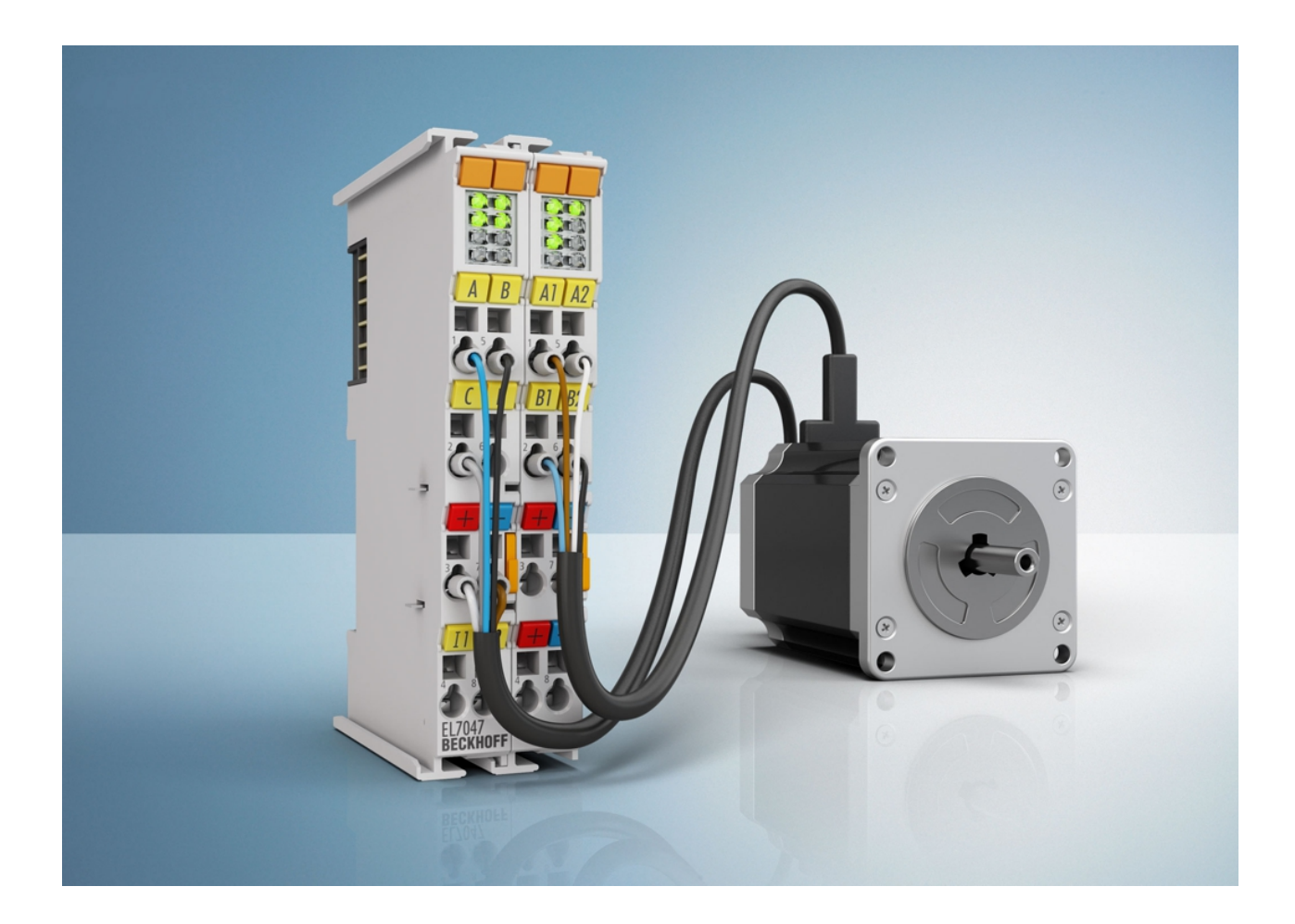

Documentation

# EL70x7

# **Stepper Motor Terminals, vector control**

Version: 1.5 Date: 2017-07-18

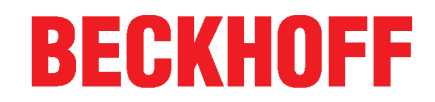

# Table of contents

| 1 | Fore       | eword 5                                                         |     |  |  |
|---|------------|-----------------------------------------------------------------|-----|--|--|
|   | 1.1        | Notes on the documentation                                      | . 5 |  |  |
|   | 1.2        | Safety instructions                                             | . 6 |  |  |
|   | 1.3        | Documentation issue staus                                       | . 7 |  |  |
|   | 1.4        | Version identification of EtherCAT devices                      | . 8 |  |  |
|   | 1.5        | Non-reactive Bus Terminals                                      | 12  |  |  |
| 2 | Prod       | uct overview                                                    | 16  |  |  |
|   | 2.1        | EL7037                                                          | 16  |  |  |
|   |            | 2.1.1 EL7037 - Introduction                                     | 16  |  |  |
|   |            | 2.1.2 EL7037 - Technical data                                   | 18  |  |  |
|   | 2.2        | EL7047                                                          | 19  |  |  |
|   |            | 2.2.1 EL7047 - Introduction                                     | 19  |  |  |
|   |            | 2.2.2 EL7047 - Technical data                                   | 21  |  |  |
|   | 2.3        | Technology                                                      | 21  |  |  |
|   |            | 2.3.1 Stepper motor                                             | 22  |  |  |
|   |            | 2.3.2 Standard mode                                             | 26  |  |  |
|   |            | 2.3.3 Field-oriented control                                    | 27  |  |  |
|   |            | 2.3.4 Sensorless operation                                      | 29  |  |  |
|   | 2.4        | Start-up                                                        | 30  |  |  |
| 3 | Basio      | cs communication                                                | 31  |  |  |
|   | 3.1        | EtherCAT basics                                                 | 31  |  |  |
|   | 3.2        | EtherCAT cabling – wire-bound                                   | 31  |  |  |
|   | 3.3        | General notes for setting the watchdog                          | 32  |  |  |
|   | 3.4        | EtherCAT State Machine                                          | 34  |  |  |
|   | 3.5        | CoE Interface                                                   | 36  |  |  |
|   | 3.6        | Distributed Clock                                               | 41  |  |  |
| 4 | Insta      | llation                                                         | 42  |  |  |
|   | 4.1        | Installation on mounting rails                                  | 42  |  |  |
|   | 4.2        | Connection system                                               | 45  |  |  |
|   | 4.3        | Installation position for operation with or without fan         | 49  |  |  |
|   | 4.4        | Installation instructions for enhanced mechanical load capacity | 52  |  |  |
|   | 4.5        | Positioning of passive Terminals                                | 53  |  |  |
|   | 4.6        | Shielding concept                                               | 54  |  |  |
|   | 4.7        | UL notice - Compact Motion                                      | 57  |  |  |
|   | 4.8 EL7037 |                                                                 | 59  |  |  |
|   |            | 4.8.1 EL7037 - LEDs and connection                              | 59  |  |  |
|   |            | 4.8.2 EL7037 - General connection examples                      | 61  |  |  |
|   | 4.9        | EL7047                                                          | 64  |  |  |
|   |            | 4.9.1 EL7047 - LEDs and connection                              | 64  |  |  |
|   |            | 4.9.2 EL7047 - General connection examples                      | 66  |  |  |
| 5 | Com        | missioning                                                      | 69  |  |  |
|   | 5.1        | TwinCAT Quick Start                                             | 69  |  |  |
|   |            | 5.1.1 TwinCAT 2                                                 | 71  |  |  |
|   |            |                                                                 |     |  |  |

# BECKHOFF

|   |            | 5.1.2            | TwinCAT 3                                                          | 81          |
|---|------------|------------------|--------------------------------------------------------------------|-------------|
|   | 5.2        | TwinCA           | Development Environment                                            | 93          |
|   |            | 5.2.1            | Installation of the TwinCAT real-time driver                       | 93          |
|   |            | 5.2.2            | Notes regarding ESI device description                             | 99          |
|   |            | 5.2.3            | TwinCAT ESI Updater                                                | 103         |
|   |            | 5.2.4            | Distinction between Online and Offline                             | 103         |
|   |            | 5.2.5            | OFFLINE configuration creation                                     | 104         |
|   |            | 5.2.6            | ONLINE configuration creation                                      | 109         |
|   |            | 5.2.7            | EtherCAT subscriber configuration                                  | 117         |
|   | 5.3        | General          | Notes - EtherCAT Slave Application                                 | 126         |
|   | 5.4        | Start-up         | and parameter configuration                                        | 135         |
|   |            | 5.4.1            | Process data                                                       | 135         |
|   |            | 5.4.2            | Integration into the NC configuration                              | 140         |
|   |            | 5.4.3            | Configuring the main parameters - Settings in the CoE register     | 145         |
|   |            | 5.4.4            | Configuring the main parameter - Selecting the reference velocity  | 148         |
|   |            | 5.4.5            | Application example                                                | 153         |
|   | 5.5        | Operatin         | g modes                                                            | 159         |
|   |            | 5.5.1            | Overview                                                           | 159         |
|   |            | 5.5.2            | Velocity direct                                                    | 161         |
|   |            | 5.5.3            | Position controller                                                | 164         |
|   |            | 5.5.4            | Extended Velocity mode                                             | 167         |
|   |            | 5.5.5            | Extended Position mode                                             | 170         |
|   |            | 5.5.6            | Velocity sensorless                                                | 173         |
|   |            | 5.5.7            | Basic principles: "Positioning interface"                          | 175         |
| 6 | Confi      | iguration        | by means of the TwinCAT System Manager                             | 191         |
|   | 6.1        | EL7037           |                                                                    | 191         |
|   |            | 6.1.1            | Object description and parameterization - Profile-specific objects | 191         |
|   |            | 6.1.2            | Object description and parameterization - standard objects         | 203         |
|   | 6.2        | EL7047           |                                                                    | 216         |
|   |            | 6.2.1            | Object description and parameterization - Profile-specific objects | 216         |
|   |            | 6.2.2            | Object description and parameterization - standard objects         | 228         |
| 7 | Error      | correctio        | on                                                                 | 241         |
|   | 7.1        | Diagnost         | tics – basic principles of diag messages                           | 241         |
|   | 7.2        | Notes or         | Diag Messages associated with Motor Terminals                      | 250         |
| 0 | A          |                  |                                                                    | 054         |
| ö | Appe       |                  | TAL Status Cadaa                                                   | <b>25</b> 1 |
|   | 0.1        | Eirmwor          |                                                                    | 251         |
|   | 0.2        |                  | Device description ESI file/XMI                                    | 201         |
|   |            | 0.2.1            |                                                                    | 202         |
|   |            | 0.2.2            | Firmware explanation                                               | 200         |
|   |            | 0.2.3            |                                                                    | 062         |
|   |            | 0.2.4            | FEGA IIIIIWale IIII.                                               | 201         |
|   | 0.0        | 0.2.3<br>Eirmuse |                                                                    | 201         |
|   | 0.J        |                  | = companying                                                       | 202         |
|   | 0.4<br>0.5 | Restoring        | y me derivery state                                                | 262         |
|   | 0 7        | SUDDOLL          |                                                                    |             |

# 1 Foreword

### 1.1 Notes on the documentation

#### Intended audience

This description is only intended for the use of trained specialists in control and automation engineering who are familiar with the applicable national standards.

It is essential that the documentation and the following notes and explanations are followed when installing and commissioning these components.

It is the duty of the technical personnel to use the documentation published at the respective time of each installation and commissioning.

The responsible staff must ensure that the application or use of the products described satisfy all the requirements for safety, including all the relevant laws, regulations, guidelines and standards.

#### Disclaimer

The documentation has been prepared with care. The products described are, however, constantly under development.

We reserve the right to revise and change the documentation at any time and without prior announcement.

No claims for the modification of products that have already been supplied may be made on the basis of the data, diagrams and descriptions in this documentation.

#### Trademarks

Beckhoff<sup>®</sup>, TwinCAT<sup>®</sup>, EtherCAT<sup>®</sup>, EtherCAT P<sup>®</sup>, Safety over EtherCAT<sup>®</sup>, TwinSAFE<sup>®</sup>, XFC<sup>®</sup> and XTS<sup>®</sup> are registered trademarks of and licensed by Beckhoff Automation GmbH. Other designations used in this publication may be trademarks whose use by third parties for their own purposes could violate the rights of the owners.

#### Patent Pending

The EtherCAT Technology is covered, including but not limited to the following patent applications and patents: EP1590927, EP1789857, DE102004044764, DE102007017835 with corresponding applications or registrations in various other countries.

The TwinCAT Technology is covered, including but not limited to the following patent applications and patents: EP0851348, US6167425 with corresponding applications or registrations in various other countries.

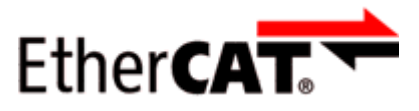

EtherCAT<sup>®</sup> is registered trademark and patented technology, licensed by Beckhoff Automation GmbH, Germany.

#### Copyright

© Beckhoff Automation GmbH & Co. KG, Germany.

The reproduction, distribution and utilization of this document as well as the communication of its contents to others without express authorization are prohibited.

Offenders will be held liable for the payment of damages. All rights reserved in the event of the grant of a patent, utility model or design.

# 1.2 Safety instructions

#### Safety regulations

Please note the following safety instructions and explanations! Product-specific safety instructions can be found on following pages or in the areas mounting, wiring, commissioning etc.

#### **Exclusion of liability**

All the components are supplied in particular hardware and software configurations appropriate for the application. Modifications to hardware or software configurations other than those described in the documentation are not permitted, and nullify the liability of Beckhoff Automation GmbH & Co. KG.

#### **Personnel qualification**

This description is only intended for trained specialists in control, automation and drive engineering who are familiar with the applicable national standards.

#### **Description of instructions**

In this documentation the following instructions are used. These instructions must be read carefully and followed without fail!

▲ DANGER

#### Serious risk of injury!

Failure to follow this safety instruction directly endangers the life and health of persons.

#### Risk of injury!

Failure to follow this safety instruction endangers the life and health of persons.

#### **Personal injuries!**

Failure to follow this safety instruction can lead to injuries to persons.

#### NOTE

#### Damage to environment/equipment or data loss

Failure to follow this instruction can lead to environmental damage, equipment damage or data loss.

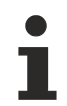

#### Tip or pointer

This symbol indicates information that contributes to better understanding.

# 1.3 Documentation issue staus

| Version | Comment                                                                                                    |
|---------|----------------------------------------------------------------------------------------------------|
| 1.4     | <ul> <li>Update chapter "Technical data"</li> <li>Update chapter "PDO assignment"</li> <li>Update chapter "Prededined PDO Assignment"</li> <li>Update revision status</li> <li>Update structure</li> </ul> |
| 1.3     | - Update chapter "Technical data"<br>- Update revision status<br>- Update structure                                                                                                    |
| 1.2     | <ul> <li>Update chapter "Technical data"</li> <li>Update chapter "Commissioning"</li> <li>Update chapter "Diagnosis"</li> <li>Update revision status</li> <li>Update structure</li> </ul>                  |
| 1.1     | - Update Technical data                                                                                                    |
| 1.0     | - Minor corrections<br>- Layout adaption<br>- 1st public issue                                                                                                    |
| 0.4     | - Minor corrections<br>- Addenda EL7037                                                                                                    |
| 0.3     | - Minor corrections                                                                                                    |
| 0.2     | - Minor corrections                                                                                                    |
| 0.1     | - Preliminary documentation                                                                                                    |

# **1.4 Version identification of EtherCAT devices**

#### Designation

A Beckhoff EtherCAT device has a 14-digit designation, made up of

- · family key
- type
- version
- revision

| Example          | Family                                                        | Туре                                   | Version                           | Revision |
|------------------|---------------------------------------------------------------|----------------------------------------|-----------------------------------|----------|
| EL3314-0000-0016 | EL terminal<br>(12 mm, non-<br>pluggable connection<br>level) | 3314 (4-channel thermocouple terminal) | 0000 (basic type)                 | 0016     |
| ES3602-0010-0017 | ES terminal<br>(12 mm, pluggable<br>connection level)         | 3602 (2-channel voltage measurement)   | 0010 (high-<br>precision version) | 0017     |
| CU2008-0000-0000 | CU device                                                     | 2008 (8-port fast ethernet switch)     | 0000 (basic type)                 | 0000     |

#### Notes

- The elements mentioned above result in the **technical designation**. EL3314-0000-0016 is used in the example below.
- EL3314-0000 is the order identifier, in the case of "-0000" usually abbreviated to EL3314. "-0016" is the EtherCAT revision.
- The order identifier is made up of
  - family key (EL, EP, CU, ES, KL, CX, etc.)
  - type (3314)
  - version (-0000)
- The **revision** -0016 shows the technical progress, such as the extension of features with regard to the EtherCAT communication, and is managed by Beckhoff.

In principle, a device with a higher revision can replace a device with a lower revision, unless specified otherwise, e.g. in the documentation.

Associated and synonymous with each revision there is usually a description (ESI, EtherCAT Slave Information) in the form of an XML file, which is available for download from the Beckhoff web site. From 2014/01 the revision is shown on the outside of the IP20 terminals, see Fig. *"EL5021 EL terminal, standard IP20 IO device with batch number and revision ID (since 2014/01)"*.

• The type, version and revision are read as decimal numbers, even if they are technically saved in hexadecimal.

#### Identification number

Beckhoff EtherCAT devices from the different lines have different kinds of identification numbers:

#### Production lot/batch number/serial number/date code/D number

The serial number for Beckhoff IO devices is usually the 8-digit number printed on the device or on a sticker. The serial number indicates the configuration in delivery state and therefore refers to a whole production batch, without distinguishing the individual modules of a batch.

Structure of the serial number: KK YY FF HH

KK - week of production (CW, calendar week) YY - year of production FF - firmware version HH - hardware version

8

BECKHOFF

Example with

Ser. no.: 12063A02: 12 - production week 12 06 - production year 2006 3A - firmware version 3A 02 - hardware version 02

Exceptions can occur in the **IP67 area**, where the following syntax can be used (see respective device documentation):

Syntax: D ww yy x y z u

D - prefix designation ww - calendar week yy - year x - firmware version of the bus PCB y - hardware version of the bus PCB z - firmware version of the I/O PCB

u - hardware version of the I/O PCB

Example: D.22081501 calendar week 22 of the year 2008 firmware version of bus PCB: 1 hardware version of bus PCB: 5 firmware version of I/O PCB: 0 (no firmware necessary for this PCB) hardware version of I/O PCB: 1

#### Unique serial number/ID, ID number

In addition, in some series each individual module has its own unique serial number.

See also the further documentation in the area

- IP67: <u>EtherCAT Box</u>
- Safety: <u>TwinSafe</u>
- · Terminals with factory calibration certificate and other measuring terminals

#### **Examples of markings**

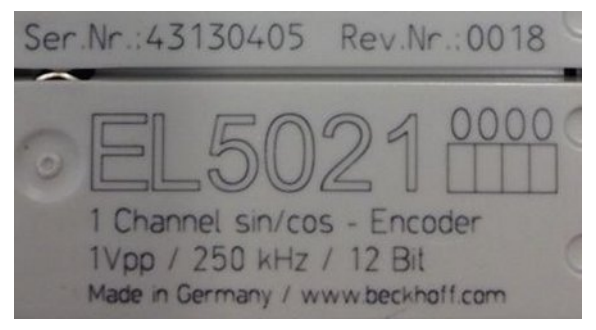

Fig. 1: EL5021 EL terminal, standard IP20 IO device with serial/ batch number and revision ID (since 2014/01)

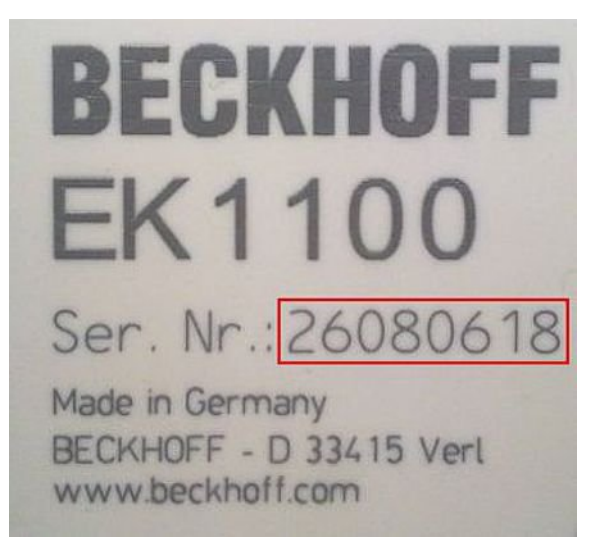

Fig. 2: EK1100 EtherCAT coupler, standard IP20 IO device with serial/ batch number

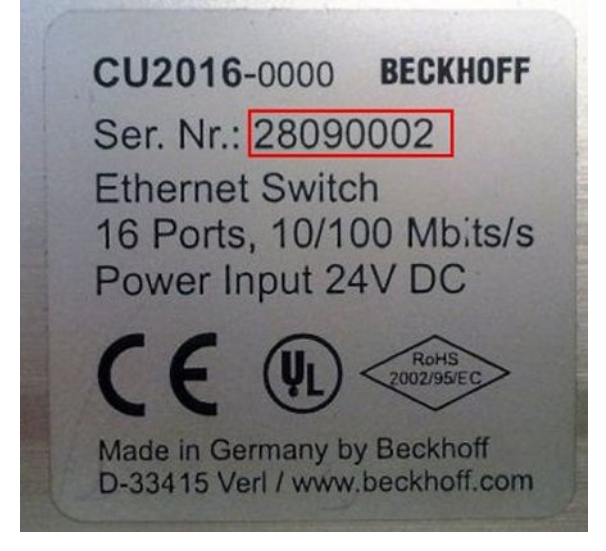

Fig. 3: CU2016 switch with serial/ batch number

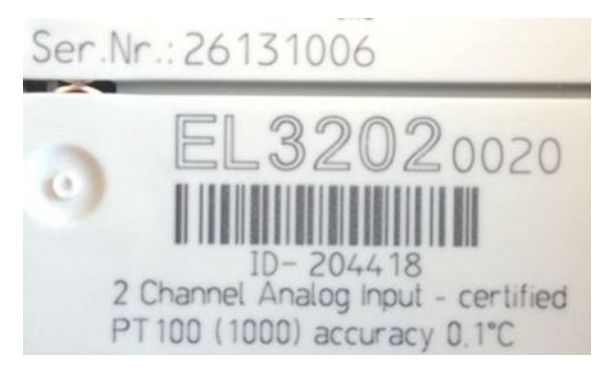

Fig. 4: EL3202-0020 with serial/ batch number 26131006 and unique ID-number 204418

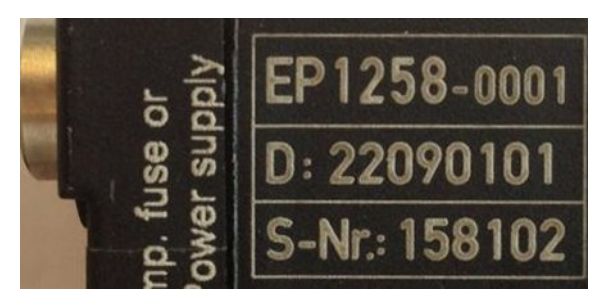

Fig. 5: EP1258-00001 IP67 EtherCAT Box with batch number/ date code 22090101 and unique serial number 158102

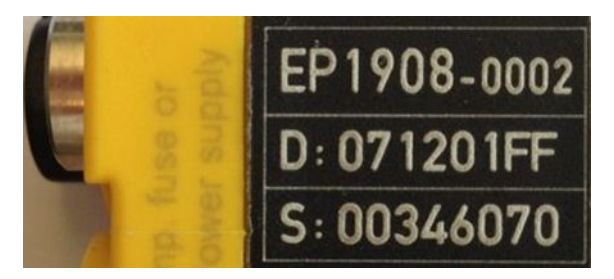

Fig. 6: EP1908-0002 IP67 EtherCAT Safety Box with batch number/ date code 071201FF and unique serial number 00346070

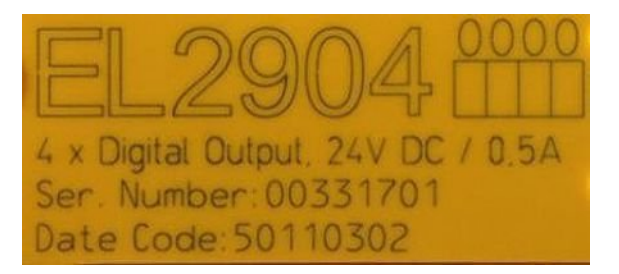

Fig. 7: EL2904 IP20 safety terminal with batch number/ date code 50110302 and unique serial number 00331701

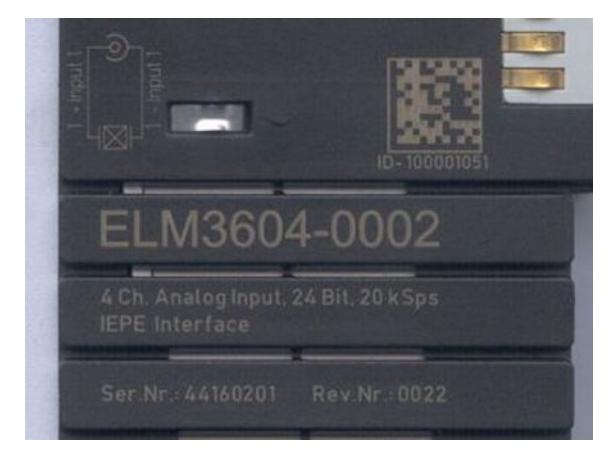

Fig. 8: ELM3604-0002 terminal with unique ID number (QR code) 100001051 and serial/ batch number 44160201

# 1.5 Non-reactive Bus Terminals

#### Use of non-reactive Bus or EtherCAT Terminals in safety applications

If a Bus or EtherCAT Terminal is described as non-reactive, this means that the consecutive terminal behaves passively in a safety application (e.g. in the case of the all-pole switch-off of a potential group).

In this case the terminals do not represent an active part of the safety controller and do not affect the Safety Integrity Level (SIL) or Performance Level (PL) attained in the safety application. For details, please refer to chapter 2.17f in the <u>TwinSAFE application manual</u>.

#### NOTE

#### Pay attention to the hardware version

Please pay attention to the information about the hardware version and non-reactivity of the respective Bus Terminal in the chapters "Technical Data" or "Firmware Compatibility"!

Only terminals with the appropriate hardware version may be used without the attained SIL/PL being affected!

The Bus or EtherCAT Terminals regarded as non-reactive at the time of preparing this document are listed in the following tables together with their respective hardware versions.

| Terminal name<br>Bus Terminal | Hardware versions |  |
|-------------------------------|-------------------|--|
| KL2408                        | 05 - 07           |  |
| KL2809                        | 02                |  |
| KL2134                        | 09                |  |
| KL2424                        | 05                |  |
| KL9110                        | 07 -              |  |

| Terminal name<br>EtherCAT terminal | Hardware versions |
|------------------------------------|-------------------|
| EL2004                             | 15 - 21           |
| EL2008                             | 07 - 13           |
| EL2024                             | 06 - 11           |
| EL2034                             | 06 - 07           |
| EL2809                             | 01 - 07           |
| EL2872                             | 01 - 07           |
| EL2878-0005                        | 00 -              |
| EL7031                             | 02 - 11           |
| EL7037                             | 02 -              |
| EL9110                             | 13 -              |
| EL9410                             | 16 -              |

#### **External wiring**

The following requirements are to be ensured by the system manufacturer and must be incorporated into the user documentation.

Protection class IP54

The terminals must be installed in IP54 control cabinets to ensure the necessary protection class IP54.

#### Power supply unit

The standard terminals must be supplied with 24 V by an SELV/PELV power supply unit with an output voltage limit  $U_{max}$  of 60 V in the event of a fault.

Prevention of feedback

Feedback can be prevented through different measures. These are described below. In addition to mandatory requirements there are also optional requirements, of which only one needs to be selected.

# BECKHOFF

#### • No switching of loads with a separate power supply

Loads that have their own power supply must not be switched by standard terminals, since in this case feedback via the load cannot be ruled out.

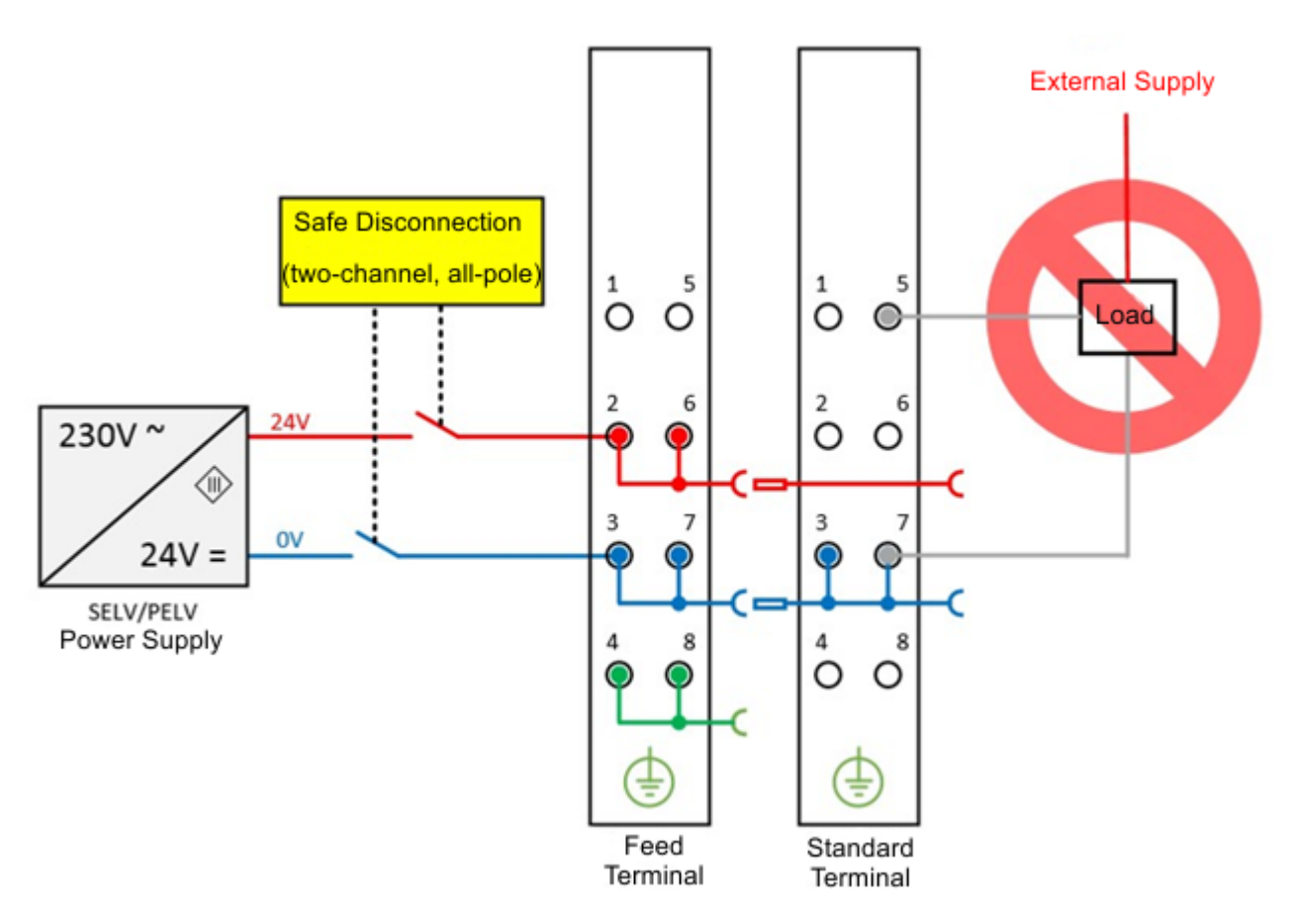

Fig. 9: Negative example – active load

- The control of an STO input of a frequency converter could serve here as a negative example.
   Exceptions to the general requirement are allowed only if the manufacturer of the connected load guarantees that feedback to the control input cannot occur. This can be achieved, for example, through adherence to load-specific standards.
- Option 1: Ground feedback and all-pole disconnection
   The ground connection of the connected load must be fed back to the safely switched ground of the respective output terminal.

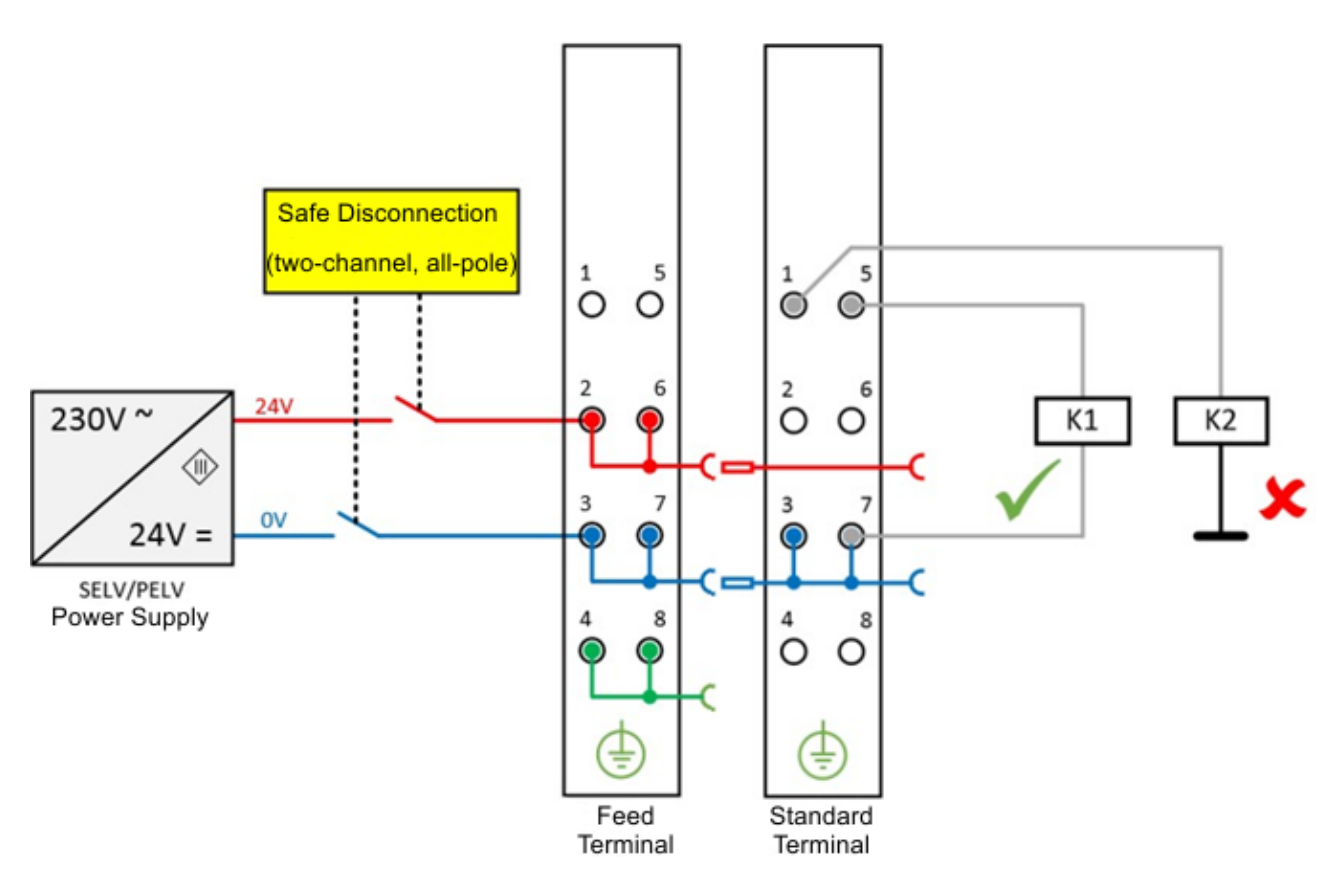

Fig. 10: Ground connection of the load: correct (K1) and incorrect (K2)

• If either

a) the ground of the load is not fed back to the terminal or

b) the ground is not safely switched but connected permanently

then fault exclusions are necessary with regard to a short-circuit with external potential in order to be able to achieve Cat. 4 PLe according to EN ISO 13849-1:2007 or SIL3 according to IEC 61508:2010 (refer here to the overview in the chapter "Effect of options on the safety level").

#### • Option 2: Cable short-circuit fault exclusion

If solution option 1 is not feasible, the ground feedback and all-pole disconnection can be dispensed with if the danger of feedback due to a cable short-circuit can be excluded by other measures. These measures, which can be implemented alternatively, are described in the following sections.

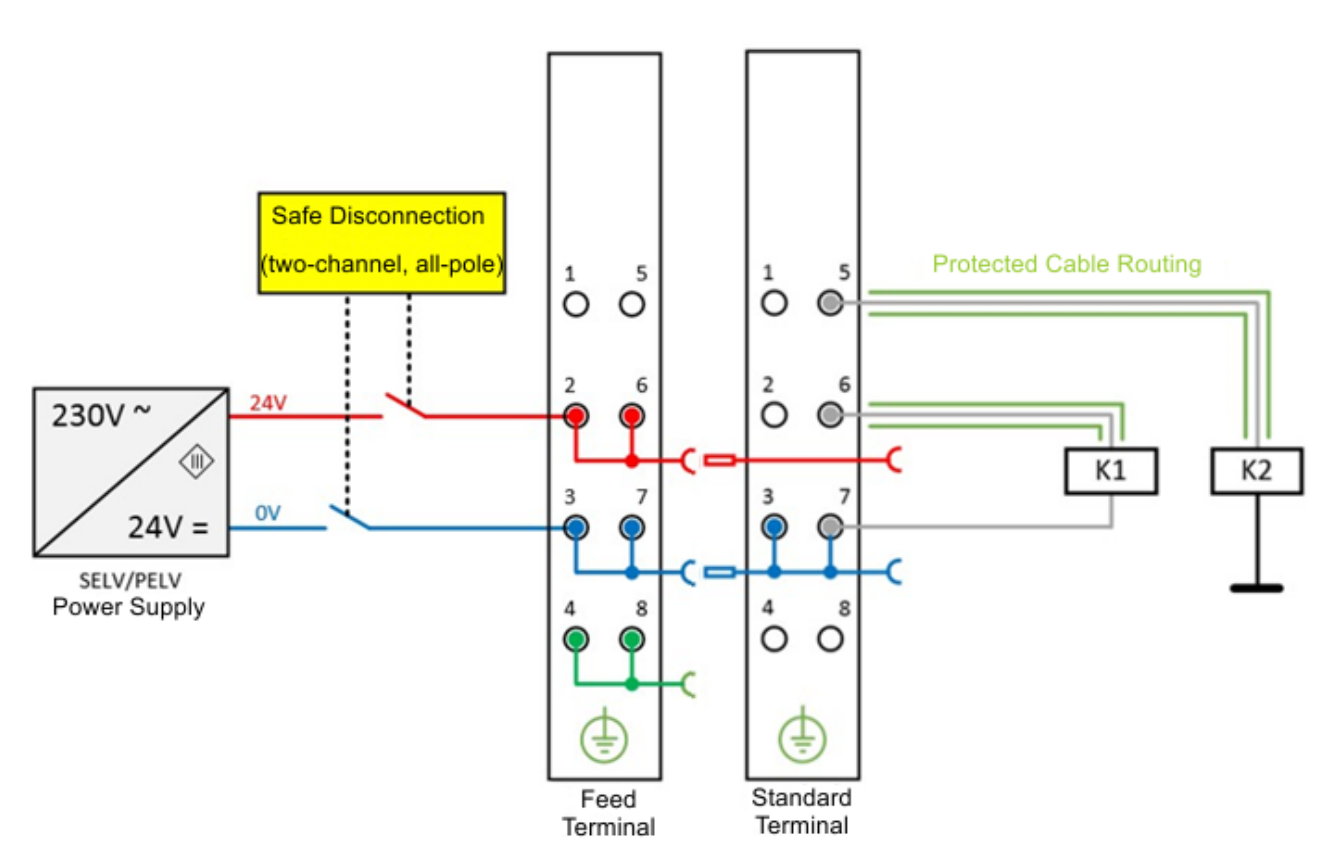

Fig. 11: Short circuit fault exclusion through protected cable laying

- a) Possibility 1: Load connection via separate sheathed cables The non-safely switched potential of the standard terminal may not be conducted together with other potential-conducting cores inside the same sheathed cable. (*Fault exclusion, see EN ISO* 13849-2:2013, Table D.4)
- b) Possibility 2: Wiring only inside the control cabinet
   All loads connected to the non-safe standard terminals must be located in the same control cabinet as the terminals. The cables are routed entirely inside the control cabinet. (*Fault exclusion, see EN ISO 13849-2:2013, Table D.4*)

# c) Possibility 3: Dedicated earth connection per conductor All conductors connected to the non-safe standard terminals are protected by their own earth connection. (*Fault exclusion, see EN ISO 13849-2:2013, Table D.4*)

• **d)** Possibility 4: Cable permanently (fixed) installed and protected against external damage All conductors connected to the non-safe standard terminals are permanently fixed and, e.g. protected against external damage by a cable duct or armored pipe.

#### · Effect of the options on the safety level

In principle, standard terminals in safely switched potential groups are not an active part of the safety controller. Accordingly, **the safety level attained is defined only by the higher-level safety controller**, i.e. the standard terminals are not included in the calculation! However, the wiring of the standard terminals can lead to limitations in the maximum attainable safety level. Depending on the solution selected for the avoidance of feedback and the safety standard considered (see Option 1 and Option 2), different maximum attainable safety levels result, which are summarized in the following table:

| Feedback avoidance mea-<br>sures               | DIN EN ISO 13849-1 | IEC 61508 | EN 62061    |
|------------------------------------------------|--------------------|-----------|-------------|
| Fault exclusion                                | max.               | max. SIL3 | max. SIL2 * |
| Cable short-circuit                            | Cat. 4             |           |             |
| Ground feedback and all-<br>pole disconnection | PLe                |           | max. SIL3   |

#### Summary of safety classifications

# 2 **Product overview**

# 2.1 EL7037

### 2.1.1 EL7037 - Introduction

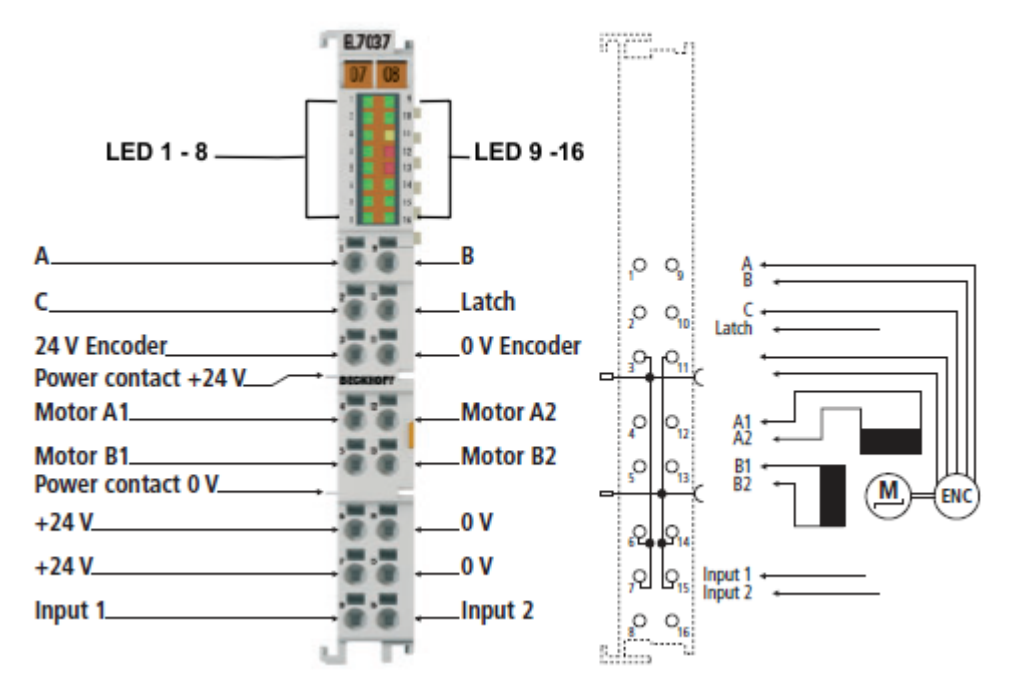

Fig. 12: *EL7037* 

#### Stepper motor terminal, 24 V DC, 1,5 A, vector control

The The EL7037 EtherCAT Terminal is intended for stepper motors with low performance range. The PWM output stages cover a wide range of voltages and currents. Together with two inputs for limit switches, they are located in the EtherCAT Terminal.

The EL7037 can be adjusted to the motor and the application by changing just a few parameters. Stepper motors from the AS10xx series can be operated with vector control. This control technique offers various benefits, such as better dynamics and lower power consumption.

Together with a stepper motor, the EL7037 represents an inexpensive compact drive.

#### **Quick links**

#### **Connection instructions**

- Section "Installation and wiring",
- LEDs and pin assignment [> 59]
- Connection examples [ 61]

#### **Commissioning instructions**

- Section "Commissioning",
- Installation under TwinCAT [> 93]
- Integration into the NC configuration [▶ 140]
- Basic principles: "Positioning interface" [> 175]

#### **Configuration instructions**

- Section "Commissioning",
- Configuring the main parameters Settings in the CoE register [ 145]
- Configuring the main parameters NC settings
- Section "Configuration with the TwinCAT System Manager",
- Object description and parameterization [ 191]

#### Application example

- Section "Commissioning",
- Application example [▶ 153]

# 2.1.2 EL7037 - Technical data

| Technical data                                         | EL7037                                                                                                    |
|--------------------------------------------------------|----------------------------------------------------------------------------------------------------|
| Number of outputs                                      | 1 stepper motor, 2 phases                                                                                                    |
| Number of digital inputs                               | 2 limit position, 4 for an encoder system                                                                                                    |
| Number of digital outputs                              | 1 configurable for brake (0.5 A)                                                                                                    |
| Supply voltage                                         | 24 V DC (-15 %/+20 %)                                                                                                    |
| Output current                                         | 1.5 A (overload- and short-circuit-proof)                                                                                                    |
| without <u>fan cartridge ZB8610</u>                    |                                                                                                    |
| Output current                                         | 3.0 A (overload- and short-circuit-proof)                                                                                                    |
| with fan cartridge ZB8610                              |                                                                                                    |
| Operating modes                                        | Standard mode (velocity direct / position controller)<br>Field-oriented control (extended velocity mode / extended position<br>mode)<br>Sensorless operation<br>Travel distance control (positioning interface)       |
| Maximum step frequency                                 | 1000, 2000, 4000, 8000 or 16000 full steps/s (configurable)                                                                                                    |
| Step pattern                                           | up to 64-fold micro stepping (automatic switching, speed-depen-<br>dent)                                                                                                    |
| Current controller frequency                           | approx. 30 kHz                                                                                                    |
| Encoder pulse frequency                                | maximum 400,000 increments/s (4-fold evaluation)                                                                                                    |
| Input signal voltage "0"                               | -3 V 2 V                                                                                                    |
| Input signal voltage "1"                               | 3.7 V 28 V                                                                                                    |
| Input current                                          | typ. 5 mA                                                                                                    |
| Diagnostics LED                                        | Warning strand A and B, error strand A and B, power, enable                                                                                                    |
| Resolution                                             | approx. 5,000 positions in typical applications (per revolution)                                                                                                    |
| Power supply                                           | via the E-bus, encoder/driver stage: via the power contacts, motor: via terminal contacts                                                                                                    |
| Current consumption from the E-bus                     | typ. 100 mA                                                                                                    |
| Electrical isolation                                   | 500 V (E-bus/signal voltage)                                                                                                    |
| Support NoCoEStorage [ 37]                             | yes                                                                                                    |
| Configuration                                          | no address setting required<br>Configuration via TwinCAT System Manager                                                                                                    |
| Weight                                                 | approx. 60 g                                                                                                    |
| Permissible ambient temperature range during operation | 0°C +55°C                                                                                                    |
| Permissible ambient temperature range during storage   | -25°C + 85°C                                                                                                    |
| Permissible relative humidity                          | 95%, no condensation                                                                                                    |
| Dimensions (W x H x D)                                 | approx. 15 mm x 100 mm x 70 mm<br>(connected width: 12 mm)                                                                                                    |
| Installation                                           | on 35 mm mounting rail according to EN 60715                                                                                                    |
| Vibration / shock resistance                           | conforms to EN 60068-2-6/EN 60068-2-27, see <u>Installation instruc</u> tions for enhanced mechanical load capacity (b 52)                                                                                            |
| EMC immunity/emission                                  | according to EN 61000-6-2 / EN 61000-6-4                                                                                                    |
|                                                        | according to IEC/EN 618003                                                                                                    |
|                                                        | Category C3 - standard<br>Category C2, C1 - auxiliary filter required                                                                                                    |
| Protection class                                       | IP 20                                                                                                    |
| Installation position                                  | without <u>fan cartridge ZB8610</u> : standard installing position<br>with <u>fan cartridge ZB8610</u> : standard installing position, other in-<br>stalling positions (example 1 & 2)<br>see <u>notice [&gt; 49]</u> |
| Approval                                               | CE<br>cULus [> 57]                                                                                                    |

### 2.2 EL7047

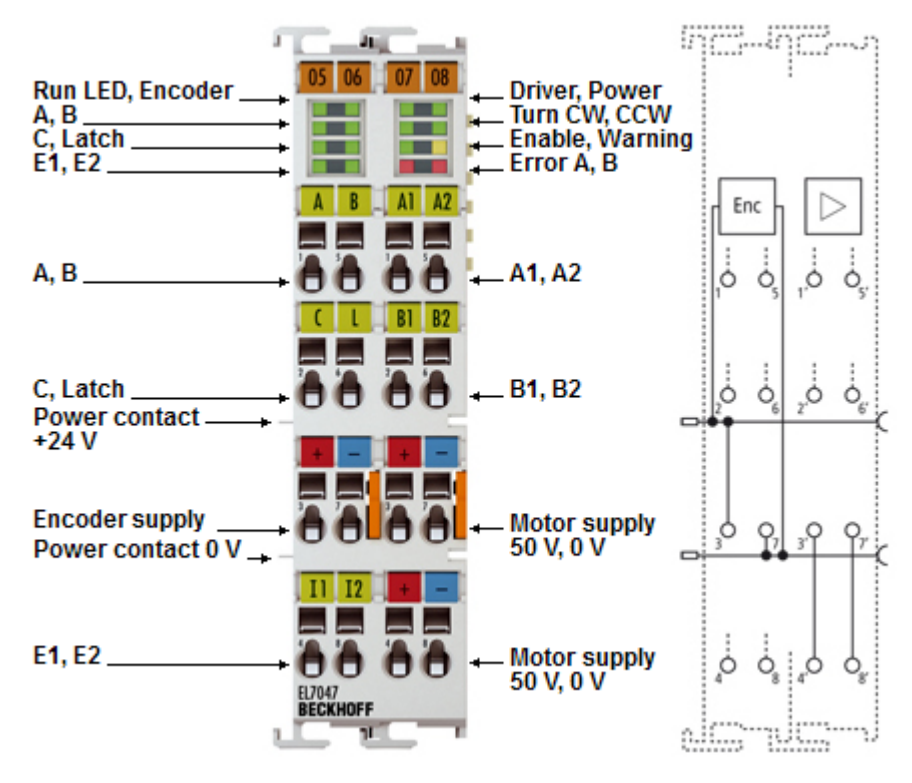

### 2.2.1 EL7047 - Introduction

Fig. 13: EL7047

#### Stepper motor terminal, 50 V DC, 5 A, vector control

The EL7047 EtherCAT Terminal is intended for stepper motors with medium performance range. The PWM output stages cover a wide range of voltages and currents. Together with two inputs for limit switches, they are located in the EtherCAT Terminal.

The EL7047 can be adjusted to the motor and the application by changing just a few parameters. 64-fold micro-stepping ensures particularly quiet and precise motor operation. Field-oriented control can be selected for AS1xxx series stepper motors from Beckhoff Automation. This offers a number of advantages, such as a better dynamics and lower power consumption.

Together with a stepper motor and an encoder, the EL7047 represents an inexpensive small servo axis.

The LEDs indicate status, warning and error messages as well as possibly active limitations.

#### Quick links

#### **Connection instructions**

- · Section "Installation and wiring",
- LEDs and pin assignment [ 64]
- Connection examples [ 66]

#### **Commissioning instructions**

- Section "Commissioning",
- Installation under TwinCAT [ 93]
- Integration into the NC configuration [▶ 140]
- Basic principles: "Positioning interface" [> 175]

#### **Configuration instructions**

- Section "Commissioning",
- <u>Configuring the main parameters Settings in the CoE register [145]</u> Configuring the main parameters NC settings
- Section "Configuration with the TwinCAT System Manager",
- Object description and parameterisation [> 216]

#### **Application example**

- Section "Commissioning",
- <u>Application example [} 153]</u>

### 2.2.2 EL7047 - Technical data

| Technical data                                         | EL7047                                                                                                    |
|--------------------------------------------------------|----------------------------------------------------------------------------------------------------|
| Number of outputs                                      | 1 stepper motor, 2 phases                                                                                                    |
| Number of digital inputs                               | 2 limit position, 4 for an encoder system                                                                                                    |
| Number of digital outputs                              | 1 configurable for brake (0.5 A)                                                                                                    |
| Supply voltage                                         | 8 50 V DC                                                                                                    |
| Output current                                         | 5 A (overload- and short-circuit-proof)                                                                                                    |
| without <u>fan cartridge ZB8610</u>                    |                                                                                                    |
| Output current                                         | 6.5 A (overload- and short-circuit-proof)                                                                                                    |
| with <u>fan cartridge ZB8610</u>                       |                                                                                                    |
| Operating modes                                        | Standard mode (velocity direct / position controller)<br>Field-oriented control (extended velocity mode / extended position<br>mode)<br>Sensorless operation<br>Travel distance control (positioning interface)    |
| Maximum step frequency                                 | 1000, 2000, 4000, 8000 or 16000 full steps/s (configurable)                                                                                                    |
| Step pattern                                           | up to 64-fold micro stepping (automatic switching, speed-depen-<br>dent)                                                                                                    |
| Current controller frequency                           | approx. 30 kHz                                                                                                    |
| Encoder pulse frequency                                | maximum 400,000 increments/s (4-fold evaluation)                                                                                                    |
| Input signal voltage "0"                               | -3 V 2 V                                                                                                    |
| Input signal voltage "1"                               | 3.7 V 28 V                                                                                                    |
| Input current                                          | typ. 5 mA                                                                                                    |
| Diagnostics LED                                        | Warning strand A and B, error strand A and B, power, enable                                                                                                    |
| Resolution                                             | approx. 5,000 positions in typical applications (per revolution)                                                                                                    |
| Power supply                                           | via the E-bus, encoder/driver stage: via the power contacts, motor: via terminal contacts                                                                                                    |
| Current consumption from the E-bus                     | typ. 140 mA                                                                                                    |
| Electrical isolation                                   | 500 V (E-bus/signal voltage)                                                                                                    |
| Support NoCoEStorage [ > 37]                           | yes                                                                                                    |
| Configuration                                          | no address setting required<br>Configuration via TwinCAT System Manager                                                                                                    |
| Weight                                                 | approx. 105 g                                                                                                    |
| Permissible ambient temperature range during operation | 0°C +55°C                                                                                                    |
| Permissible ambient temperature range during storage   | -25°C + 85°C                                                                                                    |
| Permissible relative humidity                          | 95%, no condensation                                                                                                    |
| Dimensions (W x H x D)                                 | approx. 27 mm x 100 mm x 70 mm<br>(connected width: 24 mm)                                                                                                    |
| Installation                                           | on 35 mm mounting rail according to EN 60715                                                                                                    |
| Vibration / shock resistance                           | conforms to EN 60068-2-6/EN 60068-2-27, see Installation instruc-                                                                                                    |
|                                                        | tions for enhanced mechanical load capacity [> 52]                                                                                                    |
| EMC immunity/emission                                  | according to EN 61000-6-2 / EN 61000-6-4<br>according to IEC/EN 61800-3                                                                                                    |
| EMC category                                           | Category C3 - standard<br>Category C2, C1 - auxiliary filter required                                                                                                    |
| Protection class                                       | IP 20                                                                                                    |
| Installation position                                  | without <u>fan cartridge ZB8610</u> : standard installing position<br>with <u>fan cartridge ZB8610</u> : standard installing position, other in-<br>stalling positions (example 1 & 2)<br>see <u>notice [▶ 49]</u> |
| Approval                                               | CE<br><u>cULus [▶ 57]</u>                                                                                                    |

# 2.3 Technology

The EL70x7 stepper motor terminal integrates a compact Motion Control solution for stepper motors in a very compact design.

The user can control stepper motors in the low to medium performance range. With an output current of up to 5 A, the EL7047 can achieve a considerable torque of e.g. 5 Nm at a standard stepper motor. The supply voltage of up to 50  $V_{DC}$  allows high speeds with good torque and thus high mechanical performance. The stepper motor and an incremental encoder can be connected directly to the EL70x7.

The stepper motor terminal provides three basic modes of operation.

In <u>standard mode [ $\triangleright$ \_26]</u> all unipolar and bipolar stepper motors that comply with the specifications of the corresponding EL70x7 can be controlled. Two currents with sine/cosine curve are provided. The current is clocked with 64 kHz and resolved with up to 64-fold microstepping to achieve a smooth current.

Extended mode [▶ 27] is based on field-oriented control. This mode can only be used for stepper motors from Beckhoff. The current is not only provided, but controlled in a comprehensive manner. Typical stepper motor problems such as pronounced resonance are therefore finally a thing of the past. Furthermore, the current is adjusted depending on the load, thereby enabling considerable energy savings and lower thermal loads at the stepper motor.

In <u>sensorless mode [> 29]</u> stepper motors from Beckhoff can be controlled load-dependent without a feedback system.

#### Realisation of more demanding positioning tasks

More demanding positioning tasks can be realised via the TwinCAT automation software from Beckhoff. Like other axes, the stepper motor terminals are integrated via the TwinCAT System Manager and can be used like standard servo axes. Special stepper motor features, such as speed reduction in the event of large following errors, are automatically taken into account via the *stepper motor axis* option. The effort for changing from a servomotor to a stepper motor - and back - is no greater than changing from one fieldbus to another one under TwinCAT.

The output stages of the stepper motor terminals have an overload protection in the form of an overtemperature warning and switch-off. Together with short circuit detection, diagnostic data are accessible in the process image of the controller. In addition, this status is displayed by the Bus Terminal LEDs, along with other information. The output stage is switched on via an Enable-Bit. The motor current can be set and reduced via a parameter value.

Optimum adaptation to the motor and the implementation of energy-saving features require minimum programming effort. Since all data are set in the form of parameters in the CoE register, it is easily possible to replace an EtherCAT Terminal or store certain parameters for transfer to the next project. It is therefore no longer necessary to transfer certain potentiometer settings or to document DIP switch settings.

### 2.3.1 Stepper motor

Stepper motors are electric motors and are comparable with synchronous motors. The rotor is designed as a permanent magnet, while the stator consists of a coil package. The frequency of the stator rotary field is always in a fixed ratio relative to the rotor speed. In contrast to synchronous motors, stepper motors have a large number of pole pairs. In a minimum control configuration, the stepper motor is moved from pole to pole, or from step to step.

Stepper motors have been around for many years. They are robust, easy to control, and provide high torque. In many applications, the step counting facility saves expensive feedback systems. Even with the increasingly widespread use of synchronous servomotors, stepper motors are by no means "getting long in the tooth". They are considered to represent mature technology and continue to be developed further in order to reduce costs and physical size, increase torque and improve reliability. For a standard stepper motor with 200 full steps, the best possible positioning accuracy is approx. 1.8°.

Today, the most widely used type in industry is the hybrid stepper motor type. In this type of motor the rotor consists of a toothed iron core with one or a few permanent magnets in the rotor core. The rotor is designed such that the polarity of successive teeth is inverse. This enables the production of motors with a high number of steps, which is essential for positioning accuracy, combined with a relatively high torque. The electrical behaviour of such a hybrid stepper motor is comparable with a multipole synchronous servomotor. However, thanks to the synchronous toothing of stator and rotor, hybrid stepper motors offer a significantly higher cogging torque.

Hybrid stepper motors with two or more phases are available on the market. Since the terminals described here are designed for two-phase motors, the description focuses on the two-phase type, with the phases referred as A and B in this documentation.

The development of the EL70x7 EtherCAT Terminals for the Beckhoff EtherCAT Terminal system opens up new fields of application. The use of microstepping, the latest semiconductor technology and field-oriented control (only with Beckhoff motors) offers many advantages:

- smoother operation
- avoidance of resonance
- reduced energy consumption
- · lower thermal load on the motor
- minimum electromagnetic emissions
- long cable lengths
- simpler handling
- reduced size of the power electronics
- simple integration into higher-level systems
- integrated feedback system

#### **Stepper motor parameters**

#### Mechanical system

Irrespective of the drive and the stepper motor itself, the configuration of the mechanism attached to the motor shaft has significant influence on the achievable control quality.

Natural resonances, load resonances, gear backlash (loose) and static friction have negative affect on the controllability of the drive system. This often requires "softer" controller parameterisation, which in turn leads to a higher position lag in the system. Sliding friction can result in reduced efficiency (due to increased energy demand), but on the other hand it can have a positive effect on the control stability, due to its dampening effect.

As a general rule, the "stiffer" the mechanics of a drive system, the easier it is to control, which is beneficial for achieving a small position lag in the drive system.

#### Speed

Stepper motors have low maximum speed, which is usually specified as a maximum step frequency.

#### Number of phases

Motors with 2 to 5 phases are common. The EL70x7 EtherCAT Terminals support 2-phase motors. 4-phase motors are basically 2-phase motors with separate winding ends. They can be connected directly to the EtherCAT Terminal.

#### • Torque

Refers to the maximum motor torque at different speeds. This parameter is usually represented by a characteristic curve. Stepper motors have comparatively high torque in the lower speed range. In many applications, this enables them to be used directly without gearing. Compared with other motors, stepper motors can quite easily provide a holding moment of the same order of magnitude as the torque.

#### Cogging torque

In many cases the stepper motors design results in high cogging torque, which can lead to relatively strong natural resonance in a motor- and load-dependent speed range. In relation to the cogging torque, increased inertia often leads to a less strong resonance and smoother operation.

#### Mass moment of inertia

In standard mode, the key parameter of the mechanical system is the mass moment of inertia  $J_{\Sigma}$ . It is essentially composed of the mass moment of inertia of the stepper motor rotor  $J_M$  and the mass moment of inertia of the connected load  $J_L$ . The friction moment  $J_{fric}$  and the moment of inertia of the encoder  $J_{Enc}$  can be neglected in a first approximation.

$$J_{\Sigma} \approx J_{\rm M} + J_{\rm L}$$

The ratio between the load torque and the motor torque is defined by the constant k<sub>J</sub>.

$$k_{\rm J} \approx J_{\rm L} / J_{\rm M}$$

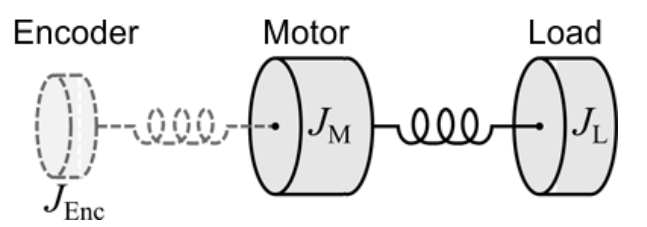

Fig. 14: Simplified representation of the mass moments of inertia

As a first approximation, the coupling of the individual masses over the rotor shaft can be modelled as twomass oscillator. The resonance frequency between the motor and the encoder lies in a relatively high frequency range, which is usually not relevant for stepper motor drives and is suppressed within the drive by low-pass filtering. The resonance frequency between the motor and the load is frequently in the range between 20 and 500 Hz. It is therefore often in the operating range of the drive control. Design measures to reduce the influence of the load resonance include a small load ratio  $k_J$  and a rigid coupling of the motor shaft to the connected load.

#### Resonance

At certain speeds, stepper motors run less smoothly. This phenomenon is particularly pronounced when the motor runs without coupled load, in which case it may even stop (in standard mode). This is caused by resonance. A distinction can roughly be made between

- resonances in the lower frequency range up to approx. 250Hz; and
- resonances in the medium to upper frequency range.

Resonances in the medium to upper frequency range essentially result from electrical parameters such as inductance of the motor winding and supply line capacity. They can be controlled relatively easily through high pulsing of the control system.

Resonances in the lower range essentially result from the mechanical motor parameters. Apart from their impact on smooth running, such resonances can lead to significant loss of torque, or even loss of step of the motor, and are therefore particularly undesirable.

In principle, the stepper motor represents an oscillatory system (comparable to a mass/spring system), consisting of the moving rotor with a moment of inertia and a magnetic field that creates a restoring force that acts on the rotor. Moving and releasing the rotor creates a damped oscillation. If the control frequency corresponds to the resonance frequency, the oscillation is amplified, so that in the worst case the rotor will no longer follow the steps, but oscillate between two positions.

The EL70x7 EtherCAT Terminals prevent this effect thanks to their field-oriented control (Extended Operation Modes) for all Beckhoff stepper motors.

#### •Torque constant

In the Extended Operation Modes the torque constant  $k_{\tau}$  is used as an additional parameter for the mechanical controlled system. It indicates the ratio between the torque-forming motor current and the active torque at the shaft. However, since the field-oriented operating mode is not common for stepper motors, the torque constant is usually not listed in the motor data sheet.

#### **Electrical system**

#### • Nominal voltage, supply voltage and winding resistance

Under steady-state conditions, the rated current at the rated voltage depends on the winding resistance. This voltage should not be confused with the supply voltage of the power output stage in the EtherCAT Terminal. The EL70x7 applies a controlled current to the motor winding. If the supply voltage falls below the nominal voltage, the power output stage can no longer apply the full current, resulting in a loss of torque. It is desirable to aim for systems with small winding resistance and high supply voltage in order to limit warming and achieve high torque at high speeds.

#### Induced countervoltage

Like servomotors, hybrid stepper motors induce a voltage u<sub>i</sub> [Vs/rad] in the stator winding of the motor, which is proportional to the speed. It is also referred to as Back Electromotive Force (BEMF). In conjunction with the DC link voltage (motor voltage), the induced countervoltage determines the physically achievable maximum speed of the motor.

The ratio of the magnitude of the induced countervoltage and the motor speed varies depending on the design and is described via the voltage constant  $k_e$ .

 $u_{\rm i} = {\rm k_e} \cdot \omega_{\rm m}$ 

The motor parameter  $k_e$  [mV/(rad/s)] is required for step loss recognition without encoder and for sensorless control.

For stepper motors where the voltage constant is not specified in the data sheet, it can be relatively easily determined using a digital multimeter. To this end the motor to be measured must be operated (within the rated speed range) by an auxiliary motor via a coupling with constant speed. The motor phases of the motor to be measured must be open (not connected to the terminal or shorted). The multimeter can then be used to determine the RMS value of the induced countervoltage, and therefore the voltage constant, at one of the two open motor phases (A or B).

#### Step angle

The step angle indicates the angle travelled during each step. Typical values are 3.6°, 1.8° and 0.9°. This corresponds to 100, 200 and 400 steps per motor revolution. Together with the downstream transmission ratio, this value is a measure for the positioning accuracy. For technical reasons, the step angle cannot be reduced below a certain value. Positioning accuracy can only be improved further by mechanical means (transmission). An elegant solution for increasing the positioning accuracy is the microstepping function offered by the EL70x7. It enables up to 64 intermediate steps. The smaller "artificial" step angle has a further positive effect: The drive can be operated at higher speed, yet with the same precision. The maximum speed is unchanged, despite the fact that the drive operates at the limit of mechanical resolution.

#### • Winding resistance, winding inductance

The winding inductance and winding resistance of the stepper motor stator determine the electrical motor time constant  $T_e = L / R$ , which is a key parameter for current controller configuration.

#### Specifying the stepper motor

- 1. Determine the required positioning accuracy and hence the step resolution. The first task is to determine the maximum resolution that can be achieved. The resolution can be increased via mechanical gear reduction devices such as spindles, gearing or toothed racks. The 64-fold microstepping of the stepper motor terminals also has to be taken into account.
- 2. Determine mass m and moment of inertia (J) of all parts to be moved
- 3. Calculate the acceleration resulting from the temporal requirements of the moved mass.
- 4. Calculate the forces from mass, moment of inertia, and the respective accelerations.
- 5. Convert the forces and velocities to the rotor axis, taking account of efficiencies, moments of friction and mechanical parameters such as gear ratio. It is often best to start the calculation from the last component, usually the load. Each further element transfers a force and velocity and leads to further forces or torques due to friction. During positioning, the sum of all forces and torques acts on the motor shaft. The result is a velocity/torque curve that the motor has to provide.

- 6. Using the characteristic torque curve, select a motor that meets these minimum requirements. The moment of inertia of the motor has to be added to the complete drive. Verify your selection. In order to provide an adequate safety margin, the torque should be oversized by 20% to 30%. The optimisation is different if the acceleration is mainly required for the rotor inertia. In this case, the motor should be as small as possible.
- 7. Test the motor under actual application conditions: Monitor the housing temperatures during continuous operation. If the test results do not confirm the calculations, check the assumed parameters and boundary conditions. It is important to also check side effects such as resonance, mechanical play, settings for the maximum operation frequency and the ramp slope.
- 8. Different measures are available for optimising the performance of the drive: using lighter materials or hollow instead of solid body, reducing mechanical mass. The control system can also have significant influence on the behaviour of the drive. The Bus Terminal enables operation with different supply voltages. The characteristic torque curve can be extended by increasing the voltage. In this case, a current increase factor can supply a higher torque at the crucial moment, while a general reduction of the current can significantly reduce the motor temperature. For specific applications, it may be advisable to use a specially adapted motor winding.

### 2.3.2 Standard mode

Stepper motors were originally operated with very simple output stages, which were only able to switch the voltage of the motor phases separately (nowadays current control takes place via PWM with pulse-width modulation as standard). Initially the motor phases there were controlled individually in turn. A switching sequence in the positive direction of rotation corresponds to the switching sequence (+A, +B, -A, -B). Sequential switching results in rather irregular operation in this mode. In order to make the operation smoother, so-called microstepping was introduced later, in which the four set voltages were extended by intermediate values (e.g. from a stored sine table). These days, microstepping based on 64 steps is commonly used.

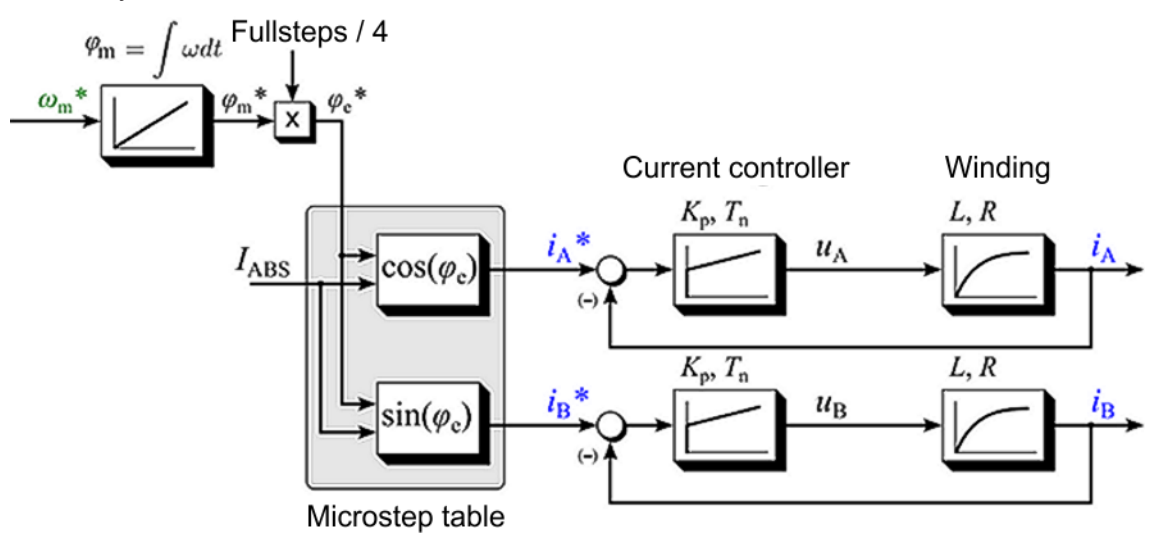

Fig. 15: Control structure of a standard stepper motor drive

Neglecting the sampling resulting from the microstepping, the motor current I as function of the electrical angle  $\phi e$  and of the magnitude of the motor current I<sub>ABS</sub> (when using a current controller) can be described as follows:

 $I(\phi_{e}) = I_{A} + jI_{B} = I_{ABS} cos(\phi_{e}) + jI_{ABS} sin(\phi_{e})$ 

Represented by magnitude and angle:

$$I(\varphi_{\rm e}) = I_{\rm ABS} \cdot e^{j\varphi \rm e}$$

It follows that a rotation of the electrical angle  $\phi e$  is equivalent to four full steps. (A stepper motor with 200 full steps therefore has 50 pole pairs).

The shaft aligns itself if a constant current is set with no load at the motor shaft. Within a pole pairs the shaft points in the direction of the active stator field.

If an external load is applied to the motor shaft, the shaft is turned out of the field direction, resulting in a load angle (also referred to as angular displacement) (relative to an electric rotation of the angle  $\varphi e$ ). The load angle depends on the design of the stepper motor itself, the motor current and the torque acting on the shaft. The relationship is non-linear!

If the load angle exceeds a motor-dependent maximum value (i.e. if the maximum machine torque under these boundary conditions is exceeded), the load torque can no longer be maintained by the motor. If the shaft is turned further out of the rotary field, it "tips", resulting in one or more step losses. The "tip angle" may vary between motor types. Often, it lies between around 45° and 65°.

The magnet symbolizes the magnet field in the rotor The coordinate system is fixed to the stator

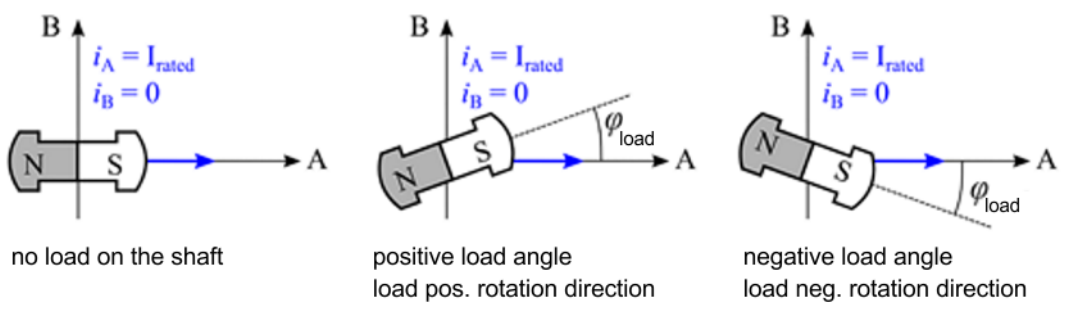

Fig. 16: Behaviour of the rotor under load

The load angle is of interest for the user, because it allows conclusions about the load on the shaft. It is measured by evaluating the induced countervoltage\* and can be used to optimise the drive system.

### 2.3.3 Field-oriented control

In the *Extended Operation Modes* the stepper motor is operated like a servomotor, based on the principle of field-oriented control.

#### Function

The operating behaviour of the motor corresponds to that of a traditional DC motor, with commutation via a mechanical commutator. With a constant exciter field, the torque of the DC machine is directly proportional to the stator current and can be directly influenced by it. The exciter field is generated, depending on the machine type, by permanent magnets or, with a separately excited DC machine, for example, via a separate excitation winding.

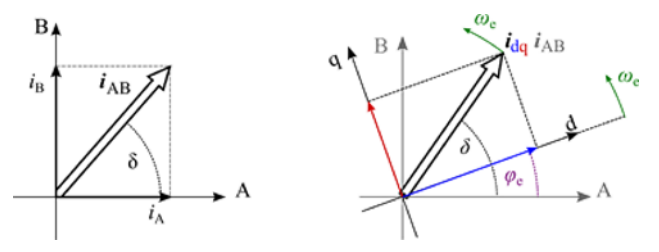

Fig. 17: Coordinate transformation of field-oriented control

For servomotors and also hybrid stepper motors, initially there is no direct link between the phase currents and the torque. Field and torque are decoupled mathematically via Park's transformation. Two current components, "d" for "direct" in field direction and "q" for "quadrature" in torque-forming direction, are calculated from the phase currents. Via the torque-forming current component i<sub>q</sub>, the torque of the machine can now be regulated directly, like for a DC machine.

A prerequisite is that the rotor position is available with sufficiently high accuracy. For a stepper motor the encoder resolution should be at least 4000 increments per mechanical revolution, in order to achieve adequate positioning accuracy. The minimum encoder resolution also depends on the number of full steps and can be calculated approximately as follows.

# $ENCRESmin\left[\frac{inc}{360^{\circ}}\right] \ge full steps \cdot 12 \ge 4000\left[\frac{inc}{360^{\circ}}\right]$

#### Fig. 18: Calculation of the resolution

#### **Commutation determination for Extended Operation Modes**

Because the absolute actual position is not available for incremental encoders, on system start-up there is no direct reference to the rotor position, which is required for field-oriented operation. Therefore, the reference between the actual position and the rotor position must be generated at start-up via a commutation determination process. During this process the rotor is moved forward and back several times up to two full steps.

#### Commutation determination

• The maximum current should be set just below the rated motor current.

• During commutation determination the rotor shaft should not be subject to an external torque. If this condition is not met, the Extended Operation Modes cannot be used.

#### Control structure

The drive control structure is a cascade control structure with a position control loop and a lower-level speed and current control loop. If a speed setpoint is specified, the external position control loop can be omitted.

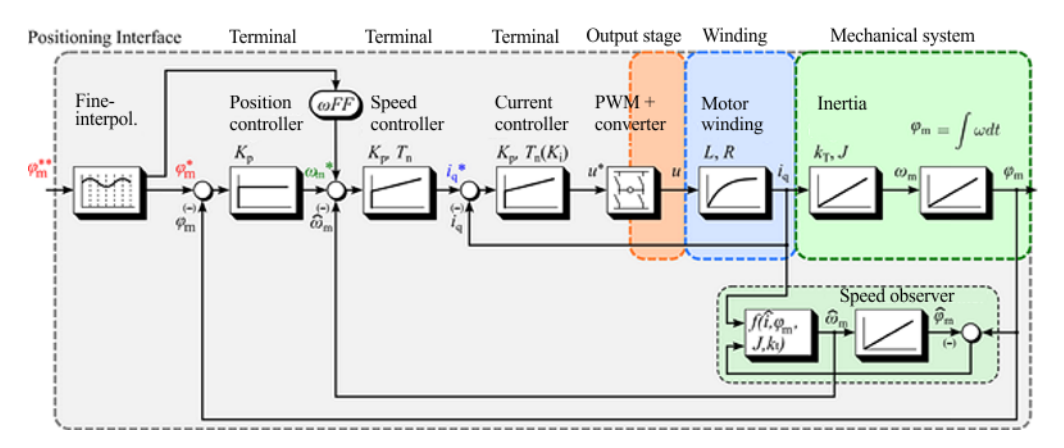

Fig. 19: Cascade control structure with field-oriented control (Extended Operating modes)

#### Motor dependency

Due to the fact that the control is strongly dependent on the motor parameters, the controller parameters and motor behaviour itself, field-oriented control is limited to Beckhoff motors. This mode is not supported for motors from other manufacturers.

#### Main advantages compared with standard mode

- Low current consumption (almost full load-dependence)
- · High efficiency
- · Consistent dynamics compared with standard mode
- · Step losses are inherently avoided

#### Requirement

- Encoder with sufficiently high resolution required (minimum 4000 [INC/360°])
- · Slightly higher parametrisation effort required (speed controller)
- · Commutation determination at startup (due to incremental encoder)
- Only possible with stepper motors from Beckhoff Automation (AS10xx)

### 2.3.4 Sensorless operation

Because the default operation of a stepper motor with a constant load-independent current is not energyefficient and leads to a permanently high thermal load, efforts are made to reduce this load.

#### Function

By analyzing the speed-proportional induced countervoltage, it is possible to control the stator current depending on the load with the aid of a machine model (without sensor/encoder), thereby significantly increasing the efficiency.

Since this operating mode requires a minimum amplitude of the magnitude of the induced countervoltage, sensorless control only works in the medium and upper speed range. In the lower speed range the motor is operated in standard mode. The changeover to sensorless operation take place via a programmable, motor-dependent switching speed. The switching speed is usually in the range between half and three revolutions per second (crossover velocity 1).

When sensorless control is activated, the transient phenomenon results in a slight mechanical jerk of the shaft, which is proportional to the load acting on the shaft.

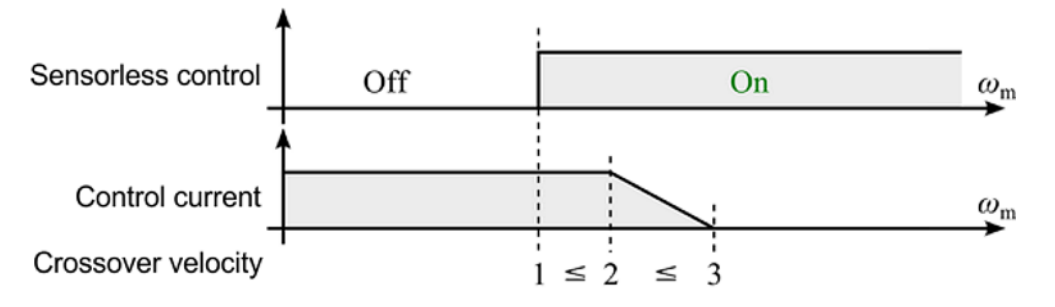

Fig. 20: Influence of the crossover velocity thresholds (1,2,3) on sensorless control

After switching on, the control current remains constant up to a second configurable speed and is reduced to a third parameterizable speed via a linear ramp.

A long control current ramp leads to a stronger stabilization of the transient phenomenon of the control. However, it also leads to a longer flowing constant motor current and therefore slightly higher losses.

#### Motor dependency

Due to the fact that the control is strongly dependent on the motor parameters, the controller parameters and motor behaviour itself, sensorless operation is limited to Beckhoff motors. This mode is not supported for motors from other manufacturers.

#### Parameterisation

Compared to the other operating modes, the parameterisation effort is relatively high. However, all the required necessary parameters are pre-specified via a startup list for the respective motor types. All that is required during commissioning is an adjustment of the speed control parameters, due to the given mass inertia ratios of the connected loads in the mechanical system.

For the speed controller, in principle the same dependence on the mass moment of inertia and the torque constant applies as in the Extended Operation Modes. Thanks to the lower-level sensorless control it is, however, possible to achieve a better overall result through different parameterisation.

All parameters required for sensorless operation can be found in the table "Overview of parameter settings for individual operating modes [ 160]".

#### Summary

In this mode, above a minimum speed the motor current without encoder is controlled load-dependent. In this way it is possible to realise a particularly cost-effective drive in combination with high efficiency. The achievable dynamic performance of the drive control is slightly reduced compared to the other operating modes.

#### Advantages compared with standard mode

- Low current consumption (almost full load-dependence)
- High efficiency
- no encoder required

#### Prerequisites

- relatively high parameterisation effort required (speed controller + additional parameters)
- minimum speed required (if the speed is too low, the motor automatically switches to standard mode)
- dynamic performance somewhat lower than in standard mode
- Only possible with stepper motors from Beckhoff Automation (AS10xx)

# 2.4 Start-up

For commissioning:

- Install the EL70x7 as described in section Installation [▶ 42].
- Configure the EL70x7 in TwinCAT as described in section <u>Commissioning</u> [▶ <u>69]</u>.

# 3 Basics communication

### 3.1 EtherCAT basics

Please refer to the EtherCAT System Documentation for the EtherCAT fieldbus basics.

# 3.2 EtherCAT cabling – wire-bound

The cable length between two EtherCAT devices must not exceed 100 m. This results from the FastEthernet technology, which, above all for reasons of signal attenuation over the length of the cable, allows a maximum link length of 5 + 90 + 5 m if cables with appropriate properties are used. See also the <u>Design</u> recommendations for the infrastructure for EtherCAT/Ethernet.

#### Cables and connectors

For connecting EtherCAT devices only Ethernet connections (cables + plugs) that meet the requirements of at least category 5 (CAt5) according to EN 50173 or ISO/IEC 11801 should be used. EtherCAT uses 4 wires for signal transfer.

EtherCAT uses RJ45 plug connectors, for example. The pin assignment is compatible with the Ethernet standard (ISO/IEC 8802-3).

| Pin | Color of conductor | Signal | Description         |
|-----|--------------------|--------|---------------------|
| 1   | yellow             | TD +   | Transmission Data + |
| 2   | orange             | TD -   | Transmission Data - |
| 3   | white              | RD +   | Receiver Data +     |
| 6   | blue               | RD -   | Receiver Data -     |

Due to automatic cable detection (auto-crossing) symmetric (1:1) or cross-over cables can be used between EtherCAT devices from Beckhoff.

#### Recommended cables

Suitable cables for the connection of EtherCAT devices can be found on the Beckhoff website!

#### **E-Bus supply**

A bus coupler can supply the EL terminals added to it with the E-bus system voltage of 5 V; a coupler is thereby loadable up to 2 A as a rule (see details in respective device documentation). Information on how much current each EL terminal requires from the E-bus supply is available online and in the catalogue. If the added terminals require more current than the coupler can supply, then power feed terminals (e.g. <u>EL9410</u>) must be inserted at appropriate places in the terminal strand.

The pre-calculated theoretical maximum E-Bus current is displayed in the TwinCAT System Manager. A shortfall is marked by a negative total amount and an exclamation mark; a power feed terminal is to be placed before such a position.

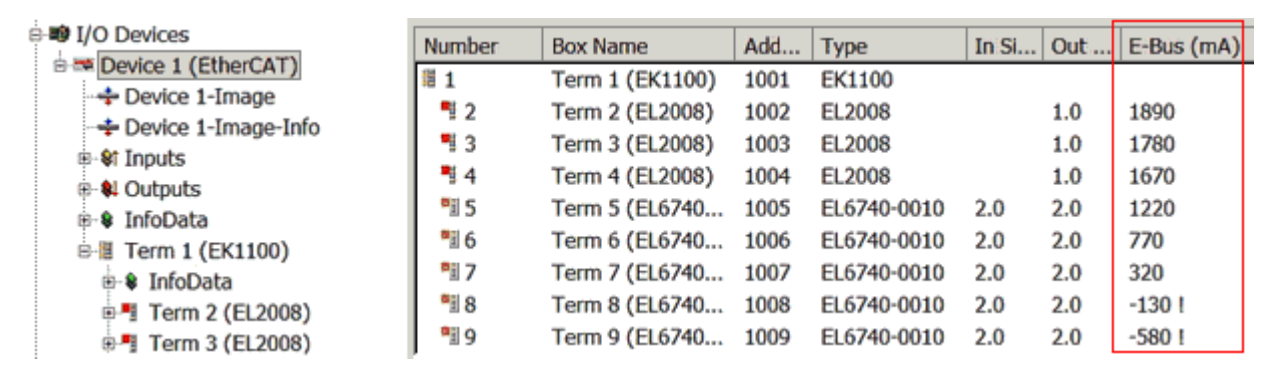

Fig. 21: System manager current calculation

#### NOTE

#### Malfunction possible!

The same ground potential must be used for the E-Bus supply of all EtherCAT terminals in a terminal block!

### **3.3 General notes for setting the watchdog**

ELxxxx terminals are equipped with a safety feature (watchdog) that switches off the outputs after a specifiable time e.g. in the event of an interruption of the process data traffic, depending on the device and settings, e.g. in OFF state.

The EtherCAT slave controller (ESC) in the EL2xxx terminals features 2 watchdogs:

- SM watchdog (default: 100 ms)
- PDI watchdog (default: 100 ms)

#### SM watchdog (SyncManager Watchdog)

The SyncManager watchdog is reset after each successful EtherCAT process data communication with the terminal. If no EtherCAT process data communication takes place with the terminal for longer than the set and activated SM watchdog time, e.g. in the event of a line interruption, the watchdog is triggered and the outputs are set to FALSE. The OP state of the terminal is unaffected. The watchdog is only reset after a successful EtherCAT process data access. Set the monitoring time as described below.

The SyncManager watchdog monitors correct and timely process data communication with the ESC from the EtherCAT side.

#### PDI watchdog (Process Data Watchdog)

If no PDI communication with the EtherCAT slave controller (ESC) takes place for longer than the set and activated PDI watchdog time, this watchdog is triggered.

PDI (Process Data Interface) is the internal interface between the ESC and local processors in the EtherCAT slave, for example. The PDI watchdog can be used to monitor this communication for failure.

The PDI watchdog monitors correct and timely process data communication with the ESC from the application side.

The settings of the SM- and PDI-watchdog must be done for each slave separately in the TwinCAT System Manager.

BECKHI

| Advanced Settings                                                                                                    |                                                                                                    | ×                                                                                                    |
|----------------------------------------------------------------------------------------------------|----------------------------------------------------------------------------------------------------|----------------------------------------------------------------------------------------------------|
| General     General     General | Behavior<br>Startup Checking<br>Check Vendor Id<br>Check Product Code<br>Check Revision Number<br>Check Serial Number                                                                                                    | State Machine<br>Auto Restore States<br>Relnit after Communication Error<br>Log Communication Changes<br>Final State<br>OP O SAFEOP in Config Mode<br>O SAFEOP O PREOP O INIT |
|                                                                                                    | Process Data         □ Use LRD/LWR instead of LRW         ✓ Include WC State Bit(s)         General         □ No AutoInc - Use 2. Address         Watchdog         □ Set Multiplier (Reg. 400h):         □ Set PDI Watchdog (Reg. 410h):         ▼ Set SM Watchdog (Reg. 420h): | Info Data<br>✓ Include State<br>Include Ads Address<br>Include AoE NetId<br>Include Drive Channels<br>2498<br>1000<br>✓ ms: 100.000<br>1000<br>✓ ms: 100.000<br>Cancel        |

Fig. 22: EtherCAT tab -> Advanced Settings -> Behavior -> Watchdog

Notes:

- the multiplier is valid for both watchdogs.
- each watchdog has its own timer setting, the outcome of this in summary with the multiplier is a resulting time.
- Important: the multiplier/timer setting is only loaded into the slave at the start up, if the checkbox is activated.

If the checkbox is not activated, nothing is downloaded and the ESC settings remain unchanged.

#### Multiplier

#### Multiplier

Both watchdogs receive their pulses from the local terminal cycle, divided by the watchdog multiplier:

1/25 MHz \* (watchdog multiplier + 2) = 100 µs (for default setting of 2498 for the multiplier)

The standard setting of 1000 for the SM watchdog corresponds to a release time of 100 ms.

The value in multiplier + 2 corresponds to the number of basic 40 ns ticks representing a watchdog tick. The multiplier can be modified in order to adjust the watchdog time over a larger range.

#### Example "Set SM watchdog"

This checkbox enables manual setting of the watchdog times. If the outputs are set and the EtherCAT communication is interrupted, the SM watchdog is triggered after the set time and the outputs are erased. This setting can be used for adapting a terminal to a slower EtherCAT master or long cycle times. The default SM watchdog setting is 100 ms. The setting range is 0..65535. Together with a multiplier with a range of 1..65535 this covers a watchdog period between 0..~170 seconds.

#### Calculation

Multiplier = 2498  $\rightarrow$  watchdog base time = 1 / 25 MHz \* (2498 + 2) = 0.0001 seconds = 100 µs SM watchdog = 10000  $\rightarrow$  10000 \* 100 µs = 1 second watchdog monitoring time

#### 

#### Undefined state possible!

The function for switching off of the SM watchdog via SM watchdog = 0 is only implemented in terminals from version -0016. In previous versions this operating mode should not be used.

#### 

#### Damage of devices and undefined state possible!

If the SM watchdog is activated and a value of 0 is entered the watchdog switches off completely. This is the deactivation of the watchdog! Set outputs are NOT set in a safe state, if the communication is interrupted.

### 3.4 EtherCAT State Machine

The state of the EtherCAT slave is controlled via the EtherCAT State Machine (ESM). Depending upon the state, different functions are accessible or executable in the EtherCAT slave. Specific commands must be sent by the EtherCAT master to the device in each state, particularly during the bootup of the slave.

A distinction is made between the following states:

- Init
- Pre-Operational
- · Safe-Operational and
- Operational
- Boot

The regular state of each EtherCAT slave after bootup is the OP state.

# BECKHOFF

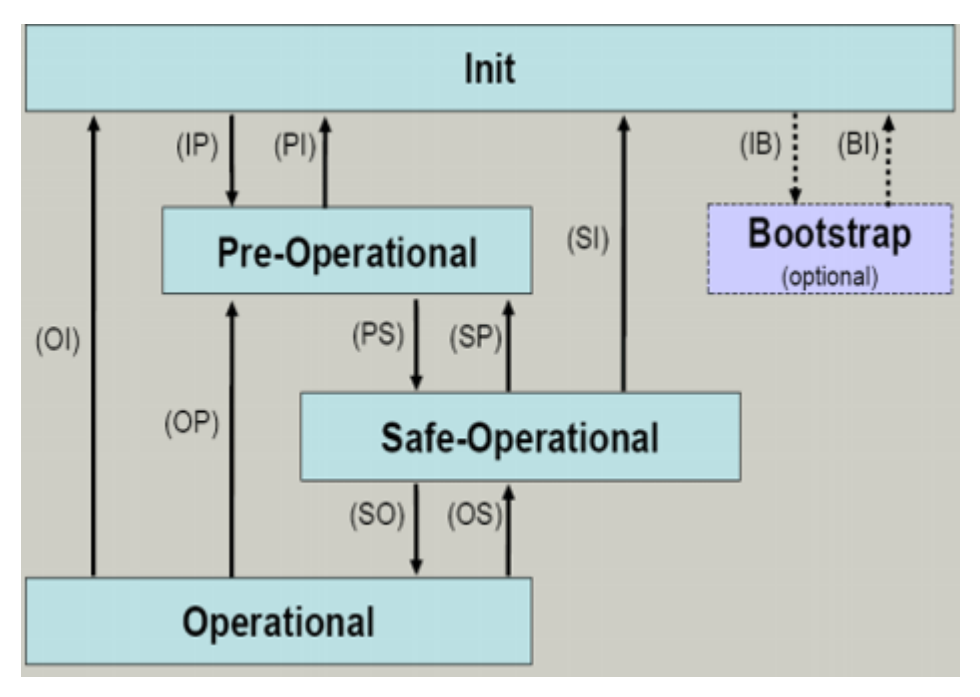

Fig. 23: States of the EtherCAT State Machine

#### Init

After switch-on the EtherCAT slave in the *Init* state. No mailbox or process data communication is possible. The EtherCAT master initializes sync manager channels 0 and 1 for mailbox communication.

#### Pre-Operational (Pre-Op)

During the transition between *Init* and *Pre-Op* the EtherCAT slave checks whether the mailbox was initialized correctly.

In *Pre-Op* state mailbox communication is possible, but not process data communication. The EtherCAT master initializes the sync manager channels for process data (from sync manager channel 2), the FMMU channels and, if the slave supports configurable mapping, PDO mapping or the sync manager PDO assignment. In this state the settings for the process data transfer and perhaps terminal-specific parameters that may differ from the default settings are also transferred.

#### Safe-Operational (Safe-Op)

During transition between *Pre-Op* and *Safe-Op* the EtherCAT slave checks whether the sync manager channels for process data communication and, if required, the distributed clocks settings are correct. Before it acknowledges the change of state, the EtherCAT slave copies current input data into the associated DP-RAM areas of the EtherCAT slave controller (ECSC).

In *Safe-Op* state mailbox and process data communication is possible, although the slave keeps its outputs in a safe state, while the input data are updated cyclically.

#### Outputs in SAFEOP state

The default set <u>watchdog</u> [) <u>32</u>] monitoring sets the outputs of the module in a safe state - depending on the settings in SAFEOP and OP - e.g. in OFF state. If this is prevented by deactivation of the watchdog monitoring in the module, the outputs can be switched or set also in the SAFEOP state.

#### **Operational (Op)**

Before the EtherCAT master switches the EtherCAT slave from *Safe-Op* to *Op* it must transfer valid output data.

In the *Op* state the slave copies the output data of the masters to its outputs. Process data and mailbox communication is possible.

#### Boot

In the *Boot* state the slave firmware can be updated. The *Boot* state can only be reached via the *Init* state.

In the *Boot* state mailbox communication via the *file access over EtherCAT* (FoE) protocol is possible, but no other mailbox communication and no process data communication.

# 3.5 CoE Interface

#### **General description**

The CoE interface (CANopen over EtherCAT) is used for parameter management of EtherCAT devices. EtherCAT slaves or the EtherCAT master manage fixed (read only) or variable parameters which they require for operation, diagnostics or commissioning.

CoE parameters are arranged in a table hierarchy. In principle, the user has read access via the fieldbus. The EtherCAT master (TwinCAT System Manager) can access the local CoE lists of the slaves via EtherCAT in read or write mode, depending on the attributes.

Different CoE parameter types are possible, including string (text), integer numbers, Boolean values or larger byte fields. They can be used to describe a wide range of features. Examples of such parameters include manufacturer ID, serial number, process data settings, device name, calibration values for analog measurement or passwords.

The order is specified in 2 levels via hexadecimal numbering: (main)index, followed by subindex. The value ranges are

- Index: 0x0000 ...0xFFFF (0...65535<sub>dez</sub>)
- SubIndex: 0x00...0xFF (0...255<sub>dez</sub>)

A parameter localized in this way is normally written as 0x8010:07, with preceding "x" to identify the hexadecimal numerical range and a colon between index and subindex.

The relevant ranges for EtherCAT fieldbus users are:

- 0x1000: This is where fixed identity information for the device is stored, including name, manufacturer, serial number etc., plus information about the current and available process data configurations.
- 0x8000: This is where the operational and functional parameters for all channels are stored, such as filter settings or output frequency.

Other important ranges are:

- 0x4000: In some EtherCAT devices the channel parameters are stored here (as an alternative to the 0x8000 range).
- 0x6000: Input PDOs ("input" from the perspective of the EtherCAT master)
- 0x7000: Output PDOs ("output" from the perspective of the EtherCAT master)

#### **Availability**

Not every EtherCAT device must have a CoE list. Simple I/O modules without dedicated processor usually have no variable parameters and therefore no CoE list.

If a device has a CoE list, it is shown in the TwinCAT System Manager as a separate tab with a listing of the elements:
| General EtherCAT Process Data Startup CoE - Online Online |                            |                         |                          |  |
|-----------------------------------------------------------|----------------------------|-------------------------|--------------------------|--|
| Update Lis                                                | st 📃 🗖 Auto Update         | 🔽 Single Up             | date 🔽 Show Offline Data |  |
| Advanced.                                                 |                            |                         |                          |  |
| Add to Startu                                             | Ip Offline Data            | Module OD (AoE Port): 0 |                          |  |
| Index                                                     | Name                       | Flags                   | Value                    |  |
| 1000                                                      | Device type                | RO                      | 0x00FA1389 (16389001)    |  |
| 1008                                                      | Device name                | RO                      | EL2502-0000              |  |
| 1009                                                      | Hardware version           | RO                      |                          |  |
| 100A                                                      | Software version           | RO                      |                          |  |
| 😟 1011:0                                                  | Restore default parameters | RO                      | >1<                      |  |
| i ⊡ 1018:0                                                | Identity                   | RO                      | > 4 <                    |  |
| 1018:01                                                   | Vendor ID                  | RO                      | 0x00000002 (2)           |  |
| 1018:02                                                   | Product code               | RO                      | 0x09C63052 (163983442)   |  |
| 1018:03                                                   | Revision                   | RO                      | 0x00130000 (1245184)     |  |
| 1018:04                                                   | Serial number              | RO                      | 0x00000000 (0)           |  |
| 😟 10F0:0                                                  | Backup parameter handling  | RO                      | >1<                      |  |
|                                                           | PWM RxPDO-Par Ch.1         | RO                      | >6<                      |  |
| 主 ·· 1401:0                                               | PWM RxPD0-Par Ch.2         | RO                      | >6<                      |  |
| 主 1402:0                                                  | PWM RxPD0-Par h.1 Ch.1     | RO                      | >6<                      |  |
| 主 ·· 1403:0                                               | PWM RxPDO-Par h.1 Ch.2     | RO                      | > 6 <                    |  |
| 主 1600:0                                                  | PWM RxPDO-Map Ch.1         | RO                      | >1<                      |  |

#### Fig. 24: "CoE Online " tab

The figure above shows the CoE objects available in device "EL2502", ranging from 0x1000 to 0x1600. The subindices for 0x1018 are expanded.

#### Data management and function "NoCoeStorage"

Some parameters, particularly the setting parameters of the slave, are configurable and writeable. This can be done in write or read mode

- via the System Manager (Fig. "CoE Online " tab) by clicking This is useful for commissioning of the system/slaves. Click on the row of the index to be parameterised and enter a value in the "SetValue" dialog.
- from the control system/PLC via ADS, e.g. through blocks from the TcEtherCAT.lib library This is recommended for modifications while the system is running or if no System Manager or operating staff are available.

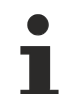

#### Data management

If slave CoE parameters are modified online, Beckhoff devices store any changes in a fail-safe manner in the EEPROM, i.e. the modified CoE parameters are still available after a restart. The situation may be different with other manufacturers.

An EEPROM is subject to a limited lifetime with respect to write operations. From typically 100,000 write operations onwards it can no longer be guaranteed that new (changed) data are reliably saved or are still readable. This is irrelevant for normal commissioning. However, if CoE parameters are continuously changed via ADS at machine runtime, it is quite possible for the lifetime limit to be reached. Support for the NoCoeStorage function, which suppresses the saving of changed CoE values, depends on the firmware version.

Please refer to the technical data in this documentation as to whether this applies to the respective device.

- If the function is supported: the function is activated by entering the code word 0x12345678 once in CoE 0xF008 and remains active as long as the code word is not changed. After switching the device on it is then inactive. Changed CoE values are not saved in the EEPROM and can thus be changed any number of times.
- Function is not supported: continuous changing of CoE values is not permissible in view of the lifetime limit.

#### Startup list

Changes in the local CoE list of the terminal are lost if the terminal is replaced. If a terminal is replaced with a new Beckhoff terminal, it will have the default settings. It is therefore advisable to link all changes in the CoE list of an EtherCAT slave with the Startup list of the slave, which is processed whenever the EtherCAT fieldbus is started. In this way a replacement EtherCAT slave can automatically be parameterized with the specifications of the user.

If EtherCAT slaves are used which are unable to store local CoE values permanently, the Startup list must be used.

#### Recommended approach for manual modification of CoE parameters

- Make the required change in the System Manager The values are stored locally in the EtherCAT slave
- If the value is to be stored permanently, enter it in the Startup list. The order of the Startup entries is usually irrelevant.

| Transition                  | Protocol | Index     | Data          | Comment                  |
|-----------------------------|----------|-----------|---------------|--------------------------|
| C <ps></ps>                 | CoE      | 0x1C12:00 | 0x00 (0)      | clear sm pdos (0x1C12)   |
| C <ps></ps>                 | CoE      | 0x1C13:00 | 0x00 (0)      | clear sm pdos (0x1C13)   |
| C <ps></ps>                 | CoE      | 0x1C12:01 | 0x1600 (5632) | download pdo 0x1C12:01 i |
| C <ps></ps>                 | CoE      | 0x1C12:02 | 0x1601 (5633) | download pdo 0x1C12:02 i |
| C <ps></ps>                 | CoE      | 0x1C12:00 | 0x02 (2)      | download pdo 0x1C12 cou  |
| Insert       X       Delete |          |           |               |                          |

Fig. 25: Startup list in the TwinCAT System Manager

Edit...

The Startup list may already contain values that were configured by the System Manager based on the ESI specifications. Additional application-specific entries can be created.

#### **Online/offline list**

While working with the TwinCAT System Manager, a distinction has to be made whether the EtherCAT device is "available", i.e. switched on and linked via EtherCAT and therefore **online**, or whether a configuration is created **offline** without connected slaves.

In both cases a CoE list as shown in Fig. "CoE online' tab" is displayed. The connectivity is shown as offline/ online.

- · If the slave is offline
  - The offline list from the ESI file is displayed. In this case modifications are not meaningful or possible.
  - The configured status is shown under Identity.
  - No firmware or hardware version is displayed, since these are features of the physical device.
  - Offline is shown in red.

| General EtherCAT Process Data Startup CoE - Online Online |                            |                                |                          |  |
|-----------------------------------------------------------|----------------------------|--------------------------------|--------------------------|--|
| Update Li                                                 | st 📃 🗖 Auto Update         | 🔽 Single Up                    | date 🔽 Show Offline Data |  |
| Advanced                                                  |                            |                                |                          |  |
| Add to Start                                              | up Offline Data            | e Data Module OD (AoE Port): 0 |                          |  |
| Index                                                     | Name 🔨                     | Flags                          | Value                    |  |
| 1000                                                      | Device type                | RO                             | 0x00FA1389 (16389001)    |  |
| 1008                                                      | Device name 🛛 🗛 🔪          | RO                             | EL2502-0000              |  |
| 1009                                                      | Hardware version           | RO                             |                          |  |
| 100A                                                      | Software version           | RO                             |                          |  |
| 😟 - 1011:0                                                | Restore default parameters | RO                             | >1<                      |  |
| i ⊡ • 1018:0                                              | Identity                   | RO                             | > 4 <                    |  |
| 1018:01                                                   | Vendor ID                  | RO                             | 0x00000002 (2)           |  |
| 1018:02                                                   | Product code               | RO                             | 0x09C63052 (163983442)   |  |
| 1018:03                                                   | Revision                   | RO                             | 0x00130000 (1245184)     |  |
| 1018:04                                                   | Serial number              | RO                             | 0x00000000 (0)           |  |
| 😟 🗉 10F0:0                                                | Backup parameter handling  | RO                             | >1<                      |  |
|                                                           | PWM RxPDO-Par Ch.1         | RO                             | > 6 <                    |  |
| 🗄 ··· 1401:0                                              | PWM RxPDO-Par Ch.2         | RO                             | >6<                      |  |
| 1402:0                                                    | PWM RxPDO-Par h.1 Ch.1     | RO                             | >6<                      |  |
| 主 ··· 1403:0                                              | PWM RxPD0-Par h.1 Ch.2     | RO                             | > 6 <                    |  |
|                                                           | PWM RxPDO-Map Ch.1         | RO                             | >1<                      |  |

Fig. 26: Offline list

- · If the slave is online
  - The actual current slave list is read. This may take several seconds, depending on the size and cycle time.
  - The actual identity is displayed
  - The firmware and hardware version of the equipment according to the electronic information is displayed
  - Online is shown in green.

| G | General EtherCAT Process Data Startup CoE - Online Online     |                            |                                     |                        |  |  |
|---|---------------------------------------------------------------|----------------------------|-------------------------------------|------------------------|--|--|
|   | Update List 📃 Auto Update 🔽 Single Update 🗔 Show Offline Data |                            |                                     |                        |  |  |
|   | Advanced                                                      |                            |                                     |                        |  |  |
|   | Add to Start                                                  | up                         | Online Data Module OD (AoE Port): 0 |                        |  |  |
|   | Index                                                         | Name                       | Flags                               | Value                  |  |  |
|   | 1000                                                          | Device type                | RO                                  | 0x00FA1389 (16389001)  |  |  |
|   | 1008                                                          | Device name                | RO                                  | EL2502-0000            |  |  |
|   | 1009                                                          | Hardware version           | RO                                  | 02                     |  |  |
|   | 100A                                                          | Software version           | RO                                  | 07                     |  |  |
|   | 吏 ··· 1011:0                                                  | Restore default parameters | RO                                  | >1<                    |  |  |
|   | Ė~ 1018:0                                                     | Identity                   | RO                                  | > 4 <                  |  |  |
|   | 1018:01                                                       | Vendor ID                  | RO                                  | 0x00000002 (2)         |  |  |
|   | 1018:02                                                       | Product code               | RO                                  | 0x09C63052 (163983442) |  |  |
|   | 1018:03                                                       | Revision                   | RO                                  | 0x00130000 (1245184)   |  |  |
|   | 1018:04                                                       | Serial number              | RO                                  | 0x00000000 (0)         |  |  |
|   | 主 10F0:0                                                      | Backup parameter handling  | RO                                  | >1<                    |  |  |
|   | 主 1400:0                                                      | PWM RxPD0-Par Ch.1         | RO                                  | >6<                    |  |  |

Fig. 27: Online list

#### Channel-based order

The CoE list is available in EtherCAT devices that usually feature several functionally equivalent channels. For example, a 4-channel analog 0..10 V input terminal also has 4 logical channels and therefore 4 identical sets of parameter data for the channels. In order to avoid having to list each channel in the documentation, the placeholder "n" tends to be used for the individual channel numbers.

In the CoE system 16 indices, each with 255 subindices, are generally sufficient for representing all channel parameters. The channel-based order is therefore arranged in  $16_{dec}/10_{hex}$  steps. The parameter range 0x8000 exemplifies this:

- Channel 0: parameter range 0x8000:00 ... 0x800F:255
- Channel 1: parameter range 0x8010:00 ... 0x801F:255
- Channel 2: parameter range 0x8020:00 ... 0x802F:255
- ...

This is generally written as 0x80n0.

Detailed information on the CoE interface can be found in the <u>EtherCAT system documentation</u> on the Beckhoff website.

# 3.6 Distributed Clock

The distributed clock represents a local clock in the EtherCAT slave controller (ESC) with the following characteristics:

- Unit 1 ns
- Zero point 1.1.2000 00:00
- Size *64 bit* (sufficient for the next 584 years; however, some EtherCAT slaves only offer 32-bit support, i.e. the variable overflows after approx. 4.2 seconds)
- The EtherCAT master automatically synchronizes the local clock with the master clock in the EtherCAT bus with a precision of < 100 ns.

For detailed information please refer to the EtherCAT system description.

# 4 Installation

# 4.1 Installation on mounting rails

# **M** WARNING

# Risk of electric shock and damage of device!

Bring the bus terminal system into a safe, powered down state before starting installation, disassembly or wiring of the bus terminals!

#### Assembly

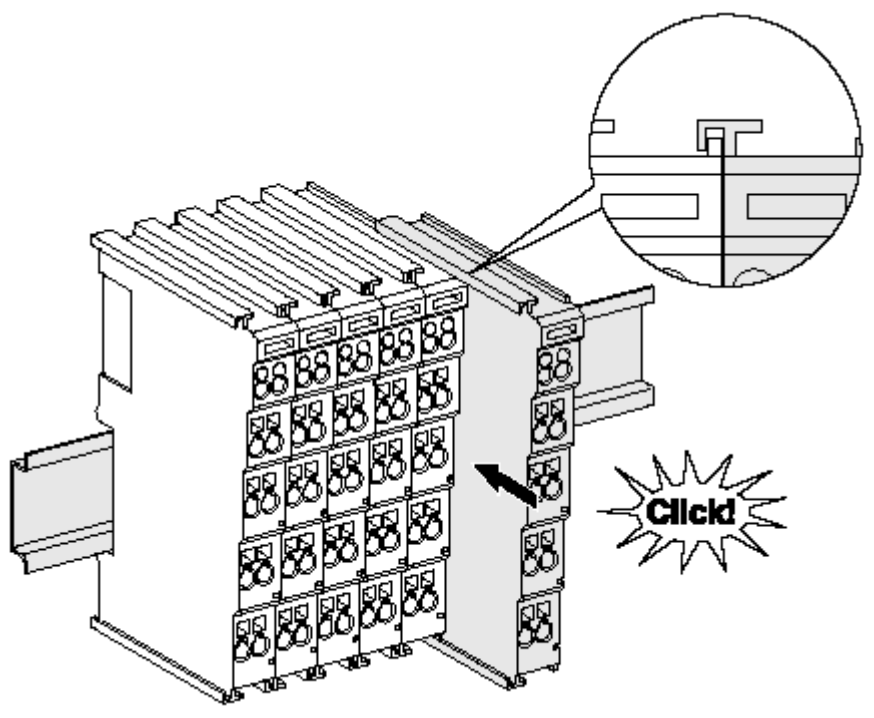

Fig. 28: Attaching on mounting rail

The bus coupler and bus terminals are attached to commercially available 35 mm mounting rails (DIN rails according to EN 60715) by applying slight pressure:

- 1. First attach the fieldbus coupler to the mounting rail.
- 2. The bus terminals are now attached on the right-hand side of the fieldbus coupler. Join the components with tongue and groove and push the terminals against the mounting rail, until the lock clicks onto the mounting rail.

If the terminals are clipped onto the mounting rail first and then pushed together without tongue and groove, the connection will not be operational! When correctly assembled, no significant gap should be visible between the housings.

### Fixing of mounting rails

The locking mechanism of the terminals and couplers extends to the profile of the mounting rail. At the installation, the locking mechanism of the components must not come into conflict with the fixing bolts of the mounting rail. To mount the mounting rails with a height of 7.5 mm under the terminals and couplers, you should use flat mounting connections (e.g. countersunk screws or blind rivets).

# Disassembly

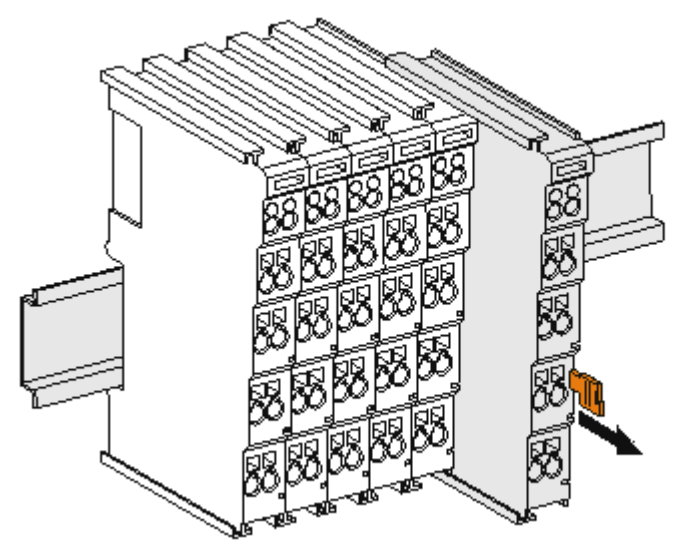

Fig. 29: Disassembling of terminal

Each terminal is secured by a lock on the mounting rail, which must be released for disassembly:

- 1. Pull the terminal by its orange-colored lugs approximately 1 cm away from the mounting rail. In doing so for this terminal the mounting rail lock is released automatically and you can pull the terminal out of the bus terminal block easily without excessive force.
- 2. Grasp the released terminal with thumb and index finger simultaneous at the upper and lower grooved housing surfaces and pull the terminal out of the bus terminal block.

#### Connections within a bus terminal block

The electric connections between the Bus Coupler and the Bus Terminals are automatically realized by joining the components:

- The six spring contacts of the K-Bus/E-Bus deal with the transfer of the data and the supply of the Bus Terminal electronics.
- The power contacts deal with the supply for the field electronics and thus represent a supply rail within the bus terminal block. The power contacts are supplied via terminals on the Bus Coupler (up to 24 V) or for higher voltages via power feed terminals.

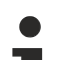

# Power Contacts

During the design of a bus terminal block, the pin assignment of the individual Bus Terminals must be taken account of, since some types (e.g. analog Bus Terminals or digital 4-channel Bus Terminals) do not or not fully loop through the power contacts. Power Feed Terminals (KL91xx, KL92xx or EL91xx, EL92xx) interrupt the power contacts and thus represent the start of a new supply rail.

# PE power contact

The power contact labeled PE can be used as a protective earth. For safety reasons this contact mates first when plugging together, and can ground short-circuit currents of up to 125 A.

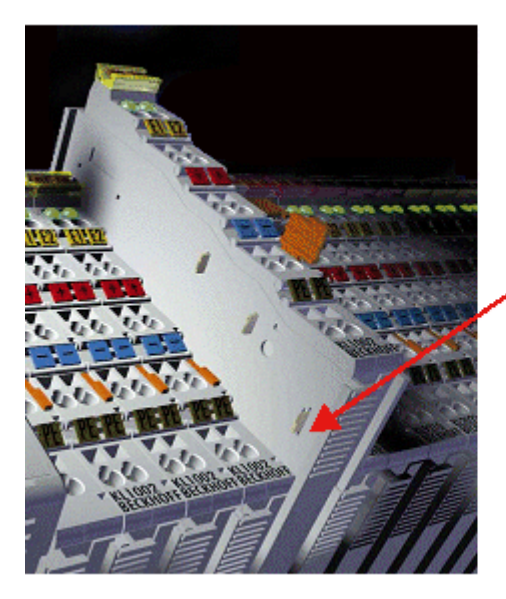

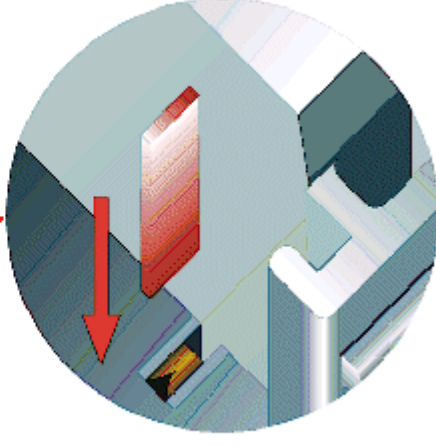

Fig. 30: Power contact on left side

### NOTE

### Possible damage of the device

Note that, for reasons of electromagnetic compatibility, the PE contacts are capacitatively coupled to the mounting rail. This may lead to incorrect results during insulation testing or to damage on the terminal (e.g. disruptive discharge to the PE line during insulation testing of a consumer with a nominal voltage of 230 V). For insulation testing, disconnect the PE supply line at the Bus Coupler or the Power Feed Terminal! In order to decouple further feed points for testing, these Power Feed Terminals can be released and pulled at least 10 mm from the group of terminals.

# **A WARNING**

### **Risk of electric shock!**

The PE power contact must not be used for other potentials!

# 4.2 Connection system

# 

#### Risk of electric shock and damage of device!

Bring the bus terminal system into a safe, powered down state before starting installation, disassembly or wiring of the Bus Terminals!

#### Overview

The Bus Terminal system offers different connection options for optimum adaptation to the respective application:

- The terminals of KLxxxx and ELxxxx series with standard wiring include electronics and connection level in a single enclosure.
- The terminals of KSxxxx and ESxxxx series feature a pluggable connection level and enable steady wiring while replacing.
- The High Density Terminals (HD Terminals) include electronics and connection level in a single enclosure and have advanced packaging density.

#### Standard wiring

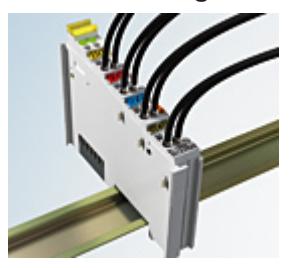

Fig. 31: Standard wiring

The terminals of KLxxxx and ELxxxx series have been tried and tested for years. They feature integrated screwless spring force technology for fast and simple assembly.

#### Pluggable wiring

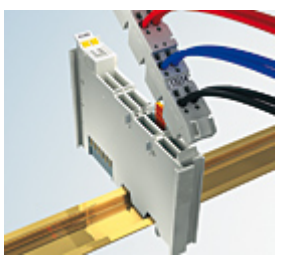

Fig. 32: Pluggable wiring

The terminals of KSxxxx and ESxxxx series feature a pluggable connection level.

The assembly and wiring procedure for the KS series is the same as for the KLxxxx and ELxxxx series. The KS/ES series terminals enable the complete wiring to be removed as a plug connector from the top of the housing for servicing.

The lower section can be removed from the terminal block by pulling the unlocking tab.

Insert the new component and plug in the connector with the wiring. This reduces the installation time and eliminates the risk of wires being mixed up.

The familiar dimensions of the terminal only had to be changed slightly. The new connector adds about 3 mm. The maximum height of the terminal remains unchanged.

A tab for strain relief of the cable simplifies assembly in many applications and prevents tangling of individual connection wires when the connector is removed.

Conductor cross sections between 0.08 mm<sup>2</sup> and 2.5 mm<sup>2</sup> can continue to be used with the proven spring force technology.

The overview and nomenclature of the product names for KSxxxx and ESxxxx series has been retained as known from KLxxxx and ELxxxx series.

# High Density Terminals (HD Terminals)

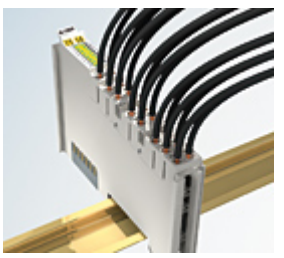

Fig. 33: High Density Terminals

The Bus Terminals from these series with 16 connection points are distinguished by a particularly compact design, as the packaging density is twice as large as that of the standard 12 mm Bus Terminals. Massive conductors and conductors with a wire end sleeve can be inserted directly into the spring loaded terminal point without tools.

# i

# Wiring HD Terminals

The High Density (HD) Terminals of the KLx8xx and ELx8xx series doesn't support steady wiring.

#### Ultrasonically "bonded" (ultrasonically welded) conductors

 Ultrasonically "bonded" conductors
 It is also possible to connect the Standard and High Density Terminals with ultrasonically "bonded" (ultrasonically welded) conductors. In this case, please note the tables concerning the wire-size width [▶ 47] below!

# Wiring

Terminals for standard wiring ELxxxx/KLxxxx and for pluggable wiring ESxxxx/KSxxxx

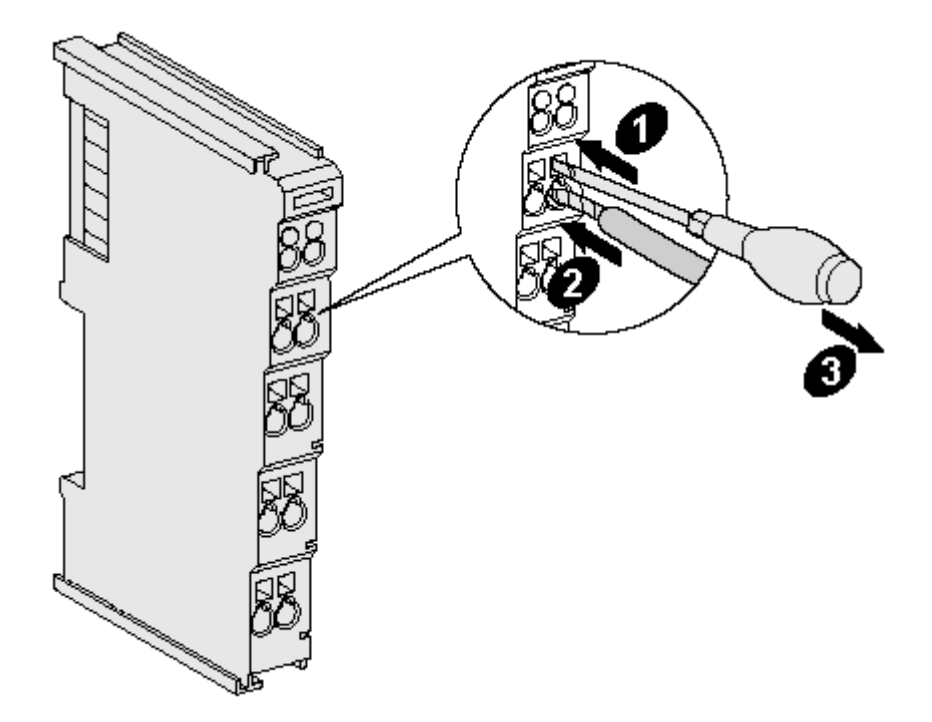

Fig. 34: Mounting a cable on a terminal connection

Up to eight connections enable the connection of solid or finely stranded cables to the Bus Terminals. The terminals are implemented in spring force technology. Connect the cables as follows:

- 1. Open a spring-loaded terminal by slightly pushing with a screwdriver or a rod into the square opening above the terminal.
- 2. The wire can now be inserted into the round terminal opening without any force.
- 3. The terminal closes automatically when the pressure is released, holding the wire securely and permanently.

| Terminal housing      | ELxxxx, KLxxxx           | ESxxxx, KSxxxx |
|-----------------------|--------------------------|----------------|
| Wire size width       | 0.08 2,5 mm <sup>2</sup> | 0.08 2.5 mm²   |
| Wire stripping length | 8 9 mm                   | 9 10 mm        |

### High Density Terminals ELx8xx, KLx8xx (HD)

The conductors of the HD Terminals are connected without tools for single-wire conductors using the direct plug-in technique, i.e. after stripping the wire is simply plugged into the contact point. The cables are released, as usual, using the contact release with the aid of a screwdriver. See the following table for the suitable wire size width.

| Terminal housing                                     | High Density Housing                                  |
|------------------------------------------------------|-------------------------------------------------------|
| Wire size width (conductors with a wire end sleeve)  | 0.14 0.75 mm <sup>2</sup>                             |
| Wire size width (single core wires)                  | 0.08 1.5 mm²                                          |
| Wire size width (fine-wire conductors)               | 0.25 1.5 mm²                                          |
| Wire size width (ultrasonically "bonded" conductors) | only 1.5 mm <sup>2</sup> (see <u>notice [▶ 46]</u> !) |
| Wire stripping length                                | 8 9 mm                                                |

# Shielding

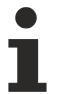

# Shielding

Analog sensors and actors should always be connected with shielded, twisted paired wires.

# 4.3 Installation position for operation with or without fan

# NOTE

### Constraints regarding installation position and operating temperature range

When installing the terminals ensure that an adequate spacing is maintained between other components above and below the terminal in order to guarantee adequate ventilation!

#### Prescribed installation position for operation without fan

The prescribed installation position requires the mounting rail to be installed horizontally and the connection surfaces of the EL/KL terminals to face forward (see Fig. "*Recommended distances of installation position for operating without fan*").

The terminals are ventilated from below, which enables optimum cooling of the electronics through convection.

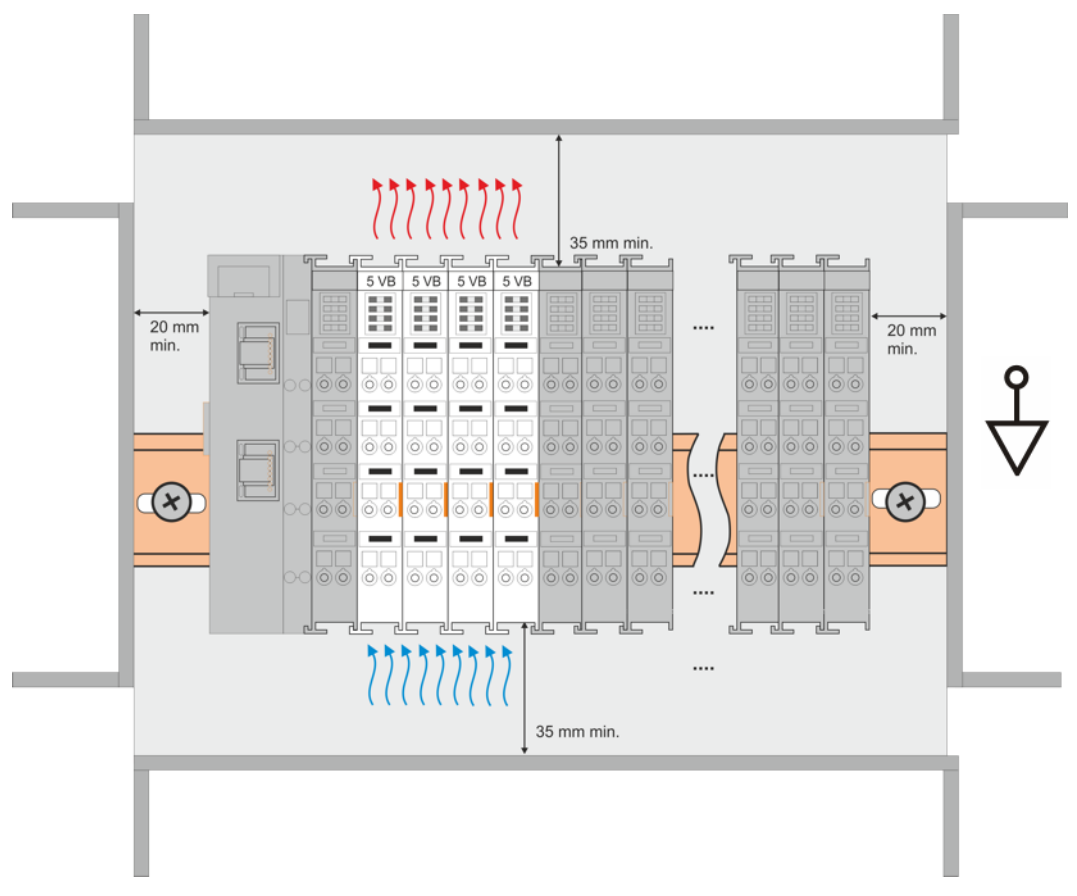

Fig. 35: Recommended distances of installation position for operating without fan

Compliance with the distances shown in Fig. "*Recommended distances of installation position for operating without fan*" is recommended.

For further information regarding the operation without fan refer to the Technical Data of the terminal.

#### Standard installation position for operation with fan

The standard installation position for operation with fan requires the mounting rail to be installed horizontally and the connection surfaces of the EL/KL terminals to face forward (see Fig. *Recommended distances for installation position for operation with fan*).

The terminals are ventilated fan supported (e.g. with <u>fan cartridge ZB8610</u>) from below.

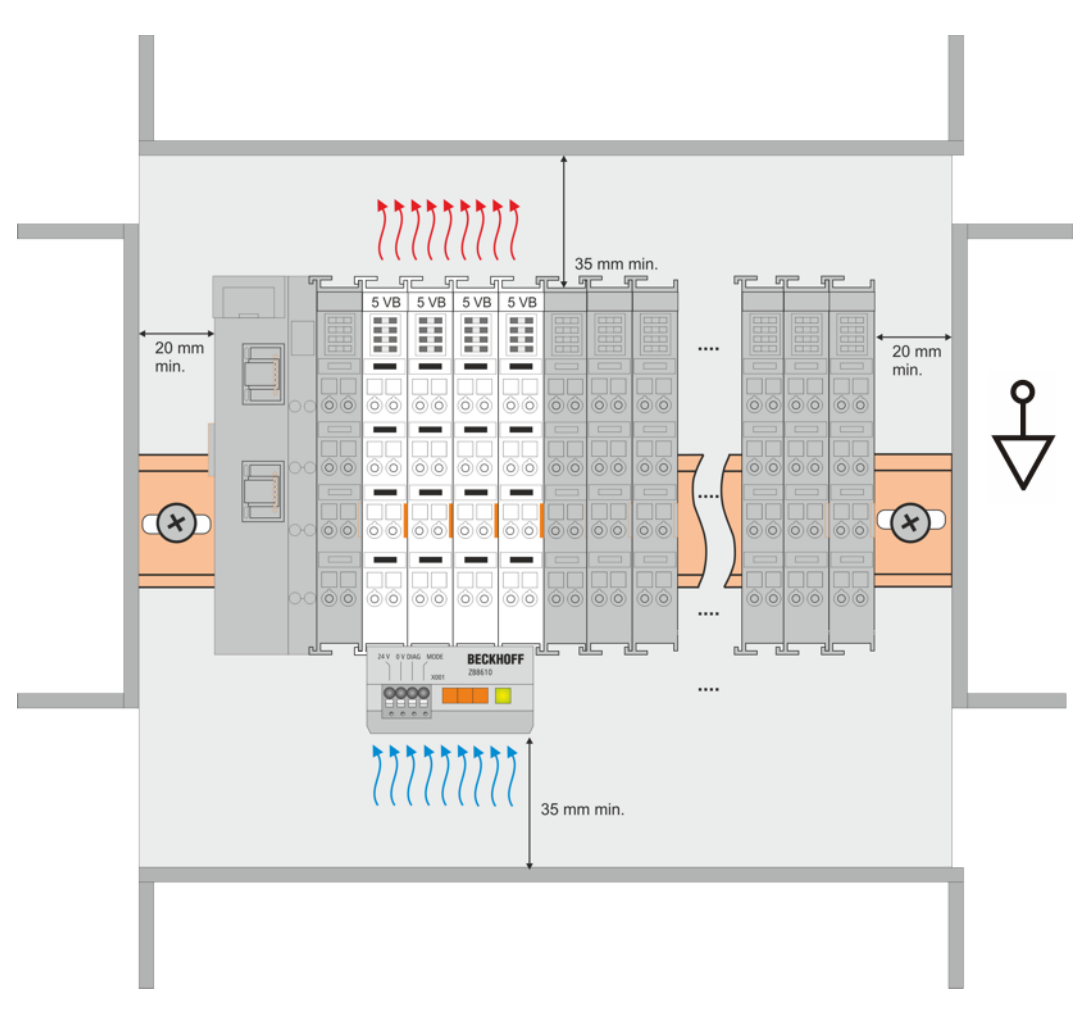

Fig. 36: Recommended distances for installation position for operation with fan

#### Other installation positions

Due to the enforced effect of the fan on the ventilation of the terminals, other installation positions (see Fig. "Other installation positions, example 1 + 2") may be permitted where appropriate.

See corresponding notes in the Technical Data of the terminal.

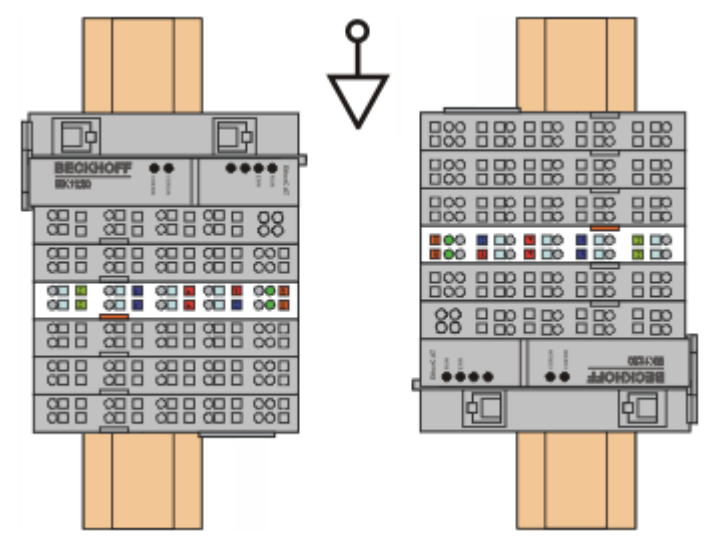

Fig. 37: Other installation positions, example 1

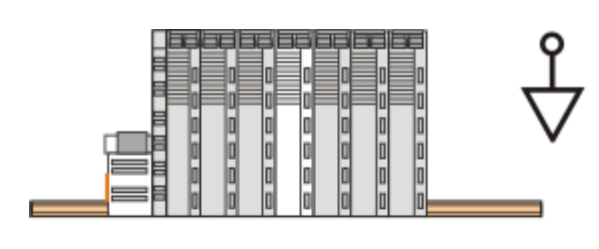

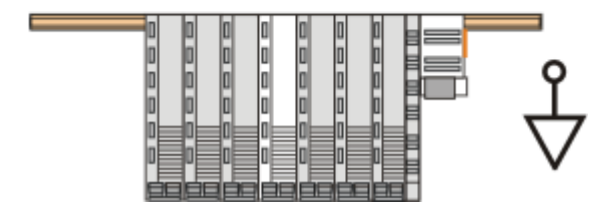

Fig. 38: Other installation positions, example 2

# 4.4 Installation instructions for enhanced mechanical load capacity

### **WARNING**

# Risk of injury through electric shock and damage to the device!

Bring the Bus Terminal system into a safe, de-energized state before starting mounting, disassembly or wiring of the Bus Terminals!

#### Additional checks

The terminals have undergone the following additional tests:

| Verification | Explanation                                                  |  |
|--------------|--------------------------------------------------------------|--|
| Vibration    | 10 frequency runs in 3 axes                                  |  |
|              | 6 Hz < f < 60 Hz displacement 0.35 mm, constant amplitude    |  |
|              | 60.1 Hz < f < 500 Hz acceleration 5 $g$ , constant amplitude |  |
| Shocks       | 1000 shocks in each direction, in 3 axes                     |  |
|              | 25 g, 6 ms                                                   |  |

#### Additional installation instructions

For terminals with enhanced mechanical load capacity, the following additional installation instructions apply:

- The enhanced mechanical load capacity is valid for all permissible installation positions
- Use a mounting rail according to EN 60715 TH35-15
- Fix the terminal segment on both sides of the mounting rail with a mechanical fixture, e.g. an earth terminal or reinforced end clamp
- The maximum total extension of the terminal segment (without coupler) is: 64 terminals (12 mm mounting with) or 32 terminals (24 mm mounting with)
- Avoid deformation, twisting, crushing and bending of the mounting rail during edging and installation of the rail
- The mounting points of the mounting rail must be set at 5 cm intervals
- · Use countersunk head screws to fasten the mounting rail
- The free length between the strain relief and the wire connection should be kept as short as possible. A distance of approx. 10 cm should be maintained to the cable duct.

# 4.5 Positioning of passive Terminals

## Hint for positioning of passive terminals in the bus terminal block

EtherCAT Terminals (ELxxxx / ESxxxx), which do not take an active part in data transfer within the bus terminal block are so called passive terminals. The passive terminals have no current consumption out of the E-Bus.

To ensure an optimal data transfer, you must not directly string together more than 2 passive terminals!

#### Examples for positioning of passive terminals (highlighted)

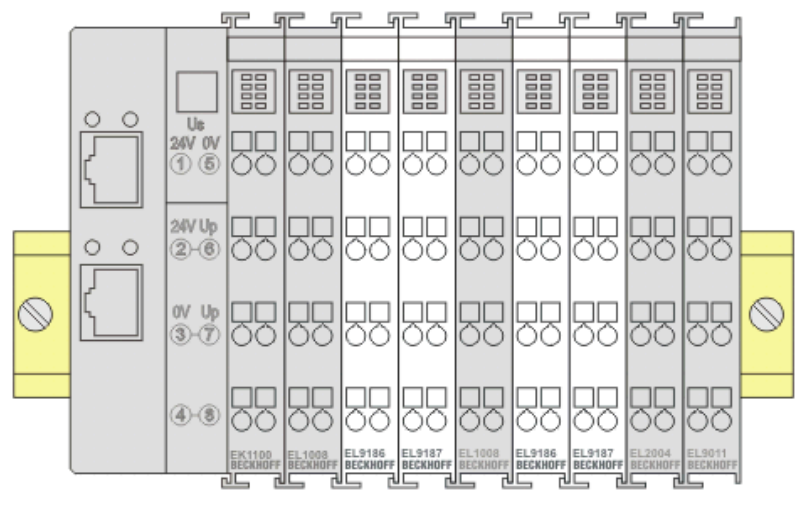

#### Fig. 39: Correct positioning

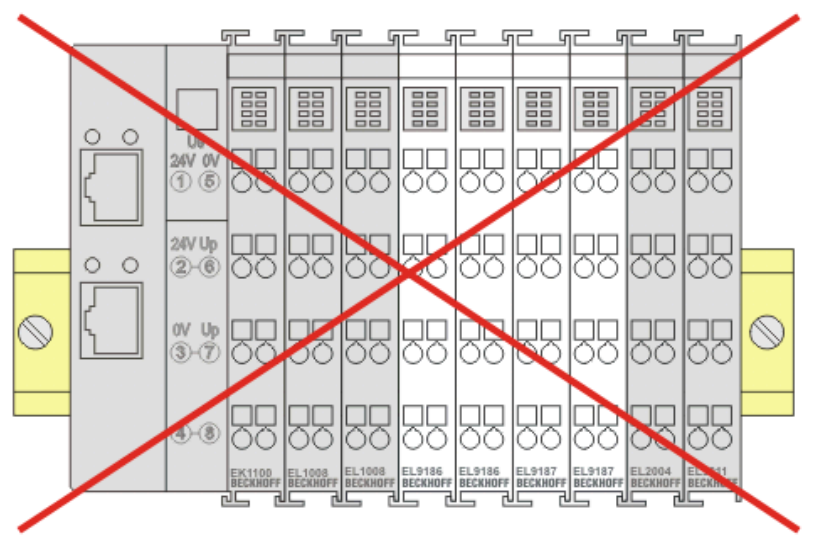

Fig. 40: Incorrect positioning

# 4.6 Shielding concept

Together with the shield busbar, the prefabricated cables from Beckhoff Automation offer optimum protection against electromagnetic interference.

It is highly recommended to apply the shield as close as possible to the terminal, in order to minimize operational disturbances.

#### Connection of the motor cable to the shield busbar

Fasten the shield busbar supports 1 to the DIN rail 2. The mounting rail 2 must be in contact with the metallic rear wall of the control cabinet over a wide area. Install the shield busbar 3 as shown below. As an alternative, a shield busbar clamp 3a can be screwed directly to the metallic rear wall of the control cabinet (fig. "shield busbar clamp")

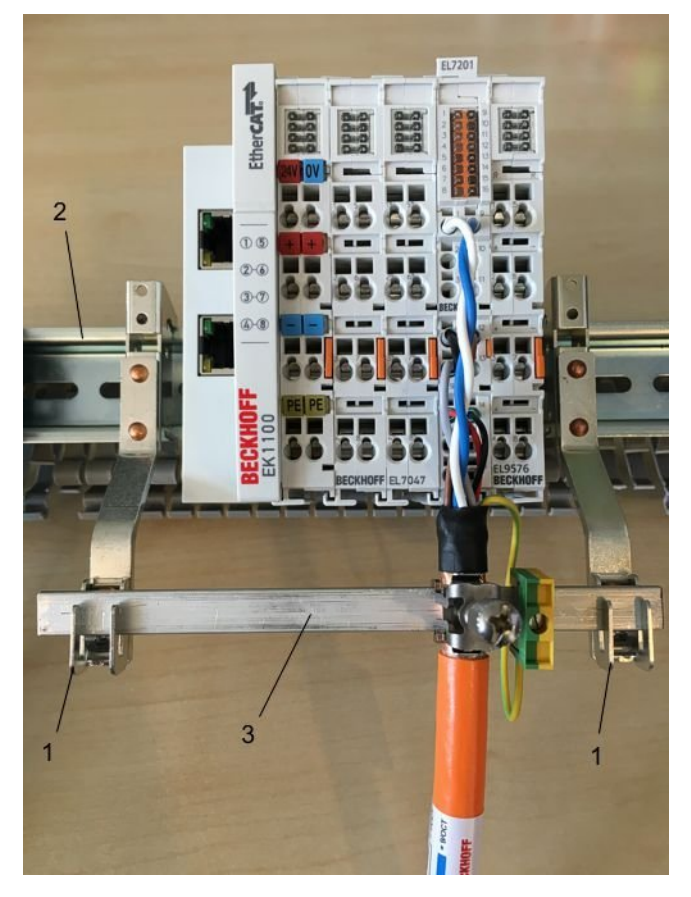

Fig. 41: Shield busbar

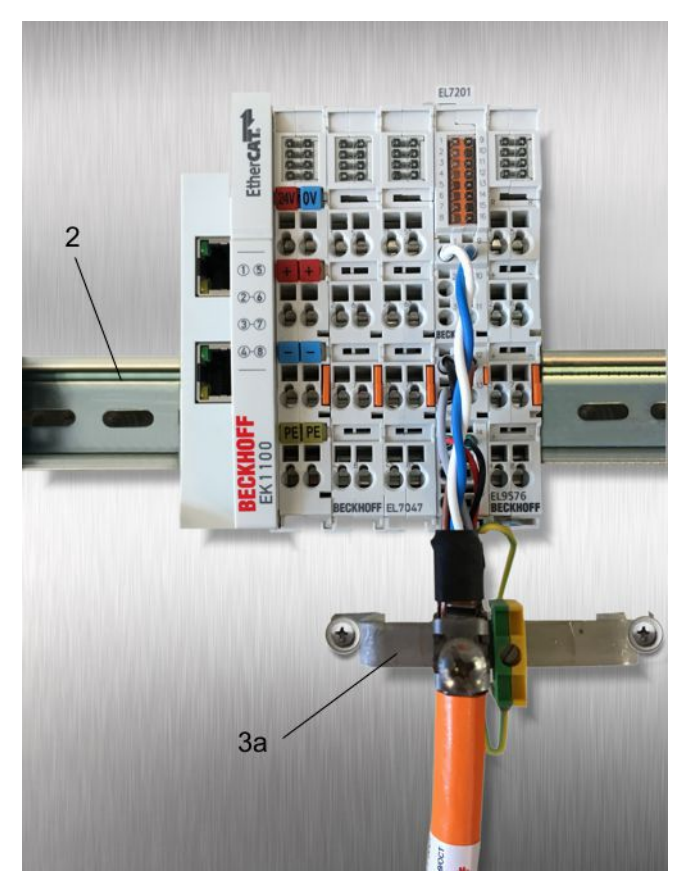

Fig. 42: Shield busbar clamp

Connect the cores 4 of the motor cable 5, then attach the copper-sheathed end 6 of the motor cable 5 with the shield clamp 7 to the shield busbar 3 or shield busbar clamp 3a. Tighten the screw 8 to the stop. Fasten the PE clamp 9 to the shield busbar 3 or shield busbar clamp 3a. Clamp the PE core 10 of the motor cable 5 under the PE clamp 9.

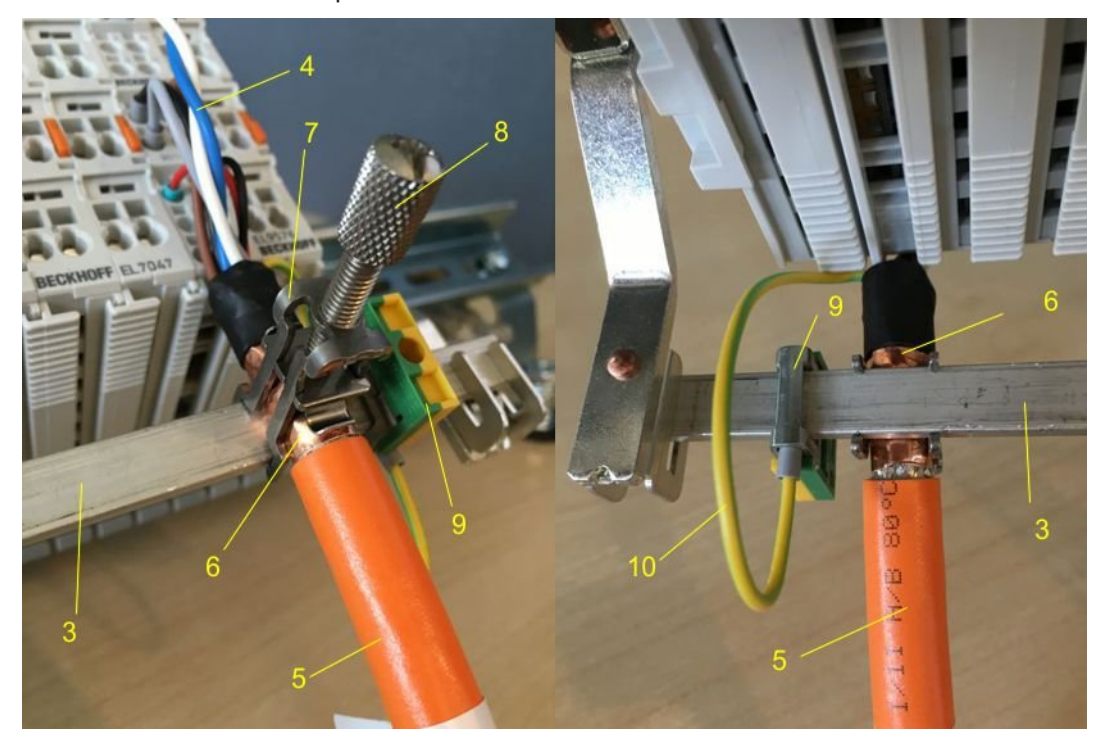

Fig. 43: Shield connection

#### Connection of the feedback cable to the motor

#### Twisting of the feedback cable cores

The feedback cable cores should be twisted, in order to avoid operational disturbances.

When screwing the feedback plug to the motor, the shield of the feedback cable is connected via the metallic plug fastener.

On the terminal side the shield can also be connected. Connect the cores of the feedback cable and attach the copper-sheathed end of the feedback cable to the shield busbar 3 or shield busbar clamp 3a with the shield clamp 7. The motor cable and the feedback cable can be connected to the shield clamp 7 with the screw 8.

<u>4</u>7

| ••••••••••••••••••••••••••••••••••••••• |                                                                                                    |
|-----------------------------------------|----------------------------------------------------------------------------------------------------|
| cULus                                   | Application<br>Beckhoff EtherCAT modules are intended for use with Beckhoff's UL Listed EtherCAT System only.                                                                                                    |
| c UL US                                 | <b>Examination</b><br>For cULus examination, the Beckhoff I/O System has only been investigated for risk of fire and electrical shock (in accordance with UL508 and CSA C22.2 No. 142).                                                                                                    |
|                                         | For devices with Ethernet connectors<br>Not for connection to telecommunication circuits.                                                                                                    |
| cUus                                    | <ul> <li>Notes on motion devices</li> <li>Motor overtemperature<br/>Motor overtemperature sensing is not provided by the drive.</li> <li>Application for compact motion devices<br/>The modules are intended for use only within Beckhoff's Programmable Controller system Listed in File E172151.</li> <li>Galvanic isolation from the supply<br/>The modules are intended for operation within circuits not connected directly to the supply mains (galvanically isolated from the supply, i.e. on transformer secondary).</li> <li>Requirement for environmental conditions<br/>For use in Pollution Degree 2 Environment only.</li> </ul> |

III notice - Compact Motion

# **Basic principles**

Two UL certificates are met in the Beckhoff EtherCAT product range, depending upon the components:

1. UL certification according to UL508. Devices with this kind of certification are marked by this sign:

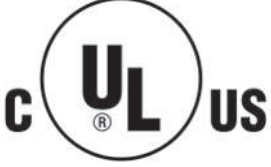

2. UL certification according to UL508 with limited power consumption. The current consumed by the device is limited to a max. possible current consumption of 4 A. Devices with this kind of certification are marked by this sign:

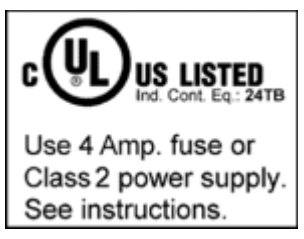

Almost all current EtherCAT products (as at 2010/05) are UL certified without restrictions.

### Application

If terminals certified with restrictions are used, then the current consumption at 24  $V_{\rm DC}$  must be limited accordingly by means of supply

- from an isolated source protected by a fuse of max. 4 A (according to UL248) or
- from a voltage supply complying with NEC class 2.
   A voltage source complying with NEC class 2 may not be connected in series or parallel with another NEC class 2 compliant voltage supply!

These requirements apply to the supply of all EtherCAT bus couplers, power adaptor terminals, Bus Terminals and their power contacts.

# 4.8 EL7037

# 4.8.1 EL7037 - LEDs and connection

# 

## WARNING! Risk of electric shock and damage of devices possible!

Bring the bus terminal system into a safe, powered down state before starting installation, disassembly or wiring of the Bus Terminals!

#### EL7037-0000

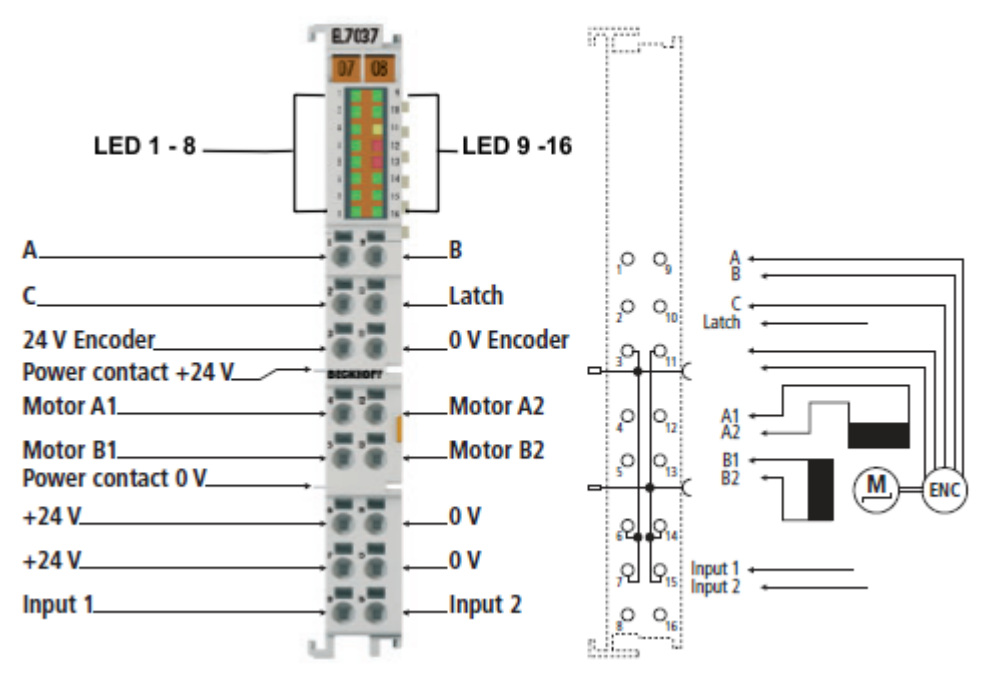

Fig. 44: LEDs and connection

# LEDs

| No. | LED      | Color  | Meaning                                            |                                                                                                    |
|-----|----------|--------|----------------------------------------------------|----------------------------------------------------------------------------------------------------|
| 1   | RUN      | green  | This LED indicates the terminal's operating state: |                                                                                                    |
|     |          |        | off                                                | State of the EtherCAT State Machine: <b>INIT =</b><br>Initialization of the terminal or <b>BOOTSTRAP =</b><br>Function for firmware updates of the terminal         |
|     |          |        | blinking                                           | State of the EtherCAT State Machine: <b>PREOP</b> =<br>Setting for mailbox communication and variant<br>standard settings                                           |
|     |          |        | single flash                                       | State of the EtherCAT State Machine: <b>SAFEOP</b> =<br>Channel checking of the Sync Manager and the<br>Distributed Clocks. Outputs stay in safe operation<br>mode. |
|     |          |        | on                                                 | State of the EtherCAT State Machine: <b>OP</b> = Normal operation mode, mailbox- and process data communication possible                                            |
| 2   | Encoder  | green  | on                                                 | Encoder ready for operation                                                                                                    |
| 3   | А        | green  | on                                                 | Signal at encoder input A                                                                                                    |
| 4   | В        | green  | on                                                 | Signal at encoder input B                                                                                                    |
| 5   | С        | green  | on                                                 | Signal at encoder input C                                                                                                    |
| 6   | Latch    | green  | on                                                 | Signal at latch input                                                                                                    |
| 7   | Turn CW  | green  | on                                                 | Motor is triggered clock wise                                                                                                    |
| 8   | Input 1  | green  | on                                                 | Signal at digital input 1                                                                                                    |
| 9   | Driver   | green  | on                                                 | Driver stage ready for operation                                                                                                    |
| 10  | Power    | green  | off                                                | The power supply voltage (24 $V_{DC}$ ) is absent or<br>the motor control is blocked (Index <u>6010:02</u> [ $\blacktriangleright$ <u>222</u> ] is<br>not set))     |
|     |          |        | on                                                 | The power supply voltage (24 $V_{DC}$ ) is present                                                                                                    |
| 11  | Warning  | yellow | on                                                 | Configuration error, e.g.:                                                                                                    |
|     |          |        |                                                    | <ul> <li>Motor power supply not connected</li> </ul>                                                                                                    |
|     |          |        |                                                    | 80°C temperature exceeded                                                                                                    |
|     |          |        |                                                    | <ul> <li>100% duty cycle reached</li> </ul>                                                                                                    |
| 12  | Error A  | red    | on                                                 | Configuration error of output stage A e.g.                                                                                                    |
|     |          |        |                                                    | <ul> <li>100°C temperature exceeded</li> </ul>                                                                                                    |
|     |          |        |                                                    | short circuit                                                                                                    |
|     |          |        |                                                    |                                                                                                    |
| 12  |          | rod    | 00                                                 | •<br>Configuration error of output stage P. e.g.:                                                                                                    |
| 13  | EIIOIB   | reu    | OII                                                |                                                                                                    |
|     |          |        |                                                    |                                                                                                    |
|     |          |        |                                                    | snort circuit                                                                                                    |
|     |          |        |                                                    | •                                                                                                    |
| 14  | Enable   | green  | off                                                | The motor control is blocked (Index 6010:02 [> 222] is not set) or EL7037 is not ready for operation                                                                |
|     |          |        | on                                                 | The motor control is activated (Index 6010:02 [) 222] is set) or EL7037 is ready for operation                                                                      |
| 15  | Turn CCW | green  | on                                                 | Motor is triggered counter clock wise                                                                                                    |
| 16  | Input 2  | green  | on                                                 | Signal at digital input 2                                                                                                    |

#### **Terminal points**

| Terminal point | Name                   | Signal                                                                                                    |  |
|----------------|------------------------|----------------------------------------------------------------------------------------------------|--|
| 1              | A                      | Encoder input A                                                                                                    |  |
| 2              | С                      | Encoder input C (zero input). If object $7000:01$ [ $\blacktriangleright 223$ ] is set in the control word and a rising edge occurs at encoder input C, the current counter value is stored as a reference mark in the latch register. |  |
| 3              | Encoder supply<br>+24V | Encoder supply + 24 V, internally connected with positive power contact and pin 6, 7                                                                                                    |  |
| 4              | A1                     | Motor winding A1                                                                                                    |  |
| 5              | B1                     | Motor winding B1                                                                                                    |  |
| 6              | +24V                   | +24 $V_{\mbox{\tiny DC}},$ internally connected with positive power contact and pin 3, 7                                                                                                    |  |
| 7              | +24V                   | +24 $V_{\mbox{\tiny DC}}$ , internally connected with positive power contact and pin 3, 7                                                                                                    |  |
| 8              | Input 1                | Digital input 1 (24 V <sub>DC</sub> )                                                                                                    |  |
| 9              | В                      | Encoder input B                                                                                                    |  |
| 10             | Latch                  | Latch input. The current counter value is stored as a reference mark in the latch register, if                                                                                                    |  |
|                |                        | <ul> <li>object <u>7000:02 [▶ 223]</u> is set and a rising edge occurs at<br/>the latch input; or</li> </ul>                                                                                                    |  |
|                |                        | <ul> <li>object <u>7000:04</u> [▶ <u>223]</u> is set and a falling edge occurs at<br/>the latch input.</li> </ul>                                                                                                    |  |
| 11             | Encoder supply<br>0V   | Encoder supply 0 V, internally connected with negative power contact and pin 14, 15                                                                                                    |  |
| 12             | A2                     | Motor winding A2                                                                                                    |  |
| 13             | B2                     | Motor winding B2                                                                                                    |  |
| 14             | 0V                     | 0 $V_{DC}$ , internally connected with negative power contact and pin 11, 15                                                                                                    |  |
| 15             | 0V                     | 0 $V_{\text{DC}}$ , internally connected with negative power contact and pin 11, 14                                                                                                    |  |
| 16             | Input 2                | Digital input 2 (24 $V_{DC}$ ), also configurable as a digital output (0,5 A)                                                                                                    |  |

# 4.8.2 EL7037 - General connection examples

### **WARNING**

# Risk of injury through electric shock and damage to the device!

Bring the Bus Terminal system into a safe, de-energized state before starting mounting, disassembly or wiring of the Bus Terminals.

### NOTE

### Connect the motor strands correctly!

Connect the windings of a motor strand only to the terminal points of the same output driver of the stepper motor terminal, e.g.:

• one motor strand to terminal points A1 and A2,

• the other motor strand to terminal points B1 and B2.

Connecting a motor strand to the terminal points of different output drivers (e.g. to A1 and B1) can lead to destruction of the output drivers of stepper motor terminal!

# **Connection types**

The EL7047 Stepper Motor terminal has bipolar output stages and can control bipolar and unipolar motors.

#### **Bipolar motors**

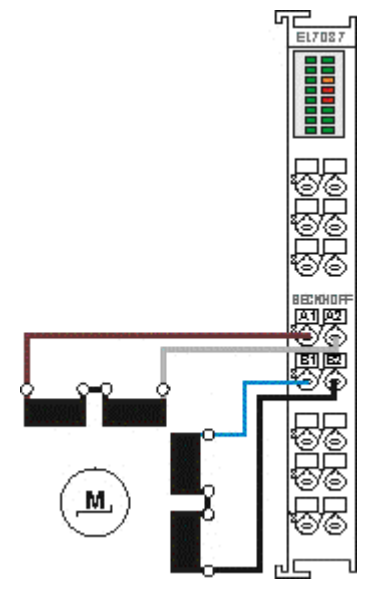

Fig. 45: Bipolar control (serial) of a bipolar motor

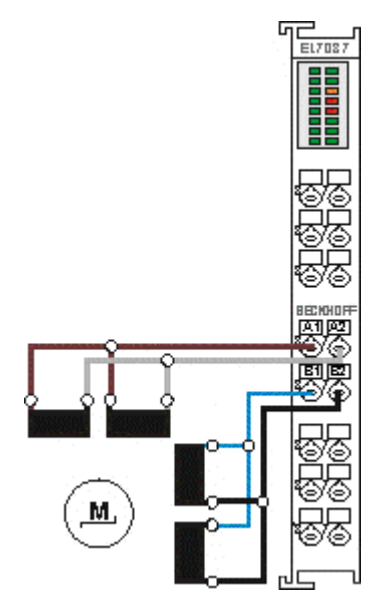

Fig. 46: Bipolar control (parallel) of a bipolar motor

### Documentation for stepper motors from Beckhoff

These two examples show the connection of the bipolar Beckhoff motors AS1010, AS1020, AS1030, AS1050 or AS1060. Further information on stepper motors from Beckhoff can be found in the associated documentation available for download from our website at <a href="http://www.beckhoff.com">http://www.beckhoff.com</a>.

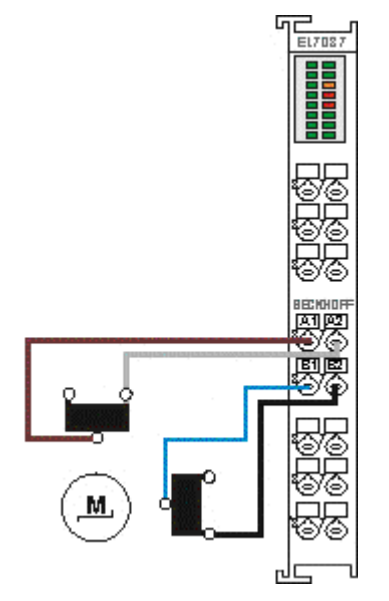

Fig. 47: Bipolar control of a unipolar motor

Only one half of each winding is controlled.

# 4.9 EL7047

# 4.9.1 EL7047 - LEDs and connection

# 

# WARNING! Risk of electric shock and damage of devices possible!

Bring the bus terminal system into a safe, powered down state before starting installation, disassembly or wiring of the Bus Terminals!

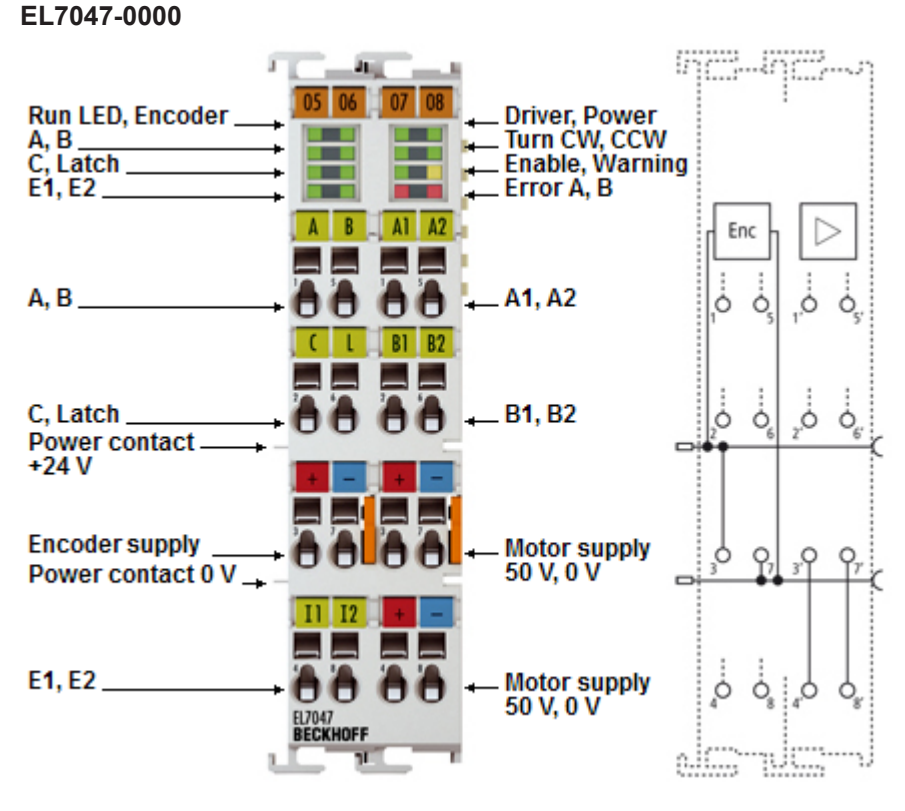

Fig. 48: *LEDs and Connection EL7047* 

# LEDs (left prism)

| LED     | Color | Meaning                                            |                                                                                                    |  |
|---------|-------|----------------------------------------------------|----------------------------------------------------------------------------------------------------|--|
| RUN     | green | This LED indicates the terminal's operating state: |                                                                                                    |  |
|         |       | off                                                | State of the EtherCAT State Machine: <b>INIT</b> = Initialization of the terminal or <b>BOOTSTRAP</b> = Function for firmware updates of the terminal      |  |
|         |       | blinking                                           | State of the EtherCAT State Machine: <b>PREOP</b> = Setting for mailbox communication and variant standard settings                                        |  |
|         |       | single flash                                       | State of the EtherCAT State Machine: <b>SAFEOP</b> = Channel checking of the Sync Manager and the Distributed Clocks. Outputs stay in safe operation mode. |  |
|         |       | on                                                 | State of the EtherCAT State Machine: <b>OP</b> = Normal operation mode, mailbox- and process data communication possible                                   |  |
| Encoder | green | on                                                 | Encoder ready for operation                                                                                                    |  |
| A       | green | on                                                 | Signal at encoder input A                                                                                                    |  |
| В       | green | on                                                 | Signal at encoder input B                                                                                                    |  |
| С       | green | on                                                 | Signal at encoder input C                                                                                                    |  |
| Latch   | green | on                                                 | Signal at latch input                                                                                                    |  |
| Input 1 | green | on                                                 | Signal at digital input 1                                                                                                    |  |
| Input 2 | green | on                                                 | Signal at digital input 2                                                                                                    |  |

# LEDs (right prism)

| LED      | Color  | Meaning |                                                                                                    |                            |  |  |  |                           |
|----------|--------|---------|----------------------------------------------------------------------------------------------------|----------------------------|--|--|--|---------------------------|
| Driver   | green  | on      | Driver stage ready for operation                                                                                   |                            |  |  |  |                           |
| Power    | green  | en off  | The power supply voltage (50 $V_{DC}$ ) is absent or                                                               |                            |  |  |  |                           |
|          |        |         | the motor control is blocked (Index 6010:02 [> 222] is not set))                                                   |                            |  |  |  |                           |
|          |        | on      | The power supply voltage (50 $V_{DC}$ ) is present                                                                 |                            |  |  |  |                           |
| Turn CW  | green  | on      | Motor is triggered clock wise                                                                                      |                            |  |  |  |                           |
| Turn CCW | green  | on      | Motor is triggered counter clock wise                                                                              |                            |  |  |  |                           |
| Enable   | green  | off     | The motor control is blocked (Index <u>6010:02</u> [▶ <u>222]</u> is not set) or EL7047 is not ready for operation |                            |  |  |  |                           |
|          |        | on      | The motor control is activated (Index 6010:02 [> 222] is set) or EL7047 is ready for operation                     |                            |  |  |  |                           |
| Warning  | yellow | off     | No errors                                                                                                    |                            |  |  |  |                           |
|          |        | on      | Configuration error, e.g.:                                                                                         |                            |  |  |  |                           |
|          |        |         | Motor power supply not connected                                                                                   |                            |  |  |  |                           |
|          |        |         |                                                                                                    |                            |  |  |  | 80°C temperature exceeded |
|          |        |         | 100% duty cycle reached                                                                                            |                            |  |  |  |                           |
|          |        |         | •                                                                                                    |                            |  |  |  |                           |
| Error A  | red    | on      | Configuration error of output stage A, e.g.:                                                                       |                            |  |  |  |                           |
|          |        |         |                                                                                                    | 100°C temperature exceeded |  |  |  |                           |
|          |        |         | short circuit                                                                                                    |                            |  |  |  |                           |
|          |        |         | •                                                                                                    |                            |  |  |  |                           |
| Error B  | red    | on      | Configuration error of output stage B, e.g.:                                                                       |                            |  |  |  |                           |
|          |        |         | 100°C temperature exceeded                                                                                         |                            |  |  |  |                           |
|          |        |         | short circuit                                                                                                    |                            |  |  |  |                           |
|          |        |         | •                                                                                                    |                            |  |  |  |                           |

#### Terminal Points - Left-hand section of the housing

| Terminal<br>point | Name                   | Signal                                                                                                    |  |  |
|-------------------|------------------------|----------------------------------------------------------------------------------------------------|--|--|
| 1                 | A                      | Encoder input A                                                                                                    |  |  |
| 2                 | С                      | Encoder input C (zero input). If object <u>7000:01 [&gt; 223]</u> is set in the control word and a rising edge occurs at encoder input C, the current counter value is stored as a reference mark in the latch register. |  |  |
| 3                 | Encoder supply<br>+24V | Encoder supply (from positive power contact)                                                                                                    |  |  |
| 4                 | Input 1                | Digital input 1 (24 V <sub>DC</sub> )                                                                                                    |  |  |
| 5                 | В                      | Encoder input B                                                                                                    |  |  |
| 6                 | Latch / Gate           | Latch input. The current counter value is stored as a reference mark in the latch register, if                                                                                                    |  |  |
|                   |                        | <ul> <li>object <u>7000:02</u> [&gt; <u>223]</u> is set and a rising edge occurs at the latch<br/>input; or</li> </ul>                                                                                                   |  |  |
|                   |                        | <ul> <li>object <u>7000:04 [▶ 223]</u> is set and a falling edge occurs at the latch<br/>input.</li> </ul>                                                                                                    |  |  |
| 7                 | Encoder supply<br>0V   | Encoder supply (from negative power contact)                                                                                                    |  |  |
| 8                 | Input 2                | Digital input 2 (24 V <sub>pc</sub> )                                                                                                    |  |  |

#### Terminal Points - Right-hand section of the housing

| Terminal<br>point | Name              | Signal                                               |  |  |  |
|-------------------|-------------------|------------------------------------------------------|--|--|--|
| 1'                | A1                | Motor winding A1                                     |  |  |  |
| 2'                | B1                | Motor winding B1                                     |  |  |  |
| 3'                | Motor supply +50V | Feeding for output stage (max. +50 V <sub>DC</sub> ) |  |  |  |
| 4'                | Motor supply +50V | Feeding for output stage (max. +50 $V_{DC}$ )        |  |  |  |
| 5'                | A2                | Motor winding A2                                     |  |  |  |
| 6'                | B2                | Motor winding B2                                     |  |  |  |
| 7'                | Motor supply 0V   | Feeding for output stage (0 $V_{DC}$ )               |  |  |  |
| 8'                | Motor supply 0V   | Feeding for output stage (0 $V_{DC}$ )               |  |  |  |

# 4.9.2 EL7047 - General connection examples

#### **▲ WARNING**

#### Risk of injury through electric shock and damage to the device!

Bring the Bus Terminal system into a safe, de-energized state before starting mounting, disassembly or wiring of the Bus Terminals.

### NOTE

#### Connect the motor strands correctly!

Connect the windings of a motor strand only to the terminal points of the same output driver of the stepper motor terminal, e.g.:

• one motor strand to terminal points A1 and A2,

• the other motor strand to terminal points B1 and B2.

Connecting a motor strand to the terminal points of different output drivers (e.g. to A1 and B1) can lead to destruction of the output drivers of stepper motor terminal!

# NOTE

### Use a brake chopper terminal (EL9576) for short deceleration ramps!

Very short deceleration ramps may lead to temporarily increased feedback. In this case the terminal would report an error. In order to avoid this, a <u>brake chopper terminal (EL9576)</u> should be connected in parallel to the power supply for the motor so that any energy being fed back is absorbed.

#### Connection types

The EL7047 Stepper Motor terminal has bipolar output stages and can control bipolar and unipolar motors.

#### **Bipolar motors**

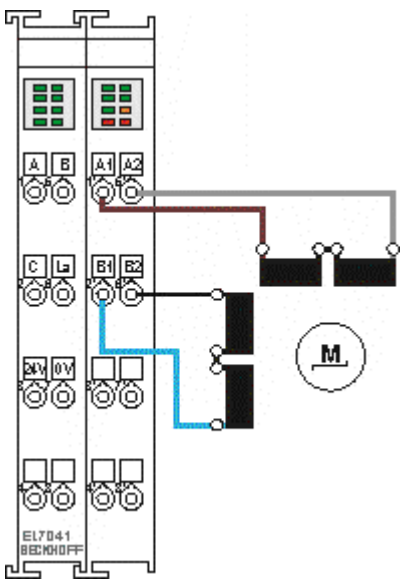

Fig. 49: Bipolar control (serial) of a bipolar motor

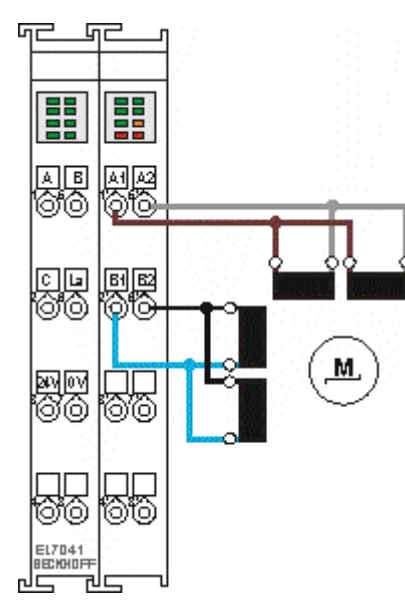

Fig. 50: Bipolar control (parallel) of a bipolar motor

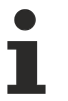

# Documentation for stepper motors from Beckhoff

These two examples show the connection of the bipolar Beckhoff motors AS1010, AS1020, AS1030, AS1050 or AS1060. Further information on stepper motors from Beckhoff can be found in the associated documentation available for download from our website at http://www.beckhoff.com.

# **Unipolar motors**

# Bipolar control of a unipolar motor

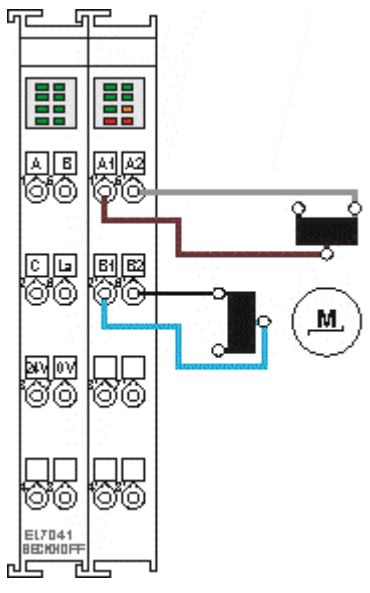

Fig. 51: Bipolar control with only one half of each winding is controlled

#### Encoder

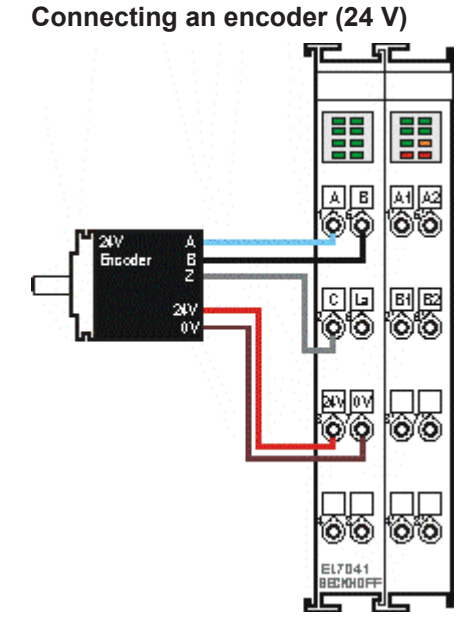

Fig. 52: The encoder is supplied from the power contacts via terminal points 3 (+24 V) and 7 (0 V).

# 5 Commissioning

# 5.1 TwinCAT Quick Start

TwinCAT is a development environment for real-time control including multi-PLC system, NC axis control, programming and operation. The whole system is mapped through this environment and enables access to a programming environment (including compilation) for the controller. Individual digital or analog inputs or outputs can also be read or written directly, in order to verify their functionality, for example.

For further information please refer to <u>http://infosys.beckhoff.com</u>:

- EtherCAT Systemmanual: Fieldbus Components → EtherCAT Terminals → EtherCAT System Documentation → Setup in the TwinCAT System Manager
- TwinCAT 2  $\rightarrow$  TwinCAT System Manager  $\rightarrow$  I/O Configuration
- In particular, TwinCAT driver installation: Fieldbus components → Fieldbus Cards and Switches → FC900x – PCI Cards for Ethernet → Installation

Devices contain the terminals for the actual configuration. All configuration data can be entered directly via editor functions (offline) or via the "Scan" function (online):

- **"offline"**: The configuration can be customized by adding and positioning individual components. These can be selected from a directory and configured.
  - The procedure for offline mode can be found under <u>http://infosys.beckhoff.com</u>: TwinCAT 2 → TwinCAT System Manager → IO - Configuration → Adding an I/O Device
- "online": The existing hardware configuration is read
  - See also <u>http://infosys.beckhoff.com</u>:
     Fieldbus components → Fieldbus cards and switches → FC900x PCI Cards for Ethernet → Installation → Searching for devices

The following relationship is envisaged from user PC to the individual control elements:

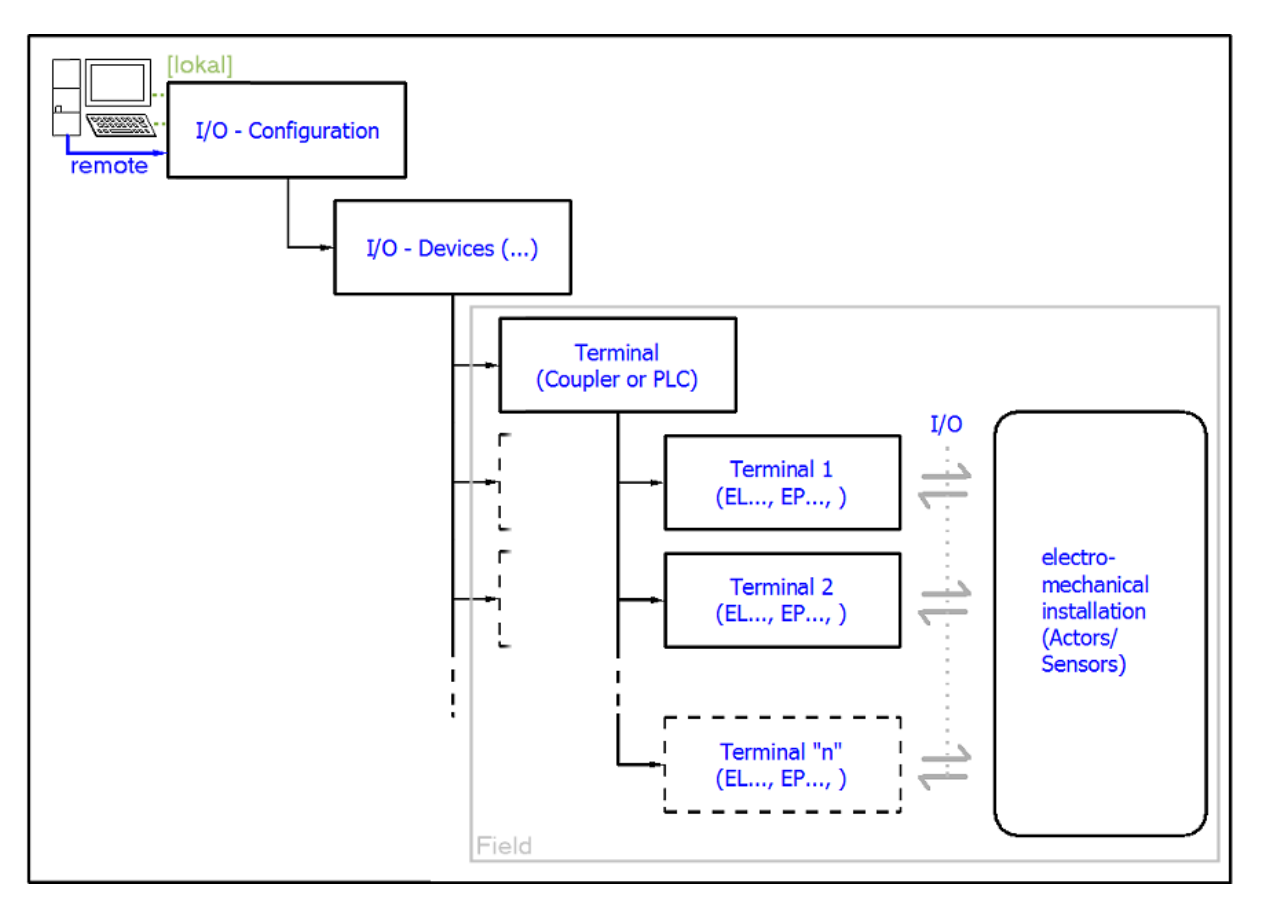

Fig. 53: Relationship between user side (commissioning) and installation

The user inserting of certain components (I/O device, terminal, box...) is the same in TwinCAT 2 and TwinCAT 3. The descriptions below relate to the online procedure.

#### Sample configuration (actual configuration)

Based on the following sample configuration, the subsequent subsections describe the procedure for TwinCAT 2 and TwinCAT 3:

- Control system (PLC) CX2040 including CX2100-0004 power supply unit
- Connected to the CX2040 on the right (E-bus): EL1004 (4-channel analog input terminal -10...+10 V)
- · Linked via the X001 port (RJ-45): EK1100 EtherCAT Coupler
- Connected to the EK1100 EtherCAT coupler on the right (E-bus): EL2008 (8-channel digital output terminal 24 V DC; 0.5 A)
- (Optional via X000: a link to an external PC for the user interface)

Version: 1.5

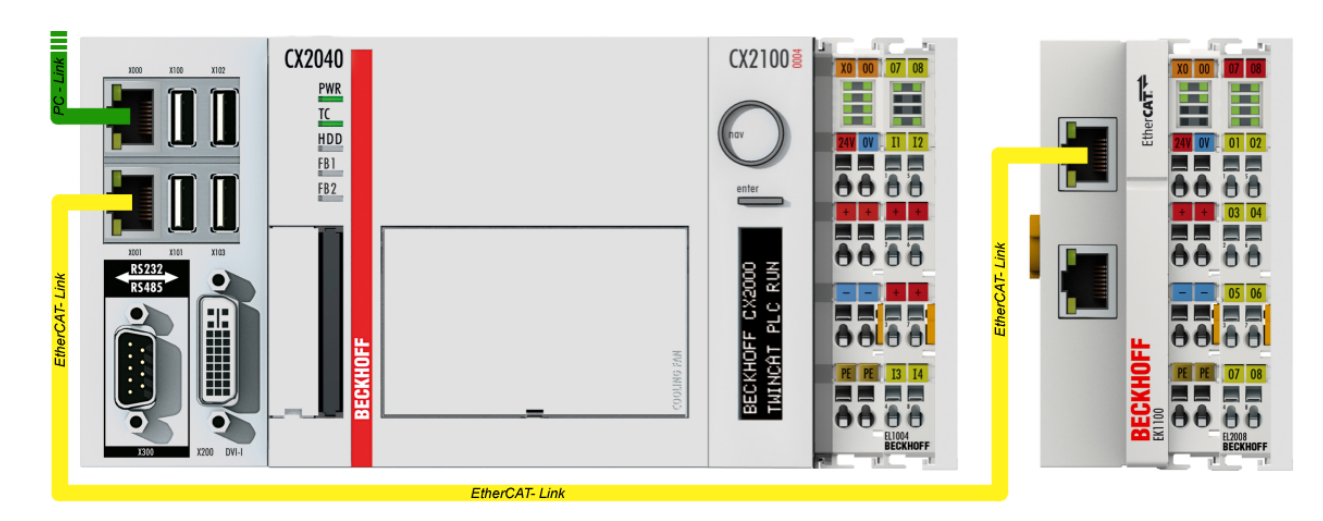

Fig. 54: Control configuration with Embedded PC, input (EL1004) and output (EL2008)

Note that all combinations of a configuration are possible; for example, the EL1004 terminal could also be connected after the coupler, or the EL2008 terminal could additionally be connected to the CX2040 on the right, in which case the EK1100 coupler wouldn't be necessary.

# 5.1.1 TwinCAT 2

#### Startup

TwinCAT basically uses two user interfaces: the TwinCAT System Manager for communication with the electromechanical components and TwinCAT PLC Control for the development and compilation of a controller. The starting point is the TwinCAT System Manager.

After successful installation of the TwinCAT system on the PC to be used for development, the TwinCAT 2 System Manager displays the following user interface after startup:

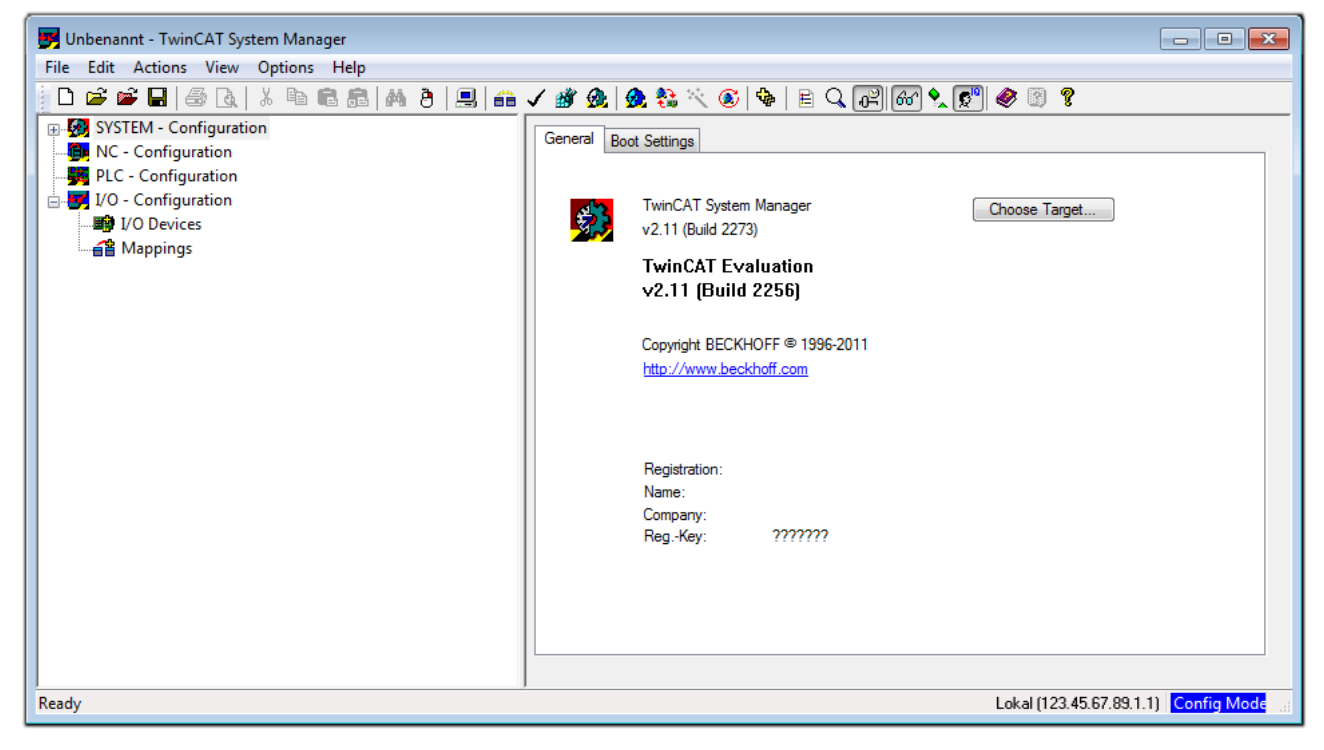

Fig. 55: Initial TwinCAT 2 user interface

Generally, TwinCAT can be used in local or remote mode. Once the TwinCAT system including the user interface (standard) is installed on the respective PLC, TwinCAT can be used in local mode and thereby the next step is "Insert Device [>73]".

If the intention is to address the TwinCAT runtime environment installed on a PLC as development environment remotely from another system, the target system must be made known first. In the menu under

| "Actions" $\rightarrow$ "Choose Target System | ", via the symbol " |
|-----------------------------------------------|---------------------|
| Choose Target System                          |                     |
|                                               | OK<br>Cancel        |
|                                               | Search (Ethernet)   |
|                                               | Set as Default      |
| Connection Timeout (s): 5                     |                     |

Fig. 56: Selection of the target system

Use "Search (Ethernet)..." to enter the target system. Thus a next dialog opens to either:

- enter the known computer name after "Enter Host Name / IP:" (as shown in red)
- perform a "Broadcast Search" (if the exact computer name is not known)
- enter the known computer IP or AmsNetID.

| Add Route Dialog                  |          |          |                            |                  |  |  |  |
|-----------------------------------|----------|----------|----------------------------|------------------|--|--|--|
| Enter Host Name / IP:             |          |          | Refresh Status             | Broadcast Search |  |  |  |
| Host Name Connected Address A     |          | MS NetId | TwinCAT OS Version Comment |                  |  |  |  |
| Enter destination computer name   |          |          |                            |                  |  |  |  |
| & activate "Enter Host Name / IP" |          |          |                            |                  |  |  |  |
| Route Name (Target):              |          |          | Route Name (Remote):       | MY-PC            |  |  |  |
| AmsNetId:                         |          |          | Target Route               | Remote Route     |  |  |  |
| Transport Type:                   | TCP/IP 🔻 |          | <ul> <li>Static</li> </ul> | Static           |  |  |  |
| Address Info:                     |          |          | Temporary                  | Temporary        |  |  |  |
| IP Address                        |          |          |                            |                  |  |  |  |
| Connection Timeout (s):           | 5        |          | Add Route                  | Close            |  |  |  |

Fig. 57: Specify the PLC for access by the TwinCAT System Manager: selection of the target system

Once the target system has been entered, it is available for selection as follows (a password may have to be entered):
After confirmation with "OK" the target system can be accessed via the System Manager.

#### Adding devices

In the configuration tree of the TwinCAT 2 System Manager user interface on the left, select "I/O Devices" and then right-click to open a context menu and select "Scan Devices...", or start the action in the menu bar

via  $\frown$  . The TwinCAT System Manager may first have to be set to "Config mode" via or via menu "Actions"  $\rightarrow$  "Set/Reset TwinCAT to Config Mode..." (Shift + F4).

| 🖶 🐼 SYSTEM - Configura                 | ation                       |
|----------------------------------------|-----------------------------|
| NC - Configuration PLC - Configuration | Par Append Device           |
| I/O - Configuration                    | 😭 Import Device             |
| I/O Devices                            | Scan Devices                |
|                                        | Paste Ctrl+V                |
|                                        | Paste with Links Alt+Ctrl+V |

Fig. 58: Select "Scan Devices..."

Confirm the warning message, which follows, and select "EtherCAT" in the dialog:

Fig. 59: Automatic detection of I/O devices: selection the devices to be integrated

Confirm the message "Find new boxes", in order to determine the terminals connected to the devices. "Free Run" enables manipulation of input and output values in "Config mode" and should also be acknowledged.

Based on the <u>sample configuration [> 70]</u> described at the beginning of this section, the result is as follows:

| ⊒                       |
|-------------------------|
|                         |
| 🚊 💳 Device 1 (EtherCAT) |
| 🛁 🕂 Device 1-Image      |
| 🛁 🕂 Device 1-Image-Info |
| 🛓 🖓 🙀 Inputs            |
| 🖽 🛛 🜲 Outputs           |
| 🏨 😣 InfoData            |
| 🚊 📕 Term 1 (EK1200)     |
| 🎚 📲 Term 2 (EL1004)     |
|                         |
| 🖶 💳 Device 3 (EtherCAT) |
| 🛁 🛨 Device 3-Image      |
| 🛁 🛨 Device 3-Image-Info |
| 🛓 🗤 😂 İnputs            |
| 🛓 🖓 🌲 Outputs           |
| 🛓 🛛 象 🛛 InfoData        |
| 🚊 📲 Term 4 (EK1100)     |
| 🛓 象 InfoData            |
| 🖶 📲 Term 5 (EL2008)     |
|                         |

Fig. 60: Mapping of the configuration in the TwinCAT 2 System Manager

The whole process consists of two stages, which may be performed separately (first determine the devices, then determine the connected elements such as boxes, terminals, etc.). A scan can also be initiated by selecting "Device ..." from the context menu, which then reads the elements present in the configuration below:

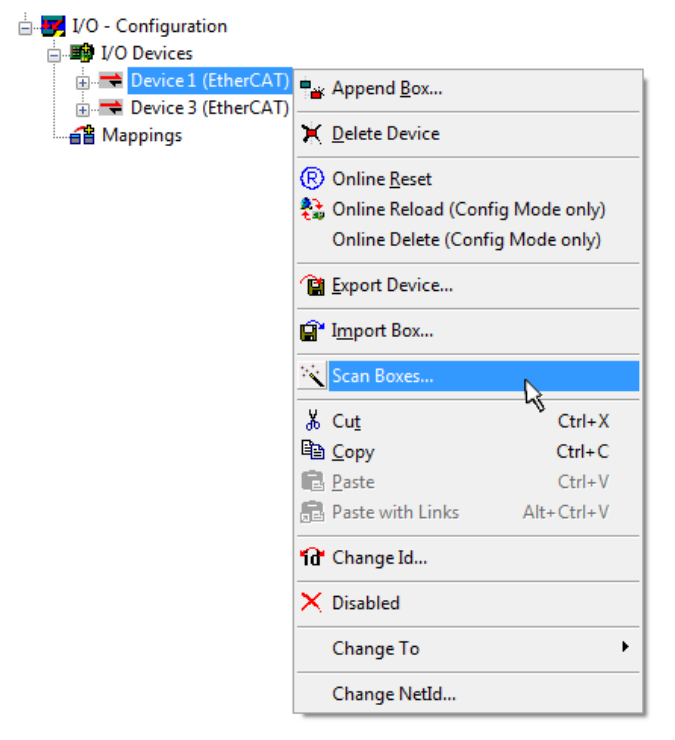

Fig. 61: Reading of individual terminals connected to a device

This functionality is useful if the actual configuration is modified at short notice.

#### Programming and integrating the PLC

TwinCAT PLC Control is the development environment for the creation of the controller in different program environments: TwinCAT PLC Control supports all languages described in IEC 61131-3. There are two text-based languages and three graphical languages.

#### Text-based languages

- Instruction List (IL)
- Structured Text (ST)

#### Graphical languages

- Function Block Diagram (FBD)
- Ladder Diagram (LD)
- The Continuous Function Chart Editor (CFC)
- Sequential Function Chart (SFC)

The following section refers to Structured Text (ST).

After starting TwinCAT PLC Control, the following user interface is shown for an initial project:

| 👺 TwinCAT PLC Control - (Untitled)* - [MAIN (PRG-ST)] |                                                                                                    |
|-------------------------------------------------------|----------------------------------------------------------------------------------------------------|
| 🥦 File Edit Project Insert Extras Online Window Help  |                                                                                                    |
| `` <b>`` ` ` ` ` ` ` ` ` </b>                         |                                                                                                    |
| POUs<br>Interior MAIN (PRG)                           | 0001       PROGRAM MAIN         0002       VAR         0003       END_VAR         0004       0004         0005       0006         0007       0008         0009       0010         0001       •         0001       •         0003       •         0004       •         0005       •         0001       •         0002       •         0003       •         0004       •         0005       • |
| PDUs 📲 Data types 💷 Visualizations 🚛 Resources        |                                                                                                    |
|                                                       | Target: Local (123.45.67.89.1.1), Run Time: 1 TwinCAT Config Mode Lin.: 3, Col.: 8 ONLINE OV READ                                                                                                    |

Fig. 62: TwinCAT PLC Control after startup

Sample variables and a sample program have been created and stored under the name "PLC\_example.pro":

| 👺 TwinCAT PLC Control - PLC_example.pro - [MAIN (PRG-ST)]                                                                                                    |       |
|----------------------------------------------------------------------------------------------------|-------|
| 🥦 File Edit Project Insert Extras Online Window Help                                                                                                    | _ 8 × |
|                                                                                                    |       |
| Image: Polls       0001       PROGRAM MAIN         Image: Polls       0002       VAR         Image: Polls       0003       nSwitchCtrl       : BOOL:= TRUE;         0004       nRotateUpper       : WORD :=16#8000;         0005       RRotateLower       : WORD :=16#01;         0006       END_VAR       0007         0007       VAR_INPUT       0008         0009       END_VAR       0009         0009       END_VAR       0009         0001       VAR_OUTPUT       0001         0001       NAR_OUTPUT       0011         0011       nEL2008_value       AT%Q*         0013       0013                                                                                                    |       |
| Constant of the second second se | 4<br> |
| Implementation of POU 'MAIN'<br>Implementation of task 'Standard'<br>Warning 1990: No 'VAR_CONFIG' for 'MAIN.bEL1004_Ch4'<br>Warning 1990: No 'VAR_CONFIG' for 'MAIN.nEL2008_value'<br>POU indices:51 (2%)<br>Size of used data: 45 of 1048576 bytes (0.00%)                                                                                                    | •     |
| Image: State of used retain data: 0 of 32768 bytes (0.00%)         Size of used retain data: 0 of 32768 bytes (0.00%)         Detror(s), 2 Warning(s).         Image: Target: Local (123.45.67.89.1.1), Run Time: 1         TwinCAT Config Mode                                                                                                    |       |

Fig. 63: Sample program with variables after a compile process (without variable integration)

Warning 1990 (missing "VAR\_CONFIG") after a compile process indicates that the variables defined as external (with the ID "AT%I\*" or "AT%Q\*") have not been assigned. After successful compilation, TwinCAT PLC Control creates a "\*.tpy" file in the directory in which the project was stored. This file (\*.tpy) contains variable assignments and is not known to the System Manager, hence the warning. Once the System Manager has been notified, the warning no longer appears.

First, integrate the TwinCAT PLC Control project in the **System Manager** via the context menu of the PLC configuration; right-click and select "Append PLC Project...":

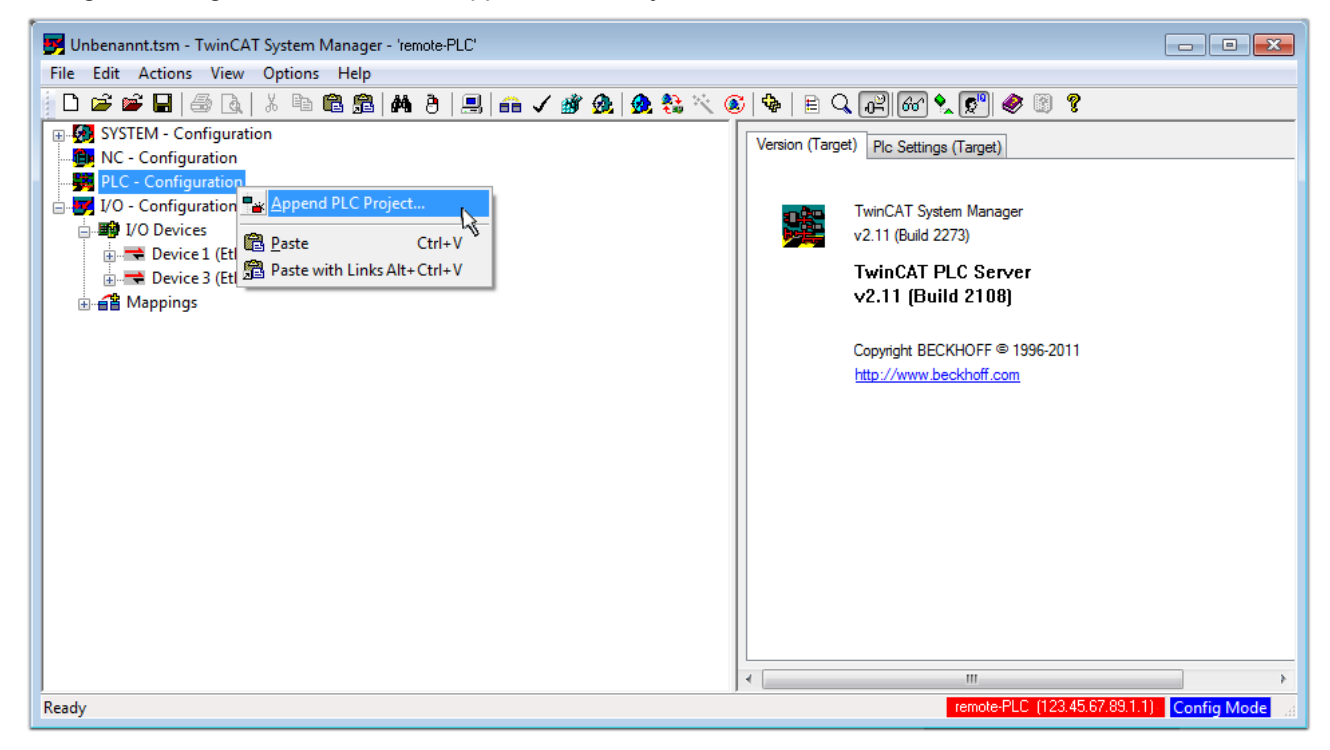

Fig. 64: Appending the TwinCAT PLC Control project

Select the PLC configuration "PLC\_example.tpy" in the browser window that opens. The project including the two variables identified with "AT" are then integrated in the configuration tree of the System Manager:

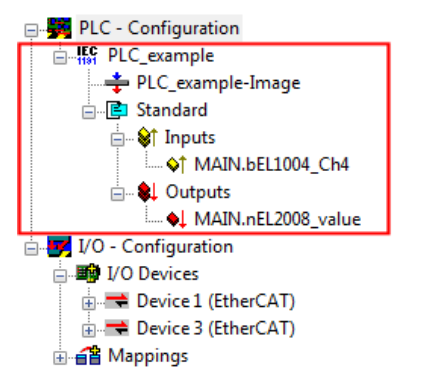

Fig. 65: PLC project integrated in the PLC configuration of the System Manager

The two variables "bEL1004\_Ch4" and "nEL2008\_value" can now be assigned to certain process objects of the I/O configuration.

#### Assigning variables

Open a window for selecting a suitable process object (PDO) via the context menu of a variable of the integrated project "PLC\_example" and via "Modify Link..." "Standard":

| File Edit Actions View Options Help   Strate   SYSTEM - Configuration   NC - Configuration   Clear Link(s)   Clear Link(s)   Coto Link Variable   Coto Link Variable   Coto Link Variable   Standard   Image View Over From Linked Variable   Image View Over From Linked Variable   Image View Over From Variable   Image View Over From Watch   Add To Watch Remove From Watch Add To Watch Remove From Watch Add To Watch Remove From Watch Add To Watch Remove From Watch Nort: 801, IGp: 0xF021, IOffs: 0x0, Len: 1                                                                                                    | 🛃 Unbenannt.tsm - TwinCAT System Ma   | anager - 'remote-PLC'               |                |                        |                        | - • •            |
|----------------------------------------------------------------------------------------------------|---------------------------------------|-------------------------------------|----------------|------------------------|------------------------|------------------|
| Image: System - Configuration         Image: NC - Configuration         Image: PLC_example         Image: PLC_example         Image: Standard         Image: Standard                                                                                                    | File Edit Actions View Options        | Help                                |                |                        |                        |                  |
| Image: SystEM - Configuration         Image: NC - Configuration         Image: NC - Configuration                                                                                                    | 📄 🗅 🚅 📽 🖬 🎒 💩 🕺 K 🖻 🖻                 | l 📾   🗛 (ð)   🔜   🖴 🗸 💣 👧   👧 🗞 🖄   | 🚳   🗞   🖹 🔍    | P 60 🔩 🔊 <             | 8 🔋                    |                  |
| Image: Configuration   Image: Change Link   Image: Change Link                                                                                                    | 🗐 🥵 SYSTEM - Configuration            |                                     | Variable Elace | Online                 |                        | *                |
| PLC - Configuration   Main DLC_example   PLC_example   PLC_example   Standard   Standard   Image: Standard   Image: Standard                                                                                                    | - 👰 NC - Configuration                |                                     | Valiable Flags | Onime                  |                        |                  |
| Image: PLC_example   Image: PLC_example   Image:                                                                                                    | 📄 🚔 PLC - Configuration               | Change Link                         | Name:          | MAIN.bEL1004_Ch4       |                        |                  |
| PLC_example-Image   Goto Link Variable   Take Name Over From Linked Variable   Take Name Over From Linked Variable   Imputs   Imputs <th>□ <b>IEC</b> PLC_example</th> <th>Clear Link(s)</th> <th>   <u>-</u></th> <th>POOL</th> <th></th> <th></th>                                                                                                    | □ <b>IEC</b> PLC_example              | Clear Link(s)                       | <u>-</u>       | POOL                   |                        |                  |
| Standard   Standard   Standard   Take Name Over From Linked Variable   MAIN.bEL1004_Chd   MAIN.bEL2008_valu   Move Address   Move Address   Mappings   Mappings   Mappings                                                                                                    | PLC_example-Image                     | Goto Link Variable                  | Type:          | BOOL                   |                        |                  |
| Inputs     Imputs     Imputs <th>⊡Ē Standard</th> <th>Take Name Over From Linked Variable</th> <th>Group:</th> <th>Inputs</th> <th>Size:</th> <th>0.1</th>                                                                                                    | ⊡Ē Standard                           | Take Name Over From Linked Variable | Group:         | Inputs                 | Size:                  | 0.1              |
| Image: Control of the control of the control of t  | □ □ □ □ □ □ □ □ □ □ □ □ □ □ □ □ □ □ □ |                                     | Address:       | 0.0                    | User ID:               | 0                |
| Image: Computer       Image: Computer       Image: Computer <td< th=""><th>MAIN.BEL1004_Ch4</th><th>Insert Variable</th><th></th><th></th><th></th><th></th></td<>                                                                                                    | MAIN.BEL1004_Ch4                      | Insert Variable                     |                |                        |                        |                  |
| Image: Markinetzooo_value         Image: Markinetzooo_value         Image: Markinetzooo_value         Image: Markinetzooo_value         Image: Markinetzooo_value         Image: Markinetzooo_value         Image: Markinetzooo_value         Image: Markinetzooo_value         Image: Markinetzooo_value         Image: Markinetzooo_value         Image: Markinetzooo_value         Image: Markinetzooo_value         Image: Image: Markinetzoooo_value         Image: Image: Im                                                                                                    |                                       | 🔆 Delete                            | Linked to      |                        |                        |                  |
| Image: Solution of the second second seco | VAIN. NEL2006_Value                   |                                     | Comment        | Variable of JEC1131 p  | miect "PLC example"    | Lodated with Tax |
| → 3 Online Write<br>→ Device 1 (EtherCAT)<br>→ 3 Online Eorce<br>→ 3 Online Eorce<br>→ 3 Add To Watch<br>☆ Remove From Watch<br>ADS Info: Port: 801, IGnp: 0xF021, IOffs: 0x0, Len: 1                                                                                                    | U/O Devices                           | Move Address                        | Comment.       | Valiable of IEC 1151 p | roject i Lo_example .  | E                |
| Image: Device 3 (EtherCAT)   Image: Device 3 (EtherCAT)   Image: Device                                                                                                    | Device 1 (EtherCAT)                   | →3 Online <u>W</u> rite             |                |                        |                        |                  |
| Mappings       Melease Force         Add To Watch       Memove From Watch         ADS Info:       Port: 801, KGrp: 0xF021, IOffs: 0x0, Len: 1                                                                                                    | Device 3 (EtherCAT)                   | →3 Online Force                     |                |                        |                        |                  |
| Q       Add To Watch         X       Remove From Watch    ADS Info: Port: 801, Kinp: 0xF021, IOffs: 0x0, Len: 1                                                                                                    |                                       | - Release Force                     |                |                        |                        |                  |
| ADS Info: Port: 801, IGrp: 0xF021, IOffs: 0x0, Len: 1                                                                                                    |                                       |                                     |                |                        |                        |                  |
| ADS Info: Port: 801, IGrp: 0xF021, IOffs: 0x0, Len: 1                                                                                                    |                                       | C Add To Watch                      |                |                        |                        |                  |
| ADS Info: Port: 801, IGrp: 0xF021, IOffs: 0x0, Len: 1                                                                                                    |                                       | 🕱 Remove From Watch                 |                |                        |                        |                  |
| ADS Info: Port: 801, IGrp: 0xF021, IOffs: 0x0, Len: 1                                                                                                    |                                       |                                     |                |                        |                        |                  |
| T. 100 III.0.                                                                                                    |                                       |                                     | ADS Info:      | Port: 801. IGro: 0xF02 | 21. IOffs: 0x0. Len: 1 |                  |
| • • • • • • • • • • • • • • • • • • •                                                                                                    |                                       |                                     |                |                        |                        |                  |
|                                                                                                    |                                       |                                     |                |                        |                        | -                |
| < M >                                                                                                    |                                       |                                     | •              |                        |                        | F                |
| remote-PLC (123.45.67.89.1.1) Config Mode                                                                                                    |                                       |                                     |                | remote-P               | PLC (123.45.67.89.1.1) | Config Mode      |

Fig. 66: Creating the links between PLC variables and process objects

In the window that opens, the process object for the variable "bEL1004\_Ch4" of type BOOL can be selected from the PLC configuration tree:

| Attach Variable MAIN.bEL1004_Ch4 (Input)                                                                                                    |                                                                                                    |
|----------------------------------------------------------------------------------------------------|----------------------------------------------------------------------------------------------------|
| I/O - Configuration I/O Devices Term 2 (EL1004) Input > IX 26.0, BIT [0.1] Input > IX 26.3, BIT [0.1] Input > IX 26.3, BIT [0.1] Input > IX 26.3, BIT [0.1] VcState > IX 1522.0, A Input. Channel 4. Term 2 Device 3 (EtherCAT) Device 3 (EtherCAT) Term 5 (EL2008) VcState > IX 1522.0, BIT [0.1] | Show Variables  Used and unused  Kaclude disabled  Kaclude other Devices  Kaclude same Image  Show Tooltips  (EL1004) . Device 1 (EtherCAT) . I/O Device  Matching Type  Matching Size All Types Array Mode  Offsets Continuous Show Dialog  Variable Name Hand over Take over  Cancel OK |

Fig. 67: Selecting PDO of type BOOL

According to the default setting, certain PDO objects are now available for selection. In this sample the input of channel 4 of the EL1004 terminal is selected for linking. In contrast, the checkbox "All types" must be ticked for creating the link for the output variables, in order to allocate a set of eight separate output bits to a byte variable. The following diagram shows the whole process:

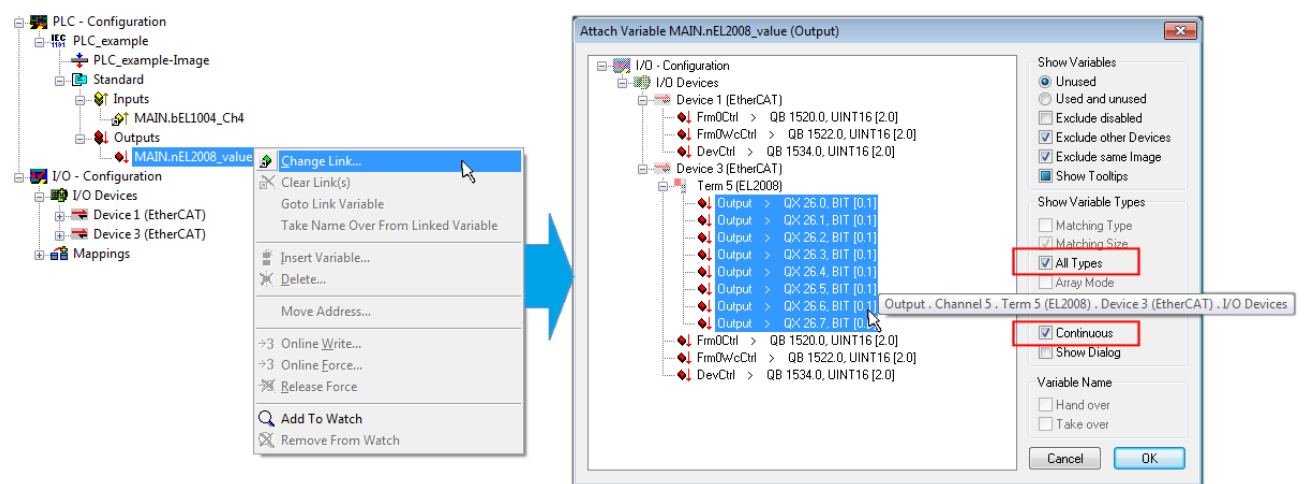

Fig. 68: Selecting several PDOs simultaneously: activate "Continuous" and "All types"

Note that the "Continuous" checkbox was also activated. This is designed to allocate the bits contained in the byte of the variable "nEL2008\_value" sequentially to all eight selected output bits of the EL2008 terminal. In this way it is possible to subsequently address all eight outputs of the terminal in the program with a byte

corresponding to bit 0 for channel 1 to bit 7 for channel 8 of the PLC. A special symbol ( $\blacksquare$ ) at the yellow or red object of the variable indicates that a link exists. The links can also be checked by selecting a "Goto Link Variable" from the context menu of a variable. The object opposite, in this case the PDO, is automatically selected:

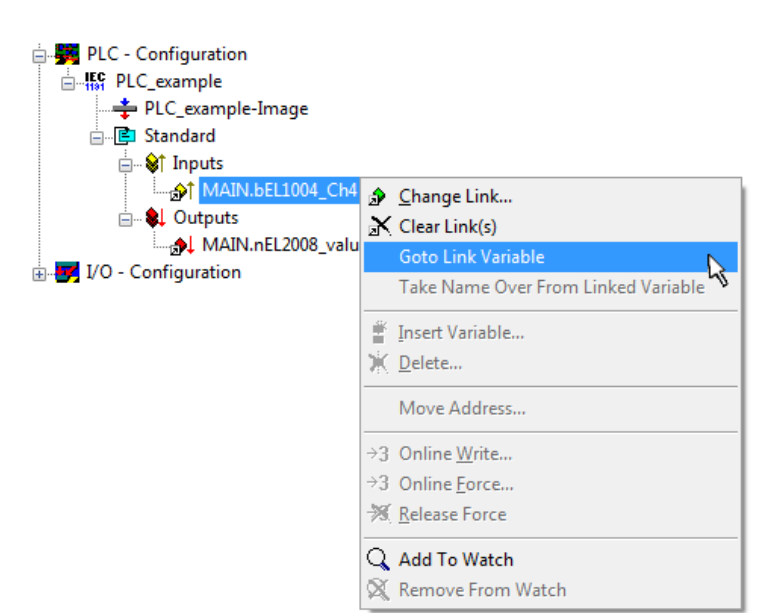

Fig. 69: Application of a "Goto Link" variable, using "MAIN.bEL1004\_Ch4" as a sample

The process of assigning variables to the PDO is completed via the menu selection "Actions"  $\rightarrow$  "Generate

Mappings", key Ctrl+M or by clicking on the symbol in the menu.

This can be visualized in the configuration:

| ⊡∵ <b>≦</b> ≌ Ma | ppings                                       |
|------------------|----------------------------------------------|
| - 60             | PLC_example (Standard) - Device 1 (EtherCAT) |
|                  | PLC_example (Standard) - Device 3 (EtherCAT) |

The process of creating links can also take place in the opposite direction, i.e. starting with individual PDOs to variable. However, in this example it would then not be possible to select all output bits for the EL2008, since the terminal only makes individual digital outputs available. If a terminal has a byte, word, integer or similar PDO, it is possible to allocate this a set of bit-standardised variables (type "BOOL"). Here, too, a "Goto Link Variable" from the context menu of a PDO can be executed in the other direction, so that the respective PLC instance can then be selected.

#### Activation of the configuration

The allocation of PDO to PLC variables has now established the connection from the controller to the inputs and outputs of the terminals. The configuration can now be activated. First, the configuration can be verified

via  $\checkmark$  (or via "Actions"  $\rightarrow$  "Check Configuration"). If no error is present, the configuration can be

activated via (or via "Actions"  $\rightarrow$  "Activate Configuration...") to transfer the System Manager settings to the runtime system. Confirm the messages "Old configurations are overwritten!" and "Restart TwinCAT system in Run mode" with "OK".

A few seconds later the real-time status **RTime 0%** is displayed at the bottom right in the System Manager. The PLC system can then be started as described below.

#### Starting the controller

Starting from a remote system, the PLC control has to be linked with the Embedded PC over Ethernet via "Online"  $\rightarrow$  "Choose Run-Time System...":

| ne j                         |               |
|------------------------------|---------------|
| .ogin                        | F11           |
| ogout                        | F12           |
| Download                     |               |
| Run                          | F5            |
| Stop                         | Shift+F8      |
| Reset                        |               |
| Reset All                    |               |
| Toggle Breakpoint            | F9            |
| Breakpoint Dialog            |               |
| Step over                    | F10           |
| Step in                      | F8            |
| Single Cycle                 | Ctrl+F5       |
| Write Values                 | Ctrl+F7       |
| Force Values                 | F7            |
| Release Force                | Shift+F7      |
| Write/Force-Dialog           | Ctrl+Shift+F7 |
| Show Call Stack              |               |
| Display Flow Control         | Ctrl+F11      |
| Simulation Mode              |               |
| Communication Parameters     |               |
| Sourcecode download          |               |
| Choose Run-Time System       |               |
| Create Bootproject           | 4             |
| Create Bootproject (offline) |               |
| Delete Bootproject           |               |

Fig. 70: Choose target system (remote)

In this sample "Runtime system 1 (port 801)" is selected and confirmed. Link the PLC with the real-time

system via menu option "Online"  $\rightarrow$  "Login", the F11 key or by clicking on the symbol  $\square$ . The control program can then be loaded for execution. This results in the message "No program on the controller! Should the new program be loaded?", which should be acknowledged with "Yes". The runtime environment is ready for the program start:

| TwinCAT PLC Control - PLC_example.pro* | - [MAIN (PRG-ST)]                                                                                                    |                                                                                                    |                          |
|----------------------------------------|----------------------------------------------------------------------------------------------------|----------------------------------------------------------------------------------------------------|--------------------------|
| File Edit Project Insert Extras O      | nline Window Help                                                                                                    |                                                                                                    | _ <i>B</i> ×             |
| E                                      | 🔏 🖻 💼 🙀 🙀                                                                                                    |                                                                                                    |                          |
| POUS<br>L POUS                         | 0001         nSwitchCtrl = TRUE           0002         nRotateUpper = 16#0080           0003         nRotateLower = 16#0100           0004         bEL1004_Ch4 (%IX0.0) = FALSE           0005         nEL2008_value (%QB0) = 16#80           0008         0009           0010         0011           0012         0013                                                                                                    |                                                                                                    |                          |
| POUs POus Res                          | 0001 (* Program example *)           0002 IF bEL1004_Ch4 THEN           0003 IF nSwitchCh1 THEN           0004 nSwitchCh1 := FALSE;           0005 nRotateLower := ROL(nRotateLower, 2);           0006 nRotateUpper := ROR(nRotateUpper, 2);           0007 nEL2008_value := WORD_TO_BYTE(nRotate           0008 ELSE           0010 IF NOT nSwitchCtrl := TRUE;           0011 nSwitchCtrl := TRUE;           0012 END_IF | bEL1004_Ch4 = FALSE<br>nSwitchCtf = TRUE<br>nSwitchCtf = TRUE<br>nRotateLower = 16#0100<br>nRotateUpper = 16#0080<br>nEL2008_value = 16#80<br>nSwitchCtrl = TRUE<br>nSwitchCtrl = TRUE | nRotateLower = 16#0100   |
|                                        | Target: remote-PLC (123.45.67.89.1.1), Run Time: 1                                                                                                    | Lin.: 1, Col.: 18 ONLINE:                                                                                                    | SIM RUN BP FORCE OV READ |

Fig. 71: PLC Control logged in, ready for program startup

The PLC can now be started via "Online"  $\rightarrow$  "Run", F5 key or

## 5.1.2 TwinCAT 3

#### Startup

TwinCAT makes the development environment areas available together with Microsoft Visual Studio: after startup, the project folder explorer appears on the left in the general window area (cf. "TwinCAT System Manager" of TwinCAT 2) for communication with the electromechanical components.

After successful installation of the TwinCAT system on the PC to be used for development, TwinCAT 3 (shell) displays the following user interface after startup:

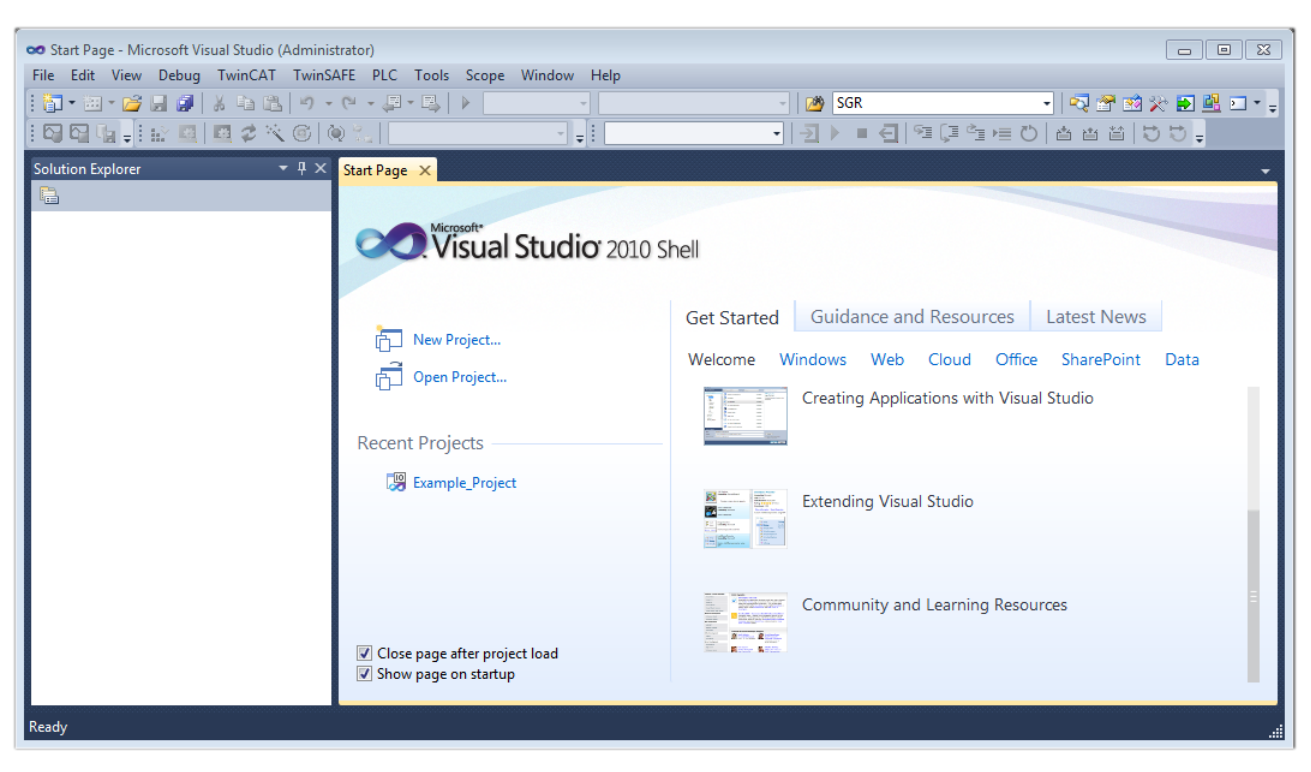

Fig. 72: Initial TwinCAT 3 user interface

First create a new project via  $\bigvee$  New TwinCAT Project... (or under "File"  $\rightarrow$  "New"  $\rightarrow$  "Project..."). In the following dialog make the corresponding entries as required (as shown in the diagram):

| New Project                                                                               |                     |                                      | ? 💌                                         |
|-------------------------------------------------------------------------------------------|---------------------|--------------------------------------|---------------------------------------------|
| Recent Templates                                                                          |                     | .NET Framework 4    Sort by: Default | 🔹 🔝 📰 Search Installed Tem 🔎                |
| Installed Templates                                                                       |                     | TwinCAT XAE Project (XML format)     | Type: TwinCAT Projects                      |
| <ul> <li>Other Project Types</li> <li>TwinCAT Measurement<br/>TwinCAT Projects</li> </ul> |                     |                                      | TwinCAT XAE System Manager<br>Configuration |
| Online Templates                                                                          |                     |                                      |                                             |
|                                                                                           |                     |                                      |                                             |
|                                                                                           |                     |                                      |                                             |
|                                                                                           |                     |                                      |                                             |
| Name:                                                                                     | Example_Project     |                                      |                                             |
| Location:                                                                                 | C:\my_tc3_projects\ |                                      | Browse                                      |
| Solution:                                                                                 | Create new solution |                                      |                                             |
| Solution name:                                                                            | Example_Project     |                                      | Create directory for solution               |
|                                                                                           |                     |                                      | Add to Source Control                       |
|                                                                                           |                     |                                      | OK Cancel                                   |

Fig. 73: Create new TwinCAT project

The new project is then available in the project folder explorer:

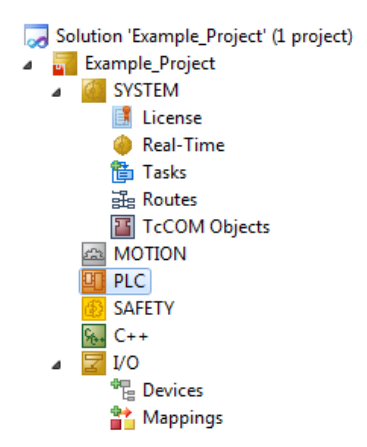

Fig. 74: New TwinCAT3 project in the project folder explorer

Generally, TwinCAT can be used in local or remote mode. Once the TwinCAT system including the user interface (standard) is installed on the respective PLC, TwinCAT can be used in local mode and thereby the next step is "Insert Device [> 84]".

If the intention is to address the TwinCAT runtime environment installed on a PLC as development environment remotely from another system, the target system must be made known first. Via the symbol in the menu bar:

| 👓 Example_Project - Mice | osoft Visual Studio (Administrator) |                               |   |
|--------------------------|-------------------------------------|-------------------------------|---|
| File Edit View Proje     | t Build Debug TwinCAT TwinSAF       | E PLC Tools Scope Window Help |   |
| i 🛅 = 🖽 = 💕 📕 🥔          | X = =  9 - (2 - <b>2</b> - 5        | Release TwinCAT RT (x64)      | • |
| 🖓 🖓 🐂 🚽 🔛 🦉              | 🧧 🕸 🔨 🎯 🙋 🛼   <local></local>       |                               | • |
| Solution Explorer        | - 1 -                               | Changes Towned Suptants       |   |

expand the pull-down menu:

| <local></local>      | • |   |
|----------------------|---|---|
| <local></local>      |   |   |
| Choose Target System |   |   |
|                      |   | 1 |

and open the following window:

| Choose Target System                              |      |   | X                 |
|---------------------------------------------------|------|---|-------------------|
| ⊡ <mark>63</mark> <local> (123.45.67.89.1</local> | 1.1) |   | ОК                |
|                                                   |      |   | Cancel            |
|                                                   |      |   | Search (Ethernet) |
|                                                   |      |   | Search (Fieldbus) |
|                                                   |      |   | 🔲 Set as Default  |
|                                                   |      |   |                   |
| Connection Timeout (s):                           | 5    | - |                   |

Fig. 75: Selection dialog: Choose the target system

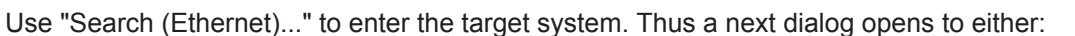

- enter the known computer name after "Enter Host Name / IP:" (as shown in red)
- perform a "Broadcast Search" (if the exact computer name is not known)
- enter the known computer IP or AmsNetID.

| Add Route Dialog        |           |           |           |                      | 23               |
|-------------------------|-----------|-----------|-----------|----------------------|------------------|
| Enter Host Name / IP:   |           |           | ]         | Refresh Status       | Broadcast Search |
| Host Name C             | lonnected | Áddress   | AMS NetId | TwinCAT OS Ve        | rsion Comment    |
| Enter destir            | nation (  | computer  | name      |                      |                  |
| & activate              | 'Enter l  | Host Name | e / IP"   |                      |                  |
|                         |           |           |           |                      |                  |
|                         |           |           |           |                      |                  |
|                         |           |           |           |                      |                  |
|                         |           |           |           |                      |                  |
|                         |           |           |           |                      |                  |
| Route Name (Target):    |           |           |           | Route Name (Remote): | MY-PC            |
| AmsNetId:               |           |           |           | Target Route         | Remote Route     |
| Transport Type:         | TCP/IP    | •         |           | Project              | None             |
| Address Info:           |           |           | •         | Static               | Static           |
| 💿 Host Name 🛛 🔘 IP      | Address   |           |           | - remporally         | U romporaly      |
| Connection Timeout (s): | 5         | <u>.</u>  |           |                      |                  |
| .,                      |           |           |           | Add Route            | Close            |

Fig. 76: Specify the PLC for access by the TwinCAT System Manager: selection of the target system

Once the target system has been entered, it is available for selection as follows (a password may have to be entered):

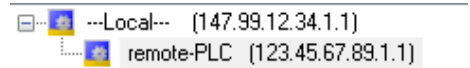

After confirmation with "OK" the target system can be accessed via the Visual Studio shell.

#### **Adding devices**

In the project folder explorer of the Visual Studio shell user interface on the left, select "Devices" within

element "I/O", then right-click to open a context menu and select "Scan" or start the action via

in the

menu bar. The TwinCAT System Manager may first have to be set to "Config mode" via  $\blacksquare$  or via the menu "TwinCAT"  $\rightarrow$  "Restart TwinCAT (Config mode)".

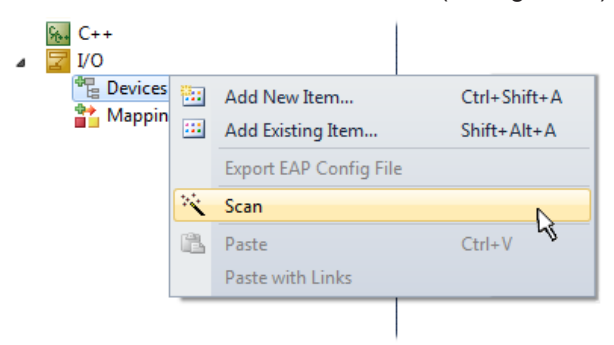

#### Fig. 77: Select "Scan"

Confirm the warning message, which follows, and select "EtherCAT" in the dialog:

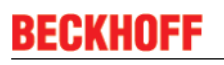

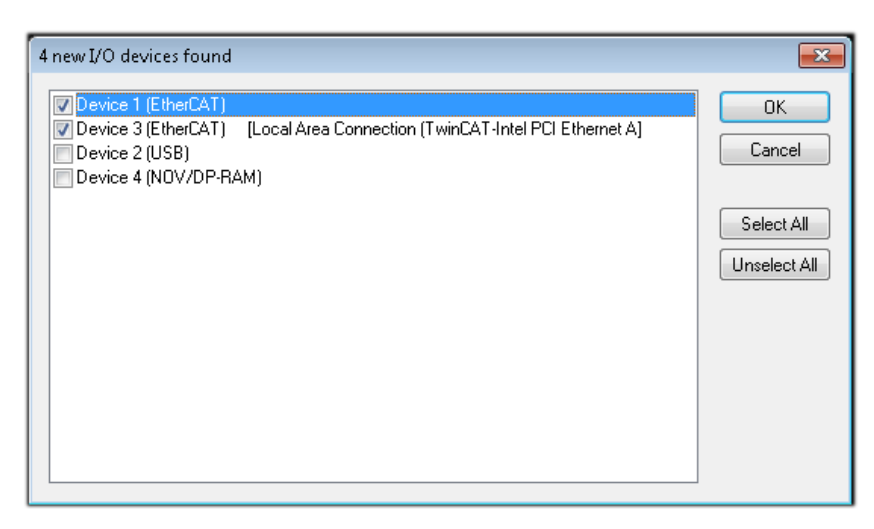

Fig. 78: Automatic detection of I/O devices: selection the devices to be integrated

Confirm the message "Find new boxes", in order to determine the terminals connected to the devices. "Free Run" enables manipulation of input and output values in "Config mode" and should also be acknowledged.

Based on the <u>sample configuration [> 70]</u> described at the beginning of this section, the result is as follows:

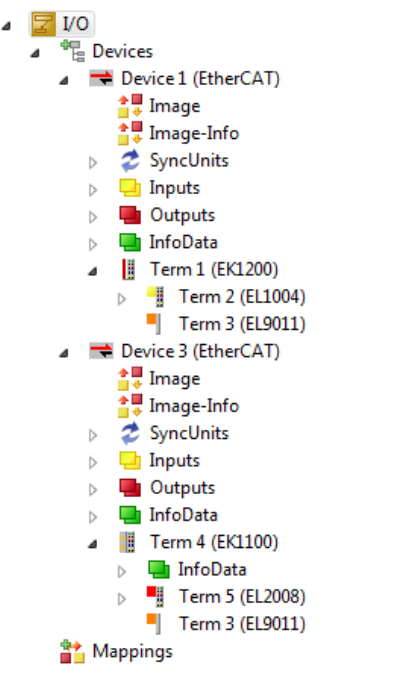

Fig. 79: Mapping of the configuration in VS shell of the TwinCAT3 environment

The whole process consists of two stages, which may be performed separately (first determine the devices, then determine the connected elements such as boxes, terminals, etc.). A scan can also be initiated by selecting "Device ..." from the context menu, which then reads the elements present in the configuration below:

| I/O Devices Device 1 (EtherCAT) Device 2 (EtherCAT) Mappings |    | Add New Item<br>Add Existing Item<br>Remove<br>Change NetId<br>Save Device 1 (EtherCAT) As<br>Append EtherCAT Cmd<br>Append Dynamic Container<br>Online Reset<br>Online Relead | Ctrl+Shift+A<br>Shift+Alt+A<br>Del |
|--------------------------------------------------------------|----|----------------------------------------------------------------------------------------------------|------------------------------------|
|                                                              | 1  | Online Delete                                                                                                    |                                    |
|                                                              |    | Change Id<br>Change To                                                                                                    |                                    |
|                                                              | C) | Сору                                                                                                    | Ctrl+C                             |
|                                                              | ¥  | Cut                                                                                                    | Ctrl+X                             |
|                                                              | ß  | Paste                                                                                                    | Ctrl+V                             |
|                                                              |    | Paste with Links                                                                                                    |                                    |
|                                                              |    | Independent Project File                                                                                                    |                                    |
|                                                              | •  | Disable                                                                                                    |                                    |

Fig. 80: Reading of individual terminals connected to a device

This functionality is useful if the actual configuration is modified at short notice.

#### Programming the PLC

TwinCAT PLC Control is the development environment for the creation of the controller in different program environments: TwinCAT PLC Control supports all languages described in IEC 61131-3. There are two text-based languages and three graphical languages.

- Text-based languages
  - Instruction List (IL)
  - Structured Text (ST)
- Graphical languages
  - Function Block Diagram (FBD)
  - Ladder Diagram (LD)
  - The Continuous Function Chart Editor (CFC)
  - Sequential Function Chart (SFC)

The following section refers to Structured Text (ST).

In order to create a programming environment, a PLC subproject is added to the project sample via the context menu of "PLC" in the project folder explorer by selecting "Add New Item....":

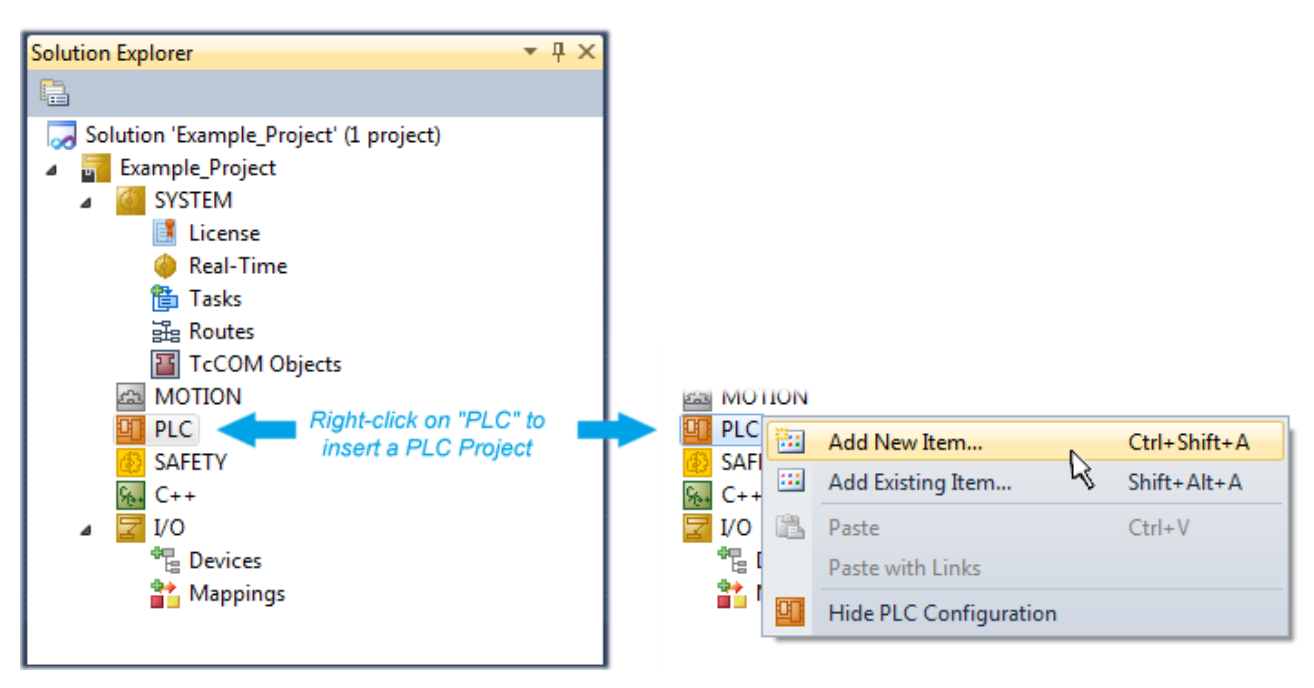

Fig. 81: Adding the programming environment in "PLC"

In the dialog that opens select "Standard PLC project" and enter "PLC\_example" as project name, for example, and select a corresponding directory:

| Add New Item - Exampl             | le_Project      |           |                           |               | 8 X                                                      |
|-----------------------------------|-----------------|-----------|---------------------------|---------------|----------------------------------------------------------|
| Installed Templates               |                 | Sort by:  | Default                   |               | Search Installed Templates                               |
| Plc Templates<br>Online Templates |                 |           | Standard PLC Project      | Plc Templates | Type: Plc Templates<br>Creates a new TwinCAT PLC project |
|                                   |                 |           | Empty PLC Project         | Plc Templates | containing a task and a program.                         |
|                                   |                 |           |                           |               |                                                          |
|                                   |                 |           |                           |               |                                                          |
|                                   |                 |           |                           |               |                                                          |
|                                   |                 |           |                           |               |                                                          |
|                                   |                 |           |                           |               |                                                          |
| Name:                             | PLC_example     |           |                           |               |                                                          |
| Location:                         | C:\my_tc3_proje | cts\Examp | ole_Project\Example_Proje | ct\ 🔹         | Browse                                                   |
|                                   |                 |           |                           |               | Add Cancel                                               |

Fig. 82: Specifying the name and directory for the PLC programming environment

The "Main" program, which already exists by selecting "Standard PLC project", can be opened by doubleclicking on "PLC\_example\_project" in "POUs". The following user interface is shown for an initial project:

| 🕶 Example_Project - Microsoft Visual Studio (Administrator) |                        |                   |            |                               |  |  |  |  |
|-------------------------------------------------------------|------------------------|-------------------|------------|-------------------------------|--|--|--|--|
| File Edit View Project Build Debug Twind                    | CAT TwinSAFE PLC Tools | Scope Window Help |            |                               |  |  |  |  |
|                                                             | - 🖉 - 🖳 🕨 Release      | TwinCAT RT (x64)  | ▼ M SGR    |                               |  |  |  |  |
| 🖓 🖓 🖕   🔛 🤷 🖊 🌀 🙋 🔋                                         | remote-PLC -           |                   |            | °≣ (⊒ °⊒ ⊭ Ŭ   <mark>"</mark> |  |  |  |  |
| Solution Explorer 🔹 🕂 🗙                                     | MAIN ×                 |                   |            | •                             |  |  |  |  |
|                                                             | 1 PROGRAM MAIN         |                   |            | I I                           |  |  |  |  |
| Solution 'Example_Project' (1 project)                      | 2 VAR                  |                   |            |                               |  |  |  |  |
| Example_Project                                             | 4                      |                   |            |                               |  |  |  |  |
| SYSTEM                                                      |                        |                   |            |                               |  |  |  |  |
|                                                             |                        |                   |            |                               |  |  |  |  |
| PLC_example                                                 |                        |                   |            |                               |  |  |  |  |
| PLC_example Project                                         |                        |                   |            |                               |  |  |  |  |
| External Types                                              |                        |                   |            |                               |  |  |  |  |
| References                                                  |                        |                   |            |                               |  |  |  |  |
|                                                             | 1                      | ▲ ▼               |            |                               |  |  |  |  |
| POUs                                                        |                        |                   |            |                               |  |  |  |  |
| MAIN (PRG)                                                  |                        |                   |            |                               |  |  |  |  |
| VISUs                                                       |                        |                   |            |                               |  |  |  |  |
| PLC_example.tmc                                             |                        |                   |            |                               |  |  |  |  |
| Pic Lask (Pic Lask)                                         |                        |                   |            |                               |  |  |  |  |
|                                                             |                        |                   |            |                               |  |  |  |  |
| SAFETY                                                      |                        |                   |            |                               |  |  |  |  |
| 96. C++                                                     |                        |                   |            |                               |  |  |  |  |
| ⊳ <b>∠</b> 1/O                                              |                        |                   |            |                               |  |  |  |  |
|                                                             |                        |                   |            |                               |  |  |  |  |
|                                                             |                        |                   |            |                               |  |  |  |  |
| Ready                                                       |                        | 📴 Ln 1            | Col 1 Ch 1 | INS                           |  |  |  |  |

Fig. 83: Initial "Main" program of the standard PLC project

To continue, sample variables and a sample program have now been created:

| 🗢 Example_Project - Microsoft Visual Studio (Administ                              | rato | r)     |          |                                                                           |  |  |  |
|------------------------------------------------------------------------------------|------|--------|----------|---------------------------------------------------------------------------|--|--|--|
| File Edit View Project Build Debug TwinCA                                          | Т    | TwinSA | E        | PLC Tools Scope Window Help                                               |  |  |  |
| i 🛅 • 💷 • 💕 🛃 🎒   🐰 🛍 🛍   🕫 • 🤍 •                                                  | Þ    | - 🖳    |          | Release 🔹 TwinCAT RT (x64) 🔹 🎯 SGR 🔹 👻                                    |  |  |  |
| : 😋 😋 🦕 : 🎲 🧧 🧧 🛷 🔨 🔞 🍋 🐛   remote-PLC 🔹 🖓 : PLC_example 🔹 🕣 ト = 🕣 🧐 (耳 空 声音 ひ ) 🙄 |      |        |          |                                                                           |  |  |  |
| Solution Explorer 🔹 👎                                                              | ×    | MAIN   | ×        | •                                                                         |  |  |  |
|                                                                                    |      |        | 1        | PROGRAM MAIN                                                              |  |  |  |
| Solution 'Example Project' (1 project)                                             |      | 8      | 2        | VAR                                                                       |  |  |  |
| Example Project                                                                    |      |        | 3        | nSwitchCtrl : BOOL := TRUE;                                               |  |  |  |
| SYSTEM                                                                             |      |        | 4        | nRotateUpper : WORD :=16#8000;                                            |  |  |  |
| MOTION                                                                             |      |        | 5        | nRotateLower : WORD :=16#01;                                              |  |  |  |
| PLC                                                                                |      |        | 6        | =                                                                         |  |  |  |
| PLC example                                                                        |      |        | 7        | DEL1004_Ch4 AT%1* : BOOL;                                                 |  |  |  |
| PLC example Project                                                                |      |        | 0        | TT 2009 Walter ATSO* . EVTP.                                              |  |  |  |
| External Types                                                                     |      | 1      | 0        | END VAR                                                                   |  |  |  |
| References                                                                         |      | 1      | 1        |                                                                           |  |  |  |
| DUTs                                                                               | Ξ    |        |          | · · · · · · · · · · · · · · · · · · ·                                     |  |  |  |
| GVLs                                                                               |      |        | 1        | (* Program example *)                                                     |  |  |  |
| a 🗁 POUs                                                                           |      | •      | 2        | IF bEL1004_Ch4 THEN                                                       |  |  |  |
| MAIN (PRG)                                                                         |      |        | 3        | IF nSwitchCtrl THEN                                                       |  |  |  |
| VISUs                                                                              |      |        | 4        | nSwitchCtrl := FALSE;                                                     |  |  |  |
| PLC_example.tmc                                                                    |      |        | 5        | nRotateLower := ROL(nRotateLower, 2);                                     |  |  |  |
| PicTask (PicTask)                                                                  |      |        | 5        | nkotateupper := RUR(nkotateupper, 2);                                     |  |  |  |
| MAIN                                                                               |      |        | <i>(</i> | <pre>nLL2008_Value := WORD_TO_BITE(nRotateLower OR nRotateOpper); =</pre> |  |  |  |
| PLC_example Instance                                                               |      |        | 9        | END IT<br>FLSE                                                            |  |  |  |
| PlcTask Inputs                                                                     |      | B 1    | 0        | TF NOT nSwitchCtrl THEN                                                   |  |  |  |
| MAIN.bEL1004_Ch4                                                                   |      | 1      | 1        | nSwitchCtrl := TRUE;                                                      |  |  |  |
| a 📮 PicTask Outputs                                                                |      | 1      | 2        | END IF                                                                    |  |  |  |
| MAIN.nEL2008_value                                                                 |      | 1      | 3        | ENDIF                                                                     |  |  |  |
| SAFETY                                                                             |      | 1      | 4        |                                                                           |  |  |  |
| ₩. C++                                                                             | Ŧ    | _      |          | <u> </u>                                                                  |  |  |  |
| Ready                                                                              |      |        |          |                                                                           |  |  |  |
|                                                                                    |      |        |          |                                                                           |  |  |  |

Fig. 84: Sample program with variables after a compile process (without variable integration)

The control program is now created as a project folder, followed by the compile process:

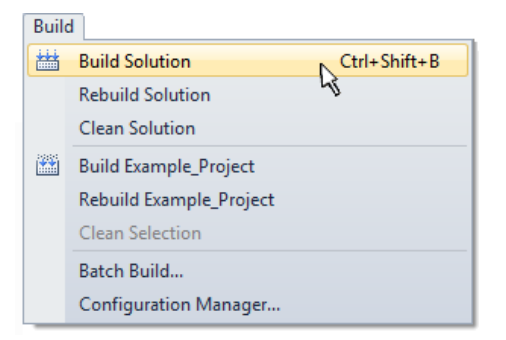

Fig. 85: Start program compilation

The following variables, identified in the ST/ PLC program with "AT%", are then available in under "Assignments" in the project folder explorer:

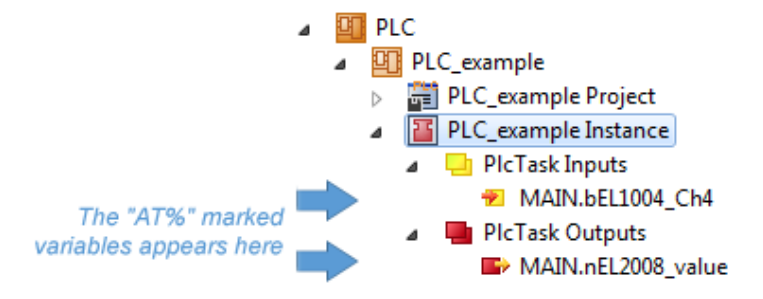

#### Assigning variables

Via the menu of an instance - variables in the "PLC" context, use the "Modify Link..." option to open a window for selecting a suitable process object (PDO) for linking:

-

| <ul> <li>PLC</li> <li>PLC_example</li> <li>PLC_example Project</li> <li>PLC_example Instance</li> <li>PLC_example Instance</li> </ul> |              |                                     |
|----------------------------------------------------------------------------------------------------|--------------|-------------------------------------|
| MAIN.bEL1004_Ch4                                                                                                    | я            | Change Link                         |
| a PicTask Outputs M∆IN pEL2008 value                                                                                                  | $\mathbb{X}$ | Clear Link(s)                       |
| SAFETY                                                                                                    |              | Goto Link Variable                  |
| 56. C++                                                                                                    |              | Take Name Over from linked Variable |
| ▷ 🚬 I/O                                                                                                    |              | Move Address                        |
|                                                                                                    |              | Online Write '0'                    |
|                                                                                                    |              | Online Write '1'                    |
|                                                                                                    | <b>→3</b>    | Online Write                        |
|                                                                                                    | →3           | Online Force                        |
|                                                                                                    | ->>          | Release Force                       |
|                                                                                                    | 2            | Add to Watch                        |
|                                                                                                    | ×            | Remove from Watch                   |

Fig. 86: Creating the links between PLC variables and process objects

In the window that opens, the process object for the variable "bEL1004\_Ch4" of type BOOL can be selected from the PLC configuration tree:

| Search:                                                                                                    | Show Variables                                                                                                    |
|----------------------------------------------------------------------------------------------------|----------------------------------------------------------------------------------------------------|
| <pre>//0     Devices     Device 1 [EtherCAT]     SyncUnits     Cdefault&gt;         VcState &gt; IX 1526.0, BIT [0.1]     Term 2 [EL1004)     Input &gt; IX 26.0, BIT [0.1]     Input &gt; IX 26.0, BIT [0.1]     Input &gt; IX 26.2, BIT [0.1]     VcState &gt; IX 1522.0, BIT [0.1]     Device 3 [EtherCAT]     VcState &gt; IX 1524.0, BIT [0.1]     VcState &gt; IX 1526.0, BIT [0.1]     VcState &gt; IX 1526.0, BIT [0.1]     VcState &gt; IX 1526.0, BIT [0.1]     VcState &gt; IX 1526.0, BIT [0.1]     VcState &gt; IX 1526.0, BIT [0.1]     VcState &gt; IX 1526.0, BIT [0.1]     VcState &gt; IX 1526.0, BIT [0.1]     VcState &gt; IX 1526.0, BIT [0.1]     VcState &gt; IX 1526.0, BIT [0.1]     VcState &gt; IX 1526.0, BIT [0.1]     VcState &gt; IX 1526.0, BIT [0.1]     VcState &gt; IX 1526.0, BIT [0.1] </pre> | <ul> <li>Used and unused</li> <li>Used and unused</li> <li>Exclude disabled</li> <li>Exclude other Devices</li> <li>Exclude same Image</li> <li>Show Tooltips</li> <li>Sort by Address</li> <li>Show Variable Types</li> <li>Matching Type</li> <li>Matching Size</li> <li>All Types</li> <li>Array Mode</li> <li>Offsets</li> <li>Continuous</li> <li>Show Dialog</li> <li>Variable Name</li> <li>Hand over</li> <li>Take over</li> </ul> |

Fig. 87: Selecting PDO of type BOOL

According to the default setting, certain PDO objects are now available for selection. In this sample the input of channel 4 of the EL1004 terminal is selected for linking. In contrast, the checkbox "All types" must be ticked for creating the link for the output variables, in order to allocate a set of eight separate output bits to a byte variable. The following diagram shows the whole process:

| <ul> <li>PLC</li> <li>PLC_example</li> <li>PLC_example Project</li> <li>PLC_example Instance</li> <li>PLCTask Inputs</li> <li>MAIN.bEL1004_Ch4</li> <li>PLCTask Outputs</li> </ul>                                                                                                    |           |                                     | s | Attach Variable MAIN.nEL2008_value (Output)           Search:           I/O           IP           Devices           IP           Fm0Veckrl > QB 15220, UINT [2:0]           IP           IP | Show Variables<br>© Urused<br>Used and urused<br>Exclude disabled<br>V Exclude other Devices<br>V Exclude ame Image<br>© Show Toolips |
|----------------------------------------------------------------------------------------------------|-----------|-------------------------------------|---|----------------------------------------------------------------------------------------------------|----------------------------------------------------------------------------------------------------|
| SAFETY MAIN.nEL2008_value                                                                                                    |           | Change Link                         |   | Device 3 (EtherCAT)                                                                                                    | Sort by Address                                                                                                    |
| ‱ C++                                                                                                    | ъ         | Clear Link(s)                       |   | Frm0Ctrl > QB 1520.0, UINT [2.0]<br>Frm0W/cCtrl > QB 1522.0, UINT [2.0]                                                                                                    | Show Variable Types                                                                                                    |
| ⊳ 🔀 I/O                                                                                                    |           |                                     |   | - DevCtrl > QB 1534.0, UINT [2.0]                                                                                                    | Matching Type                                                                                                    |
|                                                                                                    |           | Take Name Over from linked Variable |   | Term 5 (EL2008)                                                                                                    | All Types                                                                                                    |
|                                                                                                    |           | Display Mode                        |   |                                                                                                    | Array Mode                                                                                                    |
|                                                                                                    |           | Move Address                        |   | Output > 0X 26.2, BIT [0.1]                                                                                                    | Offsets                                                                                                    |
|                                                                                                    | <b>→3</b> | Online Write                        |   | → Output > QX 26.4, BIT [0.1]                                                                                                    | Continuous                                                                                                    |
|                                                                                                    | ⇒3        | Online Force                        |   |                                                                                                    | Show Dialog                                                                                                    |
|                                                                                                    | ->>       | Release Force                       |   |                                                                                                    | Variable Name                                                                                                    |
|                                                                                                    | 2         | Add to Watch                        |   |                                                                                                    | Hand over                                                                                                    |
|                                                                                                    | ×         | Remove from Watch                   |   |                                                                                                    | Take over                                                                                                    |
| La construction de la construction de la constructi | _         |                                     |   |                                                                                                    | Cancel OK                                                                                                    |

Fig. 88: Selecting several PDOs simultaneously: activate "Continuous" and "All types"

Note that the "Continuous" checkbox was also activated. This is designed to allocate the bits contained in the byte of the variable "nEL2008\_value" sequentially to all eight selected output bits of the EL2008 terminal. In this way it is possible to subsequently address all eight outputs of the terminal in the program with a byte

corresponding to bit 0 for channel 1 to bit 7 for channel 8 of the PLC. A special symbol ( ) at the yellow or red object of the variable indicates that a link exists. The links can also be checked by selecting a "Goto Link Variable" from the context menu of a variable. The object opposite, in this case the PDO, is automatically selected:

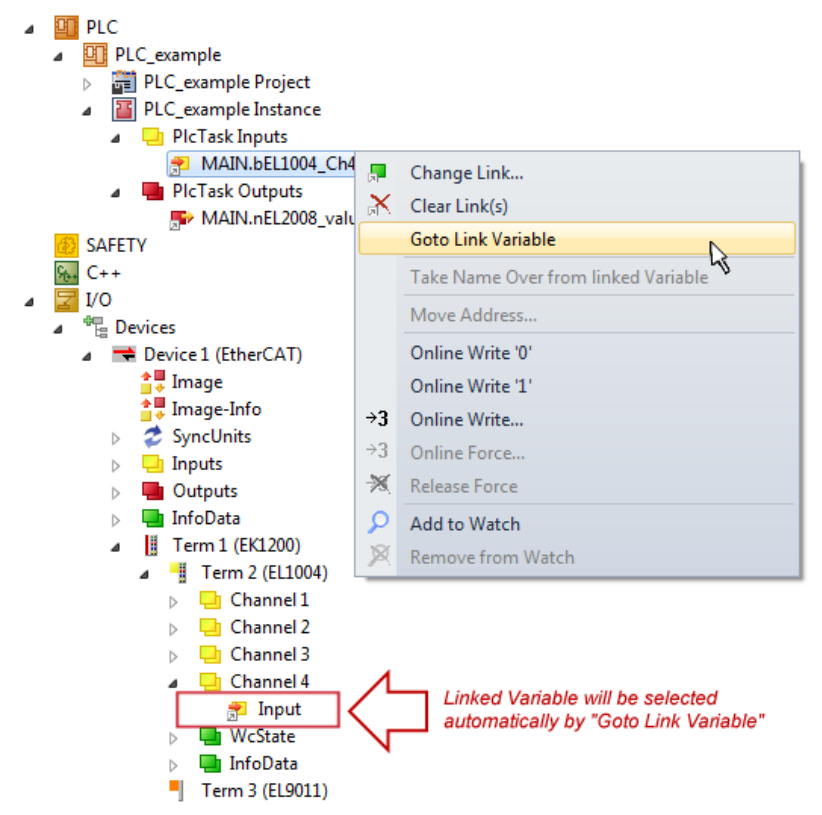

Fig. 89: Application of a "Goto Link" variable, using "MAIN.bEL1004\_Ch4" as a sample

The process of creating links can also take place in the opposite direction, i.e. starting with individual PDOs to variable. However, in this example it would then not be possible to select all output bits for the EL2008, since the terminal only makes individual digital outputs available. If a terminal has a byte, word, integer or similar PDO, it is possible to allocate this a set of bit-standardised variables (type "BOOL"). Here, too, a "Goto Link Variable" from the context menu of a PDO can be executed in the other direction, so that the respective PLC instance can then be selected.

#### Activation of the configuration

The allocation of PDO to PLC variables has now established the connection from the controller to the inputs

and outputs of the terminals. The configuration can now be activated with is or via the menu under "TwinCAT" in order to transfer settings of the development environment to the runtime system. Confirm the messages "Old configurations are overwritten!" and "Restart TwinCAT system in Run mode" with "OK". The corresponding assignments can be seen in the project folder explorer:

Mappings
 PLC\_example Instance - Device 3 (EtherCAT) 1
 PLC\_example Instance - Device 1 (EtherCAT) 1

A few seconds later the corresponding status of the Run mode is displayed in the form of a rotating symbol

at the bottom right of the VS shell development environment. The PLC system can then be started as described below.

#### Starting the controller

Select the menu option "PLC"  $\rightarrow$  "Login" or click on to link the PLC with the real-time system and load the control program for execution. This results in the message "No program on the controller! Should the new program be loaded?", which should be acknowledged with "Yes". The runtime environment is ready for

program start by click on symbol . , the "F5" key or via "PLC" in the menu selecting "Start". The started programming environment shows the runtime values of individual variables:

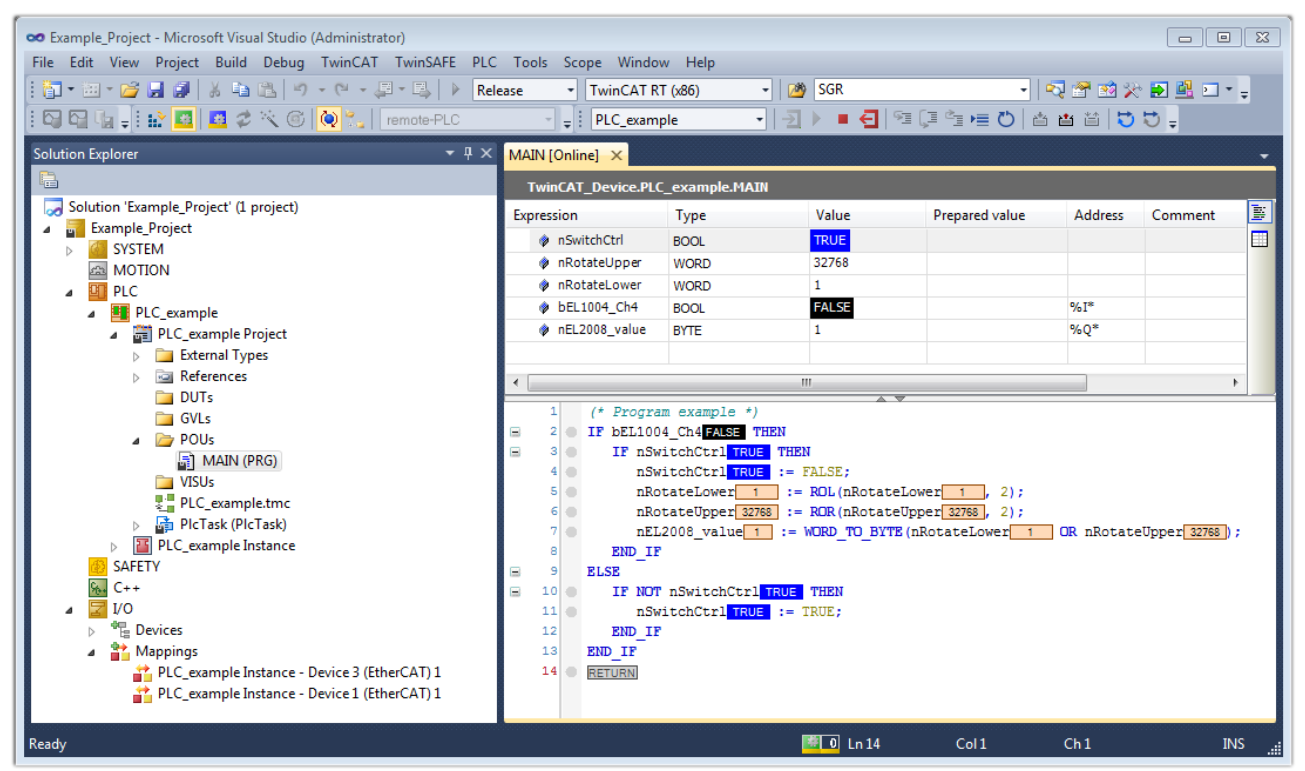

Fig. 90: TwinCAT development environment (VS shell): logged-in, after program startup

The two operator control elements for stopping and logout result in the required action (accordingly also for stop "Shift + F5", or both actions can be selected via the PLC menu).

## 5.2 TwinCAT Development Environment

The Software for automation TwinCAT (The Windows Control and Automation Technology) will be distinguished into:

- TwinCAT 2: System Manager (Configuration) & PLC Control (Programming)
- TwinCAT 3: Enhancement of TwinCAT 2 (Programming and Configuration takes place via a common Development Environment)

#### **Details:**

- TwinCAT 2:
  - Connects I/O devices to tasks in a variable-oriented manner
  - · Connects tasks to tasks in a variable-oriented manner
  - Supports units at the bit level
  - Supports synchronous or asynchronous relationships
  - · Exchange of consistent data areas and process images
  - Datalink on NT Programs by open Microsoft Standards (OLE, OCX, ActiveX, DCOM+, etc.)
  - Integration of IEC 61131-3-Software-SPS, Software- NC and Software-CNC within Windows NT/2000/XP/Vista, Windows 7, NT/XP Embedded, CE
  - Interconnection to all common fieldbusses
  - <u>More...</u>

#### Additional features:

- TwinCAT 3 (eXtended Automation):
  - Visual-Studio®-Integration
  - Choice of the programming language
  - Supports object orientated extension of IEC 61131-3
  - Usage of C/C++ as programming language for real time applications
  - Connection to MATLAB®/Simulink®
  - Open interface for expandability
  - Flexible run-time environment
  - Active support of Multi-Core- und 64-Bit-Operatingsystem
  - Automatic code generation and project creation with the TwinCAT Automation Interface
  - <u>More...</u>

Within the following sections commissioning of the TwinCAT Development Environment on a PC System for the control and also the basically functions of unique control elements will be explained.

Please see further information to TwinCAT 2 and TwinCAT 3 at http://infosys.beckhoff.com.

## 5.2.1 Installation of the TwinCAT real-time driver

In order to assign real-time capability to a standard Ethernet port of an IPC controller, the Beckhoff real-time driver has to be installed on this port under Windows.

This can be done in several ways. One option is described here.

In the System Manager call up the TwinCAT overview of the local network interfaces via Options  $\rightarrow$  Show Real Time Ethernet Compatible Devices.

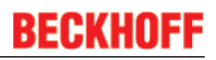

 File
 Edit
 Actions
 View
 Options
 Help

 Image: Image: I

Fig. 91: System Manager "Options" (TwinCAT 2)

This have to be called up by the Menü "TwinCAT" within the TwinCAT 3 environment:

| 🚥 Example_Project - Microsoft Visual Studio ( | Administrator)                            |      |  |  |  |  |
|-----------------------------------------------|-------------------------------------------|------|--|--|--|--|
| File Edit View Project Build Debug            | TwinCAT TwinSAFE PLC Tools Scope Window   | Help |  |  |  |  |
| : 🛅 🕶 📨 📂 🛃 🥥   🔏 🗈 🛍   🤊                     | Activate Configuration                    | Ī    |  |  |  |  |
| i 🖸 🖓 🖕 i 🔐 🧧 🗖 🌮 🌀                           | Restart TwinCAT System                    | 1    |  |  |  |  |
|                                               | Restart TwinCA                            |      |  |  |  |  |
|                                               | Opuace Firmware/EEPROM                    |      |  |  |  |  |
|                                               | Show Realtime Ethernet Compatible Devices |      |  |  |  |  |
|                                               | File Handling                             |      |  |  |  |  |
|                                               | EtherCAT Devices                          |      |  |  |  |  |
|                                               | About TwinCAT                             |      |  |  |  |  |

Fig. 92: Call up under VS Shell (TwinCAT 3)

The following dialog appears:

| Installation of TwinCAT RT-Ethernet Adapters                                                    |                 |
|-------------------------------------------------------------------------------------------------|-----------------|
| Ethernet Adapters                                                                               | Update List     |
| Installed and ready to use devices      LAN3 - TwinCAT-Intel PCI Ethernet Adapter (Gigabit)     | Install         |
| 100M - TwinCAT-Intel PCI Ethernet Adapter     16 - TwinCAT-Intel PCI Ethernet Adapter (Gigabit) | Bind            |
| Compatible devices                                                                              | Unbind          |
| Disabled devices                                                                                | Enable          |
|                                                                                                 | Disable         |
|                                                                                                 | 🗖 Show Bindings |

Fig. 93: Overview of network interfaces

Interfaces listed under "Compatible devices" can be assigned a driver via the "Install" button. A driver should only be installed on compatible devices.

A Windows warning regarding the unsigned driver can be ignored.

Alternatively an EtherCAT-device can be inserted first of all as described in chapter <u>Offline configuration</u> <u>creation, section "Creating the EtherCAT device"</u> [> 104] in order to view the compatible ethernet ports via its EtherCAT properties (tab "Adapter", button "Compatible Devices…"):

| SYSTEM - Configuration NC - Configuration PLC - Configuration I/O - Configuration I/O - Configuration I/O Devices Device 1 (EtherCAT) | General Adapter Et | nerCAT Online CoE - Online                                 |                    |  |  |  |
|----------------------------------------------------------------------------------------------------|--------------------|------------------------------------------------------------|--------------------|--|--|--|
|                                                                                                    |                    | 💿 OS (NDIS) 💫 OPCI                                         | O DPRAM            |  |  |  |
|                                                                                                    | Description:       | 1G (Intel(R) PRO/1000 PM Network Connection - Packet Sched |                    |  |  |  |
|                                                                                                    | Device Name:       | \DEVICE\{2E55A7C2-AF68-48A2-A9B8-7C0DE2A44BF0}             |                    |  |  |  |
|                                                                                                    | PCI Bus/Slot:      |                                                            | Search             |  |  |  |
|                                                                                                    | MAC Address:       | 00 01 05 05 f9 54                                          | Compatible Devices |  |  |  |
|                                                                                                    | IP Address:        | 169.254.1.1 (255.255.0.0)                                  |                    |  |  |  |

Fig. 94: *EtherCAT device properties(TwinCAT 2): click on "Compatible Devices..." of tab "Adapter"* 

TwinCAT 3: the properties of the EtherCAT device can be opened by double click on "Device .. (EtherCAT)" within the Solution Explorer under "I/O":

| ⊿ | 2 | I/O              | 1                     |
|---|---|------------------|-----------------------|
|   | ٨ | °C               | Devices               |
|   |   | $\triangleright$ | 🔫 Device 1 (EtherCAT) |
|   |   |                  |                       |

After the installation the driver appears activated in the Windows overview for the network interface (Windows Start  $\rightarrow$  System Properties  $\rightarrow$  Network)

| 🕹 1G Properties 🛛 😢 🔀                                                                                                    |
|----------------------------------------------------------------------------------------------------|
| General Authentication Advanced                                                                                                    |
| Connect using:                                                                                                    |
| TwinCAT-Intel PCI Ethernet Adapter (                                                                                                    |
| This connection uses the following items:                                                                                                    |
| Client for Microsoft Networks File and Printer Sharing for Microsoft Networks QoS Packet Scheduler TwinCAT Ethernet Protocol                 |
| Install       Uninstall       Properties         Description       Allows your computer to access resources on a Microsoft network           |
| <ul> <li>✓ Show icon in notification area when connected</li> <li>✓ Notify me when this connection has limited or no connectivity</li> </ul> |
| OK Cancel                                                                                                    |

Fig. 95: Windows properties of the network interface

A correct setting of the driver could be:

| Installation of TwinCAT RT-Ethernet Adapters                                                            | <b>-X</b>     |
|----------------------------------------------------------------------------------------------------|---------------|
| Ethernet Adapters                                                                                       | Update List   |
| □ Installed and ready to use devices<br>□ IAN-Verbindung - TwinCAT-Intel PCI Ethernet Adapter (Gigabit) | Install       |
| Compatible devices                                                                                      | Bind          |
|                                                                                                    | Unbind        |
| LAN-Verbindung 2 - Intel(R) 82579LM Gigabit Network Connection Disabled devices                         | Enable        |
| Driver OK                                                                                               | Disable       |
|                                                                                                    | Show Bindings |

Fig. 96: Exemplary correct driver setting for the Ethernet port

Other possible settings have to be avoided:

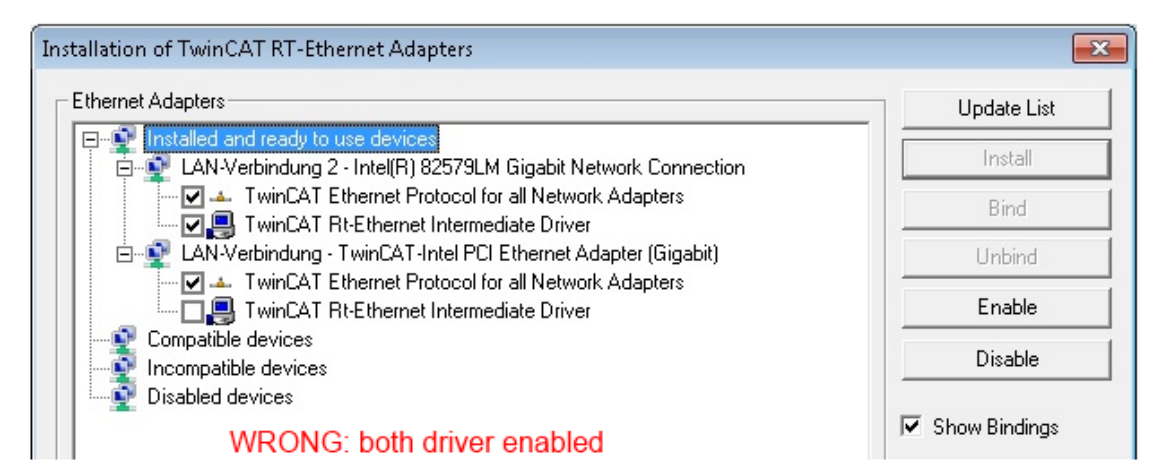

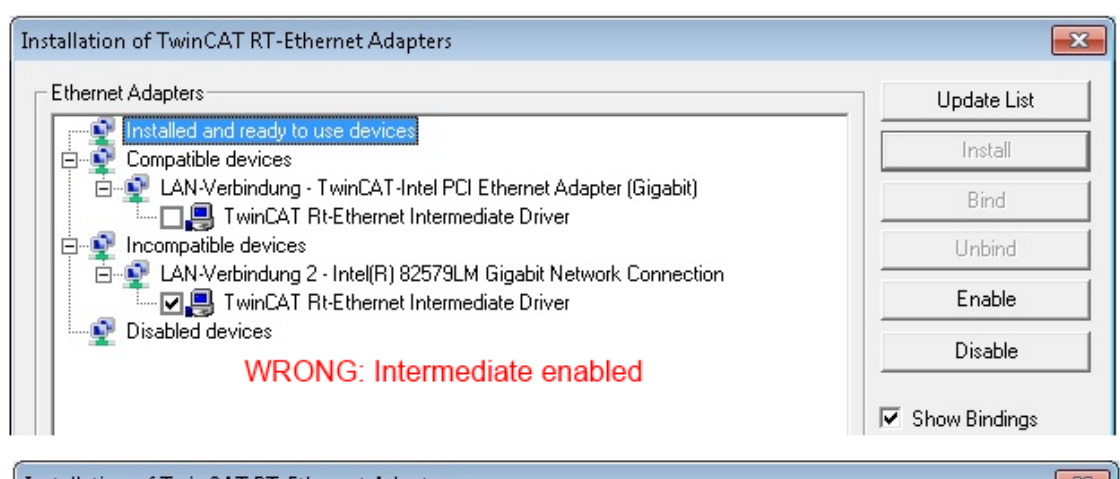

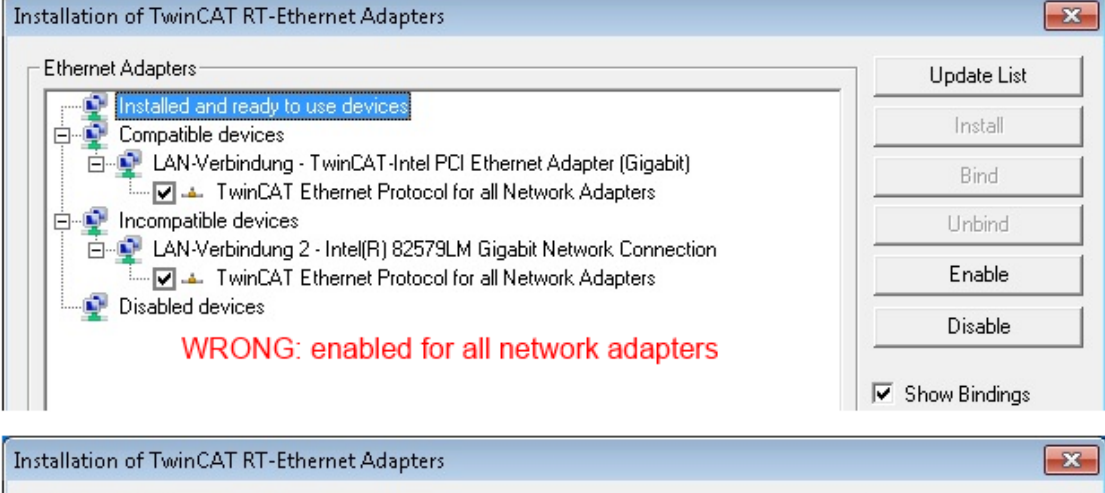

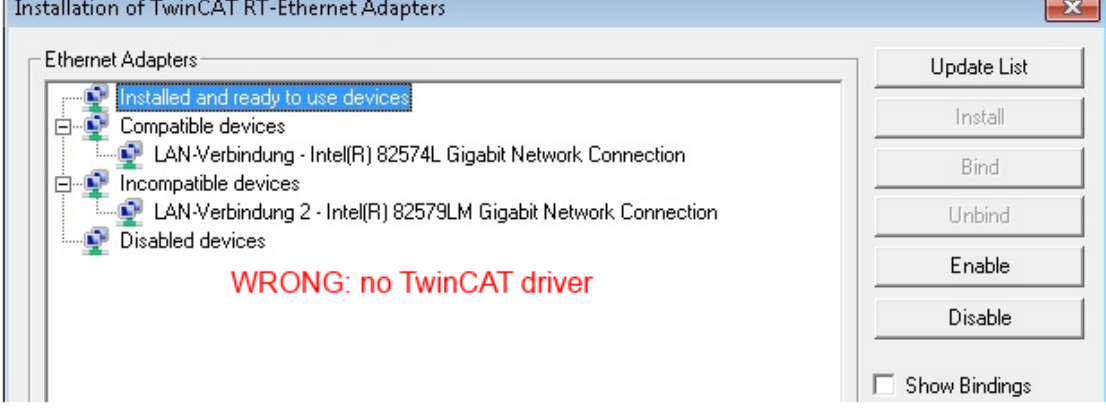

Fig. 97: Incorrect driver settings for the Ethernet port

#### IP address of the port used

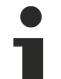

### **IP address/DHCP**

In most cases an Ethernet port that is configured as an EtherCAT device will not transport general IP packets. For this reason and in cases where an EL6601 or similar devices are used it is useful to specify a fixed IP address for this port via the "Internet Protocol TCP/IP" driver setting and to disable DHCP. In this way the delay associated with the DHCP client for the Ethernet port assigning itself a default IP address in the absence of a DHCP server is avoided. A suitable address space is 192.168.x.x, for example.

| 👍 1G Properties 🛛 👔 🚺                                                                                                    |
|----------------------------------------------------------------------------------------------------|
| General Authentication Advanced                                                                                                    |
| Connect using:                                                                                                    |
| TwinCAT-Intel PCI Ethernet Adapter ( Configure                                                                                                    |
| This connection uses the following items:                                                                                                    |
| 🗹 📮 QoS Packet Scheduler 🔗                                                                                                    |
| TwinCAT Ethernet Protocol                                                                                                    |
|                                                                                                    |
|                                                                                                    |
| Install Uninstall Properties                                                                                                    |
| Internet Protocol (TCP/IP) Properties                                                                                                    |
|                                                                                                    |
| General                                                                                                    |
| General<br>You can get IP settings assigned automatically if your network suppo<br>this capability. Otherwise, you need to ask your network administrator<br>the appropriate IP settings.                                                                        |
| General<br>You can get IP settings assigned automatically if your network suppo<br>this capability. Otherwise, you need to ask your network administrator<br>the appropriate IP settings.<br>Obtain an IP address automatically                                  |
| General<br>You can get IP settings assigned automatically if your network suppo<br>this capability. Otherwise, you need to ask your network administrator<br>the appropriate IP settings.<br>Obtain an IP address automatically<br>Use the following IP address: |

Fig. 98: TCP/IP setting for the Ethernet port

## 5.2.2 Notes regarding ESI device description

#### Installation of the latest ESI device description

The TwinCAT EtherCAT master/System Manager needs the device description files for the devices to be used in order to generate the configuration in online or offline mode. The device descriptions are contained in the so-called ESI files (EtherCAT Slave Information) in XML format. These files can be requested from the respective manufacturer and are made available for download. An \*.xml file may contain several device descriptions.

The ESI files for Beckhoff EtherCAT devices are available on the Beckhoff website.

The ESI files should be stored in the TwinCAT installation directory.

Default settings:

- TwinCAT 2: C:\TwinCAT\IO\EtherCAT
- TwinCAT 3: C:\TwinCAT\3.1\Config\Io\EtherCAT

The files are read (once) when a new System Manager window is opened, if they have changed since the last time the System Manager window was opened.

A TwinCAT installation includes the set of Beckhoff ESI files that was current at the time when the TwinCAT build was created.

For TwinCAT 2.11/TwinCAT 3 and higher, the ESI directory can be updated from the System Manager, if the programming PC is connected to the Internet; by

- TwinCAT 2: Option → "Update EtherCAT Device Descriptions"
- TwinCAT 3: TwinCAT → EtherCAT Devices → "Update Device Descriptions (via ETG Website)..."

The <u>TwinCAT ESI Updater [ 103]</u> is available for this purpose.

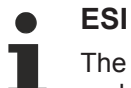

The \*.xml files are associated with \*.xsd files, which describe the structure of the ESI XML files. To update the ESI device descriptions, both file types should therefore be updated.

#### **Device differentiation**

EtherCAT devices/slaves are distinguished by four properties, which determine the full device identifier. For example, the device identifier EL2521-0025-1018 consists of:

- · family key "EL"
- name "2521"
- type "0025"
- and revision "1018"

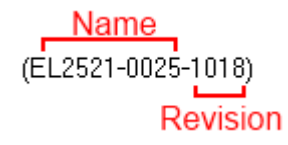

Fig. 99: Identifier structure

The order identifier consisting of name + type (here: EL2521-0010) describes the device function. The revision indicates the technical progress and is managed by Beckhoff. In principle, a device with a higher revision can replace a device with a lower revision, unless specified otherwise, e.g. in the documentation. Each revision has its own ESI description. See <u>further notes [ $\blacktriangleright$  8].</u>

#### **Online description**

If the EtherCAT configuration is created online through scanning of real devices (see section Online setup) and no ESI descriptions are available for a slave (specified by name and revision) that was found, the System Manager asks whether the description stored in the device should be used. In any case, the System Manager needs this information for setting up the cyclic and acyclic communication with the slave correctly.

| TwinCAT System Manager                                                                                                  |        |  |  |  |  |  |
|----------------------------------------------------------------------------------------------------|--------|--|--|--|--|--|
| New device type found (EL2521-0024 - 'EL2521-0024 1K. Pulse Train 24V DC Ausgang').<br>ProductRevision EL2521-0024-1016 |        |  |  |  |  |  |
| Use available online description instead                                                                                |        |  |  |  |  |  |
|                                                                                                    |        |  |  |  |  |  |
| Apply to all                                                                                                    | Yes No |  |  |  |  |  |

Fig. 100: OnlineDescription information window (TwinCAT 2)

In TwinCAT 3 a similar window appears, which also offers the Web update:

| TwinCAT XAE                                                                                                    |                                                |  |  |  |  |  |  |
|----------------------------------------------------------------------------------------------------|------------------------------------------------|--|--|--|--|--|--|
| New device type found (EL2521-0024 - 'EL2521-0024 1K. Pulse Train 24V DC Ausgang').<br>ProductRevision EL2521-0024-1016 |                                                |  |  |  |  |  |  |
| Use available online description instead (YES) or try to load appropriate descriptions from the web                     |                                                |  |  |  |  |  |  |
| Apply to all                                                                                                    | Yes No Online ESI Update (Web access required) |  |  |  |  |  |  |

Fig. 101: Information window OnlineDescription (TwinCAT 3)

If possible, the Yes is to be rejected and the required ESI is to be requested from the device manufacturer. After installation of the XML/XSD file the configuration process should be repeated.

| ΝΟΤΕ                                                                                                    |  |  |  |  |
|----------------------------------------------------------------------------------------------------|--|--|--|--|
| Changing the 'usual' configuration through a scan                                                                                                    |  |  |  |  |
| ✓ If a scan discovers a device that is not yet known to TwinCAT, distinction has to be made between two cases. Taking the example here of the EL2521-0000 in the revision 1019                                                                                                    |  |  |  |  |
| a) no ESI is present for the EL2521-0000 device at all, either for the revision 1019 or for an older revision.<br>The ESI must then be requested from the manufacturer (in this case Beckhoff).                                                                                                    |  |  |  |  |
| b) an ESI is present for the EL2521-0000 device, but only in an older revision, e.g. 1018 or 1017.<br>In this case an in-house check should first be performed to determine whether the spare parts stock al-<br>lows the integration of the increased revision into the configuration at all. A new/higher revision usually<br>also brings along new features. If these are not to be used, work can continue without reservations with<br>the previous revision 1018 in the configuration. This is also stated by the Beckhoff compatibility rule. |  |  |  |  |

Refer in particular to the chapter '<u>General notes on the use of Beckhoff EtherCAT IO components</u>' and for manual configuration to the chapter '<u>Offline configuration creation'</u> [<u>104</u>].

If the OnlineDescription is used regardless, the System Manager reads a copy of the device description from the EEPROM in the EtherCAT slave. In complex slaves the size of the EEPROM may not be sufficient for the complete ESI, in which case the ESI would be *incomplete* in the configurator. Therefore it's recommended using an offline ESI file with priority in such a case.

The System Manager creates for online recorded device descriptions a new file "OnlineDescription0000...xml" in its ESI directory, which contains all ESI descriptions that were read online.

#### OnlineDescriptionCache00000002.xml

Fig. 102: File OnlineDescription.xml created by the System Manager

Is a slave desired to be added manually to the configuration at a later stage, online created slaves are indicated by a prepended symbol ">" in the selection list (see Figure "Indication of an online recorded ESI of *EL2521* as an example").

| Add Ether | CAT device at port B (E-Bus)                                                                                                    | of Term 1    |            |                                                        |          | 8  |
|-----------|----------------------------------------------------------------------------------------------------|--------------|------------|--------------------------------------------------------|----------|----|
| Search:   | el2                                                                                                    | Name:        | Term 2     | Multiple:                                              | 1        | ОК |
| Туре:     | Beckhoff Automation     Appendix Automation     Safety Terminals     Digital Output Te     EL2002 2Ch     EL2004 4Ch     EL2004 4Ch     EL2032 2Ch     Appendix Automation     Second Automation |              | ~          | Cancel<br>Port<br>B (E-Bus)<br>C (Ethernet)<br>X2 OUT' |          |    |
|           | Extended Information                                                                                                    | 📃 Show Hidde | en Devices | 📝 Show Sul                                             | b Groups |    |
|           |                                                                                                    |              |            |                                                        |          |    |

Fig. 103: Indication of an online recorded ESI of EL2521 as an example

If such ESI files are used and the manufacturer's files become available later, the file OnlineDescription.xml should be deleted as follows:

- close all System Manager windows
- restart TwinCAT in Config mode
- delete "OnlineDescription0000...xml"
- restart TwinCAT System Manager

This file should not be visible after this procedure, if necessary press <F5> to update

#### OnlineDescription for TwinCAT 3.x

In addition to the file described above "OnlineDescription0000...xml", a so called EtherCAT cache with new discovered devices is created by TwinCAT 3.x, e.g. under Windows 7:

C:\User\[USERNAME]\AppData\Roaming\Beckhoff\TwinCAT3\Components\Base\EtherCATCache.xml (Please note the language settings of the OS!) You have to delete this file, too.

#### Faulty ESI file

If an ESI file is faulty and the System Manager is unable to read it, the System Manager brings up an information window.

| TwinCAT | l System Manager                                                                                                    | Microsoft Visual Studio                                                                                                    |
|---------|----------------------------------------------------------------------------------------------------|----------------------------------------------------------------------------------------------------|
| <b></b> | Error parsing EtherCAT device description!<br>File 'C:\TwinCAT\Io\EtherCAT\Beckhoff EL9xx.xml'<br>Device 'EL9999'<br>PDO 'Status Us' is assigned to a not existing Sync Manager instance (0)<br>Description will be ignored. | Error parsing EtherCAT device description!<br>File 'C:\TwinCAT\lo\EtherCAT\Beckhoff EL9xx.xml'<br>Device 'EL9999'<br>PDO 'Status Us' is assigned to a not existing Sync Manager instance (0)<br>Description will be ignored. |
|         | ОК                                                                                                    | ОК                                                                                                    |

Fig. 104: Information window for faulty ESI file (left: TwinCAT 2; right: TwinCAT 3)

Reasons may include:

- Structure of the \*.xml does not correspond to the associated \*.xsd file  $\rightarrow$  check your schematics
- Contents cannot be translated into a device description  $\rightarrow$  contact the file manufacturer

## 5.2.3 TwinCAT ESI Updater

For TwinCAT 2.11 and higher, the System Manager can search for current Beckhoff ESI files automatically, if an online connection is available:

| File Edit Actions View | Options Help                        |
|------------------------|-------------------------------------|
| 🛉 🗅 🚅 📽 🖬   🍜 🖪        | Update EtherCAT Device Descriptions |

Fig. 105: Using the ESI Updater (>= TwinCAT 2.11)

The call up takes place under:

"Options" → "Update EtherCAT Device Descriptions"

#### Selection under TwinCAT 3:

| 👓 Exampl  | e_Project - Microsoft | Visual Studio (Ad | dministrator)        |                       |                     |          |               |                   |                 |       |
|-----------|-----------------------|-------------------|----------------------|-----------------------|---------------------|----------|---------------|-------------------|-----------------|-------|
| File Edit | View Project B        | uild Debug T      | winCAT TwinSA        | E PLC Tools So        | ope Window I        | Help     |               |                   |                 |       |
| i 🛅 = 🖻   | 3 - 💕 🔙 🗿 🕹           | <b>₽</b> ₿ 9      | Activate Confi       | guration              |                     |          | - 🖄           | SGR               | •               | 🟹 😤 🥺 |
|           | Na 🚽 i 🔝 🚨 🗖          | 🗢 🔨 🌀 🕔           | Restart TwinC/       | AT System             | Jevices             |          | )             | • <b>€</b> (≣     | 4≣ 10   4       | 🛥 🖆 🕴 |
|           |                       |                   | Restart TwinC        |                       |                     | • 🔲      |               |                   |                 |       |
|           |                       |                   | Scietteu item        |                       |                     | •        |               |                   |                 |       |
|           |                       |                   | EtherCAT Devi        | ces                   |                     |          | Update De     | vice Description: | s (via ETG Webs | ite)  |
|           |                       |                   | About TwinCA         | т                     |                     |          | Reload De     | rice Descriptions |                 | 4     |
|           | EtherCAT Slave 1      | Information (ESI) | Updater              |                       |                     |          |               |                   | 23              |       |
|           | Vendor                |                   | Loaded URL           |                       |                     |          |               |                   |                 |       |
|           | KOFF Beckhoff Au      | Itomation GmbH    | 0 http://            | download.beckhoff.com | n/download/Config/E | EtherCAT | T/XML_Device_ | Description/Beckh | off_EtherC      |       |
|           |                       |                   |                      |                       |                     |          |               |                   |                 |       |
|           | Target Path:          | C:\TwinCAT\3.1    | L\Config\Io\EtherCAT |                       |                     |          | (             | ОК                | Cancel          |       |

Fig. 106: Using the ESI Updater (TwinCAT 3)

The ESI Updater (TwinCAT 3) is a convenient option for automatic downloading of ESI data provided by EtherCAT manufacturers via the Internet into the TwinCAT directory (ESI = EtherCAT slave information). TwinCAT accesses the central ESI ULR directory list stored at ETG; the entries can then be viewed in the Updater dialog, although they cannot be changed there.

The call up takes place under:

"TwinCAT"  $\rightarrow$  "EtherCAT Devices"  $\rightarrow$  "Update Device Description (via ETG Website)...".

## 5.2.4 Distinction between Online and Offline

The distinction between online and offline refers to the presence of the actual I/O environment (drives, terminals, EJ-modules). If the configuration is to be prepared in advance of the system configuration as a programming system, e.g. on a laptop, this is only possible in "Offline configuration" mode. In this case all components have to be entered manually in the configuration, e.g. based on the electrical design.

If the designed control system is already connected to the EtherCAT system and all components are energised and the infrastructure is ready for operation, the TwinCAT configuration can simply be generated through "scanning" from the runtime system. This is referred to as online configuration.

In any case, during each startup the EtherCAT master checks whether the slaves it finds match the configuration. This test can be parameterised in the extended slave settings. Refer to <u>note "Installation of the latest ESI-XML device description" [ $\blacktriangleright$  99].</u>

#### For preparation of a configuration:

- the real EtherCAT hardware (devices, couplers, drives) must be present and installed
- the devices/modules must be connected via EtherCAT cables or in the terminal/ module strand in the same way as they are intended to be used later

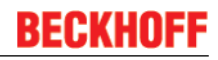

- the devices/modules be connected to the power supply and ready for communication
- TwinCAT must be in CONFIG mode on the target system.

#### The online scan process consists of:

- <u>detecting the EtherCAT device</u> [▶ <u>109</u>] (Ethernet port at the IPC)
- <u>detecting the connected EtherCAT devices</u> [▶ <u>110</u>]. This step can be carried out independent of the preceding step
- troubleshooting [▶ 113]

The scan with existing configuration  $[\blacktriangleright 114]$  can also be carried out for comparison.

## 5.2.5 **OFFLINE** configuration creation

#### Creating the EtherCAT device

Create an EtherCAT device in an empty System Manager window.

| File Edit Actions View Options Help | Þ   | > | SYSTEM   | 1  | Add New Item           | Ctrl+Shift+A |
|-------------------------------------|-----|---|----------|----|------------------------|--------------|
|                                     |     | 2 |          |    | Add Existing Item      | Shift+Alt+A  |
| W SYSTEM - Configuration            |     |   | SAFETY   |    | Export EAP Config File |              |
|                                     | ÷., | ç | ю. C++   | 22 | Scan                   |              |
| I/O - Configuration                 | 1   |   | I/O      |    | Paste                  | Ctrl+V       |
| Append Device                       | 5.  | ⊳ | Mappings |    | Paste with Links       |              |

Fig. 107: Append EtherCAT device (left: TwinCAT 2; right: TwinCAT 3)

Select type 'EtherCAT' for an EtherCAT I/O application with EtherCAT slaves. For the present publisher/ subscriber service in combination with an EL6601/EL6614 terminal select "EtherCAT Automation Protocol via EL6601".

| Insert Devi | ice                                                                                                    |
|-------------|----------------------------------------------------------------------------------------------------|
| Туре:       | HIO Beckhoff Lightbus     Profibus DP     Profinet     CANopen     SERCOS interface     EtherCAT     EtherCAT     EtherCAT     EtherCAT Slave     EtherCAT Slave     EtherCAT Slave     EtherCAT EtherCAT Slave     EtherCAT EtherCAT Slave     EtherCAT EtherCAT |

Fig. 108: Selecting the EtherCAT connection (TwinCAT 2.11, TwinCAT 3)

Then assign a real Ethernet port to this virtual device in the runtime system.

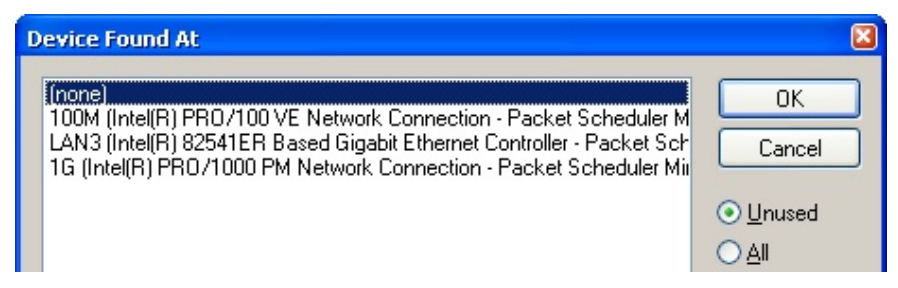

Fig. 109: Selecting the Ethernet port

This query may appear automatically when the EtherCAT device is created, or the assignment can be set/ modified later in the properties dialog; see Fig. *"EtherCAT device properties (TwinCAT 2)"*.

| SYSTEM - Configuration         NC - Configuration         PLC - Configuration         I/O - Configuration         I/O - Configuration         I/O - Configuration         I/O - Configuration         I/O - Configuration         I/O - Configuration         I/O Devices         I/O - Configuration         I/O - Configuration         I/O | General Adapter Et  | er                                                                                                 |
|----------------------------------------------------------------------------------------------------|---------------------|----------------------------------------------------------------------------------------------------|
|                                                                                                    | Description:        | 1G (Intel(R) PR0/1000 PM Network Connection - Packet Sched                                         |
|                                                                                                    | PCI Bus/Slot:       | \DEVICE\{2E55A7C2-AF68-48A2-A588-7CUDE2A448F0}                                                     |
|                                                                                                    | MAC Address:        | 00 01 05 05 f9 54 Compatible Devices                                                               |
|                                                                                                    | IP Address:         | 169.254.1.1 (255.255.0.0)  Promiscuous Mode (use with Netmon/Wireshark only)  Virtual Device Names |
|                                                                                                    | Adapter Referen     | nce                                                                                                |
|                                                                                                    | Adapter:            |                                                                                                    |
|                                                                                                    | Freerun Cycle (ms): | 4                                                                                                  |

Fig. 110: EtherCAT device properties (TwinCAT 2)

TwinCAT 3: the properties of the EtherCAT device can be opened by double click on "Device .. (EtherCAT)" within the Solution Explorer under "I/O":

I/O
 <sup>4</sup><sup>™</sup><sub>□</sub> Devices
 ▷ <sup>™</sup><sub>□</sub> Device 1 (EtherCAT)

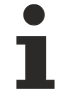

#### Selecting the Ethernet port

Ethernet ports can only be selected for EtherCAT devices for which the TwinCAT real-time driver is installed. This has to be done separately for each port. Please refer to the respective installation page [ $\triangleright$  93].

#### **Defining EtherCAT slaves**

Further devices can be appended by right-clicking on a device in the configuration tree.

| 🗄 🛃 I/O - Configuration                |                      | 4   |   | Z I/0 | D                   |          |                   |               |
|----------------------------------------|----------------------|-----|---|-------|---------------------|----------|-------------------|---------------|
| 🚊 🂵 I/O Devices                        |                      | .1  | 4 |       | Devices             |          |                   |               |
| Device 1 (EtherCAT)                    | 📲 Append <u>B</u> ox | h.  |   | Þ     | Device 1 (EtherCAT) | -        | Add New Item      | Ctrl+Shift+A  |
| ······································ | X Delete Device      | h-  |   |       | Mappings            | :::      | Add Existing Item | Chiffs Alts A |
|                                        |                      | ч., |   |       |                     | $\times$ | Remove            |               |

Fig. 111: Appending EtherCAT devices (left: TwinCAT 2; right: TwinCAT 3)

The dialog for selecting a new device opens. Only devices for which ESI files are available are displayed.

Only devices are offered for selection that can be appended to the previously selected device. Therefore the physical layer available for this port is also displayed (Fig. *"Selection dialog for new EtherCAT device"*, A). In the case of cable-based Fast-Ethernet physical layer with PHY transfer, then also only cable-based devices are available, as shown in Fig. *"Selection dialog for new EtherCAT device"*. If the preceding device has several free ports (e.g. EK1122 or EK1100), the required port can be selected on the right-hand side (A).

Overview of physical layer

• "Ethernet": cable-based 100BASE-TX: EK couplers, EP boxes, devices with RJ45/M8/M12 connector

• "E-Bus": LVDS "terminal bus", "EJ-module": EL/ES terminals, various modular modules

The search field facilitates finding specific devices (since TwinCAT 2.11 or TwinCAT 3).

| Insert Ether | rCAT Device                                                                                                    |                                                                                                    |                                                                                                    |                                                                        |                                             |   | ×                              |
|--------------|----------------------------------------------------------------------------------------------------|----------------------------------------------------------------------------------------------------|----------------------------------------------------------------------------------------------------|------------------------------------------------------------------------|---------------------------------------------|---|--------------------------------|
| Search:      |                                                                                                    | Name:                                                                                                    | Term 1                                                                                                    | Multiple:                                                              | 1                                           | * | ОК                             |
| Туре:        | Beckhoff Automation Gmb     XTS     EtherCAT Infrastructur     Ethernet Port Multiplier     Communication Termin     System Couplers     CX1100-0004 Ether     EK1100 EtherCAT     EK1100 EtherCAT     EK1100 EtherCAT     EK1814 EtherCAT     EK1814 EtherCAT     EK1828 EtherCAT     EK1828     EK1828     EX180 | H & Co. KG<br>e components<br>(CU25xx)<br>als (EL6xxx)<br>erCAT Power supply (2<br>Coupler (2A E-Bus)<br>Coupler (2A E-Bus) ID<br>erCAT Power supply (2<br>Coupler (2A E-Bus, P(<br>10-Coupler (1A E-Bus)<br>10-Coupler (1A E-Bus)<br>10-Coupler (1A E-Bus)<br>10-Coupler (1A E-Bus)<br>erCAT ID-Coupler (1A<br>Ixxx, ILxxxx-B110)<br>ninals<br>Coupler (2.2A E-Bus)<br>kes (EPxxxx) | A E-Bus)<br>switch)<br>A E-Bus)<br>JF, ID switch)<br>s, 4 Ch. Dig. In, 3ms, 4 Ch.<br>s, 8 Ch. Dig. In, 3ms, 4 Ch.<br>s, 4 Ch. Dig. In, 3ms, 8 Ch.<br>E-Bus, 8 Ch. Dig. Out 24V | Dig. Out 24∨<br>Dig. Out 24∨<br>Dig. Out 24∨<br>y. 0,5A)<br>✓ Show Sub | 1, 0,5A)<br>1, 0,5A)<br>1, 0,5A)<br>0 Group |   | Cancel Port A D B (Ethernet) C |

Fig. 112: Selection dialog for new EtherCAT device

By default only the name/device type is used as selection criterion. For selecting a specific revision of the device the revision can be displayed as "Extended Information".

| Add Ether | CAT device at port B (E-Bus) of Term<br>el2521                                                                                                    | 1 (EK1100)<br>Name: | Term 2                                     | Multiple:    | 1      | <u>В</u> |
|-----------|----------------------------------------------------------------------------------------------------|---------------------|--------------------------------------------|--------------|--------|----------|
| Туре:     | Ecor Beckhoff Automation GmbH &     Digital Output Terminals (E     EL2521 1Ch. Pulse T     EL2521-0024 1Ch. Pu     EL2521-0025 1Ch. Pu     EL2521-0124 1Ch. Pu     EL2521-0124 1Ch. Pu | -0020)              | Cancel Port B (E-Bus) C (Ethernet) X2 OUT' |              |        |          |
|           | Extended Information                                                                                                    | 🔲 Show Hidder       | n Devices                                  | 📝 Show Sub ( | Groups |          |

Fig. 113: Display of device revision

In many cases several device revisions were created for historic or functional reasons, e.g. through technological advancement. For simplification purposes (see Fig. *"Selection dialog for new EtherCAT device"*) only the last (i.e. highest) revision and therefore the latest state of production is displayed in the selection dialog for Beckhoff devices. To show all device revisions available in the system as ESI descriptions tick the "Show Hidden Devices" check box, see Fig. *"Display of previous revisions"*.

| Add Ether | CAT device at port B (E-Bus) of Terr                                                                                                    | m 1 (EK1100)                                                                                                    |                                                                                                    |                                             |          | X                                            |
|-----------|----------------------------------------------------------------------------------------------------|----------------------------------------------------------------------------------------------------|----------------------------------------------------------------------------------------------------|---------------------------------------------|----------|----------------------------------------------|
| Search:   | el2521                                                                                                    | Name:                                                                                                    | Term 2                                                                                                    | Multiple:                                   | 1 🌲      | ОК                                           |
| Туре:     | Beckhoff Automation GmbH     Digital Output Terminals     EL2521 1Ch. Pulse     EL2521 1Ch. Pulse     EL2 | & Co. KG<br>(EL2xxx)<br>Train Output NEL2<br>Ilse Train Output (f<br>Ilse Train Output (f<br>Ilse Train Output (f<br>Ilse Train Output (f<br>Pulse Train Output (f<br>Pulse Train 24V DC<br>Ch. Pulse Train 24V<br>Quese Train 24V<br>Show Hidde | 521-0000-1022)<br>EL2521-0000-0000)<br>EL2521-0000-1016)<br>EL2521-0000-1017)<br>EL2521-0000-1020)<br>EL2521-0000-1021)<br>Output (EL2521-0024-<br>DC Output (EL2521-0<br>DC Output (EL2521-0<br>DC Output (EL2521-0<br>DC Output (EL2521-0<br>DC Output (EL2521-0 | -1021)<br>024-1016)<br>024-1017)<br>Show Su | b Groups | Cancel Port  B (E-Bus)  C (Ethernet) X2 OUT' |
|           |                                                                                                    |                                                                                                    |                                                                                                    |                                             |          |                                              |

Fig. 114: Display of previous revisions

#### Device selection based on revision, compatibility

The ESI description also defines the process image, the communication type between master and slave/device and the device functions, if applicable. The physical device (firmware, if available) has to support the communication queries/settings of the master. This is backward compatible, i.e. newer devices (higher revision) should be supported if the EtherCAT master addresses them as an older revision. The following compatibility rule of thumb is to be assumed for Beckhoff EtherCAT Terminals/ Boxes/ EJ-modules:

#### device revision in the system >= device revision in the configuration

This also enables subsequent replacement of devices without changing the configuration (different specifications are possible for drives).

#### Example:

If an EL2521-0025-1018 is specified in the configuration, an EL2521-0025-1018 or higher (-1019, -1020) can be used in practice.

# EL2521-0025-1018)

#### Fig. 115: Name/revision of the terminal

If current ESI descriptions are available in the TwinCAT system, the last revision offered in the selection dialog matches the Beckhoff state of production. It is recommended to use the last device revision when creating a new configuration, if current Beckhoff devices are used in the real application. Older revisions should only be used if older devices from stock are to be used in the application.

In this case the process image of the device is shown in the configuration tree and can be parameterised as follows: linking with the task, CoE/DC settings, plug-in definition, startup settings, ...

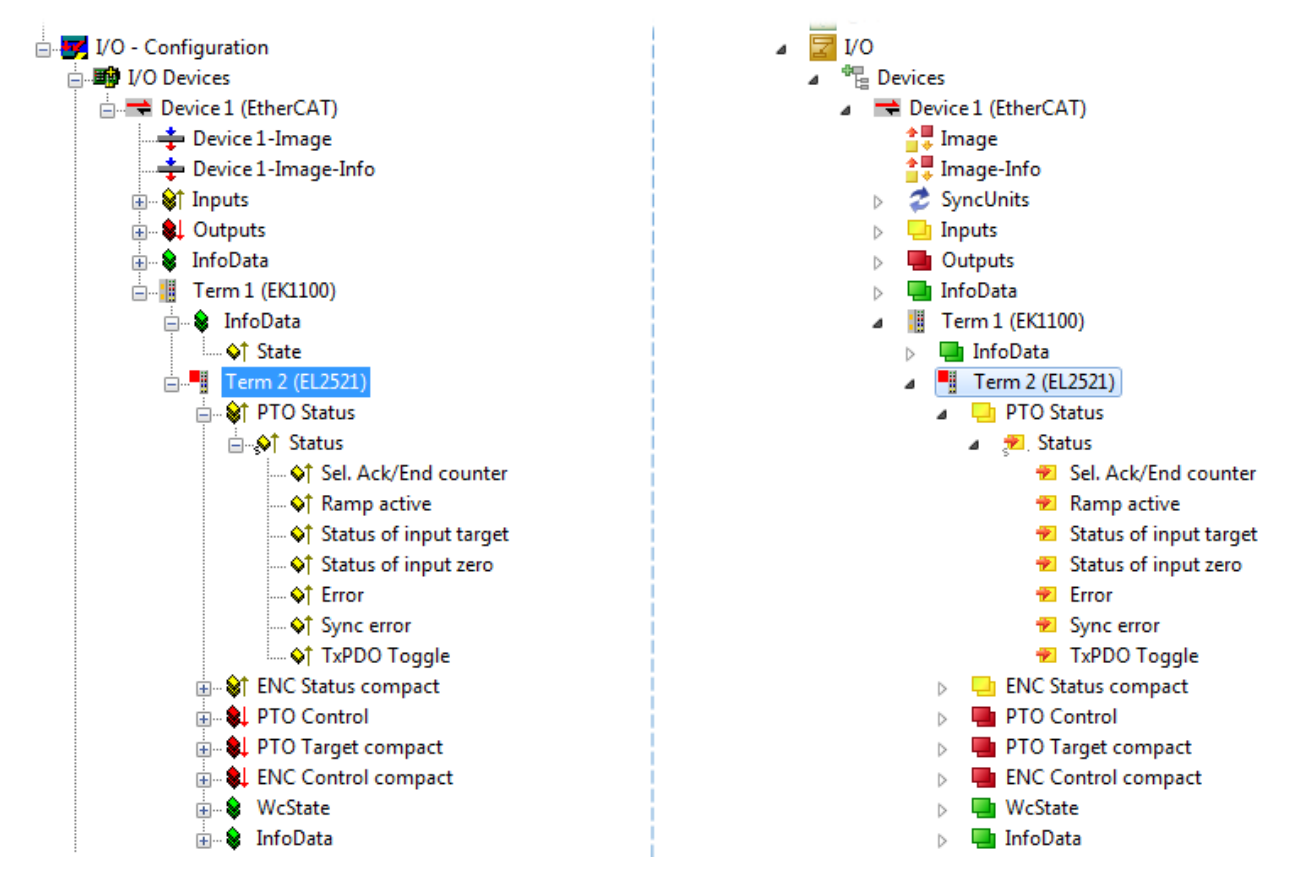

Fig. 116: EtherCAT terminal in the TwinCAT tree (left: TwinCAT 2; right: TwinCAT 3)
# 5.2.6 **ONLINE** configuration creation

## Detecting/scanning of the EtherCAT device

The online device search can be used if the TwinCAT system is in CONFIG mode. This can be indicated by a symbol right below in the information bar:

- on TwinCAT 2 by a blue display "Config Mode" within the System Manager window: Config Mode .
- on TwinCAT 3 within the user interface of the development environment by a symbol 4.

TwinCAT can be set into this mode:

- TwinCAT 2: by selection of in the Menubar or by "Actions" → "Set/Reset TwinCAT to Config Mode…"
- TwinCAT 3: by selection of 🚨 in the Menubar or by "TwinCAT" → "Restart TwinCAT (Config Mode)"

# Online scanning in Config mode

The online search is not available in RUN mode (production operation). Note the differentiation between TwinCAT programming system and TwinCAT target system.

The TwinCAT 2 icon ( 2) or TwinCAT 3 icon ( 2) within the Windows-Taskbar always shows the TwinCAT mode of the local IPC. Compared to that, the System Manager window of TwinCAT 2 or the user interface of TwinCAT 3 indicates the state of the target system.

| TwinCAT 2.x Systemmanager           | TwinCAT target system mode_ | TwinCAT    | 3.x GUI             | _ |
|-------------------------------------|-----------------------------|------------|---------------------|---|
| Local (192.168.0.20.1.1) Config Mod |                             |            | >(2                 | J |
|                                     | ← Windows-Taskbar →         | •• 🧔 🖾 💽 🐢 | 12:37<br>05.02.2015 |   |
|                                     | TwinCAT local system mode   |            |                     |   |

Fig. 117: Differentiation local/target system (left: TwinCAT 2; right: TwinCAT 3)

Right-clicking on "I/O Devices" in the configuration tree opens the search dialog.

| 🖶 🥵 SYSTEM - Configuration          | 4   | 2 | I/O       |          |                        |              |
|-------------------------------------|-----|---|-----------|----------|------------------------|--------------|
|                                     |     |   | 📲 Devices | <b>8</b> | Add New Item           | Ctrl+Shift+A |
| 🗄 🛒 I/O - Configura 🛱 Import Device |     |   |           |          | Add Existing Item      | Shift+Alt+A  |
| I/O Devices                         |     |   |           |          | Export EAP Config File |              |
| 📲 Mappings 📉 Scan Devices           |     |   |           |          |                        |              |
|                                     | i – |   |           | 1        | Scan                   |              |
| 🔁 <u>P</u> aste Ctrl+V              |     |   |           | Ē.       | Paste                  | Ctrl+V       |
| Paste with Links Alt+Ctrl+V         |     |   |           |          | Paste with Links       |              |

Fig. 118: Scan Devices (left: TwinCAT 2; right: TwinCAT 3)

This scan mode attempts to find not only EtherCAT devices (or Ethernet ports that are usable as such), but also NOVRAM, fieldbus cards, SMB etc. However, not all devices can be found automatically.

| TwinCAT System Manager                                    | Microsoft Visual Studio                                   |
|-----------------------------------------------------------|-----------------------------------------------------------|
| HINT: Not all types of devices can be found automatically | HINT: Not all types of devices can be found automatically |
| OK Cancel                                                 | OK Cancel                                                 |

Fig. 119: Note for automatic device scan (left: TwinCAT 2; right: TwinCAT 3)

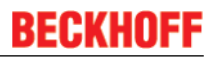

Ethernet ports with installed TwinCAT real-time driver are shown as "RT Ethernet" devices. An EtherCAT frame is sent to these ports for testing purposes. If the scan agent detects from the response that an EtherCAT slave is connected, the port is immediately shown as an "EtherCAT Device".

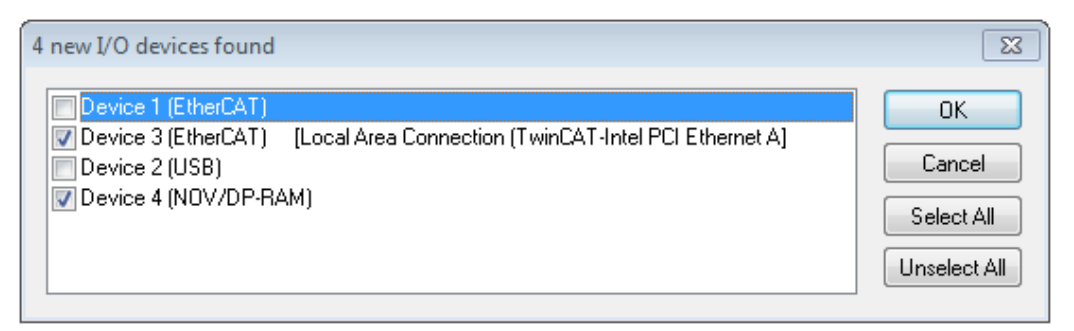

## Fig. 120: Detected Ethernet devices

Via respective checkboxes devices can be selected (as illustrated in Fig. "*Detected Ethernet devices*" e.g. Device 3 and Device 4 were chosen). After confirmation with "OK" a device scan is suggested for all selected devices, see Fig.: "*Scan query after automatic creation of an EtherCAT device*".

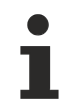

# Selecting the Ethernet port

Ethernet ports can only be selected for EtherCAT devices for which the TwinCAT real-time driver is installed. This has to be done separately for each port. Please refer to the respective installation page [\$-93].

## Detecting/Scanning the EtherCAT devices

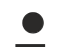

## Online scan functionality

During a scan the master queries the identity information of the EtherCAT slaves from the slave EEPROM. The name and revision are used for determining the type. The respective devices are located in the stored ESI data and integrated in the configuration tree in the default state defined there.

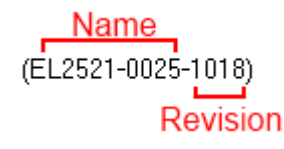

Fig. 121: Example default state

# NOTE

# Slave scanning in practice in series machine production

The scanning function should be used with care. It is a practical and fast tool for creating an initial configuration as a basis for commissioning. In series machine production or reproduction of the plant, however, the function should no longer be used for the creation of the configuration, but if necessary for <u>comparison</u>

[▶ <u>114</u>] with the defined initial configuration.Background: since Beckhoff occasionally increases the revision version of the delivered products for product maintenance reasons, a configuration can be created by such a scan which (with an identical machine construction) is identical according to the device list; however, the respective device revision may differ from the initial configuration.

#### Example:

Company A builds the prototype of a machine B, which is to be produced in series later on. To do this the prototype is built, a scan of the IO devices is performed in TwinCAT and the initial configuration 'B.tsm' is created. The EL2521-0025 EtherCAT terminal with the revision 1018 is located somewhere. It is thus built into the TwinCAT configuration in this way:

| General E | therCAT   | DC    | Proces  | s Data  | Startup     | CoE - Online | Online   |
|-----------|-----------|-------|---------|---------|-------------|--------------|----------|
| Type:     |           | EL252 | 1-0025  | 1Ch. Pu | lse Train 2 | 4V DC Output | negative |
| Product/F | levision: | EL252 | 1-0025- | 1018 (0 | 9d93052 /   | 03fa0019)    |          |

Fig. 122: Installing EthetCAT terminal with revision -1018

Likewise, during the prototype test phase, the functions and properties of this terminal are tested by the programmers/commissioning engineers and used if necessary, i.e. addressed from the PLC 'B.pro' or the NC. (the same applies correspondingly to the TwinCAT 3 solution files).

The prototype development is now completed and series production of machine B starts, for which Beckhoff continues to supply the EL2521-0025-0018. If the commissioning engineers of the series machine production department always carry out a scan, a B configuration with the identical contents results again for each machine. Likewise, A might create spare parts stores worldwide for the coming series-produced machines with EL2521-0025-1018 terminals.

After some time Beckhoff extends the EL2521-0025 by a new feature C. Therefore the FW is changed, outwardly recognizable by a higher FW version and **a new revision -1019**. Nevertheless the new device naturally supports functions and interfaces of the predecessor version(s); an adaptation of 'B.tsm' or even 'B.pro' is therefore unnecessary. The series-produced machines can continue to be built with 'B.tsm' and 'B.pro'; it makes sense to perform a <u>comparative scan [> 114]</u> against the initial configuration 'B.tsm' in order to check the built machine.

However, if the series machine production department now doesn't use 'B.tsm', but instead carries out a scan to create the productive configuration, the revision **-1019** is automatically detected and built into the configuration:

| General Ether | CAT DC    | Proces   | s Data  | Startup     | CoE - Online   |
|---------------|-----------|----------|---------|-------------|----------------|
| Type:         | EL2       | 521-0025 | 1Ch. Pu | lse Train 2 | 4V DC Output r |
| Product/Revis | sion: EL2 | 521-0025 | 1019 (0 | 9d93052 /   | 03fb0019)      |

Fig. 123: Detection of EtherCAT terminal with revision -1019

This is usually not noticed by the commissioning engineers. TwinCAT cannot signal anything either, since virtually a new configuration is created. According to the compatibility rule, however, this means that no EL2521-0025-**1018** should be built into this machine as a spare part (even if this nevertheless works in the vast majority of cases).

In addition, it could be the case that, due to the development accompanying production in company A, the new feature C of the EL2521-0025-1019 (for example, an improved analog filter or an additional process data for the diagnosis) is discovered and used without in-house consultation. The previous stock of spare part devices are then no longer to be used for the new configuration 'B2.tsm' created in this way.b if series machine production is established, the scan should only be performed for informative purposes for comparison with a defined initial configuration. Changes are to be made with care!

If an EtherCAT device was created in the configuration (manually or through a scan), the I/O field can be scanned for devices/slaves.

| TwinCAT System Manager | 23 | Microsoft Visual Studio |
|------------------------|----|-------------------------|
| Scan for boxes         |    | <b>Scan for boxes</b>   |
| Yes No                 |    | Yes No                  |

Fig. 124: Scan query after automatic creation of an EtherCAT device (left: TwinCAT 2; right: TwinCAT 3)

| I/O - Configuration<br>⊨ 📫 I/O Devices              |              |          | ⊿ Z        | I/O<br>⁴ि_ De | vices                                      |          |               |              |
|-----------------------------------------------------|--------------|----------|------------|---------------|--------------------------------------------|----------|---------------|--------------|
| ⊕ → Device 1 (EtherCAT)     ⊕ → Device 3 (EtherCAT) | Append Box   |          |            |               | Device 1 (EtherCAT)<br>Device 2 (EtherCAT) | <b>8</b> | Add New Item  | Ctrl+Shift+A |
| Mappings                                            |              |          | <u>а</u> М | Mappings      | ×                                          | Remove   | Del           |              |
|                                                     | Scan Boxes   |          |            |               |                                            | ***      | Online Delete |              |
|                                                     | K Cut Ctrl   | <b>X</b> |            |               |                                            | _        | Change M      |              |
|                                                     | Change NetId |          |            |               |                                            | •        | Disable       |              |

Fig. 125: Manual triggering of a device scan on a specified EtherCAT device (left: TwinCAT 2; right: TwinCAT 3)

In the System Manager (TwinCAT 2) or the User Interface (TwinCAT 3) the scan process can be monitored via the progress bar at the bottom in the status bar.

| Scanning remote-PLC [123.45.67.891.1] Config Mode and |
|-------------------------------------------------------|
|-------------------------------------------------------|

Fig. 126: Scan progressexemplary by TwinCAT 2

The configuration is established and can then be switched to online state (OPERATIONAL).

| TwinCAT System Manager 🛛 😵 | Microsoft Visual Studio |
|----------------------------|-------------------------|
| Activate Free Run          | 2 Activate Free Run     |
| Yes No                     | Yes No                  |

Fig. 127: Config/FreeRun query (left: TwinCAT 2; right: TwinCAT 3)

In Config/FreeRun mode the System Manager display alternates between blue and red, and the EtherCAT device continues to operate with the idling cycle time of 4 ms (default setting), even without active task (NC, PLC).

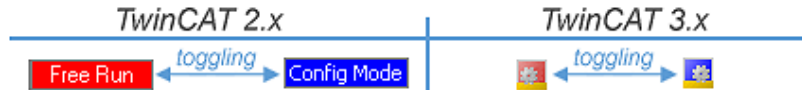

Fig. 128: Displaying of "Free Run" and "Config Mode" toggling right below in the status bar

| 🙊 🙊 💱 🔨 👰 😫 🗎 🔍 🖓 🚳 👷                           | : 🔝 🖪 🖉 🌣 🌾 🎯 🐾 🛛 <local> 🔹 💂</local> |
|-------------------------------------------------|---------------------------------------|
|                                                 | <u> </u>                              |
| General EtherCA Toggle Free Run State (Ctrl-F5) | Toggle Free Run State                 |

Fig. 129: TwinCAT can also be switched to this state by using a button (left: TwinCAT 2; right: TwinCAT 3)

The EtherCAT system should then be in a functional cyclic state, as shown in Fig. "Online display example".

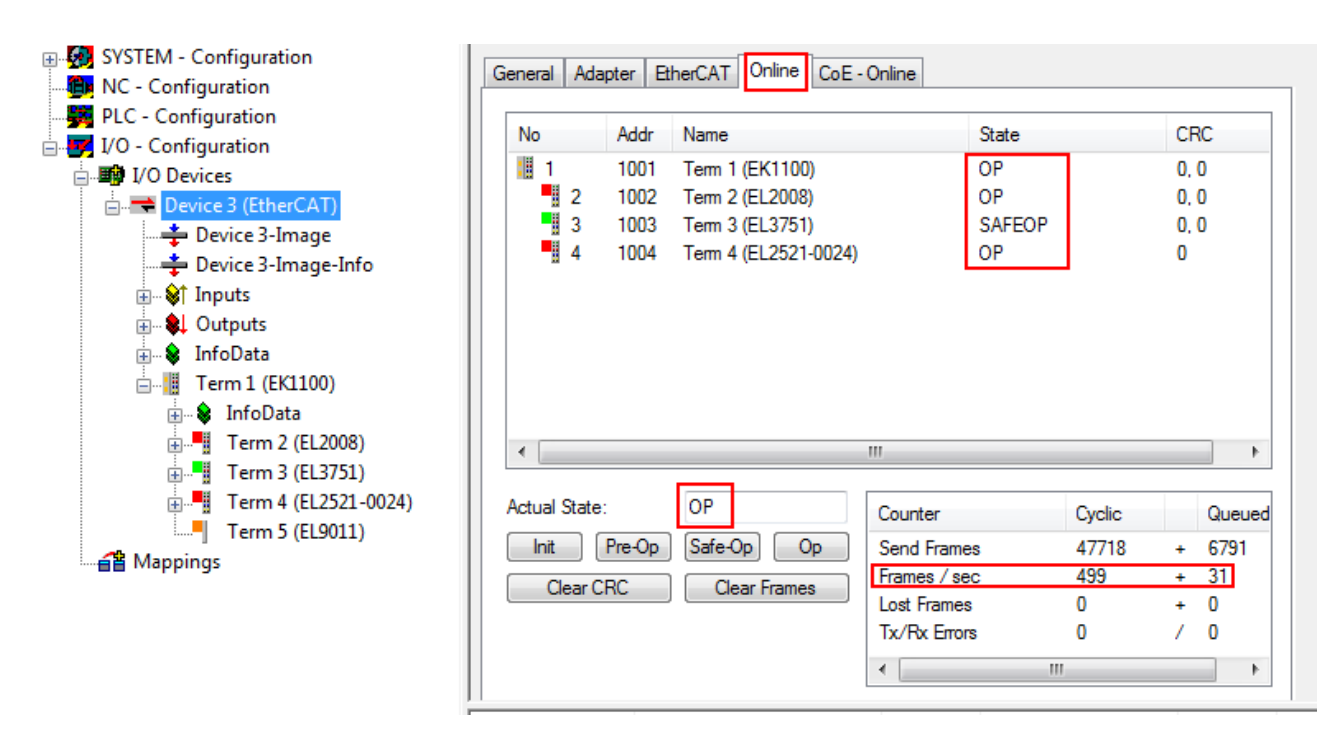

Fig. 130: Online display example

Please note:

- all slaves should be in OP state
- the EtherCAT master should be in "Actual State" OP
- · "frames/sec" should match the cycle time taking into account the sent number of frames
- · no excessive "LostFrames" or CRC errors should occur

The configuration is now complete. It can be modified as described under manual procedure [> 104].

# Troubleshooting

Various effects may occur during scanning.

- An unknown device is detected, i.e. an EtherCAT slave for which no ESI XML description is available. In this case the System Manager offers to read any ESI that may be stored in the device. This case is described in the chapter "Notes regarding ESI device description".
- Device are not detected properly

Possible reasons include:

- faulty data links, resulting in data loss during the scan
- slave has invalid device description

The connections and devices should be checked in a targeted manner, e.g. via the emergency scan. Then re-run the scan.

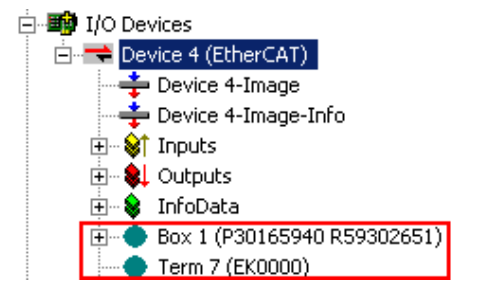

Fig. 131: Faulty identification

In the System Manager such devices may be set up as EK0000 or unknown devices. Operation is not possible or meaningful.

# Scan over existing Configuration

# NOTE

# Change of the configuration after comparison

With this scan (TwinCAT 2.11 or 3.1) only the device properties vendor (manufacturer), device name and revision are compared at present! A 'ChangeTo' or 'Copy' should only be carried out with care, taking into consideration the Beckhoff IO compatibility rule (see above). The device configuration is then replaced by the revision found; this can affect the supported process data and functions.

If a scan is initiated for an existing configuration, the actual I/O environment may match the configuration exactly or it may differ. This enables the configuration to be compared.

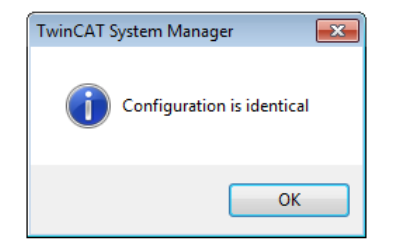

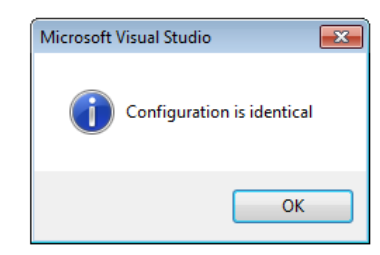

Fig. 132: Identical configuration (left: TwinCAT 2; right: TwinCAT 3)

If differences are detected, they are shown in the correction dialog, so that the user can modify the configuration as required.

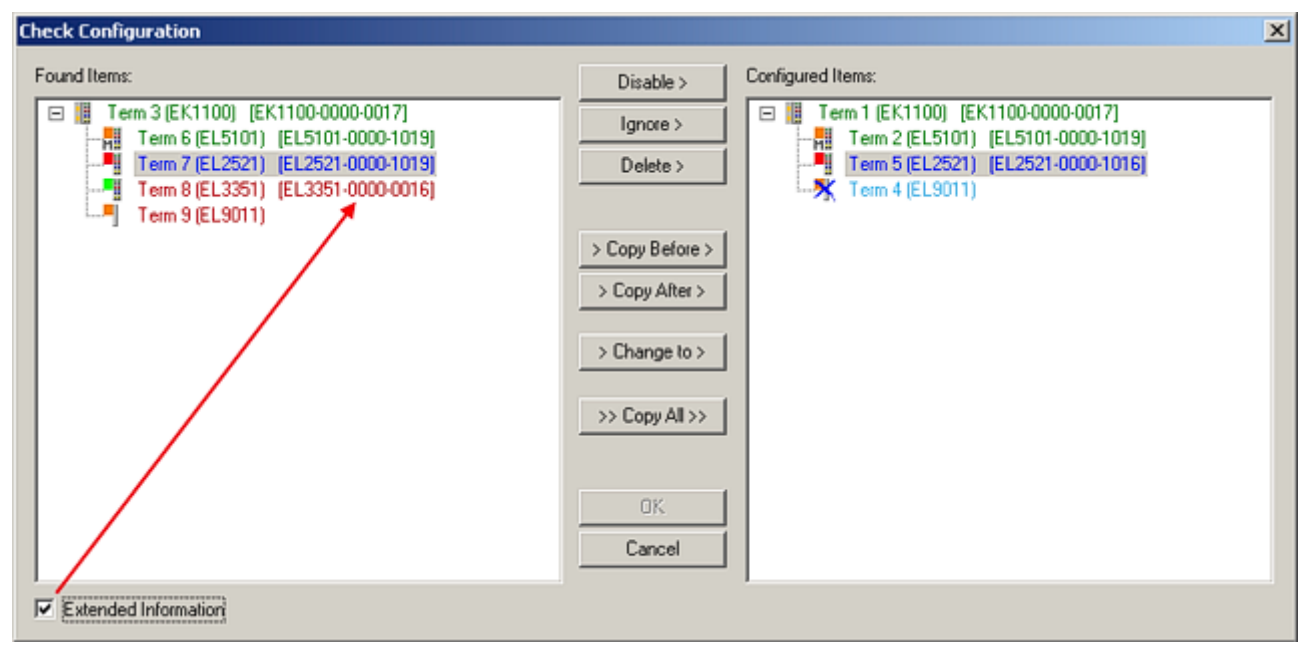

# Fig. 133: Correction dialog

It is advisable to tick the "Extended Information" check box to reveal differences in the revision.

| Colour     | Explanation                                                                                                    |
|------------|----------------------------------------------------------------------------------------------------|
| green      | This EtherCAT slave matches the entry on the other side. Both type and revision match.                                                                                                    |
| blue       | This EtherCAT slave is present on the other side, but in a different revision. This other revision can have other default values for the process data as well as other/additional functions.<br>If the found revision is higher than the configured revision, the slave may be used provided compatibility issues are taken into account.                                                                                                    |
|            | If the found revision is lower than the configured revision, it is likely that the slave cannot be used. The found device may not support all functions that the master expects based on the higher revision number.                                                                                                    |
| light blue | This EtherCAT slave is ignored ("Ignore" button)                                                                                                    |
| red        | This EtherCAT slave is not present on the other side.                                                                                                    |
|            | <ul> <li>It is present, but in a different revision, which also differs in its properties from the one specified.         The compatibility principle then also applies here: if the found revision is higher than the configured revision, use is possible provided compatibility issues are taken into account, since the successor devices should support the functions of the predecessor devices.     If the found revision is lower than the configured revision, it is likely that the slave cannot be used. The found device may not support all functions that the master expects based on the higher revision number.     </li> </ul> |

# Device selection based on revision, compatibility

The ESI description also defines the process image, the communication type between master and slave/device and the device functions, if applicable. The physical device (firmware, if available) has to support the communication queries/settings of the master. This is backward compatible, i.e. newer devices (higher revision) should be supported if the EtherCAT master addresses them as an older revision. The following compatibility rule of thumb is to be assumed for Beckhoff EtherCAT Terminals/ Boxes/ EJ-modules:

#### device revision in the system >= device revision in the configuration

This also enables subsequent replacement of devices without changing the configuration (different specifications are possible for drives).

# Example:

If an EL2521-0025-1018 is specified in the configuration, an EL2521-0025-1018 or higher (-1019, -1020) can be used in practice.

# EL2521-0025-1018) (EL2521-0025-1018) (EL2521-0025-1018)

Fig. 134: Name/revision of the terminal

If current ESI descriptions are available in the TwinCAT system, the last revision offered in the selection dialog matches the Beckhoff state of production. It is recommended to use the last device revision when creating a new configuration, if current Beckhoff devices are used in the real application. Older revisions should only be used if older devices from stock are to be used in the application.

In this case the process image of the device is shown in the configuration tree and can be parameterised as follows: linking with the task, CoE/DC settings, plug-in definition, startup settings, ...

| Check Configuration  |                                                                                         | X                 |
|----------------------|-----------------------------------------------------------------------------------------|-------------------|
| Found Items:         | Disable > Ignore > Delete > Copy Before > Copy Alter > > Copy All >> Copy All >> Concel | Configured Items: |
| Extended Information |                                                                                         |                   |

Fig. 135: Correction dialog with modifications

Once all modifications have been saved or accepted, click "OK" to transfer them to the real \*.tsm configuration.

# Change to Compatible Type

TwinCAT offers a function "Change to Compatible Type..." for the exchange of a device whilst retaining the links in the task.

| E- ➡ Device 1 (EtherCAT)               | 4 | :                | Device 1 (EtherCAT)        |             |                              |
|----------------------------------------|---|------------------|----------------------------|-------------|------------------------------|
|                                        | ⊳ | 4                | Drive 2 (AX5101-0000-0011) | <b>8</b> .: | Add New Item                 |
| Box1 (AX5101-0000-0011)                |   | $\triangleright$ | 🔁 AT                       |             | Insert N                     |
| 🗄 😽 Al 🔤 🖶 Append Box                  |   | $\triangleright$ | MDT                        |             | 2010                         |
| MDT     Append Module                  |   | $\triangleright$ | 📑 WcState                  | _           | DisdDie                      |
| WcState                                |   | $\triangleright$ | 📑 InfoData                 |             | Change to Compatible Type    |
| 🕀 😵 InfoData Change to Compatible Type |   |                  |                            |             | Add to HotConnect group      |
| Add to Hot Connect Groups              |   |                  |                            |             | Delete from HotConnect group |

Fig. 136: Dialog "Change to Compatible Type..." (left: TwinCAT 2; right: TwinCAT 3)

This function is preferably to be used on AX5000 devices.

# Change to Alternative Type

The TwinCAT System Manager offers a function for the exchange of a device: Change to Alternative Type

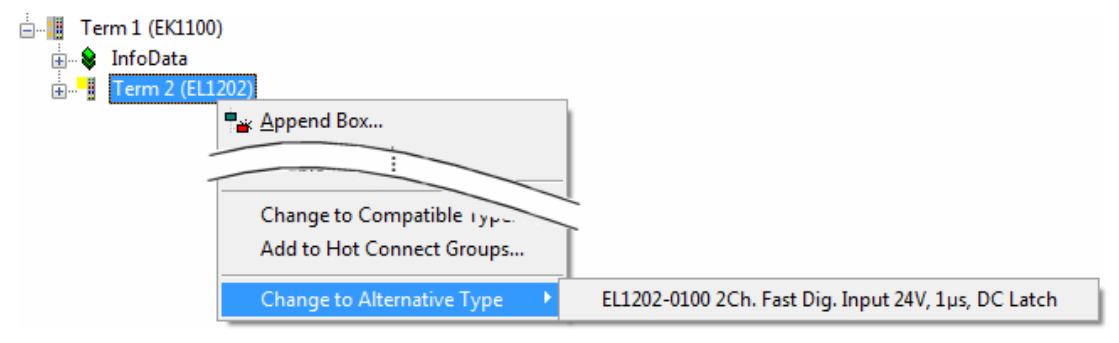

Fig. 137: TwinCAT 2 Dialog Change to Alternative Type

If called, the System Manager searches in the procured device ESI (in this example: EL1202-0000) for details of compatible devices contained there. The configuration is changed and the ESI-EEPROM is overwritten at the same time – therefore this process is possible only in the online state (ConfigMode).

# 5.2.7 EtherCAT subscriber configuration

In the left-hand window of the TwinCAT 2 System Manager or the Solution Explorer of the TwinCAT 3 Development Environment respectively, click on the element of the terminal within the tree you wish to configure (in the example: EL3751 Terminal 3).

| TwinCAT 2:                | TwinCAT 3:                                                                                  |   |
|---------------------------|---------------------------------------------------------------------------------------------|---|
| 🖃 📲 Term 3 (EL3751) < 🕶 🔺 | Term 3 (EL3751) - doubleclick on the terminals element opens properties with several tabs   |   |
| 👜 🛛 😂 🅈 PAI Status        | PAI Status                                                                                  |   |
| 🗄 🛛 😂 🎙 PAI Samples 1     | PAI Samples 1                                                                               |   |
| 🗄 🗝 😂 🕈 PAI Timestamp     | PAI Timestamp                                                                               | ٦ |
| 🗄 💀 😵 WcState             | WcState General EtherCAT Settings DC Process Data Startup CoE - Online Diag History Online. |   |
| 🗄 💀 😵 InfoData            | InfoData                                                                                    |   |

Fig. 138: Branch element as terminal EL3751

In the right-hand window of the TwinCAT System manager (TwinCAT 2) or the Development Environment (TwinCAT 3), various tabs are now available for configuring the terminal. And yet the dimension of complexity of a subscriber determines which tabs are provided. Thus as illustrated in the example above the terminal EL3751 provides many setup options and also a respective number of tabs are available. On the contrary by the terminal EL1004 for example the tabs "General", "EtherCAT", "Process Data" and "Online" are available only. Several terminals, as for instance the EL6695 provide special functions by a tab with its own terminal name, so "EL6695" in this case. A specific tab "Settings" by terminals with a wide range of setup options will be provided also (e.g. EL3751).

# "General" tab

| Allgemein       | EtherCAT Prozessdaten Startup C | coE - Online Online |
|-----------------|---------------------------------|---------------------|
| <u>N</u> ame:   | Klemme 6 (EL5001)               | ld: 6               |
| Тур:            | EL5001 1K. SSI Encoder          |                     |
| <u>K</u> omment | ar:                             | ×                   |
|                 | Disabled                        | Symbole erzeugen 🗖  |

Fig. 139: "General" tab

| Name           | Name of the EtherCAT device                                                                  |
|----------------|----------------------------------------------------------------------------------------------|
| ld             | Number of the EtherCAT device                                                                |
| Туре           | EtherCAT device type                                                                         |
| Comment        | Here you can add a comment (e.g. regarding the system).                                      |
| Disabled       | Here you can deactivate the EtherCAT device.                                                 |
| Create symbols | Access to this EtherCAT slave via ADS is only<br>available if this control box is activated. |

# "EtherCAT" tab

| Allgemein                                                     | EtherCAT   | Prozessdaten Startup  | CoE - Online   Online |  |
|---------------------------------------------------------------|------------|-----------------------|-----------------------|--|
| Тур:                                                          |            | EL5001 1K. SSI Encode |                       |  |
| Produkt / R                                                   | evision:   | EL5001-0000-0000      |                       |  |
| Auto-Inc-A                                                    | dresse:    | FFFB                  |                       |  |
| EtherCAT-A                                                    | Adresse: 🗖 | 1006 🔆                | Weitere Einstellungen |  |
| Vorgänger-                                                    | Port:      | Klemme 5 (EL5001) - B | <b>_</b>              |  |
|                                                               |            |                       |                       |  |
|                                                               |            |                       |                       |  |
| http://www.beckhoff.de/german/default.htm?EtherCAT/EL5001.htm |            |                       |                       |  |

## Fig. 140: "EtherCAT" tab

| Type<br>Product/Revision | EtherCAT device type<br>Product and revision number of the EtherCAT device                                                                                                    |
|--------------------------|----------------------------------------------------------------------------------------------------|
| Auto Inc Addr.           | Auto increment address of the EtherCAT device. The auto increment address can be used for addressing each EtherCAT device in the communication ring through its physical position. Auto increment addressing is used during the start-up phase when the EtherCAT master allocates addresses to the EtherCAT devices. With auto increment addressing the first EtherCAT slave in the ring has the address $0000_{hex}$ . For each further slave the address is decremented by 1 (FFFF <sub>hex</sub> , FFFE <sub>hex</sub> etc.). |
| EtherCAT Addr.           | Fixed address of an EtherCAT slave. This address is<br>allocated by the EtherCAT master during the start-up<br>phase. Tick the control box to the left of the input field<br>in order to modify the default value.                                                                                                    |
| Previous Port            | Name and port of the EtherCAT device to which this device is connected. If it is possible to connect this device with another one without changing the order of the EtherCAT devices in the communication ring, then this combination field is activated and the EtherCAT device to which this device is to be connected can be selected.                                                                                                    |
| Advanced Settings        | This button opens the dialogs for advanced settings.                                                                                                    |

The link at the bottom of the tab points to the product page for this EtherCAT device on the web.

# "Process Data" tab

Indicates the configuration of the process data. The input and output data of the EtherCAT slave are represented as CANopen process data objects (**P**rocess **D**ata **O**bjects, PDOs). The user can select a PDO via PDO assignment and modify the content of the individual PDO via this dialog, if the EtherCAT slave supports this function.

| Allgemein EtherCAT Prozessdaten                                                                                                    | Startup CoE - Online Online                               |  |  |
|----------------------------------------------------------------------------------------------------|-----------------------------------------------------------|--|--|
| Sync-Manager:                                                                                                    | PDO-Liste:                                                |  |  |
| SMSizeTypeFlags0246MbxOut1246MbxIn20Outputs35Inputs                                                                                                    | Index Size Name Flags SM SU<br>0x1A00 5.0 Channel 1 F 3 0 |  |  |
| PDO-Zuordnung (0x1C13):                                                                                                    | PD0-Zuordnung (0x1C13): PD0-Inhalt (0x1A00):              |  |  |
| Index         Size         Offs         Name         Type           0x3101:01         1.0         0.0         Status         BYTE           0x3101:02         4.0         1.0         Value         UDINT           5.0         5.0         5.0         5.0         5.0 |                                                           |  |  |
| Download       Lade PDO-Info aus dem Gerät         Image: PDO-Zuordnung       Sync-Unit-Zuordnung         Image: PDO-Konfiguration       Sync-Unit-Zuordnung                                                                                                    |                                                           |  |  |

# Fig. 141: "Process Data" tab

The process data (PDOs) transferred by an EtherCAT slave during each cycle are user data which the application expects to be updated cyclically or which are sent to the slave. To this end the EtherCAT master (Beckhoff TwinCAT) parameterizes each EtherCAT slave during the start-up phase to define which process data (size in bits/bytes, source location, transmission type) it wants to transfer to or from this slave. Incorrect configuration can prevent successful start-up of the slave.

For Beckhoff EtherCAT EL, ES, EM, EJ and EP slaves the following applies in general:

- The input/output process data supported by the device are defined by the manufacturer in the ESI/XML description. The TwinCAT EtherCAT Master uses the ESI description to configure the slave correctly.
- The process data can be modified in the system manager. See the device documentation. Examples of modifications include: mask out a channel, displaying additional cyclic information, 16-bit display instead of 8-bit data size, etc.
- In so-called "intelligent" EtherCAT devices the process data information is also stored in the CoE directory. Any changes in the CoE directory that lead to different PDO settings prevent successful startup of the slave. It is not advisable to deviate from the designated process data, because the device firmware (if available) is adapted to these PDO combinations.

If the device documentation allows modification of process data, proceed as follows (see Figure "Configuring the process data").

- A: select the device to configure
- B: in the "Process Data" tab select Input or Output under SyncManager (C)
- · D: the PDOs can be selected or deselected
- H: the new process data are visible as linkable variables in the system manager The new process data are active once the configuration has been activated and TwinCAT has been restarted (or the EtherCAT master has been restarted)
- E: if a slave supports this, Input and Output PDO can be modified simultaneously by selecting a socalled PDO record ("predefined PDO settings").

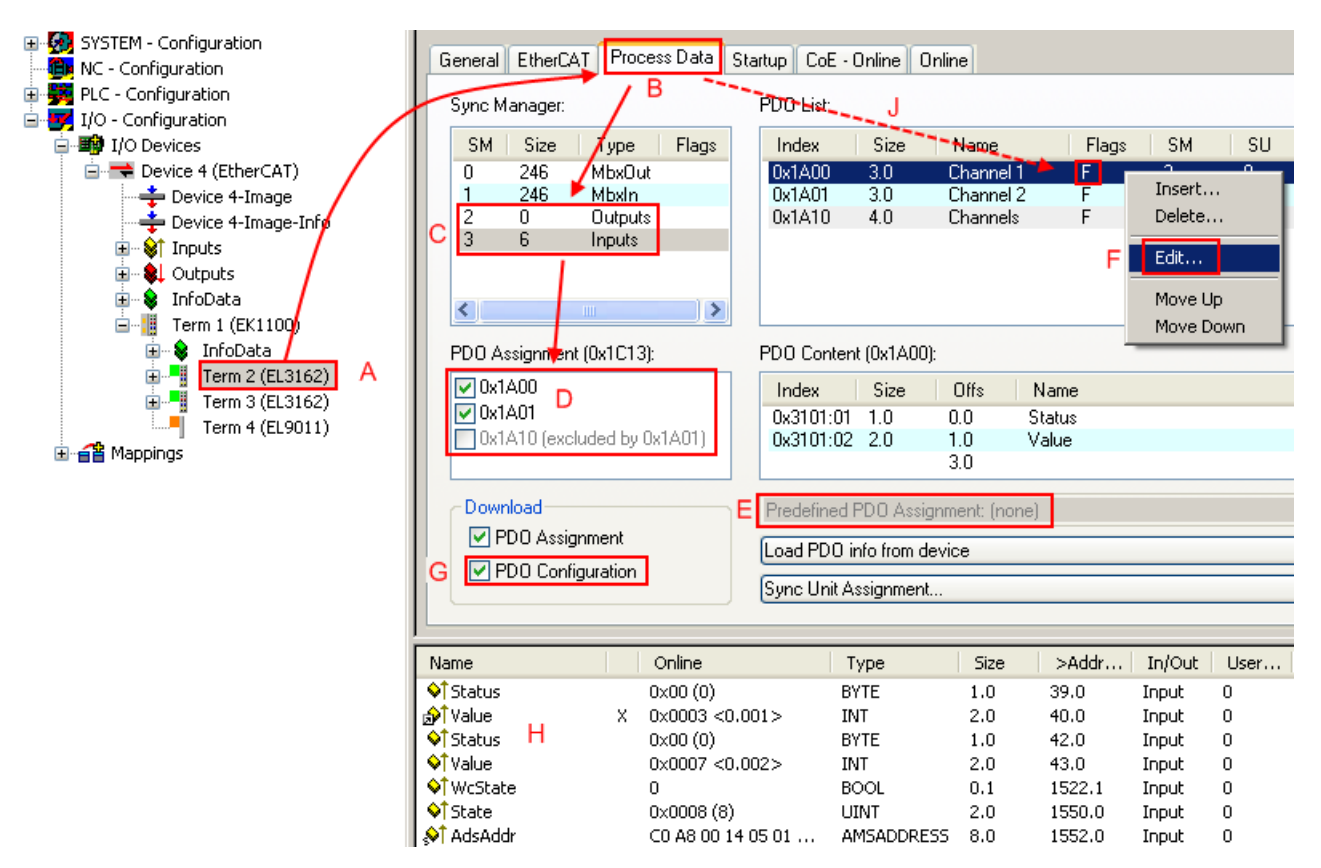

Fig. 142: Configuring the process data

# Manual modification of the process data

According to the ESI description, a PDO can be identified as "fixed" with the flag "F" in the PDO overview (Fig. "*Configuring the process data*", J). The configuration of such PDOs cannot be changed, even if TwinCAT offers the associated dialog ("Edit"). In particular, CoE content cannot be displayed as cyclic process data. This generally also applies in cases where a device supports download of the PDO configuration, "G". In case of incorrect configuration the EtherCAT slave usually refuses to start and change to OP state. The System Manager displays an "invalid SM cfg" log-ger message: This error message ("invalid SM IN cfg" or "invalid SM OUT cfg") also indicates the reason for the failed start.

A <u>detailed description [ $\blacktriangleright$  125]</u> can be found at the end of this section.

# "Startup" tab

The *Startup* tab is displayed if the EtherCAT slave has a mailbox and supports the *CANopen over EtherCAT* (CoE) or *Servo drive over EtherCAT* protocol. This tab indicates which download requests are sent to the mailbox during startup. It is also possible to add new mailbox requests to the list display. The download requests are sent to the slave in the same order as they are shown in the list.

RECKHO

| Allgemein | EtherCAT    | Prozessdaten | Startup Col   | E - Online Online            |  |
|-----------|-------------|--------------|---------------|------------------------------|--|
| Transiti  | on Protocol | Index        | Data          | Comment                      |  |
| <ps></ps> | CoE         | 0x1C12:00    | 0x00 (0)      | clear sm pdos (0x1C12)       |  |
| <ps></ps> | CoE         | 0x1C13:00    | 0x00 (0)      | clear sm pdos (0x1C13)       |  |
| <ps></ps> | CoE         | 0x1C13:01    | 0x1A00 (6656) | download pdo 0x1C13:01 index |  |
| <ps></ps> | CoE         | 0x1C13:00    | 0x01 (1)      | download pdo 0x1C13 count    |  |
|           |             |              |               |                              |  |
|           |             |              |               |                              |  |
|           |             |              |               |                              |  |
|           |             |              |               |                              |  |
| Move      | Up Mov      | /e Down      | Neu           | Löschen Edit.                |  |
|           |             |              |               |                              |  |

# Fig. 143: "Startup" tab

| Column     | Description                                                                                                    |
|------------|----------------------------------------------------------------------------------------------------|
| Transition | Transition to which the request is sent. This can either be                                                                         |
|            | <ul> <li>the transition from pre-operational to safe-operational (PS), or</li> </ul>                                                |
|            | <ul> <li>the transition from safe-operational to operational (SO).</li> </ul>                                                       |
|            | If the transition is enclosed in "<>" (e.g. <ps>), the mailbox request is fixed and cannot be modified or deleted by the user.</ps> |
| Protocol   | Type of mailbox protocol                                                                                                    |
| Index      | Index of the object                                                                                                    |
| Data       | Date on which this object is to be downloaded.                                                                                      |
| Comment    | Description of the request to be sent to the mailbox                                                                                |
| Movelln    | This button moves the selected request up by one                                                                                    |

# Move UpThis button moves the selected request up by one<br/>position in the list.Move DownThis button moves the selected request down by one<br/>position in the list.NewThis button adds a new mailbox download request to<br/>be sent during startup.DeleteThis button deletes the selected entry.EditThis button edits an existing request.

# "CoE – Online" tab

The additional *CoE* - *Online* tab is displayed if the EtherCAT slave supports the *CANopen over EtherCAT* (CoE) protocol. This dialog lists the content of the object list of the slave (SDO upload) and enables the user to modify the content of an object from this list. Details for the objects of the individual EtherCAT devices can be found in the device-specific object descriptions.

| Allg     | gemein 🛛 EtherCa | AT Prozessdaten Startu                        | ip CoE    | - Online Online                       |  |
|----------|------------------|-----------------------------------------------|-----------|---------------------------------------|--|
| Γ        | Update Li        | ist 🔄 🗖 Auto Upd                              | ate       |                                       |  |
| Advanced |                  | d All Objects                                 |           |                                       |  |
|          |                  |                                               |           |                                       |  |
| ŀ        | Index            | Name                                          | Flags     | Wert                                  |  |
|          | 1000             | Device type                                   | RU        |                                       |  |
|          | 1008             | Device name                                   | RU        | EL5001-0000                           |  |
|          | 1009             | Hardware version                              | RU        | V00.01                                |  |
|          | 100A             | Software version                              | RU<br>DV/ | V00.07                                |  |
|          |                  | Restore default parame                        | RW DV/    | >1<                                   |  |
|          |                  | Restore all                                   | RW        | U                                     |  |
|          | - 1018:0         | Identity object                               | RU        | > 4 <                                 |  |
|          | 1018:01          | Vendoria<br>Deductoria                        | RU        | 0x0000002 (2)                         |  |
|          | 1018:02          | Product code                                  | RU        | UX13893052 (327757906)                |  |
|          | 1018:03          | Revision number                               | RU        | 0x00000000 (0)                        |  |
|          | 1400.0           | Serial number                                 | RU        | 0x0000001(1)                          |  |
|          | - TAUU:U         | Cubinden 001                                  | RU        | > 2 <                                 |  |
|          | 1A00:01          | Subindex 001                                  | RU        | 0.0101.01.8                           |  |
|          | IAU0:02          | Subindex UUZ                                  | RU        | 083101:02, 32                         |  |
|          |                  | SM (ype<br>Cultination 001                    | RU        | > 4 <                                 |  |
|          | 1000.01          | Subindex 001                                  | nu<br>no  | 0:01 (1)                              |  |
|          | 1000:02          | Subindex 002<br>Cubindex 002                  | nu<br>DO  | 0x02 (2)                              |  |
|          | 1000:03          | Subindex 003<br>Subindex 004                  | nu<br>DO  | 0x03 (3)                              |  |
|          |                  | Subindex 004<br>CM 2 DDO accient (marcha)     | RU<br>DW/ | 0X04 (4)                              |  |
|          | 1013.0           | Sivi Sir Dio assigni (inputs)<br>Subiadau 001 |           | 2 1 <<br>0-1 A 00 (CCEC)              |  |
|          |                  | Subindex 001                                  |           | 0X1A00 (6656)                         |  |
|          | 2101.0           | Chabus                                        |           | > 2 <<br>041 (CE)                     |  |
|          | 2101.01          | Status                                        |           |                                       |  |
|          |                  | Value<br>Fastura bita                         |           | 0x0000000 (0)                         |  |
|          | 4061.0           | reature bits<br>disable frame arror           | nw<br>Pu/ | Z 4 S<br>EALGE                        |  |
|          | 4061.01          | orsable name enor                             |           | FALSE                                 |  |
|          | 4061.02          | endale power railure bit                      | DW<br>DW  | FALSE                                 |  |
|          | 4061.03          | enable innibit time                           |           | FALSE                                 |  |
|          | 4061.04          | CCL and inc                                   | DW<br>DW  | FALSE<br>Groupede (1)                 |  |
|          | 4066             | SSI-couling<br>CCI boudrate                   | nw<br>Du/ | 500 kP and (2)                        |  |
|          | 4067             | SSI-bauurate<br>SSI-frama tuna                | nw<br>PW  | Soo Kolauu (S)<br>Multitum 25 bit (0) |  |
|          | 4060             | SSI-frame type                                | nw<br>Du/ | Maidian 23 bit (0)<br>0.0019 (25)     |  |
|          | 4063             | Data length                                   | nw<br>Pu/ | 0x0013 (23)<br>0x0019 (24)            |  |
|          | 4004             | Min, inhibit time[us]                         | nw<br>Du/ | 0x0010 (24)                           |  |
|          | 4000             | min. initioid diffe[µs]                       | ΠW        | 0x0000 (0)                            |  |

# Fig. 144: "CoE – Online" tab

# Object list display

| Column | Descri             | ption                                                                        |  |  |
|--------|--------------------|------------------------------------------------------------------------------|--|--|
| Index  | Index a            | Index and sub-index of the object                                            |  |  |
| Name   | Name of the object |                                                                              |  |  |
| Flags  | RW                 | The object can be read, and data can be written to the object (read/write)   |  |  |
|        | RO                 | The object can be read, but no data can be written to the object (read only) |  |  |
|        | Ρ                  | An additional P identifies the object as a process data object.              |  |  |
| Value  | Value of           | of the object                                                                |  |  |

| Update List | The Update list button updates all objects in the displayed list                                                                    |
|-------------|----------------------------------------------------------------------------------------------------|
| Auto Update | If this check box is selected, the content of the objects is updated automatically.                                                 |
| Advanced    | The <i>Advanced</i> button opens the <i>Advanced Settings</i> dialog. Here you can specify which objects are displayed in the list. |

122

| Advanced Settings    | ×                                                                                                    |
|----------------------|----------------------------------------------------------------------------------------------------|
| Dictionary<br>Backup | Dictionary     Online - via SDD Information     All Objects     Mappable Objects (RxPDO)     Mappable Objects (TxPDO)     Backup Objects     Settings Objects |
|                      | Offline - via EDS File     Browse      OK Abbrechen                                                                                                    |

Fig. 145: Dialog "Advanced settings"

Online - via SDO InformationIf this option button is selected, the list of the objects included in the object<br/>list of the slave is uploaded from the slave via SDO information. The list<br/>below can be used to specify which object types are to be uploaded.Offline - via EDS FileIf this option button is selected, the list of the objects included in the object<br/>list is read from an EDS file provided by the user.

# "Online" tab

| Allgemein Eth             | erCAT   Prozessdaten   Sta | artup CoE - Online Online |  |  |  |
|---------------------------|----------------------------|---------------------------|--|--|--|
| Status-Maso               | chine                      |                           |  |  |  |
| Init                      | Bootstrap                  | aktueller Statuer         |  |  |  |
| Pre-Op                    | Pre-Op Safe-Op a           |                           |  |  |  |
| Op                        | Fehler löschen             | angerordener status, jor  |  |  |  |
| ⊏DLL-Status               |                            | ]                         |  |  |  |
| Port A:                   | Carrier / Open             |                           |  |  |  |
| Port B:                   | Carrier / Open             |                           |  |  |  |
| Port C:                   | No Carrier / Closed        |                           |  |  |  |
| Port D:                   | No Carrier / Open          |                           |  |  |  |
| File access over EtherCAT |                            |                           |  |  |  |

Fig. 146: "Online" tab

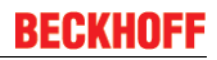

## State Machine

| Init            | This button attempts to set the EtherCAT device to the Init state.                                                                                                    |
|-----------------|----------------------------------------------------------------------------------------------------|
| Pre-Op          | This button attempts to set the EtherCAT device to the pre-operational state.                                                                                                    |
| Ор              | This button attempts to set the EtherCAT device to the operational state.                                                                                                    |
| Bootstrap       | This button attempts to set the EtherCAT device to the Bootstrap state.                                                                                                    |
| Safe-Op         | This button attempts to set the EtherCAT device to the safe-operational state.                                                                                                    |
| Clear Error     | This button attempts to delete the fault display. If an EtherCAT slave fails during change of state it sets an error flag.                                                                                                    |
|                 | Example: An EtherCAT slave is in PREOP state (pre-operational). The master now requests the SAFEOP state (safe-operational). If the slave fails during change of state it sets the error flag. The current state is now displayed as ERR PREOP. When the <i>Clear Error</i> button is pressed the error flag is cleared, and the current state is displayed as PREOP again. |
| Current State   | Indicates the current state of the EtherCAT device.                                                                                                    |
| Requested State | Indicates the state requested for the EtherCAT device.                                                                                                    |

# **DLL Status**

Indicates the DLL status (data link layer status) of the individual ports of the EtherCAT slave. The DLL status can have four different states:

| Status              | Description                                                         |
|---------------------|---------------------------------------------------------------------|
| No Carrier / Open   | No carrier signal is available at the port, but the port is open.   |
| No Carrier / Closed | No carrier signal is available at the port, and the port is closed. |
| Carrier / Open      | A carrier signal is available at the port, and the port is open.    |
| Carrier / Closed    | A carrier signal is available at the port, but the port is closed.  |

## File Access over EtherCAT

| Download | With this button a file can be written to the EtherCAT device. |
|----------|----------------------------------------------------------------|
| Upload   | With this button a file can be read from the EtherCAT device.  |

# "DC" tab (Distributed Clocks)

| General EtherCAT Settings DC | Process Data Startup CoE - Online Diag History Online |
|------------------------------|-------------------------------------------------------|
| Operation Mode:              | DC-Synchron (input based)                             |
|                              | Advanced Settings                                     |
|                              |                                                       |
|                              |                                                       |

Fig. 147: "DC" tab (Distributed Clocks)

| Operation Mode    | Options (optional):                                                           |
|-------------------|-------------------------------------------------------------------------------|
|                   | • FreeRun                                                                     |
|                   | SM-Synchron                                                                   |
|                   | DC-Synchron (Input based)                                                     |
|                   | DC-Synchron                                                                   |
| Advanced Settings | Advanced settings for readjustment of the real time determinant TwinCAT-clock |

Detailed information to Distributed Clocks are specified on http://infosys.beckhoff.com:

 $\label{eq:Fieldbus Components} \rightarrow \mbox{EtherCAT Terminals} \rightarrow \mbox{EtherCAT System documentation} \rightarrow \mbox{EtherCAT basics} \rightarrow \mbox{Distributed Clocks}$ 

# 5.2.7.1 Download revision

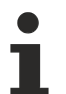

# Download revision in Start-up list

Several terminals / modules generate the entry from object 0xF081:01 in the Start-up list automatically (see fig. "Download revision in Start-up list").

The object 0xF081:01 (Download revision) describes the revision of the terminal / module, e.g. 0x00**18**00*0A* for EL7201-00*10*-00**24**, and is necessary to ensure compatibility.

Please note, that you must not delete this entry from the Start-up list!

| eneral Ethe | rCAT Drive | Manager DC | Process Data Startup (                      | CoE - Online Diag History Online |
|-------------|------------|------------|---------------------------------------------|----------------------------------|
| Transition  | Protocol   | Index      | Data                                        | Comment                          |
| C <ps></ps> | CoE        | 0x1C12C0   | 02 00 00 16 01 16                           | download pdo 0x1C12 index        |
| C <ps></ps> | CoE        | 0x1C13 C 0 | 02.00.00.1A.01.1A download pdo 0x1C13 index |                                  |
| C IP        | CoE        | 0xF081:01  | 0x0018000A (1572874)                        |                                  |

Fig. 148: Download revision in Start-up list

# 5.2.7.2 Detailed description of Process Data tab

## Sync Manager

Lists the configuration of the Sync Manager (SM).

If the EtherCAT device has a mailbox, SM0 is used for the mailbox output (MbxOut) and SM1 for the mailbox input (MbxIn).

SM2 is used for the output process data (outputs) and SM3 (inputs) for the input process data.

If an input is selected, the corresponding PDO assignment is displayed in the PDO Assignment list below.

#### **PDO Assignment**

PDO assignment of the selected Sync Manager. All PDOs defined for this Sync Manager type are listed here:

- If the output Sync Manager (outputs) is selected in the Sync Manager list, all RxPDOs are displayed.
- If the input Sync Manager (inputs) is selected in the Sync Manager list, all TxPDOs are displayed.

The selected entries are the PDOs involved in the process data transfer. In the tree diagram of the System Manager these PDOs are displayed as variables of the EtherCAT device. The name of the variable is identical to the *Name* parameter of the PDO, as displayed in the PDO list. If an entry in the PDO assignment list is deactivated (not selected and greyed out), this indicates that the input is excluded from the PDO assignment. In order to be able to select a greyed out PDO, the currently selected PDO has to be deselected first.

# Activation of PDO assignment

- ✓ If you have changed the PDO assignment, in order to activate the new PDO assignment,
- a) the EtherCAT slave has to run through the PS status transition cycle (from pre-operational to safe-operational) once (see <u>Online tab [▶ 123]</u>),

b) and the System Manager has to reload the EtherCAT slaves

( 🚺 button for TwinCAT 2 or 🏼 button for TwinCAT 3)

# PDO list

List of all PDOs supported by this EtherCAT device. The content of the selected PDOs is displayed in the *PDO Content* list. The PDO configuration can be modified by double-clicking on an entry.

| Column | Description                                                                                                    |                                                                                                    |  |
|--------|----------------------------------------------------------------------------------------------------|----------------------------------------------------------------------------------------------------|--|
| Index  | PDO index.                                                                                                    |                                                                                                    |  |
| Size   | Size of the PDO in bytes.                                                                                                    |                                                                                                    |  |
| Name   | Name of the PDO.<br>If this PDO is assigned to a Sync Manager, it appears as a variable of the slave with this parameter as the name. |                                                                                                    |  |
| Flags  | F                                                                                                    | Fixed content: The content of this PDO is fixed and cannot be changed by the System Manager.                                                                        |  |
|        | Μ                                                                                                    | Mandatory PDO. This PDO is mandatory and must therefore be assigned to a Sync Manager! Consequently, this PDO cannot be deleted from the <i>PDO Assignment</i> list |  |
| SM     | Sync Manager to which this PDO is assigned. If this entry is empty, this PDO does not take part in the process data traffic.          |                                                                                                    |  |
| SU     | Sync unit to which this PDO is assigned.                                                                                              |                                                                                                    |  |

# PDO Content

Indicates the content of the PDO. If flag F (fixed content) of the PDO is not set the content can be modified.

# Download

If the device is intelligent and has a mailbox, the configuration of the PDO and the PDO assignments can be downloaded to the device. This is an optional feature that is not supported by all EtherCAT slaves.

# **PDO Assignment**

If this check box is selected, the PDO assignment that is configured in the PDO Assignment list is downloaded to the device on startup. The required commands to be sent to the device can be viewed in the <u>Startup [ $\downarrow$  120]</u> tab.

# PDO Configuration

If this check box is selected, the configuration of the respective PDOs (as shown in the PDO list and the PDO Content display) is downloaded to the EtherCAT slave.

# 5.3 General Notes - EtherCAT Slave Application

This summary briefly deals with a number of aspects of EtherCAT Slave operation under TwinCAT. More detailed information on this may be found in the corresponding sections of, for instance, the <u>EtherCAT</u> <u>System Documentation</u>.

# Diagnosis in real time: WorkingCounter, EtherCAT State and Status

Generally speaking an EtherCAT Slave provides a variety of diagnostic information that can be used by the controlling task.

This diagnostic information relates to differing levels of communication. It therefore has a variety of sources, and is also updated at various times.

Any application that relies on I/O data from a fieldbus being correct and up to date must make diagnostic access to the corresponding underlying layers. EtherCAT and the TwinCAT System Manager offer comprehensive diagnostic elements of this kind. Those diagnostic elements that are helpful to the controlling task for diagnosis that is accurate for the current cycle when in operation (not during commissioning) are discussed below.

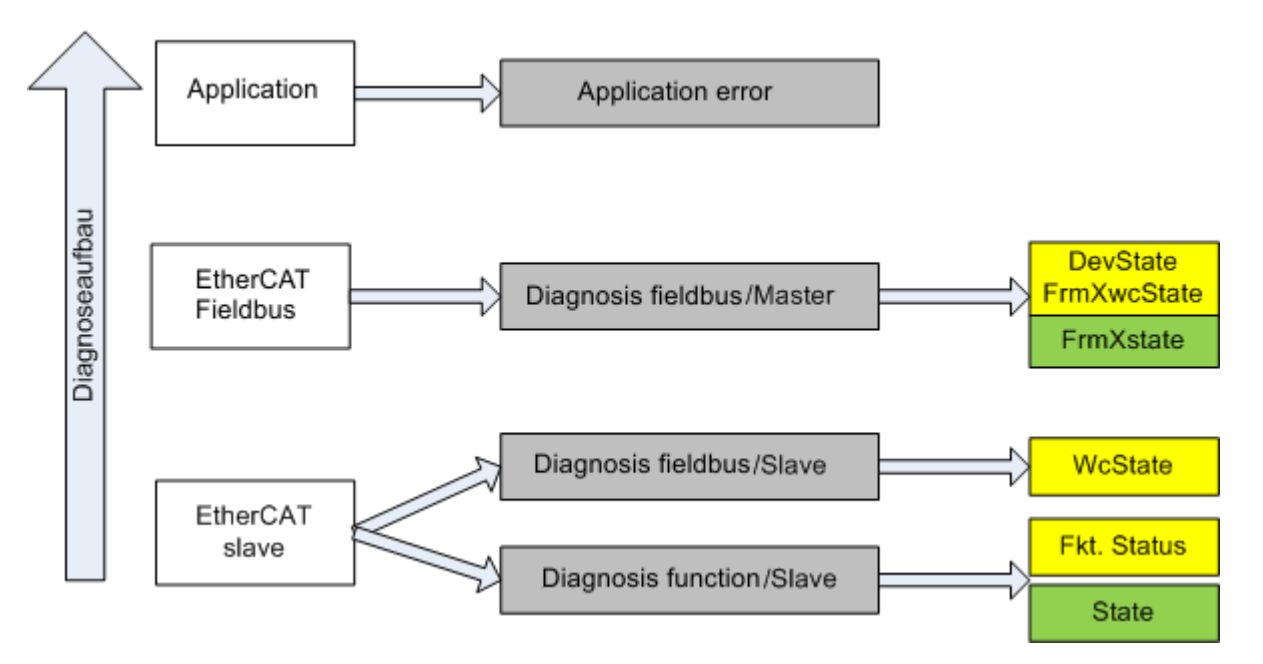

Fig. 149: Selection of the diagnostic information of an EtherCAT Slave

In general, an EtherCAT Slave offers

 communication diagnosis typical for a slave (diagnosis of successful participation in the exchange of process data, and correct operating mode)
 This diagnosis is the same for all slaves.

as well as

• function diagnosis typical for a channel (device-dependent) See the corresponding device documentation

The colors in Fig. "Selection of the diagnostic information of an EtherCAT Slave" also correspond to the variable colors in the System Manager, see Fig. "Basic EtherCAT Slave Diagnosis in the PLC".

| Colour | Meaning                                                                                                    |  |
|--------|----------------------------------------------------------------------------------------------------|--|
| yellow | Input variables from the Slave to the EtherCAT Master, updated in every cycle                                                                                                    |  |
| red    | Output variables from the Slave to the EtherCAT Master, updated in every cycle                                                                                                    |  |
| green  | Information variables for the EtherCAT Master that are updated acyclically. This means that it is possible that in any particular cycle they do not represent the latest possible status. It is therefore useful to read such variables through ADS. |  |

Fig. *"Basic EtherCAT Slave Diagnosis in the PLC"* shows an example of an implementation of basic EtherCAT Slave Diagnosis. A Beckhoff EL3102 (2-channel analogue input terminal) is used here, as it offers both the communication diagnosis typical of a slave and the functional diagnosis that is specific to a channel. Structures are created as input variables in the PLC, each corresponding to the process image.

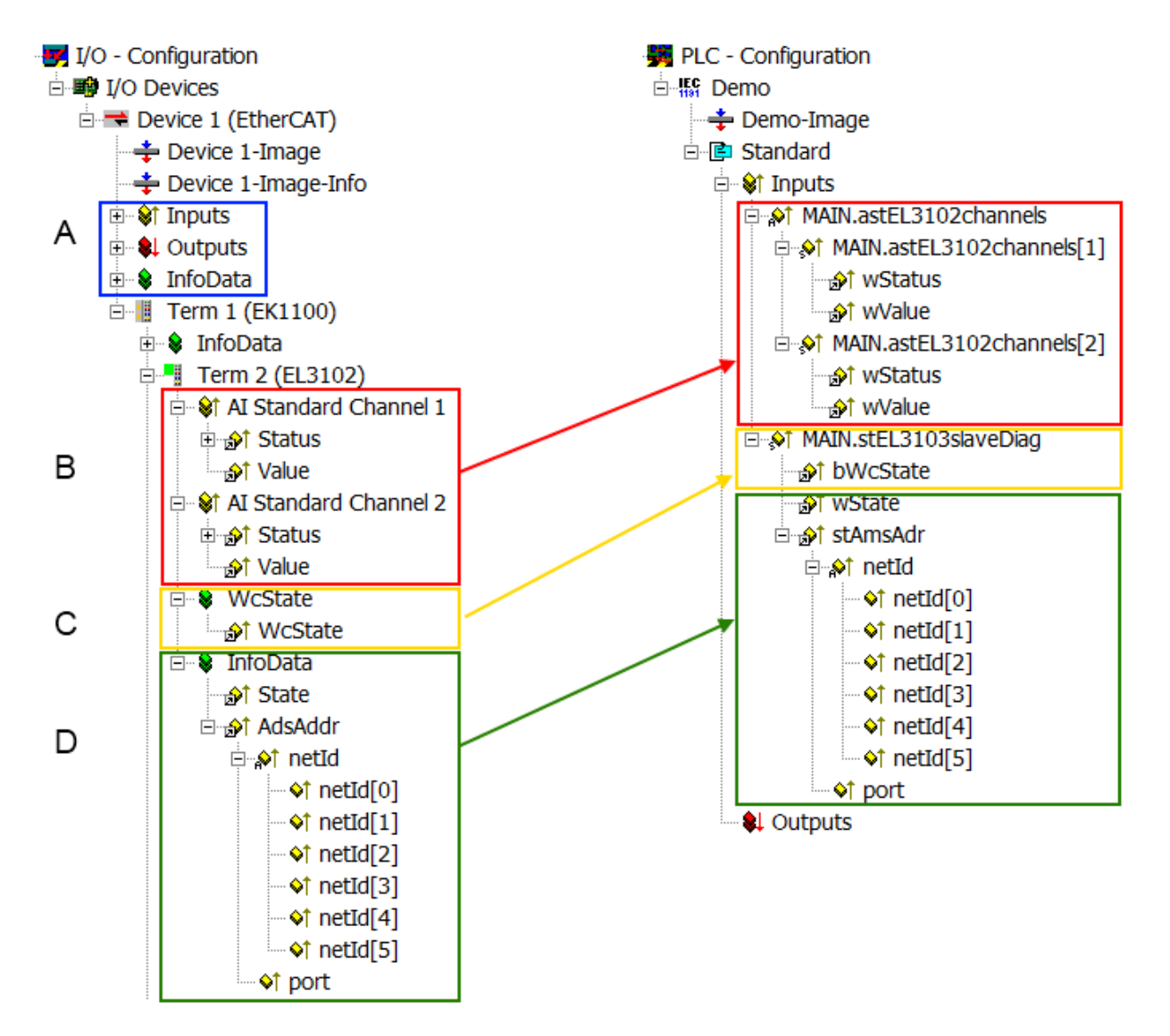

Fig. 150: Basic EtherCAT Slave Diagnosis in the PLC

The following aspects are covered here:

| Code | Function                                                                                                    | Implementation                                                                                                    | Application/evaluation                                                                                                    |
|------|----------------------------------------------------------------------------------------------------|----------------------------------------------------------------------------------------------------|----------------------------------------------------------------------------------------------------|
| A    | The EtherCAT Master's diagnostic infor-<br>mation                                                                                                    |                                                                                                    | At least the DevState is to be evaluated for the most recent cycle in the PLC.                                                                                                    |
|      | updated acyclically (yellow) or provided acyclically (green).                                                                                                    |                                                                                                    | The EtherCAT Master's diagnostic informa-<br>tion offers many more possibilities than are<br>treated in the EtherCAT System Documenta-<br>tion. A few keywords:                                                                                                    |
|      |                                                                                                    |                                                                                                    | CoE in the Master for communication<br>with/through the Slaves                                                                                                    |
|      |                                                                                                    |                                                                                                    | Functions from <i>TcEtherCAT.lib</i>                                                                                                    |
|      |                                                                                                    |                                                                                                    | Perform an OnlineScan                                                                                                    |
| В    | In the example chosen (EL3102) the<br>EL3102 comprises two analogue input<br>channels that transmit a single function<br>status for the most recent cycle.                                                                                                    | <ul> <li>Status</li> <li>the bit significations may be found in the device documentation</li> <li>other devices may supply more information, or none that is typical of a slave</li> </ul>                                                                                                    | In order for the higher-level PLC task (or cor-<br>responding control applications) to be able to<br>rely on correct data, the function status must<br>be evaluated there. Such information is<br>therefore provided with the process data for<br>the most recent cycle.                                   |
| С    | <ul> <li>For every EtherCAT Slave that has cyclic process data, the Master displays, using what is known as a WorkingCounter, whether the slave is participating successfully and without error in the cyclic exchange of process data. This important, elementary information is therefore provided for the most recent cycle in the System Manager</li> <li>1. at the EtherCAT Slave, and, with identical contents</li> <li>2. as a collective variable at the EtherCAT Master (see Point A) for linking.</li> </ul> | WcState (Working Counter)<br>0: valid real-time communication in<br>the last cycle<br>1: invalid real-time communication<br>This may possibly have effects on<br>the process data of other Slaves<br>that are located in the same Syn-<br>cUnit                                                                                                    | In order for the higher-level PLC task (or cor-<br>responding control applications) to be able to<br>rely on correct data, the communication sta-<br>tus of the EtherCAT Slave must be evaluated<br>there. Such information is therefore provided<br>with the process data for the most recent cy-<br>cle. |
| D    | Diagnostic information of the EtherCAT<br>Master which, while it is represented at the<br>slave for linking, is actually determined by<br>the Master for the Slave concerned and<br>represented there. This information cannot<br>be characterized as real-time, because it<br>• is only rarely/never changed,<br>except when the system starts up<br>• is itself determined acyclically (e.g.<br>EtherCAT Status)                                                                                                    | State<br>current Status (INITOP) of the<br>Slave. The Slave must be in OP<br>(=8) when operating normally.<br><i>AdsAddr</i><br>The ADS address is useful for<br>communicating from the PLC/task<br>via ADS with the EtherCAT Slave,<br>e.g. for reading/writing to the CoE.<br>The AMS-NetID of a slave corre-<br>sponds to the AMS-NetID of the<br>EtherCAT Master; communication<br>with the individual Slave is possible<br>via the <i>port</i> (= EtherCAT address). | Information variables for the EtherCAT Mas-<br>ter that are updated acyclically. This means<br>that it is possible that in any particular cycle<br>they do not represent the latest possible sta-<br>tus. It is therefore possible to read such vari-<br>ables through ADS.                                |

# NOTE

# **Diagnostic information**

It is strongly recommended that the diagnostic information made available is evaluated so that the application can react accordingly.

# **CoE Parameter Directory**

The CoE parameter directory (CanOpen-over-EtherCAT) is used to manage the set values for the slave concerned. Changes may, in some circumstances, have to be made here when commissioning a relatively complex EtherCAT Slave. It can be accessed through the TwinCAT System Manager, see Fig. *"EL3102, CoE directory"*:

| G | eneral EtherCA       | T DC Process Data S       | Startup Co | E - Online Online |
|---|----------------------|---------------------------|------------|-------------------|
|   | Update               | List 📃 Auto Up            | odate 🔽    | Single Update 🔽   |
|   | Advance              | ed                        |            |                   |
|   | Add to Sta           | artup Offline Dat         | а          | Module OD (Aol    |
|   | Index                | Name                      | Flags      | Value             |
|   |                      | Al Inputs Ch.2            | RO         | > 17 <            |
|   | <b>⊕</b> 6401:0      | Channels                  | RO         | >2<               |
|   | Ė <sup></sup> 8000:0 | Al Settings Ch.1          | RW         | > 24 <            |
|   | 8000:01              | Enable user scale         | RW         | FALSE             |
|   | 8000:02              | Presentation              | RW         | Signed (0)        |
|   | 8000:05              | Siemens bits              | RW         | FALSE             |
|   | 8000:06              | Enable filter             | RW         | FALSE             |
|   | 8000:07              | Enable limit 1            | RW         | FALSE             |
|   | 8000:08              | Enable limit 2            | RW         | FALSE             |
|   | 8000:0A              | Enable user calibration   | RW         | FALSE             |
|   | 8000:0B              | Enable vendor calibration | RW         | TRUE              |

# Fig. 151: EL3102, CoE directory

# EtherCAT System Documentation

The comprehensive description in the <u>EtherCAT System Documentation</u> (EtherCAT Basics --> CoE Interface) must be observed!

A few brief extracts:

- Whether changes in the online directory are saved locally in the slave depends on the device. EL terminals (except the EL66xx) are able to save in this way.
- The user must manage the changes to the StartUp list.

# Commissioning aid in the TwinCAT System Manager

Commissioning interfaces are being introduced as part of an ongoing process for EL/EP EtherCAT devices. These are available in TwinCAT System Managers from TwinCAT 2.11R2 and above. They are integrated into the System Manager through appropriately extended ESI configuration files.

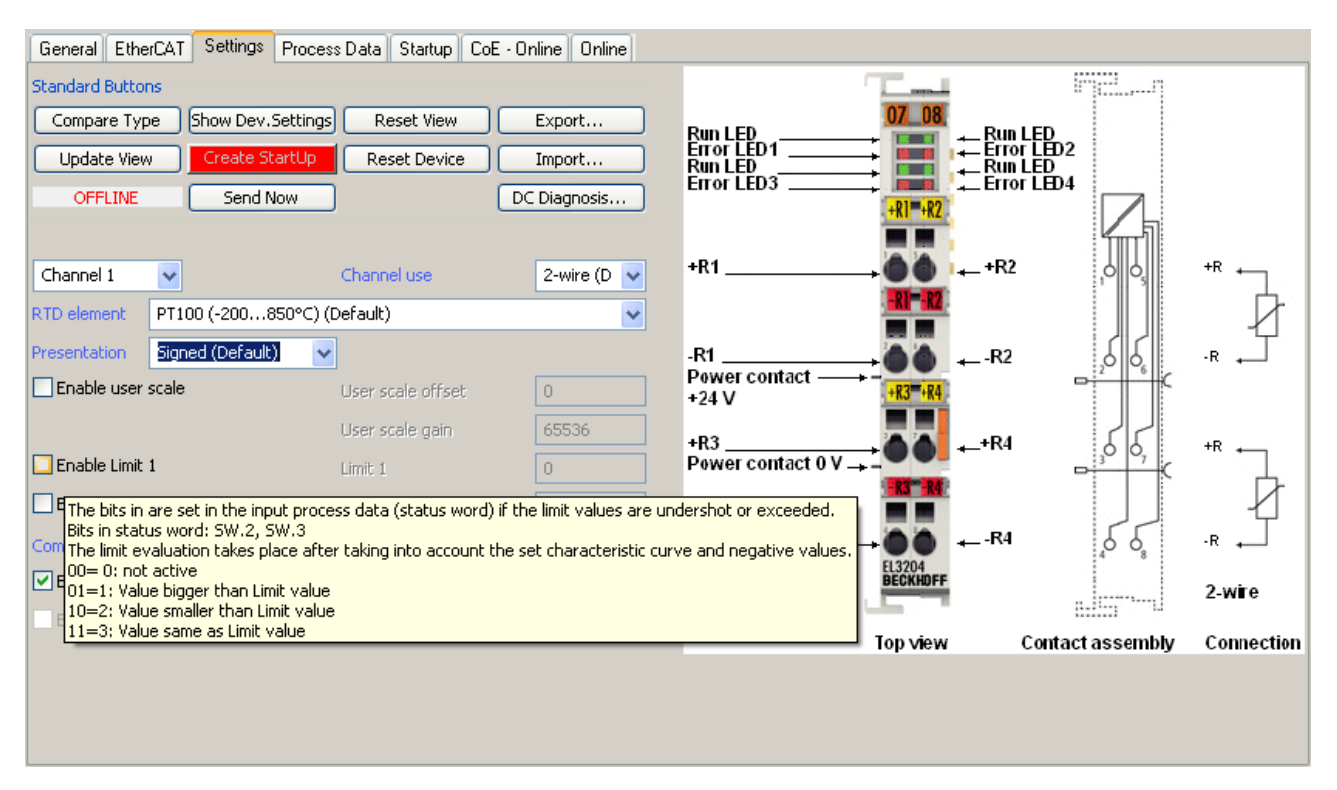

Fig. 152: Example of commissioning aid for a EL3204

This commissioning process simultaneously manages

- CoE Parameter Directory
- DC/FreeRun mode
- the available process data records (PDO)

Although the "Process Data", "DC", "Startup" and "CoE-Online" that used to be necessary for this are still displayed, it is recommended that, if the commissioning aid is used, the automatically generated settings are not changed by it.

The commissioning tool does not cover every possible application of an EL/EP device. If the available setting options are not adequate, the user can make the DC, PDO and CoE settings manually, as in the past.

#### EtherCAT State: automatic default behaviour of the TwinCAT System Manager and manual operation

After the operating power is switched on, an EtherCAT Slave must go through the following statuses

- INIT
- PREOP
- SAFEOP
- OP

to ensure sound operation. The EtherCAT Master directs these statuses in accordance with the initialization routines that are defined for commissioning the device by the ES/XML and user settings (Distributed Clocks (DC), PDO, CoE). See also the section on "Principles of <u>Communication, EtherCAT State Machine []] 34]</u>" in this connection. Depending how much configuration has to be done, and on the overall communication, booting can take up to a few seconds.

The EtherCAT Master itself must go through these routines when starting, until it has reached at least the OP target state.

The target state wanted by the user, and which is brought about automatically at start-up by TwinCAT, can be set in the System Manager. As soon as TwinCAT reaches the status RUN, the TwinCAT EtherCAT Master will approach the target states.

# Standard setting

The advanced settings of the EtherCAT Master are set as standard:

- EtherCAT Master: OP
- Slaves: OP

This setting applies equally to all Slaves.

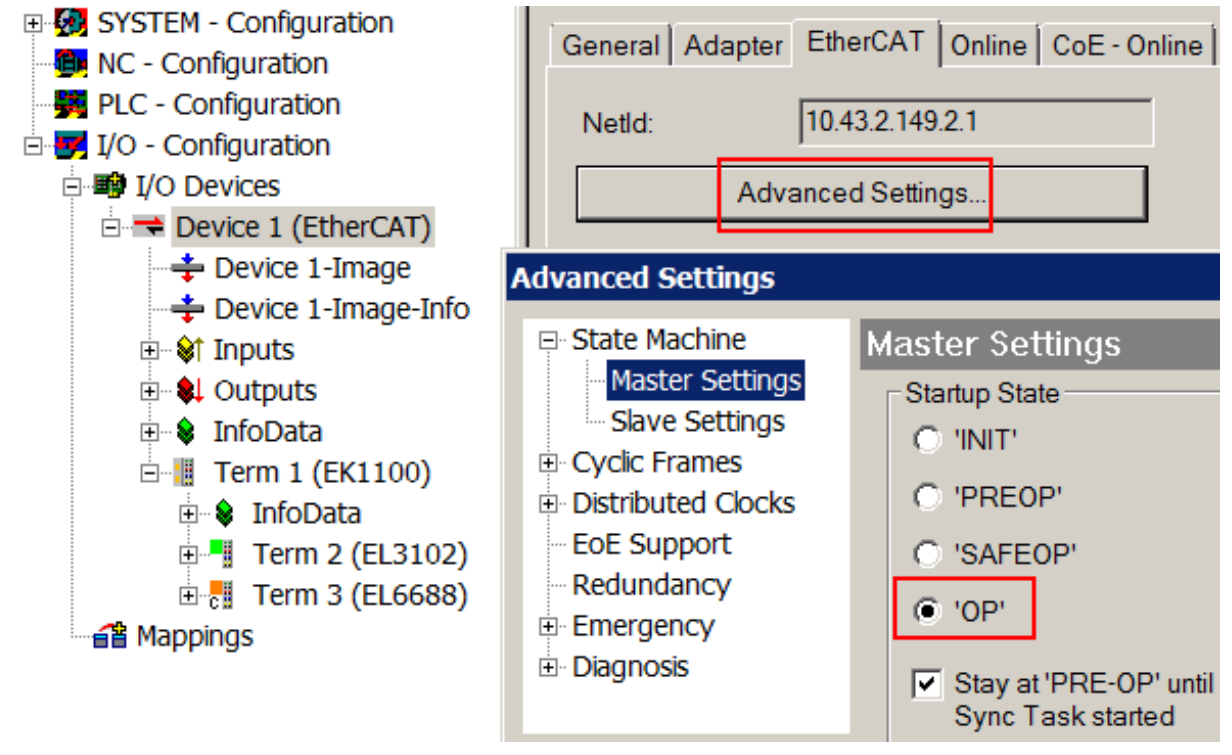

Fig. 153: Default behaviour of the System Manager

In addition, the target state of any particular Slave can be set in the "Advanced Settings" dialogue; the standard setting is again OP.

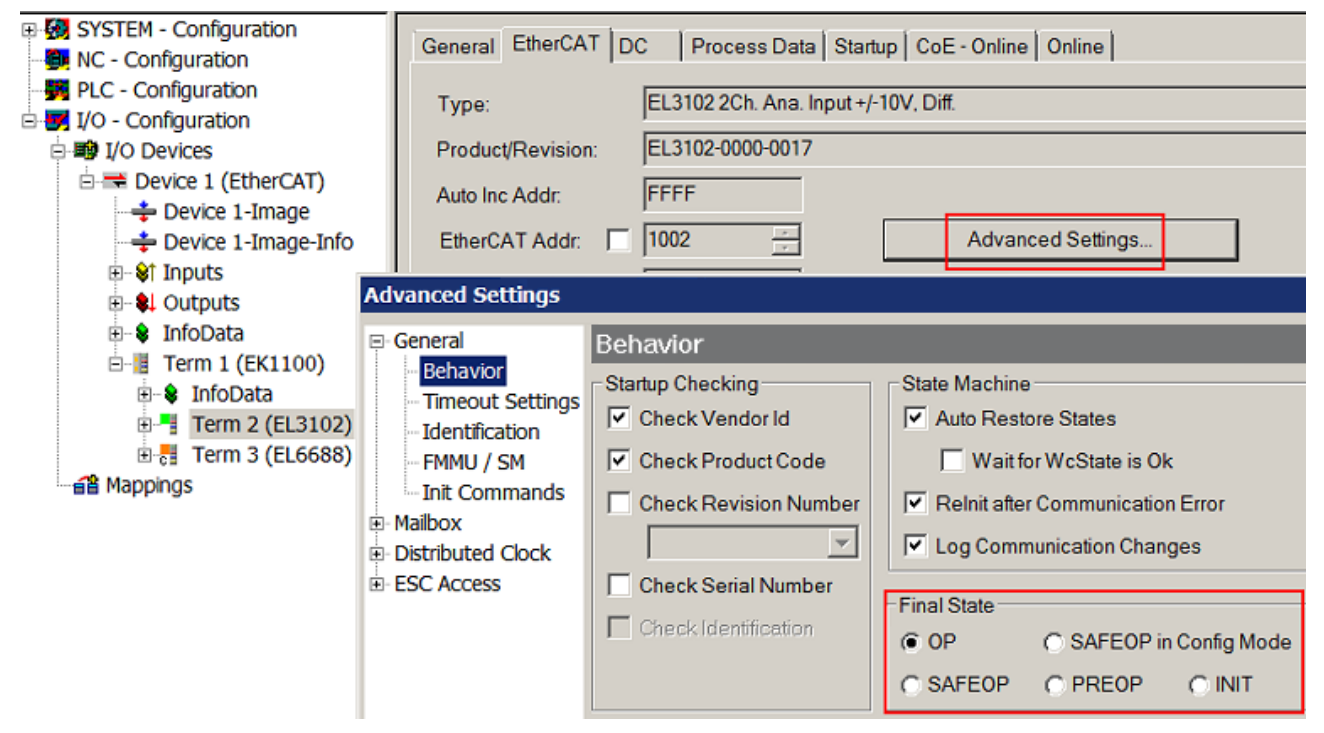

Fig. 154: Default target state in the Slave

# **Manual Control**

There are particular reasons why it may be appropriate to control the states from the application/task/PLC. For instance:

- for diagnostic reasons
- to induce a controlled restart of axes
- because a change in the times involved in starting is desirable

In that case it is appropriate in the PLC application to use the PLC function blocks from the *TcEtherCAT.lib*, which is available as standard, and to work through the states in a controlled manner using, for instance, *FB\_EcSetMasterState*.

It is then useful to put the settings in the EtherCAT Master to INIT for master and slave.

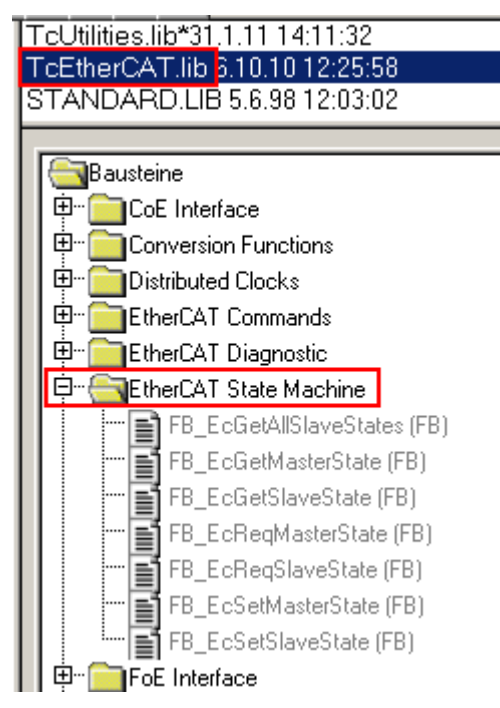

Fig. 155: PLC function blocks

#### Note regarding E-Bus current

EL/ES terminals are placed on the DIN rail at a coupler on the terminal strand. A Bus Coupler can supply the EL terminals added to it with the E-bus system voltage of 5 V; a coupler is thereby loadable up to 2 A as a rule. Information on how much current each EL terminal requires from the E-bus supply is available online and in the catalogue. If the added terminals require more current than the coupler can supply, then power feed terminals (e.g. EL9410) must be inserted at appropriate places in the terminal strand.

The pre-calculated theoretical maximum E-Bus current is displayed in the TwinCAT System Manager as a column value. A shortfall is marked by a negative total amount and an exclamation mark; a power feed terminal is to be placed before such a position.

| General Adapter EtherCAT Online CoE - Online |                  |         |        |           |         |         |  |
|----------------------------------------------|------------------|---------|--------|-----------|---------|---------|--|
| Netld:                                       | 10.43.2.149.2.1  |         | A      | dvanced S | ettings |         |  |
| Number                                       | Box Name         | Address | Туре   | In Size   | Out S   | E-Bus ( |  |
| 1                                            | Term 1 (EK1100)  | 1001    | EK1100 |           |         |         |  |
| 2                                            | Term 2 (EL3102)  | 1002    | EL3102 | 8.0       |         | 1830    |  |
| 3                                            | Term 4 (EL2004)  | 1003    | EL2004 |           | 0.4     | 1730    |  |
| 4                                            | Term 5 (EL2004)  | 1004    | EL2004 |           | 0.4     | 1630    |  |
| 5                                            | Term 6 (EL7031)  | 1005    | EL7031 | 8.0       | 8.0     | 1510    |  |
| <mark>-</mark> 6                             | Term 7 (EL2808)  | 1006    | EL2808 |           | 1.0     | 1400    |  |
| 17                                           | Term 8 (EL3602)  | 1007    | EL3602 | 12.0      |         | 1210    |  |
| 8                                            | Term 9 (EL3602)  | 1008    | EL3602 | 12.0      |         | 1020    |  |
| 9                                            | Term 10 (EL3602) | 1009    | EL3602 | 12.0      |         | 830     |  |
| 10                                           | Term 11 (EL3602) | 1010    | EL3602 | 12.0      |         | 640     |  |
| 11                                           | Term 12 (EL3602) | 1011    | EL3602 | 12.0      |         | 450     |  |
| 12                                           | Term 13 (EL3602) | 1012    | EL3602 | 12.0      |         | 260     |  |
| 13                                           | Term 14 (EL3602) | 1013    | EL3602 | 12.0      |         | 70      |  |
| <mark>c</mark> 14                            | Term 3 (EL6688)  | 1014    | EL6688 | 22.0      |         | -240 !  |  |

Fig. 156: Illegally exceeding the E-Bus current

From TwinCAT 2.11 and above, a warning message "E-Bus Power of Terminal..." is output in the logger window when such a configuration is activated:

# Message

E-Bus Power of Terminal 'Term 3 (EL6688)' may to low (-240 mA) - please check!

Fig. 157: Warning message for exceeding E-Bus current

# NOTE

# Caution! Malfunction possible!

The same ground potential must be used for the E-Bus supply of all EtherCAT terminals in a terminal block!

BECKHOFF

# 5.4 Start-up and parameter configuration

# 5.4.1 Process data

# Sync Manager (SM)

Sync Manager (SM) The scope of the offered process data can be changed via the "Process data" tab (see Fig. "Tab Process data SM2, EL70xx (default), Process data tab SM3, EL70xx (default)").

| Enterer 1 De                                                                                                    |                                                           |                                                                                                    |                                                                                                    |                                                                                                    | 2                                                                                                    |                                                                            |                                                                     |            |     |
|----------------------------------------------------------------------------------------------------|-----------------------------------------------------------|----------------------------------------------------------------------------------------------------|----------------------------------------------------------------------------------------------------|----------------------------------------------------------------------------------------------------|----------------------------------------------------------------------------------------------------|----------------------------------------------------------------------------|---------------------------------------------------------------------|------------|-----|
| Manager:                                                                                                    |                                                           | PDO List:                                                                                                    |                                                                                                    |                                                                                                    |                                                                                                    |                                                                            |                                                                     |            |     |
| Size Type                                                                                                    | Flage                                                     | Index                                                                                                    | Size                                                                                                    | Name                                                                                                    |                                                                                                    | Flage                                                                      | SM                                                                  | SU         |     |
| 100 ML O I                                                                                                    | riuga                                                     | 0.1400                                                                                                    | 0.20                                                                                                    | ENG O                                                                                                    |                                                                                                    | r lugs                                                                     | 0                                                                   | 0          |     |
| 128 MbxOut                                                                                                    | t                                                         | 0x1A00                                                                                                    | 6.0                                                                                                    | ENC Sta                                                                                                    | atus compact                                                                                                    | F                                                                          | 3                                                                   | 0          |     |
| 128 MbxIn                                                                                                    |                                                           | UX TAUT                                                                                                    | 10.0                                                                                                    | ENC Sta                                                                                                    | atus                                                                                                    | F                                                                          |                                                                     | 0          |     |
| 8 Outputs                                                                                                    | ;                                                         | 0x1A02                                                                                                    | 4.0                                                                                                    | ENC Tir                                                                                                    | nest. compact                                                                                                    | F                                                                          |                                                                     | 0          |     |
| 8 Inputs                                                                                                    |                                                           | 0x1A03                                                                                                    | 2.0                                                                                                    | STM St                                                                                                    | atus                                                                                                    | F                                                                          | 3                                                                   | 0          |     |
|                                                                                                    |                                                           | 0x1A04                                                                                                    | 4.0                                                                                                    | STM Sy                                                                                                    | nchron info data                                                                                                    | F                                                                          |                                                                     | 0          |     |
|                                                                                                    |                                                           | 0x1A05                                                                                                    | 2.0                                                                                                    | STM M                                                                                                    | otor load                                                                                                    | F                                                                          |                                                                     | 0          |     |
|                                                                                                    |                                                           | 0x1A06                                                                                                    | 2.0                                                                                                    | POS Sta                                                                                                    | atus compact                                                                                                    | F                                                                          |                                                                     | 0          |     |
|                                                                                                    |                                                           | 0x1A07                                                                                                    | 12.0                                                                                                    | POS Sta                                                                                                    | atus                                                                                                    | F                                                                          | _                                                                   | 0          |     |
|                                                                                                    |                                                           | 0x1600                                                                                                    | 4.0                                                                                                    | ENC Co                                                                                                    | ntrol compact                                                                                                    | F                                                                          | 2                                                                   | 0          |     |
|                                                                                                    |                                                           | 0x1601                                                                                                    | 6.0                                                                                                    | ENC Co                                                                                                    | ntrol                                                                                                    | F                                                                          |                                                                     | 0          |     |
|                                                                                                    |                                                           | 0x1602                                                                                                    | 2.0                                                                                                    | STM Co                                                                                                    | ntrol                                                                                                    | F                                                                          | 2                                                                   | 0          |     |
|                                                                                                    |                                                           | 0x1603                                                                                                    | 4.0                                                                                                    | STM Po                                                                                                    | sition                                                                                                    | F                                                                          |                                                                     | 0          |     |
|                                                                                                    |                                                           | 0x1604                                                                                                    | 2.0                                                                                                    | STM Ve                                                                                                    | locity                                                                                                    | F                                                                          | 2                                                                   | 0          |     |
|                                                                                                    |                                                           | 0x1605                                                                                                    | 6.0                                                                                                    | POS Co                                                                                                    | ntrol compact                                                                                                    | F                                                                          |                                                                     | 0          |     |
|                                                                                                    |                                                           | 0x1606                                                                                                    | 14.0                                                                                                    | POS Co                                                                                                    | ntrol                                                                                                    | F                                                                          |                                                                     | 0          |     |
|                                                                                                    | •                                                         |                                                                                                    |                                                                                                    |                                                                                                    |                                                                                                    |                                                                            |                                                                     |            |     |
| III<br>Assignment (0x1C12)                                                                                                    | ):                                                        | PDO Content                                                                                                    | (0x1A00)                                                                                                    | ):                                                                                                    |                                                                                                    |                                                                            |                                                                     |            |     |
|                                                                                                    | ):<br>):                                                  | PDO Content                                                                                                    | (0x1A00)<br>Size                                                                                                    | ):<br>Offs                                                                                                    | Name                                                                                                    |                                                                            | Туре                                                                | Default (h | ex) |
| 111<br>Assignment (0x1C12)<br>1600<br>1601 (excluded by 0<br>1602                                                                                                    | ):<br>):<br>)x1600)                                       | PDO Content<br>Index<br>0x6000:01                                                                                                    | (0x1A00)<br>Size<br>0.1                                                                                                   | ):<br>Offs<br>0.0                                                                                                    | Name<br>Status_Latch C valid                                                                                                    |                                                                            | Type<br>BOOL                                                        | Default († | ex) |
|                                                                                                    | ▶<br>):<br>bx1600)<br>bx1604)                             | PDO Content<br>Index<br>0x6000:01<br>0x6000:02                                                                                                    | (0x1A00)<br>Size<br>0.1<br>0.1                                                                                            | ):<br>Offs<br>0.0<br>0.1                                                                                                    | Name<br>Status_Latch C valid<br>Status_Latch extern v                                                                                                    | ralid                                                                      | Type<br>BOOL<br>BOOL                                                | Default (r | ex) |
| (0x1C12)     (1x1C12)     (1600     (1601 (excluded by (1602)     (1603 (excluded by (1604)                                                                                                    | ):<br>):<br>)x1600)<br>)x1604)                            | PDO Content<br>Index<br>0x6000:01<br>0x6000:02<br>0x6000:03                                                                                                    | (0x1A00)<br>Size<br>0.1<br>0.1<br>0.1                                                                                     | Cffs<br>0.0<br>0.1<br>0.2                                                                                                    | Name<br>Status_Latch C valid<br>Status_Latch extern v<br>Status_Set counter do                                                                                                    | ralid                                                                      | Type<br>BOOL<br>BOOL<br>BOOL                                        | Default († | ex) |
| III           Assignment (0x1C12)           1600           1601 (excluded by 0           1602           1603 (excluded by 0           1604           1605 (excluded by 0                                                                            | ):<br>bx1600)<br>bx1604)<br>bx1604)                       | PDO Content<br>Index<br>0x6000:01<br>0x6000:02<br>0x6000:03<br>0x6000:04                                                                                                    | (0x1A00)<br>Size<br>0.1<br>0.1<br>0.1<br>0.1<br>0.1                                                                       | 0.0<br>0.1<br>0.2<br>0.3                                                                                                    | Name<br>Status_Latch C valid<br>Status_Latch extern v<br>Status_Set counter do<br>Status_Counter under                                                                                                    | ralid<br>one<br>flow                                                       | Type<br>BOOL<br>BOOL<br>BOOL<br>BOOL                                | Default († | ex) |
| III           Assignment (0x1C12)           1600           1601 (excluded by 0           1603 (excluded by 0           1603 (excluded by 0           1604           1605 (excluded by 0           1606 (excluded by 0                               | ):<br>kx1600)<br>kx1604)<br>kx1604)<br>kx1604)            | PDO Content<br>Index<br>0x6000:01<br>0x6000:02<br>0x6000:03<br>0x6000:04<br>0x6000:05                                                                                                    | (0x1A00)<br>Size<br>0.1<br>0.1<br>0.1<br>0.1<br>0.1<br>0.1                                                                | Cffs<br>0.0<br>0.1<br>0.2<br>0.3<br>0.4                                                                                                    | Name<br>Status_Latch C valid<br>Status_Latch extern v<br>Status_Set counter do<br>Status_Counter under<br>Status_Counter overfil                                                                                                    | ralid<br>one<br>flow<br>ow                                                 | Type<br>BOOL<br>BOOL<br>BOOL<br>BOOL<br>BOOL                        | Default († | ex) |
| III           Assignment (0x1C12)           1600           1601 (excluded by 0           1602           1603 (excluded by 0           1604           1605 (excluded by 0           1606 (excluded by 0                                              | ):<br>bc1600)<br>bc1604)<br>bc1604)<br>bc1604)<br>bc1604) | PDO Content<br>Index<br>0x6000:01<br>0x6000:02<br>0x6000:03<br>0x6000:04<br>0x6000:05<br>                                                                                                    | (0x1A00)<br>Size<br>0.1<br>0.1<br>0.1<br>0.1<br>0.1<br>0.1<br>0.2                                                         | 0.0<br>0.1<br>0.2<br>0.3<br>0.4<br>0.5                                                                                                    | Name<br>Status_Latch C valid<br>Status_Latch extern v<br>Status_Set counter do<br>Status_Counter under<br>Status_Counter overfil                                                                                                    | ralid<br>one<br>flow<br>ow                                                 | Type<br>BOOL<br>BOOL<br>BOOL<br>BOOL<br>BOOL                        | Default († | ex) |
| III           Assignment (0x1C12)           1600           1601 (excluded by 0           1602           1603 (excluded by 0           1604           1605 (excluded by 0           1606 (excluded by 0                                              | ► k:1600) k:1604) k:1604) k:1604)                         | PDO Content<br>Index<br>0x6000:01<br>0x6000:02<br>0x6000:03<br>0x6000:04<br>0x6000:05<br><br>0x6000:08                                                                                                    | (0x1A00)<br>Size<br>0.1<br>0.1<br>0.1<br>0.1<br>0.1<br>0.1<br>0.2<br>0.1                                                  | Contractions of the second second sec | Name<br>Status_Latch C valid<br>Status_Latch extern v<br>Status_Set counter do<br>Status_Counter overfil<br><br>Status_Extrapolation s                                                                                                    | ralid<br>one<br>flow<br>ow                                                 | Type<br>BOOL<br>BOOL<br>BOOL<br>BOOL<br>BOOL                        | Default († | ex) |
| III           Issignment (0x1C12)           1600           1601 (excluded by 0           1602           1603 (excluded by 0           1604           1605 (excluded by 0           1606 (excluded by 0                                              | ▶:<br>k:1600)<br>k:1604)<br>k:1604)<br>k:1604)            | PDO Content<br>Index<br>0x6000:01<br>0x6000:02<br>0x6000:03<br>0x6000:05<br><br>0x6000:08<br>0x6000:09                                                                                                    | (0x1A00)<br>Size<br>0.1<br>0.1<br>0.1<br>0.1<br>0.1<br>0.1<br>0.2<br>0.1<br>0.1                                           | Cffs<br>0.0<br>0.1<br>0.2<br>0.3<br>0.4<br>0.5<br>0.7<br>1.0                                                                                                    | Name<br>Status_Latch C valid<br>Status_Latch extern v<br>Status_Set counter under<br>Status_Counter overfil<br><br>Status_Extrapolation s<br>Status_Status of input                                                                                                    | ralid<br>one<br>flow<br>ow<br>stall<br>: A                                 | Type<br>BOOL<br>BOOL<br>BOOL<br>BOOL<br>BOOL<br>BOOL                | Default († | ex) |
| III           ssignment (0x1C12)           1600           1601 (excluded by 0           1603 (excluded by 0           1603 (excluded by 0           1605 (excluded by 0           1605 (excluded by 0           1606 (excluded by 0                 | ► ): k×1600) k×1604) k×1604) k×1604)                      | PDO Content<br>Index<br>0x6000:01<br>0x6000:02<br>0x6000:03<br>0x6000:04<br>0x6000:05<br><br>0x6000:08<br>0x6000:09<br>0x6000:0A                                                                                   | (0x1A00)<br>Size<br>0.1<br>0.1<br>0.1<br>0.1<br>0.1<br>0.1<br>0.2<br>0.1<br>0.1<br>0.1<br>0.1                             | Cffs<br>0.0<br>0.1<br>0.2<br>0.3<br>0.4<br>0.5<br>0.7<br>1.0<br>1.1                                                                                                    | Name Status_Latch C valid Status_Latch extern v Status_Set counter under Status_Counter overfil Status_Extrapolation s Status_Status of input Status_Status of input                                                                                                    | ralid<br>one<br>flow<br>ow<br>stall<br>: A                                 | Type<br>BOOL<br>BOOL<br>BOOL<br>BOOL<br>BOOL<br>BOOL<br>BOOL<br>BOO | Default († | ex) |
| III           Assignment (0x1C12)           1600           1601 (excluded by 0           1603 (excluded by 0           1604           1605 (excluded by 0           1606 (excluded by 0           1606 (excluded by 0                               | ► k:1600) k:1604) k:1604)                                 | PDO Content<br>Index<br>0x6000:01<br>0x6000:02<br>0x6000:03<br>0x6000:04<br>0x6000:05<br><br>0x6000:08<br>0x6000:08<br>0x6000:08                                                                                   | (0x1A00)<br>Size<br>0.1<br>0.1<br>0.1<br>0.1<br>0.1<br>0.1<br>0.1<br>0.1<br>0.1<br>0.1                                    | Contraction Contraction Contra | Name Status_Latch C valid Status_Latch extern v Status_Set counter do Status_Counter under Status_Counter overfil Status_Extrapolation s Status_Status of input Status_Status of input Status_Status of input Status_Status of input Status_Status of input                                                 | ralid<br>one<br>flow<br>ow<br>stall<br>: A<br>: B<br>: C                   | Type<br>BOOL<br>BOOL<br>BOOL<br>BOOL<br>BOOL<br>BOOL<br>BOOL<br>BOO | Default († | ex) |
| III           Assignment (0x1C12)           1600           1601 (excluded by 0           1603 (excluded by 0           1604           1605 (excluded by 0           1606 (excluded by 0           1606 (excluded by 0                               | ► k:1600) k:1604) k:1604)                                 | PDO Content<br>Index<br>0x6000:01<br>0x6000:02<br>0x6000:03<br>0x6000:05<br><br>0x6000:08<br>0x6000:09<br>0x6000:08<br>0x6000:08<br>                                                                               | (0x1A00)<br>Size<br>0.1<br>0.1<br>0.1<br>0.1<br>0.1<br>0.1<br>0.1<br>0.1<br>0.1<br>0.1                                    | Control Control Contro | Name Status_Latch C valid Status_Latch extern v Status_Set counter de Status_Counter under Status_Counter overfil Status_Extrapolation s Status_Status of input Status_Status of input                                                                                                    | ralid<br>one<br>flow<br>ow<br>stall<br>: A<br>: B<br>: C                   | Type<br>BOOL<br>BOOL<br>BOOL<br>BOOL<br>BOOL<br>BOOL<br>BOOL<br>BOO | Default († | ex) |
| III           ssignment (0x1C12)           1600           1601 (excluded by 0           1603 (excluded by 0           1604           1605 (excluded by 0           1606 (excluded by 0           1606 (excluded by 0                                | ► k1600) k1604) k1604)                                    | PDO Content<br>Index<br>0x6000:01<br>0x6000:02<br>0x6000:03<br>0x6000:04<br>0x6000:05<br><br>0x6000:09<br>0x6000:09<br>0x6000:00<br><br>0x6000:00                                                                  | (0x1A00)<br>Size<br>0.1<br>0.1<br>0.1<br>0.1<br>0.1<br>0.1<br>0.1<br>0.1                                                  | Control Control Contro | Name Status_Latch C valid Status_Latch extern v Status_Set counter do Status_Counter under Status_Counter overfil Status_Extrapolation s Status_Status of input Status_Status of input Status_Status of input Status_Status of exter Status_Status of exter                                                 | ralid<br>one<br>flow<br>ow<br>stall<br>: A<br>: B<br>: C<br>: C<br>m latch | Type<br>BOOL<br>BOOL<br>BOOL<br>BOOL<br>BOOL<br>BOOL<br>BOOL<br>BOO | Default († | ex) |
| III           Assignment (0x1C12)           1600           1601 (excluded by 0           1602           1603 (excluded by 0           1604           1605 (excluded by 0           1606 (excluded by 0                                              | ► k1600) k1604) k1604) k1604)                             | PDO Content<br>Index<br>0x6000:01<br>0x6000:02<br>0x6000:03<br>0x6000:04<br>0x6000:05<br><br>0x6000:09<br>0x6000:09<br>0x6000:00<br>0x6000:00<br>0x6000:00<br>0x1C32:20                                            | (0x1A00)<br>Size<br>0.1<br>0.1<br>0.1<br>0.1<br>0.1<br>0.2<br>0.1<br>0.1<br>0.1<br>0.1<br>0.1<br>0.1<br>0.1<br>0.1        | Control Control Contro | Name Status_Latch C valid Status_Latch extern v Status_Set counter do Status_Counter under Status_Counter overfil Status_Extrapolation s Status_Status of input Status_Status of input Status_Status of input Status_Status of exter Status_Sync error                                                      | ralid<br>one<br>flow<br>ow<br>stall<br>: A<br>: B<br>: C<br>: C<br>m latch | Type<br>BOOL<br>BOOL<br>BOOL<br>BOOL<br>BOOL<br>BOOL<br>BOOL<br>BOO | Default († | ex) |
| III           Assignment (0x1C12)           1600           1601 (excluded by 0           1602           1603 (excluded by 0           1604           1605 (excluded by 0           1606 (excluded by 0                                              | ► k1600) k1604) k1604) k1604)                             | PDO Content<br>Index<br>0x6000:01<br>0x6000:02<br>0x6000:03<br>0x6000:04<br>0x6000:05<br><br>0x6000:08<br>0x6000:09<br>0x6000:00<br>0x6000:00<br><br>0x6000:00<br>0x1C32:20<br>                                    | (0x1A00)<br>Size<br>0.1<br>0.1<br>0.1<br>0.1<br>0.1<br>0.2<br>0.1<br>0.1<br>0.1<br>0.1<br>0.1<br>0.1<br>0.1<br>0.1        | Control Control Contro | Name Status_Latch C valid Status_Latch extern v Status_Set counter do Status_Counter under Status_Counter overfil Status_Extrapolation s Status_Status of input Status_Status of input Status_Status of input Status_Status of exter Status_Sync error                                                      | ralid<br>one<br>flow<br>ow<br>stall<br>: A<br>: B<br>: C<br>: C<br>m latch | Type<br>BOOL<br>BOOL<br>BOOL<br>BOOL<br>BOOL<br>BOOL<br>BOOL<br>BOO | Default († | ex) |
| III           Assignment (0x1C12)           1600           1601 (excluded by 0           1603 (excluded by 0           1604           1605 (excluded by 0           1606 (excluded by 0           1606 (excluded by 0                               | ► k:1600) k:1604) k:1604)                                 | PDO Content<br>Index<br>0x6000:01<br>0x6000:02<br>0x6000:03<br>0x6000:04<br>0x6000:05<br><br>0x6000:08<br>0x6000:09<br>0x6000:00<br>0x6000:00<br><br>0x6000:00<br>0x1C32:20<br><br>0x1800:09                       | (0x1A00)<br>Size<br>0.1<br>0.1<br>0.1<br>0.1<br>0.1<br>0.1<br>0.2<br>0.1<br>0.1<br>0.1<br>0.1<br>0.1<br>0.1<br>0.1<br>0.1 | Control Control Contro | Name Status_Latch C valid Status_Latch extern v Status_Set counter do Status_Counter under Status_Counter overfile Status_Extrapolation s Status_Status of input Status_Status of input Status_Status of exter Status_Sync error Status_TxPD0 Toggle                                                        | ralid<br>one<br>flow<br>ow<br>stall<br>: A<br>: B<br>: C<br>m latch        | Type<br>BOOL<br>BOOL<br>BOOL<br>BOOL<br>BOOL<br>BOOL<br>BOOL<br>BOO | Default († | ex) |
| III           Issignment (0x1C12)           1600           1601 (excluded by 0           1603 (excluded by 0           1604           1605 (excluded by 0           1606 (excluded by 0                                                             | ► k:1600) k:1604) k:1604) k:1604)                         | PDO Content<br>Index<br>0x6000:01<br>0x6000:02<br>0x6000:03<br>0x6000:04<br>0x6000:05<br><br>0x6000:08<br>0x6000:09<br>0x6000:00<br>0x6000:00<br>0x6000:00<br>0x1C32:20<br><br>0x1800:09<br>0x6000:11              | (0x1A00)<br>Size<br>0.1<br>0.1<br>0.1<br>0.1<br>0.1<br>0.1<br>0.1<br>0.1<br>0.1<br>0.1                                    | Cffs<br>0.0<br>0.1<br>0.2<br>0.3<br>0.4<br>0.5<br>0.7<br>1.0<br>1.1<br>1.2<br>1.3<br>1.4<br>1.5<br>1.6<br>1.7<br>2.0                                                                                                    | Name Status_Latch C valid Status_Latch extern v Status_Set counter dd Status_Counter under Status_Counter overfil Status_Extrapolation s Status_Status of input Status_Status of input Status_Status of exter Status_Sync error Status_TxPD0 Toggle Counter value                                           | ralid<br>one<br>flow<br>ow<br>stall<br>: A<br>: B<br>: C<br>m latch<br>e   | Type<br>BOOL<br>BOOL<br>BOOL<br>BOOL<br>BOOL<br>BOOL<br>BOOL<br>BOO | Default (r | ex) |
| III           Assignment (0x1C12)           1600           1601 (excluded by 0           1603 (excluded by 0           1603 (excluded by 0           1604           1605 (excluded by 0           1606 (excluded by 0                               | ► k:1600) k:1604) k:1604)                                 | PDO Content<br>Index<br>0x6000:01<br>0x6000:02<br>0x6000:03<br>0x6000:04<br>0x6000:05<br><br>0x6000:09<br>0x6000:09<br>0x6000:00<br>0x1020:00<br>0x1022:00<br><br>0x6000:01<br>0x1800:09<br>0x6000:11<br>0x6000:12 | (0x1A00)<br>Size<br>0.1<br>0.1<br>0.1<br>0.1<br>0.1<br>0.1<br>0.1<br>0.1                                                  | Construction of the second second sec | Name Status_Latch C valid Status_Latch extern v Status_Set counter dd Status_Counter under Status_Counter overfil Status_Extrapolation s Status_Status of input Status_Status of input Status_Status of exter Status_Status of exter Status_TxPD0 Toggle Counter value Latch value                          | ralid<br>one<br>flow<br>ow<br>stall<br>: A<br>: B<br>: C<br>m latch<br>e   | Type<br>BOOL<br>BOOL<br>BOOL<br>BOOL<br>BOOL<br>BOOL<br>BOOL<br>BOO | Default (r | ex) |
| III           Assignment (0x1C12)           1600           1601 (excluded by 0           1603 (excluded by 0           1603 (excluded by 0           1604           1605 (excluded by 0           1606 (excluded by 0                               | ► k:1600) k:1604) k:1604)                                 | PDO Content<br>Index<br>0x6000:01<br>0x6000:02<br>0x6000:03<br>0x6000:04<br>0x6000:05<br><br>0x6000:09<br>0x6000:09<br>0x6000:00<br><br>0x6000:00<br>0x1C32:20<br><br>0x1800:09<br>0x6000:11<br>0x6000:12          | (0x1A00)<br>Size<br>0.1<br>0.1<br>0.1<br>0.1<br>0.1<br>0.1<br>0.1<br>0.1                                                  | Coffs<br>0.0<br>0.1<br>0.2<br>0.3<br>0.4<br>0.5<br>0.7<br>1.0<br>1.1<br>1.2<br>1.3<br>1.4<br>1.5<br>1.6<br>1.7<br>2.0<br>4.0<br>6.0                                                                                                    | Name Status_Latch C valid Status_Latch extern v Status_Set counter do Status_Counter overfil Status_Counter overfil Status_Status of input Status_Status of input Status_Status of exter Status_Status of exter Status_TxPDO Toggle Counter value Latch value                                               | ralid<br>one<br>flow<br>stall<br>: A<br>: B<br>: C<br>m latch              | Type<br>BOOL<br>BOOL<br>BOOL<br>BOOL<br>BOOL<br>BOOL<br>BOOL<br>BOO | Default (* | ex) |
| III           issignment (0x1C12)           1600           1601 (excluded by 0           1603 (excluded by 0           1603 (excluded by 0           1604           1605 (excluded by 0           1606 (excluded by 0                               | ► ): k:1600) k:1604) k:1604) k:1604)                      | PDO Content<br>Index<br>0x6000:01<br>0x6000:02<br>0x6000:03<br>0x6000:04<br>0x6000:05<br><br>0x6000:09<br>0x6000:09<br>0x6000:00<br>0x1C32:20<br><br>0x1800:09<br>0x6000:11<br>0x6000:12                           | (0x1A00)<br>Size<br>0.1<br>0.1<br>0.1<br>0.1<br>0.1<br>0.1<br>0.1<br>0.1                                                  | Control Control Contro | Name Status_Latch C valid Status_Latch extern v Status_Set counter do Status_Counter under Status_Counter overfil Status_Extrapolation s Status_Status of input Status_Status of input Status_Status of exter Status_Sync error Status_TxPDO Toggle Counter value Latch value                               | ralid<br>one<br>flow<br>stall<br>: A<br>: B<br>: C<br>m latch<br>e         | Type<br>BOOL<br>BOOL<br>BOOL<br>BOOL<br>BOOL<br>BOOL<br>BOOL<br>BOO | Default († | ex) |
| III           Assignment (0x1C12)           1600           1601 (excluded by 0           1603 (excluded by 0           1604           1605 (excluded by 0           1606 (excluded by 0           1606 (excluded by 0           1606 (excluded by 0 | ► k:1600) k:1604) k:1604)                                 | PDO Content<br>Index<br>0x6000:01<br>0x6000:02<br>0x6000:03<br>0x6000:04<br>0x6000:05<br><br>0x6000:09<br>0x6000:09<br>0x6000:00<br>0x1C32:20<br><br>0x1800:09<br>0x6000:11<br>0x6000:12<br>Predefined F           | (0x1A00)<br>Size<br>0.1<br>0.1<br>0.1<br>0.1<br>0.1<br>0.1<br>0.1<br>0.1                                                  | Coffs<br>0.0<br>0.1<br>0.2<br>0.3<br>0.4<br>0.5<br>0.7<br>1.0<br>1.1<br>1.2<br>1.3<br>1.4<br>1.5<br>1.6<br>1.7<br>2.0<br>4.0<br>6.0<br>mment: Value 10<br>1.1<br>1.2<br>1.3<br>1.4<br>1.5<br>1.6<br>1.7<br>2.0<br>1.7<br>1.0<br>1.1<br>1.2<br>1.3<br>1.4<br>1.5<br>1.6<br>1.7<br>1.0<br>1.1<br>1.2<br>1.3<br>1.4<br>1.5<br>1.6<br>1.7<br>1.0<br>1.1<br>1.2<br>1.3<br>1.4<br>1.5<br>1.6<br>1.7<br>1.0<br>1.1<br>1.2<br>1.3<br>1.4<br>1.5<br>1.6<br>1.7<br>1.0<br>1.7<br>1.0<br>1.1<br>1.2<br>1.3<br>1.4<br>1.5<br>1.6<br>1.7<br>2.0<br>4.0<br>5.0<br>1.7<br>1.0<br>1.7<br>1.7<br>1.0<br>1.7<br>1.0<br>1.7<br>1.0<br>1.7<br>1.0<br>1.7<br>1.0<br>1.7<br>1.0<br>1.7<br>1.7<br>1.7<br>1.7<br>1.7<br>1.7<br>1.7<br>1.7                                                                                                    | Name Status_Latch C valid Status_Latch extern v Status_Set counter do Status_Counter overfil Status_Counter overfil Status_Status of input Status_Status of input Status_Status of exter Status_Status of exter Status_TxPDO Toggle Counter value Latch value elocity control compact'                      | ralid<br>one<br>flow<br>stall<br>: A<br>: B<br>: C<br>m latch<br>e         | Type<br>BOOL<br>BOOL<br>BOOL<br>BOOL<br>BOOL<br>BOOL<br>BOOL<br>BOO | Default (* | ex) |
| III<br>Assignment (0x1C12)<br>1600<br>1601 (excluded by 0<br>1603 (excluded by 0<br>1604<br>1605 (excluded by 0<br>1606 (excluded by 0<br>1606 (excluded by 0<br>1606 (excluded by 0                                                                | ► k:1600) k:1604) k:1604)                                 | PDO Content Index 0x6000:01 0x6000:02 0x6000:03 0x6000:04 0x6000:05 0x6000:08 0x6000:09 0x6000:0B 0x6000:0B 0x6000:0D 0x1C32:20 0x1800:09 0x6000:11 0x6000:12 Predefined P                                         | (0x1A00)<br>Size<br>0.1<br>0.1<br>0.1<br>0.1<br>0.1<br>0.1<br>0.1<br>0.1                                                  | Coffs<br>0.0<br>0.1<br>0.2<br>0.3<br>0.4<br>0.5<br>0.7<br>1.0<br>1.1<br>1.2<br>1.3<br>1.4<br>1.5<br>1.6<br>1.7<br>2.0<br>4.0<br>6.0<br>                                                                                                    | Name Status_Latch C valid Status_Latch extern v Status_Set counter do Status_Counter under Status_Counter overfil Status_Extrapolation s Status_Status of input Status_Status of input Status_Status of exter Status_Status of exter Status_TxPDO Toggle Counter value Latch value elocity control compact' | ralid<br>one<br>flow<br>stall<br>: A<br>: B<br>: C<br>m latch<br>e         | Type<br>BOOL<br>BOOL<br>BOOL<br>BOOL<br>BOOL<br>BOOL<br>BOOL<br>BOO | Default (* | ex) |
| III<br>Assignment (0x1C12)<br>1600<br>1601 (excluded by 0<br>1603 (excluded by 0<br>1604<br>1605 (excluded by 0<br>1606 (excluded by 0<br>1606 (excluded by 0<br>1606 (excluded by 0<br>1606 (excluded by 0                                         | ► k:1600) k:1604) k:1604)                                 | PDO Content Index 0x6000:01 0x6000:02 0x6000:03 0x6000:04 0x6000:05 0x6000:08 0x6000:09 0x6000:0B 0x6000:0B 0x1C32:20 0x1800:09 0x6000:11 0x6000:12 Predefined P Load PDO in                                       | (0x1A00)<br>Size<br>0.1<br>0.1<br>0.1<br>0.1<br>0.1<br>0.1<br>0.1<br>0.1                                                  | Control Control Contro | Name Status_Latch C valid Status_Latch extern v Status_Set counter do Status_Counter under status_Counter overfil Status_Status of input Status_Status of input Status_Status of exter Status_Status of exter Status_TxPDO Toggle Counter value Latch value elocity control compact'                        | ralid<br>one<br>flow<br>stall<br>: A<br>: B<br>: C<br>m latch<br>e         | Type<br>BOOL<br>BOOL<br>BOOL<br>BOOL<br>BOOL<br>BOOL<br>BOOL<br>BOO | Default (* | ex) |

Fig. 158: Process Data tab SM2, EL70xx (default)

|                                                                                                    | Lunoroa                                                                             | AT DC                               | 1100033        |                                                                                                    |                                                                                                    |                                                                                                    |                                                                                                    |                                                  |                                                                     |             |    |
|----------------------------------------------------------------------------------------------------|-------------------------------------------------------------------------------------|-------------------------------------|----------------|----------------------------------------------------------------------------------------------------|----------------------------------------------------------------------------------------------------|----------------------------------------------------------------------------------------------------|----------------------------------------------------------------------------------------------------|--------------------------------------------------|---------------------------------------------------------------------|-------------|----|
| Svnc M                                                                                                    | anager:                                                                             |                                     |                | PDO List:                                                                                                    |                                                                                                    |                                                                                                    |                                                                                                    |                                                  |                                                                     |             |    |
|                                                                                                    |                                                                                     | -                                   | -              |                                                                                                    | -                                                                                                    |                                                                                                    |                                                                                                    | -                                                |                                                                     |             |    |
| SM                                                                                                    | Size                                                                                | Туре                                | Flags          | Index                                                                                                    | Size                                                                                                    | Name                                                                                                    |                                                                                                    | Flags                                            | SM                                                                  | SU          |    |
| 0                                                                                                    | 128                                                                                 | MbxOut                              |                | 0x1A00                                                                                                    | 6.0                                                                                                    | ENC Sta                                                                                                    | tus compact                                                                                                    | F                                                | 3                                                                   | 0           |    |
| 1                                                                                                    | 128                                                                                 | MbxIn                               |                | 0x1A01                                                                                                    | 10.0                                                                                                    | ENC Sta                                                                                                    | tus                                                                                                    | F                                                |                                                                     | 0           |    |
| 2                                                                                                    | 8                                                                                   | Outputs                             |                | 0x1A02                                                                                                    | 4.0                                                                                                    | ENC Tim                                                                                                    | est. compact                                                                                                    | F                                                |                                                                     | 0           |    |
| 3                                                                                                    | 8                                                                                   | Inputs                              |                | 0x1A03                                                                                                    | 2.0                                                                                                    | STM Sta                                                                                                    | itus                                                                                                    | F                                                | 3                                                                   | 0           |    |
|                                                                                                    |                                                                                     |                                     |                | 0x1A04                                                                                                    | 4.0                                                                                                    | STM Syr                                                                                                    | nchron info data                                                                                                    | F                                                |                                                                     | 0           |    |
|                                                                                                    |                                                                                     |                                     |                | 0x1A05                                                                                                    | 2.0                                                                                                    | STM Mo                                                                                                    | tor load                                                                                                    | F                                                |                                                                     | 0           |    |
|                                                                                                    |                                                                                     |                                     |                | 0x1A06                                                                                                    | 2.0                                                                                                    | POS Sta                                                                                                    | tus compact                                                                                                    | F                                                |                                                                     | 0           |    |
|                                                                                                    |                                                                                     |                                     |                | 0x1A07                                                                                                    | 12.0                                                                                                    | POS Sta                                                                                                    | tus                                                                                                    | F                                                |                                                                     | 0           |    |
|                                                                                                    |                                                                                     |                                     |                | 0x1600                                                                                                    | 4.0                                                                                                    | ENC Cor                                                                                                    | ntrol compact                                                                                                    | F                                                | 2                                                                   | 0           |    |
|                                                                                                    |                                                                                     |                                     |                | 0x1601                                                                                                    | 6.0                                                                                                    | ENC Cor                                                                                                    | ntrol                                                                                                    | F                                                |                                                                     | 0           |    |
|                                                                                                    |                                                                                     |                                     |                | 0x1602                                                                                                    | 2.0                                                                                                    | STM Cor                                                                                                    | ntrol                                                                                                    | F                                                | 2                                                                   | 0           |    |
|                                                                                                    |                                                                                     |                                     |                | 0x1603                                                                                                    | 4.0                                                                                                    | STM Pos                                                                                                    | sition                                                                                                    | F                                                |                                                                     | 0           |    |
|                                                                                                    |                                                                                     |                                     |                | 0x1604                                                                                                    | 2.0                                                                                                    | STM Vel                                                                                                    | ocity                                                                                                    | F                                                | 2                                                                   | 0           |    |
|                                                                                                    |                                                                                     |                                     |                | 0x1605                                                                                                    | 6.0                                                                                                    | POS Cor                                                                                                    | ntrol compact                                                                                                    | F                                                |                                                                     | 0           |    |
|                                                                                                    |                                                                                     |                                     |                |                                                                                                    |                                                                                                    |                                                                                                    |                                                                                                    |                                                  |                                                                     |             |    |
| <ul> <li>PDO As</li> <li>I Ox1</li> </ul>                                                                                                    | signmen                                                                             | 111<br>nt (0x1C13):                 | •              | PDO Content                                                                                                    | (0x1A00<br>Size                                                                                                    | ):<br>Offs                                                                                                    | Name                                                                                                    |                                                  | Type                                                                | Default (he | x) |
| <ul> <li>PDO As</li> <li>Ox1</li> <li>Ox1</li> </ul>                                                                                                    | ssignmen<br>A00<br>A01 (exc                                                         | mt (0x1C13):                        | ► 1A00)        | PDO Content                                                                                                    | (0x1A00<br>Size                                                                                                    | ):<br>Offs                                                                                                    | Name<br>Status Latak Custid                                                                                                    |                                                  | Туре                                                                | Default (he | x) |
| <ul> <li>PDO As</li> <li>Ox1</li> <li>Ox1</li> <li>Ox1</li> </ul>                                                                                                    | ssignmen<br>A00<br>A01 (exc<br>A02                                                  | mt (0x1C13):                        | ►<br>1A00)     | PDO Content<br>Index<br>0x6000:01                                                                                                    | (0x1A00<br>Size<br>0.1                                                                                                    | ):<br>Offs<br>0.0                                                                                                    | Name<br>Status_Latch C valid                                                                                                    | slid                                             | Type<br>BOOL                                                        | Default (he | x) |
| <ul> <li>PDO As</li> <li>Qx1</li> <li>Qx1</li> <li>Qx1</li> <li>Qx1</li> <li>Qx1</li> <li>Qx1</li> <li>Qx1</li> </ul>                                                                                                    | asignmen<br>A00<br>A01 (exc<br>A02<br>A03                                           | III<br>nt (0x1C13):<br>cluded by 0x | 1A00)          | PDO Content<br>Index<br>0x6000:01<br>0x6000:02<br>0x6000:03                                                                                                    | (0x1A00<br>Size<br>0.1<br>0.1                                                                                                   | ):<br>Offs<br>0.0<br>0.1                                                                                                    | Name<br>Status_Latch C valid<br>Status_Latch extern va                                                                                                    | alid                                             | Type<br>BOOL<br>BOOL                                                | Default (he | x) |
| <ul> <li>PDO As</li> <li>Qx1</li> <li>Qx1<td>ssignmen<br/>A00<br/>A01 (exc<br/>A02<br/>A03<br/>A04</td><td>III<br/>nt (0x1C13):<br/>cluded by 0x</td><td><b>▶</b></td><td>PDO Content<br/>Index<br/>0x6000:01<br/>0x6000:02<br/>0x6000:03<br/>0x6000:04</td><td>(0x1A00<br/>Size<br/>0.1<br/>0.1<br/>0.1<br/>0.1</td><td>):<br/>Offs<br/>0.0<br/>0.1<br/>0.2<br/>0.3</td><td>Name<br/>Status_Latch C valid<br/>Status_Latch extern va<br/>Status_Set counter dor<br/>Status_Counter underfi</td><td>lid</td><td>Type<br/>BOOL<br/>BOOL<br/>BOOL<br/>BOOL</td><td>Default (he</td><td>x)</td></li></ul>                                                                                                    | ssignmen<br>A00<br>A01 (exc<br>A02<br>A03<br>A04                                    | III<br>nt (0x1C13):<br>cluded by 0x | <b>▶</b>       | PDO Content<br>Index<br>0x6000:01<br>0x6000:02<br>0x6000:03<br>0x6000:04                                                                                                    | (0x1A00<br>Size<br>0.1<br>0.1<br>0.1<br>0.1                                                                                     | ):<br>Offs<br>0.0<br>0.1<br>0.2<br>0.3                                                                                                    | Name<br>Status_Latch C valid<br>Status_Latch extern va<br>Status_Set counter dor<br>Status_Counter underfi                                                                                                    | lid                                              | Type<br>BOOL<br>BOOL<br>BOOL<br>BOOL                                | Default (he | x) |
| <ul> <li>PDO As</li> <li>Qx1</li> <li>Qx1</li> <li>Qx1</li> <li>Qx1</li> <li>Qx1</li> <li>Qx1</li> <li>Qx1</li> <li>Qx1</li> <li>Qx1</li> <li>Qx1</li> <li>Qx1</li> </ul>                                                                                                    | signmen<br>A00<br>A01 (exc<br>A02<br>A03<br>A04<br>A05<br>A05                       | m<br>nt (0x1C13):<br>cluded by 0x   | <b>▶</b>       | PDO Content<br>Index<br>0x6000:01<br>0x6000:02<br>0x6000:03<br>0x6000:04<br>0x6000:05                                                                                                    | (0x1A00<br>Size<br>0.1<br>0.1<br>0.1<br>0.1<br>0.1<br>0.1                                                                       | ):<br>Offs<br>0.0<br>0.1<br>0.2<br>0.3<br>0.4                                                                                                    | Name<br>Status_Latch C valid<br>Status_Latch extern va<br>Status_Set counter underfl<br>Status_Counter underfl<br>Status_Counter overflo                                                                                                    | alid<br>ne<br>ow<br>w                            | Type<br>BOOL<br>BOOL<br>BOOL<br>BOOL<br>BOOL                        | Default (he | x) |
| <ul> <li>PDO As</li> <li>Qx1</li> <li>Qx1<td>ssignmen<br/>A00<br/>A01 (exc<br/>A02<br/>A03<br/>A04<br/>A05<br/>A06<br/>A07</td><td>III<br/>nt (0x1C13):<br/>cluded by 0x</td><td>1A00)</td><td>PDO Content<br/>Index<br/>0x6000:01<br/>0x6000:02<br/>0x6000:03<br/>0x6000:04<br/>0x6000:04</td><td>(0x1A00<br/>Size<br/>0.1<br/>0.1<br/>0.1<br/>0.1<br/>0.1<br/>0.1<br/>0.2</td><td>):<br/>Offs<br/>0.0<br/>0.1<br/>0.2<br/>0.3<br/>0.4<br/>0.5</td><td>Name<br/>Status_Latch C valid<br/>Status_Latch extern va<br/>Status_Set counter underflo<br/>Status_Counter underflo<br/>status_Counter overflo<br/></td><td>ilid<br/>ne<br/>ow<br/>w</td><td>Type<br/>BOOL<br/>BOOL<br/>BOOL<br/>BOOL<br/>BOOL</td><td>Default (he</td><td>x)</td></li></ul> | ssignmen<br>A00<br>A01 (exc<br>A02<br>A03<br>A04<br>A05<br>A06<br>A07               | III<br>nt (0x1C13):<br>cluded by 0x | 1A00)          | PDO Content<br>Index<br>0x6000:01<br>0x6000:02<br>0x6000:03<br>0x6000:04<br>0x6000:04                                                                                                    | (0x1A00<br>Size<br>0.1<br>0.1<br>0.1<br>0.1<br>0.1<br>0.1<br>0.2                                                                | ):<br>Offs<br>0.0<br>0.1<br>0.2<br>0.3<br>0.4<br>0.5                                                                                                    | Name<br>Status_Latch C valid<br>Status_Latch extern va<br>Status_Set counter underflo<br>Status_Counter underflo<br>status_Counter overflo<br>                                                                                                    | ilid<br>ne<br>ow<br>w                            | Type<br>BOOL<br>BOOL<br>BOOL<br>BOOL<br>BOOL                        | Default (he | x) |
| <ul> <li>PDO As</li> <li>PDO As</li> <li>PDO A</li></ul>                                                                                                    | ssignmen<br>A00<br>A01 (exc<br>A02<br>A03<br>A04<br>A05<br>A06<br>A07               | III<br>It (Dx1C13):                 | <b>▶</b> 1A00) | PDO Content<br>Index<br>0x6000:01<br>0x6000:02<br>0x6000:03<br>0x6000:04<br>0x6000:08                                                                                                    | (0x1A00<br>Size<br>0.1<br>0.1<br>0.1<br>0.1<br>0.1<br>0.1<br>0.1<br>0.2<br>0.1                                                  | ):<br>Offs<br>0.0<br>0.1<br>0.2<br>0.3<br>0.4<br>0.5<br>0.7                                                                                                | Name<br>Status_Latch C valid<br>Status_Latch extem va<br>Status_Set counter underfil<br>Status_Counter underfil<br>Status_Counter overflo<br>                                                                                                    | alid<br>ne<br>ow<br>w                            | Type<br>BOOL<br>BOOL<br>BOOL<br>BOOL<br>BOOL                        | Default (he | x) |
| <ul> <li>PDO As</li> <li>PDO As</li> <li>Qx1</li> <li>Qx1</li> <li>Qx1</li> <li>Qx1</li> <li>Qx1</li> <li>Qx1</li> <li>Qx1</li> <li>Qx1</li> <li>Qx1</li> </ul>                                                                                                    | ssignmen<br>A00<br>A01 (exc<br>A02<br>A03<br>A04<br>A05<br>A06<br>A07               | III<br>It (Dx1C13):                 | 1A00)          | PDO Content<br>Index<br>0x6000:01<br>0x6000:02<br>0x6000:03<br>0x6000:04<br>0x6000:05<br><br>0x6000:08<br>0x6000:09                                                                                                    | (0x1A00<br>Size<br>0.1<br>0.1<br>0.1<br>0.1<br>0.1<br>0.1<br>0.2<br>0.1<br>0.1                                                  | ):<br>0/ffs<br>0.0<br>0.1<br>0.2<br>0.3<br>0.4<br>0.5<br>0.7<br>1.0                                                                                        | Name<br>Status_Latch C valid<br>Status_Latch extem va<br>Status_Set counter dor<br>Status_Counter underfil<br>Status_Counter overflo<br><br>Status_Extrapolation st<br>Status Status of inout                                                                                                    | alid<br>ow<br>w<br>all<br>A                      | Type<br>BOOL<br>BOOL<br>BOOL<br>BOOL<br>BOOL<br>BOOL<br>BOOL        | Default (he | x) |
| <ul> <li>DO As</li> <li>DO As</li> <li>0x1</li> <li>0x1</li> <li>0x1</li> <li>0x1</li> <li>0x1</li> <li>0x1</li> <li>0x1</li> <li>0x1</li> <li>0x1</li> <li>0x1</li> <li>0x1</li> </ul>                                                                                                    | ssignmen<br>A00<br>A01 (exc<br>A02<br>A03<br>A04<br>A05<br>A06<br>A07               | III<br>It (Dx1C13):                 | 1A00)          | PDO Content<br>Index<br>0x6000:01<br>0x6000:02<br>0x6000:03<br>0x6000:04<br>0x6000:05<br><br>0x6000:08<br>0x6000:09<br>0x6000:0A                                                                                       | (0x1A00<br>Size<br>0.1<br>0.1<br>0.1<br>0.1<br>0.1<br>0.2<br>0.1<br>0.1<br>0.1<br>0.1<br>0.1                                    | ):<br>0ffs<br>0.0<br>0.1<br>0.2<br>0.3<br>0.4<br>0.5<br>0.7<br>1.0<br>1.1                                                                                  | Name<br>Status_Latch C valid<br>Status_Latch extem va<br>Status_Set counter dor<br>Status_Counter underfil<br>Status_Counter overflo<br>                                                                                                    | alid<br>ow<br>w<br>all<br>A<br>B                 | Type<br>BOOL<br>BOOL<br>BOOL<br>BOOL<br>BOOL<br>BOOL<br>BOOL<br>BOO | Default (he | x) |
| <ul> <li>2 DO As</li> <li>2 0x1</li> <li>0x1</li> <li>0x1</li> <li>0x1</li> <li>0x1</li> <li>0x1</li> <li>0x1</li> <li>0x1</li> <li>0x1</li> <li>0x1</li> <li>0x1</li> <li>0x1</li> </ul>                                                                                                    | ssignmen<br>A00<br>A01 (exc<br>A02<br>A03<br>A04<br>A05<br>A06<br>A07               | III<br>It (Dx1C13):                 | 1A00)          | PDO Content<br>Index<br>0x6000:01<br>0x6000:02<br>0x6000:03<br>0x6000:04<br>0x6000:04<br>0x6000:08<br>0x6000:09<br>0x6000:09<br>0x6000:0A                                                                              | (0x1A00<br>Size<br>0.1<br>0.1<br>0.1<br>0.1<br>0.1<br>0.1<br>0.2<br>0.1<br>0.1<br>0.1<br>0.1                                    | ):<br>0ffs<br>0.0<br>0.1<br>0.2<br>0.3<br>0.4<br>0.5<br>0.7<br>1.0<br>1.1<br>1.2                                                                           | Name<br>Status_Latch C valid<br>Status_Latch extem va<br>Status_Set counter dor<br>Status_Counter underfl<br>Status_Counter overflo<br>                                                                                                    | alid<br>ow<br>w<br>all<br>A<br>B<br>C            | Type<br>BOOL<br>BOOL<br>BOOL<br>BOOL<br>BOOL<br>BOOL<br>BOOL<br>BOO | Default (he | x) |
| PDO As PDO As Qu1 Qu1 Qu                                                                                                    | ssignmen<br>A00<br>A01 (exc<br>A02<br>A03<br>A04<br>A05<br>A06<br>A07               | III<br>It (Dx1C13):                 | 1A00)          | PDO Content<br>Index<br>0x6000:01<br>0x6000:02<br>0x6000:03<br>0x6000:04<br>0x6000:08<br>0x6000:09<br>0x6000:08<br>0x6000:08<br>0x6000:08                                                                              | (0x1A00<br>Size<br>0.1<br>0.1<br>0.1<br>0.1<br>0.1<br>0.1<br>0.1<br>0.1<br>0.1<br>0.1                                           | ):<br>0ffs<br>0.0<br>0.1<br>0.2<br>0.3<br>0.4<br>0.5<br>0.7<br>1.0<br>1.1<br>1.2<br>1.3                                                                    | Name<br>Status_Latch C valid<br>Status_Latch extem va<br>Status_Set counter dor<br>Status_Counter underfl<br>Status_Counter overflo<br><br>Status_Extrapolation st<br>Status_Status of input<br>Status_Status of input<br>Status_Status of input<br>                                                                                                    | alid<br>ow<br>w<br>all<br>A<br>B<br>C            | Type<br>BOOL<br>BOOL<br>BOOL<br>BOOL<br>BOOL<br>BOOL<br>BOOL<br>BOO | Default (he | x) |
| < 000 As<br>200 As<br>20x1<br>0x1<br>0x1<br>0x1<br>0x1<br>0x1<br>0x1<br>0x1                                                                                                    | signmen<br>A00<br>A01 (exc<br>A02<br>A03<br>A04<br>A05<br>A06<br>A07                | III<br>It (Dx1C13):                 | 1A00)          | PDO Content<br>Index<br>0x6000:01<br>0x6000:02<br>0x6000:03<br>0x6000:04<br>0x6000:04<br>0x6000:08<br>0x6000:09<br>0x6000:00<br>0x6000:00                                                                              | (0x1A00<br>Size<br>0.1<br>0.1<br>0.1<br>0.1<br>0.1<br>0.2<br>0.1<br>0.1<br>0.1<br>0.1<br>0.1<br>0.1<br>0.1                      | ):<br>0ffs<br>0.0<br>0.1<br>0.2<br>0.3<br>0.4<br>0.5<br>0.7<br>1.0<br>1.1<br>1.2<br>1.3<br>1.4                                                             | Name<br>Status_Latch C valid<br>Status_Latch extem va<br>Status_Set counter dor<br>Status_Counter underfl<br>Status_Counter overflo<br><br>Status_Extrapolation st<br>Status_Status of input<br>Status_Status of input<br>Status_Status of input<br><br>Status_Status of extem<br>Status_Status of extem                                                           | alid<br>ow<br>w<br>all<br>A<br>B<br>C            | Type<br>BOOL<br>BOOL<br>BOOL<br>BOOL<br>BOOL<br>BOOL<br>BOOL<br>BOO | Default (he | x) |
| <<br>PDO As<br>V 0x1<br>0x1<br>0x1                                                                                                    | signmen<br>A00<br>A01 (exc<br>A02<br>A03<br>A04<br>A05<br>A06<br>A07                | III<br>nt (0x1C13):                 | 1A00)          | PDO Content<br>Index<br>0x6000:01<br>0x6000:02<br>0x6000:03<br>0x6000:04<br>0x6000:08<br>0x6000:09<br>0x6000:09<br>0x6000:00<br>0x6000:00<br>0x6000:00<br>0x6000:00<br>0x1C32:20                                       | (0x1A00<br>Size<br>0.1<br>0.1<br>0.1<br>0.1<br>0.1<br>0.1<br>0.1<br>0.1<br>0.1<br>0.1                                           | ):<br>0ffs<br>0.0<br>0.1<br>0.2<br>0.3<br>0.4<br>0.5<br>0.7<br>1.0<br>1.1<br>1.2<br>1.3<br>1.4<br>1.5                                                      | Name<br>Status_Latch C valid<br>Status_Latch extem va<br>Status_Set counter dor<br>Status_Counter underfl<br>Status_Counter overflo<br>                                                                                                    | alid<br>ne<br>ow<br>all<br>A<br>B<br>C<br>C      | Type<br>BOOL<br>BOOL<br>BOOL<br>BOOL<br>BOOL<br>BOOL<br>BOOL<br>BOO | Default (he | x) |
| <<br>PDO As<br>Control of the second second sec                                                                                                    | ssignmen<br>A00<br>A01 (exc<br>A02<br>A03<br>A03<br>A04<br>A05<br>A06<br>A07        | III<br>nt (0x1C13):                 | 1A00)          | PDO Content<br>Index<br>0x6000:01<br>0x6000:02<br>0x6000:03<br>0x6000:04<br>0x6000:09<br>0x6000:09<br>0x6000:09<br>0x6000:00<br>0x6000:00<br>0x6000:00<br>0x1C32:20<br>                                                | (0x1A00<br>Size<br>0.1<br>0.1<br>0.1<br>0.1<br>0.1<br>0.2<br>0.1<br>0.1<br>0.1<br>0.1<br>0.1<br>0.1<br>0.1<br>0.1<br>0.1<br>0.1 | ):<br>0ffs<br>0.0<br>0.1<br>0.2<br>0.3<br>0.4<br>0.5<br>0.7<br>1.0<br>1.1<br>1.2<br>1.3<br>1.4<br>1.5<br>1.6                                               | Name<br>Status_Latch C valid<br>Status_Latch extern va<br>Status_Set counter dor<br>Status_Counter underfl<br>Status_Counter overflo<br><br>Status_Extrapolation st<br>Status_Status of input<br>Status_Status of input<br>Status_Status of input<br><br>Status_Status of extern<br>Status_Sync error<br>                                                          | alid<br>ne<br>ow<br>w<br>all<br>A<br>B<br>C<br>C | Type<br>BOOL<br>BOOL<br>BOOL<br>BOOL<br>BOOL<br>BOOL<br>BOOL<br>BOO | Default (he | x) |
| < DO A:<br>0x1<br>0x1<br>0x1<br>0x1<br>0x1<br>0x1<br>0x1<br>0x1                                                                                                    | ssignmen<br>A00<br>A01 (exc<br>A02<br>A03<br>A04<br>A04<br>A05<br>A06<br>A07        | III<br>It (0x1C13):                 | 1A00)          | PDO Content<br>Index<br>0x6000:01<br>0x6000:02<br>0x6000:03<br>0x6000:05<br><br>0x6000:08<br>0x6000:09<br>0x6000:09<br>0x6000:00<br>0x6000:00<br>0x6000:00<br>0x1C32:20<br><br>0x1800:09                               | (0x1A00<br>Size<br>0.1<br>0.1<br>0.1<br>0.1<br>0.1<br>0.1<br>0.1<br>0.1<br>0.1<br>0.1                                           | ):<br>Offs<br>0.0<br>0.1<br>0.2<br>0.3<br>0.4<br>0.5<br>0.7<br>1.0<br>1.1<br>1.2<br>1.3<br>1.4<br>1.5<br>1.6<br>1.7                                        | Name<br>Status_Latch C valid<br>Status_Latch extern va<br>Status_Set counter dor<br>Status_Counter overflo<br><br>Status_Extrapolation st<br>Status_Status of input<br>Status_Status of input<br>Status_Status of extern<br>Status_Sync error<br><br>Status_TxPDO Toggle                                                                                           | alid<br>ow<br>w<br>all<br>A<br>B<br>C<br>C       | Type<br>BOOL<br>BOOL<br>BOOL<br>BOOL<br>BOOL<br>BOOL<br>BOOL<br>BOO | Default (he | x) |
| <<br>PDO As<br>Q 0x1<br>0x1<br>0x1<br>0x1                                                                                                    | ssignmen<br>A00<br>A01 (exc<br>A02<br>A03<br>A04<br>A04<br>A05<br>A06<br>A07        | III<br>It (Dx1C13):                 | 1A00)          | PDO Content<br>Index<br>0x6000:01<br>0x6000:02<br>0x6000:03<br>0x6000:04<br>0x6000:05<br><br>0x6000:08<br>0x6000:09<br>0x6000:00<br>0x6000:00<br>0x1C32:20<br><br>0x1800:09<br>0x6000:11                               | (0x1A00<br>Size<br>0.1<br>0.1<br>0.1<br>0.1<br>0.1<br>0.1<br>0.1<br>0.1<br>0.1<br>0.1                                           | ):<br>Offs<br>0.0<br>0.1<br>0.2<br>0.3<br>0.4<br>0.5<br>0.7<br>1.0<br>1.1<br>1.2<br>1.3<br>1.4<br>1.5<br>1.6<br>1.7<br>2.0                                 | Name<br>Status_Latch C valid<br>Status_Latch extem va<br>Status_Set counter dor<br>Status_Counter overflo<br><br>Status_Counter overflo<br><br>Status_Status of input<br>Status_Status of input<br>Status_Status of input<br><br>Status_Status of extem<br>Status_Sync error<br><br>Status_TxPDO Toggle<br>Counter value                                           | alid<br>ne<br>ow<br>w<br>all<br>A<br>B<br>C<br>C | Type<br>BOOL<br>BOOL<br>BOOL<br>BOOL<br>BOOL<br>BOOL<br>BOOL<br>BOO | Default (he | x) |
| PDO A:                                                                                                    | ssignmen<br>A00<br>A01 (exc<br>A02<br>A03<br>A04<br>A04<br>A05<br>A06<br>A07        | III<br>It (Dx1C13):                 | 1A00)          | PDO Content<br>Index<br>0x6000:01<br>0x6000:02<br>0x6000:03<br>0x6000:04<br>0x6000:05<br><br>0x6000:09<br>0x6000:09<br>0x6000:00<br>0x6000:00<br>0x6000:00<br>0x6000:00<br><br>0x1800:09<br>0x6000:11<br>0x6000:12     | (0x1A00<br>Size<br>0.1<br>0.1<br>0.1<br>0.1<br>0.1<br>0.1<br>0.1<br>0.1<br>0.1<br>0.1                                           | ):<br>Offs<br>0.0<br>0.1<br>0.2<br>0.3<br>0.4<br>0.5<br>0.7<br>1.0<br>1.1<br>1.2<br>1.3<br>1.4<br>1.5<br>1.6<br>1.7<br>2.0<br>4.0                          | Name<br>Status_Latch C valid<br>Status_Latch extem va<br>Status_Set counter don<br>Status_Counter overflo<br><br>Status_Counter overflo<br><br>Status_Status of input<br>Status_Status of input<br>Status_Status of input<br><br>Status_Status of extem<br>Status_Status of extem<br>Status_TxPDO Toggle<br>Counter value<br>Latch value                           | alid<br>ne<br>ow<br>w<br>all<br>A<br>B<br>C<br>C | Type<br>BOOL<br>BOOL<br>BOOL<br>BOOL<br>BOOL<br>BOOL<br>BOOL<br>BOO | Default (he | x) |
| PDO A:       V 0x1       0x1       0x1       0x1       0x1                                                                                                    | ssignmen<br>A00<br>A01 (exc<br>A02<br>A03<br>A04<br>A04<br>A05<br>A06<br>A07        | III<br>It (Dx1C13):                 | 1A00)          | PDO Content<br>Index<br>0x6000:01<br>0x6000:02<br>0x6000:03<br>0x6000:04<br>0x6000:05<br><br>0x6000:09<br>0x6000:09<br>0x6000:00<br>0x6000:00<br><br>0x6000:00<br>0x1C32:00<br><br>0x1800:09<br>0x6000:11<br>0x6000:12 | (0x1A00<br>Size<br>0.1<br>0.1<br>0.1<br>0.1<br>0.1<br>0.1<br>0.1<br>0.1<br>0.1<br>0.1                                           | ):<br>Offs<br>0.0<br>0.1<br>0.2<br>0.3<br>0.4<br>0.5<br>0.7<br>1.0<br>1.1<br>1.2<br>1.3<br>1.4<br>1.5<br>1.6<br>1.7<br>2.0<br>4.0<br>6.0                   | Name<br>Status_Latch C valid<br>Status_Latch extem va<br>Status_Set counter dor<br>Status_Counter overflo<br><br>Status_Counter overflo<br><br>Status_Status of input<br>Status_Status of input<br>Status_Status of input<br><br>Status_Status of extem<br>Status_Status of extem<br>Status_TxPD0 Toggle<br>Counter value<br>Latch value                           | alid<br>ne<br>ow<br>w<br>all<br>A<br>B<br>C<br>C | Type<br>BOOL<br>BOOL<br>BOOL<br>BOOL<br>BOOL<br>BOOL<br>BOOL<br>BOO | Default (he | x) |
| < DO A:<br>DO A:<br>Colored Colored Colore                                                                                                    | ssignmen<br>A00<br>A01 (exc<br>A02<br>A03<br>A04<br>A04<br>A05<br>A06<br>A07        | III<br>It (Dx1C13):                 | 1A00)          | PDO Content<br>Index<br>0x6000:01<br>0x6000:02<br>0x6000:03<br>0x6000:04<br>0x6000:05<br><br>0x6000:08<br>0x6000:09<br>0x6000:00<br>0x1C32:20<br><br>0x1800:09<br>0x6000:11<br>0x6000:12                               | (0x1A00<br>Size<br>0.1<br>0.1<br>0.1<br>0.1<br>0.1<br>0.1<br>0.1<br>0.1<br>0.1<br>0.1                                           | ):<br>Offs<br>0.0<br>0.1<br>0.2<br>0.3<br>0.4<br>0.5<br>0.7<br>1.0<br>1.1<br>1.2<br>1.3<br>1.4<br>1.5<br>1.6<br>1.7<br>2.0<br>4.0<br>6.0                   | Name<br>Status_Latch C valid<br>Status_Latch extem va<br>Status_Set counter dor<br>Status_Counter overflo<br><br>Status_Counter overflo<br><br>Status_Status of input<br>Status_Status of input<br>Status_Status of input<br><br>Status_Status of extem<br>Status_Sync error<br><br>Status_TxPDO Toggle<br>Counter value<br>Latch value                            | alid<br>ne<br>ow<br>w<br>all<br>A<br>B<br>C<br>C | Type<br>BOOL<br>BOOL<br>BOOL<br>BOOL<br>BOOL<br>BOOL<br>BOOL<br>BOO | Default (he | x) |
| PDO A:     V 0x1     0x1     0x1     0x1     0x1     0x1     0x1                                                                                                    | ssignmen<br>A00<br>A01 (exc<br>A02<br>A03<br>A04<br>A04<br>A05<br>A06<br>A07        | III<br>It (Dx1C13):                 | 1A00)          | PDO Content<br>Index<br>0x6000:01<br>0x6000:02<br>0x6000:03<br>0x6000:04<br>0x6000:05<br><br>0x6000:08<br>0x6000:09<br>0x6000:00<br>0x6000:00<br>0x1C32:20<br><br>0x1800:09<br>0x6000:11<br>0x6000:12                  | (0x1A00<br>Size<br>0.1<br>0.1<br>0.1<br>0.1<br>0.1<br>0.1<br>0.1<br>0.1<br>0.1<br>0.1                                           | Coffs<br>0.0<br>0.1<br>0.2<br>0.3<br>0.4<br>0.5<br>0.7<br>1.0<br>1.1<br>1.2<br>1.3<br>1.4<br>1.5<br>1.6<br>1.7<br>2.0<br>4.0<br>6.0<br>grument: "Ve        | Name Status_Latch C valid Status_Latch extem va Status_Set counter dor Status_Counter underfl Status_Counter overflo Status_Extrapolation st Status_Status of input Status_Status of input Status_Status of extem Status_Status of extem Status_TxPDO Toggle Counter value Latch value locity control compact'                                                     | alid<br>ne<br>ow<br>w<br>all<br>A<br>B<br>C<br>C | Type<br>BOOL<br>BOOL<br>BOOL<br>BOOL<br>BOOL<br>BOOL<br>BOOL<br>BOO | Default (he | x) |
| PDO A:     V 0x1     0x1     0x1     0x1     0x1     0x1     0x1     0x1     0x1                                                                                                    | ssignmen<br>A00<br>A01 (exc<br>A02<br>A03<br>A04<br>A05<br>A06<br>A07<br>A06<br>A07 | m<br>t (0x1C13):<br>sluded by 0x    | 1A00)          | PDO Content<br>Index<br>0x6000:01<br>0x6000:02<br>0x6000:03<br>0x6000:04<br>0x6000:05<br><br>0x6000:09<br>0x6000:09<br>0x6000:00<br>0x6000:00<br>0x6000:00<br>0x1800:09<br>0x6000:11<br>0x6000:12<br><br>0x6000:12     | (0x1A00<br>Size<br>0.1<br>0.1<br>0.1<br>0.1<br>0.1<br>0.1<br>0.1<br>0.1<br>0.1<br>0.1                                           | Coffs<br>0.0<br>0.1<br>0.2<br>0.3<br>0.4<br>0.5<br>0.7<br>1.0<br>1.1<br>1.2<br>1.3<br>1.4<br>1.5<br>1.6<br>1.7<br>2.0<br>4.0<br>6.0<br>gnment: Ve<br>evice | Name<br>Status_Latch C valid<br>Status_Latch extem va<br>Status_Set counter dor<br>Status_Counter overflo<br><br>Status_Counter overflo<br><br>Status_Status of input<br>Status_Status of input<br>Status_Status of input<br><br>Status_Status of extem<br>Status_Status of extem<br>Status_Status of extem<br>Status_TxPDO Toggle<br>Counter value<br>Latch value | alid<br>ne<br>ow<br>all<br>A<br>B<br>C<br>C      | Type<br>BOOL<br>BOOL<br>BOOL<br>BOOL<br>BOOL<br>BOOL<br>BOOL<br>BOO | Default (he | x) |

Fig. 159: Process Data tab SM3, EL70xx (default)

# **PDO Assignment**

In order to configure the process data, select the desired Sync Manager (SM 2 & 3 can be edited) in the upper left-hand "Sync Manager" box (see fig.). The process data assigned to this Sync Manager can then be switched on or off in the "PDO Assignment" box underneath. Restarting the EtherCAT system, or reloading the configuration in configuration mode (F4), causes the EtherCAT communication to restart, and the process data is transferred from the terminal.

BECKHOFF

| SM2, PDO assignment 0x1C12 |                            |                    |                           |                                                                                                    |  |  |
|----------------------------|----------------------------|--------------------|---------------------------|----------------------------------------------------------------------------------------------------|--|--|
| Index                      | Index of excluded PDOs     | Size<br>(byte.bit) | Name                      | PDO content                                                                                                    |  |  |
| 0x1600<br>(default)        | 0x1601                     | 4.0                | ENC<br>Control<br>compact | Index $0x7000:01$ [ $\blacktriangleright$ 223] - Enable Latch C<br>Index $0x7000:02$ [ $\blacktriangleright$ 223] - Enable Latch extern on<br>positive edge<br>Index $0x7000:03$ [ $\blacktriangleright$ 223] - Set counter<br>Index $0x7000:04$ [ $\blacktriangleright$ 223] - Enable Latch extern on<br>negative edge<br>Index $0x7000:11$ [ $\blacktriangleright$ 223] - Set counter value (16-bit)                                                                                                    |  |  |
| 0x1601                     | 0x1600                     | 6.0                | ENC<br>Control            | Index $0 \times 7000:01$ [ $\triangleright$ 223] - Enable Latch C<br>Index $0 \times 7000:02$ [ $\triangleright$ 223] - Enable Latch extern on<br>positive edge<br>Index $0 \times 7000:03$ [ $\triangleright$ 223] - Set counter<br>Index $0 \times 7000:04$ [ $\triangleright$ 223] - Enable Latch extern on<br>negative edge<br>Index $0 \times 7000:11$ [ $\triangleright$ 223] - Set counter value (32-bit)                                                                                                    |  |  |
| 0x1602<br>(default)        | -                          | 2.0                | STM<br>Control            | Index <u>0x7010:01</u> [▶ <u>223]</u> - Enable<br>Index <u>0x7010:02</u> [▶ <u>223]</u> - Reset<br>Index <u>0x7010:03</u> [▶ <u>223]</u> - Reduce torque<br>Index <u>0x7010:0C</u> [▶ <u>223]</u> - Digital Output 1                                                                                                    |  |  |
| 0x1603                     | 0x1604<br>0x1605<br>0x1606 | 4.0                | STM<br>Position           | Index <u>0x7010:11 [▶ 223]</u> - Position                                                                                                    |  |  |
| 0x1604<br>(default)        | 0x1603<br>0x1605<br>0x1606 | 2.0                | STM<br>Velocity           | Index <u>0x7010:21 [▶ 223]</u> - Velocity                                                                                                    |  |  |
| 0x1605                     | 0x1603<br>0x1604<br>0x1606 | 6.0                | POS<br>Control<br>compact | Index <u>0x7020:01</u> [▶ <u>223]</u> - Execute<br>Index <u>0x7020:02</u> [▶ <u>223]</u> - Emergency stop<br>Index <u>0x7020:11</u> [▶ <u>223]</u> - Target position                                                                                                    |  |  |
| 0x1606                     | 0x1603<br>0x1604<br>0x1605 | 14.0               | POS<br>Control            | Index $0x7020:01$ [ $\blacktriangleright$ 223] - Execute<br>Index $0x7020:02$ [ $\blacktriangleright$ 223] - Emergency stop<br>Index $0x7020:11$ [ $\blacktriangleright$ 223] - Target position<br>Index $0x7020:21$ [ $\blacktriangleright$ 223] - Velocity<br>Index $0x7020:22$ [ $\blacktriangleright$ 223] - Velocity<br>Index $0x7020:23$ [ $\blacktriangleright$ 223] - Start type<br>Index $0x7020:23$ [ $\blacktriangleright$ 223] - Acceleration<br>Index $0x7020:24$ [ $\blacktriangleright$ 223] - Deceleration |  |  |
| 0x1607                     | 0x1603<br>0x1604<br>0x1605 | 14.0               | POS<br>Control 2          | Index $0x7021:03$ [ $\blacktriangleright$ 199] – Enable auto start<br>Index $0x7021:03$ [ $\blacktriangleright$ 199] – Target position<br>Index $0x7021:21$ [ $\blacktriangleright$ 199] – Velocity<br>Index $0x7021:22$ [ $\blacktriangleright$ 199] – Start type<br>Index $0x7021:23$ [ $\blacktriangleright$ 199] – Acceleration<br>Index $0x7021:24$ [ $\blacktriangleright$ 199] – Deceleration                                                                                                    |  |  |

| SM3, PD             | O Assignment 0x1          | C13                |                              |                                                                                                    |
|---------------------|---------------------------|--------------------|------------------------------|----------------------------------------------------------------------------------------------------|
| Index               | Index of excluded<br>PDOs | Size<br>(byte.bit) | Name                         | PDO content                                                                                                    |
| 0x1A00<br>(default) | 0x1A01                    | 6.0                | ENC<br>Status<br>compact     | Index $0x6000:01$ [ $\blacktriangleright$ 222] - Latch C valid<br>Index $0x6000:02$ [ $\blacktriangleright$ 222] - Latch extern valid<br>Index $0x6000:03$ [ $\blacktriangleright$ 222] - Set counter done<br>Index $0x6000:04$ [ $\blacktriangleright$ 222] - Counter underflow<br>Index $0x6000:05$ [ $\blacktriangleright$ 222] - Counter overflow<br>Index $0x6000:08$ [ $\blacktriangleright$ 222] - Extrapolation stall<br>Index $0x6000:09$ [ $\blacktriangleright$ 222] - Status of input A<br>Index $0x6000:04$ [ $\blacktriangleright$ 222] - Status of input B<br>Index $0x6000:04$ [ $\blacktriangleright$ 222] - Status of input C<br>Index $0x6000:06$ [ $\blacktriangleright$ 222] - Status of extern latch<br>Index $0x6000:06$ [ $\blacktriangleright$ 222] - Status of extern latch<br>Index $0x6000:06$ [ $\blacktriangleright$ 222] - Sync error<br>Index $0x6000:10$ [ $\blacktriangleright$ 222] - TxPDO Toggle<br>Index $0x6000:11$ [ $\blacktriangleright$ 222] - Counter value (16-Bit)<br>Index $0x6000:12$ [ $\blacktriangleright$ 222] - Latch value (16-Bit) |
| 0x1A01              | 0x1A00                    | 10.0               | ENC<br>Status                | Index $0x6000:01$ [ $\blacktriangleright$ 222] - Latch C valid<br>Index $0x6000:02$ [ $\blacktriangleright$ 222] - Latch extern valid<br>Index $0x6000:03$ [ $\blacktriangleright$ 222] - Set counter done<br>Index $0x6000:04$ [ $\blacktriangleright$ 222] - Counter underflow<br>Index $0x6000:05$ [ $\blacktriangleright$ 222] - Counter overflow<br>Index $0x6000:08$ [ $\blacktriangleright$ 222] - Extrapolation stall<br>Index $0x6000:09$ [ $\blacktriangleright$ 222] - Status of input A<br>Index $0x6000:04$ [ $\blacktriangleright$ 222] - Status of input B<br>Index $0x6000:08$ [ $\blacktriangleright$ 222] - Status of input C<br>Index $0x6000:08$ [ $\blacktriangleright$ 222] - Status of extern latch<br>Index $0x6000:01$ [ $\blacktriangleright$ 222] - Status of extern latch<br>Index $0x6000:01$ [ $\blacktriangleright$ 222] - TxPDO Toggle<br>Index $0x6000:11$ [ $\blacktriangleright$ 222] - Counter value (32-Bit)<br>Index $0x6000:12$ [ $\blacktriangleright$ 222] - Latch value (32-Bit)                                                                |
| 0x1A02              | -                         | 4.0                | ENC<br>Timest.<br>compact    | Index <u>0x6000:16 [▶ 222]</u> - Timestamp                                                                                                    |
| 0x1A03<br>(default) | -                         | 2.0                | STM<br>Status                | Index $0x6010:01$ [ $\blacktriangleright$ 222] - Ready to enable<br>Index $0x6010:02$ [ $\blacktriangleright$ 222] - Ready<br>Index $0x6010:03$ [ $\blacktriangleright$ 222] - Warning<br>Index $0x6010:04$ [ $\blacktriangleright$ 222] - Woring positive<br>Index $0x6010:05$ [ $\blacktriangleright$ 222] - Moving positive<br>Index $0x6010:06$ [ $\blacktriangleright$ 222] - Moving negative<br>Index $0x6010:07$ [ $\blacktriangleright$ 222] - Torque reduced<br>Index $0x6010:08$ [ $\blacktriangleright$ 222] - Torque reduced<br>Index $0x6010:06$ [ $\blacktriangleright$ 222] - Motor stall<br>Index $0x6010:06$ [ $\blacktriangleright$ 222] - Digital input 1<br>Index $0x6010:00$ [ $\blacktriangleright$ 222] - Digital input 2<br>Index $0x6000:0E$ [ $\blacktriangleright$ 222] - Sync error<br>Index $0x6000:10$ [ $\blacktriangleright$ 222] - TxPDO Toggle                                                                                                    |
| 0x1A04              | -                         | 4.0                | STM<br>Synchron<br>info data | Index <u>0x6010:11</u> [▶ <u>222]</u> - Info data 1<br>Index <u>0x6010:12</u> [▶ <u>222]</u> - Info data 2                                                                                                    |
| 0x1A05              | -                         | 2.0                | STM<br>Motor<br>load         | Index 0x6010:13 [▶ 222] - Motor load                                                                                                    |

| SM3, PD | SM3, PDO Assignment 0x1C13 |                    |                                  |                                                                                                    |  |  |  |
|---------|----------------------------|--------------------|----------------------------------|----------------------------------------------------------------------------------------------------|--|--|--|
| Index   | Index of excluded PDOs     | Size<br>(byte.bit) | Name                             | PDO content                                                                                                    |  |  |  |
| 0x1A06  | 0x1A07                     | 2.0                | POS<br>Status<br>compact         | Index $0x6020:01$ [ $\triangleright$ 223] - Busy<br>Index $0x6020:02$ [ $\triangleright$ 223] - in-Target<br>Index $0x6020:03$ [ $\triangleright$ 223] - Warning<br>Index $0x6020:04$ [ $\triangleright$ 223] - Error<br>Index $0x6020:05$ [ $\triangleright$ 223] - Calibrated<br>Index $0x6020:06$ [ $\triangleright$ 223] - Accelerate<br>Index $0x6020:07$ [ $\triangleright$ 223] - Decelerate                                                                                                    |  |  |  |
| 0x1A07  | 0x1A06                     | 12.0               | POS<br>Status                    | Index $0x6020:01$ [ $\blacktriangleright$ 223] - Busy<br>Index $0x6020:02$ [ $\blacktriangleright$ 223] - in-Target<br>Index $0x6020:03$ [ $\blacktriangleright$ 223] - Warning<br>Index $0x6020:04$ [ $\blacktriangleright$ 223] - Error<br>Index $0x6020:05$ [ $\blacktriangleright$ 223] - Calibrated<br>Index $0x6020:06$ [ $\blacktriangleright$ 223] - Calibrated<br>Index $0x6020:06$ [ $\blacktriangleright$ 223] - Accelerate<br>Index $0x6020:07$ [ $\blacktriangleright$ 223] - Decelerate<br>Index $0x6020:07$ [ $\blacktriangleright$ 223] - Decelerate<br>Index $0x6020:11$ [ $\blacktriangleright$ 223] - Actual position<br>Index $0x6020:21$ [ $\triangleright$ 223] - Actual velocity<br>Index $0x6020:22$ [ $\blacktriangleright$ 223] - Actual drive time |  |  |  |
| 0x1A08  | -                          | 4.0                | STM<br>Internal<br>position      | Index 0x6010:14 [▶ 222] - Internal position                                                                                                    |  |  |  |
| 0x1A09  | -                          | 4.0                | STM<br>External<br>position      | Index 0x6010:15 [▶ 222] – External position                                                                                                    |  |  |  |
| 0x1A0A  | -                          | 4.0                | POS<br>Actual<br>position<br>lag | Index 0x6020:23 [▶ 223] – Actual position lag                                                                                                    |  |  |  |

# Predefined PDO Assignment

The "Predefined PDO Assignment" enables a simplified selection of the process data. The desired function is selected on the lower part of the "Process Data" tab. As a result, all necessary PDOs are automatically activated and the unnecessary PDOs are deactivated.

The following PDO assignments are available:

| Name                                                 | SM2, PDO assignment                  | SM3, PDO assignment                  |
|------------------------------------------------------|--------------------------------------|--------------------------------------|
| Velocity control compact                             | 0x1600<br>0x1602<br>0x1604           | 0x1A00<br>0x1A03                     |
| Velocity control compact<br>with info data           | 0x1600<br>0x1602<br>0x1604           | 0x1A00<br>0x1A03<br>0x1A04           |
| Velocity control                                     | 0x1601<br>0x1602<br>0x1604           | 0x1A01<br>0x1A03                     |
| Position control                                     | 0x1601<br>0x1602<br>0x1603           | 0x1A01<br>0x1A03                     |
| Positioning interface compact                        | 0x1601<br>0x1602<br>0x1605           | 0x1A01<br>0x1A03<br>0x1A06           |
| Positioning interface                                | 0x1601<br>0x1602<br>0x1606           | 0x1A01<br>0x1A03<br>0x1A07           |
| Positioning interface<br>with info data              | 0x1601<br>0x1602<br>0x1606           | 0x1A01<br>0x1A03<br>0x1A04<br>0x1A07 |
| Positioning interface<br>(Auto start)                | 0x1601<br>0x1602<br>0x1606<br>0x1607 | 0x1A01<br>0x1A03<br>0x1A06           |
| Positioning interface<br>(Auto start) with info data | 0x1601<br>0x1602<br>0x1606<br>0x1607 | 0x1A01<br>0x1A03<br>0x1A04<br>0x1A06 |

| Download      | Predefined PDO Assignment: (keine)                                                                                                    |
|---------------|----------------------------------------------------------------------------------------------------|
| PDO Zuordnung | Predefined PDO Assignment: (keine)<br>Predefined PDO Assignment: 'Velocity control compact'<br>Predefined PDO Assignment: 'Velocity control compact with info data'<br>Predefined PDO Assignment: 'Velocity control'                                                                                    |
|               | Predefined PDO Assignment: Position control<br>Predefined PDO Assignment: 'Positioning interface compact'<br>Predefined PDO Assignment: 'Positioning interface'<br>Predefined PDO Assignment: 'Positioning interface with info data'<br>Predefined PDO Assignment: 'Positioning interface (Auto start)' |

Fig. 160: Process data tab - Predefined PDO Assignment, EL70x7

# 5.4.2 Integration into the NC configuration

(Master: TwinCAT 2.11 R3)

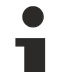

# Installation of the latest XML device description

The display matches that of the CoE objects from the EtherCAT XML Device Description. We recommend downloading the latest XML file from the download area of the <u>Beckhoff website</u> and installing it according to installation instructions.

Integration into the NC can be accomplished as follows:

 The terminal must already have been added manually under I/O devices or have been scanned in by the system (see section "<u>Configuration set-up in TwinCAT [> 93]</u>").

# Adding an axis automatically

• Once the terminals have been scanned successfully, TwinCAT detects the new axes automatically. The user is asked whether the detected axes should be added

| 🛃 Unbenannt - TwinCAT System Manager - '60                                                                         | 90-001'                                                                                            |                                   |
|----------------------------------------------------------------------------------------------------|----------------------------------------------------------------------------------------------------|-----------------------------------|
| File Edit Actions View Options Help                                                                                |                                                                                                    |                                   |
| C      Configuration     NC - Configuration                                                                        | 🜢 👌   🔜   💼 🖌 🏄 强   👧 🗞 📉 💽 <<br>General Adapter EtherCAT Online CoE-Online                        | ) E , B &  \$                     |
| PLC - Configuration<br>Cam - Configuration<br>J/O - Configuration<br>J/O Devices<br>Device 2 (EtherCAT)<br>Appings | Name:     Device 2 (EtherCAT)       Type:     EtherCAT       Comment:     Image: Comment (Comment) | ld: 2                             |
|                                                                                                    | Disabled                                                                                           | Create symbols                    |
| TwinCA                                                                                                    | System Manager<br>EtherCAT drive(s) added. Append linked axis to No                                | C-Configuration                   |
|                                                                                                    | Ja                                                                                                 | Nein                              |
|                                                                                                    | lumber Box Name Addre                                                                              | ss Type In Size Out Size E-Bus (m |

Fig. 161: Axis detected

Several parameters have to be set before the motor can be started up. The values can be found in section "<u>Configuration of the main parameters [> 145]</u>".
 Please set these parameters before continuing with the motor commissioning procedure.

# Adding an axis manually

- First add a new task. Right-click on NC configuration and select "Append Task..." (see Fig. "Adding a new task").
- Rename the task if required and confirm with OK.

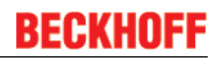

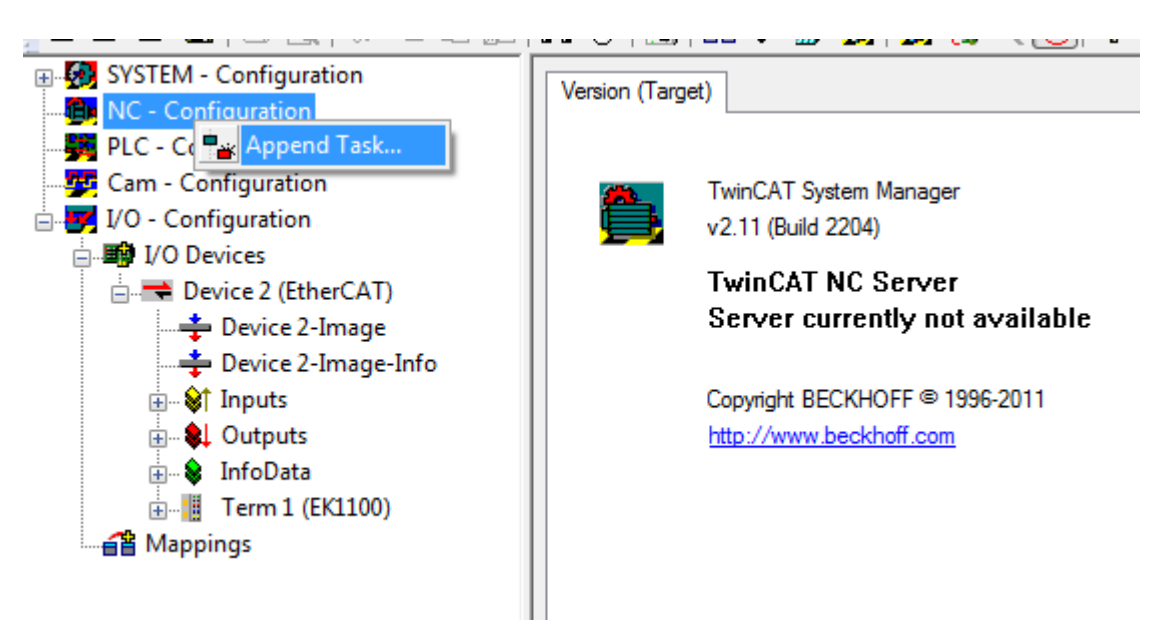

Fig. 162: Adding a new task

• Right-click on Axes, then add a new axis (see Fig. "Adding a new axis").

| SYSTEM - Configuration     NC - Configuration                                                                                                    | General Online             |                      |
|----------------------------------------------------------------------------------------------------|----------------------------|----------------------|
| NC-Task 1 SAF     NC-Task 1 SVB     NC-Task 1-Image     Tables     PLC - Co     Export Channel                                                                                                    | Name:<br>Type:<br>Comment: | Axes<br>NC Axis List |
| Cam - Co L Export Channel<br>I/O - Con<br>I/O D<br>Device 2-Image Id<br>Device 2-Image Info<br>Device 2-Image Info<br>Device 2-Image Info<br>Device 2-Image Info<br>Device 2-Image Info<br>Device 2-Image Id<br>Device 2-Image Id |                            | Disabled             |

Fig. 163: Adding a new axis

• Select Continuous Axis type and confirm with OK (see Fig. "Selecting and confirming the axis type").

| Insert NC Ax     | iis              | Tan.        | ×      |
|------------------|------------------|-------------|--------|
| <u>N</u> ame:    | Axis 1           | Multiple: 1 | ОК     |
| <u>T</u> ype:    | Continuous Axis  | •           | Cancel |
| <u>C</u> omment: |                  |             |        |
|                  |                  |             |        |
|                  |                  |             |        |
|                  | Append object(s) |             |        |

Fig. 164: Selecting and confirming the axis type

• Left-click your axis to select it. Under the Settings tab select "Link To..." (see Fig. "Linking the axis with the terminal").

| SYSTEM - Configuration  | General Settin                                      | ngs Parameter D | ynamics Or | nline Functions | Coupling | Compensation |  |  |
|-------------------------|-----------------------------------------------------|-----------------|------------|-----------------|----------|--------------|--|--|
|                         | Link To (all T                                      | vpes)           |            |                 |          |              |  |  |
| 📴 NC-Task 1 SVB         |                                                     |                 | )          |                 |          |              |  |  |
| 💠 NC-Task 1-Image       | Axis Type: Standard (Mapping via Encoder and Drive) |                 |            |                 |          |              |  |  |
| Tables                  |                                                     |                 |            |                 |          |              |  |  |
| 🖃 – 🔁 Axes              |                                                     |                 |            |                 |          |              |  |  |
| Axis 1                  | Unit:                                               | mm 🔻            | Display (O | inly)           |          |              |  |  |
|                         |                                                     |                 | Position:  | μm              |          | Modulo       |  |  |
| 🔤 🕎 Cam - Configuration |                                                     |                 | Velocity:  | mm/min          |          |              |  |  |
| 🚊 🐺 I/O - Configuration |                                                     |                 |            |                 |          |              |  |  |
| 🖃 🎟 I/O Devices         | Result                                              |                 |            |                 |          |              |  |  |
| 🖃 🔫 Device 2 (EtherCAT) | Position:                                           | Velocity:       |            | Acceleration:   | Jerk:    |              |  |  |
| 🛁 🛨 Device 2-Image      | mm                                                  | mm/s            |            | mm/s2           | mm/      | /s3          |  |  |
| Device 2-Image-Info     |                                                     |                 |            |                 |          |              |  |  |

Fig. 165: Linking the axis with the terminal

• Select the required terminal (CANopen DS402, EtherCAT CoE) and confirm with OK.

| Selec | ct I/O Box/Terminal     | -                      | -               | -             | ×                 |
|-------|-------------------------|------------------------|-----------------|---------------|-------------------|
| Т     | уре                     | Name                   |                 | Comment       |                   |
| ()    | none)                   | (none)                 |                 |               |                   |
|       | Stepper Drive (MDP 703) | Term 3 (EL7051) # 'Ste | pper interface' | EL7051 1Ch. S | tepper motor outp |
|       |                         |                        |                 |               |                   |
|       |                         |                        |                 |               |                   |
|       |                         |                        |                 |               |                   |
|       |                         |                        |                 |               |                   |
|       |                         |                        |                 |               |                   |
|       |                         |                        |                 |               |                   |
|       |                         |                        |                 |               |                   |
|       |                         |                        |                 |               |                   |
|       |                         |                        |                 |               |                   |
|       |                         |                        |                 |               |                   |
|       |                         |                        |                 |               |                   |
| •     |                         |                        |                 |               | - F               |
|       |                         |                        |                 |               |                   |
|       |                         |                        | Onus            | ed            |                   |
|       |                         |                        | © <u>A</u> ∥    |               | Cancel            |
|       |                         |                        |                 |               |                   |

Fig. 166: Selecting the right terminal

• All main links between the NC configuration and the terminal are set automatically (see Fig. "Automatic linking of all main variables")
| Junbenannt - TwinCAT System Manager - '601090-001' | i ferrer i                               | -            | etternite (prote-       |                   |            |               |        |         |                             |
|----------------------------------------------------|------------------------------------------|--------------|-------------------------|-------------------|------------|---------------|--------|---------|-----------------------------|
| <u>File Edit Actions View Options Help</u>         |                                          |              |                         |                   |            |               |        |         |                             |
| D 🖆 📽 🖬   🖨 🖪   X 🖻 🖻 🙈   M 8   🖳   🖴              | 🗸 💣 🙆 🗶 🕇                                | <u>s «</u> ( | 💽 🗞   🖹 🔍 🖟             | 2) 667 🍢 🕵        | )  🧶 💈     | ) 🤋           |        |         |                             |
| 🖶 🥨 SYSTEM - Configuration                         | General EtherCA                          | тос          | Process Data Star       | tun CoE - Onlin   | e Diag F   | History Onlin | he     |         |                             |
|                                                    | Linorovi                                 | 1 1 00       | 1100000 Data Ota        |                   | o   blag i | notory or m   |        |         |                             |
| NC-Task1 SAF                                       | Name:                                    | Term 3       | (EL7051)                |                   |            | ld: 3         |        |         |                             |
| NC-Task I SVD                                      | Type:                                    | EL7051       | 1Ch. Stepper motor outp | ut stage (80V, 8A | 9          |               |        |         |                             |
| Tables                                             | Comment                                  |              |                         |                   |            |               |        |         |                             |
| Axes                                               | Comment:                                 |              |                         |                   |            |               | ~      |         |                             |
| Axis 1                                             |                                          |              |                         |                   |            |               |        |         |                             |
|                                                    |                                          |              |                         |                   |            |               |        |         |                             |
|                                                    |                                          |              |                         |                   |            |               | -      |         |                             |
| i I/O - Configuration                              |                                          | Diask        | aled                    |                   | 0          | inanto membol |        |         |                             |
| □ I/O Devices                                      |                                          | Disat        | bied                    |                   | C          | reate symbol  | 5      |         |                             |
| Device 2 (Efficiency)                              |                                          |              |                         |                   |            |               |        |         |                             |
| Device 2-Image-Info                                |                                          |              |                         |                   |            |               |        |         |                             |
|                                                    |                                          |              |                         |                   |            |               |        |         |                             |
| 🖶 📲 Outputs                                        |                                          |              |                         |                   |            |               |        |         |                             |
| infoData                                           |                                          |              |                         |                   |            |               |        |         |                             |
| Em 1 (EK1100)                                      |                                          |              |                         |                   |            |               |        |         |                             |
| InfoData                                           |                                          |              |                         |                   |            |               |        |         |                             |
| Term 3 (EL 7/75)                                   |                                          |              |                         |                   |            |               |        |         |                             |
| Term 4 (EL9011)                                    | Name                                     |              | Online                  | Туре              | Size       | >Addr         | In/Out | User ID | Linked to                   |
| □ 📲 Mappings                                       | <section-header> Status</section-header> |              | 0x0110 (272)            | Status_4098       | 2.0        | 71.0          | Input  | 0       |                             |
| NC-Task 1 SAF - Device 2 (EtherCAT)                | Counter value                            | Х            | 0x123B (4667)           | UINT              | 2.0        | 73.0          | Input  | 0       | nInData1[0] . nInData1      |
|                                                    |                                          | Х            | 0x0000 (0)              | UINT              | 2.0        | 75.0          | Input  | 0       | nInData2[0] . nInData2      |
|                                                    | Status                                   |              | 0x0001 (1)              | Status_4099       | 2.0        | 77.0          | Input  | 0       |                             |
|                                                    |                                          | Х            | 0                       | BOOL              | 0.1        | 1522.3        | Input  | 0       | nStatus4, nStatus4          |
|                                                    | State                                    |              | 0x0008 (8)              | UINT              | 2.0        | 1568.0        | Input  | 0       |                             |
|                                                    | AdsAddr                                  |              | AC 11 28 29 03 01       | AMSADDR           | 8.0        | 15/0.0        | Input  | 0       |                             |
|                                                    | Q Chn0                                   |              | 0x00 (0)                | USINT             | 1.0        | 15/8.0        | Input  | 0       |                             |
|                                                    | Of Chn1                                  |              | 0x01 (1)                | USINT             | 1.0        | 15/9.0        | Input  | 0       |                             |
|                                                    | Control                                  |              | 0x02 (2)                | Control 41        | 2.0        | 71.0          | Output | 0       |                             |
|                                                    | Set counter val                          | ue X         | 0x0000 (0)              | UINT              | 2.0        | 73.0          | Output | 0       | nOutData1(0], nOutDat       |
|                                                    | Control                                  |              | 0x0000 (0)              | Control 41        | 2.0        | 75.0          | Output | õ       | incorporation incorporation |
|                                                    | ♣↓ Velocity                              | х            | 0x0000 (0)              | INT               | 2.0        | 77.0          | Output | 0       | nOutData2[0] . nOutDat      |
|                                                    |                                          |              |                         |                   |            |               |        |         | )                           |

Fig. 167: Automatic linking of all main variables

Several parameters have to be set before the motor can be started up. The values can be found in sections "<u>CoE settings [▶ 145]</u>" and "NC settings".

#### Please set these parameters before continuing with the motor commissioning procedure.

### 5.4.3 Configuring the main parameters - Settings in the CoE register

The specified data apply to an AS 1050-0120 stepper motor and are intended as an example. For other motors the values may vary, depending on the application.

#### Adaptation of current and voltage

NOTE

#### The motor may overheat!

In order to prevent overheating of the connected motor it is important to adapt the current and voltage output from the stepper interface to the motor.

To this end set the index <u>8010:01</u> [ $\blacktriangleright$  <u>217</u>] "Maximum current" and <u>8010:03</u> [ $\blacktriangleright$  <u>217</u>] "Nominal voltage" in the CoE register to suitable values (see Fig. "Adaptation of current and voltage").

*Reduced current* can be set in index <u>8010:02</u> [ $\blacktriangleright$  <u>217</u>]. This reduces the coil current when at a standstill (and therefore the power dissipation). Please note that the torque is also reduced.

| 🚊 🏬 I/O Devices                     |                      | SM input parameter          | RO | > 32 <        |            |
|-------------------------------------|----------------------|-----------------------------|----|---------------|------------|
| 🖃 🔫 Device 1 (EtherCAT)             | ÷ 6000:0             | ENC Inputs Ch.1             | RO | > 22 <        |            |
| 🕂 Device 1-Image                    | ÷ 6010:0             | STM Inputs Ch.1             | RO | > 21 <        |            |
| 📥 Device 1-Image-Info               | ÷ 6020:0             | POS Inputs Ch.1             | RO | > 34 <        |            |
|                                     | ÷                    | ENC Outputs Ch.1            | RO | > 17 <        |            |
| Dutputs                             |                      | STM Outputs Ch.1            | RO | > 33 <        |            |
| InfoData                            | ÷··· 7020:0          | POS Outputs Ch.1            | RO | > 36 <        |            |
| Term 1 (FK1100)                     | ÷ 8000:0             | ENC Settings Ch.1           | RW | > 14 <        |            |
| infoData                            | Ė <sup></sup> 8010:0 | STM Motor Settings Ch.1     | RW | > 17 <        |            |
| Tarm 2 (El 7047)                    | 8010:01              | Maximal current             | RW | 0x1388 (5000) | mA         |
|                                     | 8010:02              | Reduced current             | RW | 0x09C4 (2500) | mA         |
| ENC Status compact                  | 8010:03              | Nominal voltage             | RW | 0x1388 (5000) | 0,01 V     |
| 📺 💓 STM Status                      | 8010:04              | Motor coil resistance       | RW | 0x0064 (100)  | 0.01 Ohm   |
| 🚋 🛛 🌲 ENC Control compact           | 8010:05              | Motor EMF                   | RW | 0x0000 (0)    | mV/(rad/s) |
| 🛓 🗮 STM Control                     | 8010:06              | Motor fullsteps             | RW | 0x00C8 (200)  |            |
| 👜 🔹 😣 STM Velocity                  | 8010:07              | Encoder increments (4-fold) | RW | 0x1000 (4096) |            |
| 🗄 🕸 WcState                         | 8010:09              | Start velocity              | RW | 0x0000 (0)    |            |
| 🚛 象 InfoData                        | 8010:0A              | Motor coil inductance       | RW | 0x0000 (0)    | 0.01 mH    |
| 🖻 🚰 Mappings                        | 8010:10              | Drive on delay time         | RW | 0x0064 (100)  | ms         |
| NC-Task 1 SAF - Device 1 (EtherCAT) | 8010:11              | Drive off delay time        | RW | 0x0096 (150)  | ms         |
|                                     |                      |                             |    |               |            |

Fig. 168: Adaptation of current and voltage

#### Base frequency selection

Microstepping is set to 1/64 and cannot be changed. However, the base frequency can be changed (default: 2000). To this end select the terminal and select the *CoE Online* tab. Change the base frequency by double-clicking on the index <u>8012:05</u> [ $\blacktriangleright$  218] "Speed range" (Fig. "*Setting the base frequency*").

#### Adjusting the reference velocity

The base frequency is directly linked to the reference speed of the TwinCAT NC, so that the <u>reference speed</u> [ $\blacktriangleright$  140] always has to be adapted when the base frequency is changed.

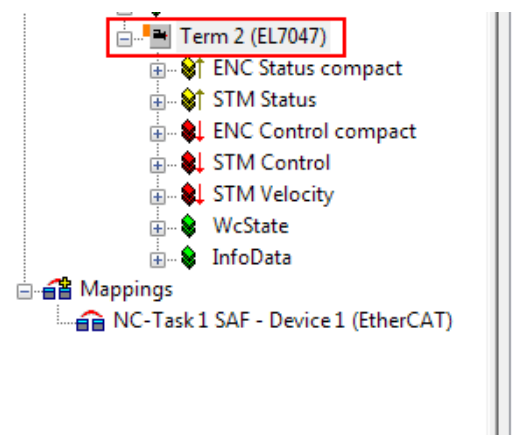

| 1012-0        |                              | DW            | 527                    |
|---------------|------------------------------|---------------|------------------------|
| 1013.0        | SM output parameter          | PO            | >22                    |
| 1032.0        | SM output parameter          | PO            | > 32 <                 |
| 00000         | SM input parameter           | RO<br>RO      | > 22 <                 |
| C010-0        | STM leasts Ch. 1             | RO<br>BO      | > 22 <                 |
| 0.0100        | DOC Insute Ch.1              | RO<br>DO      | >21<                   |
| 0020:0        | FUS Inputs Ch. 1             | RU            | > 34 <                 |
| 7000:0        | ENC Outputs Ch.1             | RO            | > 1/ <                 |
| /010:0        | STM Outputs Ch. I            | RO            | > 33 <                 |
| /020:0        | POS Outputs Ch. I            | RU            | > 36 <                 |
| 0:0008        | ENC Settings Ch. I           | RW            | > 14 <                 |
|               | STM Motor Settings Ch.1      | RW            | >1/<                   |
| 8011:0        | STM Controller Settings Ch.1 | RW            | >2<                    |
| 8012:0        | STM Features Ch.1            | RW            | > 58 <                 |
| 8012:01       | Operation mode               | RW            | Automatic (0)          |
| 8012:05       | Speed range                  | RW            | 2000 Fullsteps/sec (1) |
| 8012:08       | Feedback type                | RW            | Internal counter (1)   |
| 8012:09       | Invert motor polarity        | RW            | FALSE                  |
| Set Value Dia | log                          |               |                        |
|               |                              | _             | + (12)                 |
| Dec:          | 1                            |               | OK (13)                |
| Hex:          | 0x00000001                   |               | Cancel                 |
| Enum:         | 2000 Fullsteps/sec           |               | -                      |
|               | 1000 Fullsteps/sec           |               |                        |
|               | 2000 Fullsteps/sec           |               |                        |
| Bool:         | 4000 Fullsteps/sec           |               | Edit                   |
|               | 16000 Fullsteps/sec          |               |                        |
| Binary:       | 32000 Fullsteps/sec          |               | 4                      |
|               |                              |               |                        |
| Bit Size:     | 0 1 0 8 0 16 0 32            | 2 (***) 64 (* | 0 2                    |

Fig. 169: Setting the base frequency

#### Selecting the feedback system (only for the module with encoder connections)

Two feedback system options are available for selection:

- Encoder: Use external encoder for position feedback
- Internal Counter (default): Use internal counter for position feedback

#### CoE "Feedback type"

By default, the stepper module is set to internal counter. If an external encoder is used, the setting must be changed by double-clicking on the index 8012:08 [▶ 218] "Feedback type" in the Enum menu (Fig. "Selecting the feedback system").

#### Adaptation of the scaling factor

The feedback system is directly related to the <u>scaling factor [ $\blacktriangleright$  140]</u> of the TwinCAT NC, so that the scaling factor always has to be adjusted when the feedback system is changed.

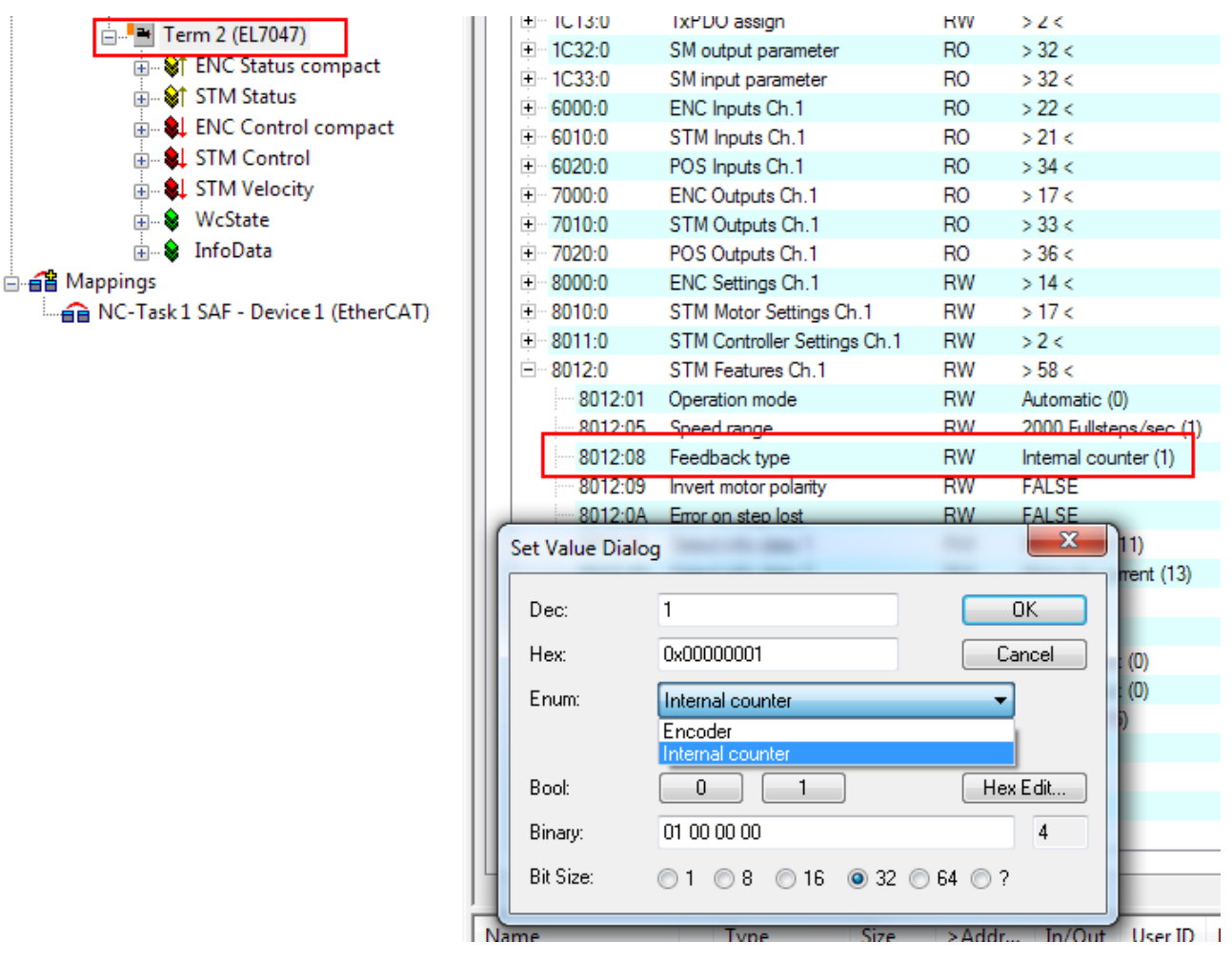

Fig. 170: Selecting the feedback system

# 5.4.4 Configuring the main parameter - Selecting the reference velocity

The specified data apply to an AS 1050-0120 stepper motor and are intended as an example. For other motors the values may vary, depending on the application.

The maximum velocity can be calculated from the base frequency and the motor frequency.

 $v_{max}$  = base frequency / motor frequency = (2000 full steps / s) / (200 full steps / rev) = 10 revolutions / s

The reference velocity can be calculated by multiplying the maximum velocity with the distance per revolution.

 $v_{ref}$  = 10 revolutions / s x 360° = 3600 °/ s

#### Adjusting the reference velocity

The base frequency is directly linked to the reference speed of the TwinCAT NC, so that the reference speed always has to be adapted when the base frequency is changed.

| SYSTEM - Configuration     System - Configuration     NC - Configuration | General Settings Parameter Dynamics Online | Functions Coupling Compensation |
|--------------------------------------------------------------------------|--------------------------------------------|---------------------------------|
| ■ IC-Task 1 SAF IC-Task 1 SVB IC-Task 1 SVB IC-Task 1-Image              | Parameter                                  | Value                           |
| Tables                                                                   | Reference Velocity                         | 3600.0                          |
| 🖻 🚔 Axes                                                                 | Maximum Velocity                           | 3600.0                          |
| Axis 1                                                                   | Manual Velocity (Fast)                     | 600.0                           |
| H → Axis 1_Enc                                                           | Manual Velocity (Slow)                     | 100.0                           |
| Axis 1 Ctrl                                                              | Calibration Velocity (towards plc cam)     | 30.0                            |
| ⊕ 💓 Inputs                                                               | Calibration Velocity (off plc cam)         | 30.0                            |
| 🔄 😥 😥 🛄                                                                  | Jog Increment (Forward)                    | 5.0                             |
| PLC - Configuration                                                      | Jog Increment (Backward)                   | 5.0                             |
| En en - Configuration                                                    | + Dynamics:                                |                                 |

Fig. 171: Ex70x1\_KONFIG\_ref\_velo

Reference velocity parameter

#### Dead time compensation

The dead time compensation can be adjusted on the *Time Compensation* tab of *Axis1\_ENC*. It should theoretically be 3 cycles of the NC cycle time, although in practice 4 cycles are preferable. Therefore, the settings of the parameters *Time Compensation Mode Encoder* should be ,ON (with velocity))' and *Encoder Delay in Cycles* '4'.

| G | ienera | I NC-Encoder Parameter Time C | Compensation Online    |              |      |
|---|--------|-------------------------------|------------------------|--------------|------|
|   |        | _                             |                        |              |      |
|   |        | Parameter                     | Offline Value          | Online Value | Unit |
|   | -      | Time Compensation Mode En     | 'ON (with velocity)' 💌 | )            |      |
|   |        | IO Time is absolute           | FALSE 💌                |              |      |
|   |        | Encoder Delay in Cycles       | 4                      |              |      |
|   |        | Additional Encoder Delay      | 0                      |              | μs   |
|   |        |                               |                        |              |      |

Fig. 172: Dead time compensation parameter

#### Scaling factor

The scaling factor can be changed by selecting "Axis 1\_Enc" and tab "Parameter" in the NC (see "Setting the Scaling Factor"). The value can be calculated with the formulas specified below.

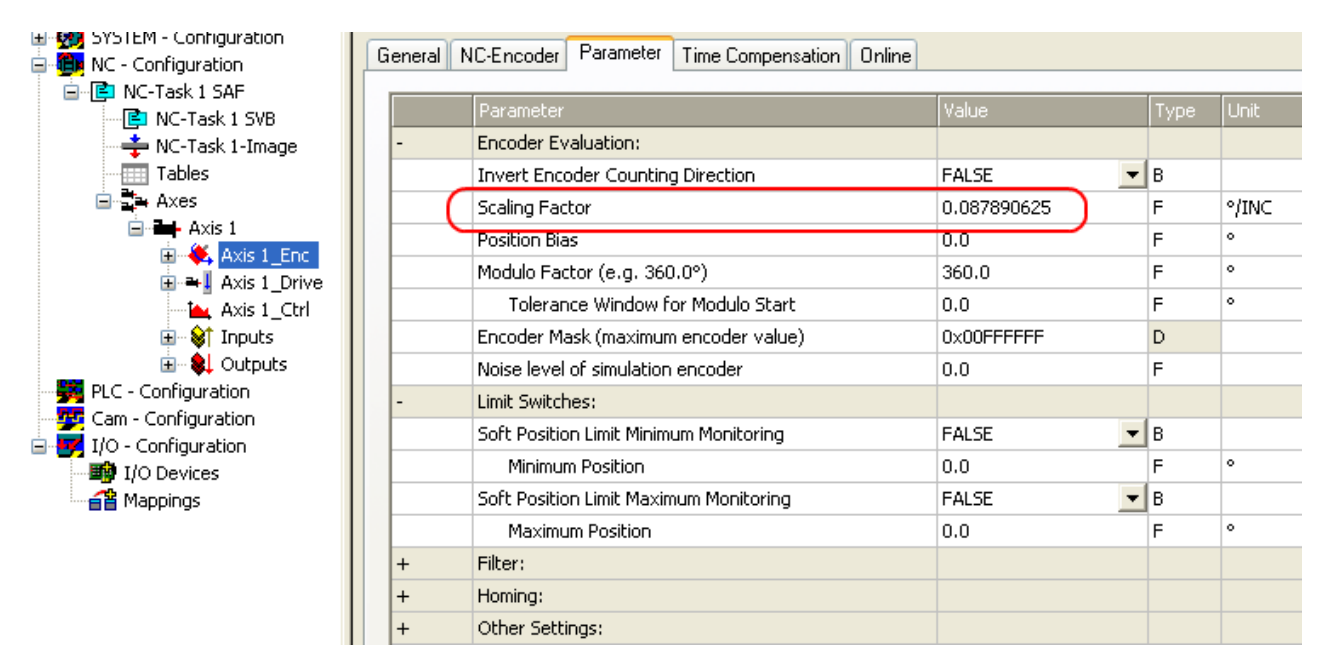

Fig. 173: Setting the Scaling Factor

#### Adaptation of the scaling factor

The feedback system is directly related to the scaling factor of the TwinCAT NC, so that the scaling factor always has to be adjusted when the <u>feedback system [▶ 145]</u> is changed.

#### Calculation of the scaling factor

with encoder, 4-fold evaluation:

SF = distance per revolution / (increments x 4) =  $360^{\circ}$  / (1024 x 4) =  $0.087890625^{\circ}$  / INC

without encoder:

SF = distance per revolution / (full steps x microsteps) = 360° / (200 x 64) = 0.028125 ° / INC

#### **Position lag monitoring**

The position lag monitoring function checks whether the current position lag of an axis has exceeded the limit value. The position lag is the difference between the set value (control value) and the actual value reported back. If the terminal parameters are set inadequately, the position lag monitoring function may report an error when the axis is moved. During commissioning it may therefore be advisable to increase the limits of the *Position lag monitoring* slightly.

#### NOTE

#### ATTENTION: Damage to equipment, machines and peripheral components possible!

Setting the position lag monitoring parameters too high may result in damage to equipment, machines and peripheral components.

RECKH

| SYSTEM - Configuration     Monopolarity System - Configuration | Gener | al NC-Controller Barameter Online                     |       |
|----------------------------------------------------------------|-------|-------------------------------------------------------|-------|
| NC-Task 1 SAF     NC-Task 1 SVB     NC-Task 1 Jmage            | -     | Parameter<br>Monitoring:                              | Value |
| Tables                                                         |       | Position Lag Monitoring                               | TRUE  |
| ⊡ ⊒ Axes                                                       |       | Maximum Position Lag Value                            | 5.0   |
| Axis 1                                                         |       | Maximum Position Lag Filter Time                      | 0.02  |
| H Axis 1_Enc                                                   | -     | Position Control Loop:                                |       |
| Axis 1 Ctrl                                                    |       | Position control: Proportional Factor Kv              | 1.0   |
|                                                                |       | Feedforward Velocity: Pre-Control Weighting [0.0 1.0] | 1.0   |
| 🗄 😣 Outputs                                                    | +     | Other Settings:                                       |       |
| The Constant Constant Sec.                                     |       |                                                       |       |

Fig. 174: Position lag monitoring parameters

#### K<sub>v</sub> factors

In the NC two proportional factors  $K_v$  can be set under "Axis 1\_Ctrl " in tab "Parameter". First select the position controller *Type* with two P constants (with  $K_a$ ) under the "NC Controller" tab. The two P constants are for the *Standstill* range and for the *Moving* range (see Fig. *"Setting the proportional factor*  $K_v$ "). The factors can be used to set the start-up torque and the braking torque to a different value than the drive torque. The threshold value can be set directly below (Position control: Velocity threshold V dyn) between 0.0 (0%) and 1.0 (100%). Fig. *"Velocity ramp with K factor limit values"* shows speed ramp with thresholds of 30%. The  $K_v$  factor for Standstill ( $t_1$  and  $t_3$ ) can be different than the Kv factor for Moving ( $t_2$ ). In this case the same factor was used, since for stepper motors this function is less crucial than for DC motors.

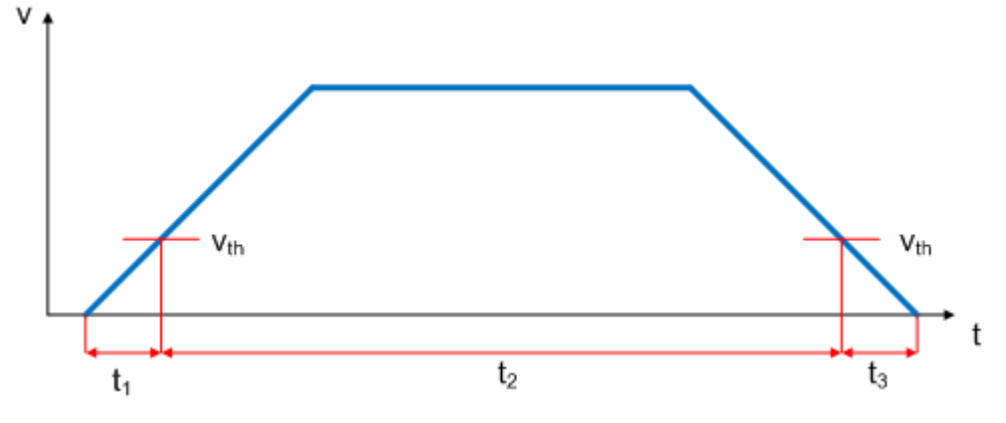

Fig. 175: Speed ramp with K factor limit values

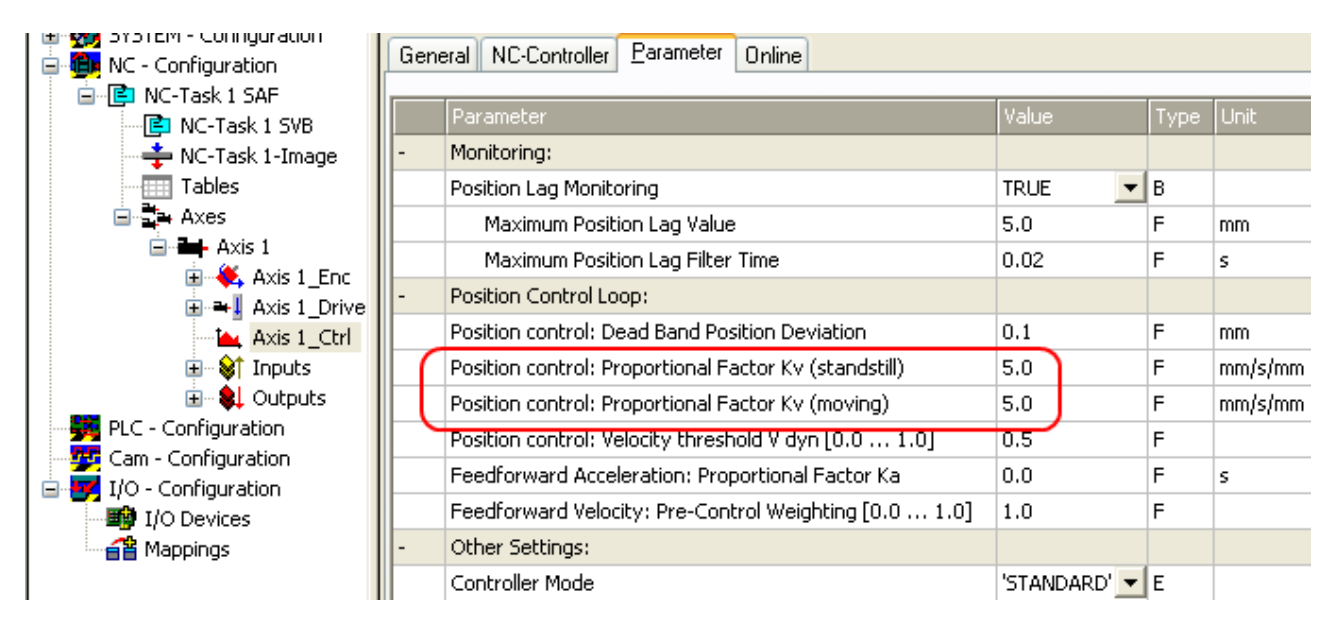

Fig. 176: Setting the proportional factor  $K_v$ 

#### Dead band for position errors

Microstepping can be used to target 200 \* 64 = 12800 positions. Since the encoder can only scan 1024 \* 4 = 4096 positions, positions between two encoder scan points may not be picked up correctly, in which case the terminal will control around this position. The dead band for position errors is a tolerance range within which the position is regarded as reached (Fig. "*Dead band for position errors*").

|                       | Gene                                                             | al NC-Controller Parameter Online                     |            |       |         |  |
|-----------------------|------------------------------------------------------------------|-------------------------------------------------------|------------|-------|---------|--|
|                       |                                                                  |                                                       |            |       |         |  |
| 🖃 📑 NC-Task 1 SAF     |                                                                  | Davasahav                                             | Ushus      | Turne | L La ib |  |
| 📄 NC-Task 1 SVB       |                                                                  | Parameter                                             | value      | Туре  | Unic    |  |
| 🕂 🕂 NC-Task 1-Image   | -                                                                | Monitoring:                                           |            |       |         |  |
| Tables                |                                                                  | Position Lag Monitoring                               | TRUE       | в     |         |  |
| 🖃 🚉 Axes              |                                                                  | Maximum Position Lag Value                            | 5.0        | F     | mm      |  |
| Axis 1                |                                                                  | Maximum Position Lag Filter Time                      | 0.02       | F     | s       |  |
| AXIS I_EDC            | -                                                                |                                                       |            |       |         |  |
| text Axis 1_Ctrl      |                                                                  | Position control: Dead Band Position Deviation        | 0.1        | F     | mm      |  |
| 🗉 😂 Inputs            | 🗉 🕸 Inputs Position control: Proportional Factor Ky (standstill) |                                                       |            |       |         |  |
| 🗄 😫 Outputs           |                                                                  | Position control: Proportional Factor Kv (moving)     | 5.0        | F     | mm/s/mm |  |
| PLC - Configuration   |                                                                  | Position control: Velocity threshold V dyn [0.0 1.0]  | 0.5        | F     |         |  |
| E I/O - Configuration |                                                                  | Feedforward Acceleration: Proportional Factor Ka      | 0.0        | F     | s       |  |
| I/O Devices           |                                                                  | Feedforward Velocity: Pre-Control Weighting [0.0 1.0] | 1.0        | F     |         |  |
|                       | -                                                                | Other Settings:                                       |            |       |         |  |
|                       |                                                                  | Controller Mode                                       | 'STANDARD' | E     |         |  |

Fig. 177: Dead band for position errors

#### Setting the acceleration time

In order to pass through any resonances that may occur as quickly as possible, the ramps for the acceleration time and the deceleration time should be as steep as possible.

BECKHI

| SYSTEM - Configuration  NC - Configuration  NC - Configuration  NC - Task 1 SAF | General   Settings   Parameter Dynamics | Online   Eunctions   Coupling | Compensation |
|---------------------------------------------------------------------------------|-----------------------------------------|-------------------------------|--------------|
| - ENC-Task 1 SVB                                                                | Maximum Velocity (V max ):              | 3600                          | mm/s         |
| Tables                                                                          | Acceleration Time:                      | 0.5                           | S            |
| Axis 1                                                                          | Deceleration Time: 🔽 as <u>a</u> bove   | 0.5                           | s            |
| 🕀 🐥 Axis 1_Enc                                                                  |                                         | smooth                        | stiff        |
|                                                                                 | Acceleration Characteristic:            |                               |              |
| → Axis I_Ctri                                                                   | Deceleration Characteristic:            |                               |              |
| 🕀 🕂 🔃 🖬 🖬                                                                       | a(t):                                   | $\land$ $\land$               |              |
| PLC - Configuration                                                             | v(t):                                   | 5 1                           | /            |
| I/O - Configuration                                                             |                                         | -vivin<br>                    |              |
| E I/O Devices                                                                   |                                         | 9649                          |              |
| 🖻 🗮 Device 1 (EtherCAT)                                                         | Acceleration:                           | 10040                         | mm/s2        |
| Device 1-Image     Device 1-Image                                               | Deceleration: 🔽 as above                | 9648                          | mm/s2        |
|                                                                                 | Jerk:                                   | 76048.9                       | mm/s3        |
| 🗈 🏨 Outputs                                                                     |                                         |                               |              |
|                                                                                 |                                         | <u>D</u> ownload              | Upload       |

Fig. 178: Setting the acceleration time

NOTE

#### ATTENTION: Use a buffer capacitor terminal (EL9570) for short deceleration ramps.

Very short deceleration ramps may lead to temporarily increased feedback. In this case the terminal would report an error. To prevent this, one should connect a <u>buffer capacitor terminal (EL9570)</u> with a suitable ballast resistance (e.g. 10 Ohm) in parallel with the power supply (50 V) of the motor in order to absorb energy being fed back.

### 5.4.5 Application example

#### EtherCAT XML Device Description

The display matches that of the CoE objects from the EtherCAT XML Device Description. We recommend downloading the latest XML file from the download area on the <u>Beckhoff Website</u> and installing it according to the installation instructions.

#### Motor control with visualization

Sample program:

https://infosys.beckhoff.com/content/1033/el70x7/Resources/zip/1308655627.zip

Used Master: TwinCAT 2.11 (for older versions the control loop has to be programmed manually; in this case it is already implemented in the NC).

This application example demonstrates movement of a motor to any position or in continuous mode with the aid of visualization. The velocity, the starting acceleration and the deceleration can be specified.

The sample program consists of 2 files (PLC file and System Manager file).

First open the PLC file and compile it so that you have the \*.tpy file available that is required for the System Manager.

Please note that you may have to adjust the target platform in the PLC program (default: PC or CX 8x86). If required, you can select the target platform under Resources -> Controller configuration.

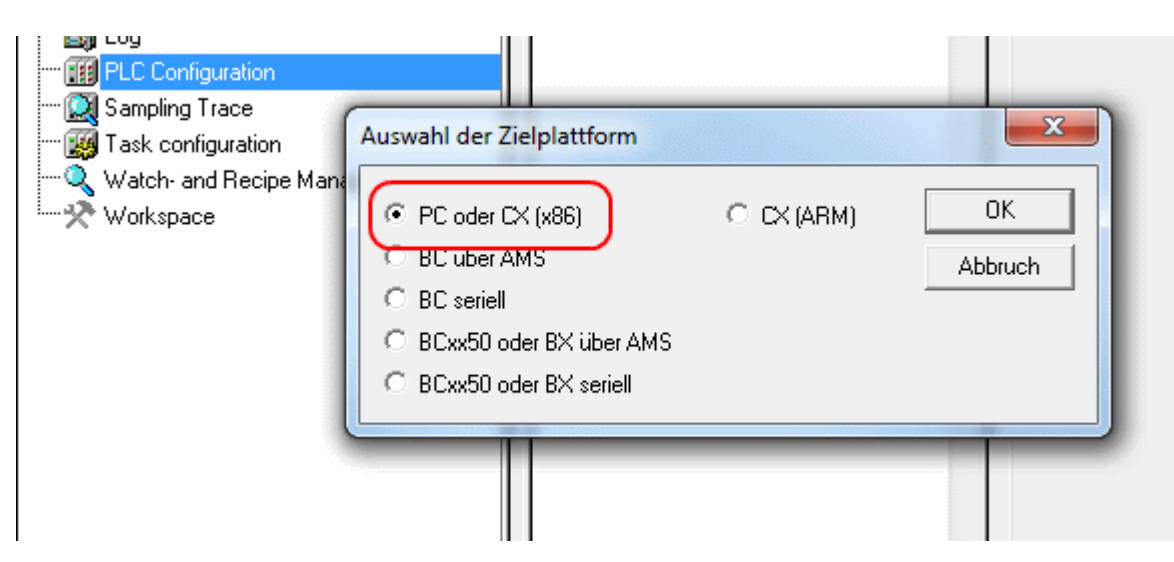

Fig. 179: Selection of the target platform

Please note the following for the System Manager file:

- Start the System Manager in Config mode.
- Please ensure that the I/O configuration matches your actual configuration. In the sample program only one EL7041 is integrated. If further terminals are connected you have to add them or re-scan your configuration.
- You have to adjust the MAC address. To do this click on your EtherCAT device, then select the Adapter tab and click on Search after the MAC address (see Fig. *"Selecting the MAC address"*). Select the right adapter.

| SYSTEM - Configuration C - Configuration C - Co | General Adapter Et<br>© Own Adapter In<br>Description:<br>Device Name: | herCAT   Online   CoE - Online  <br>hstance<br>EtherCAT (Intel(R) PRO/1000 PI<br>\DEVICE\(6FA9F157-F015-4E4: | vl Network Connection - Packet<br>3-806F-4A835E87760C) |
|----------------------------------------------------------------------------------------------------|------------------------------------------------------------------------|----------------------------------------------------------------------------------------------------|--------------------------------------------------------|
| 📕 PLC - Configuration                                                                                                    | MAC Address:                                                           | 00.01.05.05.56.41                                                                                            | - Search                                               |
| 💯 Cam - Configuration                                                                                                    |                                                                        |                                                                                                    |                                                        |
| I/O - Configuration                                                                                                    | IP Address:                                                            | 172.16.5.232 (255.255.0.0)                                                                                   | Compatible Devices                                     |
| Device 1-Image<br>Device 1-Image-Info<br>Tinputs<br>Doutputs<br>TinfoData<br>Term 1 (EK1100)<br>Mappings                                                                                                    | (Intel(R) PRO/1000 PM Netw                                             | ork Connection - Packet Sched                                                                                | OK<br>Cancel                                           |

Fig. 180: Selecting the MAC address

• In the PLC configuration you have to adjust the path for the PLC program. Click on the appended PLC program and select the tab IEC1131 (see Fig. "Changing the PLC path"). Select Change and enter the correct path.

| SYSTEM - Configuration     NC - Configuration                                                                                                    | IEC1131 Export                                          |        |
|----------------------------------------------------------------------------------------------------|---------------------------------------------------------|--------|
| E-E NC-Task 1 SAF                                                                                                    | Project: TwinCat_NC_Example                             | ReScan |
| MC-Task 1-Image                                                                                                    | Path: C:\Documents and Settings\Administrator\My Docume | Change |
| E → → Axes<br>FLC - Configuration<br>E → ₩ TwinCat_NC_Example                                                                                                    | Run-Time No.: 1 Port: 801                               |        |
| <ul> <li>IwinCat_NC_Example-Image</li> <li>Image</li> <li>Image</li> <li< td=""><td>Target System:  x86 I I/U at I ask Begin</td><td></td></li<></ul> | Target System:  x86 I I/U at I ask Begin                |        |
| i ■ I/O - Configuration<br>i ■ I/O Devices<br>i ■ Device 1 (EtherCAT)<br>i ■ Device 1-Image<br>Device 1-Image-Info<br>I ■ Inputs                                                                                                    | Task cycle time interpreted as ticks (e.g. 2ms -> 2 ti  | icks]  |

Fig. 181: Changing the PLC path

• Under NC configuration an EL7041 is already linked to the NC. To change the link or add additional devices proceed as described under "Integration into the NC configuration [▶ 140]".

The PLC program is configured as follows. The libraries TcMC.lib and TcNC.lib must be integrated (see Fig. *"Required libraries"*).

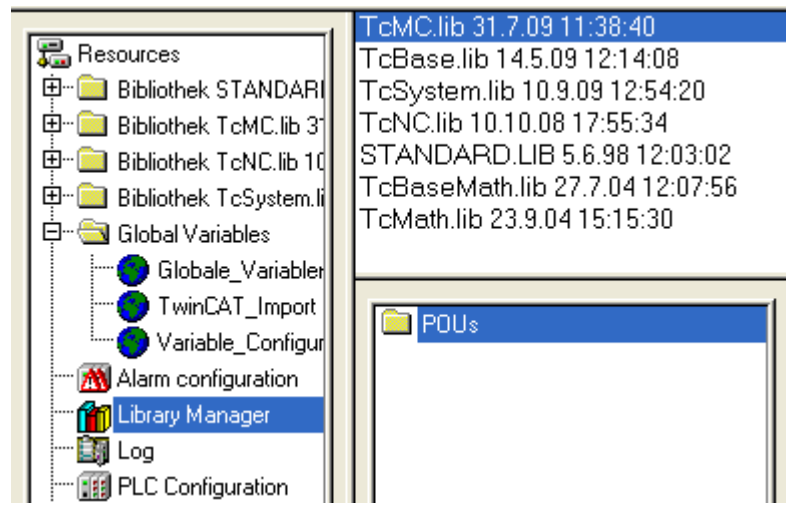

Fig. 182: Required libraries

Subsequently certain global variables are declared (see Fig.5). The data types PLCTONC\_AXLESTRUCT and NCTOPLC\_AXLESTRUCT deal with the communication between the PLC and the NC.

|                                                 | 0001 | VAR GLOBAL     |                             |
|-------------------------------------------------|------|----------------|-----------------------------|
| 🔚 Resources                                     | 0002 | strPLC_TO_NC   | AT %Q*: PLCTONC_AXLESTRUCT; |
| 📴 💼 Bibliothek STANDARD.LIB 5.6.98 11:03:0      | 0003 | strNC_TO_PLC   | AT %I*: NCTOPLC_AXLESTRUCT; |
| 🖶 🖆 🚞 Bibliothek TcMC.lib 18.1.10 08:53:12: Glo | 0004 | bEnable:       | BOOL;                       |
| 😟 💼 Bibliothek TcNC.lib 10.10.08 16:55:34: Gl   | 0005 | bMove_Absolut: | BOOL;                       |
| 🕮 🕮 Bibliothek TcSystem.lib 9.3.10 10:21:30: G  | 0006 | bMoveRight:    | BOOL;                       |
| 🗄 🗠 🔄 Global Variables                          | 0007 | bMoveLeft:     | BOOL;                       |
| Globale, Variablen                              | 0008 | bReset_Axis:   | BOOL;                       |
|                                                 | 0009 | bStop:         | BOOL;                       |
| WINCAT_Configuration (VAR_CUNFI                 | 0010 | END VAR        |                             |
| TwinCAT_Import                                  | 0011 |                |                             |
| Variable_Configuration (VAR_CONFIG              | 0012 |                |                             |
| 🕅 Alarm configuration                           | 0013 |                |                             |

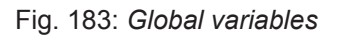

Once the global variables have been declared, programming can commence. Start with declaring local variables (see Fig. *"Local variables"*).

MC\_Direction is an enumeration type that specifies the direction of travel for the block MC\_MoveVelocity,

which in turn initiates continuous travel of the motor.

An axis reset is carried out with the function block MC\_Reset. Absolute positioning is carried out with the function block MC\_MoveAbsolute. The current axis position can be read with the function block MC\_ActualPosition.

MC\_Power enables the axis; MC\_Stop is required for stopping the axis.

|                | 0001 PP | OGRAM MAIN                 |                        |
|----------------|---------|----------------------------|------------------------|
| POUs           | 0002VA  | R                          |                        |
| 📮 📄 MAIN (PRG) | 0003    | bAxis_Ready: BOOL;         |                        |
|                | 0004    | bReset_Done: BOOL;         |                        |
|                | 0005    | bError_Reset: BOOL;        |                        |
|                | 0006    | bStart_Home: BOOL;         |                        |
|                | 0007    | IrActual_Position: LREAL;  |                        |
|                | 0008    | IrAcc_Axis_1: LREAL;       |                        |
|                | 0009    | IrDecel_Axis_1: LREAL;     |                        |
|                | 0010    | IrJerk_Axis_1: LREAL;      |                        |
|                | 0011    | rRefPos: REAL;             |                        |
|                | 0012    | fbReset_Axis: MC_Rese      | et                     |
|                | 0013    | R_TRIG_1: F_TRIG;          |                        |
|                | 0014    | udiError_ID_Reset:         | UDINT;                 |
|                | 0015    | IrPosition_Drive_to:       | LREAL;                 |
|                | 0016    | IrVelocity_Move_Ab_Axis_1: | LREAL;                 |
|                | 0017    | bMove_Absolut_Done:        | BOOL;                  |
|                | 0018    | bMove_Absolut_Aborted:     | BOOL;                  |
|                | 0019    | bError_Move_Absolut:       | BOOL;                  |
|                | 0020    | udiError_ID_Move_Absolut:  | UDINT;                 |
|                | 0021    | fbMoveAbsolute_Axis_1:     | MC_MoveAbsolute;       |
|                | 0022    | fbReadActualPosition_1:    | MC_ReadActualPosition; |
|                | 0023    | fbHome_Axis_1:             | MC_Home;               |
|                | 0024 EN | ID_VAR                     |                        |
|                | 0025    |                            |                        |
|                | 0026    |                            |                        |

Fig. 184: Local variables

The program code is as follows (see Fig. "Program code"):

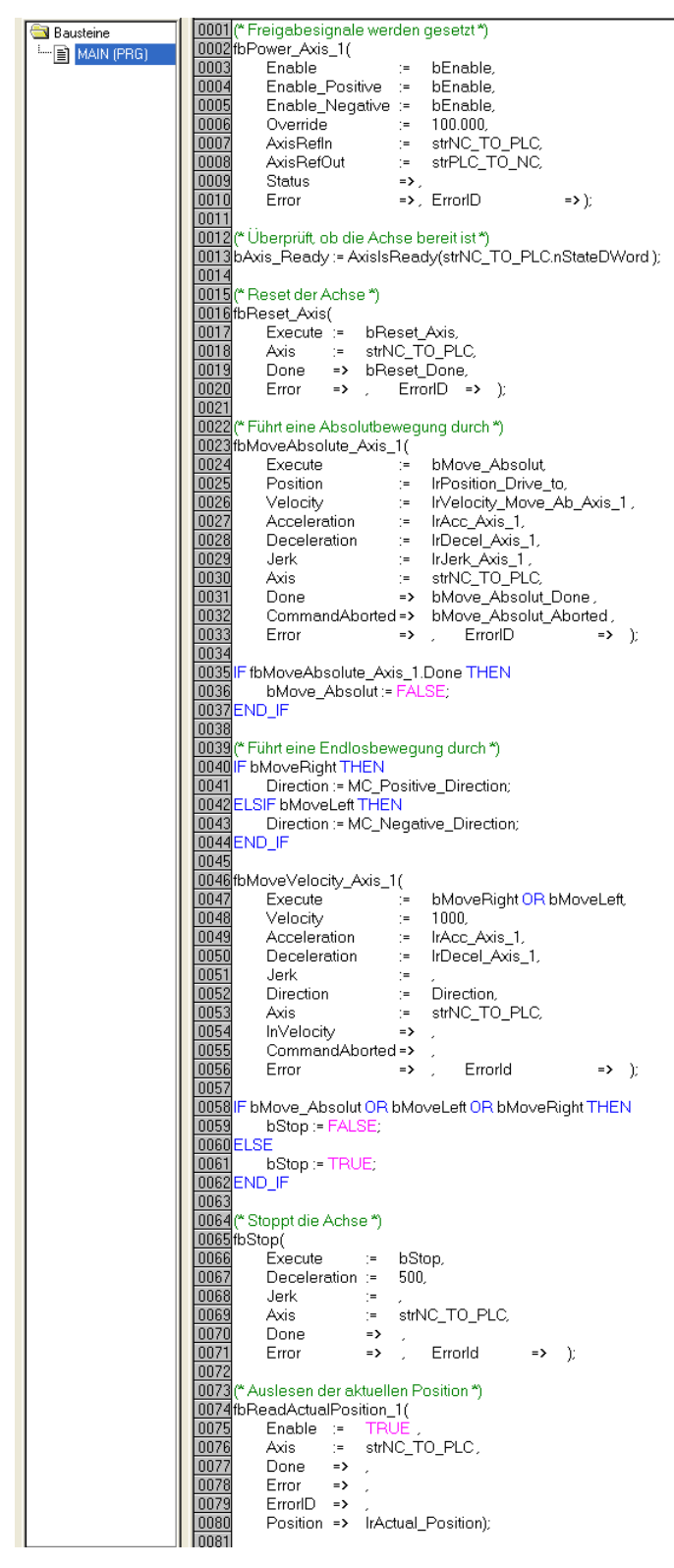

Fig. 185: Program code

The motor can then be operated with the aid of the following visualization (see Fig. "Visualization"). Press Enable to enable the axis. In "Free run mode" you can now use the Left or Right buttons, and the motor will run with a speed defined under fbMoveVelocity\_Axis\_1 in the selected direction. In "Absolute mode" you can specify a Velocity, Acceleration, Deceleration and the Setpoint Position and initiate the motion with Start Job. If no values are entered for acceleration and deceleration the default value of the NC is used.

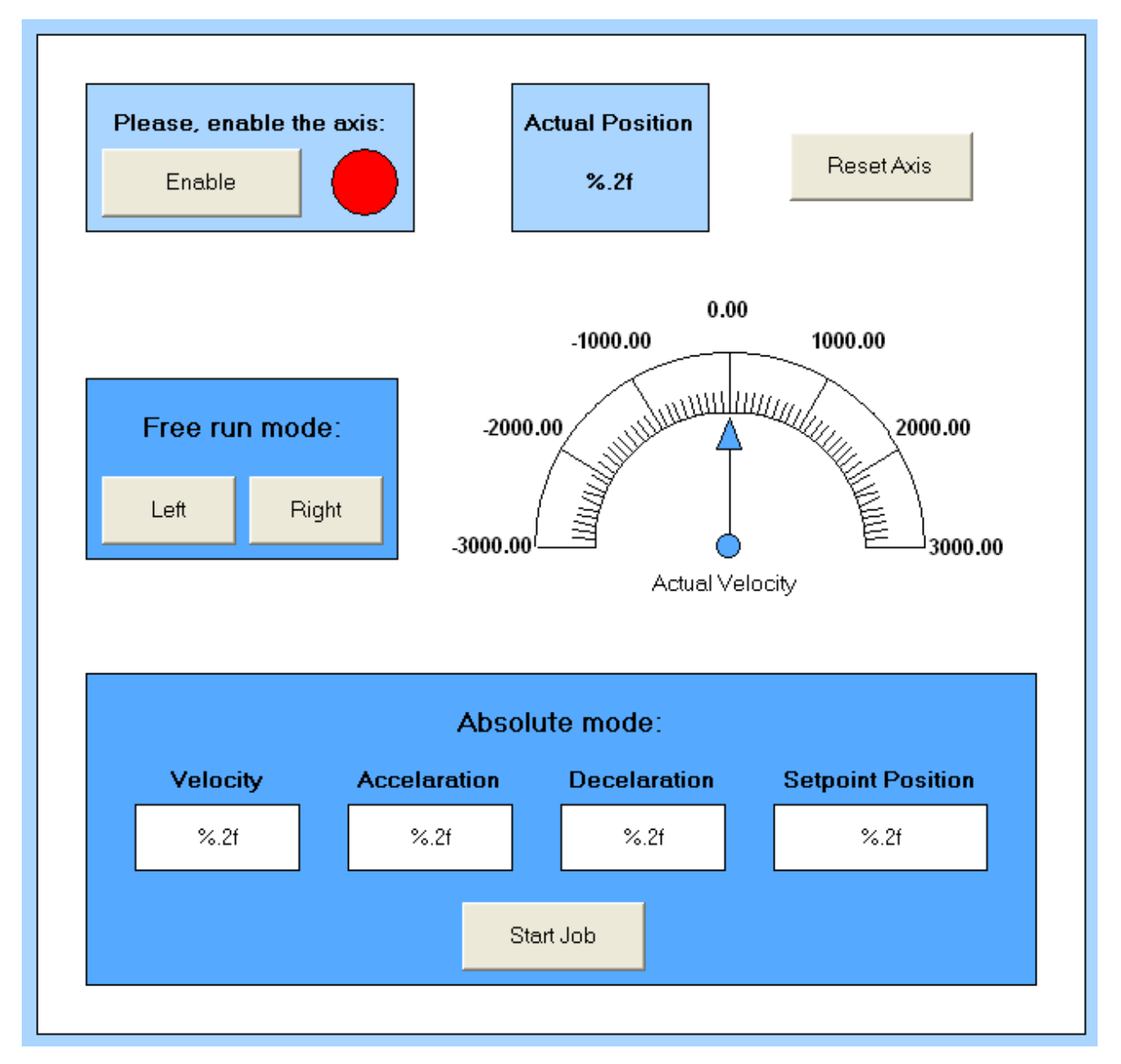

Fig. 186: Visualization

## ● In

#### Information on function blocks and data types

Further information on the function blocks and data types used can be found in the <u>Beckhoff Infor-</u><u>mation System</u>.

## 5.5 Operating modes

### 5.5.1 Overview

The modes *Velocity direct, Position controller, Ext. Velocity mode, Ext. Position mode* and *Velocity sensorless* are supported. The operating mode is set in the CoE list in index <u>8012:01</u> [▶ <u>218</u>] (Operating Mode). In the respective process data the user can additionally select the respective <u>Predefined PDO</u> Assignment [▶ 139]. All required variables are then in the process data.

The Predefined PDO Assignments Positioning interface and the compact Positioning interface can be used to realise an additional path control based on the positioning controller.

#### Automatic

Automatic mode is the default setting for the EL70x7. This operating mode is selected, the EL70x7 recognizes the set predefined PDO assignment and automatically selects between *Velocity direct* and *Position controller* so that the interplay between predefined PDO assignment and the matching mode is automatically guaranteed. If the user switches, for example, from Predefined PDO Assignment *Velocity control* auf *Position control*, the EL70x7 recognizes this and automatically switches from operating mode *Velocity direct* to *Position controller*.

The extended modes are not implemented in Automatic mode.

If the extended modes are not required, is the recommended to use Automatic mode.

#### Velocity direct

In *Velocity direct* mode, the EL70x7 operates in the cyclic velocity interface. A defined velocity can be set via the *STM Velocity* variable.

#### Position controller

In *Position controller* mode, the EL70x7 operates in the cyclical position interface. A defined position can be set via the *STM Position* variable.

#### Extended Velocity mode

In the *Extended Velocity* mode, the EL70x7 operates in the cyclic velocity interface with a field-oriented control. A defined velocity can be set via the *STM Velocity* variable.

#### Extended Position mode

In *Extended Position controller* mode, the EL70x7 operates in the cyclic velocity interface with a fieldoriented control. A defined position can be set via the *STM Position* variable.

#### Velocity sensorless

In *Velocity sensorless* mode, the EL70x7 operates in the cyclic velocity interface. In this mode, above a minimum speed the motor current without encoder is controlled load-dependent. A defined velocity can be set via the STM Velocity variable.

#### Positioning interface

The position control loop is usually closed with the aid of TwinCAT NC. The *Positioning interface* can be used to transfer travel commands via the PLC directly to the terminal. The position control loop is closed by the terminal. This can be advantageous in simple, price-sensitive applications, since no TwinCAT NC licence is required. Only a very short TC cycle time is required, so that the controller load is reduced. However, the accuracy and the possibility of synchronization to other drive terminals and modules in the system is severely restricted.

#### Notes regarding the individual operating modes

The following matrix shows an overview of the limitations of individual operating modes.

It shows whether the operating mode supports third-party motors or only Beckhoff motors and whether or not an encoder is required. It also shows which operating mode performs a commutation determination operation after the axis is enabled.

The shaft moves minimally in both directions. This must be taken into account in the application.

|                                    | Automatic | Velocity di-<br>rect | Position<br>controller | Extended<br>Velocity<br>mode | Extended<br>Position<br>mode | Velocity<br>sensorless |
|------------------------------------|-----------|----------------------|------------------------|------------------------------|------------------------------|------------------------|
| Beckhoff<br>Motor<br>(AS10xx)      | x         | x                    | x                      | x                            | X                            | x                      |
| Third-party<br>motor               | x         | х                    | x                      | -                            | -                            | -                      |
| With encoder                       | х         | X                    | х                      | х                            | x                            | -                      |
| Without<br>encoder                 | x         | x                    | x                      | -                            | -                            | x                      |
| Commutation determination required | -         | -                    | -                      | X                            | X                            | -                      |

Overview of the limitations of individual operating modes

#### Advantages of the individual operating modes

The following matrix shows the advantages of the individual operating modes.

With *Velocity sensorless* the velocity controller cannot be set "too hard". This has a slight effect on travel dynamics. The modes *Velocity direct* and *Position controller* offer very good travel dynamics for a stepper motor. However, significantly better travel dynamics, approaching that of a servomotor, can be achieved with the *Extended modes*, thanks to the field-oriented control.

|                               | Automatic                           | Velocity di-<br>rect | Position<br>controller | Extended<br>Velocity<br>mode | Extended<br>Position<br>mode | Velocity sen-<br>sorless              |
|-------------------------------|-------------------------------------|----------------------|------------------------|------------------------------|------------------------------|---------------------------------------|
| Control<br>dynamics           | +                                   | +                    | +                      | ++                           | ++                           | ο                                     |
| Step loss recognition         | x                                   | х                    | х                      | Step losses are avoided      | Step losses are avoided      | -                                     |
| Load angle recognition        | x                                   | х                    | х                      | always 90°                   | always 90°                   | -                                     |
| Positioning interface         | depending on<br>mode selec-<br>tion | -                    | x                      | -                            | X                            | -                                     |
| Load-<br>dependent<br>current | -                                   | -                    | -                      | X                            | x                            | yes, if<br>velo > velo <sub>min</sub> |
| Energy<br>efficiency          | 0                                   | 0                    | 0                      | ++                           | ++                           | 0, +                                  |

Overview of the advantages of individual operating modes

#### Required parameter settings for the individual operating modes

The following matrix provides an overview of the parameters required for the individual operating modes. <u>Motor XML files</u> are provided online for all supported Beckhoff motors. The corresponding file can be inserted in the startup list. This file presets the parameters in an optimum manner. A little fine tuning may be beneficial, depending on the application.

| Velocity<br>direct                                  | Position contr. | Extended velocity | Extended position | Velocity<br>sensor- | Load an-<br>gle | Step loss recogni-<br>tion |                   |                    |
|-----------------------------------------------------|-----------------|-------------------|-------------------|---------------------|-----------------|----------------------------|-------------------|--------------------|
|                                                     |                 |                   | mode              | mode                | less            | recog-<br>nition           | with en-<br>coder | without<br>encoder |
| Index<br>8010:03<br>Nominal<br>voltage              | X               | x                 | x                 | X                   | x               | x                          | x                 | x                  |
| Index<br>8010:04<br>Motor<br>coil<br>resistanc<br>e |                 | X                 |                   | x                   |                 |                            |                   |                    |
| Index<br>8010:05<br>Motor<br>EMF                    |                 |                   |                   |                     | x               | x                          |                   | x                  |
| Index<br>8010:0A<br>Motor coil<br>inductanc<br>e    |                 |                   |                   |                     | x               | x                          |                   | X                  |
| Index<br>8011:01<br>Kp factor<br>(curr.)            | x               | x                 | x                 | x                   | x               | x                          | x                 | x                  |
| Index<br>8011:02<br>KI factor<br>(curr.)            | x               | x                 | x                 | x                   | x               | x                          | x                 | x                  |
| Index<br>8014:01<br>Feed<br>forward<br>(pos.)       |                 | X                 |                   | X                   |                 |                            |                   |                    |
| Index<br>8014:02<br>Kp factor<br>(pos.)             |                 | x                 |                   | x                   |                 |                            |                   |                    |
| Index<br>8014:03<br>Kp factor<br>(velo.)            |                 |                   | X                 | Х                   | Х               |                            |                   |                    |
| Index<br>8014:04<br>Tn (velo.)                      |                 |                   | X                 | X                   | X               |                            |                   |                    |

Overview of parameter settings for individual operating modes

### 5.5.2 Velocity direct

In Velocity direct mode, the EL70x7 operates in the cyclic velocity interface. A defined velocity can be set via the *STM Velocity* variable.

#### Prerequisites

• This mode can be used with a connected encoder or with the internal counter (without encoder).

• The process data can be transferred with TwinCAT NC or directly from the PLC.

#### Step by Step

- Add the terminal to the configuration as described in the section TwinCAT configuration settings manual [▶ 104] or – Online scan [▶ 109].
- Link the terminal with the NC as described in section Integration into the NC configuration [▶ 140] (if TwinCAT NC is used).
- Configure the EL70x7
  - automatically import the XML motor file into the startup directory as described in section <u>Settings</u> in the CoE - automatic [> 141].
  - ∘ manually configure the parameters as described in section <u>Settings in the CoE manual [▶ 141]</u>.
- Set the operating mode in the CoE directory to <u>Velocity direct [> 218]</u>, Fig. "Velocity direct mode".

| Index      | Name                      | Flags                                  | Value                  |     |
|------------|---------------------------|----------------------------------------|------------------------|-----|
| ··· 8000:0 | ENC Settings Ch.1         | RW                                     | > 14 <                 |     |
| 8010:0     | STM Motor Settings Ch.1   | RW                                     | > 10 <                 |     |
| : 8011:0   | STM Controller Settings C | h.1 RW                                 | >2<                    |     |
| 8012:0     | STM Features Ch.1         | RW                                     | > 58 <                 |     |
| 8012:01    | Operation mode            | RW                                     | Velocity direct (1)    |     |
| 8012:05    | Speed range               | RW                                     | 8000 Fullsteps/sec (3) |     |
| 8012:08    | Feedbar                   |                                        | X                      | T   |
| 8012:09    | Invert m Set Value Diale  | og                                     |                        | •   |
| 8012:0A    | Error on                  |                                        |                        |     |
| 8012:11    | Select in Dec:            | 1                                      | OK                     |     |
| 8012:19    | Select in Hex             | 0x0000001                              | Cancel                 |     |
| 8012:30    | Invert d                  |                                        |                        |     |
| 8012:31    | Invert di Enum:           | Velocity direct                        | -                      |     |
| 8012:32    | Function                  | Automatic                              |                        |     |
| 8012:36    | Function                  | Velocity direct<br>Resition controller |                        |     |
| 8012:3A    | Function Book             | Ext. Velocity mode                     | Edit                   |     |
|            | STM Co Binary             | Ext. Position mode                     | 4                      |     |
| ± 8020:0   | POS Se                    | Velocity sensorless                    | ·                      |     |
|            | Bit Size:                 | 01 08 016                              | 32  64  ?              |     |
|            |                           |                                        |                        |     |
| me         | Online                    | Type                                   | Size >Addr In/Out      | Use |

Fig. 187: Velocity direct mode

• Under <u>Predefined PDO Assignments</u> [▶ 139] select Velocity control, Velocity control compact or Velocity control compact with info data, Fig. "Predefined PDO Assignment: Velocity control compact".

|                     | 0x6000:11                      | 2.0 2.                     | 0 Counter value                                                      |
|---------------------|--------------------------------|----------------------------|----------------------------------------------------------------------|
|                     | 0x6000:12                      | 2.0 4.                     | 0 Latch value                                                        |
|                     |                                | 6.                         | 0                                                                    |
| Download            | Predefined PI                  |                            | ent: "Velocity control compact"                                      |
| PDO Assignment      | Predefined PI                  | DO Assignme                | ant: (none)                                                          |
| PDO Castaurstian    | Predefined PD                  | DO Assignme                | ent: "Velocity control compact"                                      |
| - PDO Conligutation | Predefined PI<br>Predefined PI | 00 Assignme<br>00 Assignme | ent: 'Velocity control'<br>ent: 'Position control'                   |
|                     | Predefined PL<br>Predefined PL | DO Assignme<br>DO Assignme | ent: 'Positioning interface compact'<br>ent: 'Positioning interface' |

Fig. 188: Predefined PDO Assignment: Velocity control compact

- Activate the configuration (Ctrl+Shift+F4).
- Run through the State Machine of the terminal. Here you have two options.

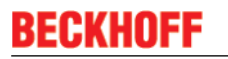

• If you use the TwinCAT NC.

The State Machine is run through automatically by the NC. You can enable the axis in the "Online" tab of the axis.

Tick all options and set override to 100% (see Fig. "Enabling the axis in the NC"). The axis is then ready.

| General Settings Parameter Dynamics Online Functions Coupling Compensation                                                                                                    |
|----------------------------------------------------------------------------------------------------|
| -0.0022         Setpoint Position:         [mm]           Lag Distance (min/max):         [mm]         Actual Velocity:         [mm/s]         Setpoint Velocity:         [mm/s]           0.0022         (0.000, 0.002)         0.0000         0.0000         0.0000 |
| Override:         [%]         Total / Control Output:         [%]         Error:           100.0000 %         0.00 / 0.00 %         0 (0x0)                                                                                                    |
| Status (log.)       Status (phys.)       Enabling         Ready       NDT Moving       Coupled Mode       Coupled Mode         Calibrated       Moving Fw       In Target Pos.       Feed Fw         Has Job       Moving Bw       In Pos. Range       Feed Bw        |
| Controller Kv-Factor:     [mm/s/mm]     Reference Velocity:     [mm/s]       1     1     3600     1                                                                                                    |
| Target Position:     [mm]     Target Velocity:     [mm/s]       0     0                                                                                                    |
| $\begin{array}{c ccccccccccccccccccccccccccccccccccc$                                                                                                    |
| ✓ Controller     OK       ✓ Feed Fw     ✓       ✓ Feed Bw     Cancel                                                                                                    |
| Override (%):                                                                                                    |

Fig. 189: Enabling the axis in the NC

• If you don't use the TwinCAT NC.

In this case you must run through the State Machine manually. Set the variable <u>0 x 7010:01</u> [▶ 223] Enable to 1 (true), Fig. *"Enabling the axis manually"*.

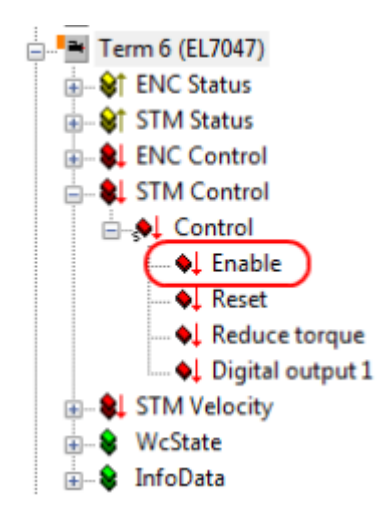

Fig. 190: Enabling the axis manually

• A defined velocity can be entered via the cyclic variable STM velocity (Fig. *"Entering the velocity"*). The speed is specified in % of the speed range (index <u>8012:05</u> [▶ <u>218</u>]). The value + 32767 corresponds to 100%, the value -32767 corresponds to -100%.

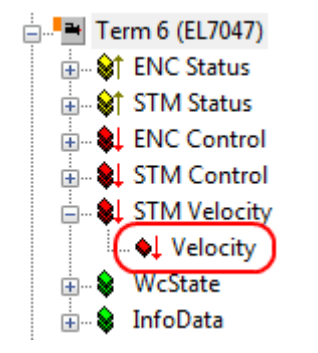

Fig. 191: Entering the velocity

### 5.5.3 Position controller

In *Position controller* mode, the EL70x7 operates in the cyclical position interface. A defined position can be set via the *STM Position* variable.

#### Notes

- This mode can be used with a connected encoder or with the internal counter (without encoder).
- The process data can be transferred with TwinCAT NC or directly from the PLC (Positioning interface).
- Third-party motors are supported

#### Step by Step

- Add the terminal to the configuration as described in the section TwinCAT configuration settings manual [> 104] or – Online scan [> 109].
- Link the terminal with the NC as described in section Integration into the NC configuration [▶ 140] (if TwinCAT NC is used).
- Configure the EL70x7
  - automatically import the XML motor file into the startup directory as described in section <u>Settings</u> in the CoE - automatic [> 141].
  - manually configure the parameters as described in section <u>Settings in the CoE manual [] 141]</u>.
- Set the operating mode in the CoE directory to <u>Position controller</u> [▶ <u>218]</u>, Fig. "Position controller mode".

| DEONIOII |
|----------|
|----------|

| Index                      | Name                   |               | Flags   | Value                   |
|----------------------------|------------------------|---------------|---------|-------------------------|
| ± 8000:0                   | ENC Settings Ch.1      |               | RW      | > 14 <                  |
| <ul> <li>8010:0</li> </ul> | STM Motor Settings C   | h.1           | RW      | > 10 <                  |
| ÷ 8011:0                   | STM Controller Setting | s Ch.1        | RW      | >2<                     |
| <u>-</u> 80 <u>12:0</u>    | STM Features Ch.1      |               | RW      | > 58 <                  |
| 8012:01                    | Operation mode         |               | RW      | Position controller (3) |
| 8012:05                    | Speed range            |               | RW      | 2000 Fullsteps/sec (1)  |
| 8012:08                    | Feedby                 |               |         |                         |
| 8012:09                    | Invert Set Value Di    | alog          |         |                         |
| 8012:0A                    | Error o                |               |         |                         |
| 8012:11                    | Select Dec:            | 3             |         | OK                      |
| 8012:19                    | Select Hex             | 0x0000003     | 1       | Cancel                  |
| 8012:30                    | Invert                 |               |         |                         |
| 8012:31                    | Invert Enum:           | Position con  | troller |                         |
| 8012:32                    | Functi                 | Automatic     |         |                         |
| 8012:36                    | Functi                 | Velocity dire | ct      |                         |
| 8012:3A                    | Functi Book            | Ext. Velocity | mode    | Edit                    |
| ÷ 8014:0                   | STMC                   | Ext. Position | mode    |                         |
| · 8020:0                   | POS S                  | Velocity sen: | sorless | · · ·                   |
|                            | POS F Bit Size:        | 01 08         | 16 Q    | 32 () 64 () ?           |
|                            |                        |               |         |                         |

Fig. 192: Position controller mode

• Under <u>Predefined PDO Assignments</u> [▶ <u>139</u>] select Position control, Positioning interface compact, Positioning interface or Positioning interface with info data , Fig. *"Predefined PDO Assignment: Position control"*.

|                   | 000000000000000000000000000000000000000 | 1.0           | Status_Status of input A       |
|-------------------|-----------------------------------------|---------------|--------------------------------|
|                   | 0x6000:0A 0.1                           | 1.1           | Status_Status of input B       |
|                   | •                                       |               |                                |
| Download          | Predefined PDO                          | Assignment    | Velocity control compact'      |
|                   | Tredenned T DO 7                        | haaiginnenit. | velocity control compact       |
| PDO Assignment    | Predefined PDO A                        | Assianment: ( | none)                          |
|                   | Predefined PDO A                        | Assignment:   | Velocity control compact'      |
| PDO Configuration | Predefined PDO A                        | ssignment: 1  | Velocity control'              |
|                   | Predefined PDO A                        | ssignment: 1  | Position control'              |
|                   | Predefined PDO /                        | ssignment: 1  | Positioning interface compact' |
|                   | Predefined PDO A                        | Assignment: 1 | rositioning interface          |

Fig. 193: Predefined PDO Assignment: Position control

- Activate the configuration (Ctrl+Shift+F4).
- Run through the State Machine of the terminal. Here you have two options.
  - If you use the TwinCAT NC.

The State Machine is run through automatically by the NC. You can enable the axis in the "Online" tab of the axis.

Tick all options and set override to 100% (see Fig. "Enabling the axis in the NC"). The axis is then ready.

| General Settings Parameter Dynamics Online Function                                                                                                    | ons Coupling Compensation                                                                                                    |
|----------------------------------------------------------------------------------------------------|----------------------------------------------------------------------------------------------------|
| Lag Distance (min/max):         [mm]         Actual Velocity:         [mr]           0.0022         (0.000, 0.002)         0.002           0verride:         [%]         Total / Control Output:           100,0000 %         0.002,000         0.002 | Setpoint Position:         [mm]           0.0000         0.0000           m/s)         Setpoint Velocity:         [mm/s]           000         0.0000         0.0000           [%]         Error:         0.0000 |
| Status (log.)     Status (log.)       ✓ Ready     ✓ NOT Moving       Calibrated     Moving Fw       Has Job     Moving Bw                                                                                                    | Enabling<br>Controller Set<br>Feed Fw<br>Feed Bw                                                                                                    |
| Controller Kv-Factor: [mm/s/mm] Reference<br>1 J3600                                                                                                    | e Velocity: [mm/s]                                                                                                    |
| Target Position:     [mm]     Target Vel       0     ↓     0                                                                                                    | locity: [mm/s]                                                                                                    |
| + ++<br>F1 F2 F3 F4 F5                                                                                                    | Image: Set Enabling                                                                                                    |
|                                                                                                    | <ul> <li>✓ Controller</li> <li>✓ Feed Fw</li> <li>✓ Feed Bw</li> <li>✓ Cancel</li> </ul>                                                                                                    |
|                                                                                                    | Override [%]:                                                                                                    |
|                                                                                                    |                                                                                                    |

Fig. 194: Enabling the axis in the NC

• If you don't use the TwinCAT NC.

In this case you must run through the State Machine manually. Set the variable  $0 \times 7010:01$  [> 223] Enable to 1 (true), Fig. "Enabling the axis manually".

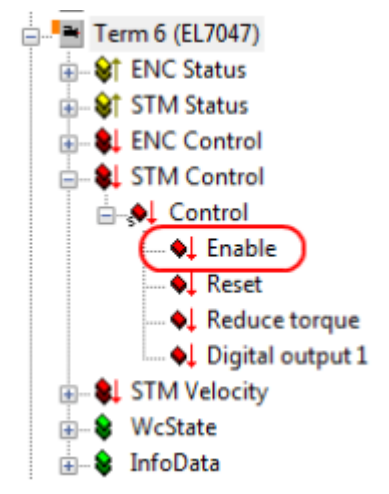

Fig. 195: Enabling the axis manually

• A defined position can be entered via the cyclic variable *STM Position* (Fig. *"Entering the position"*). The position is specified in increments and depends on the selected feedback (index <u>8012:04</u> [▶ <u>218]</u>). For an AS10xx motor with internal counter, 12,800 (64-fold microstepping \* 200 full steps of the

AS10xx motor) corresponds to one full turn. With an external encoder the value depends on the encoder. For an AS10xx motor encoder with 1024 INC/revolution, 4,096 (1024 INC/rev \* 4-fold evaluation) corresponds to one full turn.

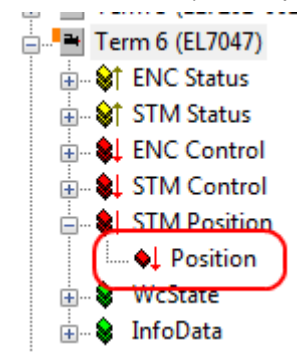

Fig. 196: Entering the position

### 5.5.4 Extended Velocity mode

In *Extended Velocity* mode the EL70x7 operates in the cyclic velocity interface with field-oriented control. A defined velocity can be set via the *STM Velocity* variable.

#### Notes

- This operating mode can be only be used when an encoder with sufficiently high resolution (min. 4000 [INC/360°]) is connected.
- Only stepper motors from Beckhoff Automation GmbH (AS10xx) are supported.
- TwinCAT NC is required.
- When this mode is enabled commutation determination is required, since the shaft requires a degree of clearance. To this end the shaft moves a few degrees right and left.

#### Step by Step

- Add the terminal to the configuration as described in the section TwinCAT configuration settings manual [▶ 104] or – Online scan [▶ 109].
- Link the terminal with the NC as described in section Integration into the NC configuration [▶ 140] (if TwinCAT NC is used).
- Configure the EL70x7
  - automatically import the XML motor file into the startup directory as described in section <u>Settings</u> in the CoE - automatic [> 141].
  - manually configure the parameters as described in section <u>Settings in the CoE manual [> 141]</u>.
- Set the operating mode in the CoE directory to <u>Extended Velocity mode</u> [▶ <u>218]</u>, Fig. "Extended Velocity mode".

| Index     | Name                    | Flags               | Value                  |
|-----------|-------------------------|---------------------|------------------------|
| ÷ 8000:0  | ENC Settings Ch.1       | RW                  | > 14 <                 |
| + 8010:0  | STM Motor Settings Ch.  | .1 RW               | > 10 <                 |
| ÷- 8011:0 | STM Controller Settings | Ch.1 RW             | >2<                    |
| 8012:0    | STM Featuree Ch.1       | RW                  | >58 <                  |
| 8012:01   | Operation mode          | RW                  | Ext. Velocity mode (4) |
| 8012.05   | Speed range             | RW                  | 8000 Fullsteps/sec (3) |
| 8012:08   | Feedbart                | DW                  | Faradaa (M             |
| 8012:09   | Invert n Set Value Dia  | log                 | X                      |
| 8012:0A   | Error or                |                     |                        |
| 8012:11   | Select Dec:             | 4                   | OK                     |
| 8012:19   | Select                  | 0-00000004          | Canad                  |
| 8012:30   | Invert d                | 0x0000004           | Cancel                 |
| 8012:31   | Invert d Enum:          | Ext. Velocity mode  | •                      |
| 8012:32   | Functio                 | Automatic           |                        |
| 8012:36   | Functio                 | Velocity direct     |                        |
| 8012:3A   | Functio Book            | Position controller | Edit                   |
| ± 8014:0  | STM C                   | Ext. Position mode  |                        |
| + 8020:0  | POS Se Binary:          | Velocity sensorless | 4                      |
|           | Bit Size:               | 1 8 16              | 9 32 🔘 64 🔘 ?          |
| 10        | Online                  | Tune Siz            | e >Addr In/Out I       |
| 142       | Unine                   | 1900 312            |                        |

Fig. 197: Extended Velocity mode

• Under <u>Predefined PDO Assignments</u> [**)** <u>139</u>] select Velocity control or Velocity control compact or Velocity control with info data, Fig. "Predefined PDO Assignment: Velocity control compact".

|                     | 0x6000:11                      | 2.0            | 2.0                             | Counter value                      |
|---------------------|--------------------------------|----------------|---------------------------------|------------------------------------|
|                     | 0x6000:12                      | 2.0            | 4.0                             | Latch value                        |
|                     |                                |                | 6.0                             |                                    |
| load                | Predefined PI                  | DO As          | signment: "Ve                   | locity control compact'            |
| PDO Assignment      | Predefined PD                  | DO As          | signment: (no                   | ne)                                |
| PDO Configuration   | Predefined PD                  | DO As          | signment: Ve                    | locity control compact'            |
| - 100 configuration | Predefined PL<br>Predefined PL | DO As<br>DO As | signment: 'Vel<br>signment: 'Po | locity control"<br>sition control" |
|                     | Predefined PL                  | DO As          | signment: "Po                   | sitioning interface compact'       |
|                     | Predefined PD                  | DO As          | signment: "Po                   | sitioning interface'               |

Fig. 198: Predefined PDO Assignment: Velocity control compact

- Activate the configuration (Ctrl+Shift+F4).
- Run through the State Machine of the terminal. Here you have two options.
  - If you use the TwinCAT NC.

The State Machine is run through automatically by the NC. You can enable the axis in the "Online" tab of the axis.

Tick all options and set override to 100% (see Fig. "Enabling the axis in the NC"). The axis is then ready.

| General Settings Parameter Dynamics Online Functions Coupling Compensation                                                                                                    |
|----------------------------------------------------------------------------------------------------|
| -0.0022         Setpoint Position:         [mm]           Lag Distance (min/max):         [mm]         Actual Velocity:         [mm/s]         Setpoint Velocity:         [mm/s]           0.0022         (0.000, 0.002)         0.0000         0.0000         0.0000           Override:         [%]         Total / Control Output:         [%]         Error: |
| 100.0000 % 0.00 / 0.00 % 0 (0x0)                                                                                                    |
| Status (log.)       Status (phys.)         Ready       NDT Moving         Calibrated       Moving Fw         Has Job       Moving Bw    Status (phys.)           In Target Pos.       Feed Fw         In Pos. Range       Feed Bw                                                                                                    |
| Controller Kv-Factor:     [mm/s/mm]     Reference Velocity:     [mm/s]       1     1     3600     1                                                                                                    |
| Target Position:         [mm]         Target Velocity:         [mm/s]           0         ↓         0                                                                                                    |
| $\begin{array}{c c c c c c c c c c c c c c c c c c c $                                                                                                    |
|                                                                                                    |
| ✓ Controller     OK       ✓ Feed Fw     ✓       ✓ Feed Bw     Cancel                                                                                                    |
| Override [%]:                                                                                                    |
|                                                                                                    |

Fig. 199: Enabling the axis in the NC

• If you don't use the TwinCAT NC.

In this case you must run through the State Machine manually. Set the variable  $0 \times 7010:01$  [> 223] Enable to 1 (true), Fig. "Enabling the axis manually".

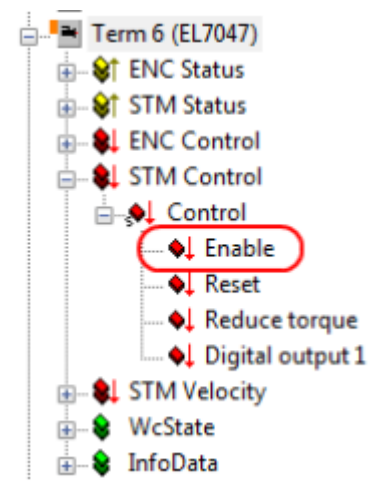

Fig. 200: Enabling the axis manually

• A defined velocity can be entered via the cyclic variable STM velocity (Fig. *"Entering the velocity"*). The speed is specified in % of the speed range (index <u>8012:05</u> [▶ <u>218]</u>). The value + 32767 corresponds to 100%, the value -32767 corresponds to -100%.

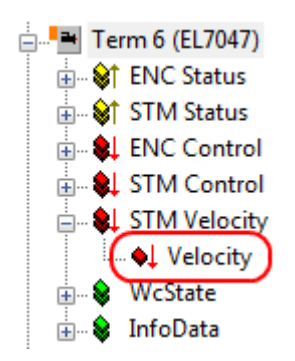

Fig. 201: Entering the velocity

### 5.5.5 Extended Position mode

In *Extended Position* mode the EL70x7 operates in the cyclic position interface with field-oriented control. A defined position can be set via the *STM Position* variable.

#### Notes

- This operating mode can be only be used when an encoder with sufficiently high resolution (min. 4000 [INC/360°]) is connected.
- Only stepper motors from Beckhoff (AS10xx) are supported.
- TwinCAT NC is not required.
- When this mode is enabled commutation determination is required, since the shaft requires a degree of clearance. To this end the shaft moves a few degrees right and left.

#### Step by Step

- Add the terminal to the configuration as described in the section TwinCAT configuration settings manual [▶ 104] or – Online scan [▶ 109].
- Link the terminal with the NC as described in section Integration into the NC configuration [▶ 140] (if TwinCAT NC is used).
- Configure the EL70x7
  - automatically import the XML motor file into the startup directory as described in section <u>Settings</u> in the CoE - automatic [> 141].
  - ∘ manually configure the parameters as described in section <u>Settings in the CoE manual [▶ 141]</u>.
- Set the operating mode in the CoE directory to Ext. Position mode [> 218], Fig. "Ext. Position mode".

| Index                      | Name     |                   |                                     | Flags        | Value                  |
|----------------------------|----------|-------------------|-------------------------------------|--------------|------------------------|
| · 8000:0                   | ENC Se   | ttings Ch.1       |                                     | RW           | > 14 <                 |
| ÷ 8010:0                   | STM M    | otor Settings Ch. | .1                                  | RW           | > 10 <                 |
| • 8011:0                   | STM Co   | ntroller Settings | Ch.1                                | RW           | > 2 <                  |
| ⊟ 8012:0                   | STM Fe   | atures Ch.1       |                                     | RW           | > 58 <                 |
| 8012:01                    | Operatio | on mode           |                                     | RW           | Ext. Position mode (5) |
| 8012:05                    | Speed r  | ange              |                                     | RW           | 2000 Fullsteps/sec (1) |
| 8012:08                    | Feedb    | Cat Malas Dial    |                                     | -            | X                      |
| 8012:09                    | Invert   | Set Value Dial    | og                                  |              |                        |
| 8012:0A                    | Error c  |                   | -                                   |              |                        |
| 8012:11                    | Select   | Dec:              | 5                                   |              | OK                     |
| 8012:19                    | Select   | Hex:              | 0x00000005                          |              | Cancel                 |
| 8012:30                    | Invert   |                   |                                     |              |                        |
| 8012:31                    | Invert   | Enum              | Ext. Position                       | mode         | •                      |
| 8012:32                    | Functi   |                   | Automatic                           |              |                        |
| 8012:36                    | Functi   |                   | Velocity direct<br>Position control | ot<br>Koller |                        |
| 8012:3A                    | Functi   | Bool:             | Ext. Velocity                       | mode         | Edit                   |
| ± 8014:0                   | STM (    | Binatur           | Ext. Position                       | mode         | 4                      |
| <ul> <li>8020:0</li> </ul> | POS \$   | childry.          | Velocity sens                       | orless       | ·                      |
| + 8021:0                   | POSE     | Bit Size:         | 0108                                | 0 16         | 32 🔘 64 🔘 ?            |
|                            |          |                   |                                     |              |                        |

Fig. 202: Ext. Position mode

• Under <u>Predefined PDO Assignments</u> [▶ <u>139</u>] select Position control, Positioning interface compact, Positioning interface or Positioning interface with info data , Fig. *"Predefined PDO Assignment: Position control"*.

|                   | 00000009     | U. I | 1.0            | Status_       | _Status of input A |
|-------------------|--------------|------|----------------|---------------|--------------------|
|                   | 0x6000:0A    | 0.1  | 1.1            | Status_       | _Status of input B |
|                   | •            |      |                |               |                    |
|                   |              |      |                |               |                    |
| Download          | Predefined P | DO A | Assignment: "V | elocity cont  | trol compact'      |
| PDO Assignment    | Predefined P | DO A | ssianment: (n  | one)          |                    |
|                   | Predefined P | DO A | ssignment: V   | elocity cont  | rol compact'       |
| PDO Configuration | Predefined P | DO A | ssignment: V   | elocity cont  | trol'              |
|                   | Predefined P | DO A | ssignment: "P  | osition cont  | trol'              |
|                   | Predefined P | DO A | ssignment: 'P  | ositioning in | terface compact'   |
|                   | Predefined P | DO A | ssignment: 'P  | ositioning in | terface'           |

Fig. 203: Predefined PDO Assignment: Position control

- Activate the configuration (Ctrl+Shift+F4).
- Run through the State Machine of the terminal. Here you have two options.
  - If you use the TwinCAT NC.

The State Machine is run through automatically by the NC. You can enable the axis in the "Online" tab of the axis.

Tick all options and set override to 100% (see Fig. "Enabling the axis in the NC"). The axis is then ready.

| General Settings Parameter Dynamics Online Function                                                                                                    | ons Coupling Compensation                                                                                                    |
|----------------------------------------------------------------------------------------------------|----------------------------------------------------------------------------------------------------|
| Lag Distance (min/max):         [mm]         Actual Velocity:         [mm]         0.002           0.0022 (0.000, 0.002)         0.00         0.00         0.00         0.00         0.00         0.00         0.00         0.00         0.00         0.00         0.00         0.00         0.00         0.00         0.00         0.00         0.00         0.00         0.00         0.00         0.00         0.00         0.00         0.00         0.00         0.00         0.00         0.00         0.00         0.00         0.00         0.00         0.00         0.00         0.00         0.00         0.00         0.00         0.00         0.00         0.00         0.00         0.00         0.00         0.00         0.00         0.00         0.00         0.00         0.00         0.00         0.00         0.00         0.00         0.00         0.00         0.00         0.00         0.00         0.00         0.00         0.00         0.00         0.00         0.00         0.00         0.00         0.00         0.00         0.00         0.00         0.00         0.00         0.00         0.00         0.00         0.00         0.00         0.00         0.00         0.00         0.00         0.00 | Setpoint Position:         [mm]           0.0000         0.0000           n/s)         Setpoint Velocity:         [mm/s]           000         0.0000         0.0000           [%]         Error: |
| 100.0000 %       0.00 / 0.00         Status (log.)       Status (phys.)         ✓ Ready       ✓ NOT Moving         Calibrated       Moving Fw         Has Job       Moving Bw                                                                                                    | 0 % 0 (0x0)<br>Enabling<br>✓ Controller Set<br>✓ Feed Fw<br>✓ Feed Bw                                                                                                    |
| Controller Kv-Factor:     [mm/s/mm]     Reference       1     1     3600       Target Position:     [mm]     Target Vel       0     1     0                                                                                                    | e Velocity: [mm/s]                                                                                                    |
| F1 F2 F3 F4 F5                                                                                                    | Image: Set Enabling                                                                                                    |
|                                                                                                    | ✓ Controller     ✓ Feed Fw     ✓ Feed Bw     ✓ Cancel  Override [%]:                                                                                                    |
|                                                                                                    | 100 All                                                                                                    |

Fig. 204: Enabling the axis in the NC

• If you don't use the TwinCAT NC.

In this case you must run through the State Machine manually. Set the variable  $0 \times 7010:01$  [> 223] Enable to 1 (true), Fig. "Enabling the axis manually".

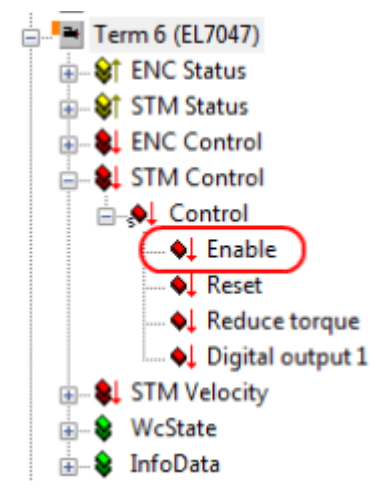

Fig. 205: Enabling the axis manually

• A defined position can be entered via the cyclic variable *STM Position* (Fig. "*Entering the position*"). This mode is only supported with AS10xx motors with corresponding 1024 INC/rev encoders. The position is specified in increments. 4096 (1024 INC/rev \* 4-fold evaluation) corresponds to one full turn.

BECKHO

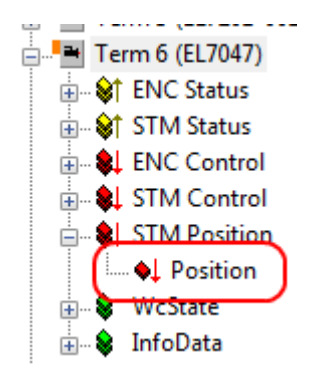

Fig. 206: Entering the position

### 5.5.6 Velocity sensorless

In *Velocity sensorless* mode, the EL70x7 operates in the cyclic velocity interface. A defined velocity can be set via the *STM Velocity* variable.

#### Prerequisites

- This mode can be used with a connected encoder or with the internal counter (without encoder).
- The process data can be transferred with TwinCAT NC or directly from the PLC.

#### Step by Step

- Add the terminal to the configuration as described in the section TwinCAT configuration settings manual [▶ 104] or – Online scan [▶ 109].
- Link the terminal with the NC as described in section Integration into the NC configuration [▶ 140] (if TwinCAT NC is used).
- Configure the EL70x7
  - automatically import the XML motor file into the startup directory as described in section <u>Settings</u> in the CoE - automatic [> 141].
  - ∘ manually configure the parameters as described in section <u>Settings in the CoE manual [▶ 141]</u>.
- Set the operating mode in the CoE directory to Velocity sensorless, Fig. "Velocity sensorless mode".

| Index    | Name                       | Flags               | Value                   |
|----------|----------------------------|---------------------|-------------------------|
| · 8000:0 | ENC Settings Ch.1          | RW                  | > 14 <                  |
|          | STM Motor Settings Ch.1    | RW                  | > 10 <                  |
| : 8011:0 | STM Controller Settings Cl | h.1 RW              | >2<                     |
| B-8012:0 | STM Features Ch.1          | RW                  | > 58 <                  |
| 8012:01  | Operation mode             | RW                  | Velocity sensorless (6) |
| 8012:05  | Speed range                | RW                  | 8000 Fullsteps/sec (3)  |
| 8012:08  | Feedbar                    |                     | ×                       |
| 8012:09  | Invert m Set Value Dialo   | og                  |                         |
| 8012:0A  | Error on                   |                     |                         |
| 8012:11  | Select ir Dec:             | 6                   | OK                      |
| 8012:19  | Select in Hex              | 0x0000006           | Cancel                  |
| 8012:30  | Invert di                  | 0.0000000           |                         |
| 8012:31  | Invert di Enum:            | Velocity sensorless | -                       |
| 8012:32  | Function                   | Automatic           |                         |
| 8012:36  | Function                   | Velocity direct     |                         |
| 8012:3A  | Function Book              | Ext. Velocity mode  | E dit                   |
| · 8014:0 | STM Co Binary              | Ext. Position mode  |                         |
| ÷ 8020:0 | POS Se                     | Velocity sensorless | *                       |
|          | Bit Size:                  | 1 8 16              | 32                      |
| ame      | Online                     | Type                | Size >Addr In/Out Use   |

Fig. 207: Velocity sensorless mode

|                                  | 0x6000:11 2.0 2.0 Counter value                                                                             |
|----------------------------------|----------------------------------------------------------------------------------------------------|
|                                  | 0x6000:12 2.0 4.0 Latch value                                                                               |
|                                  | 6.0                                                                                                    |
| Download                         | Predefined PDO Assignment: "Velocity control compact"                                                       |
| PDO Assignment PDO Configuration | Predefined PDO Assignment: (none)                                                                           |
|                                  | Predefined PDO Assignment: "Velocity control compact"<br>Predefined PDO Assignment: "Velocity control"      |
|                                  | Predefined PDO Assignment: 'Position control'<br>Predefined PDO Assignment: 'Positioning interface compact' |
|                                  | Predefined PDO Assignment: 'Positioning interface'                                                          |

Fig. 208: Predefined PDO Assignment: Velocity control compact

- Activate the configuration (Ctrl+Shift+F4).
- Run through the State Machine of the terminal. Here you have two options.
  - If you use the TwinCAT NC.
     The State Machine is run through automatically by the NC. You can enable the axis in the "Online" tab of the axis.

Tick all options and set override to 100% (see Fig. "Enabling the axis in the NC"). The axis is then ready.

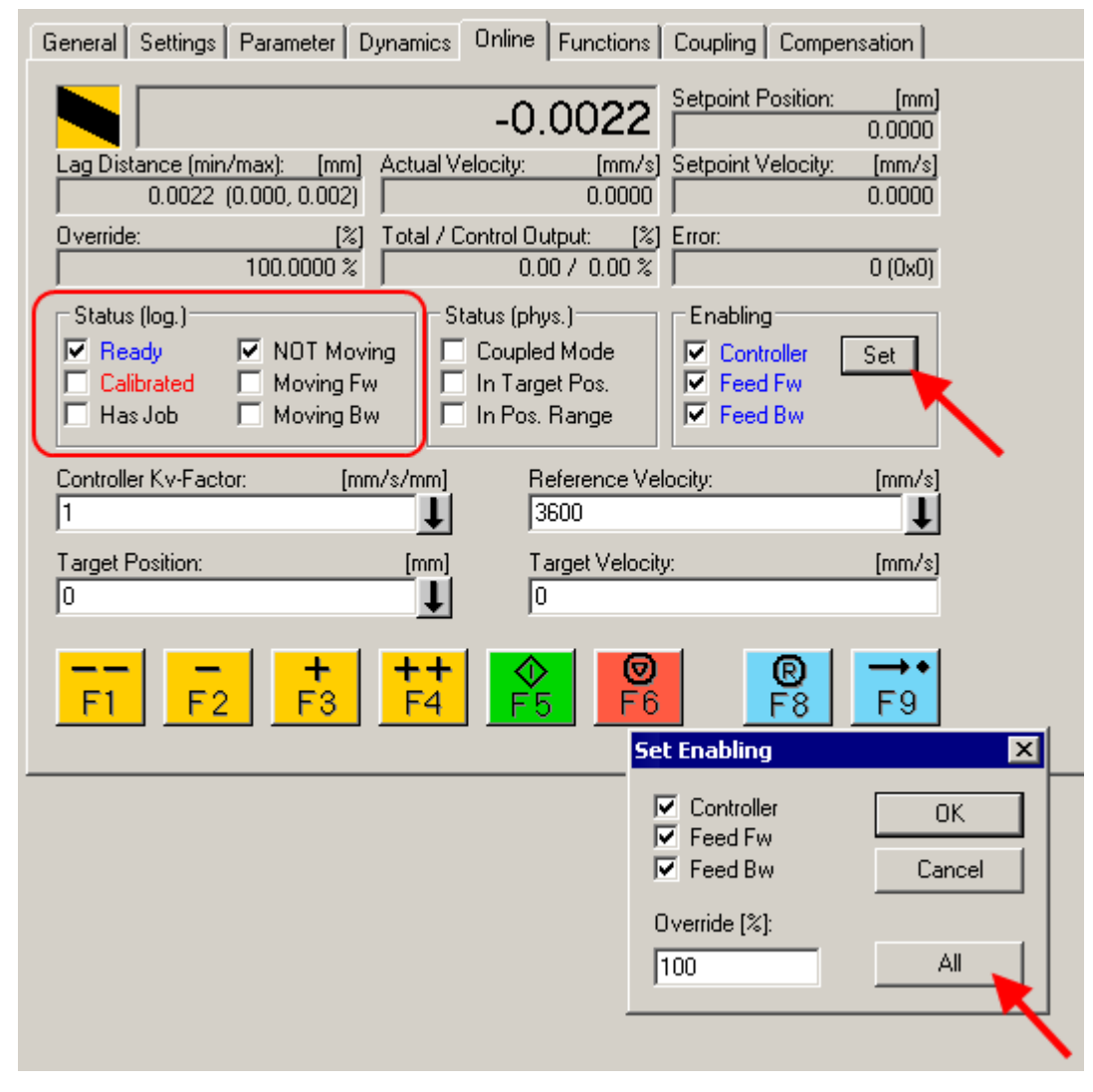

Fig. 209: Enabling the axis in the NC

BECKHOFF

• If you don't use the TwinCAT NC.

In this case you must run through the State Machine manually. Set the variable  $0 \times 7010:01$  [ $\blacktriangleright 223$ ] Enable to 1 (true), Fig. "Enabling the axis manually".

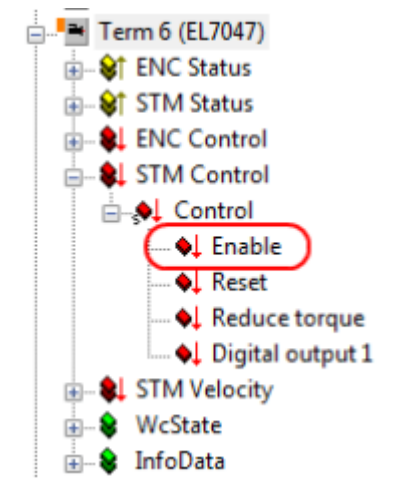

Fig. 210: Enabling the axis manually

• A defined velocity can be entered via the cyclic variable STM velocity (Fig. *"Entering the velocity"*). The speed is specified in % of the speed range (index <u>8012:05</u> [▶ <u>218]</u>). The value + 32767 corresponds to 100%, the value -32767 corresponds to -100%.

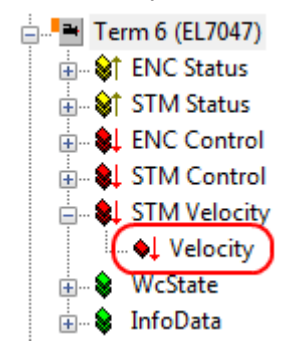

Fig. 211: Entering the velocity

• The changeover to sensorless operation take place via a programmable, motor-dependent switching speed. The switching speed is usually in the range between half and three revolutions per second (crossover velocity 1, Index 8014:07 [▶ 219]). And subsequently a note with:

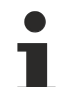

#### Parameterization Sensorless operation

All parameters required for sensorless operation can be found in the table "<u>Overview of parameter</u> <u>settings for individual operating modes [> 160]</u>".

However, all the required necessary parameters are pre-specified via a startup list for the respective motor types.

### 5.5.7 Basic principles: "Positioning interface"

The "*Positioning interface*" offers the user a possibility to implement travel commands directly on the terminal.

#### **Predefined PDO Assignment**

The "<u>Predefined PDO Assignment [139]</u>" enables a simplified selection of the process data. Select the function "*Positioning interface*" or "*Positioning interface compact*" in the lower part of the Process data tab. As a result, all necessary PDOs are automatically activated and the unnecessary PDOs are deactivated.

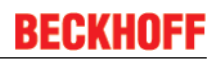

|                                                                                                    | 0x6000:08 0.1       | 0.7     | Status_Extrapolation stall | BOOL |   |
|----------------------------------------------------------------------------------------------------|---------------------|---------|----------------------------|------|---|
|                                                                                                    | 0x6000:09 0.1       | 1.0     | Status_Status of input A   | BOOL |   |
|                                                                                                    | 0x6000:0A 0.1       | 1.1     | Status_Status of input B   | BOOL |   |
|                                                                                                    | 0x6000:0B 0.1       | 1.2     | Status_Status of input C   | BOOL |   |
|                                                                                                    | 0.1                 | 1.3     |                            |      | - |
| Download Predefined PDO Assignment: 'Positioning interface'                                                                                                    |                     |         |                            |      |   |
| PDO Konfiguration     Predefined PDO Assignment: 'Velocity control'     Predefined PDO Assignment: 'Velocity control'     Predefined PDO Assignment: 'Position control'     Predefined PDO Assignment: 'Position control' |                     |         |                            |      |   |
|                                                                                                    | Predefined PDO Assi | gnment: | Positioning interface'     |      |   |

Fig. 212: Predefined PDO Assignment

#### Parameter set

Two objects are at the user's disposal in the CoE for the configuration – the "POS Settings" (Index 8020 [ $\blacktriangleright$  220]) and the "POS Features" (Index 8021 [ $\blacktriangleright$  221]).

| Index                |         | Name                                    | Flags | Wert             |
|----------------------|---------|-----------------------------------------|-------|------------------|
| Ė <sup></sup> 8020:0 |         | POS Settings Ch.1                       | RW    | > 15 <           |
|                      | 8020:01 | Velocity min.                           | RW    | 100              |
|                      | 8020:02 | Velocity max.                           | RW    | 10000            |
|                      | 8020:03 | Acceleration pos.                       | RW    | 0x03E8 (1000)    |
|                      | 8020:04 | Acceleration neg.                       | RW    | 0x03E8 (1000)    |
|                      | 8020:05 | Deceleration pos.                       | RW    | 0x03E8 (1000)    |
|                      | 8020:06 | Deceleration neg.                       | RW    | 0x03E8 (1000)    |
|                      | 8020:07 | Emergency deceleration                  | RW    | 0x0064 (100)     |
|                      | 8020:08 | Calibration position                    | RW    | 0x00000000 (0)   |
|                      | 8020:09 | Calibration velocity (towards plc cam)  | RW    | 200              |
|                      | 8020:0A | Calibration Velocity (off plc cam)      | RW    | 50               |
|                      | 8020:0B | Target window                           | RW    | 0x0014 (20)      |
|                      | 8020:0C | In-Target timeout                       | RW    | 0x03E8 (1000)    |
|                      | 8020:0D | Dead time compensation                  | RW    | 50               |
|                      | 8020:0E | Modulo factor                           | RW    | 0x0000000 (0)    |
|                      | 8020:0F | Modulo tolerance window                 | RW    | 0x0000000 (0)    |
|                      | 8021:0  | POS Features Ch.1                       | RW    | > 20 <           |
|                      | 8021:01 | Start type                              | RW    | Absolute (1)     |
|                      | 8021:11 | Time information                        | RW    | Elapsed time (0) |
|                      | 8021:13 | Invert calibration cam search direction | RW    | TRUE             |
|                      | 8021:14 | Invert sync impulse search direction    | RW    | FALSE            |

Fig. 213: Settings objects in the CoE

#### **POS Settings**

#### Velocity min.:

For reasons of performance when ramping down to the target position, the terminal needs a safety margin of 0.5%. That means that, depending on the maximum velocity reached and the configured deceleration, the time is calculated at which the deceleration ramp begins. In order to always reach the destination reliably, 0.5% is subtracted from the position determined. If the deceleration ramp has ended and the destination has not yet been reached, the terminal drives at the velocity *"Velocity min."* to the destination. It must be configured in such a way that the motor is able to stop abruptly and without a step loss at this velocity.

#### Velocity max.:

The maximum velocity with which the motor drives during a travel command.

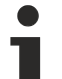

"Speed range" (index 8012:05 [ 218]) [applies to EL70x7]

Velocity min./max. are standardised to the configured "Speed range" (Index 8012:05). This means that for a "Speed range" of 4000 full steps/second, for example, for a speed output of 100% (i.e. 4000 full steps/second) 10,000 should be entered under "Velocity max.", and 5,000 for 50% (i.e. 2000 full steps/second).

#### Acceleration pos.:

Acceleration time in the positive direction of rotation.

The 5 parameters for acceleration also refer to the set "*Speed range*" and are given in ms. With a setting of 1000, the terminal accelerates the motor from 0 to 100% in 1000 ms. At a speed of 50% the acceleration time is linearly reduced to half accordingly.

#### Acceleration neg.:

Acceleration time in the negative direction of rotation.

#### **Deceleration pos.:**

Deceleration time in the positive direction of rotation.

#### **Deceleration neg.:**

Deceleration time in the negative direction of rotation.

#### **Emergency deceleration:**

Emergency deceleration time (both directions of rotation). If "*Emergency stop*" is set in the appropriate PDO, the motor is stopped within this time.

#### Calibration position:

The current counter value is loaded with this value after calibration.

#### Calibration velocity (towards plc cam):

Velocity with which the motor travels towards the cam during calibration.

#### Calibration velocity (off plc cam):

Velocity with which the motor travels away from the cam during calibration.

#### Target window:

Target window of the travel distance control. "*In-Target*" is set if the motor comes to a stop within this target window.

#### In-Target timeout:

"*In-Target*" is not set if the motor is not within the target window after the expiry of the travel distance control after this set time. This condition can be recognised only by checking the falling edge of "*Busy*".

#### Dead time compensation:

Compensation of the internal propagation delays. This parameter does not have to be changed with standard applications.

#### Modulo factor:

The "*Modulo factor*" is referred to for the calculation of the target position and the direction of rotation in the modulo operating modes. It refers to the controlled system.

#### Modulo tolerance window:

Tolerance window for the determination of the start condition of the modulo operating modes.

#### **POS Features**

#### Start type:

The "Start type" specifies the type of calculation used to determine the target position (see below [> 181]).

#### Time information:

The meaning of the "*Actual drive time*" displayed is configured by this parameter. At present this value cannot be changed, since there are no further selection options. The elapsed time of the travel command is displayed.

#### Invert calibration cam search direction:

In relation to a positive direction of rotation, the direction of the search for the calibration cam is configured here (travel towards the cam).

#### Invert sync impulse search direction:

In relation to a positive direction of rotation, the direction of the search is configured here in accordance with the HW sync pulse (travel away from the cam).

#### Information and diagnostic data

#### Information and diagnostic data

Via the information and diagnostic data, the user can obtain a more exact statement about which error occurred during a travel command.

| Index      | Name                     | Flags | Wert       |
|------------|--------------------------|-------|------------|
| <u> </u>   | POS Info data Ch.1       | RO    | > 3 <      |
| 9020:01    | Status word              | RO    | 0x0000 (0) |
| 9020:03    | State (drive controller) | RO    | Idle (1)   |
| 主 🗠 A010:0 | STM Diag data Ch.1       | RO    | >17<       |
| A020:0     | POS Diag data Ch.1       | RO    | > 3 <      |
| A020:01    | Command rejected         | RO    | FALSE      |
| A020:02    | Command aborted          | RO    | FALSE      |
| A020:03    | Target overrun           | RO    | FALSE      |

Fig. 214: Diagnostic objects in the CoE

#### POS Info data

#### Status word:

The "*Status word*" reflects the status bits used in *Index A020* in a data word, in order to be able to process them more simply in the PLC. The positions of the bits correspond to the number of the subindex-1.

Bit 0: Command rejected Bit 1: Command aborded Bit 2: Target overrun

#### State (drive controller):

The current status of the internal state machine is displayed here (see below [ 181]).

#### **POS Diag data:**

#### Command rejected:

A dynamic change of the target position is not accepted each time by the terminal, since this is then not possible. The new command is rejected in this case and indicated by the setting of this bit.

These 3 diagnostic bits are transmitted synchronously to the controller by setting "Warning" in the PDO.

#### Command aborted:

If the current travel command is prematurely aborted due to an internal error or by an "Emergency stop".

#### Target overrun:

In the case of a dynamic change of the target position, the change may take place at a relatively late point in time. The consequence of this may be that a change in the direction of rotation is necessary and that the new target position may be overrun. *"Target overrun"* is set if this occurs.

#### States of the internal state machine

States of the internal state machine

The state (drive controller) (Index 9020:03 [▶ 226]) provides information about the current state of the internal state machine. For diagnostic purposes this can be read out by the PLC for the propagation delay. The internal cycle works constantly with 250 µs. A connected PLC cycle is very probably slower (e.g. 1 ms). For this reason it may be the case that some states are not visible at all in the PLC, since these will sometimes run through only one internal cycle.

| Name           | ID     | Description                                                                                                    |
|----------------|--------|----------------------------------------------------------------------------------------------------|
| INIT           | 0x0000 | Initialisation/preparation for the next travel command                                                                                             |
| IDLE           | 0x0001 | Wait for the next travel command                                                                                                    |
| START          | 0x0010 | The new command is evaluated and the corresponding calculations are performed                                                                      |
| ACCEL          | 0x0011 | Acceleration phase                                                                                                    |
| CONST          | 0x0012 | Constant phase                                                                                                    |
| DECEL          | 0x0013 | Deceleration phase                                                                                                    |
| EMCY           | 0x0020 | An "Emergency stop" has been triggered                                                                                                    |
| STOP           | 0x0021 | The motor has stopped                                                                                                    |
| CALI_START     | 0x0100 | Start of a calibration command                                                                                                    |
| CALI_GO_CAM    | 0x0110 | The motor is being driven towards the cam                                                                                                    |
| CALI_ON_CAM    | 0x0111 | The cam has been reached                                                                                                    |
| CALI_GO_SYNC   | 0x0120 | The motor is being driven in the direction of the HW sync pulse                                                                                    |
| CALI_LEAVE_CAM | 0x0121 | The motor is being driven away from the cam                                                                                                    |
| CALI_STOP      | 0x0130 | End of the calibration phase                                                                                                    |
| CALIBRATED     | 0x0140 | The motor is calibrated                                                                                                    |
| NOT_CALIBRATED | 0x0141 | The motor is not calibrated                                                                                                    |
| PRE_TARGET     | 0x1000 | The set position has been reached; the position controller "pulls" the motor further into the target; " <i>In-Target timeout</i> " is started here |
| TARGET         | 0x1001 | The motor has reached the target window within the timeout                                                                                         |
| TARGET_RESTART | 0x1002 | A dynamic change of the target position is processed here                                                                                          |
| END            | 0x2000 | End of the positioning phase                                                                                                    |
| WARNING        | 0x4000 | A warning state occurred during the travel command; this is processed here                                                                         |
| ERROR          | 0x8000 | An error state occurred during the travel command; this is processed here                                                                          |
| UNDEFINED      | 0xFFFF | Undefined state (can occur, for example, if the driver stage has no control voltage)                                                               |

States of the internal state machine

#### Standard sequence of a travel command

#### Standard sequence of a travel command

The "normally" sequence of a travel command is shown in the following flow diagram. Coarse distinction is made between these four stages:

#### StartUp:

Test the system and the ready status of the motor.

#### Start positioning:

Write all variables and calculate the desired target position with the appropriate "*Start type*". Subsequently, start the travel command.

#### Evaluate status:

Monitor the terminal state and, if necessary, dynamically change the target position.

#### Error handling:

In case of error, procure the necessary information from the CoE and evaluate it.
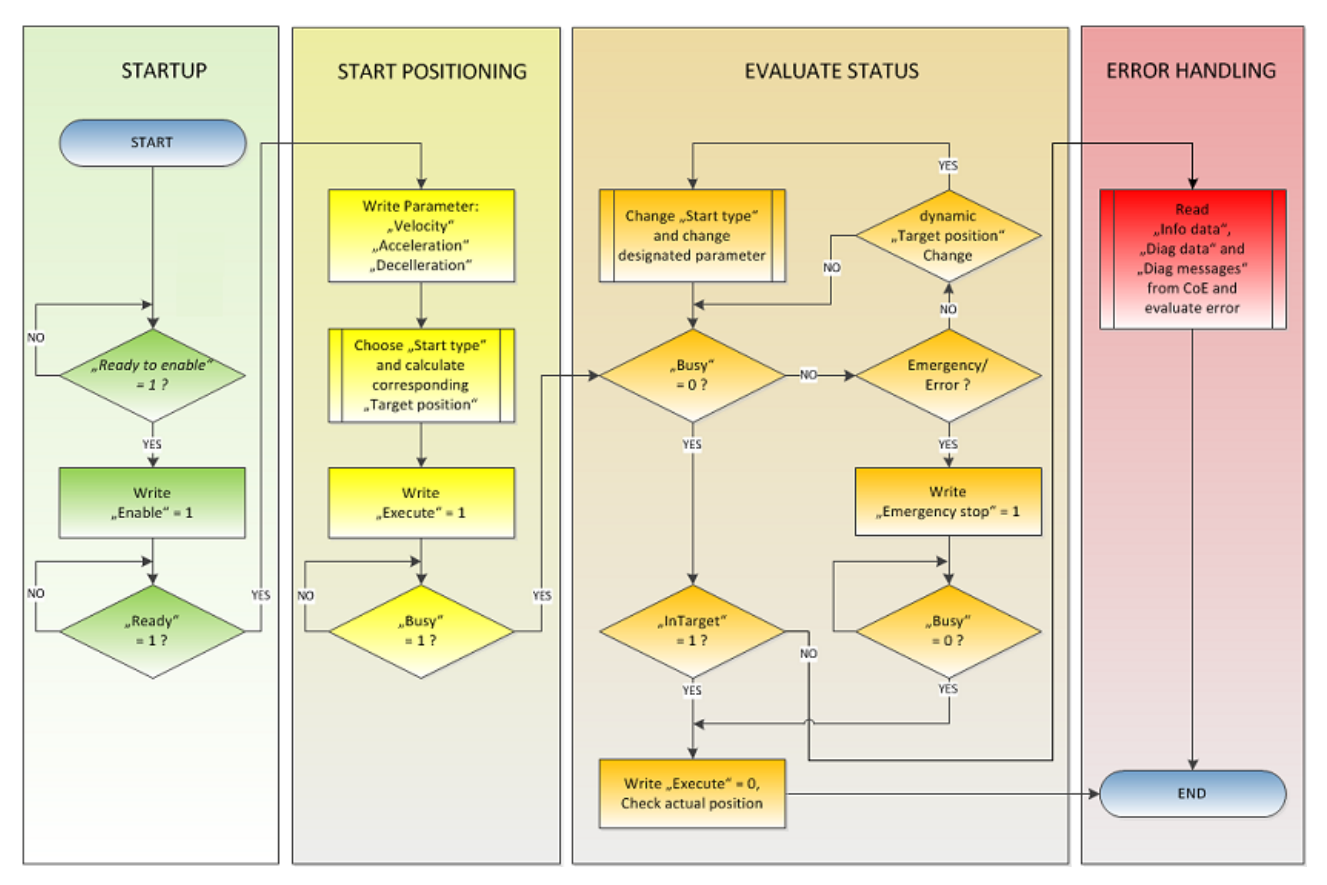

Fig. 215: Flow diagram for a travel command

#### Start types

The *"Positioning interface"* offers different types of positioning. The following table contains all commands supported; these are divided into 4 groups.

## BECKHOFF

| Name                 | Com-<br>mand | Group                           | Description                                                                                                    |
|----------------------|--------------|---------------------------------|----------------------------------------------------------------------------------------------------|
| ABSOLUTE             | 0x0001       | Standard                        | Absolute positioning to a specified target position                                                                                                    |
| RELATIVE             | 0x0002       | [▶ <u>182]</u>                  | Relative positioning to a calculated target position; a specified position difference is added to the current position                                       |
| ENDLESS_PLUS         | 0x0003       |                                 | Endless travel in the positive direction of rotation (direct specification of a speed)                                                                       |
| ENDLESS_MINUS        | 0x0004       |                                 | Endless travel in the negative direction of rotation (direct specification of a speed)                                                                       |
| ADDITIVE             | 0x0006       |                                 | Additive positioning to a calculated target position; a specified position difference is added to the last target position                                   |
| ABSOLUTE_CHANGE      | 0x1001       | <u>Standard</u><br>Ext. [▶ 184] | Dynamic change of the target position during a travel command to a new absolute position                                                                     |
| RELATIVE_CHANGE      | 0x1002       |                                 | Dynamic change of the target position during a travel command to a new relative position (the current changing position value is used here also)             |
| ADDITIVE_CHANGE      | 0x1006       |                                 | Dynamic change of the target position during a travel command to a new additive position (the last target position is used here)                             |
| MODULO_SHORT         | 0x0105       | <u>Modulo</u><br>[▶ <u>185]</u> | Modulo positioning along the shortest path to the modulo position (positive or negative), calculated by the " <i>Modulo factor</i> " (Index 8020:0E [▶ 220]) |
| MODULO_SHORT_EXT     | 0x0115       |                                 | Modulo positioning along the shortest path to the modulo position; the " <i>Modulo tolerance</i>                                                             |
| MODULO_PLUS          | 0x0205       | -                               | Modulo positioning in the positive direction of rotation to the calculated modulo position                                                                   |
| MODULO_PLUS_EXT      | 0x0215       | -                               | Modulo positioning in the positive direction of rotation<br>to the calculated modulo position; the " <i>Modulo</i><br><i>tolerance window</i> " is ignored   |
| MODULO_MINUS         | 0x0305       | -                               | Modulo positioning in the negative direction of rotation to the calculated modulo position                                                                   |
| MODULO_MINUS_EXT     | 0x0315       |                                 | Modulo positioning in the negative direction of rotation to the calculated modulo position; the " <i>Modulo tolerance window</i> " is ignored                |
| MODULO_CURRENT       | 0x0405       | -                               | Modulo positioning in the last direction of rotation to the calculated modulo position                                                                       |
| MODULO_CURRENT_EXT   | 0x0415       | _                               | Modulo positioning in the last direction of rotation to the calculated modulo position; the " <i>Modulo tolerance window</i> " is ignored                    |
| CALI_PLC_CAM         | 0x6000       | Calibration                     | Start a calibration with cam (digital inputs)                                                                                                    |
| CALI_HW_SYNC         | 0x6100       | [▶_184]                         | start a calibration with cam and HW sync pulse (C-track)                                                                                                    |
| SET_CALIBRATION      | 0x6E00       |                                 | Manually set the terminal to "Calibrated"                                                                                                    |
| SET_CALIBRATION_AUTO | 0x6E01       |                                 | Automatically set the terminal to " <i>Calibrated</i> " on the first rising edge on " <i>Enable</i> "                                                        |
| CLEAR CALIBRATION    | 0x6F00       |                                 | Manually delete the calibration                                                                                                    |

Supported "Start types" of the "Positioning interface"

## ABSOLUTE:

The absolute positioning represents the simplest positioning case. A position B is specified and travelled to from the start point A.

## BECKHOFF

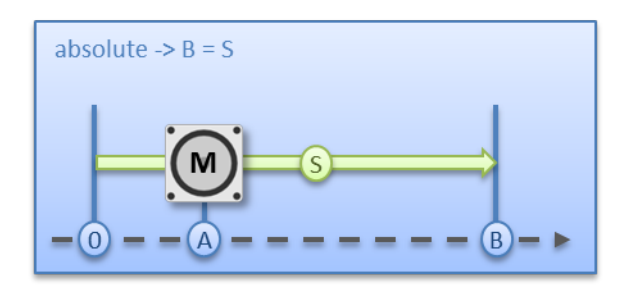

Fig. 216: Absolute positioning

#### **RELATIVE:**

In relative positioning, the user specifies a position delta S, which is added to the current position A, producing the target position B.

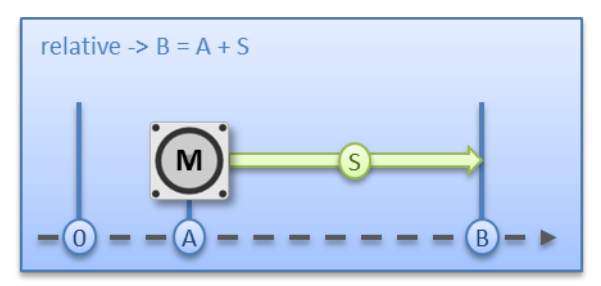

Fig. 217: Relative positioning

#### ENDLESS\_PLUS / ENDLESS\_MINUS:

The two start types "*ENDLESS\_PLUS*" and "*ENDLESS\_MINUS*" offer the possibility in the "*Positioning interface*" to specify a direct motor velocity in order to travel endlessly in the positive or negative direction with the specified accelerations.

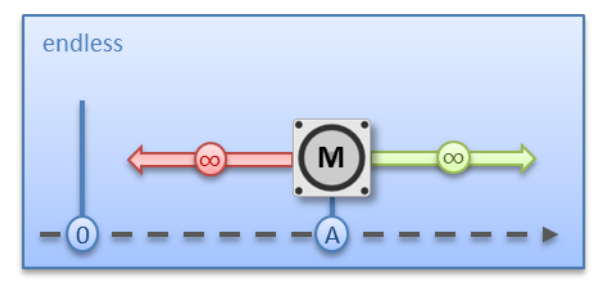

Fig. 218: Endless travel

#### ADDITIVE:

For additive positioning, the position delta S specified by the user is added to the target position E used for the last travel command in order to calculate the target position B.

This kind of positioning resembles the relative positioning, but there is a difference. If the last travel command was completed successfully, the new target position is the same. If there was an error, however, be it that the motor entered a stall state or an "*Emergency stop*" was triggered, the current position is arbitrary and not foreseeable. The user now has the advantage that he can use the last target position for the calculation of the following target position.

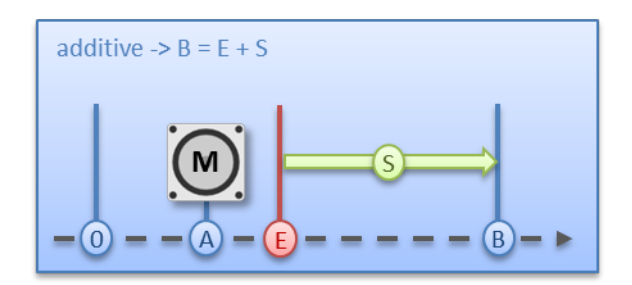

Fig. 219: Additive positioning

#### ABSOLUTE\_CHANGE / RELATIVE\_CHANGE / ADDITIVE\_CHANGE:

These three kinds of positioning are completely identical to those described above. The important difference thereby is that the user uses these commands during an active travel command in order to dynamically specify a new target position.

The same rules and conditions apply as to the "normal" start types. "*ABSOLUTE\_CHANGE*" and "*ADDITIVE\_CHANGE*" are unique in the calculation of the target position i.e. in absolute positioning an absolute position is specified and in additive positioning a position delta is added to the momentarily active target position.

#### NOTE

#### Caution when using the "RELATIVE\_CHANGE" positioning

The change by means of "RELATIVE\_CHANGE" must be used with caution, since the current position of the motor is also used here as the start position. Due to propagation delays in the system, the position indicated in the PDO never corresponds to the actual position of the motor! Therefore a difference to the desired target position always results in the calculation of the transferred position delta.

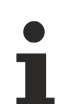

#### Time of the change of the target position

A change of the target position cannot take place at an arbitrary point in time. If the calculation of the output parameters shows that the new target position cannot be readily reached, the command is rejected by the terminal and the "<u>Command rejected [>179]</u>" bit is set. This is the case, for example, at standstill (since the terminal expects a standard positioning here) and in the acceleration phase (since at this point the braking time cannot be calculated yet).

## CALI\_PLC\_CAM / CALI\_HW\_SYNC / SET\_CALIBRATION / SET\_CALIBRATION\_AUTO / CLEAR\_CALIBRATION:

The simplest calibration case is calibration by cam only (connected to one digital input).

Here, the motor travels in the 1<sup>st</sup> step with velocity 1 (Index 0x8020:09 [ $\blacktriangleright$  220]) in direction 1 (Index 0x8021:13 [ $\blacktriangleright$  221]) towards the cam. Subsequently, in the 2<sup>nd</sup> step, it travels with velocity 2 (Index 0x8020:0A [ $\blacktriangleright$  220]) in direction 2 (Index 8021:14 [ $\blacktriangleright$  221]) away from the cam. After the "*In-Target timeout*" (Index 8020:0C [ $\blacktriangleright$  220]) has elapsed, the calibration position (Index 0x8020:08 [ $\blacktriangleright$  220]) is taken on by the terminal as the current position.

#### NOTE

#### Observe the switching hysteresis of the cam switch

With this simple calibration it must be noted that the position detection of the cam is only exact to a certain degree. The digital inputs are not interrupt-controlled and are "only" polled. The internal propagation delays may therefore result in a system-related position difference.

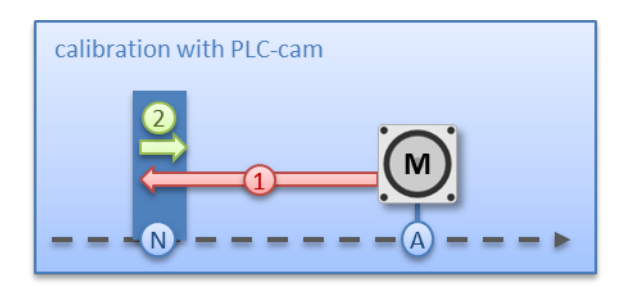

Fig. 220: Calibration with cam

For a more precise calibration, an HW sync pulse (C-track) is used in addition to the cam. This calibration proceeds in exactly the same way as described above, up to the point at which the motor travels away from the cam. The travel is not stopped immediately; instead, the sync pulse is awaited. Subsequently, the "*In-Target timeout*" runs down again and the calibration position is taken on by the terminal as the current position.

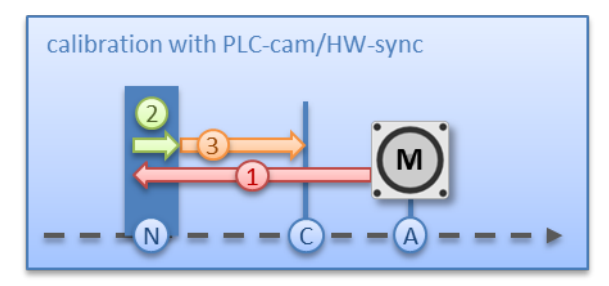

Fig. 221: Calibration with cam and C-track

If calibration by hardware is not possible due to the circumstances of the application, the user can also set the "*Calibrated*" bit manually or automatically. The manual setting or deletion takes place with the commands "*SET\_CALIBRATION*" and "*CLEAR\_CALIBRATION*".

It is simpler, however, if the standard start types (Index 0x8021:01 [▶ 221]) are set to "SET\_CALIBRATION\_AUTO". The "Calibrated" bit will now be set automatically by the first rising edge on "Enable". The command is conceived only for this purpose; therefore, it does not make sense to use it via the synchronous data exchange.

#### MODULO:

The modulo position of the axis is a piece of additional information about the absolute axis position. Modulo positioning represents the required target position in a different way. Contrary to the standard types of positioning, the modulo positioning has several pitfalls, since the desired target position can be interpreted differently.

The modulo positioning refers in principle to the "*Modulo factor*" (<u>Index 0x8020:0E [> 220]</u>), which can be set in the CoE. In the following examples, a rotary axis with a "*Modulo factor*" equivalent to 360 degrees is assumed.

The "*Modulo tolerance window*" (Index 0x8020:0F [> 220]) defines a position window around the current modulo target position of the axis. The window width is twice the specified value (set position ± tolerance value). A detailed description of the tolerance window is provided below.

The positioning of an axis is always referenced to its current actual position. The actual position of an axis is normally the target position of the last travel command. Under certain circumstances (incorrect positioning due to the axis stalling, or a very coarse resolution of the connected encoder), however, a position not expected by the user may arise. If this possibility is not considered, subsequent positioning may lead to unexpected behaviour.

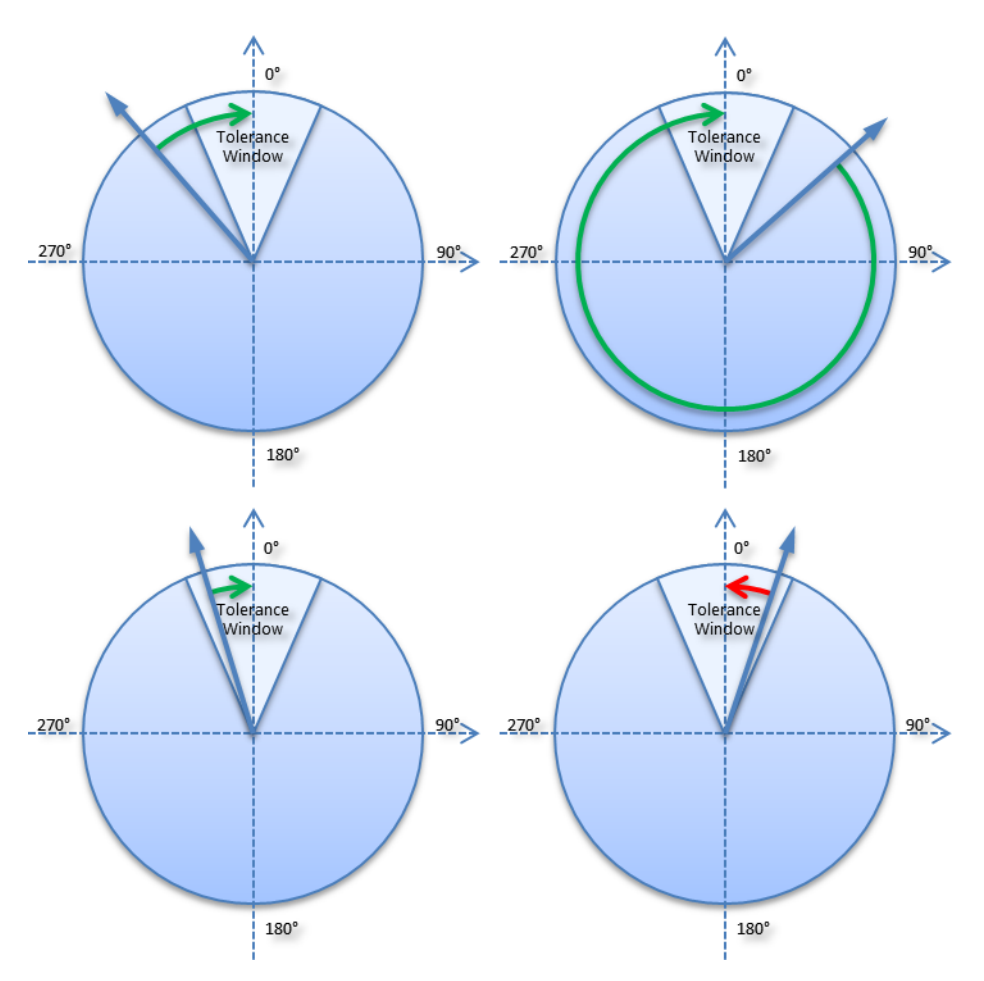

Fig. 222: Effect of the modulo tolerance window - modulo target position 0° in positive direction

#### Example:

An axis is positioned to  $0^\circ$ , with the result that subsequently the actual position of the axis is exactly  $0^\circ$ . A further modulo travel command to  $360^\circ$  in *positive direction* results in a full turn, with the subsequent modulo position of the axis of once again being exactly  $0^\circ$ . If the axis comes to a stop somewhat in front of or behind the target position for mechanical reasons, the next travel command does not behave as one would expect. If the actual position lies slightly below  $0^\circ$  (see fig. 9, below left), a new travel command to  $0^\circ$  in the *positive direction* leads only to a minimal movement. The deviation that arose beforehand is compensated and the position is subsequently exactly  $0^\circ$  once more. If the position lies slightly above  $0^\circ$ , however, the same travel command leads to a full revolution in order to reach the exact position of  $0^\circ$  again. This problem occurs if complete turns by  $360^\circ$  or multiples of  $360^\circ$  were initiated. For positioning to an angle that is significantly different from the current modulo position, the travel command is unambiguous.

In order to solve the problem, a "*Modulo tolerance window*" (Index 0x8020:0F [> 220]) can be parameterized. This ensures that small deviations from the position that are within the window do not lead to different axis behavior. If, for example, a window of 1° is parameterized, in the case described above the axis will behave identically, as long the actual position is between 359° and 1°. If the position exceeds 0° by less than 1°, the axis is re-positioned in *positive direction* at a modulo start. In both cases, a target position of 0° therefore leads to minimum movement to exactly 0°. A target position of 360° leads to a full turn in both cases.

For values that are within the window range, the modulo tolerance window can therefore lead to movements against the specified direction. For small windows this is usually not a problem, because system deviations between set and actual position are compensated in both directions. This means that the tolerance window may also be used for axes that may only be moved in one direction due to their construction.

#### Modulo positioning by less than one turn

Modulo positioning from a starting position to a non-identical target position is unambiguous and requires no special consideration. A modulo target position in the range  $[0 \le; \text{ position} < 360]$  reaches the required target in less than one whole turn. No motion occurs if target position and starting position are identical. Target positions of more than 360 ° lead to one or more full turns before the axis travels to the required target position.

For a movement from 270° to 0°, a modulo target position of 0° (not 360°) should therefore be specified, because 360° is outside the basic range and would lead to an additional turn.

The modulo positioning distinguishes between three direction specifications: *positive direction, negative direction* and *along the shortest path (MODULO\_PLUS, MODULO\_MINUS, MODULO\_SHORT)*. For positioning along the shortest path, target positions of more than 360° are not sensible, because the movement towards the target is always direct. In contrast to positive or negative direction, it is therefore not possible to carry out several turns before the axis moves to the target.

#### NOTE

#### Only basic periods of less than 360° are permitted

For modulo positioning with start type "MODULO\_SHORT", only modulo target positions within the basic period (e.g. less than 360°) are permitted, otherwise an error is returned.

1

#### Positioning without the modulo tolerance window

The Modulo tolerance window" (Index 0x8020:0F [▶ 220]) is always taken into account in the "normal" types of modulo positioning. However, this is less desirable in some situations. In order to eliminate this "disadvantage", the comparable start types "MODULO\_SHORT\_EXT", "MOD-ULO\_PLUS\_EXT", "MODULO\_MINUS\_EXT" and "MODULO\_CURRENT\_EXT" can be used, which ignore the modulo tolerance window.

| Modulo start<br>type | Absolute start position | Modulo target position | Relative travel path | Absolute end position | Modulo end position |
|----------------------|-------------------------|------------------------|----------------------|-----------------------|---------------------|
| MODULO_PLUS          | 90°                     | 0°                     | 270°                 | 360°                  | 0°                  |
| MODULO_PLUS          | 90°                     | 360°                   | 630°                 | 720°                  | 0°                  |
| MODULO_PLUS          | 90°                     | 720°                   | 990°                 | 1080°                 | 0°                  |
| MODULO_MINUS         | 90°                     | 0°                     | -90°                 | 0°                    | 0°                  |
| MODULO_MINUS         | 90°                     | 360°                   | -450°                | -360°                 | 0°                  |
| MODULO_MINUS         | 90°                     | 720°                   | -810°                | -720°                 | 0°                  |
| MODULO_SHOR<br>T     | 90°                     | 0°                     | -90°                 | 0°                    | 0°                  |

The following table shows some positioning examples:

Examples of modulo positioning with less than one revolution

#### Modulo positioning with full turns

In principle, modulo positioning by one or full turns are no different than positioning to an angle that differs from the starting position. No motion occurs if target position and starting position are identical. For a full turn, 360° has to be added to the starting position. The behaviour described in the <u>example [} 186]</u> shows that special attention must be paid to positionings with whole revolutions. The following table shows positioning examples for a starting position of approximately 90°. The modulo tolerance window is set to 1° here. Special cases for which the starting position is outside this window are identified.

| Modulo start<br>type | Absolute<br>start posi-<br>tion | Modulo<br>target po-<br>sition | Relative<br>travel path | Absolute<br>end position | Modulo end position | Note       |
|----------------------|---------------------------------|--------------------------------|-------------------------|--------------------------|---------------------|------------|
| MODULO_PLUS          | 90.00°                          | 90.00°                         | 0.00°                   | 90.00°                   | 90.00°              |            |
| MODULO_PLUS          | 90.90°                          | 90.00°                         | -0.90°                  | 90.00°                   | 90.00°              |            |
| MODULO_PLUS          | 91.10°                          | 90.00°                         | 358.90°                 | 450.00°                  | 90.00°              | outside TF |
| MODULO_PLUS          | 89.10°                          | 90.00°                         | 0.90°                   | 90.00°                   | 90.00°              |            |
| MODULO_PLUS          | 88.90°                          | 90.00°                         | 1.10°                   | 90.00°                   | 90.00°              | outside TF |
| MODULO_PLUS          | 90.00°                          | 450.00                         | 360.00°                 | 450.00°                  | 90.00°              |            |
| MODULO_PLUS          | 90.90°                          | 450.00°                        | 359.10°                 | 450.00°                  | 90.00°              |            |
| MODULO_PLUS          | 91.10°                          | 450.00°                        | 718.90°                 | 810.00°                  | 90.00°              | outside TF |
| MODULO_PLUS          | 89.10°                          | 450.00°                        | 360.90°                 | 450.00°                  | 90.00°              |            |
| MODULO_PLUS          | 88.90°                          | 450.00°                        | 361.10°                 | 450.00°                  | 90.00°              | outside TF |
| MODULO_PLUS          | 90.00°                          | 810.00                         | 720.00°                 | 810.00°                  | 90.00°              |            |
| MODULO_PLUS          | 90.90°                          | 810.00                         | 719.10°                 | 810.00°                  | 90.00°              |            |
| MODULO_PLUS          | 91.10°                          | 810.00                         | 1078.90°                | 1170.00°                 | 90.00°              | outside TF |
| MODULO_PLUS          | 89.10°                          | 810.00                         | 720.90°                 | 810.00°                  | 90.00°              |            |
| MODULO_PLUS          | 88.90°                          | 810.00                         | 721.10°                 | 810.00°                  | 90.00°              | outside TF |
| MODULO_MINUS         | 90.00°                          | 90.00°                         | 0.00°                   | 90.00°                   | 90.00°              |            |
| MODULO_MINUS         | 90.90°                          | 90.00°                         | -0.90°                  | 90.00°                   | 90.00°              |            |
| MODULO_MINUS         | 91.10°                          | 90.00°                         | -1.10°                  | 90.00°                   | 90.00°              | outside TF |
| MODULO_MINUS         | 89.10°                          | 90.00°                         | 0.90°                   | 90.00°                   | 90.00°              |            |
| MODULO_MINUS         | 88.90°                          | 90.00°                         | -358.90°                | -270.00°                 | 90.00°              | outside TF |
| MODULO_MINUS         | 90.00°                          | 450.00°                        | -360.00°                | -270.00°                 | 90.00°              |            |
| MODULO_MINUS         | 90.90°                          | 450.00°                        | -360.90°                | -270.00°                 | 90.00°              |            |
| MODULO_MINUS         | 91.10°                          | 450.00°                        | -361.10°                | -270.00°                 | 90.00°              | outside TF |
| MODULO_MINUS         | 89.10°                          | 450.00°                        | -359.10°                | -270.00°                 | 90.00°              |            |
| MODULO_MINUS         | 88.90°                          | 450.00°                        | -718.90°                | -630.00°                 | 90.00°              | outside TF |
| MODULO_MINUS         | 90.00°                          | 810.00°                        | -720.00°                | -630.00°                 | 90.00°              |            |
| MODULO_MINUS         | 90.90°                          | 810.00°                        | -720.90°                | -630.00°                 | 90.00°              |            |
| MODULO_MINUS         | 91.10°                          | 810.00°                        | -721.10°                | -630.00°                 | 90.00°              | outside TF |
| MODULO_MINUS         | 89.10°                          | 810.00°                        | -719.10°                | -630.00°                 | 90.00°              |            |
| MODULO_MINUS         | 88.90°                          | 810.00°                        | -1078.90°               | -990.00°                 | 90.00°              | outside TF |

Examples of modulo positioning with whole revolutions

## Examples of two travel commands with a dynamic change of the target position

#### Without overrun of the target position

| Time     | POS Outputs                                                                                                    | POS Inputs                                  | Description                                                                                    |
|----------|----------------------------------------------------------------------------------------------------|---------------------------------------------|------------------------------------------------------------------------------------------------|
| t1:      | Execute = 1<br>Target position = 200000<br>Velocity = 2000<br>Start type = 0x0001<br>Acceleration = 1000<br>Deceleration = 1000 | Busy = 1<br>Accelerate = 1                  | - Specification of the first parameter<br>- Start of the acceleration phase                    |
| t2:      |                                                                                                    | Accelerate = 0                              | - End of the acceleration phase                                                                |
| t3:      | Target position = 100000<br>Velocity = 1500<br>Start type = 0x1001<br>Acceleration = 2000<br>Deceleration = 2000                |                                             | - Change of the parameters<br>- Activation by new start types                                  |
| t4:      |                                                                                                    | Decelerate = 1                              | - Start of the deceleration phase                                                              |
| t5:      | Execute = 0                                                                                                    | Busy = 0<br>In-Target = 1<br>Decelerate = 0 | <ul> <li>End of the deceleration phase</li> <li>Motor is at the new target position</li> </ul> |
| t6 - t9: |                                                                                                    |                                             | - Absolute travel back to the start position 0                                                 |

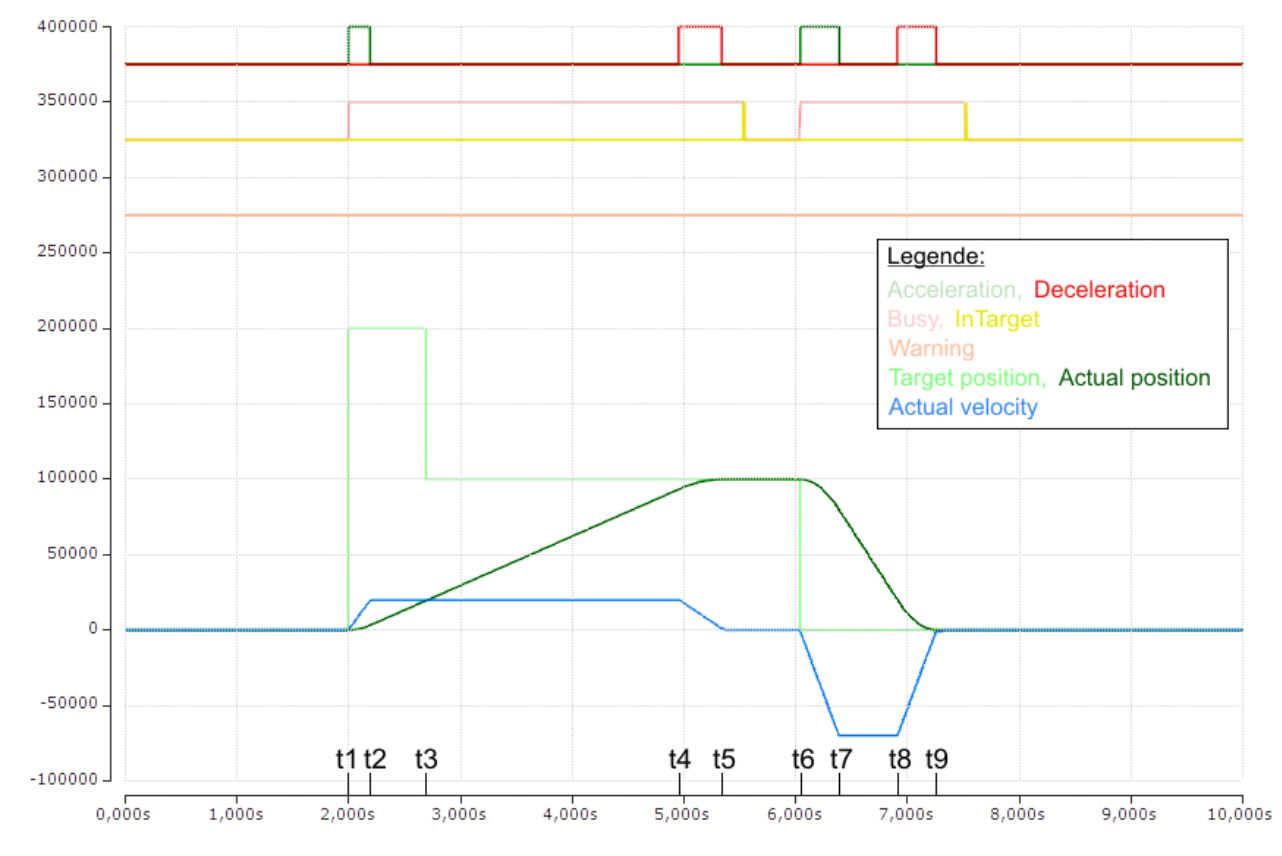

Fig. 223: Scope recording of a travel command with a dynamic change of the target position, without overrunning the target position

(The axis scaling refers only to the positions, not to the speed or the status bits)

## With overrun of the target position

| Time      | POS Outputs                                                                                                    | POS Inputs                                  | Description                                                                                                    |
|-----------|----------------------------------------------------------------------------------------------------|---------------------------------------------|----------------------------------------------------------------------------------------------------|
| t1:       | Execute = 1<br>Target position = 200000<br>Velocity = 5000<br>Start type = 0x0001<br>Acceleration = 3000<br>Deceleration = 5000 | Busy = 1<br>Accelerate = 1                  | - Specification of the 1 <sup>st</sup> parameter<br>- Start of the 1 <sup>st</sup> acceleration phase                                                                                           |
| t2:       |                                                                                                    | Accelerate = 0                              | - End of the 1 <sup>st</sup> acceleration phase                                                                                                    |
| t3:       | Target position = 100000<br>Velocity = 1500<br>Start type = 0x1001<br>Acceleration = 1000<br>Deceleration = 2000                | Warning = 1<br>Decelerate = 1               | <ul> <li>Change of the parameters</li> <li>Activation by new start types</li> <li>Warning of overrunning the target position</li> <li>Start of the 1<sup>st</sup> deceleration phase</li> </ul> |
| t4:       |                                                                                                    | Accelerate = 1<br>Decelerate = 0            | <ul> <li>End of the 1<sup>st</sup> deceleration phase</li> <li>Start of the 2<sup>nd</sup> acceleration phase in the opposite direction</li> </ul>                                              |
| t5:       |                                                                                                    | Accelerate = 0<br>Decelerate = 1            | <ul> <li>End of the 2<sup>nd</sup> acceleration phase</li> <li>Start of the 2<sup>nd</sup> deceleration phase</li> </ul>                                                                        |
| t6:       | Execute = 0                                                                                                    | Busy = 0<br>In-Target = 1<br>Decelerate = 0 | <ul> <li>End of the 2<sup>nd</sup> deceleration phase</li> <li>Motor is at the new target position</li> </ul>                                                                                   |
| t7 - t10: |                                                                                                    |                                             | - Absolute travel back to the start position                                                                                                    |

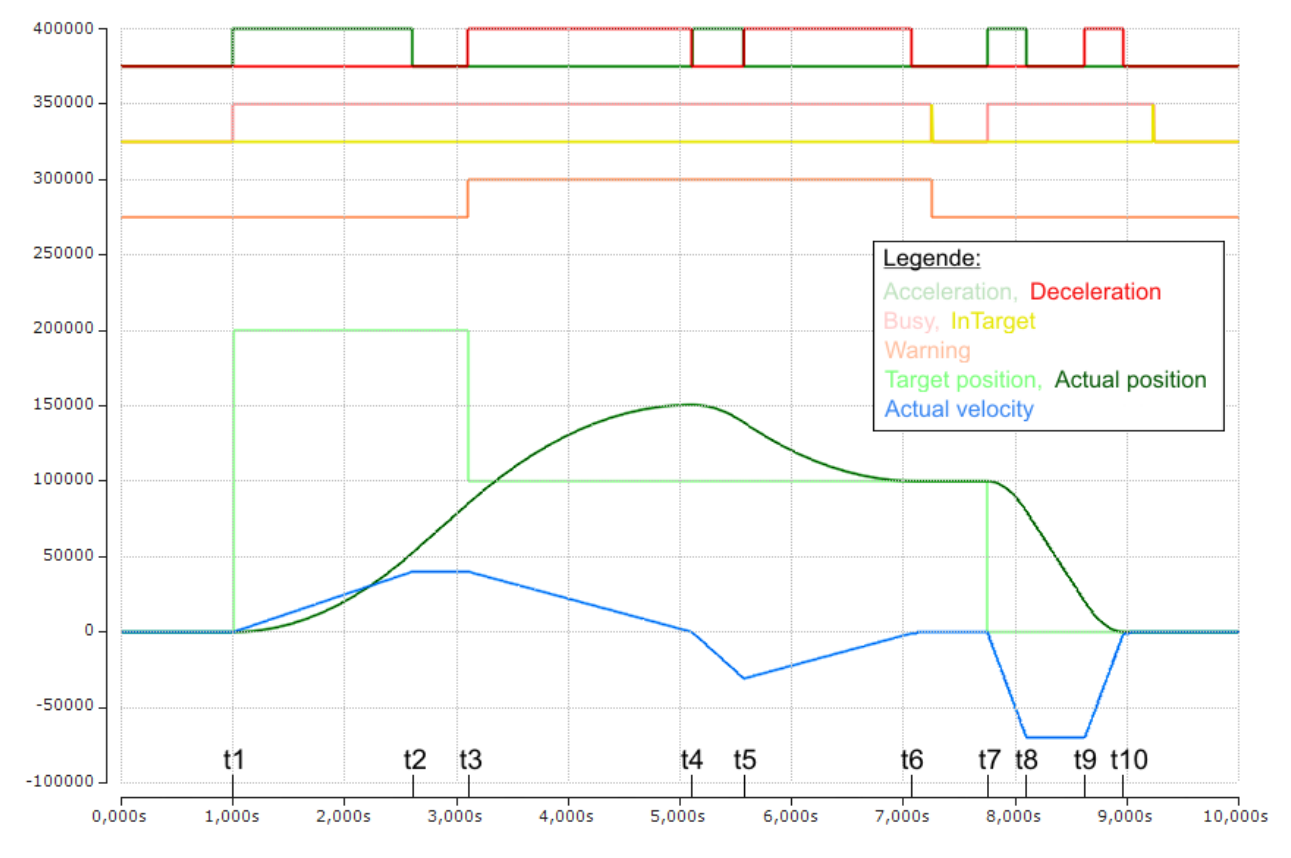

Fig. 224: Scope recording of a travel command with a dynamic change of the target position, with overrunning of the final target position

(The axis scaling refers only to the positions, not to the speed or the status bits)

## 6 Configuration by means of the TwinCAT System Manager

## 6.1 EL7037

# 6.1.1 Object description and parameterization - Profile-specific objects

### EtherCAT XML Device Description

The display matches that of the CoE objects from the EtherCAT XML Device Description. We recommend downloading the latest XML file from the download area of the <u>Beckhoff website</u> and installing it according to installation instructions.

#### Parameterization via the CoE list (CAN over EtherCAT)

The terminal is parameterized via the CoE - Online tab (double-click on the respective object) or via the Process Data tab (allocation of PDOs). Please note the following <u>general CoE information [> 36]</u> when using/manipulating the CoE parameters:

- Keep a startup list if components have to be replaced
- Differentiation between online/offline dictionary, existence of current XML description
- use "CoE reload" for resetting changes

#### NOTE

#### Risk of damage to the device!

We strongly advise not to change settings in the CoE objects while the axis is active, since this could impair the control.

#### Introduction

The CoE overview contains objects for different intended applications:

#### Object overview

- Restore object [▶ 191]
- Configuration data [▶ 192]

Command object [▶ 196]

- Input data [> 197]
- Output data [▶ 198]
- Information / diagnostic data (channel specific) [> 200]
- Manufacturer configuration data (device-specific) [> 202]
- Information / diagnostic data (device-specific) [> 202]

• Standard objects [ > 203]

#### Restore object

#### Index 1011 Restore default parameters

| Index   | Name                          | Meaning                                                                                                    | Data type | Flags | Default value                 |
|---------|-------------------------------|----------------------------------------------------------------------------------------------------|-----------|-------|-------------------------------|
| 1011:0  | Restore default<br>parameters | Restore default parameters                                                                                                  | UINT8     | RO    | 0x01 (1 <sub>dec</sub> )      |
| 1011:01 | SubIndex 001                  | If this object is set to <b>"0x64616F6C"</b> in the set value dialog, all backup objects are reset to their delivery state. | UINT32    | RW    | 0x0000000 (0 <sub>dec</sub> ) |

## Configuration data

#### Index 8000 ENC Settings Ch.1

| Index   | Name                         | Meaning                                                 | Data type | Flags | Default value             |
|---------|------------------------------|---------------------------------------------------------|-----------|-------|---------------------------|
| 8000:0  | ENC Settings<br>Ch.1         | Maximum subindex                                        | UINT8     | RO    | 0x0E (14 <sub>dec</sub> ) |
| 8000:08 | Disable filter               | Deactivates the input filters.                          | BOOLEAN   | RW    | 0x00 (0 <sub>dec</sub> )  |
| 8000:0A | Enable micro in-<br>crements | The lower 8 bits of the counter value are extrapolated. | BOOLEAN   | RW    | 0x00 (0 <sub>dec</sub> )  |
| 8000:0E | Reversion of rota-<br>tion   | Activates reversion of rotation of the encoder.         | BOOLEAN   | RW    | 0x00 (0 <sub>dec</sub> )  |

## Index 8010 STM Motor Settings Ch.1

| Index   | Name                             | Meaning                                                                           | Data type | Flags | Default value                 |
|---------|----------------------------------|-----------------------------------------------------------------------------------|-----------|-------|-------------------------------|
| 8010:0  | STM Motor Set-<br>tings Ch.1     |                                                                                   | UINT8     | RO    | 0x11 (17 <sub>dec</sub> )     |
| 8010:01 | Maximal current                  | Maximum permanent motor coil current<br>Unit: 1 mA                                | UINT16    | RW    | 0x1388 (5000 <sub>dec</sub> ) |
| 8010:02 | Reduced current                  | Reduced coil current<br><b>Unit</b> : 1 mA                                        | UINT16    | RW    | 0x09C4 (2500 <sub>dec</sub> ) |
| 8010:03 | Nominal voltage                  | Nominal voltage (supply voltage) of the motor <b>Unit</b> : 10 mV                 | UINT16    | RW    | 0x1388 (5000 <sub>dec</sub> ) |
| 8010:04 | Motor coil resis-<br>tance       | Internal resistance of the motor<br><b>Unit</b> : 10 mOhm                         | UINT16    | RW    | 0x0064 (100 <sub>dec</sub> )  |
| 8010:05 | Motor EMF                        | Countervoltage of the motor<br>Unit: 1 mV / (rad/s)                               | UINT16    | RW    | 0x0000 (0 <sub>dec</sub> )    |
| 8010:06 | Motor fullsteps                  | Number of full motor steps                                                        | UINT16    | RW    | 0x00C8 (200 <sub>dec</sub> )  |
| 8010:07 | Encoder incre-<br>ments (4-fold) | Number of encoder increments per revolution with<br>quadruple evaluation          | UINT16    | RW    | 0x1000 (4096 <sub>dec</sub> ) |
| 8010:09 | Start velocity                   | Minimum starting velocity of the motor<br>Unit: 10000 corresponds to 100% [▶ 162] | UINT16    | RW    | 0x0000 (0 <sub>dec</sub> )    |
| 8010:0A | Motor coil induc-<br>tance       | Inductance of the motor<br>Unit: 0.01 mH                                          | UINT16    | RW    | 0x0000 (0 <sub>dec</sub> )    |
| 8010:10 | Drive on delay time              | Delay between activation of driver stage and<br>"ready = 1"                       | UINT16    | RW    | 0x0064 (100dez)               |
| 8010:11 | Drive off delay time             | Delay between deactivation of driver stage and<br>,ready = 0"                     | UINT16    | RW    | 0x0096 (150dez)               |

## Index 8011 STM Controller Settings Ch.1

| Index   | Name                            | Meaning                                     | Data type | Flags | Default value                |
|---------|---------------------------------|---------------------------------------------|-----------|-------|------------------------------|
| 8011:0  | STM Controller<br>Settings Ch.1 | Maximum subindex                            | UINT8     | RO    | 0x02 (2 <sub>dec</sub> )     |
| 8011:01 | Kp factor (curr.)               | Kp control factor of the current controller | UINT16    | RW    | 0x0096 (150 <sub>dec</sub> ) |
| 8011:02 | Ki factor (curr.)               | Ki control factor of the current controller | UINT16    | RW    | 0x000A (10 <sub>dec</sub> )  |

| Index   | Name                       | Meaning                                       | Data type | Flags | Default value             |
|---------|----------------------------|-----------------------------------------------|-----------|-------|---------------------------|
| 8012:0  | STM Features<br>Ch.1       | Maximum subindex                              | UINT8     | RO    | 0x3A (58 <sub>dec</sub> ) |
| 8012:01 | Operation mode             | permitted values:                             | BIT4      | RW    | 0x00 (0 <sub>dec</sub> )  |
|         |                            | 0: Automatic                                  |           |       |                           |
|         |                            | 1: Velocity direct                            |           |       |                           |
|         |                            | 3: Position controller                        |           |       |                           |
|         |                            | 4: Ext. Velocity mode                         |           |       |                           |
|         |                            | 5: Ext. Position mode                         |           |       |                           |
|         |                            | 6: Velocity sensorless                        |           |       |                           |
| 8012:05 | Speed range                | permitted values:                             | BIT3      | RW    | 0x01 (1 <sub>dec</sub> )  |
|         |                            | 0: 1000 Fullsteps/sec                         |           |       |                           |
|         |                            | 1: 2000 Fullsteps/sec                         |           |       |                           |
|         |                            | 2: 4000 Fullsteps/sec                         |           |       |                           |
|         |                            | 3: 8000 Fullsteps/sec                         |           |       |                           |
|         |                            | 4: 16000 Fullsteps/sec                        |           |       |                           |
|         |                            | 5: 32000 Fullsteps/sec                        |           |       |                           |
| 8012:08 | Feedback type              | permitted values:                             | BIT1      | RW    | 0x01 (1 <sub>dec</sub> )  |
|         |                            | 0: Encoder                                    |           |       |                           |
|         |                            | 1: Internal counter                           |           |       |                           |
| 8012:09 | Invert motor polar-<br>ity | Invert the direction of rotation of the motor | BOOLEAN   | RW    | 0x00 (0 <sub>dec</sub> )  |
| 8012:0A | Error on step lost         | Error on loss of step                         | BOOLEAN   | RW    | 0x00 (0 <sub>dec</sub> )  |
| 8012:11 | Select info data 1         | permitted values:                             | UINT8     | RW    | 0x0B (11 <sub>dec</sub> ) |
|         |                            | 0: Status word                                |           |       |                           |
|         |                            | 7: Motor velocity                             |           |       |                           |
|         |                            | 11: Motor load                                |           |       |                           |
|         |                            | 13: Motor dc current                          |           |       |                           |
|         |                            | 101: Internal temperature                     |           |       |                           |
|         |                            | 103: Control voltage                          |           |       |                           |
|         |                            | 104: Motor supply voltage                     |           |       |                           |
|         |                            | 150: Drive - Status word                      |           |       |                           |
|         |                            | 151: Drive – State                            |           |       |                           |
|         |                            | 152: Drive - Position lag (low word)          |           |       |                           |
|         |                            | 153: Drive - Position lag (high word)         |           |       |                           |

## Index 8012 STM Features Ch.1 (part 1)

| 8012:19         Select info data 2<br>0: Status word         permitted values:<br>0: Status word         UNT8         RW         0x0D (13 <sub>oec</sub> )           7: Motor velocity         1: Motor load         1         1         1         1         1         1         1         1         1         1         1         1         1         1         1         1         1         1         1         1         1         1         1         1         1         1         1         1         1         1         1         1         1         1         1         1         1         1         1         1         1         1         1         1         1         1         1         1         1         1         1         1         1         1         1         1         1         1         1         1         1         1         1         1         1         1         1         1         1         1         1         1         1         1         1         1         1         1         1         1         1         1         1         1         1         1         1         1         1         1         1         1                                                                                                    | Index   | Name                      | Meaning                               | Data type | Flags | Default value             |
|----------------------------------------------------------------------------------------------------|---------|---------------------------|---------------------------------------|-----------|-------|---------------------------|
| 8012:30         Invert digital input<br>1         Invert digital input<br>1         Invert digital input<br>1         Invert digital input<br>1         Invert digital input<br>1         Invert digital input<br>1         Invert digital input<br>1         BOOLEAN         RW         0x00 (0 <sub>dec</sub> )           8012:30         Invert digital input<br>1         Invert digital input<br>1         Invert digital input<br>1         BOOLEAN         RW         0x00 (0 <sub>dec</sub> )           8012:31         Invert digital input<br>1         Invert digital input<br>1         Invert digital input<br>1         BOOLEAN         RW         0x00 (0 <sub>dec</sub> )           8012:32         Function for input<br>1         Invert digital input<br>1         BOOLEAN         RW         0x00 (0 <sub>dec</sub> )           8012:32         Function for input<br>1         Invert digital input         BIT4         RW         0x00 (0 <sub>dec</sub> )           8012:32         Function for input<br>1         Bernitted values:         BIT4         RW         0x00 (0 <sub>dec</sub> )           8012:36         Function for input<br>2         Permitted values:         BIT4         RW         0x00 (0 <sub>dec</sub> )           8012:37         Function for input<br>2         Permitted values:         BIT4         RW         0x00 (0 <sub>dec</sub> )           8012:38         Function for input<br>1         Permitted values:         BIT4         RW         0x00 (0 <sub>dec</sub> )                                                                                                    | 8012:19 | Select info data 2        | permitted values:                     | UINT8     | RW    | 0x0D (13 <sub>dec</sub> ) |
| 8012:30         Invert digital input<br>1         Invert digital input<br>1         Invert digital input<br>1         Invert digital input<br>1         Invert digital input<br>1         Invert digital input<br>1         Invert digital input<br>1         Invert digital input<br>1         Invert digital input<br>1         RW         0x00 (0 <sub>dec</sub> )           8012:30         Invert digital input<br>1         Invert digital input<br>1         Invert digital input<br>1         Invert digital input<br>1         RW         0x00 (0 <sub>dec</sub> )           8012:31         Invert digital input<br>1         Invert digital input<br>1         Invert digital input<br>1         RW         0x00 (0 <sub>dec</sub> )           8012:32         Function for input<br>2         permitted values:<br>0: Normal input<br>1: Hardware enable<br>2: PLC cam         BIT4         RW         0x00 (0 <sub>dec</sub> )           8012:36         Function for input<br>2         permitted values:<br>0: Normal input<br>1: Hardware enable<br>2: PLC cam         BIT4         RW         0x00 (0 <sub>dec</sub> )           8012:36         Function for input<br>1: Hardware enable<br>2: PLC cam         BIT4         RW         0x00 (0 <sub>dec</sub> )           8012:37         Function for input<br>1: Hardware enable<br>2: PLC cam         BIT4         RW         0x00 (0 <sub>dec</sub> )           8012:38         Function for ontput<br>1: Break (linked with driver enable)<br>1: Disabled         BIT4         RW         0x00 (0 <sub>dec</sub> )                                                                                                    |         |                           | 0: Status word                        |           |       |                           |
| 11: Motor load         13: Motor dc current         13: Motor dc current           101: Internal temperature         103: Control voltage         104: Motor supply voltage           102: Ontrol voltage         105: Drive - Status word         106: Motor supply voltage           150: Drive - Status word         151: Drive - Position lag (low word)         151: Drive - Position lag (low word)           151: Drive - Position lag (low word)         153: Drive - Position lag (low word)         161: Drive - Position lag (low word)           8012:30         Invert digital input         Invert digital input         BOOLEAN         RW         0x00 (0 <sub>dec</sub> )           8012:31         Invert digital input         Invert digital input         Invert digital input         BOOLEAN         RW         0x00 (0 <sub>dec</sub> )           8012:32         Function for input         permitted values:         BIT4         RW         0x00 (0 <sub>dec</sub> )           8012:32         Function for input         permitted values:         BIT4         RW         0x00 (0 <sub>dec</sub> )           8012:33         Function for input         permitted values:         BIT4         RW         0x00 (0 <sub>dec</sub> )           8012:34         Function for input         permitted values:         BIT4         RW         0x00 (0 <sub>dec</sub> )           8012:35         Function for ontput         permitted values:<                                                                                                    |         |                           | 7: Motor velocity                     |           |       |                           |
| 13: Motor dc current         101: Internal temperature           103: Control voltage         104: Motor supply voltage           104: Motor supply voltage         106: Sorre - Status word           150: Drive - Status word         151: Drive - Status           152: Drive - Position lag (low word)         151: Drive - Status           153: Drive - Position lag (low word)         153: Drive - Position lag (low word)           8012:30         Invert digital input         Invert digital input           1nvert digital input         Invert digital input         BOOLEAN         RW         0x00 (0 <sub>dec</sub> )           8012:30         Invert digital input         Invert digital input         BOOLEAN         RW         0x00 (0 <sub>dec</sub> )           8012:31         Invert digital input         Invert digital input         BOOLEAN         RW         0x00 (0 <sub>dec</sub> )           8012:32         Function for input         permitted values:         BIT4         RW         0x00 (0 <sub>dec</sub> )           8012:34         Function for input         permitted values:         RW         0x00 (0 <sub>dec</sub> )         Quot (0 <sub>dec</sub> )           8012:35         Function for input         permitted values:         RW         Quot (0 <sub>dec</sub> )         Quot (0 <sub>dec</sub> )           8012:36         Function for output         permitted values:         RW         Qu                                                                                                    |         |                           | 11: Motor load                        |           |       |                           |
| 4         101: Internal temperature<br>103: Control voltage<br>104: Motor supply voltage<br>150: Drive - Status word<br>151: Drive - Status word<br>152: Drive - Position lag (low word)<br>153: Drive - Position lag (low word)<br>153: Drive - Position lag (logh word)         800LEAN         RW         0x00 (0 <sub>dec</sub> )           8012:30         Invert digital input<br>1         Invert digital input<br>2         Invert digital input<br>1         Invert digital input<br>1         BOOLEAN         RW         0x00 (0 <sub>dec</sub> )           8012:30         Invert digital input<br>1         Invert digital input<br>2         Invert digital input<br>1         BOOLEAN         RW         0x00 (0 <sub>dec</sub> )           8012:31         Invert digital input<br>1         Invert digital input<br>2         Invert digital input<br>1         BIT4         RW         0x00 (0 <sub>dec</sub> )           8012:32         Function for input<br>1         Permitted values:<br>0: Normal input<br>1: Hardware enable<br>2: PLC cam         BIT4         RW         0x00 (0 <sub>dec</sub> )           8012:33         Function for input<br>2         PLC cam         BIT4         RW         0x00 (0 <sub>dec</sub> )           8012:34         Function for onput<br>put 1         permitted values:<br>0: Normal input         BIT4         RW         0x00 (0 <sub>dec</sub> )           8012:3A         Function for onput<br>put 1         permitted values:<br>0: Normal output         BIT4         RW         0x0F (15 <sub>dec</sub> )                                                                                                    |         |                           | 13: Motor dc current                  |           |       |                           |
| 103: Control voltage         104: Motor supply voltage           104: Motor supply voltage         104: Motor supply voltage           150: Drive - Status word         151: Drive - Status word           151: Drive - State         152: Drive - Position lag (low word)           153: Drive - Position lag (low word)         153: Drive - Position lag (low word)           153: Drive - Position lag (low word)         BOOLEAN         RW         0x00 (0 <sub>dec</sub> )           8012:30         Invert digital input         Invert digital input         BOOLEAN         RW         0x00 (0 <sub>dec</sub> )           8012:31         Invert digital input         Invert digital input         BOOLEAN         RW         0x00 (0 <sub>dec</sub> )           8012:32         Function for input         permitted values:         BIT4         RW         0x00 (0 <sub>dec</sub> )           8012:32         Function for input         permitted values:         BIT4         RW         0x00 (0 <sub>dec</sub> )           8012:34         Function for input         permitted values:         BIT4         RW         0x00 (0 <sub>dec</sub> )           8012:35         Function for output         permitted values:         BIT4         RW         0x00 (0 <sub>dec</sub> )           8012:3A         Function for output         permitted values:         BIT4         RW         0x0F (15 <sub>dec</sub> )                                                                                                    |         |                           | 101: Internal temperature             |           |       |                           |
| Invert digital input         Invert digital input         Invert di                                                                                                    |         |                           | 103: Control voltage                  |           |       |                           |
| Image: Problem in the section of the section of the sectio |         |                           | 104: Motor supply voltage             |           |       |                           |
| Invert digital input<br>1         Invert digital input<br>1         Invert digital input<br>1 <thinvert digital="" input<br="">1         <thinvert digital="" input<br="">1<td></td><td></td><td>150: Drive - Status word</td><td></td><td></td><td></td></thinvert></thinvert>                                                                                                    |         |                           | 150: Drive - Status word              |           |       |                           |
| Internet is the second second secon |         |                           | 151: Drive - State                    |           |       |                           |
| 153: Drive - Position lag (high word)MethodMethod8012:30Invert digital inputInvert digital inputBOOLEANRW0x00 (0_dec)8012:31Invert digital inputInvert digital inputBOOLEANRW0x00 (0_dec)8012:32Function for inputpermitted values:<br>0: Normal inputBIT4RW0x00 (0_dec)8012:36Function for input<br>1: Hardware enable<br>2: PLC camBIT4RW0x00 (0_dec)8012:36Function for input<br>1: Hardware enable<br>2: PLC camBIT4RW0x00 (0_dec)8012:37Function for input<br>1: Hardware enable<br>2: PLC camBIT4RW0x00 (0_dec)8012:38Function for output<br>1: Hardware enable<br>2: PLC camBIT4RW0x00 (0_dec)8012:39Function for output<br>1: Hardware enable<br>2: PLC camBIT4RW0x00 (0_dec)8012:39Function for output<br>1: Hardware enable<br>2: PLC camBIT4RW0x00 (0_dec)8012:39Function for output<br>1: Hardware enable<br>2: PLC camBIT4RW0x0F (15_dec)8012:39Function for output<br>1: Break (linked with driver enable)<br>15: DisabledBIT4RW0x0F (15_dec)                                                                                                    |         |                           | 152: Drive - Position lag (low word)  |           |       |                           |
| 8012:30Invert digital input<br>1Invert digital input<br>1Invert digital input<br>1BOOLEAN<br>BOOLEANRW0x00 (0_dec)8012:31Invert digital input<br>2Invert digital input<br>2Invert digital input<br>2BOOLEANRW0x00 (0_dec)8012:32Function for input<br>1permitted values:<br>0: Normal input<br>1: Hardware enable<br>2: PLC camBIT4<br>0: Normal input<br>1: Hardware enable<br>2: PLC camBIT4<br>0: Normal input<br>0: Normal input<br>1: Hardware enable<br>2: PLC camBIT4<br>0: Normal input<br>0: Normal input<br>1: Hardware enable<br>2: PLC camBIT4<br>0: NOR (0_dec)RW<br>0: NOR (0_dec)8012:34Function for or<br>put 1permitted values:<br>0: Normal output<br>1: Hardware enable<br>2: PLC camBIT4<br>0: NOR (0_dec)RW<br>0: NOR (0_dec)8012:35Function for or<br>put 1permitted values:<br>0: Normal output<br>1: Hardware enable<br>2: PLC camBIT4<br>0: Normal input<br>0: Normal output<br>1: Hardware enable<br>2: PLC camRW<br>0: NOR (0_dec)8012:34Function for or<br>put 1permitted values:<br>0: Normal output<br>1: Break (linked with driver enable)<br>15: DisabledBIT4<br>PURW<br>PU                                                                                                    |         |                           | 153: Drive - Position lag (high word) |           |       |                           |
| 8012:31       Invert digital input<br>2       Invert digital input<br>2       Invert digital input<br>3       Invert digital input<br>3       BOOLEAN       RW       0x00 (0 <sub>dec</sub> )         8012:32       Function for input<br>1       permitted values:<br>0: Normal input<br>1: Hardware enable<br>2: PLC cam       BIT4       RW       0x00 (0 <sub>dec</sub> )         8012:36       Function for input<br>2       permitted values:<br>0: Normal input<br>1: Hardware enable<br>2: PLC cam       BIT4       RW       0x00 (0 <sub>dec</sub> )         8012:3A       Function for out-<br>put 1       permitted values:<br>2: PLC cam       BIT4       RW       0x00 (0 <sub>dec</sub> )         8012:3A       Function for out-<br>put 1       permitted values:<br>1: Break (linked with driver enable)       BIT4       RW       0x0F (15 <sub>dec</sub> )         8012:3A       Function for out-<br>put 1       permitted values:<br>1: Break (linked with driver enable)       BIT4       RW       0x0F (15 <sub>dec</sub> )                                                                                                    | 8012:30 | Invert digital input      | Invert digital input                  | BOOLEAN   | RW    | 0x00 (0 <sub>dec</sub> )  |
| 8012:32       Function for input<br>1       permitted values:<br>0: Normal input<br>1: Hardware enable<br>2: PLC cam       BIT4       RW       0x00 (0 <sub>dec</sub> )         8012:36       Function for input<br>2       permitted values:<br>0: Normal input<br>1: Hardware enable<br>2: PLC cam       BIT4       RW       0x00 (0 <sub>dec</sub> )         8012:36       Function for or input<br>2       permitted values:<br>0: Normal input<br>1: Hardware enable<br>2: PLC cam       BIT4       RW       0x00 (0 <sub>dec</sub> )         8012:3A       Function for out-<br>put 1       permitted values:<br>0: Normal output<br>1: Break (linked with driver enable)<br>15: Disabled       BIT4       RW       0x0F (15 <sub>dec</sub> )                                                                                                    | 8012:31 | Invert digital input<br>2 | Invert digital input                  | BOOLEAN   | RW    | 0x00 (0 <sub>dec</sub> )  |
| 1       0: Normal input         1: Hardware enable         2: PLC cam         8012:36       Function for input         2       permitted values:         0: Normal input       0: Normal input         1: Hardware enable       0: Normal input         1: Hardware enable       0: Normal input         1: Hardware enable       0: Normal input         1: Hardware enable       0: Normal input         1: Hardware enable       0: Normal input         1: Hardware enable       0: Normal input         1: Hardware enable       0: Normal input         1: Break (linked values:       0: Normal output         1: Break (linked with driver enable)       1: Break (linked with driver enable)         15: Disabled       NU                                                                                                    | 8012:32 | Function for input        | permitted values:                     | BIT4      | RW    | 0x00 (0 <sub>dec</sub> )  |
| 1: Hardware enable<br>2: PLC camNumber<br>2: PLC camNumber <b< td=""><td></td><td>1</td><td>0: Normal input</td><td></td></b<>                                                                                                    |         | 1                         | 0: Normal input                       |           |       |                           |
| 2: PLC cam2: PLC cam8012:36Function for input<br>2<br>1: Hardware enable<br>2: PLC camBIT4RW0x00 (0 <sub>dec</sub> )8012:3AFunction for out-<br>put 1permitted values:<br>0: Normal output<br>1: Break (linked with driver enable)<br>15: DisabledBIT4RW0x0F (15 <sub>dec</sub> )                                                                                                    |         |                           | 1: Hardware enable                    |           |       |                           |
| 8012:36       Function for input<br>2       permitted values:<br>0: Normal input<br>1: Hardware enable<br>2: PLC cam       BIT4       RW       0x00 (0 <sub>dec</sub> )         8012:3A       Function for out-<br>put 1       permitted values:<br>0: Normal output<br>1: Break (linked with driver enable)<br>15: Disabled       BIT4       RW       0x00 (0 <sub>dec</sub> )                                                                                                    |         |                           | 2: PLC cam                            |           |       |                           |
| 2     0: Normal input       1: Hardware enable       2: PLC cam       8012:3A     Function for out-<br>put 1       Punction for out-<br>put 1     permitted values:<br>0: Normal output       1: Break (linked with driver enable)       15: Disabled                                                                                                    | 8012:36 | Function for input        | permitted values:                     | BIT4      | RW    | 0x00 (0 <sub>dec</sub> )  |
| I: Hardware enable     Normal output       2: PLC cam     Permitted values:       8012:3A     Function for out-<br>put 1     permitted values:       0: Normal output     0: Normal output       1: Break (linked with driver enable)     15: Disabled                                                                                                    |         | 2                         | 0: Normal input                       |           |       |                           |
| 2: PLC cam     2: PLC cam       8012:3A     Function for out-<br>put 1     permitted values:<br>0: Normal output     BIT4     RW     0x0F (15 <sub>dec</sub> )       1: Break (linked with driver enable)<br>15: Disabled     15: Disabled     Dx0F (15 <sub>dec</sub> )     Dx0F (15 <sub>dec</sub> )                                                                                                    |         |                           | 1: Hardware enable                    |           |       |                           |
| 8012:3A     Function for out-<br>put 1     permitted values:<br>0: Normal output     BIT4     RW     0x0F (15 <sub>dec</sub> )       1: Break (linked with driver enable)     15: Disabled     15: Disabled     0x0F (15 <sub>dec</sub> )                                                                                                    |         |                           | 2: PLC cam                            |           |       |                           |
| put 1     0: Normal output       1: Break (linked with driver enable)       15: Disabled                                                                                                    | 8012:3A | Function for out-         | permitted values:                     | BIT4      | RW    | 0x0F (15 <sub>dec</sub> ) |
| 1: Break (linked with driver enable)<br>15: Disabled                                                                                                    |         | put 1                     | 0: Normal output                      |           |       |                           |
| 15: Disabled                                                                                                    |         |                           | 1: Break (linked with driver enable)  | 7         |       |                           |
|                                                                                                    |         |                           | 15: Disabled                          |           |       |                           |

## Index 8012 STM Features Ch.1 (part 2)

## Index 8014 STM Controller Settings 3 Ch.1

| Index   | Name                              | Meaning                                                                   | Data type | Flags | Default value                          |
|---------|-----------------------------------|---------------------------------------------------------------------------|-----------|-------|----------------------------------------|
| 8014:0  | STM Controller<br>Settings 3 Ch.1 | Maximum subindex                                                          | UINT8     | RO    | 0x09 (9 <sub>dec</sub> )               |
| 8014:01 | Feed forward (pos.)               | Pilot control of the position controller                                  | UINT32    | RW    | 0x000186A0<br>(100000 <sub>dec</sub> ) |
| 8014:02 | Kp factor (pos.)                  | Kp control factor of the position controller                              | UINT16    | RW    | 0x01F4 (500 <sub>dec</sub> )           |
| 8014:03 | Kp factor (velo.)                 | Kp control factor of the velocity controller<br>Unit: 0.1 mA / (rad/s)    | UINT32    | RW    | 0x0000032<br>(50 <sub>dec</sub> )      |
| 8014:04 | Tn (velo.)                        | Time constant Tn of the velocity controller<br><b>Unit</b> : 0.01 ms      | UINT16    | RW    | 0xC350 (50000 <sub>dec</sub> )         |
| 8014:05 | Sensorless param<br>1             | First parameter (sensorless control)                                      | UINT16    | RW    | 0x0000 (0 <sub>dec</sub> )             |
| 8014:06 | Sensorless param<br>2             | Second parameter (sensorless control)                                     | UINT16    | RW    | 0x0000 (0 <sub>dec</sub> )             |
| 8014:07 | Cross over veloc-<br>ity 1        | First velocity transition (sensorless control)<br>Unit: 0.1 rad/s         | UINT16    | RW    | 0x0000 (0 <sub>dec</sub> )             |
| 8014:08 | Cross over veloc-<br>ity 2        | Second velocity transition (sensorless control)<br>Unit: 0.1 rad/s        | UINT16    | RW    | 0x0000 (0 <sub>dec</sub> )             |
| 8014:09 | Cross over veloc-<br>ity 3        | Third velocity transition (sensorless control)<br><b>Unit</b> : 0.1 rad/s | UINT16    | RW    | 0x0000 (0 <sub>dec</sub> )             |

## Index 8020 POS Settings Ch.1

| Index   | Name                                           | Meaning                                                            | Data type | Flags | Default value                  |
|---------|------------------------------------------------|--------------------------------------------------------------------|-----------|-------|--------------------------------|
| 8020:0  | POS Settings<br>Ch.1                           | Maximum subindex                                                   | UINT8     | RO    | 0x10 (16 <sub>dec</sub> )      |
| 8020:01 | Velocity min.                                  | Minimum set velocity (range: 0-10000)                              | INT16     | RW    | 0x0064 (100 <sub>dec</sub> )   |
| 8020:02 | Velocity max.                                  | Maximum set velocity (range: 0-10000)                              | INT16     | RW    | 0x2710 (10000 <sub>dec</sub> ) |
| 8020:03 | Acceleration pos.                              | Acceleration in positive direction of rotation<br>Unit: 1 ms       | UINT16    | RW    | 0x03E8 (1000 <sub>dec</sub> )  |
| 8020:04 | Acceleration neg.                              | Acceleration in negative direction of rotation<br>Unit: 1 ms       | UINT16    | RW    | 0x03E8 (1000 <sub>dec</sub> )  |
| 8020:05 | Deceleration pos.                              | Deceleration in positive direction of rotation<br>Unit: 1 ms       | UINT16    | RW    | 0x03E8 (1000 <sub>dec</sub> )  |
| 8020:06 | Deceleration neg.                              | Deceleration in negative direction of rotation<br>Unit: 1 ms       | UINT16    | RW    | 0x03E8 (1000 <sub>dec</sub> )  |
| 8020:07 | Emergency decel-<br>eration                    | Emergency deceleration (both directions of rotation)<br>Unit: 1 ms | UINT16    | RW    | 0x0064 (100 <sub>dec</sub> )   |
| 8020:08 | Calibration posi-<br>tion                      | Calibration position                                               | UINT32    | RW    | 0x0000000 (0 <sub>dec</sub> )  |
| 8020:09 | Calibration veloc-<br>ity (towards plc<br>cam) | Calibration velocity towards the cam (range: 0-10000)              | INT16     | RW    | 0x0064 (100 <sub>dec</sub> )   |
| 8020:0A | Calibration Veloc-<br>ity (off plc cam)        | Calibration velocity away from the cam (range: 0-10000)            | INT16     | RW    | 0x000A (10 <sub>dec</sub> )    |
| 8020:0B | Target window                                  | Target window                                                      | UINT16    | RW    | 0x000A (10 <sub>dec</sub> )    |
| 8020:0C | In-Target timeout                              | Target position timeout<br>Unit: 1 ms                              | UINT16    | RW    | 0x03E8 (1000 <sub>dec</sub> )  |
| 8020:0D | Dead time com-<br>pensation                    | Dead time compensation<br><b>Unit</b> : 1 μs                       | INT16     | RW    | 0x0032 (50 <sub>dec</sub> )    |
| 8020:0E | Modulo factor                                  | Modulo factor/position                                             | UINT32    | RW    | 0x0000000 (0 <sub>dec</sub> )  |
| 8020:0F | Modulo tolerance window                        | Tolerance window for modulo positioning                            | UINT32    | RW    | 0x0000000 (0 <sub>dec</sub> )  |
| 8020:10 | Position lag max.                              | Maximum allowable step error                                       | UINT16    | RW    | 0x0000 (0 <sub>dec</sub> )     |

## Index 8021 POS Features Ch.1

| Index   | Name                                           | Meaning                                                                                           | Data type | Flags | Default value              |
|---------|------------------------------------------------|---------------------------------------------------------------------------------------------------|-----------|-------|----------------------------|
| 8021:0  | POS Features<br>Ch.1                           | Maximum subindex                                                                                  | UINT8     | RO    | 0x16 (22 <sub>dec</sub> )  |
| 8021:01 | Start type                                     | permitted values:                                                                                 | UINT16    | RW    | 0x0001 (1 <sub>dec</sub> ) |
|         |                                                | 0: Idle                                                                                           |           |       |                            |
|         |                                                | 1: Absolute                                                                                       |           |       |                            |
|         |                                                | 2: Relative                                                                                       |           |       |                            |
|         |                                                | 3: Endless plus                                                                                   |           |       |                            |
|         |                                                | 4: Endless minus                                                                                  |           |       |                            |
|         |                                                | 6: Additive                                                                                       |           |       |                            |
|         |                                                | 24832: Calibration (Hardware sync)                                                                |           |       |                            |
|         |                                                | 24576: Calibration (Plc cam)                                                                      |           |       |                            |
|         |                                                | 28416: Calibration (Clear manual)                                                                 |           |       |                            |
|         |                                                | 28160: Calibration (Set manual)                                                                   | -         |       |                            |
|         |                                                | 28161: Calibration (Set manual auto)                                                              |           |       |                            |
|         |                                                | 1029: Modulo current                                                                              |           |       |                            |
|         |                                                | 773: Modulo minus                                                                                 |           |       |                            |
|         |                                                | 517: Modulo plus                                                                                  |           |       |                            |
|         |                                                | 261: Modulo short                                                                                 |           |       |                            |
| 8021:11 | Time information                               | permitted values:                                                                                 | BIT2      | RW    | 0x00 (0 <sub>dec</sub> )   |
|         |                                                | 0: Elapsed time                                                                                   |           |       |                            |
|         |                                                | current drive time since start of the travel command                                              |           |       |                            |
| 8021:13 | Invert calibration cam search direc-           | Inversion of the direction of rotation towards the cam                                            | BOOLEAN   | RW    | 0x01 (1 <sub>dec</sub> )   |
| 8021:14 | Invert sync im-<br>pulse search di-<br>rection | Inversion of the direction of rotation away from the cam                                          | BOOLEAN   | RW    | 0x00 (0 <sub>dec</sub> )   |
| 8021:15 | Emergency stop<br>on position lag er-<br>ror   | Triggers an emergency stop if the maximum following error is exceeded                             | BOOLEAN   | RW    | 0x00 (0 <sub>dec</sub> )   |
| 8021:16 | Enhanced diag<br>history                       | Provides detailed messages about the status of the posi-<br>tioning interface in the diag history | BOOLEAN   | RW    | 0x00 (0 <sub>dec</sub> )   |

#### **Command object**

#### Index FB00 STM Command

| Index   | Name        | Meaning                              | Data type           | Flags | Default value            |
|---------|-------------|--------------------------------------|---------------------|-------|--------------------------|
| FB00:0  | STM Command | Maximum subindex                     | UINT8               | RO    | 0x03 (3 <sub>dec</sub> ) |
| FB00:01 | Request     | Requesting a command                 | OCTET-              | RW    | {0}                      |
|         |             | 0x8000: Software reset               | STRING[2]           |       |                          |
| FB00:02 | Status      | Status of the command                | UINT8               | RO    | 0x00 (0 <sub>dec</sub> ) |
|         |             | 0: No error, without return value    | -                   |       |                          |
|         |             | 1: No error, with return value       |                     |       |                          |
|         |             | 2: With error, without return value  |                     |       |                          |
|         |             | 3: With error, with return value     | -                   |       |                          |
|         |             | reserved                             | -                   |       |                          |
|         |             | 255: Command execution active        | _                   |       |                          |
| FB00:03 | Response    | Return value of the executed command | OCTET-<br>STRING[4] | RO    | {0}                      |

## Input data

## Index 6000 ENC Inputs Ch.1

| Index   | Name                      | Meaning                                                                                                    | Data type | Flags | Default value                 |
|---------|---------------------------|----------------------------------------------------------------------------------------------------|-----------|-------|-------------------------------|
| 6000:0  | ENC Inputs Ch.1           | Maximum subindex                                                                                                    | UINT8     | RO    | 0x16 (22 <sub>dec</sub> )     |
| 6000:01 | Latch C valid             | The counter value was latched with the C track.                                                                                                 | BOOLEAN   | RO    | 0x00 (0 <sub>dec</sub> )      |
| 6000:02 | Latch extern valid        | The counter value was stored via the external latch.                                                                                            | BOOLEAN   | RO    | 0x00 (0 <sub>dec</sub> )      |
| 6000:03 | Set counter done          | The counter was set.                                                                                                    | BOOLEAN   | RO    | 0x00 (0 <sub>dec</sub> )      |
| 6000:04 | Counter underflow         | Counter underflow.                                                                                                    | BOOLEAN   | RO    | 0x00 (0 <sub>dec</sub> )      |
| 6000:05 | Counter overflow          | Counter overflow.                                                                                                    | BOOLEAN   | RO    | 0x00 (0 <sub>dec</sub> )      |
| 6000:08 | Extrapolation stall       | The extrapolated part of the counter is invalid                                                                                                 | BOOLEAN   | RO    | 0x00 (0 <sub>dec</sub> )      |
| 6000:09 | Status of input A         | Status of the A-input.                                                                                                    | BOOLEAN   | RO    | 0x00 (0 <sub>dec</sub> )      |
| 6000:0A | Status of input B         | Status of the B-input.                                                                                                    | BOOLEAN   | RO    | 0x00 (0 <sub>dec</sub> )      |
| 6000:0B | Status of input C         | Status of the C-input.                                                                                                    | BOOLEAN   | RO    | 0x00 (0 <sub>dec</sub> )      |
| 6000:0D | Status of extern<br>latch | Status of the ext. latch input.                                                                                                    | BOOLEAN   | RO    | 0x00 (0 <sub>dec</sub> )      |
| 6000:0E | Sync error                | The Sync error bit is only required for DC mode. It indi-<br>cates whether a synchronization error has occurred dur-<br>ing the previous cycle. | BOOLEAN   | RO    | 0x00 (0 <sub>dec</sub> )      |
| 6000:10 | TxPDO Toggle              | The TxPDO toggle is toggled by the slave when the data of the associated TxPDO is updated.                                                      | BOOLEAN   | RO    | 0x00 (0 <sub>dec</sub> )      |
| 6000:11 | Counter value             | The counter value.                                                                                                    | UINT32    | RO    | 0x0000000 (0 <sub>dec</sub> ) |
| 6000:12 | Latch value               | The latch value.                                                                                                    | UINT32    | RO    | 0x0000000 (0 <sub>dec</sub> ) |
| 6000:16 | Timestamp                 | Time stamp of the last counter change.                                                                                                    | UINT32    | RO    | 0x0000000 (0 <sub>dec</sub> ) |

## Index 6010 STM Inputs Ch.1

| Index   | Name              | Meaning                                                                                                    | Data type | Flags | Default value                 |
|---------|-------------------|----------------------------------------------------------------------------------------------------|-----------|-------|-------------------------------|
| 6010:0  | STM Inputs Ch.1   | Maximum subindex                                                                                                    | UINT8     | RO    | 0x15 (21 <sub>dec</sub> )     |
| 6010:01 | Ready to enable   | Driver stage is ready for enabling                                                                                                    | BOOLEAN   | RO    | 0x00 (0 <sub>dec</sub> )      |
| 6010:02 | Ready             | Driver stage is ready for operation                                                                                                    | BOOLEAN   | RO    | 0x00 (0 <sub>dec</sub> )      |
| 6010:03 | Warning           | a warning has occurred (see index A010 [> 201]                                                                                                  | BOOLEAN   | RO    | 0x00 (0 <sub>dec</sub> )      |
| 6010:04 | Error             | an error has occurred (see index A010 [> 201]))                                                                                                 | BOOLEAN   | RO    | 0x00 (0 <sub>dec</sub> )      |
| 6010:05 | Moving positive   | Driver stage is activated in positive direction                                                                                                 | BOOLEAN   | RO    | 0x00 (0 <sub>dec</sub> )      |
| 6010:06 | Moving negative   | Driver stage is activated in negative direction                                                                                                 | BOOLEAN   | RO    | 0x00 (0 <sub>dec</sub> )      |
| 6010:07 | Torque reduced    | Reduced torque is active                                                                                                    | BOOLEAN   | RO    | 0x00 (0 <sub>dec</sub> )      |
| 6010:08 | Motor stall       | A loss of step has occurred                                                                                                    | BOOLEAN   | RO    | 0x00 (0 <sub>dec</sub> )      |
| 6010:0C | Digital input 1   | Digital input 1                                                                                                    | BOOLEAN   | RO    | 0x00 (0 <sub>dec</sub> )      |
| 6010:0D | Digital input 2   | Digital input 2                                                                                                    | BOOLEAN   | RO    | 0x00 (0 <sub>dec</sub> )      |
| 6010:0E | Sync error        | The Sync error bit is only required for DC mode. It indi-<br>cates whether a synchronization error has occurred dur-<br>ing the previous cycle. | BOOLEAN   | RO    | 0x00 (0 <sub>dec</sub> )      |
| 6010:10 | TxPDO Toggle      | The TxPDO toggle is toggled by the slave when the data of the associated TxPDO is updated.                                                      | BOOLEAN   | RO    | 0x00 (0 <sub>dec</sub> )      |
| 6010:11 | Info data 1       | Synchronous information (selection via subindex <u>8012:11</u><br>[▶ <u>193]</u> )                                                              | UINT16    | RO    | 0x0000 (0 <sub>dec</sub> )    |
| 6010:12 | Info data 2       | Synchronous information (selection via subindex <u>8012:19</u><br>[▶ 193])                                                                      | UINT16    | RO    | 0x0000 (0 <sub>dec</sub> )    |
| 6010:13 | Motor load        | Current motor load<br>Unit: 0.01°                                                                                                    | INT16     | RO    | 0x0000 (0 <sub>dec</sub> )    |
| 6010:14 | Internal position | Internal microstep position                                                                                                    | UINT32    | RO    | 0x0000000 (0 <sub>dec</sub> ) |
| 6010:15 | External position | Encoder position                                                                                                    | UINT32    | RO    | 0x0000000 (0 <sub>dec</sub> ) |

## Index 6020 POS Inputs Ch.1

| Index   | Name                | Meaning                                                 | Data type | Flags | Default value                 |
|---------|---------------------|---------------------------------------------------------|-----------|-------|-------------------------------|
| 6020:0  | POS Inputs Ch.1     | Maximum subindex                                        | UINT8     | RO    | 0x22 (34 <sub>dec</sub> )     |
| 6020:01 | Busy                | A current travel command is active                      | BOOLEAN   | RO    | 0x00 (0 <sub>dec</sub> )      |
| 6020:02 | In-Target           | Motor has arrived at target                             | BOOLEAN   | RO    | 0x00 (0 <sub>dec</sub> )      |
| 6020:03 | Warning             | A warning has occurred                                  | BOOLEAN   | RO    | 0x00 (0 <sub>dec</sub> )      |
| 6020:04 | Error               | an error has occurred                                   | BOOLEAN   | RO    | 0x00 (0 <sub>dec</sub> )      |
| 6020:05 | Calibrated          | Motor is calibrated                                     | BOOLEAN   | RO    | 0x00 (0 <sub>dec</sub> )      |
| 6020:06 | Accelerate          | Motor is in the acceleration phase                      | BOOLEAN   | RO    | 0x00 (0 <sub>dec</sub> )      |
| 6020:07 | Decelerate          | Motor is in the deceleration phase                      | BOOLEAN   | RO    | 0x00 (0 <sub>dec</sub> )      |
| 6020:11 | Actual position     | Current target position of the travel command generator | UINT32    | RO    | 0x0000000 (0 <sub>dec</sub> ) |
| 6020:21 | Actual velocity     | Current set velocity of the travel command generator    | INT16     | RO    | 0x0000 (0 <sub>dec</sub> )    |
| 6020:22 | Actual drive time   | Travel command time information (see subindex 8021:11   | UINT32    | RO    | 0x0000000 (0 <sub>dec</sub> ) |
|         |                     | [▶_196])                                                |           |       |                               |
| 6020:23 | Actual position lag | Lag of position                                         | UINT32    | RO    | 0x0000000 (0 <sub>dec</sub> ) |

## Output data

### Index 7000 ENC Outputs (compact) Ch.1

| Index   | Name                                         | Meaning                                                | Data type | Flags | Default value              |
|---------|----------------------------------------------|--------------------------------------------------------|-----------|-------|----------------------------|
| 7000:0  | ENC Outputs<br>Ch.1                          | Maximum subindex                                       | UINT8     | RO    | 0x11 (17 <sub>dec</sub> )  |
| 7000:01 | Enable latch C                               | Activate latching via the C-track.                     | BOOLEAN   | RO    | 0x00 (0 <sub>dec</sub> )   |
| 7000:02 | Enable latch ex-<br>tern on positive<br>edge | Activate external latch with positive edge.            | BOOLEAN   | RO    | 0x00 (0 <sub>dec</sub> )   |
| 7000:03 | Set counter                                  | Set the counter value.                                 | BOOLEAN   | RO    | 0x00 (0 <sub>dec</sub> )   |
| 7000:04 | Enable latch ex-<br>tern on negative<br>edge | Activate external latch with negative edge.            | BOOLEAN   | RO    | 0x00 (0 <sub>dec</sub> )   |
| 7000:11 | Set counter value                            | This is the counter value to be set via "Set counter". | UINT16    | RO    | 0x0000 (0 <sub>dec</sub> ) |

### Index 7000 ENC Outputs Ch.1

| Index   | Name                                         | Meaning                                                | Data type | Flags | Default value                 |
|---------|----------------------------------------------|--------------------------------------------------------|-----------|-------|-------------------------------|
| 7000:0  | ENC Outputs<br>Ch.1                          | Maximum subindex                                       | UINT8     | RO    | 0x11 (17 <sub>dec</sub> )     |
| 7000:01 | Enable latch C                               | Activate latching via the C-track.                     | BOOLEAN   | RO    | 0x00 (0 <sub>dec</sub> )      |
| 7000:02 | Enable latch ex-<br>tern on positive<br>edge | Activate external latch with positive edge.            | BOOLEAN   | RO    | 0x00 (0 <sub>dec</sub> )      |
| 7000:03 | Set counter                                  | Set the counter value.                                 | BOOLEAN   | RO    | 0x00 (0 <sub>dec</sub> )      |
| 7000:04 | Enable latch ex-<br>tern on negative<br>edge | Activate external latch with negative edge.            | BOOLEAN   | RO    | 0x00 (0 <sub>dec</sub> )      |
| 7000:11 | Set counter value                            | This is the counter value to be set via "Set counter". | UINT32    | RO    | 0x0000000 (0 <sub>dec</sub> ) |

### Index 7010 STM Outputs Ch.1

| Index   | Name                | Meaning                                                                                     | Data type | Flags | Default value                 |
|---------|---------------------|---------------------------------------------------------------------------------------------|-----------|-------|-------------------------------|
| 7010:0  | STM Outputs<br>Ch.1 | Maximum subindex                                                                            | UINT8     | RO    | 0x21 (33 <sub>dec</sub> )     |
| 7010:01 | Enable              | activates the output stage                                                                  | BOOLEAN   | RO    | 0x00 (0 <sub>dec</sub> )      |
| 7010:02 | Reset               | all errors that may have occurred are reset by setting this bit (rising edge)               | BOOLEAN   | RO    | 0x00 (0 <sub>dec</sub> )      |
| 7010:03 | Reduce torque       | Reduced torque (coil current) is active (see subindex 8010:02 [▶ 192])                      | BOOLEAN   | RO    | 0x00 (0 <sub>dec</sub> )      |
| 7010:0C | Digital output 1    | Digital output 1                                                                            | BOOLEAN   | RO    | 0x00 (0 <sub>dec</sub> )      |
| 7010:11 | Position            | Set position specification Unit: Increments [> 164]                                         | UINT32    | RO    | 0x0000000 (0 <sub>dec</sub> ) |
| 7010:21 | Velocity            | Set velocity specification<br>Unit: <u>+/- 32767 corresponds to +/- 100%</u> [▶ <u>162]</u> | INT16     | RO    | 0x0000 (0 <sub>dec</sub> )    |

## Index 7020 POS Outputs Ch.1 (part 1)

| Index   | Name                | Meaning                                                                                | Data type | Flags | Default value                 |
|---------|---------------------|----------------------------------------------------------------------------------------|-----------|-------|-------------------------------|
| 7020:0  | POS Outputs<br>Ch.1 | Maximum subindex                                                                       | UINT8     | RO    | 0x24 (33 <sub>dec</sub> )     |
| 7020:01 | Execute             | Start travel command (rising edge), or prematurely abort travel command (falling edge) | BOOLEAN   | RO    | 0x00 (0 <sub>dec</sub> )      |
| 7020:02 | Emergency Stop      | Prematurely abort travel command with an emergency ramp (rising edge)                  | BOOLEAN   | RO    | 0x00 (0 <sub>dec</sub> )      |
| 7020:11 | Target position     | Specification of the target position                                                   | UINT32    | RO    | 0x0000000 (0 <sub>dec</sub> ) |
| 7020:21 | Velocity            | Specification of the maximum set velocity                                              | INT16     | RO    | 0x0000 (0 <sub>dec</sub> )    |

## Index 7020 POS Outputs Ch.1 (part 2)

| Index   | Name                                                                                                    | Meaning                                                                                            | Data type | Flags                      | Default value              |
|---------|----------------------------------------------------------------------------------------------------|----------------------------------------------------------------------------------------------------|-----------|----------------------------|----------------------------|
| 7020:22 | Start type                                                                                                    |                                                                                                    |           | ·                          |                            |
|         | 0x0000 Idle: No tra                                                                                                    | vel command is being executed                                                                      | UINT16    | RO                         | 0x0000 (0 <sub>dec</sub> ) |
|         | 0x0001 Absolute: A                                                                                                    | Absolute target position                                                                           | UINT16    | RO                         | 0x0000 (0 <sub>dec</sub> ) |
|         | 0x1001 Absolute (0                                                                                                    | Change): Change during an active travel command                                                    | UINT16    | RO                         | 0x0000 (0 <sub>dec</sub> ) |
|         | 0x0002 Relative: T                                                                                                    | arget position relative to the current position                                                    | UINT16    | RO                         | 0x0000 (0 <sub>dec</sub> ) |
|         | 0x1002 Relative (C                                                                                                    | hange): Change during an active travel command                                                     | UINT16    | RO                         | 0x0000 (0 <sub>dec</sub> ) |
|         | 0x0003 Endless plu                                                                                                    | us: Endless driving in positive direction of rotation                                              | UINT16    | RO                         | 0x0000 (0 <sub>dec</sub> ) |
|         | 0x0004 Endless mi                                                                                                    | inus: Endless driving in negative direction of rotation                                            | UINT16    | RO                         | 0x0000 (0 <sub>dec</sub> ) |
|         | 0x0105 Modulo sho                                                                                                    | ort: Shortest distance to the next modulo position                                                 | UINT16    | RO                         | 0x0000 (0 <sub>dec</sub> ) |
|         | 0x0115 Modulo sho<br>tion (without modul                                                                                  | ort extended: Shortest distance to the next modulo posi-<br>o window)                              | UINT16    | RO                         | 0x0000 (0 <sub>dec</sub> ) |
|         | 0x0205 Modulo plu<br>position                                                                                             | s: Drive in positive direction of rotation to the next modulo                                      | UINT16    | RO                         | 0x0000 (0 <sub>dec</sub> ) |
|         | 0x0215 Modulo plu<br>next modulo positic                                                                                  | UINT16                                                                                             | RO        | 0x0000 (0 <sub>dec</sub> ) |                            |
|         | 0x0305 Modulo mir<br>modulo position                                                                                      | UINT16                                                                                             | RO        | 0x0000 (0 <sub>dec</sub> ) |                            |
|         | 0x0315 Modulo minus extended: Drive in negative direction of rotation to the next modulo position (without modulo window) |                                                                                                    | UINT16    | RO                         | 0x0000 (0 <sub>dec</sub> ) |
|         | 0x0405 Modulo cur<br>the next modulo pc                                                                                   | rrent: Drive in the last implemented direction of rotation to<br>osition                           | UINT16    | RO                         | 0x0000 (0 <sub>dec</sub> ) |
|         | 0x0415 Modulo cur rotation to the next                                                                                    | rrent extended: Drive in the last implemented direction of modulo position (without modulo window) | UINT16    | RO                         | 0x0000 (0 <sub>dec</sub> ) |
|         | 0x0006 Additive: New target position relative/additive to the last target position                                        |                                                                                                    | UINT16    | RO                         | 0x0000 (0 <sub>dec</sub> ) |
|         | 0x1006 Additive (C                                                                                                    | hange): Change during an active travel command                                                     | UINT16    | RO                         | 0x0000 (0 <sub>dec</sub> ) |
|         | 0x6000 Calibration                                                                                                    | , PLC cam: Calibration with cam                                                                    | UINT16    | RO                         | 0x0000 (0 <sub>dec</sub> ) |
|         | 0x6100 Calibration                                                                                                    | , HW sync: Calibration with cam and C-track                                                        | UINT16    | RO                         | 0x0000 (0 <sub>dec</sub> ) |
|         | 0x6E00 Calibration                                                                                                    | , set manual: Set calibration manually                                                             | UINT16    | RO                         | 0x0000 (0 <sub>dec</sub> ) |
|         | 0x6E01 Calibration 1"                                                                                                    | , set manual auto: Set automatic calibration, for "Enable =                                        | UINT16    | RO                         | 0x0000 (0 <sub>dec</sub> ) |
|         | 0x6F00 Calibration                                                                                                    | , clear manual: Clear calibration manually                                                         | UINT16    | RO                         | 0x0000 (0 <sub>dec</sub> ) |
| 7020:23 | Acceleration                                                                                                    | Acceleration specification                                                                         | UINT16    | RO                         | 0x0000 (0 <sub>dec</sub> ) |
| 7020:24 | Deceleration                                                                                                    | Deceleration specification                                                                         | UINT16    | RO                         | 0x0000 (0 <sub>dec</sub> ) |

#### Index 7021 POS Outputs 2 Ch.1 (part 1)

| Index<br>(hex) | Name                | Meaning                                   | Data type | Flags | Default value                 |
|----------------|---------------------|-------------------------------------------|-----------|-------|-------------------------------|
| 7020:0         | POS Outputs<br>Ch.1 | Maximum subindex                          | UINT8     | RO    | 0x24 (36 <sub>dec</sub> )     |
| 7020:03        | Enable auto start   | Enable auto start                         | BOOLEAN   | RO    | 0x00 (0 <sub>dec</sub> )      |
| 7020:11        | Target position     | Specification of the target position      | UINT32    | RO    | 0x0000000 (0 <sub>dec</sub> ) |
| 7020:21        | Velocity            | Specification of the maximum set velocity | INT16     | RO    | 0x0000 (0 <sub>dec</sub> )    |

## Index 7021 POS Outputs 2 Ch.1 (part 2)

| Index<br>(hex) | Name                                                                                                    | Meaning                                                                | Data type | Flags                      | Default value              |
|----------------|----------------------------------------------------------------------------------------------------|------------------------------------------------------------------------|-----------|----------------------------|----------------------------|
| 7021:22        | Start type                                                                                                    |                                                                        |           |                            |                            |
|                | 0x0000 Idle: No tra                                                                                                    | avel command is being executed                                         | UINT16    | RO                         | 0x0000 (0 <sub>dec</sub> ) |
|                | 0x0001 Absolute: A                                                                                                    | Absolute target position                                               | UINT16    | RO                         | 0x0000 (0 <sub>dec</sub> ) |
|                | 0x1001 Absolute (0                                                                                                    | Change): Change during an active travel command                        | UINT16    | RO                         | 0x0000 (0 <sub>dec</sub> ) |
|                | 0x0002 Relative: T                                                                                                    | arget position relative to the current position                        | UINT16    | RO                         | 0x0000 (0 <sub>dec</sub> ) |
|                | 0x1002 Relative (C                                                                                                    | Change): Change during an active travel command                        | UINT16    | RO                         | 0x0000 (0 <sub>dec</sub> ) |
|                | 0x0003 Endless pl                                                                                                    | us: Endless driving in positive direction of rotation                  | UINT16    | RO                         | 0x0000 (0 <sub>dec</sub> ) |
|                | 0x0004 Endless m                                                                                                    | inus: Endless driving in negative direction of rotation                | UINT16    | RO                         | 0x0000 (0 <sub>dec</sub> ) |
|                | 0x0105 Modulo she                                                                                                    | ort: Shortest distance to the next modulo position                     | UINT16    | RO                         | 0x0000 (0 <sub>dec</sub> ) |
|                | 0x0115 Modulo she tion (without modul                                                                                                   | ort extended: Shortest distance to the next modulo posi-<br>lo window) | UINT16    | RO                         | 0x0000 (0 <sub>dec</sub> ) |
|                | 0x0205 Modulo plu<br>position                                                                                                    | is: Drive in positive direction of rotation to the next modulo         | UINT16    | RO                         | 0x0000 (0 <sub>dec</sub> ) |
|                | 0x0215 Modulo plus extended: Drive in positive direction of rotation to the next modulo position (without modulo window)                |                                                                        | UINT16    | RO                         | 0x0000 (0 <sub>dec</sub> ) |
|                | 0x0305 Modulo minus: Drive in negative direction of rotation to the next modulo position                                                |                                                                        | UINT16    | RO                         | 0x0000 (0 <sub>dec</sub> ) |
|                | 0x0315 Modulo minus extended: Drive in negative direction of rotation to the next modulo position (without modulo window)               |                                                                        | UINT16    | RO                         | 0x0000 (0 <sub>dec</sub> ) |
|                | 0x0405 Modulo cu<br>the next modulo po                                                                                                  | rrent: Drive in the last implemented direction of rotation to osition  | UINT16    | RO                         | 0x0000 (0 <sub>dec</sub> ) |
|                | 0x0415 Modulo current extended: Drive in the last implemented direction of rotation to the next modulo position (without modulo window) |                                                                        | UINT16    | RO                         | 0x0000 (0 <sub>dec</sub> ) |
|                | 0x0006 Additive: N<br>tion                                                                                                    | lew target position relative/additive to the last target posi-         | UINT16    | RO                         | 0x0000 (0 <sub>dec</sub> ) |
|                | 0x1006 Additive (C                                                                                                    | Change): Change during an active travel command                        | UINT16    | RO                         | 0x0000 (0 <sub>dec</sub> ) |
|                | 0x6000 Calibration                                                                                                    | , PLC cam: Calibration with cam                                        | UINT16    | RO                         | 0x0000 (0 <sub>dec</sub> ) |
|                | 0x6100 Calibration                                                                                                    | , HW sync: Calibration with cam and C-track                            | UINT16    | RO                         | 0x0000 (0 <sub>dec</sub> ) |
|                | 0x6E00 Calibration                                                                                                    | n, set manual: Set calibration manually                                | UINT16    | RO                         | 0x0000 (0 <sub>dec</sub> ) |
|                | 0x6E01 Calibration                                                                                                    | UINT16                                                                 | RO        | 0x0000 (0 <sub>dec</sub> ) |                            |
|                | 0x6F00 Calibration                                                                                                    | n, clear manual: Clear calibration manually                            | UINT16    | RO                         | 0x0000 (0 <sub>dec</sub> ) |
| 7021:23        | Acceleration                                                                                                    | Acceleration specification                                             | UINT16    | RO                         | 0x0000 (0 <sub>dec</sub> ) |
| 7021:24        | Deceleration                                                                                                    | Deceleration specification                                             | UINT16    | RO                         | 0x0000 (0 <sub>dec</sub> ) |

## Information / diagnostic data (channel specific)

#### Index 9010 STM Info data Ch.1

| Index   | Name                  | Meaning                                                                                     | Data type | Flags | Default value                 |
|---------|-----------------------|---------------------------------------------------------------------------------------------|-----------|-------|-------------------------------|
| 9010:0  | STM Info data<br>Ch.1 | Maximum subindex                                                                            | UINT8     | RO    | 0x13 (19 <sub>dec</sub> )     |
| 9010:01 | Status word           | Status word (see index A010 [> 201])                                                        | UINT16    | RO    | 0x0000 (0 <sub>dec</sub> )    |
| 9010:08 | Motor velocity        | Current motor velocity                                                                      | INT16     | RO    | 0x0000 (0 <sub>dec</sub> )    |
| 9010:09 | Internal position     | Internal position (micro increments)                                                        | UINT32    | RO    | 0x0000000 (0 <sub>dec</sub> ) |
| 9010:0B | Motor load            | Current motor load<br>Unit: 0.01°                                                           | INT16     | RO    | 0x0000 (0 <sub>dec</sub> )    |
| 9010:0D | Motor dc current      | Current motor current (DC vector)<br>Unit: 1 mA                                             | INT16     | RO    | 0x0000 (0 <sub>dec</sub> )    |
| 9010:0E | Tn (curr.)            | Internally calculated time constant of the current con-<br>troller<br><b>Unit</b> : 0.01 ms | UINT16    | RO    | 0x0000 (0 <sub>dec</sub> )    |
| 9010:13 | External position     | External position (connected encoder)                                                       | UINT32    | RO    | 0x0000000 (0 <sub>dec</sub> ) |

## Index 9020 POS Info data Ch.1

| Index   | Name                  | Meaning                | Data type | Flags | Default value                 |
|---------|-----------------------|------------------------|-----------|-------|-------------------------------|
| 9020:0  | POS Info data<br>Ch.1 | Maximum subindex       | UINT8     | RO    | 0x04 (4 <sub>dec</sub> )      |
| 9020:01 | Status word           | Status word            | UINT16    | RO    | 0x0000 (0 <sub>dec</sub> )    |
| 9020:03 | State (drive con-     | permitted values:      | UINT16    | RO    | 0x0000 (0 <sub>dec</sub> )    |
|         | troller)              | 0: Init                |           |       |                               |
|         |                       | 1: Idle                |           |       |                               |
|         |                       | 272: Go cam            |           |       |                               |
|         |                       | 273: On cam            |           |       |                               |
|         |                       | 16: Start              |           |       |                               |
|         |                       | 17: Acceleration       |           |       |                               |
|         |                       | 18: Constant           |           |       |                               |
|         |                       | 19: Deceleration       |           |       |                               |
|         |                       | 288: Go sync impulse   |           |       |                               |
|         |                       | 289: Leave cam         |           |       |                               |
|         |                       | 4096: Pre target       |           |       |                               |
|         |                       | 4097: In target        |           |       |                               |
|         |                       | 32: Emergency Stop     |           |       |                               |
|         |                       | 33: Normal stop        |           |       |                               |
|         |                       | 304: Calibration stop  |           |       |                               |
|         |                       | 8192: Drive end        |           |       |                               |
|         |                       | 8193: Wait for init    |           |       |                               |
|         |                       | 320: Is calibrated     |           |       |                               |
|         |                       | 321: Not calibrated    | _         |       |                               |
|         |                       | 16384: Drive warning   |           |       |                               |
|         |                       | 32768: Error           |           |       |                               |
|         |                       | 65535: Undefined       |           |       |                               |
|         |                       | 256: Calibration start |           |       |                               |
| 9020:04 | Actual position lag   | Current step error     | INT32     | RO    | 0x0000000 (0 <sub>dec</sub> ) |

## Index A010 STM Diag data Ch.1

| Index   | Name                  | Meaning                                                                                                  | Data type | Flags | Default value             |
|---------|-----------------------|----------------------------------------------------------------------------------------------------|-----------|-------|---------------------------|
| A010:0  | STM Diag data<br>Ch.1 | Maximum subindex                                                                                         | UINT8     | RO    | 0x11 (17 <sub>dec</sub> ) |
| A010:01 | Saturated             | Driver stage operates with maximum duty cycle                                                            | BOOLEAN   | RO    | 0x00 (0 <sub>dec</sub> )  |
| A010:02 | Over temperature      | Internal terminal temperature is greater than 80 °C                                                      | BOOLEAN   | RO    | 0x00 (0 <sub>dec</sub> )  |
| A010:03 | Torque overload       | Duty cycle output at 100%                                                                                | BOOLEAN   | RO    | 0x00 (0 <sub>dec</sub> )  |
| A010:04 | Under voltage         | Supply voltage less than 7 V                                                                             | BOOLEAN   | RO    | 0x00 (0 <sub>dec</sub> )  |
| A010:05 | Over voltage          | Supply voltage 10 % higher than the nominal voltage (see 8010:03 [) 192])                                | BOOLEAN   | RO    | 0x00 (0 <sub>dec</sub> )  |
| A010:06 | Short circuit         | Short circuit of motor coil                                                                              | BOOLEAN   | RO    | 0x00 (0 <sub>dec</sub> )  |
| A010:08 | No control power      | No power supply to driver stage                                                                          | BOOLEAN   | RO    | 0x00 (0 <sub>dec</sub> )  |
| A010:09 | Misc error            | Initialization failed or                                                                                 | BOOLEAN   | RO    | 0x00 (0 <sub>dec</sub> )  |
|         |                       | <ul> <li>Internal terminal temperature is higher than 100<br/>°C (see <u>F80F:05 [) 202]</u>)</li> </ul> |           |       |                           |
| A010:0A | Configuration         | CoE change has not yet been adopted into the current configuration                                       | BOOLEAN   | RO    | 0x00 (0 <sub>dec</sub> )  |
| A010:0B | Motor stall           | A loss of step has occurred                                                                              | BOOLEAN   | RO    | 0x00 (0 <sub>dec</sub> )  |
| A010:11 | Actual operation      | permitted values:                                                                                        | BIT4      | RO    | 0x00 (0 <sub>dec</sub> )  |
|         | mode                  | 0: Automatic                                                                                             |           |       |                           |
|         |                       | 1: Velocity direct                                                                                       | ]         |       |                           |
|         |                       | 2: Velocity controller                                                                                   | _         |       |                           |
|         |                       | 3: Position controller                                                                                   |           |       |                           |
|         |                       | 4: Ext. Velocity mode                                                                                    |           |       |                           |
|         |                       | 5: Ext. Position mode                                                                                    | _         |       |                           |
|         |                       | 6: Velocity sensorless                                                                                   |           |       |                           |

### Index A020 POS Diag data Ch.1

| Index   | Name                  | Meaning                                                        | Data type | Flags | Default value            |
|---------|-----------------------|----------------------------------------------------------------|-----------|-------|--------------------------|
| A020:0  | POS Diag data<br>Ch.1 | Maximum subindex                                               | UINT8     | RO    | 0x06 (6 <sub>dec</sub> ) |
| A020:01 | Command re-<br>jected | Travel command was rejected                                    | BOOLEAN   | RO    | 0x00 (0 <sub>dec</sub> ) |
| A020:02 | Command aborted       | Travel command was aborted                                     | BOOLEAN   | RO    | 0x00 (0 <sub>dec</sub> ) |
| A020:03 | Target overrun        | Target position was overrun in the opposite direction          | BOOLEAN   | RO    | 0x00 (0 <sub>dec</sub> ) |
| A020:04 | Target timeout        | The target window was not reached within the in-target timeout | BOOLEAN   | RO    | 0x00 (0 <sub>dec</sub> ) |
| A020:05 | Position lag          | The maximum following error was exceeded                       | BOOLEAN   | RO    | 0x00 (0 <sub>dec</sub> ) |
| A020:06 | Emergency Stop        | An emergency stop was triggered (automatic or manual)          | BOOLEAN   | RO    | 0x00 (0 <sub>dec</sub> ) |

## Manufacturer configuration data (device-specific)

#### Index F80F STM Vendor data

| Index   | Name                        | Meaning                                             | Data type | Flags | Default value              |
|---------|-----------------------------|-----------------------------------------------------|-----------|-------|----------------------------|
| F80F:0  | STM Vendor data             | Maximum subindex                                    | UINT8     | RO    | 0x05 (5 <sub>dec</sub> )   |
| F80F:04 | Warning tempera-<br>ture    | Temperature warning threshold<br><b>Unit</b> : 1 °C | INT8      | RW    | 0x50 (80 <sub>dec</sub> )  |
| F80F:05 | Switch off temper-<br>ature | Switch-off temperature<br>Unit: 1 °C                | INT8      | RW    | 0x64 (100 <sub>dec</sub> ) |

#### Information / diagnostic data (device-specific)

#### Index F900 STM Info data

| Index   | Name                      | Meaning                                                               | Data type | Flags | Default value              |
|---------|---------------------------|-----------------------------------------------------------------------|-----------|-------|----------------------------|
| F900:0  | STM Info data             | Maximum subindex                                                      | UINT8     | RO    | 0x06 (6 <sub>dec</sub> )   |
| F900:01 | Software version (driver) | Software version of the output driver                                 | STRING    | RO    |                            |
| F900:02 | Internal tempera-<br>ture | Internal terminal temperature<br><b>Unit</b> : 1 °C                   | INT8      | RO    | 0x00 (0 <sub>dec</sub> )   |
| F900:04 | Control voltage           | Control voltage<br>Unit: 1 mV, 10 mV with field-oriented control      | UINT16    | RO    | 0x0000 (0 <sub>dec</sub> ) |
| F900:05 | Motor supply volt-<br>age | Motor supply voltage<br>Unit: 1 mV, 10 mV with field-oriented control | UINT16    | RO    | 0x0000 (0 <sub>dec</sub> ) |
| F900:06 | Cycle time                | Current EtherCAT cycle time<br><b>Unit</b> : 1 µs                     | UINT16    | RO    | 0x0000 (0 <sub>dec</sub> ) |

#### Index F010 Module list

| Index   | Name         | Meaning                              | Data type | Flags | Default value                       |
|---------|--------------|--------------------------------------|-----------|-------|-------------------------------------|
| F010:0  | Module list  | Maximum subindex                     | UINT8     | RW    | 0x03 (3 <sub>dec</sub> )            |
| F010:01 | SubIndex 001 | Encoder profile number               | UINT32    | RW    | 0x000001FF<br>(511 <sub>dec</sub> ) |
| F010:02 | SubIndex 002 | Stepper motor profile number         | UINT32    | RW    | 0x000002BF<br>(703 <sub>dec</sub> ) |
| F010:03 | SubIndex 003 | Positioning interface profile number | UINT32    | RW    | 0x000002C0<br>(704 <sub>dec</sub> ) |

#### Index F081 Download revision

| Index   | Name              | Meaning          | Data type | Flags | Default value                 |
|---------|-------------------|------------------|-----------|-------|-------------------------------|
| F081:0  | Download revision | Maximum subindex | UINT8     | RO    | 0x01 (1 <sub>dec</sub> )      |
| F081:01 | Revision number   | Revision number  | UINT32    | RW    | 0x0000000 (0 <sub>dec</sub> ) |

#### Index FB40 Memory interface

| Index   | Name             | Meaning          | Data type           | Flags | Default value                 |
|---------|------------------|------------------|---------------------|-------|-------------------------------|
| FB40:0  | Memory interface | Maximum subindex | UINT8               | RO    | 0x03 (3 <sub>dec</sub> )      |
| FB40:01 | Address          | reserved         | UINT32              | RW    | 0x0000000 (0 <sub>dec</sub> ) |
| FB40:02 | Length           | reserved         | UINT16              | RW    | 0x0000 (0 <sub>dec</sub> )    |
| FB40:03 | Data             | reserved         | OCTET-<br>STRING[8] | RW    | {0}                           |

## 6.1.2 Object description and parameterization - standard objects

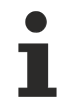

#### **EtherCAT XML Device Description**

The display matches that of the CoE objects from the EtherCAT XML Device Description. We recommend downloading the latest XML file from the download area of the <u>Beckhoff website</u> and installing it according to installation instructions.

#### Standard objects (0x1000-0x1FFF)

#### Index 1000 Device type

| Index  | Name        | Meaning                                                                                                    | Data type | Flags | Default value                        |
|--------|-------------|----------------------------------------------------------------------------------------------------|-----------|-------|--------------------------------------|
| 1000:0 | Device type | Device type of the EtherCAT slave: the Lo-Word contains the CoE profile used (5001). The Hi-Word contains the module profile according to the modular device profile. | UINT32    | RO    | 0x00001389<br>(5001 <sub>dec</sub> ) |

#### Index 1008 Device name

| Index  | Name        | Meaning                           | Data type | Flags | Default value |
|--------|-------------|-----------------------------------|-----------|-------|---------------|
| 1008:0 | Device name | Device name of the EtherCAT slave | STRING    | RO    | EL7037        |

#### Index 1009 Hardware version

| Index  | Name             | Meaning                                | Data type | Flags | Default value |
|--------|------------------|----------------------------------------|-----------|-------|---------------|
| 1009:0 | Hardware version | Hardware version of the EtherCAT slave | STRING    | RO    |               |

#### Index 100A Software version

| Index  | Name             | Meaning                                | Data type | Flags | Default value |
|--------|------------------|----------------------------------------|-----------|-------|---------------|
| 100A:0 | Software version | Firmware version of the EtherCAT slave | STRING    | RO    | 01            |

#### Index 1018 Identity

| Index   | Name          | Meaning                                                                                                    | Data type | Flags | Default value                             |
|---------|---------------|----------------------------------------------------------------------------------------------------|-----------|-------|-------------------------------------------|
| 1018:0  | Identity      | Information for identifying the slave                                                                                                    | UINT8     | RO    | 0x04 (4 <sub>dec</sub> )                  |
| 1018:01 | Vendor ID     | Vendor ID of the EtherCAT slave                                                                                                    | UINT32    | RO    | 0x0000002 (2 <sub>dec</sub> )             |
| 1018:02 | Product code  | Product code of the EtherCAT slave                                                                                                    | UINT32    | RO    | 0x1B873052<br>(461844562 <sub>dec</sub> ) |
| 1018:03 | Revision      | Revision number of the EtherCAT slave; the low word (bit 0-15) indicates the special terminal number, the high word (bit 16-31) refers to the device description                                                      | UINT32    | RO    | 0x0000000 (0 <sub>dec</sub> )             |
| 1018:04 | Serial number | Serial number of the EtherCAT slave; the low byte (bit 0-7) of the low word contains the year of production, the high byte (bit 8-15) of the low word contains the week of production, the high word (bit 16-31) is 0 | UINT32    | RO    | 0x0000000 (0 <sub>dec</sub> )             |

#### Index 10F0 Backup parameter handling

| Index   | Name                         | Meaning                                                           | Data type | Flags | Default value                 |
|---------|------------------------------|-------------------------------------------------------------------|-----------|-------|-------------------------------|
| 10F0:0  | Backup parameter<br>handling | Information for standardized loading and saving of backup entries | UINT8     | RO    | 0x01 (1 <sub>dec</sub> )      |
| 10F0:01 | Checksum                     | Checksum across all backup entries of the EtherCAT slave          | UINT32    | RO    | 0x0000000 (0 <sub>dec</sub> ) |

#### Index 10F3 Diagnosis History

| Index   | Name                             | Meaning                                                                   | Data type            | Flags | Default value              |
|---------|----------------------------------|---------------------------------------------------------------------------|----------------------|-------|----------------------------|
| 10F3:0  | Diagnosis History                | Maximum subindex                                                          | UINT8                | RO    | 0x37 (55 <sub>dec</sub> )  |
| 10F3:01 | Maximum Mes-<br>sages            | Maximum number of stored messages. A maximum of 50 messages can be stored | UINT8                | RO    | 0x00 (0 <sub>dec</sub> )   |
| 10F3:02 | Newest Message                   | Subindex of the latest message                                            | UINT8                | RO    | 0x00 (0 <sub>dec</sub> )   |
| 10F3:03 | Newest Acknowl-<br>edged Message | Subindex of the last confirmed message                                    | UINT8                | RW    | 0x00 (0 <sub>dec</sub> )   |
| 10F3:04 | New Messages<br>Available        | Indicates that a new message is available                                 | BOOLEAN              | RO    | 0x00 (0 <sub>dec</sub> )   |
| 10F3:05 | Flags                            | not used                                                                  | UINT16               | RW    | 0x0000 (0 <sub>dec</sub> ) |
| 10F3:06 | Diagnosis Mes-<br>sage 001       | Message 1                                                                 | OCTET-<br>STRING[28] | RO    | {0}                        |
|         |                                  |                                                                           |                      |       |                            |
| 10F3:37 | Diagnosis Mes-<br>sage 050       | Message 50                                                                | OCTET-<br>STRING[28] | RO    | {0}                        |

#### Index 10F8 Actual Time Stamp

| Index  | Name                 | Meaning   | Data type | Flags | Default value |
|--------|----------------------|-----------|-----------|-------|---------------|
| 10F8:0 | Actual Time<br>Stamp | Timestamp | UINT64    | RO    |               |

#### Index 1400 ENC RxPDO-Par Control compact

| Index   | Name                             | Meaning                                                                                                    | Data type           | Flags | Default value            |
|---------|----------------------------------|----------------------------------------------------------------------------------------------------|---------------------|-------|--------------------------|
| 1400:0  | ENC RxPDO-Par<br>Control compact | PDO Parameter RxPDO 1                                                                                            | UINT8               | RO    | 0x06 (6 <sub>dec</sub> ) |
| 1400:06 | Exclude RxPDOs                   | Specifies the RxPDOs (index of RxPDO mapping ob-<br>jects) that must not be transferred together with RxPDO<br>1 | OCTET-<br>STRING[6] | RO    | 01 16 00 00 00 00        |

#### Index 1401 ENC RxPDO-Par Control

| Index   | Name                     | Meaning                                                                                                  | Data type           | Flags | Default value            |
|---------|--------------------------|----------------------------------------------------------------------------------------------------|---------------------|-------|--------------------------|
| 1401:0  | ENC RxPDO-Par<br>Control | PDO Parameter RxPDO 2                                                                                    | UINT8               | RO    | 0x06 (6 <sub>dec</sub> ) |
| 1401:06 | Exclude RxPDOs           | Specifies the RxPDOs (index of RxPDO mapping objects) that must not be transferred together with RxPDO 2 | OCTET-<br>STRING[6] | RO    | 00 16 00 00 00 00        |

#### Index 1403 STM RxPDO-Par Position

| Index   | Name                      | Meaning                                                                                                  | Data type           | Flags | Default value            |
|---------|---------------------------|----------------------------------------------------------------------------------------------------|---------------------|-------|--------------------------|
| 1403:0  | STM RxPDO-Par<br>Position | PDO Parameter RxPDO 4                                                                                    | UINT8               | RO    | 0x06 (6 <sub>dec</sub> ) |
| 1403:06 | Exclude RxPDOs            | Specifies the RxPDOs (index of RxPDO mapping objects) that must not be transferred together with RxPDO 4 | OCTET-<br>STRING[6] | RO    | 04 16 05 16 06 16        |

#### Index 1404 STM RxPDO-Par Velocity

| Index   | Name                      | Meaning                                                                                                    | Data type           | Flags | Default value            |
|---------|---------------------------|----------------------------------------------------------------------------------------------------|---------------------|-------|--------------------------|
| 1404:0  | STM RxPDO-Par<br>Velocity | PDO Parameter RxPDO 5                                                                                            | UINT8               | RO    | 0x06 (6 <sub>dec</sub> ) |
| 1404:06 | Exclude RxPDOs            | Specifies the RxPDOs (index of RxPDO mapping ob-<br>jects) that must not be transferred together with RxPDO<br>5 | OCTET-<br>STRING[6] | RO    | 03 16 05 16 06 16        |

#### Index 1405 POS RxPDO-Par Control compact

| Index   | Name                             | Meaning                                                                                                    | Data type           | Flags | Default value            |
|---------|----------------------------------|----------------------------------------------------------------------------------------------------|---------------------|-------|--------------------------|
| 1405:0  | POS RxPDO-Par<br>Control compact | PDO Parameter RxPDO 6                                                                                            | UINT8               | RO    | 0x06 (6 <sub>dec</sub> ) |
| 1405:06 | Exclude RxPDOs                   | Specifies the RxPDOs (index of RxPDO mapping ob-<br>jects) that must not be transferred together with RxPDO<br>6 | OCTET-<br>STRING[6] | RO    | 03 16 04 16 06 16        |

#### Index 1406 POS RxPDO-Par Control

| Index   | Name                     | Meaning                                                                                                  | Data type           | Flags | Default value            |
|---------|--------------------------|----------------------------------------------------------------------------------------------------|---------------------|-------|--------------------------|
| 1406:0  | POS RxPDO-Par<br>Control | PDO Parameter RxPDO 7                                                                                    | UINT8               | RO    | 0x06 (6 <sub>dec</sub> ) |
| 1406:06 | Exclude RxPDOs           | Specifies the RxPDOs (index of RxPDO mapping objects) that must not be transferred together with RxPDO 7 | OCTET-<br>STRING[6] | RO    | 03 16 04 16 05 16        |

#### Index 1407 POS RxPDO-Par Control 2

| Index   | Name                       | Meaning                                                                                                    | Data type           | Flags | Default                  |
|---------|----------------------------|----------------------------------------------------------------------------------------------------|---------------------|-------|--------------------------|
| 1407:0  | POS RxPDO-Par<br>Control 2 | PDO Parameter RxPDO 8                                                                                            | UINT8               | RO    | 0x06 (6 <sub>dec</sub> ) |
| 1407:06 | Exclude RxPDOs             | Specifies the RxPDOs (index of RxPDO mapping ob-<br>jects) that must not be transferred together with RxPDO<br>8 | OCTET-<br>STRING[6] | RO    | 03 16 04 16 05 16        |

#### Index 1600 ENC RxPDO-Map Control compact

| Index   | Name                             | Meaning                                                                                 | Data type | Flags | Default value            |
|---------|----------------------------------|-----------------------------------------------------------------------------------------|-----------|-------|--------------------------|
| 1600:0  | ENC RxPDO-Map<br>Control compact | PDO Mapping RxPDO 1                                                                     | UINT8     | RO    | 0x06 (6 <sub>dec</sub> ) |
| 1600:01 | SubIndex 001                     | 1. PDO Mapping entry (object 0x7000 (ENC Outputs Ch.1), entry 0x01 (Enable latch C))    | UINT32    | RO    | 0x7000:01, 1             |
| 1600:02 | SubIndex 002                     | 2. PDO Mapping entry (1 bits align)                                                     | UINT32    | RO    | 0x7000:02, 1             |
| 1600:03 | SubIndex 003                     | 3. PDO Mapping entry (object 0x7000 (ENC Outputs Ch.1), entry 0x03 (Set counter))       | UINT32    | RO    | 0x7000:03, 1             |
| 1600:04 | SubIndex 004                     | 4. PDO Mapping entry (13 bits align)                                                    | UINT32    | RO    | 0x7000:04, 1             |
| 1600:05 | SubIndex 005                     | 5. PDO Mapping entry (object 0x7000 (ENC Outputs Ch.1), entry 0x11 (Set counter value)) | UINT32    | RO    | 0x0000:00, 12            |
| 1600:06 | SubIndex 006                     | 6. PDO Mapping entry (object 0x7000 (ENC Outputs Ch.1), entry 0x11 (Set counter value)) | UINT32    | RO    | 0x7000:11, 16            |

#### Index 1601 ENC RxPDO-Map Control

| Index   | Name                     | Meaning                                                                                    | Data type | Flags | Default value            |
|---------|--------------------------|--------------------------------------------------------------------------------------------|-----------|-------|--------------------------|
| 1601:0  | ENC RxPDO-Map<br>Control | PDO Mapping RxPDO 2                                                                        | UINT8     | RO    | 0x06 (6 <sub>dec</sub> ) |
| 1601:01 | SubIndex 001             | 1. PDO Mapping entry (object 0x7000 (ENC Outputs Ch.1), entry 0x01 (Enable latch C))       | UINT32    | RO    | 0x7000:01, 1             |
| 1601:02 | SubIndex 002             | 2. PDO Mapping entry (1 bits align)                                                        | UINT32    | RO    | 0x7000:02, 1             |
| 1601:03 | SubIndex 003             | 3. PDO Mapping entry (object 0x7000 (ENC Outputs Ch.1), entry 0x03 (Set counter))          | UINT32    | RO    | 0x7000:03, 1             |
| 1601:04 | SubIndex 004             | 4. PDO Mapping entry (13 bits align)                                                       | UINT32    | RO    | 0x7000:04, 1             |
| 1601:05 | SubIndex 005             | 5. PDO Mapping entry (object 0x7000 (ENC Outputs Ch.1), entry 0x11 (Set counter value))    | UINT32    | RO    | 0x0000:00, 12            |
| 1601:06 | SubIndex 006             | 6. PDO Mapping entry (object 0x7000 (ENC Outputs<br>Ch.1), entry 0x11 (Set counter value)) | UINT32    | RO    | 0x7000:11, 32            |

#### Index 1602 STM RxPDO-Map Control

| Index   | Name                     | Meaning                                                                                | Data type | Flags | Default value            |
|---------|--------------------------|----------------------------------------------------------------------------------------|-----------|-------|--------------------------|
| 1602:0  | STM RxPDO-Map<br>Control | PDO Mapping RxPDO 3                                                                    | UINT8     | RO    | 0x06 (6 <sub>dec</sub> ) |
| 1602:01 | SubIndex 001             | 1. PDO Mapping entry (object 0x7010 (STM Outputs Ch.1), entry 0x01 (Enable))           | UINT32    | RO    | 0x7010:01, 1             |
| 1602:02 | SubIndex 002             | 2. PDO Mapping entry (object 0x7010 (STM Outputs Ch.1), entry 0x02 (Reset))            | UINT32    | RO    | 0x7010:02, 1             |
| 1602:03 | SubIndex 003             | 3. PDO Mapping entry (object 0x7010 (STM Outputs Ch.1), entry 0x03 (Reduce torque))    | UINT32    | RO    | 0x7010:03, 1             |
| 1602:04 | SubIndex 004             | 4. PDO Mapping entry (13 bits align)                                                   | UINT32    | RO    | 0x0000:00, 8             |
| 1602:05 | SubIndex 005             | 5. PDO Mapping entry (object 0x7010 (STM Outputs Ch.1), entry 0x0C (Digital output 1)) | UINT32    | RO    | 0x7010:0C, 1             |
| 1602:06 | SubIndex 006             | 6. PDO Mapping entry (4 bits align)                                                    | UINT32    | RO    | 0x0000:00, 4             |

#### Index 1603 STM RxPDO-Map Position

| Index   | Name                      | Meaning                                                                        | Data type | Flags | Default value            |
|---------|---------------------------|--------------------------------------------------------------------------------|-----------|-------|--------------------------|
| 1603:0  | STM RxPDO-Map<br>Position | PDO Mapping RxPDO 4                                                            | UINT8     | RO    | 0x01 (1 <sub>dec</sub> ) |
| 1603:01 | SubIndex 001              | 1. PDO Mapping entry (object 0x7010 (STM Outputs Ch.1), entry 0x11 (Position)) | UINT32    | RO    | 0x7010:11, 32            |

## Index 1604 STM RxPDO-Map Velocity

| Index   | Name                      | Meaning                                                                        | Data type | Flags | Default value            |
|---------|---------------------------|--------------------------------------------------------------------------------|-----------|-------|--------------------------|
| 1604:0  | STM RxPDO-Map<br>Velocity | PDO Mapping RxPDO 5                                                            | UINT8     | RO    | 0x01 (1 <sub>dec</sub> ) |
| 1604:01 | SubIndex 001              | 1. PDO Mapping entry (object 0x7010 (STM Outputs Ch.1), entry 0x21 (Velocity)) | UINT32    | RO    | 0x7010:21, 16            |

#### Index 1605 POS RxPDO-Map Control compact

| Index   | Name                             | Meaning                                                                               | Data type | Flags | Default value            |
|---------|----------------------------------|---------------------------------------------------------------------------------------|-----------|-------|--------------------------|
| 1605:0  | POS RxPDO-Map<br>Control compact | PDO Mapping RxPDO 6                                                                   | UINT8     | RO    | 0x04 (4 <sub>dec</sub> ) |
| 1605:01 | SubIndex 001                     | 1. PDO Mapping entry (object 0x7020 (POS Outputs Ch.1), entry 0x01 (Execute))         | UINT32    | RO    | 0x7020:01, 1             |
| 1605:02 | SubIndex 002                     | 2. PDO Mapping entry (object 0x7020 (POS Outputs Ch.1), entry 0x02 (Emergency stop))  | UINT32    | RO    | 0x7020:02, 1             |
| 1605:03 | SubIndex 003                     | 3. PDO Mapping entry (14 bits align)                                                  | UINT32    | RO    | 0x0000:00, 14            |
| 1605:04 | SubIndex 004                     | 4. PDO Mapping entry (object 0x7020 (POS Outputs Ch.1), entry 0x11 (Target position)) | UINT32    | RO    | 0x7020:11, 32            |

#### Index 1606 POS RxPDO-Map Control

| Index   | Name                     | Meaning                                                                               | Data type | Flags | Default value            |
|---------|--------------------------|---------------------------------------------------------------------------------------|-----------|-------|--------------------------|
| 1606:0  | POS RxPDO-Map<br>Control | PDO Mapping RxPDO 7                                                                   | UINT8     | RO    | 0x08 (8 <sub>dec</sub> ) |
| 1606:01 | SubIndex 001             | 1. PDO Mapping entry (object 0x7020 (POS Outputs Ch.1), entry 0x01 (Execute))         | UINT32    | RO    | 0x7020:01, 1             |
| 1606:02 | SubIndex 002             | 2. PDO Mapping entry (object 0x7020 (POS Outputs Ch.1), entry 0x02 (Emergency stop))  | UINT32    | RO    | 0x7020:02, 1             |
| 1606:03 | SubIndex 003             | 3. PDO Mapping entry (14 bits align)                                                  | UINT32    | RO    | 0x0000:00, 14            |
| 1606:04 | SubIndex 004             | 4. PDO Mapping entry (object 0x7020 (POS Outputs Ch.1), entry 0x11 (Target position)) | UINT32    | RO    | 0x7020:11, 32            |
| 1606:05 | SubIndex 005             | 5. PDO Mapping entry (object 0x7020 (POS Outputs Ch.1), entry 0x21 (Velocity))        | UINT32    | RO    | 0x7020:21, 16            |
| 1606:06 | SubIndex 006             | 6. PDO Mapping entry (object 0x7020 (POS Outputs Ch.1), entry 0x22 (Start type))      | UINT32    | RO    | 0x7020:22, 16            |
| 1606:07 | SubIndex 007             | 7. PDO Mapping entry (object 0x7020 (POS Outputs Ch.1), entry 0x23 (Acceleration))    | UINT32    | RO    | 0x7020:23, 16            |
| 1606:08 | SubIndex 008             | 8. PDO Mapping entry (object 0x7020 (POS Outputs Ch.1), entry 0x24 (Deceleration))    | UINT32    | RO    | 0x7020:24, 16            |

#### Index 1607 POS RxPDO-Map Control 2

| Index   | Name                     | Meaning                                                                                      | Data type | Flags | Default                  |
|---------|--------------------------|----------------------------------------------------------------------------------------------|-----------|-------|--------------------------|
| 1606:0  | POS RxPDO-Map<br>Control | PDO Mapping RxPDO 7                                                                          | UINT8     | RO    | 0x08 (8 <sub>dec</sub> ) |
| 1607:01 | SubIndex 001             | 1. PDO Mapping entry (2 bits align)                                                          | UINT32    | RO    | 0x0000:00,2              |
| 1607:02 | SubIndex 002             | 2. PDO Mapping entry (object 0x7021 (POS Outputs 2<br>Ch.1), entry 0x03 (Enable auto start)) | UINT32    | RO    | 0x7021:03, 1             |
| 1607:03 | SubIndex 003             | 3. PDO Mapping entry (13 bits align)                                                         | UINT32    | RO    | 0x0000:00, 13            |
| 1607:04 | SubIndex 004             | 4. PDO Mapping entry (object 0x7020 (POS Outputs 2<br>Ch.1), entry 0x11 (Target position))   | UINT32    | RO    | 0x7021:11, 32            |
| 1607:05 | SubIndex 005             | 5. PDO Mapping entry (object 0x7020 (POS Outputs 2<br>Ch.1), entry 0x21 (Velocity))          | UINT32    | RO    | 0x7021:21, 16            |
| 1607:06 | SubIndex 006             | 6. PDO Mapping entry (object 0x7020 (POS Outputs 2<br>Ch.1), entry 0x22 (Start type))        | UINT32    | RO    | 0x7021:22, 16            |
| 1607:07 | SubIndex 007             | 7. PDO Mapping entry (object 0x7020 (POS Outputs 2<br>Ch.1), entry 0x23 (Acceleration))      | UINT32    | RO    | 0x7021:23, 16            |
| 1607:08 | SubIndex 008             | 8. PDO Mapping entry (object 0x7020 (POS Outputs 2<br>Ch.1), entry 0x24 (Deceleration))      | UINT32    | RO    | 0x7021:24, 16            |

#### Index 1800 ENC TxPDO-Par Status compact

| Index   | Name                            | Meaning                                                                                                  | Data type           | Flags | Default value            |
|---------|---------------------------------|----------------------------------------------------------------------------------------------------|---------------------|-------|--------------------------|
| 1800:0  | ENC TxPDO-Par<br>Status compact | PDO parameter TxPDO 1                                                                                    | UINT8               | RO    | 0x06 (6 <sub>dec</sub> ) |
| 1800:06 | Exclude TxPDOs                  | Specifies the TxPDOs (index of TxPDO mapping objects) that must not be transferred together with TxPDO 1 | OCTET-<br>STRING[2] | RO    | 01 1A                    |

#### Index 1801 ENC TxPDO-Par Status

| Index   | Name                    | Meaning                                                                                                  | Data type           | Flags | Default value            |
|---------|-------------------------|----------------------------------------------------------------------------------------------------|---------------------|-------|--------------------------|
| 1801:0  | ENC TxPDO-Par<br>Status | PDO parameter TxPDO 2                                                                                    | UINT8               | RO    | 0x06 (6 <sub>dec</sub> ) |
| 1801:06 | Exclude TxPDOs          | Specifies the TxPDOs (index of TxPDO mapping objects) that must not be transferred together with TxPDO 2 | OCTET-<br>STRING[2] | RO    | 00 1A                    |

#### Index 1806 POS TxPDO-Par Status compact

| Index   | Name                            | Meaning                                                                                                  | Data type           | Flags | Default value            |
|---------|---------------------------------|----------------------------------------------------------------------------------------------------|---------------------|-------|--------------------------|
| 1806:0  | POS TxPDO-Par<br>Status compact | PDO parameter TxPDO 7                                                                                    | UINT8               | RO    | 0x06 (6 <sub>dec</sub> ) |
| 1806:06 | Exclude TxPDOs                  | Specifies the TxPDOs (index of TxPDO mapping objects) that must not be transferred together with TxPDO 7 | OCTET-<br>STRING[2] | RO    | 07 1A                    |

#### Index 1807 POS TxPDO-Par Status

| Index   | Name                    | Meaning                                                                                                  | Data type           | Flags | Default value            |
|---------|-------------------------|----------------------------------------------------------------------------------------------------|---------------------|-------|--------------------------|
| 1807:0  | POS TxPDO-Par<br>Status | PDO parameter TxPDO 8                                                                                    | UINT8               | RO    | 0x06 (6 <sub>dec</sub> ) |
| 1807:06 | Exclude TxPDOs          | Specifies the TxPDOs (index of TxPDO mapping objects) that must not be transferred together with TxPDO 8 | OCTET-<br>STRING[2] | RO    | 06 1A                    |

| Index   | Name                            | Meaning                                                                                   | Data type | Flags | Default value             |
|---------|---------------------------------|-------------------------------------------------------------------------------------------|-----------|-------|---------------------------|
| 1A00:0  | ENC TxPDO-Map<br>Status compact | PDO Mapping TxPDO 1                                                                       | UINT8     | RO    | 0x11 (17 <sub>dec</sub> ) |
| 1A00:01 | SubIndex 001                    | 1. PDO Mapping entry (object 0x6000 (ENC Inputs Ch.1), entry 0x01 (Latch C valid))        | UINT32    | RO    | 0x6000:01, 1              |
| 1A00:02 | SubIndex 002                    | 2. PDO Mapping entry (1 bits align)                                                       | UINT32    | RO    | 0x6000:02, 1              |
| 1A00:03 | SubIndex 003                    | 3. PDO Mapping entry (object 0x6000 (ENC Inputs Ch.1), entry 0x03 (Set counter done))     | UINT32    | RO    | 0x6000:03, 1              |
| 1A00:04 | SubIndex 004                    | 4. PDO Mapping entry (object 0x6000 (ENC Inputs<br>Ch.1), entry 0x04 (Counter underflow)) | UINT32    | RO    | 0x6000:04, 1              |
| 1A00:05 | SubIndex 005                    | 5. PDO Mapping entry (object 0x6000 (ENC Inputs Ch.1), entry 0x05 (Counter overflow))     | UINT32    | RO    | 0x6000:05, 1              |
| 1A00:06 | SubIndex 006                    | 6. PDO Mapping entry (2 bits align)                                                       | UINT32    | RO    | 0x0000:00, 2              |
| 1A00:07 | SubIndex 007                    | 7. PDO Mapping entry (object 0x6000 (ENC Inputs Ch.1), entry 0x08 (Extrapolation stall))  | UINT32    | RO    | 0x6000:08, 1              |
| 1A00:08 | SubIndex 008                    | 8. PDO Mapping entry (object 0x6000 (ENC Inputs Ch.1), entry 0x09 (Status of input A))    | UINT32    | RO    | 0x6000:09, 1              |
| 1A00:09 | SubIndex 009                    | 9. PDO Mapping entry (object 0x6000 (ENC Inputs Ch.1), entry 0x0A (Status of input B))    | UINT32    | RO    | 0x6000:0A, 1              |
| 1A00:0A | SubIndex 010                    | 10. PDO Mapping entry (object 0x6000 (ENC Inputs Ch.1), entry 0x0B (Status of input C))   | UINT32    | RO    | 0x6000:0B, 1              |
| 1A00:0B | SubIndex 011                    | 11. PDO Mapping entry (2 bits align)                                                      | UINT32    | RO    | 0x0000:00, 1              |
| 1A00:0C | SubIndex 012                    | 12. PDO Mapping entry (object 0x6000 (ENC Inputs Ch.1), entry 0x0E (Sync error))          | UINT32    | RO    | 0x6000:0D, 1              |
| 1A00:0D | SubIndex 013                    | 13. PDO Mapping entry (1 bits align)                                                      | UINT32    | RO    | 0x6000:0E, 1              |
| 1A00:0E | SubIndex 014                    | 14. PDO Mapping entry (object 0x6000 (ENC Inputs Ch.1), entry 0x10 (TxPDO Toggle))        | UINT32    | RO    | 0x0000:00, 1              |
| 1A00:0F | SubIndex 015                    | 15. PDO Mapping entry (object 0x6000 (ENC Inputs Ch.1), entry 0x11 (Counter value))       | UINT32    | RO    | 0x6000:10, 1              |
| 1A00:10 | SubIndex 016                    | 16. PDO Mapping entry (object 0x6000 (ENC Inputs<br>Ch.1), entry 0x12 (Latch value))      | UINT32    | RO    | 0x6000:11, 16             |
| 1A00:11 | SubIndex 017                    | 17. PDO Mapping entry (object 0x6000 (ENC Inputs<br>Ch.1), entry 0x12 (Latch value))      | UINT32    | RO    | 0x6000:12, 16             |

## Index 1A00 ENC TxPDO-Map Status compact

## Index 1A01 ENC TxPDO-Map Status

| Index   | Name                    | Meaning                                                                                     | Data type | Flags | Default value             |
|---------|-------------------------|---------------------------------------------------------------------------------------------|-----------|-------|---------------------------|
| 1A01:0  | ENC TxPDO-Map<br>Status | PDO Mapping TxPDO 2                                                                         | UINT8     | RO    | 0x11 (17 <sub>dec</sub> ) |
| 1A01:01 | SubIndex 001            | 1. PDO Mapping entry (object 0x6000 (ENC Inputs Ch.1), entry 0x01 (Latch C valid))          | UINT32    | RO    | 0x6000:01, 1              |
| 1A01:02 | SubIndex 002            | 2. PDO Mapping entry (1 bits align)                                                         | UINT32    | RO    | 0x6000:02, 1              |
| 1A01:03 | SubIndex 003            | 3. PDO Mapping entry (object 0x6000 (ENC Inputs Ch.1), entry 0x03 (Set counter done))       | UINT32    | RO    | 0x6000:03, 1              |
| 1A01:04 | SubIndex 004            | 4. PDO Mapping entry (object 0x6000 (ENC Inputs Ch.1), entry 0x04 (Counter underflow))      | UINT32    | RO    | 0x6000:04, 1              |
| 1A01:05 | SubIndex 005            | 5. PDO Mapping entry (object 0x6000 (ENC Inputs Ch.1), entry 0x05 (Counter overflow))       | UINT32    | RO    | 0x6000:05, 1              |
| 1A01:06 | SubIndex 006            | 6. PDO Mapping entry (2 bits align)                                                         | UINT32    | RO    | 0x0000:00, 2              |
| 1A01:07 | SubIndex 007            | 7. PDO Mapping entry (object 0x6000 (ENC Inputs<br>Ch.1), entry 0x08 (Extrapolation stall)) | UINT32    | RO    | 0x6000:08, 1              |
| 1A01:08 | SubIndex 008            | 8. PDO Mapping entry (object 0x6000 (ENC Inputs<br>Ch.1), entry 0x09 (Status of input A))   | UINT32    | RO    | 0x6000:09, 1              |
| 1A01:09 | SubIndex 009            | 9. PDO Mapping entry (object 0x6000 (ENC Inputs Ch.1), entry 0x0A (Status of input B))      | UINT32    | RO    | 0x6000:0A, 1              |
| 1A01:0A | SubIndex 010            | 10. PDO Mapping entry (object 0x6000 (ENC Inputs Ch.1), entry 0x0B (Status of input C))     | UINT32    | RO    | 0x6000:0B, 1              |
| 1A01:0B | SubIndex 011            | 11. PDO Mapping entry (2 bits align)                                                        | UINT32    | RO    | 0x0000:00, 1              |
| 1A01:0C | SubIndex 012            | 12. PDO Mapping entry (object 0x6000 (ENC Inputs Ch.1), entry 0x0E (Sync error))            | UINT32    | RO    | 0x6000:0D, 1              |
| 1A01:0D | SubIndex 013            | 13. PDO Mapping entry (1 bits align)                                                        | UINT32    | RO    | 0x6000:0E, 1              |
| 1A01:0E | SubIndex 014            | 14. PDO Mapping entry (object 0x6000 (ENC Inputs Ch.1), entry 0x10 (TxPDO Toggle))          | UINT32    | RO    | 0x0000:00, 1              |
| 1A01:0F | SubIndex 015            | 15. PDO Mapping entry (object 0x6000 (ENC Inputs Ch.1), entry 0x11 (Counter value))         | UINT32    | RO    | 0x6000:10, 1              |
| 1A01:10 | SubIndex 016            | 16. PDO Mapping entry (object 0x6000 (ENC Inputs<br>Ch.1), entry 0x12 (Latch value))        | UINT32    | RO    | 0x6000:11, 32             |
| 1A01:11 | SubIndex 017            | 17. PDO Mapping entry (object 0x6000 (ENC Inputs Ch.1), entry 0x12 (Latch value))           | UINT32    | RO    | 0x6000:12, 32             |

## Index 1A02 ENC TxPDO-Map Timest. compact

| Index   | Name                             | Meaning                                                                        | Data type | Flags | Default value            |
|---------|----------------------------------|--------------------------------------------------------------------------------|-----------|-------|--------------------------|
| 1A02:0  | ENC TxPDO-Map<br>Timest. compact | PDO Mapping TxPDO 3                                                            | UINT8     | RO    | 0x01 (1 <sub>dec</sub> ) |
| 1A02:01 | SubIndex 001                     | 1. PDO Mapping entry (object 0x6000 (ENC Inputs Ch.1), entry 0x16 (Timestamp)) | UINT32    | RO    | 0x6000:16, 32            |

| Index   | Name                    | Meaning                                                                                 | Data type | Flags | Default value             |
|---------|-------------------------|-----------------------------------------------------------------------------------------|-----------|-------|---------------------------|
| 1A03:0  | STM TxPDO-Map<br>Status | PDO Mapping TxPDO 4                                                                     | UINT8     | RO    | 0x0E (14 <sub>dec</sub> ) |
| 1A03:01 | SubIndex 001            | 1. PDO Mapping entry (object 0x6010 (STM Inputs Ch.1), entry 0x01 (Ready to enable))    | UINT32    | RO    | 0x6010:01, 1              |
| 1A03:02 | SubIndex 002            | 2. PDO Mapping entry (object 0x6010 (STM Inputs<br>Ch.1), entry 0x02 (Ready))           | UINT32    | RO    | 0x6010:02, 1              |
| 1A03:03 | SubIndex 003            | 3. PDO Mapping entry (object 0x6010 (STM Inputs Ch.1), entry 0x03 (Warning))            | UINT32    | RO    | 0x6010:03, 1              |
| 1A03:04 | SubIndex 004            | 4. PDO Mapping entry (object 0x6010 (STM Inputs<br>Ch.1), entry 0x04 (Error))           | UINT32    | RO    | 0x6010:04, 1              |
| 1A03:05 | SubIndex 005            | 5. PDO Mapping entry (object 0x6010 (STM Inputs<br>Ch.1), entry 0x05 (Moving positive)) | UINT32    | RO    | 0x6010:05, 1              |
| 1A03:06 | SubIndex 006            | 6. PDO Mapping entry (object 0x6010 (STM Inputs<br>Ch.1), entry 0x06 (Moving negative)) | UINT32    | RO    | 0x6010:06, 1              |
| 1A03:07 | SubIndex 007            | 7. PDO Mapping entry (object 0x6010 (STM Inputs Ch.1), entry 0x07 (Torque reduced))     | UINT32    | RO    | 0x6010:07, 1              |
| 1A03:08 | SubIndex 008            | 8. PDO Mapping entry (object 0x6010 (STM Inputs<br>Ch.1), entry 0x08 (Motor stall))     | UINT32    | RO    | 0x6010:08, 1              |
| 1A03:09 | SubIndex 009            | 9. PDO Mapping entry (5 bits align)                                                     | UINT32    | RO    | 0x0000:00, 3              |
| 1A03:0A | SubIndex 010            | 10. PDO Mapping entry (object 0x6010 (STM Inputs<br>Ch.1), entry 0x0E (Sync error))     | UINT32    | RO    | 0x6010:0C, 1              |
| 1A03:0B | SubIndex 011            | 11. PDO Mapping entry (1 bits align)                                                    | UINT32    | RO    | 0x6010:0D, 1              |
| 1A03:0C | SubIndex 012            | 12. PDO Mapping entry (object 0x6010 (STM Inputs Ch.1), entry 0x10 (TxPDO Toggle))      | UINT32    | RO    | 0x6010:0E, 1              |
| 1A03:0D | SubIndex 013            | 13. PDO Mapping entry (1 bits align)                                                    | UINT32    | RO    | 0x0000:00, 1              |
| 1A03:0E | SubIndex 014            | 14. PDO Mapping entry (object 0x6010 (STM Inputs<br>Ch.1), entry 0x10 (TxPDO Toggle))   | UINT32    | RO    | 0x6010:10, 1              |

## Index 1A03 STM TxPDO-Map Status

### Index 1A04 STM TxPDO-Map Synchron info data

| Index   | Name                                   | Meaning                                                                             | Data type | Flags | Default value            |
|---------|----------------------------------------|-------------------------------------------------------------------------------------|-----------|-------|--------------------------|
| 1A04:0  | STM TxPDO-Map<br>Synchron info<br>data | PDO Mapping TxPDO 5                                                                 | UINT8     | RO    | 0x02 (2 <sub>dec</sub> ) |
| 1A04:01 | SubIndex 001                           | 1. PDO Mapping entry (object 0x6010 (STM Inputs<br>Ch.1), entry 0x11 (Info data 1)) | UINT32    | RO    | 0x6010:11, 16            |
| 1A04:02 | SubIndex 002                           | 2. PDO Mapping entry (object 0x6010 (STM Inputs<br>Ch.1), entry 0x12 (Info data 2)) | UINT32    | RO    | 0x6010:12, 16            |

#### Index 1A05 STM TxPDO-Map Motor load

| Index   | Name                        | Meaning                                                                            | Data type | Flags | Default value            |
|---------|-----------------------------|------------------------------------------------------------------------------------|-----------|-------|--------------------------|
| 1A05:0  | STM TxPDO-Map<br>Motor load | PDO Mapping TxPDO 6                                                                | UINT8     | RO    | 0x01 (1 <sub>dec</sub> ) |
| 1A05:01 | SubIndex 001                | 1. PDO Mapping entry (object 0x6010 (STM Inputs<br>Ch.1), entry 0x13 (Motor load)) | UINT32    | RO    | 0x6010:13, 16            |

#### Meaning Default value Index Name Data type Flags POS TxPDO-Map 1A06:0 PDO Mapping TxPDO 7 UINT8 RO 0x08 (8<sub>dec</sub>) Status compact 1. PDO Mapping entry (object 0x6020 (POS Inputs 1A06:01 SubIndex 001 UINT32 RO 0x6020:01, 1 Ch.1), entry 0x01 (Busy)) 1A06:02 SubIndex 002 2. PDO Mapping entry (object 0x6020 (POS Inputs UINT32 RO 0x6020:02, 1 Ch.1), entry 0x02 (In-Target)) 1A06:03 SubIndex 003 3. PDO Mapping entry (object 0x6020 (POS Inputs UINT32 RO 0x6020:03, 1 Ch.1), entry 0x03 (Warning)) SubIndex 004 4. PDO Mapping entry (object 0x6020 (POS Inputs UINT32 RO 1A06:04 0x6020:04, 1 Ch.1), entry 0x04 (Error)) 1A06:05 SubIndex 005 5. PDO Mapping entry (object 0x6020 (POS Inputs UINT32 RO 0x6020:05, 1 Ch.1), entry 0x05 (Calibrated)) 6. PDO Mapping entry (object 0x6020 (POS Inputs 1A06:06 SubIndex 006 UINT32 RO 0x6020:06, 1 Ch.1), entry 0x06 (Accelerate)) 7. PDO Mapping entry (object 0x6020 (POS Inputs Ch.1), entry 0x07 (Decelerate)) 1A06:07 SubIndex 007 UINT32 RO 0x6020:07, 1 1A06:08 SubIndex 008 8. PDO Mapping entry (9 bits align) UINT32 RO 0x0000:00, 9

#### Index 1A06 POS TxPDO-Map Status compact

#### Index 1A07 POS TxPDO-Map Status

| Index   | Name                    | Meaning                                                                                 | Data type | Flags | Default value             |
|---------|-------------------------|-----------------------------------------------------------------------------------------|-----------|-------|---------------------------|
| 1A07:0  | POS TxPDO-Map<br>Status | PDO Mapping TxPDO 8                                                                     | UINT8     | RO    | 0x0B (11 <sub>dec</sub> ) |
| 1A07:01 | SubIndex 001            | 1. PDO Mapping entry (object 0x6020 (POS Inputs Ch.1), entry 0x01 (Busy))               | UINT32    | RO    | 0x6020:01, 1              |
| 1A07:02 | SubIndex 002            | 2. PDO Mapping entry (object 0x6020 (POS Inputs<br>Ch.1), entry 0x02 (In-Target))       | UINT32    | RO    | 0x6020:02, 1              |
| 1A07:03 | SubIndex 003            | 3. PDO Mapping entry (object 0x6020 (POS Inputs<br>Ch.1), entry 0x03 (Warning))         | UINT32    | RO    | 0x6020:03, 1              |
| 1A07:04 | SubIndex 004            | 4. PDO Mapping entry (object 0x6020 (POS Inputs Ch.1), entry 0x04 (Error))              | UINT32    | RO    | 0x6020:04, 1              |
| 1A07:05 | SubIndex 005            | 5. PDO Mapping entry (object 0x6020 (POS Inputs Ch.1), entry 0x05 (Calibrated))         | UINT32    | RO    | 0x6020:05, 1              |
| 1A07:06 | SubIndex 006            | 6. PDO Mapping entry (object 0x6020 (POS Inputs Ch.1), entry 0x06 (Accelerate))         | UINT32    | RO    | 0x6020:06, 1              |
| 1A07:07 | SubIndex 007            | 7. PDO Mapping entry (object 0x6020 (POS Inputs Ch.1), entry 0x07 (Decelerate))         | UINT32    | RO    | 0x6020:07, 1              |
| 1A07:08 | SubIndex 008            | 8. PDO Mapping entry (9 bits align)                                                     | UINT32    | RO    | 0x0000:00, 9              |
| 1A07:09 | SubIndex 009            | 9. PDO Mapping entry (object 0x6020 (POS Inputs Ch.1), entry 0x11 (Actual position))    | UINT32    | RO    | 0x6020:11, 32             |
| 1A07:0A | SubIndex 010            | 10. PDO Mapping entry (object 0x6020 (POS Inputs Ch.1), entry 0x21 (Actual velocity))   | UINT32    | RO    | 0x6020:21, 16             |
| 1A07:0B | SubIndex 011            | 11. PDO Mapping entry (object 0x6020 (POS Inputs Ch.1), entry 0x22 (Actual drive time)) | UINT32    | RO    | 0x6020:22, 32             |

#### Index 1A08 STM TxPDO-Map Internal position

| Index   | Name                               | Meaning                                                                                   | Data type | Flags | Default                  |
|---------|------------------------------------|-------------------------------------------------------------------------------------------|-----------|-------|--------------------------|
| 1A08:0  | STM TxPDO-Map<br>Internal position | PDO Mapping TxPDO 9                                                                       | UINT8     | RO    | 0x01 (1 <sub>dec</sub> ) |
| 1A08:01 | SubIndex 001                       | 1. PDO Mapping entry (object 0x6010 (STM Inputs<br>Ch.1), entry 0x14 (Internal position)) | UINT32    | RO    | 0x6010:14, 32            |

#### Index 1A09 STM TxPDO-Map External position

| Index   | Name                               | Meaning                                                                                   | Data type | Flags | Default                  |
|---------|------------------------------------|-------------------------------------------------------------------------------------------|-----------|-------|--------------------------|
| 1A09:0  | STM TxPDO-Map<br>External position | PDO Mapping TxPDO 10                                                                      | UINT8     | RO    | 0x01 (1 <sub>dec</sub> ) |
| 1A09:01 | SubIndex 001                       | 1. PDO Mapping entry (object 0x6010 (STM Inputs<br>Ch.1), entry 0x15 (External position)) | UINT32    | RO    | 0x6010:15, 32            |

## Index 1A0A POS TxPDO-Map Actual position lag

| Index   | Name                                 | Meaning                                                                                     | Data type | Flags | Default                  |
|---------|--------------------------------------|---------------------------------------------------------------------------------------------|-----------|-------|--------------------------|
| 1A0A:0  | POS TxPDO-Map<br>Actual position lag | PDO Mapping TxPDO 11                                                                        | UINT8     | RO    | 0x01 (1 <sub>dec</sub> ) |
| 1A0A:01 | SubIndex 001                         | 1. PDO Mapping entry (object 0x6020 (POS Inputs<br>Ch.1), entry 0x23 (Actual position lag)) | UINT32    | RO    | 0x6020:23, 32            |

## Index 1C00 Sync manager type

| Index   | Name              | Meaning                                                      | Data type | Flags | Default value            |
|---------|-------------------|--------------------------------------------------------------|-----------|-------|--------------------------|
| 1C00:0  | Sync manager type | Using the sync managers                                      | UINT8     | RO    | 0x04 (4 <sub>dec</sub> ) |
| 1C00:01 | SubIndex 001      | Sync-Manager Type Channel 1: Mailbox Write                   | UINT8     | RO    | 0x01 (1 <sub>dec</sub> ) |
| 1C00:02 | SubIndex 002      | Sync-Manager Type Channel 2: Mailbox Read                    | UINT8     | RO    | 0x02 (2 <sub>dec</sub> ) |
| 1C00:03 | SubIndex 003      | Sync-Manager Type Channel 3: Process Data Write (Outputs)    | UINT8     | RO    | 0x03 (3 <sub>dec</sub> ) |
| 1C00:04 | SubIndex 004      | Sync-Manager Type Channel 4: Process Data Read (In-<br>puts) | UINT8     | RO    | 0x04 (4 <sub>dec</sub> ) |

#### Index 1C12 RxPDO assign

| Index   | Name         | Meaning                                                                        | Data type | Flags | Default value                 |
|---------|--------------|--------------------------------------------------------------------------------|-----------|-------|-------------------------------|
| 1C12:0  | RxPDO assign | PDO Assign Outputs                                                             | UINT8     | RW    | 0x03 (3 <sub>dec</sub> )      |
| 1C12:01 | Subindex 001 | 1. allocated RxPDO (contains the index of the associated RxPDO mapping object) | UINT16    | RW    | 0x1600 (5632 <sub>dec</sub> ) |
| 1C12:02 | Subindex 002 | 2. allocated RxPDO (contains the index of the associated RxPDO mapping object) | UINT16    | RW    | 0x1602 (5634 <sub>dec</sub> ) |
| 1C12:03 | Subindex 003 | 3. allocated RxPDO (contains the index of the associated RxPDO mapping object) | UINT16    | RW    | 0x1604 (5636 <sub>dec</sub> ) |

#### Index 1C13 TxPDO assign

| Index   | Name         | Meaning                                                                        | Data type | Flags | Default value                 |
|---------|--------------|--------------------------------------------------------------------------------|-----------|-------|-------------------------------|
| 1C13:0  | TxPDO assign | PDO Assign Inputs                                                              | UINT8     | RW    | 0x02 (2 <sub>dec</sub> )      |
| 1C13:01 | Subindex 001 | 1. allocated TxPDO (contains the index of the associated TxPDO mapping object) | UINT16    | RW    | 0x1A00 (6656 <sub>dec</sub> ) |
| 1C13:02 | Subindex 002 | 2. allocated TxPDO (contains the index of the associated TxPDO mapping object) | UINT16    | RW    | 0x1A03 (6659 <sub>dec</sub> ) |
| 1C13:03 | Subindex 003 | 3. allocated TxPDO (contains the index of the associated TxPDO mapping object) | UINT16    | RW    | 0x0000 (0 <sub>dec</sub> )    |
| 1C13:04 | Subindex 004 | 4. allocated TxPDO (contains the index of the associated TxPDO mapping object) | UINT16    | RW    | 0x0000 (0 <sub>dec</sub> )    |
| 1C13:05 | Subindex 005 | 5. allocated TxPDO (contains the index of the associated TxPDO mapping object) | UINT16    | RW    | 0x0000 (0 <sub>dec</sub> )    |
| 1C32:06 | Subindex 006 | 6. allocated TxPDO (contains the index of the associated TxPDO mapping object) | UINT16    | RW    | 0x0000 (0 <sub>dec</sub> )    |
| 1C32:07 | Subindex 007 | 7. allocated TxPDO (contains the index of the associated TxPDO mapping object) | UINT16    | RW    | 0x0000 (0 <sub>dec</sub> )    |
| 1C32:08 | Subindex 008 | 8. allocated TxPDO (contains the index of the associated TxPDO mapping object) | UINT16    | RW    | 0x0000 (0 <sub>dec</sub> )    |

| Index   | Name                     | Meaning                                                                                                   | Data type | Flags                                                                         | Default value                                                                                                    |
|---------|--------------------------|----------------------------------------------------------------------------------------------------|-----------|-------------------------------------------------------------------------------|----------------------------------------------------------------------------------------------------|
| 1C32:0  | SM output param-<br>eter | Synchronization parameters for the outputs                                                                | UINT8     | RO                                                                            | 0x20 (32 <sub>dec</sub> )                                                                                                    |
| 1C32:01 | Sync mode                | Current synchronization mode:                                                                             | UINT16    | RW                                                                            | Default value           0x20 (32 <sub>dec</sub> )           0x0001 (1 <sub>dec</sub> )           0x000F4240<br>(100000 <sub>dec</sub> )           0x000000 (0 <sub>dec</sub> )           0x000000 (0 <sub>dec</sub> )                                                                                                    |
|         |                          | 0: Free Run                                                                                               |           |                                                                               |                                                                                                    |
|         |                          | 1: Synchronous with SM 2 event                                                                            |           |                                                                               |                                                                                                    |
|         |                          | • 2: DC-Mode - Synchronous with SYNC0 Event                                                               |           |                                                                               |                                                                                                    |
|         |                          | • 3: DC-Mode - Synchronous with SYNC1 event                                                               |           |                                                                               | 0x20 (32 <sub>dec</sub> )           0x0001 (1 <sub>dec</sub> )           0x000F4240<br>(1000000 <sub>dec</sub> )           0x000000 (0 <sub>dec</sub> )           0x0000000 (0 <sub>dec</sub> )           0x0000000 (0 <sub>dec</sub> )           0x0003D090<br>(250000 <sub>dec</sub> )           0x0000000 (0 <sub>dec</sub> ) |
| 1C32:02 | Cycle time               | Cycle time (in ns):                                                                                       | UINT32    | RW                                                                            | 0x000F4240                                                                                                    |
|         |                          | Free Run: Cycle time of the local timer                                                                   |           |                                                                               | (1000000 <sub>dec</sub> )                                                                                                    |
|         |                          | Synchronous with SM 2 event: Master cycle time                                                            |           | RW         0x00<br>(1000)           RO         0x00           RO         0x00 |                                                                                                    |
|         |                          | DC-Mode: SYNC0/SYNC1 Cycle Time                                                                           |           |                                                                               |                                                                                                    |
| 1C32:03 | Shift time               | Time between SYNC0 event and output of the outputs (in ns, DC mode only)                                  | UINT32    | RO                                                                            | 0x0000000 (0 <sub>dec</sub> )                                                                                                    |
| 1C32:04 | Sync modes sup-          | Supported synchronization modes:                                                                          | UINT16    | RO                                                                            | 0x0000000 (0 <sub>dec</sub> )                                                                                                    |
|         | ported                   | <ul> <li>Bit 0 = 1: free run is supported</li> </ul>                                                      |           |                                                                               |                                                                                                    |
|         |                          | <ul> <li>Bit 1 = 1: Synchronous with SM 2 event is<br/>supported</li> </ul>                               |           |                                                                               |                                                                                                    |
|         |                          | Bit 2-3 = 01: DC mode is supported                                                                        |           |                                                                               |                                                                                                    |
|         |                          | Bit 4-5 = 10: Output shift with SYNC1 event (only<br>DC mode)                                             |           |                                                                               |                                                                                                    |
|         |                          | <ul> <li>Bit 14 = 1: dynamic times (measurement through<br/>writing of <u>1C32:08 [▶ 213]</u>)</li> </ul> |           |                                                                               |                                                                                                    |
| 1C32:05 | Minimum cycle<br>time    | Minimum cycle time (in ns)                                                                                | UINT32    | RO                                                                            | 0x0003D090<br>(250000 <sub>dec</sub> )                                                                                                    |
| 1C32:06 | Calc and copy time       | Minimum time between SYNC0 and SYNC1 event (in ns, DC mode only)                                          | UINT32    | RO                                                                            | 0x0000000 (0 <sub>dec</sub> )                                                                                                    |
| 1C32:07 | Minimum delay<br>time    | Min. time between SYNC1 event and output of the outputs (in ns, DC mode only)                             | UINT32    | RO                                                                            | 0x0000000 (0 <sub>dec</sub> )                                                                                                    |

## Index 1C32 SM output parameter (part 1)

## Index 1C32 SM output parameter (part2)

| Index   | Name                       | Meaning                                                                                                    | Data type | Flags | Default value                 |
|---------|----------------------------|----------------------------------------------------------------------------------------------------|-----------|-------|-------------------------------|
| 1C32:08 | Command                    | O: Measurement of the local cycle time is stopped                                                                                                    | UINT16    | RW    | 0x0000 (0 <sub>dec</sub> )    |
|         |                            | 1: Measurement of the local cycle time is started                                                                                                    |           |       |                               |
|         |                            | The entries 1C32:03, 1C32:05, 1C32:06, 1C32:07,<br>1C32:09, 1C33:03, 1C33:06, and 1C33:09 are updated<br>with the maximum measured values.<br>For a subsequent measurement the measured values<br>are reset |           |       |                               |
| 1C32:09 | Maximum delay<br>time      | Max. time between SYNC1 event and output of the outputs (in ns, DC mode only)                                                                                                    | UINT32    | RO    | 0x0000000 (0 <sub>dec</sub> ) |
| 1C32:0B | SM event missed counter    | Number of missed SM events in OPERATIONAL (DC mode only)                                                                                                    | UINT16    | RO    | 0x0000 (0 <sub>dec</sub> )    |
| 1C32:0C | Cycle exceeded counter     | Number of occasions the cycle time was exceeded in OPERATIONAL (cycle was not completed in time or the next cycle began too early)                                                                          | UINT16    | RO    | 0x0000 (0 <sub>dec</sub> )    |
| 1C32:0D | Shift too short<br>counter | Number of occasions that the interval between SYNC0 and SYNC1 event was too short (DC mode only)                                                                                                    | UINT16    | RO    | 0x0000 (0 <sub>dec</sub> )    |
| 1C32:14 | Frame repeat time          |                                                                                                    | UINT32    | RW    | 0x0000000 (0 <sub>dec</sub> ) |
| 1C32:20 | Sync error                 | The synchronization was not correct in the last cycle,<br>(outputs were output too late; DC mode only)                                                                                                    | BOOLEAN   | RO    | 0x00 (0 <sub>dec</sub> )      |

| Index   | Name                    | Meaning                                                                                                    | Data type | Flags | Default value                                                                                                    |
|---------|-------------------------|----------------------------------------------------------------------------------------------------|-----------|-------|----------------------------------------------------------------------------------------------------|
| 1C33:0  | SM input parame-<br>ter | Synchronization parameters for the inputs                                                                      | UINT8     | RO    | 0x20 (32 <sub>dec</sub> )                                                                                                    |
| 1C33:01 | Sync mode               | Current synchronization mode:                                                                                  | UINT16    | RW    | 0x0022 (34 <sub>dec</sub> )                                                                                                    |
|         |                         | 0: Free Run                                                                                                    |           |       |                                                                                                    |
|         |                         | <ul> <li>1: Synchronous with SM 3 event (no outputs<br/>available)</li> </ul>                                  |           |       |                                                                                                    |
|         |                         | 2: DC - Synchronous with SYNC0 Event                                                                           |           |       |                                                                                                    |
|         |                         | 3: DC - Synchronous with SYNC1 Event                                                                           |           |       |                                                                                                    |
|         |                         | <ul> <li>34: Synchronous with SM 2 event (outputs<br/>available)</li> </ul>                                    |           |       | W         0x000F4240<br>(100000 <sub>dec</sub> )           O         0x0000000 (0 <sub>dec</sub> )           O         0x0000000 (0 <sub>dec</sub> )           O         0x0C07 (3079 <sub>dec</sub> ) |
| 1C33:02 | Cycle time              | as <u>1C32:02</u> [▶ <u>213]</u>                                                                               | UINT32    | RW    | 0x000F4240<br>(1000000 <sub>dec</sub> )                                                                                                    |
| 1C33:03 | Shift time              | Time between SYNC0 event and reading of the inputs (in ns, only DC mode)                                       | UINT32    | RO    | 0x0000000 (0 <sub>dec</sub> )                                                                                                    |
| 1C33:04 | Sync modes sup-         | Supported synchronization modes:                                                                               | UINT16    | RO    | 0x0C07 (3079 <sub>dec</sub> )                                                                                                    |
|         | ported                  | Bit 0: free run is supported                                                                                   |           |       |                                                                                                    |
|         |                         | <ul> <li>Bit 1: synchronous with SM 2 event is supported<br/>(outputs available)</li> </ul>                    |           |       |                                                                                                    |
|         |                         | Bit 1: synchronous with SM 3 event is supported<br>(no outputs available)                                      |           |       |                                                                                                    |
|         |                         | • Bit 2-3 = 01: DC mode is supported                                                                           |           |       |                                                                                                    |
|         |                         | <ul> <li>Bit 4-5 = 01: input shift through local event<br/>(outputs available)</li> </ul>                      |           |       |                                                                                                    |
|         |                         | <ul> <li>Bit 4-5 = 10: input shift with SYNC1 event (no outputs available)</li> </ul>                          |           |       |                                                                                                    |
|         |                         | • Bit 14 = 1: dynamic times (measurement through writing of <u>1C32:08 [▶ 213]</u> or <u>1C33:08 [▶ 214]</u> ) |           |       |                                                                                                    |
| 1C33:05 | Minimum cycle<br>time   | as <u>1C32:05</u> [ <u>&gt; 213]</u>                                                                           | UINT32    | RO    | 0x0003D090<br>(250000 <sub>dec</sub> )                                                                                                    |
| 1C33:06 | Calc and copy time      | Time between reading of the inputs and availability of the inputs for the master (in ns, only DC mode)         | UINT32    | RO    | 0x0000000 (0 <sub>dec</sub> )                                                                                                    |
| 1C33:07 | Minimum delay<br>time   | Min. time between SYNC1 event and output of the inputs (in ns. DC mode only)                                   | UINT32    | RO    | 0x0000000 (0 <sub>dec</sub> )                                                                                                    |

## Index 1C33 SM input parameter (part 1)

#### Index 1C33 SM input parameter (part 2)

| Index   | Name                       | Meaning                                                                            | Data type | Flags | Default value                 |
|---------|----------------------------|------------------------------------------------------------------------------------|-----------|-------|-------------------------------|
| 1C33:08 | Command                    | as <u>1C32:08 [▶ 213]</u>                                                          | UINT16    | RW    | 0x0000 (0 <sub>dec</sub> )    |
| 1C33:09 | Maximum delay time         | Max. time between SYNC1 event and reading of the in-<br>puts (in ns, only DC mode) | UINT32    | RO    | 0x0000000 (0 <sub>dec</sub> ) |
| 1C33:0B | SM event missed counter    | as <u>1C32:11 [▶ 213]</u>                                                          | UINT16    | RO    | 0x0000 (0 <sub>dec</sub> )    |
| 1C33:0C | Cycle exceeded counter     | as <u>1C32:12 [▶ 213]</u>                                                          | UINT16    | RO    | 0x0000 (0 <sub>dec</sub> )    |
| 1C33:0D | Shift too short<br>counter | as <u>1C32:13 [▶ 213]</u>                                                          | UINT16    | RO    | 0x0000 (0 <sub>dec</sub> )    |
| 1C33:14 | Frame repeat time          | as <u>1C32:14 [▶ 213]</u>                                                          | UINT32    | RW    | 0x0000000 (0 <sub>dec</sub> ) |
| 1C33:20 | Sync error                 | as <u>1C32:32</u> [▶ <u>213]</u>                                                   | BOOLEAN   | RO    | 0x00 (0 <sub>dec</sub> )      |

## Index F000 Modular device profile

| Index   | Name                       | Meaning                                                 | Data type | Flags | Default value               |
|---------|----------------------------|---------------------------------------------------------|-----------|-------|-----------------------------|
| F000:0  | Modular device<br>profile  | General information for the modular device profile      | UINT8     | RO    | 0x02 (2 <sub>dec</sub> )    |
| F000:01 | Module index dis-<br>tance | Index spacing of the objects of the individual channels | UINT16    | RO    | 0x0010 (16 <sub>dec</sub> ) |
| F000:02 | Maximum number of modules  | Number of channels                                      | UINT16    | RO    | 0x0003 (3 <sub>dec</sub> )  |

## Index F008 Code word

| Index  | Name      | Meaning                 | Data type | Flags | Default value                 |
|--------|-----------|-------------------------|-----------|-------|-------------------------------|
| F008:0 | Code word | <u>see note! [▶ 37]</u> | UINT32    | RW    | 0x0000000 (0 <sub>dec</sub> ) |

## 6.2 EL7047

# 6.2.1 Object description and parameterization - Profile-specific objects

#### EtherCAT XML Device Description

The display matches that of the CoE objects from the EtherCAT XML Device Description. We recommend downloading the latest XML file from the download area of the <u>Beckhoff website</u> and installing it according to installation instructions.

#### Parameterization via the CoE list (CAN over EtherCAT)

The terminal is parameterized via the CoE - Online tab (double-click on the respective object) or via the Process Data tab (allocation of PDOs). Please note the following general CoE information when using/manipulating the CoE parameters:

- Keep a startup list if components have to be replaced
- Differentiation between online/offline dictionary, existence of current XML description
- use "CoE reload" for resetting changes

#### NOTE

#### Risk of damage to the device!

We strongly advise not to change settings in the CoE objects while the axis is active, since this could impair the control.

#### Introduction

The CoE overview contains objects for different intended applications:

#### Object overview

- Restore object [ 216]
- Configuration data [▶ 217]
- Command object [> 221]
- Input data [> 222]
- Output data [▶ 223]
- Information / diagnostic data (channel specific) [▶ 225]
- Manufacturer configuration data (device-specific) [ 227]
- Information / diagnostic data (device-specific) [> 227]
- Standard objects [▶ 228]

#### **Restore object**

#### Index 1011 Restore default parameters

| Index<br>(hex) | Name                          | Meaning                                                                                                    | Data type | Flags | Default value                 |
|----------------|-------------------------------|----------------------------------------------------------------------------------------------------|-----------|-------|-------------------------------|
| 1011:0         | Restore default<br>parameters | Restore default parameters                                                                                                  | UINT8     | RO    | 0x01 (1 <sub>dec</sub> )      |
| 1011:01        | SubIndex 001                  | If this object is set to <b>"0x64616F6C"</b> in the set value dialog, all backup objects are reset to their delivery state. | UINT32    | RW    | 0x0000000 (0 <sub>dec</sub> ) |
#### **Configuration data**

#### Index 8000 ENC Settings Ch.1

| Index<br>(hex) | Name                         | Meaning                                                 | Data type | Flags | Default value             |
|----------------|------------------------------|---------------------------------------------------------|-----------|-------|---------------------------|
| 8000:0         | ENC Settings<br>Ch.1         | Maximum subindex                                        | UINT8     | RO    | 0x0E (14 <sub>dec</sub> ) |
| 8000:08        | Disable filter               | Deactivates the input filters.                          | BOOLEAN   | RW    | 0x00 (0 <sub>dec</sub> )  |
| 8000:0A        | Enable micro in-<br>crements | The lower 8 bits of the counter value are extrapolated. | BOOLEAN   | RW    | 0x00 (0 <sub>dec</sub> )  |
| 8000:0E        | Reversion of rota-<br>tion   | Activates reversion of rotation of the encoder.         | BOOLEAN   | RW    | 0x00 (0 <sub>dec</sub> )  |

#### Index 8010 STM Motor Settings Ch.1

| Index<br>(hex) | Name                             | Meaning                                                                           | Data type | Flags | Default value                 |
|----------------|----------------------------------|-----------------------------------------------------------------------------------|-----------|-------|-------------------------------|
| 8010:0         | STM Motor Set-<br>tings Ch.1     | Maximum subindex                                                                  | UINT8     | RO    | 0x11 (17 <sub>dec</sub> )     |
| 8010:01        | Maximal current                  | Maximum permanent motor coil current<br>Unit: 1 mA                                | UINT16    | RW    | 0x1388 (5000 <sub>dec</sub> ) |
| 8010:02        | Reduced current                  | Reduced coil current<br><b>Unit</b> : 1 mA                                        | UINT16    | RW    | 0x09C4 (2500 <sub>dec</sub> ) |
| 8010:03        | Nominal voltage                  | Nominal voltage (supply voltage) of the motor<br><b>Unit</b> : 10 mV              | UINT16    | RW    | 0x1388 (5000 <sub>dec</sub> ) |
| 8010:04        | Motor coil resis-<br>tance       | Internal resistance of the motor<br><b>Unit</b> : 10 mOhm                         | UINT16    | RW    | 0x0064 (100 <sub>dec</sub> )  |
| 8010:05        | Motor EMF                        | Countervoltage of the motor<br>Unit: 1 mV / (rad/s)                               | UINT16    | RW    | 0x0000 (0 <sub>dec</sub> )    |
| 8010:06        | Motor fullsteps                  | Number of full motor steps                                                        | UINT16    | RW    | 0x00C8 (200 <sub>dec</sub> )  |
| 8010:07        | Encoder incre-<br>ments (4-fold) | Number of encoder increments per revolution with quadruple evaluation             | UINT16    | RW    | 0x1000 (4096 <sub>dec</sub> ) |
| 8010:09        | Start velocity                   | Minimum starting velocity of the motor<br>Unit: 10000 corresponds to 100% [> 162] | UINT16    | RW    | 0x0000 (0 <sub>dec</sub> )    |
| 8010:0A        | Motor coil induc-<br>tance       | Inductance of the motor<br>Unit: 0.01 mH                                          | UINT16    | RW    | 0x0000 (0 <sub>dec</sub> )    |
| 8010:10        | Drive on delay<br>time           | Delay between activation of driver stage and<br>"ready = 1"                       | UINT16    | RW    | 0x0064 (100dez)               |
| 8010:11        | Drive off delay time             | Delay between deactivation of driver stage and<br>"ready = 0"                     | UINT16    | RW    | 0x0096 (150dez)               |

#### Index 8011 STM Controller Settings Ch.1

| Index<br>(hex) | Name                            | Meaning                                     | Data type | Flags | Default value                |
|----------------|---------------------------------|---------------------------------------------|-----------|-------|------------------------------|
| 8011:0         | STM Controller<br>Settings Ch.1 | Maximum subindex                            | UINT8     | RO    | 0x02 (2 <sub>dec</sub> )     |
| 8011:01        | Kp factor (curr.)               | Kp control factor of the current controller | UINT16    | RW    | 0x0096 (150 <sub>dec</sub> ) |
| 8011:02        | Ki factor (curr.)               | Ki control factor of the current controller | UINT16    | RW    | 0x000A (10 <sub>dec</sub> )  |

| Index<br>(hex) | Name                       | Meaning                                       | Data type | Flags | Default value             |
|----------------|----------------------------|-----------------------------------------------|-----------|-------|---------------------------|
| 8012:0         | STM Features<br>Ch.1       | Maximum subindex                              | UINT8     | RO    | 0x3A (58 <sub>dec</sub> ) |
| 8012:01        | Operation mode             | permitted values:                             | BIT4      | RW    | 0x00 (0 <sub>dec</sub> )  |
|                |                            | 0: Automatic                                  |           |       |                           |
|                |                            | 1: Velocity direct                            |           |       |                           |
|                |                            | 3: Position controller                        |           |       |                           |
|                |                            | 4: Ext. Velocity mode                         |           |       |                           |
|                |                            | 5: Ext. Position mode                         |           |       |                           |
|                |                            | 6: Velocity sensorless                        |           |       |                           |
| 8012:05        | Speed range                | permitted values:                             | BIT3      | RW    | 0x01 (1 <sub>dec</sub> )  |
|                |                            | 0: 1000 Fullsteps/sec                         |           |       |                           |
|                |                            | 1: 2000 Fullsteps/sec                         |           |       |                           |
|                |                            | 2: 4000 Fullsteps/sec                         |           |       |                           |
|                |                            | 3: 8000 Fullsteps/sec                         |           |       |                           |
|                |                            | 4: 16000 Fullsteps/sec                        |           |       |                           |
|                |                            | 5: 32000 Fullsteps/sec                        |           |       |                           |
| 8012:08        | Feedback type              | permitted values:                             | BIT1      | RW    | 0x01 (1 <sub>dec</sub> )  |
|                |                            | 0: Encoder                                    |           |       |                           |
|                |                            | 1: Internal counter                           |           |       |                           |
| 8012:09        | Invert motor polar-<br>ity | Invert the direction of rotation of the motor | BOOLEAN   | RW    | 0x00 (0 <sub>dec</sub> )  |
| 8012:0A        | Error on step lost         | Error on loss of step                         | BOOLEAN   | RW    | 0x00 (0 <sub>dec</sub> )  |
| 8012:11        | Select info data 1         | permitted values:                             | UINT8     | RW    | 0x0B (11 <sub>dec</sub> ) |
|                |                            | 0: Status word                                |           |       |                           |
|                |                            | 7: Motor velocity                             |           |       |                           |
|                |                            | 11: Motor load                                |           |       |                           |
|                |                            | 13: Motor dc current                          |           |       |                           |
|                |                            | 101: Internal temperature                     |           |       |                           |
|                |                            | 103: Control voltage                          |           |       |                           |
|                |                            | 104: Motor supply voltage                     |           |       |                           |
|                |                            | 150: Drive - Status word                      |           |       |                           |
|                |                            | 151: Drive – State                            |           |       |                           |
|                |                            | 152: Drive - Position lag (low word)          |           |       |                           |
|                |                            | 153: Drive - Position lag (high word)         |           |       |                           |

## Index 8012 STM Features Ch.1 (part 1)

#### Index Meaning Default value Name Data type Flags (hex) 8012:19 Select info data 2 permitted values: UINT8 RW 0x0D (13<sub>dec</sub>) 0: Status word 7: Motor velocity 11: Motor load 13: Motor dc current 101: Internal temperature 103: Control voltage 104: Motor supply voltage 150: Drive - Status word 151: Drive - State 152: Drive - Position lag (low word) 153: Drive - Position lag (high word) 8012:30 BOOLEAN RW 0x00 (0<sub>dec</sub>) Invert digital input Invert digital input 8012:31 Invert digital input Invert digital input BOOLEAN RW 0x00 (0<sub>dec</sub>) RW 8012:32 permitted values: BIT4 Function for input $0 \times 00 (0_{dec})$ 0: Normal input 1: Hardware enable 2: PLC cam 8012:36 Function for input permitted values: BIT4 RW 0x00 (0<sub>dec</sub>) 2 0: Normal input 1: Hardware enable 2: PLC cam 8012:3A Function for output permitted values: BIT4 RW 0x0F (15<sub>dec</sub>) 0: Normal output 1: Break (linked with driver enable) 15: Disabled

#### Index 8012 STM Features Ch.1 (part 2)

#### Index 8014 STM Controller Settings 3 Ch.1

| Index<br>(hex) | Name                              | Meaning                                                                        | Data type | Flags | Default value                          |
|----------------|-----------------------------------|--------------------------------------------------------------------------------|-----------|-------|----------------------------------------|
| 8014:0         | STM Controller<br>Settings 3 Ch.1 | Maximum subindex                                                               | UINT8     | RO    | 0x09 (9 <sub>dec</sub> )               |
| 8014:01        | Feed forward (pos.)               | Pilot control of the position controller                                       | UINT32    | RW    | 0x000186A0<br>(100000 <sub>dec</sub> ) |
| 8014:02        | Kp factor (pos.)                  | Kp control factor of the position controller                                   | UINT16    | RW    | 0x01F4 (500 <sub>dec</sub> )           |
| 8014:03        | Kp factor (velo.)                 | Kp control factor of the velocity controller<br><b>Unit</b> : 0.1 mA / (rad/s) | UINT32    | RW    | 0x0000032<br>(50 <sub>dec</sub> )      |
| 8014:04        | Tn (velo.)                        | Time constant Tn of the velocity controller<br>Unit: 0.01 ms                   | UINT16    | RW    | 0xC350 (50000 <sub>dec</sub> )         |
| 8014:05        | Sensorless param 1                | First parameter (sensorless control)                                           | UINT16    | RW    | 0x0000 (0 <sub>dec</sub> )             |
| 8014:06        | Sensorless param 2                | Second parameter (sensorless control)                                          | UINT16    | RW    | 0x0000 (0 <sub>dec</sub> )             |
| 8014:07        | Cross over veloc-<br>ity 1        | First velocity transition (sensorless control)<br><b>Unit</b> : 0.1 rad/s      | UINT16    | RW    | 0x0000 (0 <sub>dec</sub> )             |
| 8014:08        | Cross over veloc-<br>ity 2        | Second velocity transition (sensorless control)<br>Unit: 0.1 rad/s             | UINT16    | RW    | 0x0000 (0 <sub>dec</sub> )             |
| 8014:09        | Cross over veloc-<br>ity 3        | Third velocity transition (sensorless control)<br><b>Unit</b> : 0.1 rad/s      | UINT16    | RW    | 0x0000 (0 <sub>dec</sub> )             |

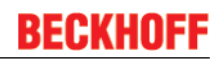

## Index 8020 POS Settings Ch.1

| Index<br>(hex) | Name                                           | Meaning                                                            | Data type | Flags | Default value                  |
|----------------|------------------------------------------------|--------------------------------------------------------------------|-----------|-------|--------------------------------|
| 8020:0         | POS Settings<br>Ch.1                           | Maximum subindex                                                   | UINT8     | RO    | 0x10 (16 <sub>dec</sub> )      |
| 8020:01        | Velocity min.                                  | Minimum set velocity (range: 0-10000)                              | INT16     | RW    | 0x0064 (100 <sub>dec</sub> )   |
| 8020:02        | Velocity max.                                  | Maximum set velocity (range: 0-10000)                              | INT16     | RW    | 0x2710 (10000 <sub>dec</sub> ) |
| 8020:03        | Acceleration pos.                              | Acceleration in positive direction of rotation<br>Unit: 1 ms       | UINT16    | RW    | 0x03E8 (1000 <sub>dec</sub> )  |
| 8020:04        | Acceleration neg.                              | Acceleration in negative direction of rotation<br>Unit: 1 ms       | UINT16    | RW    | 0x03E8 (1000 <sub>dec</sub> )  |
| 8020:05        | Deceleration pos.                              | Deceleration in positive direction of rotation<br>Unit: 1 ms       | UINT16    | RW    | 0x03E8 (1000 <sub>dec</sub> )  |
| 8020:06        | Deceleration neg.                              | Deceleration in negative direction of rotation<br>Unit: 1 ms       | UINT16    | RW    | 0x03E8 (1000 <sub>dec</sub> )  |
| 8020:07        | Emergency decel-<br>eration                    | Emergency deceleration (both directions of rotation)<br>Unit: 1 ms | UINT16    | RW    | 0x0064 (100 <sub>dec</sub> )   |
| 8020:08        | Calibration posi-<br>tion                      | Calibration position                                               | UINT32    | RW    | 0x0000000 (0 <sub>dec</sub> )  |
| 8020:09        | Calibration veloc-<br>ity (towards plc<br>cam) | Calibration velocity towards the cam (range: 0-10000)              | INT16     | RW    | 0x0064 (100 <sub>dec</sub> )   |
| 8020:0A        | Calibration Veloc-<br>ity (off plc cam)        | Calibration velocity away from the cam (range: 0-10000)            | INT16     | RW    | 0x000A (10 <sub>dec</sub> )    |
| 8020:0B        | Target window                                  | Target window                                                      | UINT16    | RW    | 0x000A (10 <sub>dec</sub> )    |
| 8020:0C        | In-Target timeout                              | Target position timeout<br><b>Unit</b> : 1 ms                      | UINT16    | RW    | 0x03E8 (1000 <sub>dec</sub> )  |
| 8020:0D        | Dead time com-<br>pensation                    | Dead time compensation<br><b>Unit</b> : 1 μs                       | INT16     | RW    | 0x0032 (50 <sub>dec</sub> )    |
| 8020:0E        | Modulo factor                                  | Modulo factor/position                                             | UINT32    | RW    | 0x0000000 (0 <sub>dec</sub> )  |
| 8020:0F        | Modulo tolerance window                        | Tolerance window for modulo positioning                            | UINT32    | RW    | 0x0000000 (0 <sub>dec</sub> )  |
| 8020:10        | Position lag max.                              | Maximum allowable step error                                       | UINT16    | RW    | 0x0000 (0 <sub>dec</sub> )     |

#### Index 8021 POS Features Ch.1

| Index<br>(hex) | Name                                           | Meaning                                                                                            | Data type | Flags | Default value              |
|----------------|------------------------------------------------|----------------------------------------------------------------------------------------------------|-----------|-------|----------------------------|
| 8021:0         | POS Features<br>Ch.1                           | Maximum subindex                                                                                   | UINT8     | RO    | 0x16 (22 <sub>dec</sub> )  |
| 8021:01        | Start type                                     | permitted values:                                                                                  | UINT16    | RW    | 0x0001 (1 <sub>dec</sub> ) |
|                |                                                | 0: Idle                                                                                            |           |       |                            |
|                |                                                | 1: Absolute                                                                                        |           |       |                            |
|                |                                                | 2: Relative                                                                                        |           |       |                            |
|                |                                                | 3: Endless plus                                                                                    |           |       |                            |
|                |                                                | 4: Endless minus                                                                                   |           |       |                            |
|                |                                                | 6: Additive                                                                                        |           |       |                            |
|                |                                                | 24832: Calibration (Hardware sync)                                                                 | -         |       |                            |
|                |                                                | 24576: Calibration (Plc cam)                                                                       |           |       |                            |
|                |                                                | 28416: Calibration (Clear manual)                                                                  | -         |       |                            |
|                |                                                | 28160: Calibration (Set manual)                                                                    |           |       |                            |
|                |                                                | 28161: Calibration (Set manual auto)                                                               |           |       |                            |
|                |                                                | 1029: Modulo current                                                                               |           |       |                            |
|                |                                                | 773: Modulo minus                                                                                  |           |       |                            |
|                |                                                | 517: Modulo plus                                                                                   |           |       |                            |
|                |                                                | 261: Modulo short                                                                                  |           |       |                            |
| 8021:11        | Time information                               | permitted values:                                                                                  | BIT2      | RW    | 0x00 (0 <sub>dec</sub> )   |
|                |                                                | 0: Elapsed time                                                                                    | _         |       |                            |
|                |                                                | current drive time since start of the travel command                                               |           |       |                            |
| 8021:13        | Invert calibration cam search direc-           | Inversion of the direction of rotation towards the cam                                             | BOOLEAN   | RW    | 0x01 (1 <sub>dec</sub> )   |
| 8021:14        | Invert sync im-<br>pulse search di-<br>rection | Inversion of the direction of rotation away from the cam                                           | BOOLEAN   | RW    | 0x00 (0 <sub>dec</sub> )   |
| 8021:15        | Emergency stop<br>on position lag er-<br>ror   | Triggers an emergency stop if the maximum following error is exceeded.                             | BOOLEAN   | RW    | 0x00 (0 <sub>dec</sub> )   |
| 8021:16        | Enhanced diag<br>history                       | Provides detailed messages about the status of the posi-<br>tioning interface in the diag history. | BOOLEAN   | RW    | 0x00 (0 <sub>dec</sub> )   |

## Command object

### Index FB00 STM Command

| Index<br>(hex) | Name        | Meaning                              | Data type           | Flags | Default value            |
|----------------|-------------|--------------------------------------|---------------------|-------|--------------------------|
| FB00:0         | STM Command | Maximum subindex                     | UINT8               | RO    | 0x03 (3 <sub>dec</sub> ) |
| FB00:01        | Request     | Requesting a command                 | OCTET-              | RW    | {0}                      |
|                |             | 0x8000: Software reset               | STRING[2]           |       |                          |
| FB00:02        | Status      | Status of the command                | UINT8               | RO    | 0x00 (0 <sub>dec</sub> ) |
|                |             | 0: No error, without return value    |                     |       |                          |
|                |             | 1: No error, with return value       |                     |       |                          |
|                |             | 2: With error, without return value  |                     |       |                          |
|                |             | 3: With error, with return value     |                     |       |                          |
|                |             | reserved                             |                     |       |                          |
|                |             | 255: Command execution active        |                     |       |                          |
| FB00:03        | Response    | Return value of the executed command | OCTET-<br>STRING[4] | RO    | {0}                      |

## Input data

## Index 6000 ENC Inputs Ch.1

| Index<br>(hex) | Name                      | Meaning                                                                                                    | Data type | Flags | Default value                 |
|----------------|---------------------------|----------------------------------------------------------------------------------------------------|-----------|-------|-------------------------------|
| 6000:0         | ENC Inputs Ch.1           | Maximum subindex                                                                                                    | UINT8     | RO    | 0x16 (22 <sub>dec</sub> )     |
| 6000:01        | Latch C valid             | The counter value was latched with the C track.                                                                                                 | BOOLEAN   | RO    | 0x00 (0 <sub>dec</sub> )      |
| 6000:02        | Latch extern valid        | The counter value was stored via the external latch.                                                                                            | BOOLEAN   | RO    | 0x00 (0 <sub>dec</sub> )      |
| 6000:03        | Set counter done          | The counter was set.                                                                                                    | BOOLEAN   | RO    | 0x00 (0 <sub>dec</sub> )      |
| 6000:04        | Counter underflow         | Counter underflow.                                                                                                    | BOOLEAN   | RO    | 0x00 (0 <sub>dec</sub> )      |
| 6000:05        | Counter overflow          | Counter overflow.                                                                                                    | BOOLEAN   | RO    | 0x00 (0 <sub>dec</sub> )      |
| 6000:08        | Extrapolation stall       | The extrapolated part of the counter is invalid.                                                                                                | BOOLEAN   | RO    | 0x00 (0 <sub>dec</sub> )      |
| 6000:09        | Status of input A         | Status of the A-input.                                                                                                    | BOOLEAN   | RO    | 0x00 (0 <sub>dec</sub> )      |
| 6000:0A        | Status of input B         | Status of the B-input.                                                                                                    | BOOLEAN   | RO    | 0x00 (0 <sub>dec</sub> )      |
| 6000:0B        | Status of input C         | Status of the C-input.                                                                                                    | BOOLEAN   | RO    | 0x00 (0 <sub>dec</sub> )      |
| 6000:0D        | Status of extern<br>latch | Status of the ext. latch input.                                                                                                    | BOOLEAN   | RO    | 0x00 (0 <sub>dec</sub> )      |
| 6000:0E        | Sync error                | The Sync error bit is only required for DC mode. It indi-<br>cates whether a synchronization error has occurred dur-<br>ing the previous cycle. | BOOLEAN   | RO    | 0x00 (0 <sub>dec</sub> )      |
| 6000:10        | TxPDO Toggle              | The TxPDO toggle is toggled by the slave when the data of the associated TxPDO is updated.                                                      | BOOLEAN   | RO    | 0x00 (0 <sub>dec</sub> )      |
| 6000:11        | Counter value             | The counter value.                                                                                                    | UINT32    | RO    | 0x0000000 (0 <sub>dec</sub> ) |
| 6000:12        | Latch value               | The latch value.                                                                                                    | UINT32    | RO    | 0x0000000 (0 <sub>dec</sub> ) |
| 6000:16        | Timestamp                 | Time stamp of the last counter change.                                                                                                    | UINT32    | RO    | 0x0000000 (0 <sub>dec</sub> ) |

## Index 6010 STM Inputs Ch.1

| Index<br>(hex) | Name              | Meaning                                                                                                    | Data type | Flags | Default value                  |
|----------------|-------------------|----------------------------------------------------------------------------------------------------|-----------|-------|--------------------------------|
| 6010:0         | STM Inputs Ch.1   | Maximum subindex                                                                                                    | UINT8     | RO    | 0x15 (21 <sub>dec</sub> )      |
| 6010:01        | Ready to enable   | Driver stage is ready for enabling                                                                                                    | BOOLEAN   | RO    | 0x00 (0 <sub>dec</sub> )       |
| 6010:02        | Ready             | Driver stage is ready for operation                                                                                                    | BOOLEAN   | RO    | 0x00 (0 <sub>dec</sub> )       |
| 6010:03        | Warning           | A warning has occurred (see index 0xA010 [> 226]).                                                                                              | BOOLEAN   | RO    | 0x00 (0 <sub>dec</sub> )       |
| 6010:04        | Error             | An error has occurred (see index 0xA010 [> 226]).                                                                                               | BOOLEAN   | RO    | 0x00 (0 <sub>dec</sub> )       |
| 6010:05        | Moving positive   | Driver stage is activated in positive direction.                                                                                                | BOOLEAN   | RO    | 0x00 (0 <sub>dec</sub> )       |
| 6010:06        | Moving negative   | Driver stage is activated in negative direction.                                                                                                | BOOLEAN   | RO    | 0x00 (0 <sub>dec</sub> )       |
| 6010:07        | Torque reduced    | Reduced torque is active.                                                                                                    | BOOLEAN   | RO    | 0x00 (0 <sub>dec</sub> )       |
| 6010:08        | Motor stall       | A loss of step has occurred.                                                                                                    | BOOLEAN   | RO    | 0x00 (0 <sub>dec</sub> )       |
| 6010:0C        | Digital input 1   | Digital input 1                                                                                                    | BOOLEAN   | RO    | 0x00 (0 <sub>dec</sub> )       |
| 6010:0D        | Digital input 2   | Digital input 2                                                                                                    | BOOLEAN   | RO    | 0x00 (0 <sub>dec</sub> )       |
| 6010:0E        | Sync error        | The Sync error bit is only required for DC mode. It indi-<br>cates whether a synchronization error has occurred dur-<br>ing the previous cycle. | BOOLEAN   | RO    | 0x00 (0 <sub>dec</sub> )       |
| 6010:10        | TxPDO Toggle      | The TxPDO toggle is toggled by the slave when the data of the associated TxPDO is updated.                                                      | BOOLEAN   | RO    | 0x00 (0 <sub>dec</sub> )       |
| 6010:11        | Info data 1       | Synchronous information (selection via subindex<br>0x8012:11 [▶ 218])                                                                           | UINT16    | RO    | 0x0000 (0 <sub>dec</sub> )     |
| 6010:12        | Info data 2       | Synchronous information (selection via subindex 0x8012:19 [> 218])                                                                              | UINT16    | RO    | 0x0000 (0 <sub>dec</sub> )     |
| 6010:13        | Motor load        | Current motor load<br>Unit: 0.01°                                                                                                    | INT16     | RO    | 0x0000 (0 <sub>dec</sub> )     |
| 6010:14        | Internal position | Internal microstep position                                                                                                    | UINT32    | RO    | 0x0000000 (0 <sub>dec</sub> )  |
| 6010:15        | External position | Encoder position                                                                                                    | UINT32    | RO    | 0x00000000 (0 <sub>dec</sub> ) |

## Index 6020 POS Inputs Ch.1

| Index<br>(hex) | Name                | Meaning                                                          | Data type | Flags | Default value                 |
|----------------|---------------------|------------------------------------------------------------------|-----------|-------|-------------------------------|
| 6020:0         | POS Inputs Ch.1     | Maximum subindex                                                 | UINT8     | RO    | 0x16 (22 <sub>dec</sub> )     |
| 6020:01        | Busy                | A current travel command is active.                              | BOOLEAN   | RO    | 0x00 (0 <sub>dec</sub> )      |
| 6020:02        | In-Target           | Motor has arrived at target.                                     | BOOLEAN   | RO    | 0x00 (0 <sub>dec</sub> )      |
| 6020:03        | Warning             | A warning has occurred.                                          | BOOLEAN   | RO    | 0x00 (0 <sub>dec</sub> )      |
| 6020:04        | Error               | An error has occurred.                                           | BOOLEAN   | RO    | 0x00 (0 <sub>dec</sub> )      |
| 6020:05        | Calibrated          | The Motor is calibrated.                                         | BOOLEAN   | RO    | 0x00 (0 <sub>dec</sub> )      |
| 6020:06        | Accelerate          | The Motor is in the acceleration phase.                          | BOOLEAN   | RO    | 0x00 (0 <sub>dec</sub> )      |
| 6020:07        | Decelerate          | The Motor is in the deceleration phase.                          | BOOLEAN   | RO    | 0x00 (0 <sub>dec</sub> )      |
| 6020:11        | Actual position     | Current target position of the travel command generator          | UINT32    | RO    | 0x0000000 (0 <sub>dec</sub> ) |
| 6020:21        | Actual velocity     | Current set velocity of the travel command generator             | INT16     | RO    | 0x0000 (0 <sub>dec</sub> )    |
| 6020:22        | Actual drive time   | Travel command time information (see subindex 0x8021:11 [) 221]) | UINT32    | RO    | 0x0000000 (0 <sub>dec</sub> ) |
| 6020:23        | Actual position lag | Lag of position                                                  | UINT32    | RO    | 0x0000000 (0 <sub>dec</sub> ) |

#### Output data

## Index 7000 ENC Outputs Ch.1

| Index<br>(hex) | Name                                         | Meaning                                                | Data type | Flags | Default value                 |
|----------------|----------------------------------------------|--------------------------------------------------------|-----------|-------|-------------------------------|
| 7000:0         | ENC Outputs<br>Ch.1                          | Maximum subindex                                       | UINT8     | RO    | 0x11 (17 <sub>dec</sub> )     |
| 7000:01        | Enable latch C                               | Activate latching via the C-track.                     | BOOLEAN   | RO    | 0x00 (0 <sub>dec</sub> )      |
| 7000:02        | Enable latch ex-<br>tern on positive<br>edge | Activate external latch with positive edge.            | BOOLEAN   | RO    | 0x00 (0 <sub>dec</sub> )      |
| 7000:03        | Set counter                                  | Set the counter value.                                 | BOOLEAN   | RO    | 0x00 (0 <sub>dec</sub> )      |
| 7000:04        | Enable latch ex-<br>tern on negative<br>edge | Activate external latch with negative edge.            | BOOLEAN   | RO    | 0x00 (0 <sub>dec</sub> )      |
| 7000:11        | Set counter value                            | This is the counter value to be set via "Set counter". | UINT32    | RO    | 0x0000000 (0 <sub>dec</sub> ) |

## Index 7010 STM Outputs Ch.1

| Index<br>(hex) | Name                | Meaning                                                                                                    | Data type | Flags | Default value                 |
|----------------|---------------------|----------------------------------------------------------------------------------------------------|-----------|-------|-------------------------------|
| 7010:0         | STM Outputs<br>Ch.1 | Maximum subindex                                                                                                 | UINT8     | RO    | 0x21 (33 <sub>dec</sub> )     |
| 7010:01        | Enable              | Activates the output stage                                                                                       | BOOLEAN   | RO    | 0x00 (0 <sub>dec</sub> )      |
| 7010:02        | Reset               | All errors that may have occurred are reset by setting this bit (rising edge).                                   | BOOLEAN   | RO    | 0x00 (0 <sub>dec</sub> )      |
| 7010:03        | Reduce torque       | Reduced torque (coil current) is active (see subindex 0x8010:02 [ 217]).                                         | BOOLEAN   | RO    | 0x00 (0 <sub>dec</sub> )      |
| 7010:0C        | Digital output 1    | Digital output 1                                                                                                 | BOOLEAN   | RO    | 0x00 (0 <sub>dec</sub> )      |
| 7010:11        | Position            | Set position specification<br>Unit: Increments [> 164]                                                           | UINT32    | RO    | 0x0000000 (0 <sub>dec</sub> ) |
| 7010:21        | Velocity            | Set velocity specification<br><b>Unit:</b> <u>+/-</u> <u>32767 corresponds to +/-</u> <u>100%</u> [▶ <u>162]</u> | INT16     | RO    | 0x0000 (0 <sub>dec</sub> )    |

## Index 7020 POS Outputs Ch.1 (part 1)

| Index<br>(hex) | Name                | Meaning                                                                                | Data type | Flags | Default value                 |
|----------------|---------------------|----------------------------------------------------------------------------------------|-----------|-------|-------------------------------|
| 7020:0         | POS Outputs<br>Ch.1 | Maximum subindex                                                                       | UINT8     | RO    | 0x24 (36 <sub>dec</sub> )     |
| 7020:01        | Execute             | Start travel command (rising edge), or prematurely abort travel command (falling edge) | BOOLEAN   | RO    | 0x00 (0 <sub>dec</sub> )      |
| 7020:02        | Emergency Stop      | Prematurely abort travel command with an emergency ramp (rising edge)                  | BOOLEAN   | RO    | 0x00 (0 <sub>dec</sub> )      |
| 7020:11        | Target position     | Specification of the target position                                                   | UINT32    | RO    | 0x0000000 (0 <sub>dec</sub> ) |
| 7020:21        | Velocity            | Specification of the maximum set velocity                                              | INT16     | RO    | 0x0000 (0 <sub>dec</sub> )    |

## Index 7020 POS Outputs Ch.1 (part 2)

| Index<br>(hex) | Name                                                                                                    | Meaning                                                                                                    | Data type | Flags | Default value              |
|----------------|----------------------------------------------------------------------------------------------------|----------------------------------------------------------------------------------------------------|-----------|-------|----------------------------|
| 7020:22        | Start type                                                                                                    |                                                                                                    |           |       | ·                          |
|                | 0x0000 Idle: No tra                                                                                                    | vel command is being executed                                                                                                    | UINT16    | RO    | 0x0000 (0 <sub>dec</sub> ) |
|                | 0x0001 Absolute: A                                                                                                    | Absolute target position                                                                                                    | UINT16    | RO    | 0x0000 (0 <sub>dec</sub> ) |
|                | 0x1001 Absolute (0                                                                                                    | Change): Change during an active travel command                                                                                         | UINT16    | RO    | 0x0000 (0 <sub>dec</sub> ) |
|                | 0x0002 Relative: T                                                                                                    | arget position relative to the current position                                                                                         | UINT16    | RO    | 0x0000 (0 <sub>dec</sub> ) |
|                | 0x1002 Relative (C                                                                                                    | Change): Change during an active travel command                                                                                         | UINT16    | RO    | 0x0000 (0 <sub>dec</sub> ) |
|                | 0x0003 Endless pl                                                                                                    | us: Endless driving in positive direction of rotation                                                                                   | UINT16    | RO    | 0x0000 (0 <sub>dec</sub> ) |
|                | 0x0004 Endless m                                                                                                    | inus: Endless driving in negative direction of rotation                                                                                 | UINT16    | RO    | 0x0000 (0 <sub>dec</sub> ) |
|                | 0x0105 Modulo she                                                                                                    | ort: Shortest distance to the next modulo position                                                                                      | UINT16    | RO    | 0x0000 (0 <sub>dec</sub> ) |
|                | 0x0115 Modulo she tion (without modul                                                                                     | ort extended: Shortest distance to the next modulo posi-<br>lo window)                                                                  | UINT16    | RO    | 0x0000 (0 <sub>dec</sub> ) |
|                | 0x0205 Modulo plu<br>position                                                                                             | is: Drive in positive direction of rotation to the next modulo                                                                          | UINT16    | RO    | 0x0000 (0 <sub>dec</sub> ) |
|                | 0x0215 Modulo plus extended: Drive in positive direction of rotation to the next modulo position (without modulo window)  |                                                                                                    | UINT16    | RO    | 0x0000 (0 <sub>dec</sub> ) |
|                | 0x0305 Modulo minus: Drive in negative direction of rotation to the next modulo position                                  |                                                                                                    | UINT16    | RO    | 0x0000 (0 <sub>dec</sub> ) |
|                | 0x0315 Modulo minus extended: Drive in negative direction of rotation to the next modulo position (without modulo window) |                                                                                                    | UINT16    | RO    | 0x0000 (0 <sub>dec</sub> ) |
|                | 0x0405 Modulo current: Drive in the last implemented direction of rotation to the next modulo position                    |                                                                                                    | UINT16    | RO    | 0x0000 (0 <sub>dec</sub> ) |
|                | 0x0415 Modulo cur<br>rotation to the next                                                                                 | 0x0415 Modulo current extended: Drive in the last implemented direction of rotation to the next modulo position (without modulo window) |           | RO    | 0x0000 (0 <sub>dec</sub> ) |
|                | 0x0006 Additive: N<br>tion                                                                                                | ew target position relative/additive to the last target posi-                                                                           | UINT16    | RO    | 0x0000 (0 <sub>dec</sub> ) |
|                | 0x1006 Additive (C                                                                                                    | hange): Change during an active travel command                                                                                          | UINT16    | RO    | 0x0000 (0 <sub>dec</sub> ) |
|                | 0x6000 Calibration                                                                                                    | , PLC cam: Calibration with cam                                                                                                    | UINT16    | RO    | 0x0000 (0 <sub>dec</sub> ) |
|                | 0x6100 Calibration                                                                                                    | , HW sync: Calibration with cam and C-track                                                                                             | UINT16    | RO    | 0x0000 (0 <sub>dec</sub> ) |
|                | 0x6E00 Calibration                                                                                                    | n, set manual: Set calibration manually                                                                                                 | UINT16    | RO    | 0x0000 (0 <sub>dec</sub> ) |
|                | 0x6E01 Calibration 1"                                                                                                    | 0x6E01 Calibration, set manual auto: Set automatic calibration, for "Enable = 1"                                                        |           |       | 0x0000 (0 <sub>dec</sub> ) |
|                | 0x6F00 Calibration                                                                                                    | , clear manual: Clear calibration manually                                                                                              | UINT16    | RO    | 0x0000 (0 <sub>dec</sub> ) |
| 7020:23        | Acceleration                                                                                                    | Acceleration specification                                                                                                    | UINT16    | RO    | 0x0000 (0 <sub>dec</sub> ) |
| 7020:24        | Deceleration                                                                                                    | Deceleration specification                                                                                                    | UINT16    | RO    | 0x0000 (0 <sub>dec</sub> ) |

## Index 7021 POS Outputs 2 Ch.1 (part 1)

| Index<br>(hex) | Name                | Meaning                                   | Data type | Flags | Default value                 |
|----------------|---------------------|-------------------------------------------|-----------|-------|-------------------------------|
| 7020:0         | POS Outputs<br>Ch.1 | Maximum subindex                          | UINT8     | RO    | 0x24 (36 <sub>dec</sub> )     |
| 7020:03        | Enable auto start   | Enable auto start                         | BOOLEAN   | RO    | 0x00 (0 <sub>dec</sub> )      |
| 7020:11        | Target position     | Specification of the target position      | UINT32    | RO    | 0x0000000 (0 <sub>dec</sub> ) |
| 7020:21        | Velocity            | Specification of the maximum set velocity | INT16     | RO    | 0x0000 (0 <sub>dec</sub> )    |

#### Index 7021 POS Outputs 2 Ch.1 (part 2)

| Index<br>(hex) | Name                                                                                                    | Meaning                                                                                                    | Data type | Flags                      | Default value              |
|----------------|----------------------------------------------------------------------------------------------------|----------------------------------------------------------------------------------------------------|-----------|----------------------------|----------------------------|
| 7021:22        | Start type                                                                                                    |                                                                                                    |           |                            | ·                          |
|                | 0x0000 Idle: No tra                                                                                                    | vel command is being executed                                                                                                    | UINT16    | RO                         | 0x0000 (0 <sub>dec</sub> ) |
|                | 0x0001 Absolute: A                                                                                                    | Absolute target position                                                                                                    | UINT16    | RO                         | 0x0000 (0 <sub>dec</sub> ) |
|                | 0x1001 Absolute (0                                                                                                    | Change): Change during an active travel command                                                                                         | UINT16    | RO                         | 0x0000 (0 <sub>dec</sub> ) |
|                | 0x0002 Relative: T                                                                                                    | arget position relative to the current position                                                                                         | UINT16    | RO                         | 0x0000 (0 <sub>dec</sub> ) |
|                | 0x1002 Relative (C                                                                                                    | hange): Change during an active travel command                                                                                          | UINT16    | RO                         | 0x0000 (0 <sub>dec</sub> ) |
|                | 0x0003 Endless plu                                                                                                    | us: Endless driving in positive direction of rotation                                                                                   | UINT16    | RO                         | 0x0000 (0 <sub>dec</sub> ) |
|                | 0x0004 Endless mi                                                                                                    | inus: Endless driving in negative direction of rotation                                                                                 | UINT16    | RO                         | 0x0000 (0 <sub>dec</sub> ) |
|                | 0x0105 Modulo she                                                                                                    | ort: Shortest distance to the next modulo position                                                                                      | UINT16    | RO                         | 0x0000 (0 <sub>dec</sub> ) |
|                | 0x0115 Modulo she<br>tion (without modul                                                                                  | ort extended: Shortest distance to the next modulo posi-<br>o window)                                                                   | UINT16    | RO                         | 0x0000 (0 <sub>dec</sub> ) |
|                | 0x0205 Modulo plu<br>position                                                                                             | s: Drive in positive direction of rotation to the next modulo                                                                           | UINT16    | RO                         | 0x0000 (0 <sub>dec</sub> ) |
|                | 0x0215 Modulo plus extended: Drive in positive direction of rotation to the next modulo position (without modulo window)  |                                                                                                    | UINT16    | RO                         | 0x0000 (0 <sub>dec</sub> ) |
|                | 0x0305 Modulo minus: Drive in negative direction of rotation to the next modulo position                                  |                                                                                                    | UINT16    | RO                         | 0x0000 (0 <sub>dec</sub> ) |
|                | 0x0315 Modulo minus extended: Drive in negative direction of rotation to the next modulo position (without modulo window) |                                                                                                    | UINT16    | RO                         | 0x0000 (0 <sub>dec</sub> ) |
|                | 0x0405 Modulo current: Drive in the last implemented direction of rotation to the next modulo position                    |                                                                                                    | UINT16    | RO                         | 0x0000 (0 <sub>dec</sub> ) |
|                | 0x0415 Modulo cur<br>rotation to the next                                                                                 | 0x0415 Modulo current extended: Drive in the last implemented direction of rotation to the next modulo position (without modulo window) |           | RO                         | 0x0000 (0 <sub>dec</sub> ) |
|                | 0x0006 Additive: N<br>tion                                                                                                | ew target position relative/additive to the last target posi-                                                                           | UINT16    | RO                         | 0x0000 (0 <sub>dec</sub> ) |
|                | 0x1006 Additive (C                                                                                                    | hange): Change during an active travel command                                                                                          | UINT16    | RO                         | 0x0000 (0 <sub>dec</sub> ) |
|                | 0x6000 Calibration                                                                                                    | , PLC cam: Calibration with cam                                                                                                    | UINT16    | RO                         | 0x0000 (0 <sub>dec</sub> ) |
|                | 0x6100 Calibration                                                                                                    | , HW sync: Calibration with cam and C-track                                                                                             | UINT16    | RO                         | 0x0000 (0 <sub>dec</sub> ) |
|                | 0x6E00 Calibration                                                                                                    | , set manual: Set calibration manually                                                                                                  | UINT16    | RO                         | 0x0000 (0 <sub>dec</sub> ) |
|                | 0x6E01 Calibration                                                                                                    | UINT16                                                                                                    | RO        | 0x0000 (0 <sub>dec</sub> ) |                            |
|                | 0x6F00 Calibration                                                                                                    | , clear manual: Clear calibration manually                                                                                              | UINT16    | RO                         | 0x0000 (0 <sub>dec</sub> ) |
| 7021:23        | Acceleration                                                                                                    | Acceleration specification                                                                                                    | UINT16    | RO                         | 0x0000 (0 <sub>dec</sub> ) |
| 7021:24        | Deceleration                                                                                                    | Deceleration specification                                                                                                    | UINT16    | RO                         | 0x0000 (0 <sub>dec</sub> ) |

## Information / diagnostic data (channel specific)

#### Index 9010 STM Info data Ch.1

| Index<br>(hex) | Name                  | Meaning                                                                                     | Data type | Flags | Default value                 |
|----------------|-----------------------|---------------------------------------------------------------------------------------------|-----------|-------|-------------------------------|
| 9010:0         | STM Info data<br>Ch.1 | Maximum subindex                                                                            | UINT8     | RO    | 0x13 (19 <sub>dec</sub> )     |
| 9010:01        | Status word           | Status word (see index 0xA010 [▶ 226])                                                      | UINT16    | RO    | 0x0000 (0 <sub>dec</sub> )    |
| 9010:08        | Motor velocity        | Current motor velocity                                                                      | INT16     | RO    | 0x0000 (0 <sub>dec</sub> )    |
| 9010:09        | Internal position     | Internal position (micro increments)                                                        | UINT32    | RO    | 0x0000000 (0 <sub>dec</sub> ) |
| 9010:0B        | Motor load            | Current motor load<br>Unit: 0.01°                                                           | INT16     | RO    | 0x0000 (0 <sub>dec</sub> )    |
| 9010:0D        | Motor dc current      | Current motor current (DC vector)<br>Unit: 1 mA                                             | INT16     | RO    | 0x0000 (0 <sub>dec</sub> )    |
| 9010:0E        | Tn (curr.)            | Internally calculated time constant of the current con-<br>troller<br><b>Unit</b> : 0.01 ms | UINT16    | RO    | 0x0000 (0 <sub>dec</sub> )    |
| 9010:13        | External position     | External position (connected encoder)                                                       | UINT32    | RO    | 0x0000000 (0 <sub>dec</sub> ) |

## Index 9020 POS Info data Ch.1

| Index<br>(hex) | Name                  | Meaning                | Data type | Flags | Default value                 |
|----------------|-----------------------|------------------------|-----------|-------|-------------------------------|
| 9020:0         | POS Info data<br>Ch.1 | Maximum subindex       | UINT8     | RO    | 0x04 (4 <sub>dec</sub> )      |
| 9020:01        | Status word           | Status word            | UINT16    | RO    | 0x0000 (0 <sub>dec</sub> )    |
| 9020:03        | State (drive con-     | permitted values:      | UINT16    | RO    | 0x0000 (0 <sub>dec</sub> )    |
|                | troller)              | 0: Init                |           |       |                               |
|                |                       | 1: Idle                |           |       |                               |
|                |                       | 272: Go cam            |           |       |                               |
|                |                       | 273: On cam            |           |       |                               |
|                |                       | 16: Start              |           |       |                               |
|                |                       | 17: Acceleration       |           |       |                               |
|                |                       | 18: Constant           |           |       |                               |
|                |                       | 19: Deceleration       |           |       |                               |
|                |                       | 288: Go sync impulse   |           |       |                               |
|                |                       | 289: Leave cam         |           |       |                               |
|                |                       | 4096: Pre target       |           |       |                               |
|                |                       | 4097: In target        |           |       |                               |
|                |                       | 32: Emergency Stop     |           |       |                               |
|                |                       | 33: Normal stop        |           |       |                               |
|                |                       | 304: Calibration stop  |           |       |                               |
|                |                       | 8192: Drive end        |           |       |                               |
|                |                       | 8193: Wait for init    | 1         |       |                               |
|                |                       | 320: Is calibrated     |           |       |                               |
|                |                       | 321: Not calibrated    |           |       |                               |
|                |                       | 16384: Drive warning   | 1         |       |                               |
|                |                       | 32768: Error           |           |       |                               |
|                |                       | 65535: Undefined       |           |       |                               |
|                |                       | 256: Calibration start |           |       |                               |
| 9020:04        | Actual position lag   | Current step error     | INT32     | RO    | 0x0000000 (0 <sub>dec</sub> ) |

## Index A010 STM Diag data Ch.1

| Index<br>(hex) | Name                  | Meaning                                                                                      | Data type | Flags | Default value             |
|----------------|-----------------------|----------------------------------------------------------------------------------------------|-----------|-------|---------------------------|
| A010:0         | STM Diag data<br>Ch.1 | Maximum subindex                                                                             | UINT8     | RO    | 0x11 (17 <sub>dec</sub> ) |
| A010:01        | Saturated             | Driver stage operates with maximum duty cycle.                                               | BOOLEAN   | RO    | 0x00 (0 <sub>dec</sub> )  |
| A010:02        | Over temperature      | Internal terminal temperature is greater than 80 °C.                                         | BOOLEAN   | RO    | 0x00 (0 <sub>dec</sub> )  |
| A010:03        | Torque overload       | Duty cycle output at 100%                                                                    | BOOLEAN   | RO    | 0x00 (0 <sub>dec</sub> )  |
| A010:04        | Under voltage         | Supply voltage less than 7 V                                                                 | BOOLEAN   | RO    | 0x00 (0 <sub>dec</sub> )  |
| A010:05        | Over voltage          | Supply voltage 10 % higher than the nominal voltage (see 0x8010:03)                          | BOOLEAN   | RO    | 0x00 (0 <sub>dec</sub> )  |
| A010:06        | Short circuit         | Short circuit of motor coil                                                                  | BOOLEAN   | RO    | 0x00 (0 <sub>dec</sub> )  |
| A010:08        | No control power      | No power supply to driver stage                                                              | BOOLEAN   | RO    | 0x00 (0 <sub>dec</sub> )  |
| A010:09        | Misc error            | Initialization failed or                                                                     | BOOLEAN   | RO    | 0x00 (0 <sub>dec</sub> )  |
|                |                       | <ul> <li>Internal terminal temperature is higher than 100<br/>°C (see 0xF80F:05).</li> </ul> |           |       |                           |
| A010:0A        | Configuration         | CoE change has not yet been adopted into the current configuration.                          | BOOLEAN   | RO    | 0x00 (0 <sub>dec</sub> )  |
| A010:0B        | Motor stall           | A loss of step has occurred.                                                                 | BOOLEAN   | RO    | 0x00 (0 <sub>dec</sub> )  |
| A010:11        | Actual operation      | permitted values:                                                                            | BIT4      | RO    | 0x00 (0 <sub>dec</sub> )  |
|                | mode                  | 0: Automatic                                                                                 |           |       |                           |
|                |                       | 1: Velocity direct                                                                           |           |       |                           |
|                |                       | 2: Velocity controller                                                                       |           |       |                           |
|                |                       | 3: Position controller                                                                       |           |       |                           |
|                |                       | 4: Ext. Velocity mode                                                                        |           |       |                           |
|                |                       | 5: Ext. Position mode                                                                        |           |       |                           |
|                |                       | 6: Velocity sensorless                                                                       |           |       |                           |

#### Index A020 POS Diag data Ch.1

| Index<br>(hex) | Name                  | Meaning                                                         | Data type | Flags | Default value            |
|----------------|-----------------------|-----------------------------------------------------------------|-----------|-------|--------------------------|
| A020:0         | POS Diag data<br>Ch.1 | Maximum subindex                                                | UINT8     | RO    | 0x06 (6 <sub>dec</sub> ) |
| A020:01        | Command re-<br>jected | Travel command was rejected.                                    | BOOLEAN   | RO    | 0x00 (0 <sub>dec</sub> ) |
| A020:02        | Command aborted       | Travel command was aborted.                                     | BOOLEAN   | RO    | 0x00 (0 <sub>dec</sub> ) |
| A020:03        | Target overrun        | Target position was overrun in the opposite direction.          | BOOLEAN   | RO    | 0x00 (0 <sub>dec</sub> ) |
| A020:04        | Target timeout        | The target window was not reached within the in-target timeout. | BOOLEAN   | RO    | 0x00 (0 <sub>dec</sub> ) |
| A020:05        | Position lag          | The maximum following error was exceeded.                       | BOOLEAN   | RO    | 0x00 (0 <sub>dec</sub> ) |
| A020:06        | Emergency Stop        | An emergency stop was triggered (automatic or manual).          | BOOLEAN   | RO    | 0x00 (0 <sub>dec</sub> ) |

#### Manufacturer configuration data (device-specific)

#### Index F80F STM Vendor data

| Index<br>(hex) | Name                        | Meaning                                             | Data type | Flags | Default value              |
|----------------|-----------------------------|-----------------------------------------------------|-----------|-------|----------------------------|
| F80F:0         | STM Vendor data             | Maximum subindex                                    | UINT8     | RO    | 0x05 (5 <sub>dec</sub> )   |
| F80F:04        | Warning tempera-<br>ture    | Temperature warning threshold<br><b>Unit</b> : 1 °C | INT8      | RW    | 0x50 (80 <sub>dec</sub> )  |
| F80F:05        | Switch off temper-<br>ature | Switch-off temperature<br>Unit: 1 °C                | INT8      | RW    | 0x64 (100 <sub>dec</sub> ) |

#### Information / diagnostic data (device-specific)

#### Index F900 STM Info data

| Index<br>(hex) | Name                      | Meaning                                                               | Data type | Flags | Default value              |
|----------------|---------------------------|-----------------------------------------------------------------------|-----------|-------|----------------------------|
| F900:0         | STM Info data             | Maximum subindex                                                      | UINT8     | RO    | 0x06 (6 <sub>dec</sub> )   |
| F900:01        | Software version (driver) | Software version of the output driver                                 | STRING    | RO    |                            |
| F900:02        | Internal tempera-<br>ture | Internal terminal temperature<br><b>Unit</b> : 1 °C                   | INT8      | RO    | 0x00 (0 <sub>dec</sub> )   |
| F900:04        | Control voltage           | Control voltage<br>Unit: 1 mV, 10 mV with field-oriented control      | UINT16    | RO    | 0x0000 (0 <sub>dec</sub> ) |
| F900:05        | Motor supply volt-<br>age | Motor supply voltage<br>Unit: 1 mV, 10 mV with field-oriented control | UINT16    | RO    | 0x0000 (0 <sub>dec</sub> ) |
| F900:06        | Cycle time                | Current EtherCAT cycle time<br><b>Unit</b> : 1 µs                     | UINT16    | RO    | 0x0000 (0 <sub>dec</sub> ) |

#### Index F010 Module list

| Index<br>(hex) | Name         | Meaning                              | Data type | Flags | Default value                       |
|----------------|--------------|--------------------------------------|-----------|-------|-------------------------------------|
| F010:0         | Module list  | Maximum subindex                     | UINT8     | RW    | 0x03 (3 <sub>dec</sub> )            |
| F010:01        | SubIndex 001 | Encoder profile number               | UINT32    | RW    | 0x000001FF<br>(511 <sub>dec</sub> ) |
| F010:02        | SubIndex 002 | Stepper motor profile number         | UINT32    | RW    | 0x000002BF<br>(703 <sub>dec</sub> ) |
| F010:03        | SubIndex 003 | Positioning interface profile number | UINT32    | RW    | 0x000002C0<br>(704 <sub>dec</sub> ) |

#### Index F081 Download revision

| Index<br>(hex) | Name              | Meaning          | Data type | Flags | Default value                 |
|----------------|-------------------|------------------|-----------|-------|-------------------------------|
| F081:0         | Download revision | Maximum subindex | UINT8     | RO    | 0x01 (1 <sub>dec</sub> )      |
| F081:01        | Revision number   | Revision number  | UINT32    | RW    | 0x0000000 (0 <sub>dec</sub> ) |

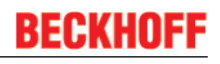

#### Index FB40 Memory interface

| Index<br>(hex) | Name             | Meaning          | Data type           | Flags | Default value                 |
|----------------|------------------|------------------|---------------------|-------|-------------------------------|
| FB40:0         | Memory interface | Maximum subindex | UINT8               | RO    | 0x03 (3 <sub>dec</sub> )      |
| FB40:01        | Address          | reserved         | UINT32              | RW    | 0x0000000 (0 <sub>dec</sub> ) |
| FB40:02        | Length           | reserved         | UINT16              | RW    | 0x0000 (0 <sub>dec</sub> )    |
| FB40:03        | Data             | reserved         | OCTET-<br>STRING[8] | RW    | {0}                           |

## 6.2.2 Object description and parameterization - standard objects

#### EtherCAT XML Device Description

The display matches that of the CoE objects from the EtherCAT XML Device Description. We recommend downloading the latest XML file from the download area of the <u>Beckhoff website</u> and installing it according to installation instructions.

#### Standard objects (0x1000-0x1FFF)

#### Index 1000 Device type

| Index<br>(hex) | Name        | Meaning                                                                                                    | Data type | Flags | Default value                        |
|----------------|-------------|----------------------------------------------------------------------------------------------------|-----------|-------|--------------------------------------|
| 1000:0         | Device type | Device type of the EtherCAT slave: the Lo-Word contains<br>the CoE profile used (5001). The Hi-Word contains the<br>module profile according to the modular device profile. | UINT32    | RO    | 0x00001389<br>(5001 <sub>dec</sub> ) |

#### Index 1008 Device name

| Index<br>(hex) | Name        | Meaning                           | Data type | Flags | Default value |
|----------------|-------------|-----------------------------------|-----------|-------|---------------|
| 1008:0         | Device name | Device name of the EtherCAT slave | STRING    | RO    | EL7047        |

#### Index 1009 Hardware version

| Index<br>(hex) | Name             | Meaning                                | Data type | Flags | Default value |
|----------------|------------------|----------------------------------------|-----------|-------|---------------|
| 1009:0         | Hardware version | Hardware version of the EtherCAT slave | STRING    | RO    |               |

#### Index 100ASoftware version

| Index<br>(hex) | Name             | Meaning                                | Data type | Flags | Default value |
|----------------|------------------|----------------------------------------|-----------|-------|---------------|
| 100A:0         | Software version | Firmware version of the EtherCAT slave | STRING    | RO    | 01            |

#### Index 1018 Identity

| Index<br>(hex) | Name          | Meaning                                                                                                    | Data type | Flags | Default value                             |
|----------------|---------------|----------------------------------------------------------------------------------------------------|-----------|-------|-------------------------------------------|
| 1018:0         | Identity      | Information for identifying the slave                                                                                                    | UINT8     | RO    | 0x04 (4 <sub>dec</sub> )                  |
| 1018:01        | Vendor ID     | Vendor ID of the EtherCAT slave                                                                                                    | UINT32    | RO    | 0x0000002 (2 <sub>dec</sub> )             |
| 1018:02        | Product code  | Product code of the EtherCAT slave                                                                                                    | UINT32    | RO    | 0x1B873052<br>(461844562 <sub>dec</sub> ) |
| 1018:03        | Revision      | Revision number of the EtherCAT slave; the low word (bit 0-15) indicates the special terminal number, the high word (bit 16-31) refers to the device description                                                      | UINT32    | RO    | 0x0000000 (0 <sub>dec</sub> )             |
| 1018:04        | Serial number | Serial number of the EtherCAT slave; the low byte (bit 0-7) of the low word contains the year of production, the high byte (bit 8-15) of the low word contains the week of production, the high word (bit 16-31) is 0 | UINT32    | RO    | 0x0000000 (0 <sub>dec</sub> )             |

#### Index 10F0 Backup parameter handling

| Index<br>(hex) | Name                         | Meaning                                                           | Data type | Flags | Default value                 |
|----------------|------------------------------|-------------------------------------------------------------------|-----------|-------|-------------------------------|
| 10F0:0         | Backup parameter<br>handling | Information for standardized loading and saving of backup entries | UINT8     | RO    | 0x01 (1 <sub>dec</sub> )      |
| 10F0:01        | Checksum                     | Checksum across all backup entries of the EtherCAT slave          | UINT32    | RO    | 0x0000000 (0 <sub>dec</sub> ) |

#### Index 10F3 Diagnosis History

| Index<br>(hex) | Name                             | Meaning                                                                    | Data type            | Flags | Default value              |
|----------------|----------------------------------|----------------------------------------------------------------------------|----------------------|-------|----------------------------|
| 10F3:0         | Diagnosis History                | Maximum subindex                                                           | UINT8                | RO    | 0x37 (55 <sub>dec</sub> )  |
| 10F3:01        | Maximum Mes-<br>sages            | Maximum number of stored messages. A maximum of 50 messages can be stored. | UINT8                | RO    | 0x00 (0 <sub>dec</sub> )   |
| 10F3:02        | Newest Message                   | Subindex of the latest message                                             | UINT8                | RO    | 0x00 (0 <sub>dec</sub> )   |
| 10F3:03        | Newest Acknowl-<br>edged Message | Subindex of the last confirmed message                                     | UINT8                | RW    | 0x00 (0 <sub>dec</sub> )   |
| 10F3:04        | New Messages<br>Available        | Indicates that a new message is available.                                 | BOOLEAN              | RO    | 0x00 (0 <sub>dec</sub> )   |
| 10F3:05        | Flags                            | not used                                                                   | UINT16               | RW    | 0x0000 (0 <sub>dec</sub> ) |
| 10F3:06        | Diagnosis Mes-<br>sage 001       | Message 1                                                                  | OCTET-<br>STRING[28] | RO    | {0}                        |
|                |                                  |                                                                            |                      |       |                            |
| 10F3:37        | Diagnosis Mes-<br>sage 050       | Message 50                                                                 | OCTET-<br>STRING[28] | RO    | {0}                        |

#### Index 10F8 Actual Time Stamp

| Index<br>(hex) | Name                 | Meaning   | Data type | Flags | Default value |
|----------------|----------------------|-----------|-----------|-------|---------------|
| 10F8:0         | Actual Time<br>Stamp | Timestamp | UINT64    | RO    |               |

#### Index 1400 ENC RxPDO-Par Control compact

| Index<br>(hex) | Name                             | Meaning                                                                                                   | Data type           | Flags | Default value            |
|----------------|----------------------------------|----------------------------------------------------------------------------------------------------|---------------------|-------|--------------------------|
| 1400:0         | ENC RxPDO-Par<br>Control compact | PDO Parameter RxPDO 1                                                                                     | UINT8               | RO    | 0x06 (6 <sub>dec</sub> ) |
| 1400:06        | Exclude RxPDOs                   | Specifies the RxPDOs (index of RxPDO mapping objects) that must not be transferred together with RxPDO 1. | OCTET-<br>STRING[6] | RO    | 01 16 00 00 00 00        |

#### Index 1401 ENC RxPDO-Par Control

| Index<br>(hex) | Name                     | Meaning                                                                                                   | Data type           | Flags | Default value            |
|----------------|--------------------------|----------------------------------------------------------------------------------------------------|---------------------|-------|--------------------------|
| 1401:0         | ENC RxPDO-Par<br>Control | PDO Parameter RxPDO 2                                                                                     | UINT8               | RO    | 0x06 (6 <sub>dec</sub> ) |
| 1401:06        | Exclude RxPDOs           | Specifies the RxPDOs (index of RxPDO mapping objects) that must not be transferred together with RxPDO 2. | OCTET-<br>STRING[6] | RO    | 00 16 00 00 00 00        |

#### Index 1403 STM RxPDO-Par Position

| Index<br>(hex) | Name                      | Meaning                                                                                                   | Data type           | Flags | Default value            |
|----------------|---------------------------|----------------------------------------------------------------------------------------------------|---------------------|-------|--------------------------|
| 1403:0         | STM RxPDO-Par<br>Position | PDO Parameter RxPDO 4                                                                                     | UINT8               | RO    | 0x06 (6 <sub>dec</sub> ) |
| 1403:06        | Exclude RxPDOs            | Specifies the RxPDOs (index of RxPDO mapping objects) that must not be transferred together with RxPDO 4. | OCTET-<br>STRING[6] | RO    | 04 16 05 16 06 16        |

#### Index 1404 STM RxPDO-Par Velocity

| Index<br>(hex) | Name                      | Meaning                                                                                                   | Data type           | Flags | Default value            |
|----------------|---------------------------|----------------------------------------------------------------------------------------------------|---------------------|-------|--------------------------|
| 1404:0         | STM RxPDO-Par<br>Velocity | PDO Parameter RxPDO 5                                                                                     | UINT8               | RO    | 0x06 (6 <sub>dec</sub> ) |
| 1404:06        | Exclude RxPDOs            | Specifies the RxPDOs (index of RxPDO mapping objects) that must not be transferred together with RxPDO 5. | OCTET-<br>STRING[6] | RO    | 03 16 05 16 06 16        |

#### Index 1405 POS RxPDO-Par Control compact

| Index<br>(hex) | Name                             | Meaning                                                                                                   | Data type           | Flags | Default value            |
|----------------|----------------------------------|----------------------------------------------------------------------------------------------------|---------------------|-------|--------------------------|
| 1405:0         | POS RxPDO-Par<br>Control compact | PDO Parameter RxPDO 6                                                                                     | UINT8               | RO    | 0x06 (6 <sub>dec</sub> ) |
| 1405:06        | Exclude RxPDOs                   | Specifies the RxPDOs (index of RxPDO mapping objects) that must not be transferred together with RxPDO 6. | OCTET-<br>STRING[6] | RO    | 03 16 04 16 06 16        |

#### Index 1406 POS RxPDO-Par Control

| Index<br>(hex) | Name                     | Meaning                                                                                                   | Data type           | Flags | Default value            |
|----------------|--------------------------|----------------------------------------------------------------------------------------------------|---------------------|-------|--------------------------|
| 1406:0         | POS RxPDO-Par<br>Control | PDO Parameter RxPDO 7                                                                                     | UINT8               | RO    | 0x06 (6 <sub>dec</sub> ) |
| 1406:06        | Exclude RxPDOs           | Specifies the RxPDOs (index of RxPDO mapping objects) that must not be transferred together with RxPDO 7. | OCTET-<br>STRING[6] | RO    | 03 16 04 16 05 16        |

#### Index 1407 POS RxPDO-Par Control 2

| Index   | Name                       | Meaning                                                                                                    | Data type           | Flags | Default                  |
|---------|----------------------------|----------------------------------------------------------------------------------------------------|---------------------|-------|--------------------------|
| 1407:0  | POS RxPDO-Par<br>Control 2 | PDO Parameter RxPDO 8                                                                                            | UINT8               | RO    | 0x06 (6 <sub>dec</sub> ) |
| 1407:06 | Exclude RxPDOs             | Specifies the RxPDOs (index of RxPDO mapping ob-<br>jects) that must not be transferred together with RxPDO<br>8 | OCTET-<br>STRING[6] | RO    | 03 16 04 16 05 16        |

#### Index 1600 ENC RxPDO-Map Control compact

| Index<br>(hex) | Name                             | Meaning                                                                                                    | Data type | Flags | Default value            |
|----------------|----------------------------------|----------------------------------------------------------------------------------------------------|-----------|-------|--------------------------|
| 1600:0         | ENC RxPDO-Map<br>Control compact | PDO Mapping RxPDO 1                                                                                              | UINT8     | RO    | 0x06 (6 <sub>dec</sub> ) |
| 1600:01        | SubIndex 001                     | 1. PDO Mapping entry (object 0x7000 (ENC Outputs Ch.1), entry 0x01 (Enable latch C))                             | UINT32    | RO    | 0x7000:01, 1             |
| 1600:02        | SubIndex 002                     | 2. PDO Mapping entry (object 0x7000 (ENC Outputs Ch.1), entry 0x02 (Enable latch extern on positive edge))       | UINT32    | RO    | 0x7000:02, 1             |
| 1600:03        | SubIndex 003                     | 3. PDO Mapping entry (object 0x7000 (ENC Outputs Ch.1), entry 0x03 (Set counter))                                | UINT32    | RO    | 0x7000:03, 1             |
| 1600:04        | SubIndex 004                     | 4. PDO Mapping entry (object 0x7000 (ENC Outputs<br>Ch.1), entry 0x04 (Enable latch extern on negative<br>edge)) | UINT32    | RO    | 0x7000:04, 1             |
| 1600:05        | SubIndex 005                     | 5. PDO Mapping entry (12 bits align)                                                                             | UINT32    | RO    | 0x0000:00, 12            |
| 1600:06        | SubIndex 006                     | 6. PDO Mapping entry (object 0x7000 (ENC Outputs Ch.1), entry 0x11 (Set counter value))                          | UINT32    | RO    | 0x7000:11, 16            |

#### Index 1601 ENC RxPDO-Map Control

| Index<br>(hex) | Name                     | Meaning                                                                                                    | Data type | Flags | Default value            |
|----------------|--------------------------|----------------------------------------------------------------------------------------------------|-----------|-------|--------------------------|
| 1601:0         | ENC RxPDO-Map<br>Control | PDO Mapping RxPDO 2                                                                                           | UINT8     | RO    | 0x06 (6 <sub>dec</sub> ) |
| 1601:01        | SubIndex 001             | 1. PDO Mapping entry (object 0x7000 (ENC Outputs Ch.1), entry 0x01 (Enable latch C))                          | UINT32    | RO    | 0x7000:01, 1             |
| 1601:02        | SubIndex 002             | 2. PDO Mapping entry (object 0x7000 (ENC Outputs<br>Ch.1), entry 0x02 (Enable latch extern on positive edge)) | UINT32    | RO    | 0x7000:02, 1             |
| 1601:03        | SubIndex 003             | 3. PDO Mapping entry (object 0x7000 (ENC Outputs Ch.1), entry 0x03 (Set counter))                             | UINT32    | RO    | 0x7000:03, 1             |
| 1601:04        | SubIndex 004             | 4. PDO Mapping entry (object 0x7000 (ENC Outputs Ch.1), entry 0x04 (Enable latch extern on negative edge))    | UINT32    | RO    | 0x7000:04, 1             |
| 1601:05        | SubIndex 005             | 5. PDO Mapping entry (12 bits align)                                                                          | UINT32    | RO    | 0x0000:00, 12            |
| 1601:06        | SubIndex 006             | 6. PDO Mapping entry (object 0x7000 (ENC Outputs Ch.1), entry 0x11 (Set counter value))                       | UINT32    | RO    | 0x7000:11, 32            |

#### Index 1602 STM RxPDO-Map Control

| Index<br>(hex) | Name                     | Meaning                                                                                | Data type | Flags | Default value            |
|----------------|--------------------------|----------------------------------------------------------------------------------------|-----------|-------|--------------------------|
| 1602:0         | STM RxPDO-Map<br>Control | PDO Mapping RxPDO 3                                                                    | UINT8     | RO    | 0x06 (6 <sub>dec</sub> ) |
| 1602:01        | SubIndex 001             | 1. PDO Mapping entry (object 0x7010 (STM Outputs Ch.1), entry 0x01 (Enable))           | UINT32    | RO    | 0x7010:01, 1             |
| 1602:02        | SubIndex 002             | 2. PDO Mapping entry (object 0x7010 (STM Outputs Ch.1), entry 0x02 (Reset))            | UINT32    | RO    | 0x7010:02, 1             |
| 1602:03        | SubIndex 003             | 3. PDO Mapping entry (object 0x7010 (STM Outputs Ch.1), entry 0x03 (Reduce torque))    | UINT32    | RO    | 0x7010:03, 1             |
| 1602:04        | SubIndex 004             | 4. PDO Mapping entry (8 bits align)                                                    | UINT32    | RO    | 0x0000:00, 8             |
| 1602:05        | SubIndex 005             | 5. PDO Mapping entry (object 0x7010 (STM Outputs Ch.1), entry 0x0C (Digital output 1)) | UINT32    | RO    | 0x7010:0C, 1             |
| 1602:06        | SubIndex 006             | 6. PDO Mapping entry (4 bits align)                                                    | UINT32    | RO    | 0x0000:00, 4             |

#### Index 1603 STM RxPDO-Map Position

| Index<br>(hex) | Name                      | Meaning                                                                        | Data type | Flags | Default value            |
|----------------|---------------------------|--------------------------------------------------------------------------------|-----------|-------|--------------------------|
| 1603:0         | STM RxPDO-Map<br>Position | PDO Mapping RxPDO 4                                                            | UINT8     | RO    | 0x01 (1 <sub>dec</sub> ) |
| 1603:01        | SubIndex 001              | 1. PDO Mapping entry (object 0x7010 (STM Outputs Ch.1), entry 0x11 (Position)) | UINT32    | RO    | 0x7010:11, 32            |

## Index 1604 STM RxPDO-Map Velocity

| Index<br>(hex) | Name                      | Meaning                                                                           | Data type | Flags | Default value            |
|----------------|---------------------------|-----------------------------------------------------------------------------------|-----------|-------|--------------------------|
| 1604:0         | STM RxPDO-Map<br>Velocity | PDO Mapping RxPDO 5                                                               | UINT8     | RO    | 0x01 (1 <sub>dec</sub> ) |
| 1604:01        | SubIndex 001              | 1. PDO Mapping entry (object 0x7010 (STM Outputs<br>Ch.1), entry 0x21 (Velocity)) | UINT32    | RO    | 0x7010:21, 16            |

## Index 1605 POS RxPDO-Map Control compact

| Index<br>(hex) | Name                             | Meaning                                                                                 | Data type | Flags | Default value            |
|----------------|----------------------------------|-----------------------------------------------------------------------------------------|-----------|-------|--------------------------|
| 1605:0         | POS RxPDO-Map<br>Control compact | PDO Mapping RxPDO 6                                                                     | UINT8     | RO    | 0x04 (4 <sub>dec</sub> ) |
| 1605:01        | SubIndex 001                     | 1. PDO Mapping entry (object 0x7020 (POS Outputs Ch.1), entry 0x01 (Execute))           | UINT32    | RO    | 0x7020:01, 1             |
| 1605:02        | SubIndex 002                     | 2. PDO Mapping entry (object 0x7020 (POS Outputs<br>Ch.1), entry 0x02 (Emergency stop)) | UINT32    | RO    | 0x7020:02, 1             |
| 1605:03        | SubIndex 003                     | 3. PDO Mapping entry (14 bits align)                                                    | UINT32    | RO    | 0x0000:00, 14            |
| 1605:04        | SubIndex 004                     | 4. PDO Mapping entry (object 0x7020 (POS Outputs Ch.1), entry 0x11 (Target position))   | UINT32    | RO    | 0x7020:11, 32            |

#### Index 1606 POS RxPDO-Map Control

| Index<br>(hex) | Name                     | Meaning                                                                               | Data type | Flags | Default value            |
|----------------|--------------------------|---------------------------------------------------------------------------------------|-----------|-------|--------------------------|
| 1606:0         | POS RxPDO-Map<br>Control | PDO Mapping RxPDO 7                                                                   | UINT8     | RO    | 0x08 (8 <sub>dec</sub> ) |
| 1606:01        | SubIndex 001             | 1. PDO Mapping entry (object 0x7020 (POS Outputs Ch.1), entry 0x01 (Execute))         | UINT32    | RO    | 0x7020:01, 1             |
| 1606:02        | SubIndex 002             | 2. PDO Mapping entry (object 0x7020 (POS Outputs Ch.1), entry 0x02 (Emergency stop))  | UINT32    | RO    | 0x7020:02, 1             |
| 1606:03        | SubIndex 003             | 3. PDO Mapping entry (14 bits align)                                                  | UINT32    | RO    | 0x0000:00, 14            |
| 1606:04        | SubIndex 004             | 4. PDO Mapping entry (object 0x7020 (POS Outputs Ch.1), entry 0x11 (Target position)) | UINT32    | RO    | 0x7020:11, 32            |
| 1606:05        | SubIndex 005             | 5. PDO Mapping entry (object 0x7020 (POS Outputs Ch.1), entry 0x21 (Velocity))        | UINT32    | RO    | 0x7020:21, 16            |
| 1606:06        | SubIndex 006             | 6. PDO Mapping entry (object 0x7020 (POS Outputs Ch.1), entry 0x22 (Start type))      | UINT32    | RO    | 0x7020:22, 16            |
| 1606:07        | SubIndex 007             | 7. PDO Mapping entry (object 0x7020 (POS Outputs Ch.1), entry 0x23 (Acceleration))    | UINT32    | RO    | 0x7020:23, 16            |
| 1606:08        | SubIndex 008             | 8. PDO Mapping entry (object 0x7020 (POS Outputs Ch.1), entry 0x24 (Deceleration))    | UINT32    | RO    | 0x7020:24, 16            |

## Index 1607 POS RxPDO-Map Control 2

| Index   | Name                     | Meaning                                                                                      | Data type | Flags | Default                  |
|---------|--------------------------|----------------------------------------------------------------------------------------------|-----------|-------|--------------------------|
| 1606:0  | POS RxPDO-Map<br>Control | PDO Mapping RxPDO 7                                                                          | UINT8     | RO    | 0x08 (8 <sub>dec</sub> ) |
| 1607:01 | SubIndex 001             | 1. PDO Mapping entry (2 bits align)                                                          | UINT32    | RO    | 0x0000:00,2              |
| 1607:02 | SubIndex 002             | 2. PDO Mapping entry (object 0x7021 (POS Outputs 2<br>Ch.1), entry 0x03 (Enable auto start)) | UINT32    | RO    | 0x7021:03, 1             |
| 1607:03 | SubIndex 003             | 3. PDO Mapping entry (13 bits align)                                                         | UINT32    | RO    | 0x0000:00, 13            |
| 1607:04 | SubIndex 004             | 4. PDO Mapping entry (object 0x7020 (POS Outputs 2 Ch.1), entry 0x11 (Target position))      | UINT32    | RO    | 0x7021:11, 32            |
| 1607:05 | SubIndex 005             | 5. PDO Mapping entry (object 0x7020 (POS Outputs 2<br>Ch.1), entry 0x21 (Velocity))          | UINT32    | RO    | 0x7021:21, 16            |
| 1607:06 | SubIndex 006             | 6. PDO Mapping entry (object 0x7020 (POS Outputs 2<br>Ch.1), entry 0x22 (Start type))        | UINT32    | RO    | 0x7021:22, 16            |
| 1607:07 | SubIndex 007             | 7. PDO Mapping entry (object 0x7020 (POS Outputs 2<br>Ch.1), entry 0x23 (Acceleration))      | UINT32    | RO    | 0x7021:23, 16            |
| 1607:08 | SubIndex 008             | 8. PDO Mapping entry (object 0x7020 (POS Outputs 2<br>Ch.1), entry 0x24 (Deceleration))      | UINT32    | RO    | 0x7021:24, 16            |

#### Index 1800 ENC TxPDO-Par Status compact

| Index<br>(hex) | Name                            | Meaning                                                                                                   | Data type           | Flags | Default value            |
|----------------|---------------------------------|----------------------------------------------------------------------------------------------------|---------------------|-------|--------------------------|
| 1800:0         | ENC TxPDO-Par<br>Status compact | PDO parameter TxPDO 1                                                                                     | UINT8               | RO    | 0x06 (6 <sub>dec</sub> ) |
| 1800:06        | Exclude TxPDOs                  | Specifies the TxPDOs (index of TxPDO mapping objects) that must not be transferred together with TxPDO 1. | OCTET-<br>STRING[2] | RO    | 01 1A                    |

#### Index 1801 ENC TxPDO-Par Status

| Index<br>(hex) | Name                    | Meaning                                                                                                   | Data type           | Flags | Default value            |
|----------------|-------------------------|----------------------------------------------------------------------------------------------------|---------------------|-------|--------------------------|
| 1801:0         | ENC TxPDO-Par<br>Status | PDO parameter TxPDO 2                                                                                     | UINT8               | RO    | 0x06 (6 <sub>dec</sub> ) |
| 1801:06        | Exclude TxPDOs          | Specifies the TxPDOs (index of TxPDO mapping objects) that must not be transferred together with TxPDO 2. | OCTET-<br>STRING[2] | RO    | 00 1A                    |

#### Index 1806 POS TxPDO-Par Status compact

| Index<br>(hex) | Name                            | Meaning                                                                                                   | Data type           | Flags | Default value            |
|----------------|---------------------------------|----------------------------------------------------------------------------------------------------|---------------------|-------|--------------------------|
| 1806:0         | POS TxPDO-Par<br>Status compact | PDO parameter TxPDO 7                                                                                     | UINT8               | RO    | 0x06 (6 <sub>dec</sub> ) |
| 1806:06        | Exclude TxPDOs                  | Specifies the TxPDOs (index of TxPDO mapping objects) that must not be transferred together with TxPDO 7. | OCTET-<br>STRING[2] | RO    | 07 1A                    |

#### Index 1807 POS TxPDO-Par Status

| Index<br>(hex) | Name                    | Meaning                                                                                                   | Data type           | Flags | Default value            |
|----------------|-------------------------|----------------------------------------------------------------------------------------------------|---------------------|-------|--------------------------|
| 1807:0         | POS TxPDO-Par<br>Status | PDO parameter TxPDO 8                                                                                     | UINT8               | RO    | 0x06 (6 <sub>dec</sub> ) |
| 1807:06        | Exclude TxPDOs          | Specifies the TxPDOs (index of TxPDO mapping objects) that must not be transferred together with TxPDO 8. | OCTET-<br>STRING[2] | RO    | 06 1A                    |

#### Index 1A00 ENC TxPDO-Map Status compact

| Index<br>(hex) | Name                            | Meaning                                                                                         | Data type | Flags | Default value             |
|----------------|---------------------------------|-------------------------------------------------------------------------------------------------|-----------|-------|---------------------------|
| 1A00:0         | ENC TxPDO-Map<br>Status compact | PDO Mapping TxPDO 1                                                                             | UINT8     | RO    | 0x11 (17 <sub>dec</sub> ) |
| 1A00:01        | SubIndex 001                    | 1. PDO Mapping entry (object 0x6000 (ENC Inputs Ch.1), entry 0x01 (Latch C valid))              | UINT32    | RO    | 0x6000:01, 1              |
| 1A00:02        | SubIndex 002                    | 2. PDO Mapping entry (object 0x6000 (ENC Inputs Ch.1), entry 0x02 (Latch extern valid))         | UINT32    | RO    | 0x6000:02, 1              |
| 1A00:03        | SubIndex 003                    | 3. PDO Mapping entry (object 0x6000 (ENC Inputs Ch.1), entry 0x03 (Set counter done))           | UINT32    | RO    | 0x6000:03, 1              |
| 1A00:04        | SubIndex 004                    | 4. PDO Mapping entry (object 0x6000 (ENC Inputs Ch.1), entry 0x04 (Counter underflow))          | UINT32    | RO    | 0x6000:04, 1              |
| 1A00:05        | SubIndex 005                    | 5. PDO Mapping entry (object 0x6000 (ENC Inputs Ch.1), entry 0x05 (Counter overflow))           | UINT32    | RO    | 0x6000:05, 1              |
| 1A00:06        | SubIndex 006                    | 6. PDO Mapping entry (2 bits align)                                                             | UINT32    | RO    | 0x0000:00, 2              |
| 1A00:07        | SubIndex 007                    | 7. PDO Mapping entry (object 0x6000 (ENC Inputs Ch.1), entry 0x08 (Extrapolation stall))        | UINT32    | RO    | 0x6000:08, 1              |
| 1A00:08        | SubIndex 008                    | 8. PDO Mapping entry (object 0x6000 (ENC Inputs<br>Ch.1), entry 0x09 (Status of input A))       | UINT32    | RO    | 0x6000:09, 1              |
| 1A00:09        | SubIndex 009                    | 9. PDO Mapping entry (object 0x6000 (ENC Inputs Ch.1), entry 0x0A (Status of input B))          | UINT32    | RO    | 0x6000:0A, 1              |
| 1A00:0A        | SubIndex 010                    | 10. PDO Mapping entry (object 0x6000 (ENC Inputs Ch.1), entry 0x0B (Status of input C))         | UINT32    | RO    | 0x6000:0B, 1              |
| 1A00:0B        | SubIndex 011                    | 11. PDO Mapping entry (1 bit align)                                                             | UINT32    | RO    | 0x0000:00, 1              |
| 1A00:0C        | SubIndex 012                    | 12. PDO Mapping entry (object 0x6000 (ENC Inputs Ch.1), entry 0x0D (Sync error))                | UINT32    | RO    | 0x6000:0D, 1              |
| 1A00:0D        | SubIndex 013                    | 13. PDO Mapping entry (object 0x6000 (ENC Inputs<br>Ch.1), entry 0x0E (Status of extern latch)) | UINT32    | RO    | 0x6000:0E, 1              |
| 1A00:0E        | SubIndex 014                    | 14. PDO Mapping entry (1 bit align)                                                             | UINT32    | RO    | 0x0000:00, 1              |
| 1A00:0F        | SubIndex 015                    | 15. PDO Mapping entry (object 0x6000 (ENC Inputs Ch.1), entry 0x10 (TxPDO Toggle))              | UINT32    | RO    | 0x6000:10, 1              |
| 1A00:10        | SubIndex 016                    | 16. PDO Mapping entry (object 0x6000 (ENC Inputs Ch.1), entry 0x11 (Counter value))             | UINT32    | RO    | 0x6000:11, 16             |
| 1A00:11        | SubIndex 017                    | 17. PDO Mapping entry (object 0x6000 (ENC Inputs Ch.1), entry 0x12 (Latch value))               | UINT32    | RO    | 0x6000:12, 16             |

| Index<br>(hex) | Name                    | Meaning                                                                                      | Data type | Flags | Default value             |
|----------------|-------------------------|----------------------------------------------------------------------------------------------|-----------|-------|---------------------------|
| 1A01:0         | ENC TxPDO-Map<br>Status | PDO Mapping TxPDO 2                                                                          | UINT8     | RO    | 0x11 (17 <sub>dec</sub> ) |
| 1A01:01        | SubIndex 001            | 1. PDO Mapping entry (object 0x6000 (ENC Inputs Ch.1), entry 0x01 (Latch C valid))           | UINT32    | RO    | 0x6000:01, 1              |
| 1A01:02        | SubIndex 002            | 2. PDO Mapping entry (object 0x6000 (ENC Inputs Ch.1), entry 0x02 (Latch extern valid))      | UINT32    | RO    | 0x6000:02, 1              |
| 1A01:03        | SubIndex 003            | 3. PDO Mapping entry (object 0x6000 (ENC Inputs Ch.1), entry 0x03 (Set counter done))        | UINT32    | RO    | 0x6000:03, 1              |
| 1A01:04        | SubIndex 004            | 4. PDO Mapping entry (object 0x6000 (ENC Inputs Ch.1), entry 0x04 (Counter underflow))       | UINT32    | RO    | 0x6000:04, 1              |
| 1A01:05        | SubIndex 005            | 5. PDO Mapping entry (object 0x6000 (ENC Inputs Ch.1), entry 0x05 (Counter overflow))        | UINT32    | RO    | 0x6000:05, 1              |
| 1A01:06        | SubIndex 006            | 6. PDO Mapping entry (2 bits align)                                                          | UINT32    | RO    | 0x0000:00, 2              |
| 1A01:07        | SubIndex 007            | 7. PDO Mapping entry (object 0x6000 (ENC Inputs Ch.1), entry 0x08 (Extrapolation stall))     | UINT32    | RO    | 0x6000:08, 1              |
| 1A01:08        | SubIndex 008            | 8. PDO Mapping entry (object 0x6000 (ENC Inputs Ch.1), entry 0x09 (Status of input A))       | UINT32    | RO    | 0x6000:09, 1              |
| 1A01:09        | SubIndex 009            | 9. PDO Mapping entry (object 0x6000 (ENC Inputs Ch.1), entry 0x0A (Status of input B))       | UINT32    | RO    | 0x6000:0A, 1              |
| 1A01:0A        | SubIndex 010            | 10. PDO Mapping entry (object 0x6000 (ENC Inputs Ch.1), entry 0x0B (Status of input C))      | UINT32    | RO    | 0x6000:0B, 1              |
| 1A01:0B        | SubIndex 011            | 11. PDO Mapping entry (2 bits align)                                                         | UINT32    | RO    | 0x0000:00, 1              |
| 1A01:0C        | SubIndex 012            | 12. PDO Mapping entry (object 0x6000 (ENC Inputs Ch.1), entry 0x0D (Status of extern latch)) | UINT32    | RO    | 0x6000:0D, 1              |
| 1A01:0D        | SubIndex 013            | 13. PDO Mapping entry (object 0x6000 (ENC Inputs Ch.1), entry 0x0E (Sync error))             | UINT32    | RO    | 0x6000:0E, 1              |
| 1A01:0E        | SubIndex 014            | 14. PDO Mapping entry (1 bits align)                                                         | UINT32    | RO    | 0x0000:00, 1              |
| 1A01:0F        | SubIndex 015            | 15. PDO Mapping entry (object 0x6000 (ENC Inputs Ch.1), entry 0x10 (TxPDO Toggle))           | UINT32    | RO    | 0x6000:10, 1              |
| 1A01:10        | SubIndex 016            | 16. PDO Mapping entry (object 0x6000 (ENC Inputs Ch.1), entry 0x11 (Counter value))          | UINT32    | RO    | 0x6000:11, 32             |
| 1A01:11        | SubIndex 017            | 17. PDO Mapping entry (object 0x6000 (ENC Inputs<br>Ch.1), entry 0x12 (Latch value))         | UINT32    | RO    | 0x6000:12, 32             |

## Index 1A01 ENC TxPDO-Map Status

#### Index 1A02 ENC TxPDO-Map Timest. compact

| Index<br>(hex) | Name                             | Meaning                                                                        | Data type | Flags | Default value            |
|----------------|----------------------------------|--------------------------------------------------------------------------------|-----------|-------|--------------------------|
| 1A02:0         | ENC TxPDO-Map<br>Timest. compact | PDO Mapping TxPDO 3                                                            | UINT8     | RO    | 0x01 (1 <sub>dec</sub> ) |
| 1A02:01        | SubIndex 001                     | 1. PDO Mapping entry (object 0x6000 (ENC Inputs Ch.1), entry 0x16 (Timestamp)) | UINT32    | RO    | 0x6000:16, 32            |

#### Index 1A03 STM TxPDO-Map Status

| Index<br>(hex) | Name                    | Meaning                                                                                 | Data type | Flags | Default value             |
|----------------|-------------------------|-----------------------------------------------------------------------------------------|-----------|-------|---------------------------|
| 1A03:0         | STM TxPDO-Map<br>Status | PDO Mapping TxPDO 4                                                                     | UINT8     | RO    | 0x0E (14 <sub>dec</sub> ) |
| 1A03:01        | SubIndex 001            | 1. PDO Mapping entry (object 0x6010 (STM Inputs<br>Ch.1), entry 0x01 (Ready to enable)) | UINT32    | RO    | 0x6010:01, 1              |
| 1A03:02        | SubIndex 002            | 2. PDO Mapping entry (object 0x6010 (STM Inputs Ch.1), entry 0x02 (Ready))              | UINT32    | RO    | 0x6010:02, 1              |
| 1A03:03        | SubIndex 003            | 3. PDO Mapping entry (object 0x6010 (STM Inputs Ch.1), entry 0x03 (Warning))            | UINT32    | RO    | 0x6010:03, 1              |
| 1A03:04        | SubIndex 004            | 4. PDO Mapping entry (object 0x6010 (STM Inputs<br>Ch.1), entry 0x04 (Error))           | UINT32    | RO    | 0x6010:04, 1              |
| 1A03:05        | SubIndex 005            | 5. PDO Mapping entry (object 0x6010 (STM Inputs Ch.1), entry 0x05 (Moving positive))    | UINT32    | RO    | 0x6010:05, 1              |
| 1A03:06        | SubIndex 006            | 6. PDO Mapping entry (object 0x6010 (STM Inputs Ch.1), entry 0x06 (Moving negative))    | UINT32    | RO    | 0x6010:06, 1              |
| 1A03:07        | SubIndex 007            | 7. PDO Mapping entry (object 0x6010 (STM Inputs Ch.1), entry 0x07 (Torque reduced))     | UINT32    | RO    | 0x6010:07, 1              |
| 1A03:08        | SubIndex 008            | 8. PDO Mapping entry (object 0x6010 (STM Inputs Ch.1), entry 0x08 (Motor stall))        | UINT32    | RO    | 0x6010:08, 1              |
| 1A03:09        | SubIndex 009            | 9. PDO Mapping entry (3 bits align)                                                     | UINT32    | RO    | 0x0000:00, 3              |
| 1A03:0A        | SubIndex 010            | 10. PDO Mapping entry (object 0x6010 (STM Inputs<br>Ch.1), entry 0x0E (Sync error))     | UINT32    | RO    | 0x6010:0C, 1              |
| 1A03:0B        | SubIndex 011            | 11. PDO Mapping entry (1 bits align)                                                    | UINT32    | RO    | 0x6010:0D, 1              |
| 1A03:0C        | SubIndex 012            | 12. PDO Mapping entry (object 0x6010 (STM Inputs Ch.1), entry 0x10 (TxPDO Toggle))      | UINT32    | RO    | 0x6010:0E, 1              |
| 1A03:0D        | SubIndex 013            | 13. PDO Mapping entry (1 bits align)                                                    | UINT32    | RO    | 0x0000:00, 1              |
| 1A03:0E        | SubIndex 014            | 14. PDO Mapping entry (object 0x6010 (STM Inputs Ch.1), entry 0x10 (TxPDO Toggle))      | UINT32    | RO    | 0x6010:10, 1              |

#### Index 1A04 STM TxPDO-Map Synchron info data

| Index<br>(hex) | Name                                   | Meaning                                                                             | Data type | Flags | Default value            |
|----------------|----------------------------------------|-------------------------------------------------------------------------------------|-----------|-------|--------------------------|
| 1A04:0         | STM TxPDO-Map<br>Synchron info<br>data | PDO Mapping TxPDO 5                                                                 | UINT8     | RO    | 0x02 (2 <sub>dec</sub> ) |
| 1A04:01        | SubIndex 001                           | 1. PDO Mapping entry (object 0x6010 (STM Inputs<br>Ch.1), entry 0x11 (Info data 1)) | UINT32    | RO    | 0x6010:11, 16            |
| 1A04:02        | SubIndex 002                           | 2. PDO Mapping entry (object 0x6010 (STM Inputs Ch.1), entry 0x12 (Info data 2))    | UINT32    | RO    | 0x6010:12, 16            |

#### Index 1A05 STM TxPDO-Map Motor load

| Index<br>(hex) | Name                        | Meaning                                                                            | Data type | Flags | Default value            |
|----------------|-----------------------------|------------------------------------------------------------------------------------|-----------|-------|--------------------------|
| 1A05:0         | STM TxPDO-Map<br>Motor load | PDO Mapping TxPDO 6                                                                | UINT8     | RO    | 0x01 (1 <sub>dec</sub> ) |
| 1A05:01        | SubIndex 001                | 1. PDO Mapping entry (object 0x6010 (STM Inputs<br>Ch.1), entry 0x13 (Motor Ioad)) | UINT32    | RO    | 0x6010:13, 16            |

| Index<br>(hex) | Name                            | Meaning                                                                         | Data type | Flags | Default value            |
|----------------|---------------------------------|---------------------------------------------------------------------------------|-----------|-------|--------------------------|
| 1A06:0         | POS TxPDO-Map<br>Status compact | PDO Mapping TxPDO 7                                                             | UINT8     | RO    | 0x08 (8 <sub>dec</sub> ) |
| 1A06:01        | SubIndex 001                    | 1. PDO Mapping entry (object 0x6020 (POS Inputs Ch.1), entry 0x01 (Busy))       | UINT32    | RO    | 0x6020:01, 1             |
| 1A06:02        | SubIndex 002                    | 2. PDO Mapping entry (object 0x6020 (POS Inputs Ch.1), entry 0x02 (In-Target))  | UINT32    | RO    | 0x6020:02, 1             |
| 1A06:03        | SubIndex 003                    | 3. PDO Mapping entry (object 0x6020 (POS Inputs Ch.1), entry 0x03 (Warning))    | UINT32    | RO    | 0x6020:03, 1             |
| 1A06:04        | SubIndex 004                    | 4. PDO Mapping entry (object 0x6020 (POS Inputs Ch.1), entry 0x04 (Error))      | UINT32    | RO    | 0x6020:04, 1             |
| 1A06:05        | SubIndex 005                    | 5. PDO Mapping entry (object 0x6020 (POS Inputs Ch.1), entry 0x05 (Calibrated)) | UINT32    | RO    | 0x6020:05, 1             |
| 1A06:06        | SubIndex 006                    | 6. PDO Mapping entry (object 0x6020 (POS Inputs Ch.1), entry 0x06 (Accelerate)) | UINT32    | RO    | 0x6020:06, 1             |
| 1A06:07        | SubIndex 007                    | 7. PDO Mapping entry (object 0x6020 (POS Inputs Ch.1), entry 0x07 (Decelerate)) | UINT32    | RO    | 0x6020:07, 1             |
| 1A06:08        | SubIndex 008                    | 8. PDO Mapping entry (9 bits align)                                             | UINT32    | RO    | 0x0000:00, 9             |

#### Index 1A06 POS TxPDO-Map Status compact

## Index 1A07 POS TxPDO-Map Status

| Index<br>(hex) | Name                    | Meaning                                                                                 | Data type | Flags | Default value             |
|----------------|-------------------------|-----------------------------------------------------------------------------------------|-----------|-------|---------------------------|
| 1A07:0         | POS TxPDO-Map<br>Status | PDO Mapping TxPDO 8                                                                     | UINT8     | RO    | 0x0B (11 <sub>dec</sub> ) |
| 1A07:01        | SubIndex 001            | 1. PDO Mapping entry (object 0x6020 (POS Inputs Ch.1), entry 0x01 (Busy))               | UINT32    | RO    | 0x6020:01, 1              |
| 1A07:02        | SubIndex 002            | 2. PDO Mapping entry (object 0x6020 (POS Inputs Ch.1), entry 0x02 (In-Target))          | UINT32    | RO    | 0x6020:02, 1              |
| 1A07:03        | SubIndex 003            | 3. PDO Mapping entry (object 0x6020 (POS Inputs Ch.1), entry 0x03 (Warning))            | UINT32    | RO    | 0x6020:03, 1              |
| 1A07:04        | SubIndex 004            | 4. PDO Mapping entry (object 0x6020 (POS Inputs Ch.1), entry 0x04 (Error))              | UINT32    | RO    | 0x6020:04, 1              |
| 1A07:05        | SubIndex 005            | 5. PDO Mapping entry (object 0x6020 (POS Inputs Ch.1), entry 0x05 (Calibrated))         | UINT32    | RO    | 0x6020:05, 1              |
| 1A07:06        | SubIndex 006            | 6. PDO Mapping entry (object 0x6020 (POS Inputs Ch.1), entry 0x06 (Accelerate))         | UINT32    | RO    | 0x6020:06, 1              |
| 1A07:07        | SubIndex 007            | 7. PDO Mapping entry (object 0x6020 (POS Inputs Ch.1), entry 0x07 (Decelerate))         | UINT32    | RO    | 0x6020:07, 1              |
| 1A07:08        | SubIndex 008            | 8. PDO Mapping entry (9 bits align)                                                     | UINT32    | RO    | 0x0000:00, 9              |
| 1A07:09        | SubIndex 009            | 9. PDO Mapping entry (object 0x6020 (POS Inputs Ch.1), entry 0x11 (Actual position))    | UINT32    | RO    | 0x6020:11, 32             |
| 1A07:0A        | SubIndex 010            | 10. PDO Mapping entry (object 0x6020 (POS Inputs Ch.1), entry 0x21 (Actual velocity))   | UINT32    | RO    | 0x6020:21, 16             |
| 1A07:0B        | SubIndex 011            | 11. PDO Mapping entry (object 0x6020 (POS Inputs Ch.1), entry 0x22 (Actual drive time)) | UINT32    | RO    | 0x6020:22, 32             |

#### Index 1A08 STM TxPDO-Map Internal position

| Index<br>(hex) | Name                               | Meaning                                                                                | Data type | Flags | Default                  |
|----------------|------------------------------------|----------------------------------------------------------------------------------------|-----------|-------|--------------------------|
| 1A08:0         | STM TxPDO-Map<br>Internal position | PDO Mapping TxPDO 9                                                                    | UINT8     | RO    | 0x01 (1 <sub>dec</sub> ) |
| 1A08:01        | SubIndex 001                       | 1. PDO Mapping entry (object 0x6010 (STM Inputs Ch.1), entry 0x14 (Internal position)) | UINT32    | RO    | 0x6010:14, 32            |

#### Index 1A09 STM TxPDO-Map External position

| Index<br>(hex) | Name                               | Meaning                                                                                   | Data type | Flags | Default                  |
|----------------|------------------------------------|-------------------------------------------------------------------------------------------|-----------|-------|--------------------------|
| 1A09:0         | STM TxPDO-Map<br>External position | PDO Mapping TxPDO 10                                                                      | UINT8     | RO    | 0x01 (1 <sub>dec</sub> ) |
| 1A09:01        | SubIndex 001                       | 1. PDO Mapping entry (object 0x6010 (STM Inputs<br>Ch.1), entry 0x15 (External position)) | UINT32    | RO    | 0x6010:15, 32            |

## Index 1A0A POS TxPDO-Map Actual position lag

| Index   | Name                                 | Meaning                                                                                     | Data type | Flags | Default                  |
|---------|--------------------------------------|---------------------------------------------------------------------------------------------|-----------|-------|--------------------------|
| 1A0A:0  | POS TxPDO-Map<br>Actual position lag | PDO Mapping TxPDO 11                                                                        | UINT8     | RO    | 0x01 (1 <sub>dec</sub> ) |
| 1A0A:01 | SubIndex 001                         | 1. PDO Mapping entry (object 0x6020 (POS Inputs<br>Ch.1), entry 0x23 (Actual position lag)) | UINT32    | RO    | 0x6020:23, 32            |

## Index 1C00 Sync manager type

| Index<br>(hex) | Name                 | Meaning                                                      | Data type | Flags | Default value            |
|----------------|----------------------|--------------------------------------------------------------|-----------|-------|--------------------------|
| 1C00:0         | Sync manager<br>type | Using the sync managers                                      | UINT8     | RO    | 0x04 (4 <sub>dec</sub> ) |
| 1C00:01        | SubIndex 001         | Sync-Manager Type Channel 1: Mailbox Write                   | UINT8     | RO    | 0x01 (1 <sub>dec</sub> ) |
| 1C00:02        | SubIndex 002         | Sync-Manager Type Channel 2: Mailbox Read                    | UINT8     | RO    | 0x02 (2 <sub>dec</sub> ) |
| 1C00:03        | SubIndex 003         | Sync-Manager Type Channel 3: Process Data Write (Outputs)    | UINT8     | RO    | 0x03 (3 <sub>dec</sub> ) |
| 1C00:04        | SubIndex 004         | Sync-Manager Type Channel 4: Process Data Read (In-<br>puts) | UINT8     | RO    | 0x04 (4 <sub>dec</sub> ) |

#### Index 1C12 RxPDO assign

| Index<br>(hex) | Name                                                                                                    | Meaning                                                                        | Data type                     | Flags | Default value                 |
|----------------|----------------------------------------------------------------------------------------------------|--------------------------------------------------------------------------------|-------------------------------|-------|-------------------------------|
| 1C12:0         | RxPDO assign                                                                                                    | PDO Assign Outputs                                                             | UINT8                         | RW    | 0x03 (3 <sub>dec</sub> )      |
| 1C12:01        | Subindex 001                                                                                                    | 1. allocated RxPDO (contains the index of the associated RxPDO mapping object) | UINT16                        | RW    | 0x1600 (5632 <sub>dec</sub> ) |
| 1C12:02        | Subindex 002       2. allocated RxPDO (contains the index of the associated RxPDO mapping object)       UINT16         Subindex 003       3. allocated RxPDO (contains the index of the associated UINT16) | RW                                                                             | 0x1602 (5634 <sub>dec</sub> ) |       |                               |
| 1C12:03        | Subindex 003                                                                                                    | 3. allocated RxPDO (contains the index of the associated RxPDO mapping object) | UINT16                        | RW    | 0x1604 (5636 <sub>dec</sub> ) |

#### Index 1C13 TxPDO assign

| Index<br>(hex) | Name         | Meaning                                                                        | Data type | Flags | Default value                 |
|----------------|--------------|--------------------------------------------------------------------------------|-----------|-------|-------------------------------|
| 1C13:0         | TxPDO assign | PDO Assign Inputs                                                              | UINT8     | RW    | 0x02 (2 <sub>dec</sub> )      |
| 1C13:01        | Subindex 001 | 1. allocated TxPDO (contains the index of the associated TxPDO mapping object) | UINT16    | RW    | 0x1A00 (6656 <sub>dec</sub> ) |
| 1C13:02        | Subindex 002 | 2. allocated TxPDO (contains the index of the associated TxPDO mapping object) | UINT16    | RW    | 0x1A03 (6659 <sub>dec</sub> ) |
| 1C13:03        | Subindex 003 | 3. allocated TxPDO (contains the index of the associated TxPDO mapping object) | UINT16    | RW    | 0x0000 (0 <sub>dec</sub> )    |
| 1C13:04        | Subindex 004 | 4. allocated TxPDO (contains the index of the associated TxPDO mapping object) | UINT16    | RW    | 0x0000 (0 <sub>dec</sub> )    |
| 1C13:05        | Subindex 005 | 5. allocated TxPDO (contains the index of the associated TxPDO mapping object) | UINT16    | RW    | 0x0000 (0 <sub>dec</sub> )    |
| 1C32:06        | Subindex 006 | 6. allocated TxPDO (contains the index of the associated TxPDO mapping object) | UINT16    | RW    | 0x0000 (0 <sub>dec</sub> )    |

| Index<br>(hex) | Name                     | Meaning                                                                                      | Data type | Flags | Default value                          |
|----------------|--------------------------|----------------------------------------------------------------------------------------------|-----------|-------|----------------------------------------|
| 1C32:0         | SM output param-<br>eter | Synchronization parameters for the outputs                                                   | UINT8     | RO    | 0x20 (32 <sub>dec</sub> )              |
| 1C32:01        | Sync mode                | Current synchronization mode:                                                                | UINT16    | RW    | 0x0001 (1 <sub>dec</sub> )             |
|                |                          | 0: Free Run                                                                                  |           |       |                                        |
|                |                          | 1: Synchronous with SM 2 event                                                               |           |       |                                        |
|                |                          | • 2: DC-Mode - Synchronous with SYNC0 Event                                                  |           |       |                                        |
|                |                          | • 3: DC-Mode - Synchronous with SYNC1 event                                                  |           |       |                                        |
| 1C32:02        | Cycle time               | Cycle time (in ns):                                                                          | UINT32    | RW    | 0x000F4240                             |
|                |                          | Free Run: Cycle time of the local timer                                                      |           |       | (1000000 <sub>dec</sub> )              |
|                |                          | Synchronous with SM 2 event: Master cycle time                                               |           |       |                                        |
|                |                          | DC-Mode: SYNC0/SYNC1 Cycle Time                                                              |           |       |                                        |
| 1C32:03        | Shift time               | Time between SYNC0 event and output of the outputs (in ns, DC mode only)                     | UINT32    | RO    | 0x0000000 (0 <sub>dec</sub> )          |
| 1C32:04        | Sync modes sup-          | Supported synchronization modes:                                                             | UINT16    | RO    | 0x0C07 (3079 <sub>dec</sub> )          |
|                | ported                   | <ul> <li>Bit 0 = 1: free run is supported</li> </ul>                                         |           |       |                                        |
|                |                          | <ul> <li>Bit 1 = 1: Synchronous with SM 2 event is<br/>supported</li> </ul>                  |           |       |                                        |
|                |                          | Bit 2-3 = 01: DC mode is supported                                                           |           |       |                                        |
|                |                          | <ul> <li>Bit 4-5 = 10: Output shift with SYNC1 event (only<br/>DC mode)</li> </ul>           |           |       |                                        |
|                |                          | <ul> <li>Bit 14 = 1: dynamic times (measurement through<br/>writing of 0x1C32:08)</li> </ul> |           |       |                                        |
| 1C32:05        | Minimum cycle<br>time    | Minimum cycle time (in ns)                                                                   | UINT32    | RO    | 0x0003D090<br>(250000 <sub>dec</sub> ) |
| 1C32:06        | Calc and copy time       | Minimum time between SYNC0 and SYNC1 event (in ns, DC mode only)                             | UINT32    | RO    | 0x0000000 (0 <sub>dec</sub> )          |
| 1C32:07        | Minimum delay<br>time    | Min. time between SYNC1 event and output of the out-<br>puts (in ns, DC mode only)           | UINT32    | RO    | 0x0000000 (0 <sub>dec</sub> )          |

## Index 1C32 SM output parameter (part 1)

## Index 1C32 SM output parameter (part 2)

| Index<br>(hex) | Name                       | Meaning                                                                                                    | Data type | Flags | Default value                 |
|----------------|----------------------------|----------------------------------------------------------------------------------------------------|-----------|-------|-------------------------------|
| 1C32:08        | Command                    | O: Measurement of the local cycle time is stopped                                                                                                    | UINT16    | RW    | 0x0000 (0 <sub>dec</sub> )    |
|                |                            | 1: Measurement of the local cycle time is started                                                                                                    |           |       |                               |
|                |                            | The entries 1C32:03, 1C32:05, 1C32:06, 1C32:07,<br>1C32:09, 1C33:03, 1C33:06, and 1C33:09 are updated<br>with the maximum measured values.<br>For a subsequent measurement the measured values<br>are reset |           |       |                               |
| 1C32:09        | Maximum delay time         | Time between SYNC1 event and output of the outputs (in ns, DC mode only)                                                                                                    | UINT32    | RO    | 0x0000000 (0 <sub>dec</sub> ) |
| 1C32:0B        | SM event missed counter    | Number of missed SM events in OPERATIONAL (DC mode only)                                                                                                    | UINT16    | RO    | 0x0000 (0 <sub>dec</sub> )    |
| 1C32:0C        | Cycle exceeded counter     | Number of occasions the cycle time was exceeded in OPERATIONAL (cycle was not completed in time or the next cycle began too early)                                                                          | UINT16    | RO    | 0x0000 (0 <sub>dec</sub> )    |
| 1C32:0D        | Shift too short<br>counter | Number of occasions that the interval between SYNC0 and SYNC1 event was too short (DC mode only)                                                                                                    | UINT16    | RO    | 0x0000 (0 <sub>dec</sub> )    |
| 1C32:14        | Frame repeat time          |                                                                                                    | UINT32    | RW    | 0x0000000 (0 <sub>dec</sub> ) |
| 1C32:20        | Sync error                 | The synchronization was not correct in the last cycle,<br>(outputs were output too late; DC mode only)                                                                                                    | BOOLEAN   | RO    | 0x00 (0 <sub>dec</sub> )      |

#### Index 1C33 SM input parameter (part 1)

| Index<br>(hex) | Name                    | Meaning                                                                                                    | Data type | Flags | Default value                           |
|----------------|-------------------------|----------------------------------------------------------------------------------------------------|-----------|-------|-----------------------------------------|
| 1C33:0         | SM input parame-<br>ter | Synchronization parameters for the inputs                                                                                               | UINT8     | RO    | 0x20 (32 <sub>dec</sub> )               |
| 1C33:01        | Sync mode               | Current synchronization mode:                                                                                                    | UINT16    | RW    | 0x0022 (34 <sub>dec</sub> )             |
|                |                         | 0: Free Run                                                                                                    |           |       |                                         |
|                |                         | <ul> <li>1: Synchronous with SM 3 event (no outputs<br/>available)</li> </ul>                                                           |           |       |                                         |
|                |                         | <ul> <li>2: DC - Synchronous with SYNC0 Event</li> </ul>                                                                                |           |       |                                         |
|                |                         | <ul> <li>3: DC - Synchronous with SYNC1 Event</li> </ul>                                                                                |           |       |                                         |
|                |                         | <ul> <li>34: Synchronous with SM 2 event (outputs<br/>available)</li> </ul>                                                             |           |       |                                         |
| 1C33:02        | Cycle time              | as <u>0x1C32:02</u> [▶ <u>238]</u>                                                                                                    | UINT32    | RW    | 0x000F4240<br>(1000000 <sub>dec</sub> ) |
| 1C33:03        | Shift time              | Time between SYNC0 event and reading of the inputs (in ns, only DC mode)                                                                | UINT32    | RO    | 0x0000000 (0 <sub>dec</sub> )           |
| 1C33:04        | Sync modes supported    | Supported synchronization modes:                                                                                                    | UINT16    | RO    | 0x0C07 (3079 <sub>dec</sub> )           |
|                |                         | Bit 0: free run is supported                                                                                                    |           |       |                                         |
|                |                         | <ul> <li>Bit 1: synchronous with SM 2 event is supported<br/>(outputs available)</li> </ul>                                             |           |       |                                         |
|                |                         | <ul> <li>Bit 1: synchronous with SM 3 event is supported<br/>(no outputs available)</li> </ul>                                          |           |       |                                         |
|                |                         | Bit 2-3 = 01: DC mode is supported                                                                                                    |           |       |                                         |
|                |                         | <ul> <li>Bit 4-5 = 01: input shift through local event<br/>(outputs available)</li> </ul>                                               |           |       |                                         |
|                |                         | <ul> <li>Bit 4-5 = 10: input shift with SYNC1 event (no<br/>outputs available)</li> </ul>                                               |           |       |                                         |
|                |                         | <ul> <li>Bit 14 = 1: dynamic times (measurement through<br/>writing of <u>0x1C32:08 [▶ 238]</u> or <u>0x1C33:08 [▶ 239]</u>)</li> </ul> |           |       |                                         |
| 1C33:05        | Minimum cycle<br>time   | as <u>0x1C32:05 [▶ 238]</u>                                                                                                    | UINT32    | RO    | 0x0003D090<br>(250000 <sub>dec</sub> )  |
| 1C33:06        | Calc and copy time      | Time between reading of the inputs and availability of the inputs for the master (in ns, only DC mode)                                  | UINT32    | RO    | 0x0000000 (0 <sub>dec</sub> )           |
| 1C33:07        | Minimum delay<br>time   | Min. time between SYNC1 event and reading of the in-<br>puts (in ns, only DC mode)                                                      | UINT32    | RO    | 0x0000000 (0 <sub>dec</sub> )           |

## Index 1C33 SM input parameter (part 2)

| Index   | Name                       | Meaning                                                                            | Data type | Flags | Default value                 |
|---------|----------------------------|------------------------------------------------------------------------------------|-----------|-------|-------------------------------|
| 1C33:08 | Command                    | as <u>0x1C32:08 [▶ 238]</u>                                                        | UINT16    | RW    | 0x0000 (0 <sub>dec</sub> )    |
| 1C33:09 | Maximum delay time         | Max. time between SYNC1 event and reading of the in-<br>puts (in ns, only DC mode) | UINT32    | RO    | 0x0000000 (0 <sub>dec</sub> ) |
| 1C33:0B | SM event missed counter    | as <u>0x1C32:11 [▶ 238]</u>                                                        | UINT16    | RO    | 0x0000 (0 <sub>dec</sub> )    |
| 1C33:0C | Cycle exceeded counter     | as <u>0x1C32:12</u> [▶ <u>238]</u>                                                 | UINT16    | RO    | 0x0000 (0 <sub>dec</sub> )    |
| 1C33:0D | Shift too short<br>counter | as <u>0x1C32:13 [▶ 238]</u>                                                        | UINT16    | RO    | 0x0000 (0 <sub>dec</sub> )    |
| 1C33:14 | Frame repeat time          | as <u>1C32:14 [▶ 213]</u>                                                          | UINT32    | RW    | 0x0000000 (0 <sub>dec</sub> ) |
| 1C33:20 | Sync error                 | as <u>0x1C32:32 [▶ 238]</u>                                                        | BOOLEAN   | RO    | 0x00 (0 <sub>dec</sub> )      |

#### Index F000 Modular device profile

| Index<br>(hex) | Name                       | Meaning                                                 | Data type | Flags | Default value               |
|----------------|----------------------------|---------------------------------------------------------|-----------|-------|-----------------------------|
| F000:0         | Modular device<br>profile  | General information for the modular device profile      | UINT8     | RO    | 0x02 (2 <sub>dec</sub> )    |
| F000:01        | Module index dis-<br>tance | Index spacing of the objects of the individual channels | UINT16    | RO    | 0x0010 (16 <sub>dec</sub> ) |
| F000:02        | Maximum number of modules  | Number of channels                                      | UINT16    | RO    | 0x0003 (3 <sub>dec</sub> )  |

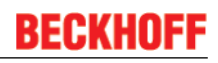

#### Index F008 Code word

| Index<br>(hex) | Name      | Meaning                 | Data type | Flags | Default value                 |
|----------------|-----------|-------------------------|-----------|-------|-------------------------------|
| F008:0         | Code word | <u>see note! [▶ 37]</u> | UINT32    | RW    | 0x0000000 (0 <sub>dec</sub> ) |

#### Also see about this

Object description and parameterization - standard objects [> 238]

## 7 Error correction

## 7.1 Diagnostics – basic principles of diag messages

*DiagMessages* designates a system for the transmission of messages from the EtherCAT Slave to the EtherCAT Master/TwinCAT. The messages are stored by the device in its own CoE under 0x10F3 and can be read by the application or the System Manager. An error message referenced via a code is output for each event stored in the device (warning, error, status change).

#### Definition

The *DiagMessages* system is defined in the ETG (<u>EtherCAT Technology Group</u>) in the guideline ETG.1020, chapter 13 "Diagnosis handling". It is used so that pre-defined or flexible diagnostic messages can be conveyed from the EtherCAT Slave to the Master. In accordance with the ETG, the process can therefore be implemented supplier-independently. Support is optional. The firmware can store up to 250 DiagMessages in its own CoE.

Each DiagMessage consists of

- Diag Code (4-byte)
- Flags (2-byte; info, warning or error)
- Text ID (2-byte; reference to explanatory text from the ESI/XML)
- Timestamp (8-byte, local slave time or 64-bit Distributed Clock time, if available)
- Dynamic parameters added by the firmware

The DiagMessages are explained in text form in the ESI/XML file belonging to the EtherCAT device: on the basis of the Text ID contained in the DiagMessage, the corresponding plain text message can be found in the languages contained in the ESI/XML. In the case of Beckhoff products these are usually German and English.

Via the entry NewMessagesAvailable the user receives information that new messages are available.

DiagMessages can be confirmed in the device: the last/latest unconfirmed message can be confirmed by the user.

In the CoE both the control entries and the history itself can be found in the CoE object 0x10F3:

| Ger | neral EtherCAT                        | DC Process Data Startup       | CoE - Online               | Diag History Online                                                                 |
|-----|---------------------------------------|-------------------------------|----------------------------|-------------------------------------------------------------------------------------|
|     | Update Li<br>Advanced<br>Add to Start | st Auto Update 🔽              | Single Update<br>Module OD | (AoE Port):                                                                         |
|     | ndex                                  | Name                          | Flags                      | Value                                                                               |
| Ē   | - 1018:0                              | Identity                      | RO                         | >4<                                                                                 |
| E   | • 10F0:0 Backup parameter handling    |                               | RO                         | >1<                                                                                 |
| 6   | - 10F3:0                              | Diagnosis History             | RO                         | > 55 <                                                                              |
|     | 10F3:01                               | Maximum Messages              | RO                         | 0x32 (50)                                                                           |
|     | 10F3:02                               | Newest Message                | RO                         | 0x15 (21)                                                                           |
|     | 10F3:03                               | Newest Acknowledged Message   | BW                         | 0x14 (20)                                                                           |
|     | 10F3:04                               | New Messages Available        | RO                         | FALSE                                                                               |
|     | 10F3:05 Flags                         |                               | BW                         | 0x0000 (0)                                                                          |
|     | 10F3:06                               | 10F3:06 Diagnosis Message 001 |                            | 00 E0 A4 08 10 00 03 00 60 1F 0D 00 00 00 00 00 06 00 00 00 06 00 00 00             |
|     | 10F3:07 Diagnosis Message 002         |                               | RO                         | 00 E0 A4 08 10 00 02 00 00 6A 18 00 00 00 00 00 00 00 00 00 00 00 00 00             |
|     | 10F3:08                               | Diagnosis Message 003         | RO                         | 00 E0 A4 08 10 00 03 00 40 D8 67 02 00 00 00 00 00 00 00 00 00 00 03 00 06 00 00 00 |
|     | 10F3:09                               | Diagnosis Message 004         | RO                         | 00 E0 A4 08 12 00 00 81 E0 89 47 03 00 00 00 00 06 00 04 44 06 00 00 00 06 00 00 00 |

Fig. 225: DiagMessages in the CoE

The subindex of the latest *DiagMessage* can be read under x10F3:02.

#### Support for commissioning

The DiagMessages system is to be used above all during the commissioning of the plant. The diagnostic values e.g. in the StatusWord of the device (if available) are helpful for online diagnosis during the subsequent continuous operation.

Δ

#### **TwinCAT System Manager implementation**

From TwinCAT 2.11 DiagMessages, if available, are displayed in the device's own interface. Operation (collection, confirmation) also takes place via this interface.

|   |               |          |                               | ~ ~                                        |
|---|---------------|----------|-------------------------------|--------------------------------------------|
|   | General Ether | CAT   DO | C Process Data Start          | up CoE - Online Diag History Online        |
| В | Update His    | tory     | Auto Update only new Messages | Ack. Messages Export Diag History Advanced |
|   | Туре          | Flags    | Timestamp                     | Message                                    |
|   | Uwarning      | N        | 2.1.2012 13:09:23 370         | (0x4413) I2T Amplifier overload            |
| C | U Warning     | N        | 2.1.2012 13:09:23 370         | (0x4101) Terminal-Overtemperature          |
| C | error 😳       | Q        | 2.1.2012 13:09:23 356         | (0x8406) Undervoltage DC-Link              |
|   | 🚯 Info        | Q        | 2.1.2012 13:09:23 317         | (0x0002) Communication established         |
|   | 🕤 Info        | Q        | 2.1.2012 13:09:23 316         | (0x0003) Initialization: 0x0, 0x0, 0xFF    |

Fig. 226: Implementation of the DiagMessage system in the TwinCAT System Manager

The operating buttons (B) and the history read out (C) can be seen on the Diag History tab (A). The components of the message:

- Info/Warning/Error
- Acknowledge flag (N = unconfirmed, Q = confirmed)
- Time stamp
- Text ID
- Plain text message according to ESI/XML data

The meanings of the buttons are self-explanatory.

#### DiagMessages within the ADS Logger/Eventlogger

Since TwinCAT 3.1 build 4022 DiagMessages send by the terminal are shown by the TwinCAT ADS Logger. Given that DiagMessages are represented IO- comprehensive at one place, commissioning will be simplified. In addition, the logger output could be stored into a data file – hence DiagMessages are available long-term for analysis.

#### Reading messages into the PLC

- In preparation -

#### Interpretation

#### Time stamp

The time stamp is obtained from the local clock of the terminal at the time of the event. The time is usually the distributed clock time (DC) from register x910.

Please note: When EtherCAT is started, the DC time in the reference clock is set to the same time as the local IPC/TwinCAT time. From this moment the DC time may differ from the IPC time, since the IPC time is not adjusted. Significant time differences may develop after several weeks of operation without a EtherCAT restart. As a remedy, external synchronization of the DC time can be used, or a manual correction calculation can be applied, as required: The current DC time can be determined via the EtherCAT master or from register x901 of the DC slave.

#### Structure of the Text ID

The structure of the MessageID is not subject to any standardization and can be supplier-specifically defined. In the case of Beckhoff EtherCAT devices (EL, EP) it usually reads according to **xyzz**:

| x             | У                | ZZ           |
|---------------|------------------|--------------|
| 0: Systeminfo | 0: System        | Error number |
| 2: reserved   | 1: General       |              |
| 1: Info       | 2: Communication |              |
| 4: Warning    | 3: Encoder       |              |
| 8: Error      | 4: Drive         |              |
|               | 5: Inputs        |              |
|               | 6: I/O general   |              |
|               | 7: reserved      |              |

Example: Message 0x4413 --> Drive Warning Number 0x13

#### **Overview of text IDs**

Specific Text IDs should be specified in the device documentation.

| Text ID | Туре        | Place         | Text Message                                                                           | Additional comment                                                                                                    |
|---------|-------------|---------------|----------------------------------------------------------------------------------------|----------------------------------------------------------------------------------------------------|
| 0x0001  | Information | System        | No error                                                                               | No error                                                                                                    |
| 0x0002  | Information | System        | Communication estab-<br>lished                                                         | Connection established                                                                                                    |
| 0x0003  | Information | System        | Initialization: 0x%X, 0x<br>%X, 0x%X                                                   | General information; parameters depend on event.<br>See device documentation for interpretation.                                                                          |
| 0x1000  | Information | System        | Information: 0x%X, 0x<br>%X, 0x%X                                                      | General information; parameters depend on event.<br>See device documentation for interpretation.                                                                          |
| 0x1012  | Information | System        | EtherCAT state change<br>Init - PreOp                                                  |                                                                                                    |
| 0x1021  | Information | System        | EtherCAT state change<br>PreOp - Init                                                  |                                                                                                    |
| 0x1024  | Information | System        | EtherCAT state change<br>PreOp - Safe-Op                                               |                                                                                                    |
| 0x1042  | Information | System        | EtherCAT state change<br>SafeOp - PreOp                                                |                                                                                                    |
| 0x1048  | Information | System        | EtherCAT state change<br>SafeOp - Op                                                   |                                                                                                    |
| 0x1084  | Information | System        | EtherCAT state change<br>Op - SafeOp                                                   |                                                                                                    |
| 0x1100  | Information | General       | Detection of operation<br>mode completed: 0x%X,<br>%d                                  |                                                                                                    |
| 0x1135  | Information | General       | Cycle time o.k.: %d                                                                    | Cycle time OK                                                                                                    |
| 0x1157  | Information | General       | Data manually saved<br>(Idx: 0x%X, SubIdx: 0x<br>%X)                                   | Data saved manually                                                                                                    |
| 0x1158  | Information | General       | Data automatically<br>saved (ldx: 0x%X,<br>Subldx: 0x%X)                               | Data saved automatically                                                                                                    |
| 0x1159  | Information | General       | Data deleted (Idx: 0x%X,<br>SubIdx: 0x%X)                                              | Data deleted                                                                                                    |
| 0x117F  | Information | General       | Information: 0x%X, 0x<br>%X, 0x%X                                                      | Information                                                                                                    |
| 0x1201  | Information | Communication | Communication re-es-<br>tablished                                                      | Communication to the field side restored<br>This message appears, for example, if the voltage was<br>removed from the power contacts and re-applied dur-<br>ing operation |
| 0x1300  | Information | Encoder       | Position set: %d, %d                                                                   | Position set - StartInputhandler                                                                                                    |
| 0x1303  | Information | Encoder       | Encoder Supply ok                                                                      | Encoder power supply unit OK                                                                                                    |
| 0x1304  | Information | Encoder       | Encoder initialization<br>successfully, channel:<br>%X                                 | Encoder initialization successfully completed                                                                                                    |
| 0x1305  | Information | Encoder       | Sent command encoder reset, channel: %X                                                | Send encoder reset command                                                                                                    |
| 0x1400  | Information | Drive         | Drive is calibrated: %d,<br>%d                                                         | Drive is calibrated                                                                                                    |
| 0x1401  | Information | Drive         | Actual drive state: 0x%X, %d                                                           | Current drive status                                                                                                    |
| 0x1705  | Information |               | CPU usage returns in<br>normal range (< 85%%)                                          | Processor load is back in the normal range                                                                                                    |
| 0x1706  | Information |               | Channel is not in satura-<br>tion anymore                                              |                                                                                                    |
| 0x1707  | Information |               | Channel is not in over-<br>load anymore                                                |                                                                                                    |
| 0x170A  | Information |               | No channel range error A measuring range error is no longer active anymore             |                                                                                                    |
| 0x170C  | Information |               | Calibration data saved                                                                 | Calibration data were saved                                                                                                    |
| 0x170D  | Information |               | Calibration data will be<br>applied and saved after<br>sending the command<br>"0x5AFE" | Calibration data are not applied and saved until the command "0x5AFE" is sent                                                                                             |

| Text ID | Туре        | Place  | Text Message                                                                                | Additional comment                                  |
|---------|-------------|--------|---------------------------------------------------------------------------------------------|-----------------------------------------------------|
| 0x2000  | Information | System | %s: %s                                                                                      |                                                     |
| 0x2001  | Information | System | %s: Network link lost                                                                       | Network connection lost                             |
| 0x2002  | Information | System | %s: Network link de-<br>tected                                                              | Network connection found                            |
| 0x2003  | Information | System | %s: no valid IP Configu-<br>ration - Dhcp client<br>started                                 | Invalid IP configuration                            |
| 0x2004  | Information | System | %s: valid IP Configura-<br>tion (IP: %d.%d.%d.%d)<br>assigned by Dhcp server<br>%d.%d.%d.%d | Valid IP configuration, assigned by the DHCP server |
| 0x2005  | Information | System | %s: Dhcp client timed out                                                                   | DHCP client timeout                                 |
| 0x2006  | Information | System | %s: Duplicate IP Ad-<br>dress detected (%d.%d.<br>%d.%d)                                    | Duplicate IP address found                          |
| 0x2007  | Information | System | %s: UDP handler initial-<br>ized                                                            | UDP handler initialized                             |
| 0x2008  | Information | System | %s: TCP handler initial-<br>ized                                                            |                                                     |
| 0x2009  | Information | System | %s: No more free TCP sockets available                                                      | No free TCP sockets available.                      |

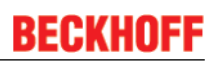

| Text ID | Туре    | Place   | Text Message                                                                                                    | Additional comment                                                                                                    |
|---------|---------|---------|----------------------------------------------------------------------------------------------------|----------------------------------------------------------------------------------------------------|
| 0x4000  | Warning |         | Warning: 0x%X, 0x%X,<br>0x%X                                                                                                    | General warning; parameters depend on event. See device documentation for interpretation.                                                          |
| 0x4001  | Warning | System  | Warning: 0x%X, 0x%X,<br>0x%X                                                                                                    |                                                                                                    |
| 0x4002  | Warning | System  | %s: %s Connection<br>Open (IN:%d OUT:%d<br>API:%dms) from %d.%d.<br>%d.%d successful                                                           |                                                                                                    |
| 0x4003  | Warning | System  | %s: %s Connection<br>Close (IN:%d OUT:%d)<br>from %d.%d.%d.%d suc-<br>cessful                                                                  |                                                                                                    |
| 0x4004  | Warning | System  | %s: %s Connection (IN:<br>%d OUT:%d) with %d.<br>%d.%d.%d timed out                                                                            |                                                                                                    |
| 0x4005  | Warning | System  | %s: %s Connection<br>Open (IN:%d OUT:%d)<br>from %d.%d.%d.%d de-<br>nied (Error: %u)                                                           |                                                                                                    |
| 0x4006  | Warning | System  | %s: %s Connection<br>Open (IN:%d OUT:%d)<br>from %d.%d.%d.%d de-<br>nied (Input Data Size ex-<br>pected: %d Byte(s) re-<br>ceived: %d Byte(s)) |                                                                                                    |
| 0x4007  | Warning | System  | %s: %s Connection<br>Open (IN:%d OUT:%d)<br>from %d.%d.%d.%d de-<br>nied (Output Data Size<br>expected: %d Byte(s) re-<br>ceived: %d Byte(s))  |                                                                                                    |
| 0x4008  | Warning | System  | %s: %s Connection<br>Open (IN:%d OUT:%d)<br>from %d.%d.%d.%d de-<br>nied (RPI:%dms not sup-<br>ported -> API:%dms)                             |                                                                                                    |
| 0x4101  | Warning | General | Terminal-Overtempera-<br>ture                                                                                                    | Overtemperature. The internal temperature of the ter-<br>minal exceeds the parameterized warning threshold                                         |
| 0x4102  | Warning | General | Discrepancy in the PDO-<br>Configuration                                                                                                    | The selected PDOs do not match the set operating mode.<br>Sample: Drive operates in velocity mode, but the ve-                                     |
| 0x417F  | Warning | General | Warning: 0x%X, 0x%X,                                                                                                    | locity PDO is but not mapped in the PDOs.                                                                                                    |
| 0x428D  | Warning | General | 0x%X<br>Challenge is not Ran-                                                                                                    |                                                                                                    |
| 0x4300  | Warning | Encoder | dom<br>Subincrements deacti-                                                                                                    | Sub-increments deactivated (despite activated configu-                                                                                             |
|         |         |         | vated: %d, %d                                                                                                    | ration)                                                                                                    |
| 0x4301  | Warning | Encoder | Encoder-Warning                                                                                                    | General encoder error                                                                                                    |
| 0x4400  | Warning | Drive   | Drive is not calibrated:<br>%d, %d                                                                                                    | Drive is not calibrated                                                                                                    |
| 0x4401  | Warning | Drive   | Starttype not supported:<br>0x%X, %d                                                                                                    | Start type is not supported                                                                                                    |
| 0x4402  | Warning | Drive   | Command rejected: %d, %d                                                                                                    | Command rejected                                                                                                    |
| 0x4405  | Warning | Drive   | Invalid modulo subtype:<br>%d, %d                                                                                                    | Modulo sub-type invalid                                                                                                    |
| 0x4410  | Warning | Drive   | Target overrun: %d, %d                                                                                                    | Target position exceeded                                                                                                    |
| 0x4411  | Warning | Drive   | DC-Link undervoltage<br>(Warning)                                                                                                    | The DC link voltage of the terminal is lower than the parameterized minimum voltage. Activation of the output stage is prevented                   |
| 0x4412  | Warning | Drive   | DC-Link overvoltage<br>(Warning)                                                                                                    | The DC link voltage of the terminal is higher than the parameterized maximum voltage. Activation of the output stage is prevented                  |
| 0x4413  | Warning | Drive   | I2T-Model Amplifier<br>overload (Warning)                                                                                                    | <ul> <li>The amplifier is being operated outside the specification</li> <li>The I2T-model of the amplifier is incorrectly parameterized</li> </ul> |

| Text ID | Туре    | Place      | Text Message                                                                              | Additional comment                                                                                                    |
|---------|---------|------------|-------------------------------------------------------------------------------------------|----------------------------------------------------------------------------------------------------|
| 0x4414  | Warning | Drive      | I2T-Model Motor over-<br>load (Warning)                                                   | <ul> <li>The motor is being operated outside the parameter-<br/>ized rated values</li> <li>The I2T-model of the motor is incorrectly parameter-<br/>ized</li> </ul>                                     |
| 0x4415  | Warning | Drive      | Speed limitation active                                                                   | The maximum speed is limited by the parameterized objects (e.g. velocity limitation, motor speed limitation). This warning is output if the set velocity is higher than one of the parameterized limits |
| 0x4416  | Warning | Drive      | Step lost detected at po-<br>sition: 0x%X%X                                               | Step loss detected                                                                                                    |
| 0x4417  | Warning | Drive      | Motor overtemperature                                                                     | The internal temperature of the motor exceeds the pa-<br>rameterized warning threshold                                                                                                    |
| 0x4418  | Warning | Drive      | Limit: Current                                                                            | Limit: current is limited                                                                                                    |
| 0x4419  | Warning | Drive      | Limit: Amplifier I2T-<br>model exceeds 100%%                                              | The threshold values for the maximum current were exceeded.                                                                                                    |
| 0x441A  | Warning | Drive      | Limit: Motor I2T-model<br>exceeds 100%%                                                   | Limit: Motor I2T-model exceeds 100%                                                                                                    |
| 0x441B  | Warning | Drive      | Limit: Velocity limitation                                                                | The threshold values for the maximum speed were exceeded.                                                                                                    |
| 0x441C  | Warning | Drive      | STO while the axis was enabled                                                            | An attempt was made to activate the axis, despite the fact that no voltage is present at the STO input.                                                                                                 |
| 0x4600  | Warning | General IO | Wrong supply voltage range                                                                | Supply voltage not in the correct range                                                                                                    |
| 0x4610  | Warning | General IO | Wrong output voltage range                                                                | Output voltage not in the correct range                                                                                                    |
| 0x4705  | Warning |            | Processor usage at %d<br>%%                                                               | Processor load at %d %%                                                                                                    |
| 0x470A  | Warning |            | EtherCAT Frame missed<br>(change Settings or DC<br>Operation Mode or<br>Sync0 Shift Time) | EtherCAT frame missed (change DC Operation Mode or Sync0 Shift Time under Settings)                                                                                                    |

| Text ID | Туре  | Place         | Text Message                                                                                                    | Additional comment                                                                                                    |
|---------|-------|---------------|----------------------------------------------------------------------------------------------------|----------------------------------------------------------------------------------------------------|
| 0x8000  | Error | System        | %s: %s                                                                                                    |                                                                                                    |
| 0x8001  | Error | System        | Error: 0x%X, 0x%X, 0x<br>%X                                                                                                    | General error; parameters depend on event. See de-<br>vice documentation for interpretation.                                                                                                    |
| 0x8002  | Error | System        | Communication aborted                                                                                                    | Communication aborted                                                                                                    |
| 0x8003  | Error | System        | Configuration error: 0x                                                                                                    | General; parameters depend on event.                                                                                                    |
|         |       |               | %X, 0x%X, 0x%X                                                                                                    | See device documentation for interpretation.                                                                                                    |
| 0x8004  | Error | System        | %s: Unsuccessful Fw-<br>dOpen-Response re-<br>ceived from %d.%d.%d.<br>%d (%s) (Error: %u)                                                              |                                                                                                    |
| 0x8005  | Error | System        | %s: FwdClose-Request<br>sent to %d.%d.%d<br>(%s)                                                                                                    |                                                                                                    |
| 0x8006  | Error | System        | %s: Unsuccessful Fwd-<br>Close-Response re-<br>ceived from %d.%d.%d.         %d(%s) (Error: %u)                                                         |                                                                                                    |
| 0x8007  | Error | System        | %s: Connection with %d.<br>%d.%d.%d (%s) closed                                                                                                    |                                                                                                    |
| 0x8100  | Error | General       | Status word set: 0x%X,<br>%d                                                                                                    | Error bit set in the status word                                                                                                    |
| 0x8101  | Error | General       | Operation mode incom-<br>patible to PDO interface:<br>0x%X, %d                                                                                          | Mode of operation incompatible with the PDO interface                                                                                                    |
| 0x8102  | Error | General       | Invalid combination of In-<br>puts and Outputs PDOs                                                                                                    | Invalid combination of input and output PDOs                                                                                                    |
| 0x8103  | Error | General       | No variable linkage                                                                                                    | No variables linked                                                                                                    |
| 0x8104  | Error | General       | Terminal-Overtempera-<br>ture                                                                                                    | The internal temperature of the terminal exceeds the parameterized error threshold. Activation of the termi-<br>nal is prevented                                                                                                    |
| 0x8105  | Error | General       | PD-Watchdog                                                                                                    | Communication between the fieldbus and the output<br>stage is secured by a Watchdog. The axis is stopped<br>automatically if the fieldbus communication is inter-<br>rupted.<br>- The EtherCAT connection was interrupted during op-<br>eration<br>- The Master was switched to Config mode during op-<br>eration |
| 0x8135  | Error | General       | Cycle time has to be a multiple of 125 µs                                                                                                    | The IO or NC cycle time divided by 125 $\mu s$ does not produce a whole number                                                                                                    |
| 0x8136  | Error | General       | Configuration error: in-<br>valid sampling rate                                                                                                    | Configuration error: Invalid sampling rate                                                                                                    |
| 0x8137  | Error | General       | Electronic type plate:<br>CRC error                                                                                                    | Content of the external name plate memory invalid.                                                                                                    |
| 0x8140  | Error | General       | Sync Error                                                                                                    | Real-time violation                                                                                                    |
| 0x8141  | Error | General       | Sync%X Interrupt lost                                                                                                    | Sync%X Interrupt lost                                                                                                    |
| 0x8142  | Error | General       | Sync Interrupt asynchro-<br>nous                                                                                                    | Sync Interrupt asynchronous                                                                                                    |
| 0x8143  | Error | General       | Jitter too big                                                                                                    | Jitter limit violation                                                                                                    |
| 0x817F  | Error | General       | Error: 0x%X, 0x%X, 0x<br>%X                                                                                                    |                                                                                                    |
| 0x8200  | Error | Communication | Write access error: %d,<br>%d                                                                                                    | Error while writing                                                                                                    |
| 0x8201  | Error | Communication | n No communication to<br>field-side (Auxiliary volt-<br>age missing) - There is no voltage applied to the power conta<br>- A firmware update has failed |                                                                                                    |
| 0x8281  | Error | Communication | Ownership failed: %X                                                                                                    |                                                                                                    |
| 0x8282  | Error | Communication | To many Keys founded                                                                                                    |                                                                                                    |
| 0x8283  | Error | Communication | Key Creation failed: %X                                                                                                    |                                                                                                    |
| 0x8284  | Error | Communication | Key loading failed                                                                                                    |                                                                                                    |
| 0x8285  | Error | Communication | n Reading Public Key<br>failed: %X                                                                                                    |                                                                                                    |
| 0x8286  | Error | Communication | Reading Public EK<br>failed: %X                                                                                                    |                                                                                                    |
| 0x8287  | Error | Communication | Reading PCR Value                                                                                                    |                                                                                                    |

| Text ID | Туре  | Place         | Text Message                                                                                                    | Additional comment                                                                                                    |
|---------|-------|---------------|----------------------------------------------------------------------------------------------------|----------------------------------------------------------------------------------------------------|
| 0x8288  | Error | Communication | Reading Certificate EK failed: %X                                                                                                    |                                                                                                    |
| 0x8289  | Error | Communication | Challenge could not be hashed: %X                                                                                                    |                                                                                                    |
| 0x828A  | Error | Communication | Tickstamp Process failed                                                                                                    |                                                                                                    |
| 0x828B  | Error | Communication | PCR Process failed: %X                                                                                                    |                                                                                                    |
| 0x828C  | Error | Communication | Quote Process failed:<br>%X                                                                                                    |                                                                                                    |
| 0x82FF  | Error | Communication | Bootmode not activated                                                                                                    | Boot mode not activated                                                                                                    |
| 0x8300  | Error | Encoder       | Set position error: 0x%X,<br>%d                                                                                                    | Error while setting the position                                                                                                    |
| 0x8301  | Error | Encoder       | Encoder increments not configured: 0x%X, %d                                                                                                    | Encoder increments not configured                                                                                                    |
| 0x8302  | Error | Encoder       | Encoder error                                                                                                    | The amplitude of the resolver is too small                                                                                                    |
| 0x8303  | Error | Encoder       | Encoder supply error                                                                                                    | Encoder power supply unit error                                                                                                    |
| 0x8304  | Error | Encoder       | Encoder communication<br>error, channel: %X                                                                                                    | Encoder communication error                                                                                                    |
| 0x8305  | Error | Encoder       | EnDat2.2 is not sup-<br>ported, channel: %X                                                                                                    | EnDat2.2 is not supported                                                                                                    |
| 0x8306  | Error | Encoder       | Delay time, tolerance<br>limit exceeded, 0x%X,<br>channel: %X                                                                                                 | Runtime measurement, tolerance exceeded                                                                                                    |
| 0x8307  | Error | Encoder       | Delay time, maximum<br>value exceeded, 0x%X,<br>channel: %X                                                                                                   | Runtime measurement, maximum value exceeded                                                                                                    |
| 0x8308  | Error | Encoder       | Unsupported ordering<br>designation, 0x%X,<br>channel: %X (only 02<br>and 22 is supported)                                                                    | Wrong EnDat order ID                                                                                                    |
| 0x8309  | Error | Encoder       | Encoder CRC error,<br>channel: %X                                                                                                    | Encoder CRC error                                                                                                    |
| 0x830A  | Error | Encoder       | Temperature %X could<br>not be read, channel:<br>%X                                                                                                    | Temperature cannot be read                                                                                                    |
| 0x8400  | Error | Drive         | Incorrect drive configura-<br>tion: 0x%X, %d                                                                                                    | Drive incorrectly configured                                                                                                    |
| 0x8401  | Error | Drive         | Limiting of calibration ve-<br>locity: %d, %d                                                                                                    | Limitation of the calibration velocity                                                                                                    |
| 0x8402  | Error | Drive         | Emergency stop acti-<br>vated: 0x%X, %d                                                                                                    | Emergency stop activated                                                                                                    |
| 0x8403  | Error | Drive         | ADC Error                                                                                                    | Error during current measurement in the ADC                                                                                                    |
| 0x8404  | Error | Drive         | Overcurrent                                                                                                    | Overcurrent in phase U, V or W                                                                                                    |
| 0x8405  | Error | Drive         | Invalid modulo position:<br>%d                                                                                                    | Modulo position invalid                                                                                                    |
| 0x8406  | Error | Drive         | DC-Link undervoltage<br>(Error)                                                                                                    | The DC link voltage of the terminal is lower than the parameterized minimum voltage. Activation of the output stage is prevented                                     |
| 0x8407  | Error | Drive         | DC-Link overvoltage (Er-<br>ror)                                                                                                    | The DC link voltage of the terminal is higher than the parameterized maximum voltage. Activation of the output stage is prevented                                    |
| 0x8408  | Error | Drive         | I2T-Model Amplifier<br>overload (Error)                                                                                                    | <ul> <li>The amplifier is being operated outside the specification</li> <li>The I2T-model of the amplifier is incorrectly parameterized</li> </ul>                   |
| 0x8409  | Error | Drive         | I2T-Model motor over-<br>load (Error) - The motor is being operated outside the p<br>ized rated values<br>- The I2T-model of the motor is incorrectly<br>ized |                                                                                                    |
| 0x840A  | Error | Drive         | Overall current threshold exceeded                                                                                                    | Total current exceeded                                                                                                    |
| 0x8415  | Error | Drive         | Invalid modulo factor:<br>%d                                                                                                    | Modulo factor invalid                                                                                                    |
| 0x8416  | Error | Drive         | Motor overtemperature                                                                                                    | The internal temperature of the motor exceeds the pa-<br>rameterized error threshold. The motor stops immedi-<br>ately. Activation of the output stage is prevented. |
| 0x8417  | Error | Drive         | Maximum rotating field velocity exceeded                                                                                                    | Rotary field speed exceeds the value specified for dual use (EU 1382/2014).                                                                                          |

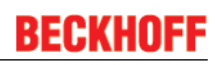

| Text ID | Туре        | Place      | Text Message                         | Additional comment                                                                                      |
|---------|-------------|------------|--------------------------------------|----------------------------------------------------------------------------------------------------|
| 0x841C  | Error       | Drive      | STO while the axis was enabled       | An attempt was made to activate the axis, despite the fact that no voltage is present at the STO input. |
| 0x8550  | Error       | Inputs     | Zero crossing phase %X missing       | Zero crossing phase %X missing                                                                          |
| 0x8551  | Error       | Inputs     | Phase sequence Error                 | Wrong direction of rotation                                                                             |
| 0x8552  | Error       | Inputs     | Overcurrent phase %X                 | Overcurrent phase %X                                                                                    |
| 0x8553  | Error       | Inputs     | Overcurrent neutral wire             | Overcurrent neutral wire                                                                                |
| 0x8581  | Error       | Inputs     | Wire broken Ch %D                    | Wire broken Ch %d                                                                                       |
| 0x8600  | Error       | General IO | Wrong supply voltage range           | Supply voltage not in the correct range                                                                 |
| 0x8601  | Error       | General IO | Supply voltage to low                | Supply voltage too low                                                                                  |
| 0x8602  | Error       | General IO | Supply voltage to high               | Supply voltage too high                                                                                 |
| 0x8603  | Error       | General IO | Over current of supply voltage       | Overcurrent of supply voltage                                                                           |
| 0x8610  | Error       | General IO | Wrong output voltage range           | Output voltage not in the correct range                                                                 |
| 0x8611  | Error       | General IO | Output voltage to low                | Output voltage too low                                                                                  |
| 0x8612  | Error       | General IO | Output voltage to high               | Output voltage too high                                                                                 |
| 0x8613  | Error       | General IO | Over current of output voltage       | Overcurrent of output voltage                                                                           |
| 0x8700  | Error       |            | Channel/Interface not<br>calibrated  | Channel/interface not synchronized                                                                      |
| 0x8701  | Error       |            | Operating time was ma-<br>nipulated  | Operating time was manipulated                                                                          |
| 0x8702  | Error       |            | Oversampling setting is not possible | Oversampling setting not possible                                                                       |
| 0x8703  | Error       |            | No slave controller found            | No slave controller found                                                                               |
| 0x8704  | Error       |            | Slave controller is not in Bootstrap | Slave controller is not in bootstrap                                                                    |
| 0x8705  | Error       |            | Processor usage to high (>= 100%%)   | Processor load too high (>= 100%%)                                                                      |
| 0x8706  | Error       |            | Channel in saturation                | Channel in saturation                                                                                   |
| 0x8707  | Error       |            | Channel overload                     | Channel overload                                                                                        |
| 0x8708  | Error       |            | Overloadtime was ma-<br>nipulated    | Overload time was manipulated                                                                           |
| 0x8709  | Error       |            | Saturationtime was ma-<br>nipulated  | Saturation time was manipulated                                                                         |
| 0x870A  | Error       |            | Channel range error                  | Measuring range error for the channel                                                                   |
| 0x870B  | Error       |            | no ADC clock                         | No ADC clock available                                                                                  |
| 0xFFFF  | Information |            | Debug: 0x%X, 0x%X, 0x<br>%X          | Debug: 0x%X, 0x%X, 0x%X                                                                                 |

## 7.2 Notes on Diag Messages associated with Motor Terminals

#### "Ack. Message" Button

The ,Ack. Message' button has no effect on the Drive State Machine of the Motor terminals, pressing the button does not make an axis reset. The Drive State Machine has no influence on the error list, an axis reset also does not remove any entries from the error list, however, this can be done by pressing the ,Ack. Message' button.

l

## 8 Appendix

## 8.1 EtherCAT AL Status Codes

For detailed information please refer to the EtherCAT system description.

## 8.2 Firmware Update EL/ES/EM/EPxxxx

This section describes the device update for Beckhoff EtherCAT slaves from the EL/ES, EM, EK and EP series. A firmware update should only be carried out after consultation with Beckhoff support.

#### Storage locations

An EtherCAT slave stores operating data in up to 3 locations:

- Depending on functionality and performance EtherCAT slaves have one or several local controllers for processing I/O data. The corresponding program is the so-called **firmware** in \*.efw format.
- In some EtherCAT slaves the EtherCAT communication may also be integrated in these controllers. In this case the controller is usually a so-called **FPGA** chip with \*.rbf firmware.
- In addition, each EtherCAT slave has a memory chip, a so-called ESI-EEPROM, for storing its own device description (ESI: EtherCAT Slave Information). On power-up this description is loaded and the EtherCAT communication is set up accordingly. The device description is available from the download area of the Beckhoff website at (<u>https://www.beckhoff.de</u>). All ESI files are accessible there as zip files.

Customers can access the data via the EtherCAT fieldbus and its communication mechanisms. Acyclic mailbox communication or register access to the ESC is used for updating or reading of these data.

The TwinCAT System Manager offers mechanisms for programming all 3 parts with new data, if the slave is set up for this purpose. Generally the slave does not check whether the new data are suitable, i.e. it may no longer be able to operate if the data are unsuitable.

#### Simplified update by bundle firmware

The update using so-called **bundle firmware** is more convenient: in this case the controller firmware and the ESI description are combined in a \*.efw file; during the update both the firmware and the ESI are changed in the terminal. For this to happen it is necessary

- for the firmware to be in a packed format: recognizable by the file name, which also contains the revision number, e.g. ELxxxx-xxxx\_REV0016\_SW01.efw
- for password=1 to be entered in the download dialog. If password=0 (default setting) only the firmware update is carried out, without an ESI update.
- for the device to support this function. The function usually cannot be retrofitted; it is a component of many new developments from year of manufacture 2016.

Following the update, its success should be verified

- ESI/Revision: e.g. by means of an online scan in TwinCAT ConfigMode/FreeRun this is a convenient way to determine the revision
- Firmware: e.g. by looking in the online CoE of the device

### NOTE

#### Risk of damage to the device!

Note the following when downloading new device files

- Firmware downloads to an EtherCAT device must not be interrupted
- Flawless EtherCAT communication must be ensured. CRC errors or LostFrames must be avoided.
- The power supply must adequately dimensioned. The signal level must meet the specification.

In the event of malfunctions during the update process the EtherCAT device may become unusable and require re-commissioning by the manufacturer.

## 8.2.1 Device description ESI file/XML

# **NOTE**Attention regarding update of the ESI description/EEPROM

Some slaves have stored calibration and configuration data from the production in the EEPROM. These are irretrievably overwritten during an update.

The ESI device description is stored locally on the slave and loaded on start-up. Each device description has a unique identifier consisting of slave name (9 characters/digits) and a revision number (4 digits). Each slave configured in the System Manager shows its identifier in the EtherCAT tab:

| SYSTEM - Configuration                                                                                                    | General EtherCAT                             | Process Data Startup CoE - Online Online                       |
|----------------------------------------------------------------------------------------------------|----------------------------------------------|----------------------------------------------------------------|
| I/O - Configuration     I/O - Configuration     I/O - Configuration     I/O Devices     Device 2 (EtherCAT)     ·································                                                                                                    | Type:<br>Product/Revision:<br>Auto Inc Addr: | EL3204 4Ch. Ana. Input PT100 (RTD)<br>EL3204-0000-0016<br>FFFF |
| Device 2-Image-Info                                                                                                    | EtherCAT Addr:                               | Advanced Settings                                              |
| 🖃 🐨 😻 Outputs                                                                                                    | Previous Port:                               | Term 1 (EK1101) - B                                            |
| ⊡ 👻 InfoData                                                                                                    |                                              |                                                                |
| □ ··· □ ··· |                                              |                                                                |
| 🐨 🔹 WcState                                                                                                    |                                              |                                                                |
|                                                                                                    |                                              |                                                                |

Fig. 227: Device identifier consisting of name EL3204-0000 and revision -0016

The configured identifier must be compatible with the actual device description used as hardware, i.e. the description which the slave has loaded on start-up (in this case EL3204). Normally the configured revision must be the same or lower than that actually present in the terminal network.

For further information on this, please refer to the EtherCAT system documentation.

#### Update of XML/ESI description

The device revision is closely linked to the firmware and hardware used. Incompatible combinations lead to malfunctions or even final shutdown of the device. Corresponding updates should only be carried out in consultation with Beckhoff support.

#### Display of ESI slave identifier

The simplest way to ascertain compliance of configured and actual device description is to scan the EtherCAT boxes in TwinCAT mode Config/FreeRun:
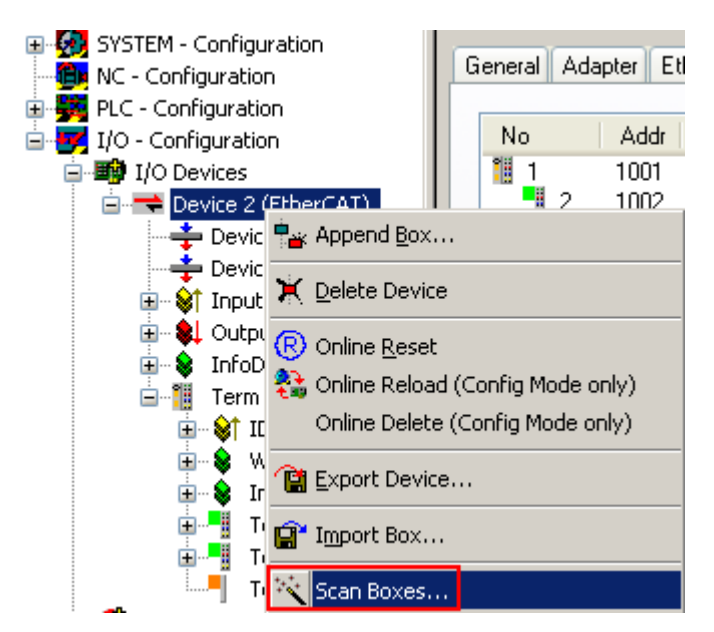

Fig. 228: Scan the subordinate field by right-clicking on the EtherCAT device

If the found field matches the configured field, the display shows

| TwinCAT System Manager 🛛 🔯 |                           |   |  |  |  |  |
|----------------------------|---------------------------|---|--|--|--|--|
| ٩                          | Configuration is identica | - |  |  |  |  |
|                            | ок                        |   |  |  |  |  |

Fig. 229: Configuration is identical

otherwise a change dialog appears for entering the actual data in the configuration.

| Found Items:                                                                                                    | Check Configuration                                                                                                    |                                                                                                    |                   | × |
|----------------------------------------------------------------------------------------------------|----------------------------------------------------------------------------------------------------|----------------------------------------------------------------------------------------------------|-------------------|---|
| I ound items.       Disable >       Connguted rems.         I Term 5 (EK1101) [EK1101-0000-0017]       Ignore >       Ignore >         I Term 7 (EL3201) [EL3201-0000-0017]       Delete >       Term 3 (EL3201) [EL3201-0000-0016]         I Term 8 (EL9011)       > Copy Before >       > Copy After >         > Copy After >       > Copy After >       > Copy After >         > Copy After >       > Copy After >       > Copy After >         > Copy After >       > Copy After >       > Copy After >         > Copy After >       > Copy After >       > Copy After >         > Copy After >       > Copy After >       > Copy After >         > Extended Information       OK       Cancel | Found Items:<br>Term 5 (EK1101) [EK1101-0000-0017]<br>Term 6 (EL3204) [EL3204-0000-0016]<br>Term 7 (EL3201) [EL3201-0000-0017]<br>Term 8 (EL9011) | Disable > Ignore > Delete > Copy Before > Copy After > Copy After > Copy After > Copy After > Copy After > Copy All >> OK Cancel | Configured Items: |   |

Fig. 230: Change dialog

In this example in Fig. *Change dialog*, an EL3201-0000-**0017** was found, while an EL3201-0000-**0016** was configured. In this case the configuration can be adapted with the *Copy Before* button. The *Extended Information* checkbox must be set in order to display the revision.

#### Changing the ESI slave identifier

The ESI/EEPROM identifier can be updated as follows under TwinCAT:

- Trouble-free EtherCAT communication must be established with the slave.
- The state of the slave is irrelevant.
- Right-clicking on the slave in the online display opens the *EEPROM Update* dialog, Fig. *EEPROM Update*

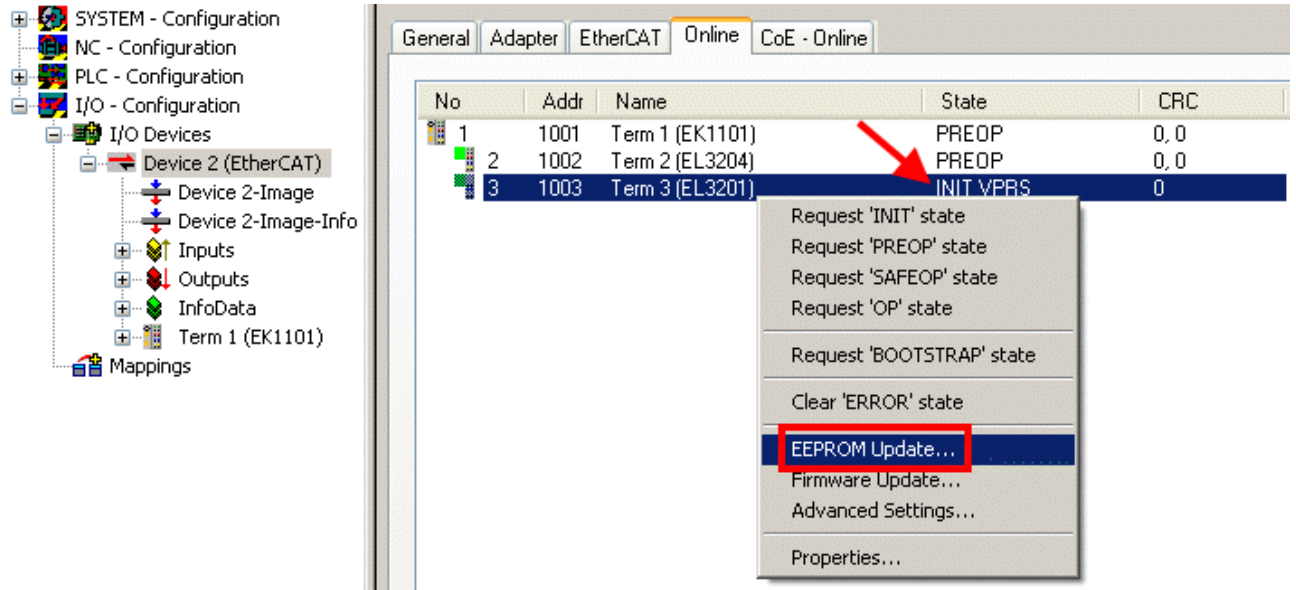

#### Fig. 231: EEPROM Update

The new ESI description is selected in the following dialog, see Fig. *Selecting the new ESI*. The checkbox *Show Hidden Devices* also displays older, normally hidden versions of a slave.

| Write EEPROM                                                                           | 🔀 🛛    |
|----------------------------------------------------------------------------------------|--------|
| Available EEPROM Descriptions:                                                         | ОК     |
| EL3162 2Ch. Ana. Input 0-10V (EL3162-0000-0000)                                        |        |
| EL3201 1Ch. Ana. Input PT100 (RTD) (EL3201-0000-0016)                                  | Lancel |
| EL3201-0010 1Ch. Ana. Input PT100 (RTD), High Precision (EL3201-0010-0016)             |        |
| EL3201-0020 1Ch. Ana. Input PT100 (RTD), High Precision, calibrated (EL3201-0020-0016) |        |
| EL3202 2Ch. Ana. Input PT100 (RTD) (EL3202-0000-0016)                                  |        |
| EL3202-0010 2Ch. Ana. Input PT100 (RTD), High Precision (EL3202-0010-0016)             |        |
| EL3204 4Ch. Ana. Input PT100 (RTD) (EL3204-0000-0016)                                  |        |
| EL3311 1Ch. Ana. Input Thermocouple (TC) (EL3311-0000-0017)                            |        |
| EL3311 1Ch. Ana. Input Thermocouple (TC) (EL3311-0000-0016)                            |        |
| 🕀 📲 EL3312 2Ch. Ana. Input Thermocouple (TC) (EL3312-0000-0017)                        |        |

Fig. 232: Selecting the new ESI

A progress bar in the System Manager shows the progress. Data are first written, then verified.

The change only takes effect after a restart.
 Most EtherCAT devices read a modified ESI description immediately or after startup from the INIT. Some communication settings such as distributed clocks are only read during power-on. The Ether-CAT slave therefore has to be switched off briefly in order for the change to take effect.

## 8.2.2 Firmware explanation

#### Determining the firmware version

#### Determining the version on laser inscription

Beckhoff EtherCAT slaves feature serial numbers applied by laser. The serial number has the following structure: **KK YY FF HH** 

KK - week of production (CW, calendar week) YY - year of production

FF - firmware version HH - hardware version

Example with ser. no.: 12 10 03 02:

12 - week of production 12

10 - year of production 2010

03 - firmware version 03

02 - hardware version 02

#### Determining the version via the System Manager

The TwinCAT System Manager shows the version of the controller firmware if the master can access the slave online. Click on the E-Bus Terminal whose controller firmware you want to check (in the example terminal 2 (EL3204)) and select the tab *CoE Online* (CAN over EtherCAT).

#### CoE Online and Offline CoE

Two CoE directories are available:

online: This is offered in the EtherCAT slave by the controller, if the EtherCAT slave supports this. This CoE directory can only be displayed if a slave is connected and operational.
offline: The EtherCAT Slave Information ESI/XML may contain the default content of the CoE. This CoE directory can only be displayed if it is included in the ESI (e.g. "Beckhoff EL5xxx.xml").

The Advanced button must be used for switching between the two views.

In Fig. *Display of EL3204 firmware version* the firmware version of the selected EL3204 is shown as 03 in CoE entry 0x100A.

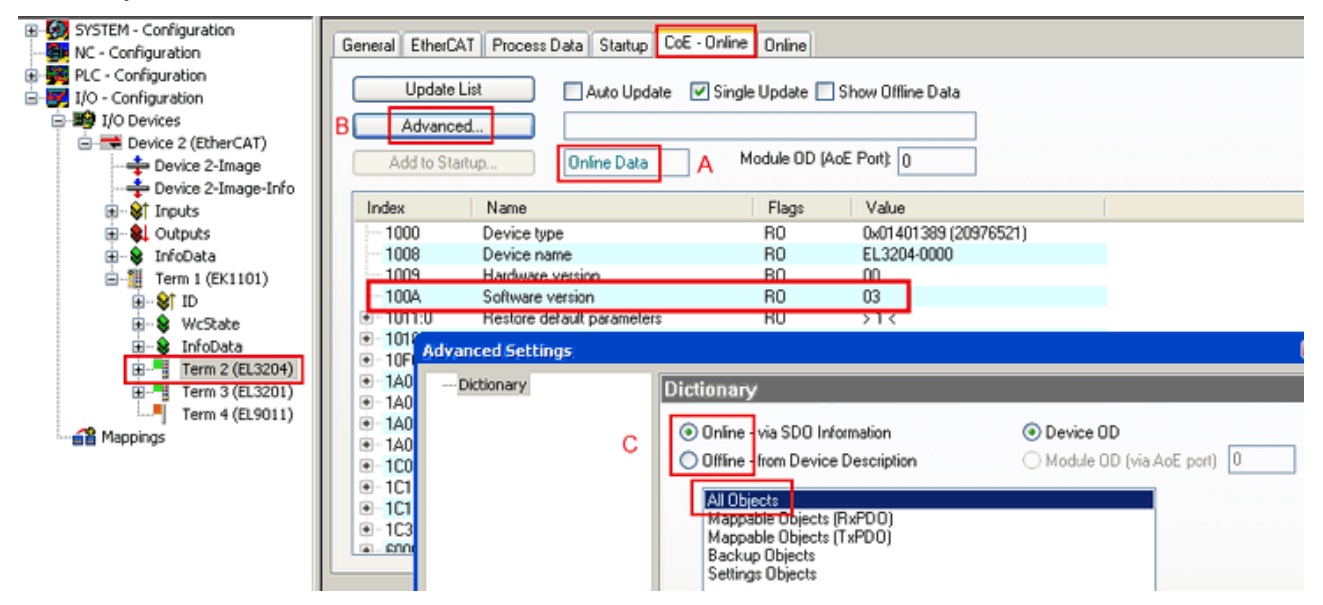

Fig. 233: Display of EL3204 firmware version

In (A) TwinCAT 2.11 shows that the Online CoE directory is currently displayed. If this is not the case, the Online directory can be loaded via the *Online* option in Advanced Settings (B) and double-clicking on *AllObjects*.

## 8.2.3 Updating controller firmware \*.efw

#### CoE directory

The Online CoE directory is managed by the controller and stored in a dedicated EEPROM, which is generally not changed during a firmware update.

Switch to the Online tab to update the controller firmware of a slave, see Fig. Firmware Update.

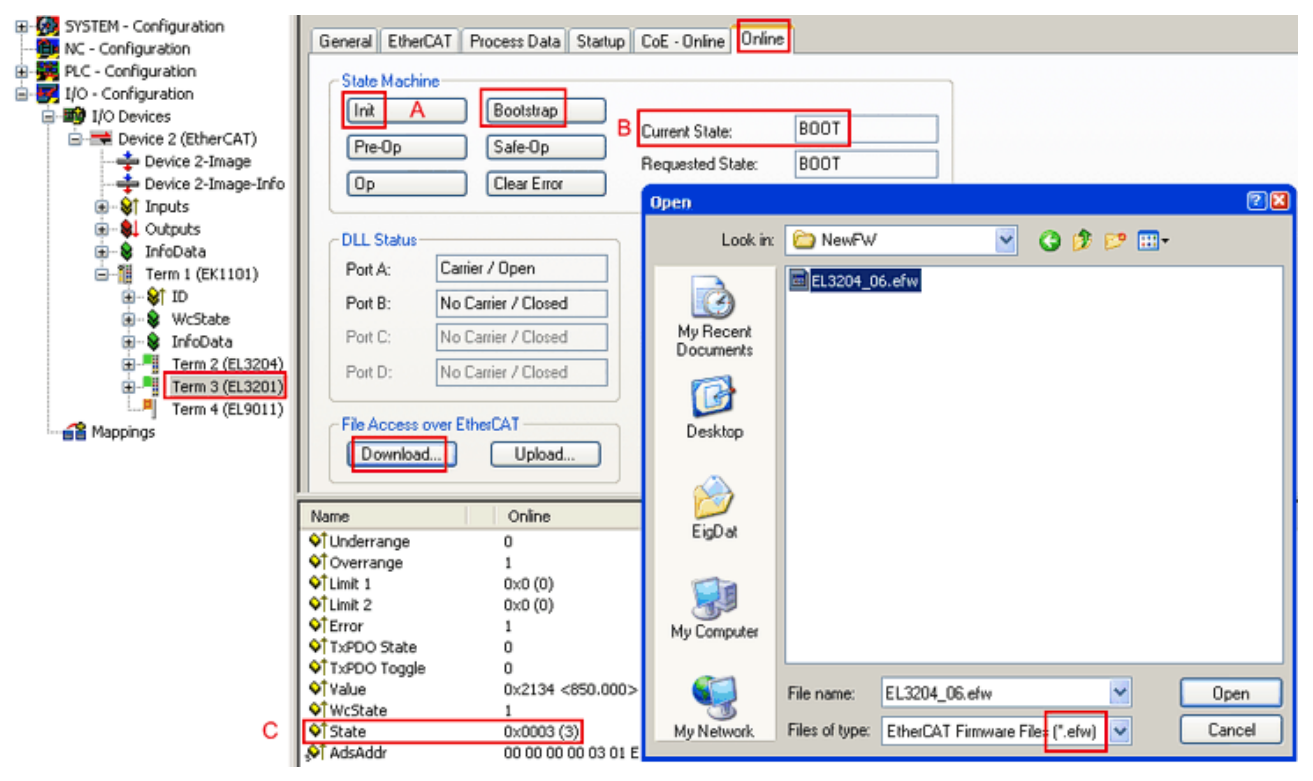

Fig. 234: Firmware Update

Proceed as follows, unless instructed otherwise by Beckhoff support. Valid for TwinCAT 2 and 3 as EtherCAT master.

• Switch TwinCAT system to ConfigMode/FreeRun with cycle time >= 1 ms (default in ConfigMode is 4 ms). A FW-Update during real time operation is not recommended.

| Microsoft Visual Studio | Microsoft Visual Studio |
|-------------------------|-------------------------|
| Load I/O Devices        | Activate Free Run       |
| Yes No                  | Yes No                  |

• Switch EtherCAT Master to PreOP

| Solution Explorer                                                                                       | • 4 ×      | ÷ × MAIN                                                                                                    |                          |
|----------------------------------------------------------------------------------------------------|------------|----------------------------------------------------------------------------------------------------|--------------------------|
| © ⊃ ☆   `o - ฮ   ≠ 🗕                                                                                    |            | General Adapter EtherCA Online CoE - Online                                                                                                    |                          |
| Search Solution Explorer (Ctrl+ü)                                                                       | <u>- م</u> |                                                                                                    |                          |
| SAFETY<br>SAFETY<br>C++<br>I/O<br>Perice 2 (EtherCAT)<br>A Device 2 (EtherCAT)<br>A Device 2 (EtherCAT) | *          | No         Addr         Name         State           1         1001         Term 5 (EL1004)         PREOP           2         1002         Term 6 (EL2004)         PREOP           3         1003         Term 7 (EL6688)         PREOP | CRC<br>0, 0<br>0, 0<br>0 |
| SyncUnits                                                                                               |            | Actual State: PREOP Counter Cyclic                                                                                                    | Queued                   |
| Inputs                                                                                                  |            | Init POP Safe-Op Op Send Frames 17167                                                                                                    | + 5289                   |
| 🔁 Frm0State                                                                                             |            | Clear RC Clear Frames Frames / sec 499                                                                                                    | + 43                     |
| 🔁 Frm0WcState                                                                                           |            | Lost Frames 0                                                                                                    | + 0                      |
| <ul> <li>✓ Frm0InputToggle</li> <li>✓ SlaveCount</li> <li>✓ DevState</li> </ul>                         |            | Tx/Rx Errors 0                                                                                                    | / 0                      |

- Switch slave to INIT (A)
- Switch slave to BOOTSTRAP
- Check the current status (B, C)
- Download the new \*efw file (wait until it ends). A pass word will not be neccessary usually.

| Microsoft Visual Studio |
|-------------------------|
| Function Succeeded!     |
| ОК                      |

- After the download switch to INIT, then PreOP
- · Switch off the slave briefly (don't pull under voltage!)
- Check within CoE 0x100A, if the FW status was correctly overtaken.

### 8.2.4 FPGA firmware \*.rbf

If an FPGA chip deals with the EtherCAT communication an update may be accomplished via an \*.rbf file.

- · Controller firmware for processing I/O signals
- FPGA firmware for EtherCAT communication (only for terminals with FPGA)

The firmware version number included in the terminal serial number contains both firmware components. If one of these firmware components is modified this version number is updated.

#### Determining the version via the System Manager

The TwinCAT System Manager indicates the FPGA firmware version. Click on the Ethernet card of your EtherCAT strand (Device 2 in the example) and select the *Online* tab.

The *Reg:0002* column indicates the firmware version of the individual EtherCAT devices in hexadecimal and decimal representation.

| 📴 TwinCAT System Manager                                                                             |                                                                 |                                                              |
|----------------------------------------------------------------------------------------------------|-----------------------------------------------------------------|--------------------------------------------------------------|
| Eile Edit Actions View Options Help                                                                  |                                                                 |                                                              |
| ] 🗅 🚅 📽 🔚 🎒 🗟 🖌 🕷 🖻                                                                                  | 💼   M Ə   🔜   🖴 🗸 💣 (                                           | 🏡 👧 💱 🔨 💽                                                    |
| SYSTEM - Configuration     CONFiguration                                                             | General Adapter EtherCAT Onl                                    | ine                                                          |
| NC - Configuration                                                                                   | No Addr Name                                                    | State CRC Reg:0002 📐                                         |
| PLC - Configuration                                                                                  | 1 1001 Term 1 (EK1100                                           | ) OP 0 0x0002(11)                                            |
| 🖻 🛒 I/O - Configuration                                                                              | 2 1002 Term 2 (EL1012                                           | ) OP 0 0x0002(10)                                            |
| 🗄 🏘 I/O Devices                                                                                      | 3 1003 Term 3 (EL2004                                           | ) OP 0 0x0002(11)                                            |
| 🖻 📲 Device 2 (EtherCAT)                                                                              | 4 1004 Term 4 (EL3102                                           | ) OP 0 0x0002(10)                                            |
| 🕂 🕂 Device 2-Image                                                                                   | 5 1005 1erm 5 (EL4102                                           |                                                              |
| 🕂 🕂 Device 2-Image-Info                                                                              | 7 1007 Term 7 (EL 5001                                          |                                                              |
| H ··· ♥ Inputs<br>H ··· ♥ Outputs<br>H ··· ♥ InfoData<br>H ··· ♥ Term 1 (EK1100)<br>H ··· ♥ Mappings | Actual State: OP<br>Init Pre-Op Safe-Op<br>Clear CRC Clear Fram | Send Frames: 74237<br>Op Frames / sec: 329<br>Lost Frames: 0 |
|                                                                                                    |                                                                 |                                                              |
|                                                                                                    | Number Box Name Add                                             | tress Type 🛛 In Size 🛛 🔿 📥                                   |
|                                                                                                    | 1 Term 1 (EK1100) 100                                           | 1 EK1100 0.0 0                                               |
|                                                                                                    | 2 Term 2 (EL2004) 100                                           | IZ EL2004 0.0 0                                              |
|                                                                                                    | 4 Term 4 (EL5001) 100                                           | 14 EL5001 5.0 0                                              |
| Ready                                                                                                | , " (200007) 100                                                | Local () Free Run                                            |

Fig. 235: FPGA firmware version definition

If the column *Reg:0002* is not displayed, right-click the table header and select *Properties* in the context menu.

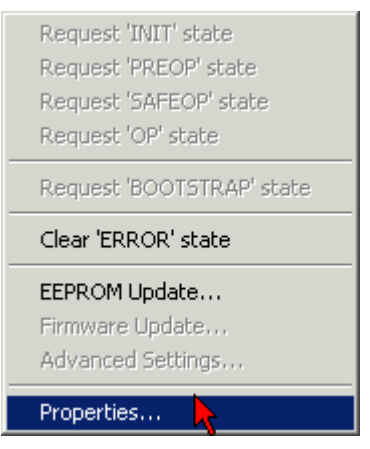

Fig. 236: Context menu Properties

The *Advanced Settings* dialog appears where the columns to be displayed can be selected. Under *Diagnosis/***Online View** select the *'0002 ETxxxx Build'* check box in order to activate the FPGA firmware version display.

| 1 | Advanced Settings                                            |                                                                                                    | ×            |
|---|--------------------------------------------------------------|----------------------------------------------------------------------------------------------------|--------------|
|   | ⊡ - Diagnosis<br><b>Online View</b><br>⊡ - Emergency<br>Scan | Online View<br>□ 0000 'ET1xxxx Rev/Type'  □ 0002 'ET1xxxx Build'<br>□ 0004 'SM/FMMU Cnt'<br>□ 0006 'DPRAM Size'<br>□ 0008 'Features'<br>□ 0010 'Phys Addr'<br>□ 0012 'Phys Addr 2nd' | 0000 Add     |
|   | ,                                                            |                                                                                                    | OK Abbrechen |

Fig. 237: Dialog Advanced Settings

#### Update

For updating the FPGA firmware

- of an EtherCAT coupler the coupler must have FPGA firmware version 11 or higher;
- of an E-Bus Terminal the terminal must have FPGA firmware version 10 or higher.

Older firmware versions can only be updated by the manufacturer!

#### Updating an EtherCAT device

The following sequence order have to be met if no other specifications are given (e.g. by the Beckhoff support):

• Switch TwinCAT system to ConfigMode/FreeRun with cycle time >= 1 ms (default in ConfigMode is 4 ms). A FW-Update during real time operation is not recommended.

 In the TwinCAT System Manager select the terminal for which the FPGA firmware is to be updated (in the example: Terminal 5: EL5001) and
 Advanced Softings button in the EtherCAT tab:

click the Advanced Settings button in the EtherCAT tab:

| 📴 TwinCAT System Manager                                                                                                    |                                                                                   |                                                                                                    |                                                 | _ D ×           |
|----------------------------------------------------------------------------------------------------|-----------------------------------------------------------------------------------|----------------------------------------------------------------------------------------------------|-------------------------------------------------|-----------------|
| Eile Edit Actions View Options Help                                                                                                    |                                                                                   |                                                                                                    |                                                 |                 |
| 🗅 🚅 📽 🔚   🍜 🖪   👗 🛍 💼                                                                                                    | a 🗛 8                                                                             | 🔜 🕋 🗸 🎯 👧   🖸                                                                                                    | <mark>ð 🕄 🖄 🖉</mark>                            | 🗣   🗎           |
| SYSTEM - Configuration  SYSTEM - Configuration  CNC - Configuration  PLC - Configuration  I/O - Configuration  I/O Devices  Grant 2 (EtherCAT)  Configuration  Device 2-Image  Device 2-Image  Device 2-Image  Device 2-Image  Device 2-Image  Tinputs  Device 3 InfoData  Term 1 (EK1100)  Configuration  Configuration  Config | General E<br>Type:<br>Product / Re<br>Auto Inc Add<br>EtherCAT Ad<br>Previous Por | therCAT Process Data Sta<br>EL5001 1K. SSI E<br>vision: EL5001-0000-0000<br>dress: FFFC<br>dress: 1005 =<br>t. Term 4 (EL5001) - | artup CoE - Onli<br>ncoder<br>D<br>Advanced Set | tings           |
|                                                                                                    | http://www.                                                                       | beckhoff.de/german/default.htr                                                                                                   | m?EtherCAT/EL5                                  | <u>5001.htm</u> |
|                                                                                                    | Name                                                                              | Online                                                                                                    | Туре                                            | Size            |
| 庄 💀 象 WcState                                                                                                    | <b>♦</b> † Status                                                                 | 0x41 (65)                                                                                                    | BYTE                                            | 1.0             |
| 🛨 🔹 象 InfoData                                                                                                    | 📢 Value                                                                           | 0×00000000 (0)                                                                                                    | UDINT                                           | 4.0             |
| 🛨 🃲 Term 6 (EL5101)                                                                                                    | <b>♦</b> †WcState                                                                 | 0                                                                                                    | BOOL                                            | 0.1             |
| 🕂 📲 Term 7 (EL5101)                                                                                                    | <b>♀</b> ∏State                                                                   | 0x0008 (8)                                                                                                    | UINT                                            | 2.0             |
|                                                                                                    | S AdsAddr                                                                         | AC 10 03 F3 03 01 ED 03                                                                                                    | AMSADDRESS                                      | 8.0             |
| Mappings                                                                                                    | •                                                                                 |                                                                                                    |                                                 | •               |
| Ready                                                                                                    |                                                                                   |                                                                                                    | Local () Con                                    | fig Mode 🛛 🎢    |

• The *Advanced Settings* dialog appears. Under *ESC Access/E<sup>2</sup>PROM*/FPGA click on *Write FPGA* button:

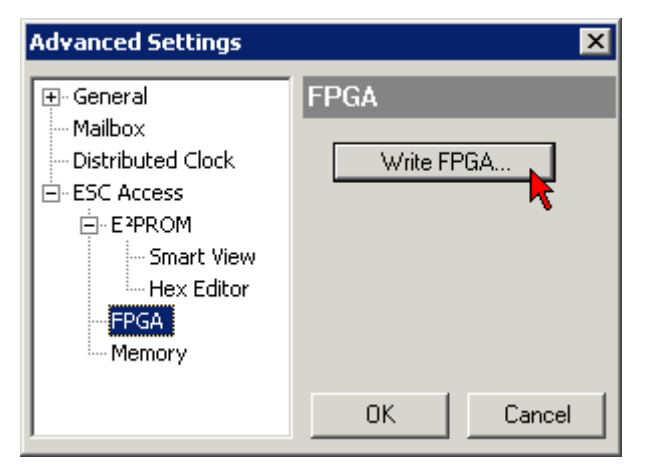

• Select the file (\*.rbf) with the new FPGA firmware, and transfer it to the EtherCAT device:

| Open                         | ? ×              |
|------------------------------|------------------|
| Search in: 🔁 FirmWare        | 💽 🥝 🤌 📴 -        |
| SocCOM_T1_EBUS_BGA_LVTTL     | _F2_S4_BLD12.rbf |
| File name: A_LVTL_F2_S4_BLD1 | 2.rbf Open       |
| File type: FPGA File (*.rbf) | Cancel           |

- Wait until download ends
- Switch slave current less for a short time (don't pull under voltage!). In order to activate the new FPGA firmware a restart (switching the power supply off and on again) of the EtherCAT device is required.
- Check the new FPGA status

#### NOTE

#### Risk of damage to the device!

A download of firmware to an EtherCAT device must not be interrupted in any case! If you interrupt this process by switching off power supply or disconnecting the Ethernet link, the EtherCAT device can only be recommissioned by the manufacturer!

## 8.2.5 Simultaneous updating of several EtherCAT devices

The firmware and ESI descriptions of several devices can be updated simultaneously, provided the devices have the same firmware file/ESI.

| G | ieneral             | Ad | apter Eth | erCAT  | Online   | CoE - Online |             |          |
|---|---------------------|----|-----------|--------|----------|--------------|-------------|----------|
|   |                     |    |           |        |          |              |             |          |
|   | No                  |    | Addr      | Name   |          |              | Stat        | e        |
|   | ° <mark>ii</mark> 1 |    | 1001      | Term 5 | (EK1101) | )            | INIT        |          |
|   |                     | 2  | 1002      | Term 6 | (EL3102) |              | INIT        |          |
|   |                     | 3  | 1003      | Term 7 | (EL3102) | De suest l   |             |          |
|   |                     | 4  | 1004      | Term 8 | (EL3102) | Request      |             |          |
|   |                     | 5  | 1005      | Term 9 | (EL3102) | Request      | PREOP' stat | e        |
|   |                     |    |           |        |          | Request '    | SAFEOP' sta | ite      |
|   |                     |    |           |        |          | Request '    | OP' state   |          |
|   |                     |    |           |        |          | Request '    | BOOTSTRAF   | o' state |
|   |                     |    |           |        |          | Clear 'ERF   | ROR' state  |          |
|   |                     |    |           |        |          | EEPROM       | Update      | .        |
|   |                     |    |           |        |          | Firmware     | Update      |          |

Fig. 238: Multiple selection and firmware update

Select the required slaves and carry out the firmware update in BOOTSTRAP mode as described above.

# 8.3 Firmware compatibility

Beckhoff EtherCAT devices will be equipped with the last available firmware on delivery. There are certain dependencies between firmware and hardware, not all combinations are compatible.

The overview below shows which firmware is compatible to a certain hardware status.

#### Notice

----

- · It is strictly recommended to apply the last available firmware on the particular hardware
- There is no customer right to get a firmware update at no charge for already delivered products by the Beckhoff company.

#### NOTE

#### Damage of devices possible!

Please note the details concerning the firmware update on the special page.

If you run a device in BOOTSTRAP mode to initiate a firmware update, it it possible that there is no checking of compatibility of the firmware.

A damage of the device is possible!

Please always make sure, that the firmware is suitable for the hardware status of the device!

| EL/US/        |               |                  |              |  |  |  |  |  |
|---------------|---------------|------------------|--------------|--|--|--|--|--|
| Hardware (HW) | Firmware (FW) | Revision no.     | Release date |  |  |  |  |  |
| 00 - 02*      | 01            | EL7037-0000-0016 | 2015/02      |  |  |  |  |  |
|               | 02            | EL7037-0000-0017 | 2015/07      |  |  |  |  |  |
|               | 03            | EL7037-0000-0018 | 2016/06      |  |  |  |  |  |
|               | 04*           | EL7037-0000-0019 | 2017/03      |  |  |  |  |  |

| EL/04/        |               |                  |              |
|---------------|---------------|------------------|--------------|
| Hardware (HW) | Firmware (FW) | Revision no.     | Release date |
| 01 – 08*      | 01            | EL7047-0000-0016 | 2014/07      |
|               | 02            | EL7047-0000-0017 | 2015/01      |
|               | 03            | EL7047-0000-0018 | 2015/08      |
|               | 04            | EL7047-0000-0019 | 2016/06      |
|               | 05*           | EL7047-0000-0020 | 2017/03      |

\*) At the time of creation of this documentation this is the current compatible hardware status. Please check the Beckhoff website for the latest <u>documentation</u>.

## 8.4 Restoring the delivery state

To restore the delivery state for backup objects in ELxxxx terminals, the CoE object Restore default parameters, *SubIndex 001* can be selected in the TwinCAT System Manager (Config mode) (see Fig. *Selecting the Restore default parameters PDO*)

| General Ether      | CAT DC Process Da                 | ata Start | up CoE · Or | nline   Onli | ne          |            |   |  |
|--------------------|-----------------------------------|-----------|-------------|--------------|-------------|------------|---|--|
| Update             | e List 📃 Auto                     | Update    | 🔲 Single Up | date 🔽 S     | ihow Offlin | e Data     |   |  |
| Advanc             | ed                                |           |             |              |             |            |   |  |
| Add to St          | artup                             | bjects    |             |              |             |            |   |  |
| Index              | Name                              |           | Fla         | ags          | Value       |            |   |  |
| 1000               | Device type                       |           | R           | )            | 0x00001     | 389 (5001) | ) |  |
| 1008               | Device name                       |           | R           | )            | EL5101      |            |   |  |
| 1009               | Hardware version                  |           | R           | )            | 09          |            |   |  |
| 100A               | Software version                  |           | R           | )            | 10          |            |   |  |
| Ė~ 1011:0          | 1011:0 Restore default parameters |           | RO          |              | >1<         |            |   |  |
| ····· 1011:0       | )1 SubIndex 001 📐                 |           | B۱          | N            | 0x00000     | 000 (0)    |   |  |
|                    | Identity 🔨 🔨                      | <b>N</b>  |             | )            | > 4 <       |            |   |  |
| Little Aprolo      |                                   |           |             | <u> </u>     | , ·         |            |   |  |
| Name               | Туре                              | Size      | >Addr       | In/Out       | User ID     | Linked to  | ) |  |
| <b>♀</b> † Status  | USINT                             | 1.0       | 26.0        | Input        | 0           |            |   |  |
| <b>\$</b> ¶Value   | UINT                              | 2.0       | 27.0        | Input        | 0           |            |   |  |
| <b>◇</b> ↑Latch    | UINT                              | 2.0       | 29.0        | Input        | 0           |            |   |  |
| <b>\$</b> ↑WcState | BOOL                              | 0.1       | 1522.0      | Input        | 0           |            |   |  |
| 🗣 State            | UINT                              | 2.0       | 1550.0      | Input        | 0           |            |   |  |
| 🔎 AdsAddr          | AMSADDRESS                        | 8.0       | 1552.0      | Input        | 0           |            |   |  |
| of petid           |                                   | 6.0       | 1552.0      | Input        | 0           |            |   |  |

Fig. 239: Selecting the "Restore default parameters" PDO

Double-click on SubIndex 001 to enter the Set Value dialog. Enter the value **1684107116** in field *Dec* or the value **0x64616F6C** in field *Hex* and confirm with *OK* (Fig. *Entering a restore value in the Set Value dialog*). All backup objects are reset to the delivery state.

| Set ¥alue Di | alog            | ×        |
|--------------|-----------------|----------|
| Dec:         | 1684107116      | ок       |
| Hex:         | 0x64616F6C      | Abbruch  |
| Float:       | 1684107116      |          |
|              |                 |          |
| Bool:        | 0 1             | Hex Edit |
| Binär:       | 6C 6F 61 64     | 4        |
| Bitgröße     | ○1 ○8 ○16 ○32 ○ | 064 (0 ? |

Fig. 240: Entering a restore value in the Set Value dialog

#### Alternative restore value

In some older terminals the backup objects can be switched with an alternative restore value: Decimal value: 1819238756, Hexadecimal value: 0x6C6F6164An incorrect entry for the restore value has no effect.

## 8.5 Support and Service

Beckhoff and their partners around the world offer comprehensive support and service, making available fast and competent assistance with all questions related to Beckhoff products and system solutions.

#### Beckhoff's branch offices and representatives

Please contact your Beckhoff branch office or representative for <u>local support and service</u> on Beckhoff products!

The addresses of Beckhoff's branch offices and representatives round the world can be found on her internet pages:

http://www.beckhoff.com

You will also find further documentation for Beckhoff components there.

#### **Beckhoff Headquarters**

Beckhoff Automation GmbH & Co. KG

Huelshorstweg 20 33415 Verl Germany

Phone:

Fax: e-mail: +49(0)5246/963-0 +49(0)5246/963-198 info@beckhoff.com

#### **Beckhoff Support**

Support offers you comprehensive technical assistance, helping you not only with the application of individual Beckhoff products, but also with other, wide-ranging services:

- support
- · design, programming and commissioning of complex automation systems
- · and extensive training program for Beckhoff system components

| Hotline: | +49(0)5246/963-157   |
|----------|----------------------|
| Fax:     | +49(0)5246/963-9157  |
| e-mail:  | support@beckhoff.com |

#### **Beckhoff Service**

The Beckhoff Service Center supports you in all matters of after-sales service:

- · on-site service
- repair service
- · spare parts service
- · hotline service

Hotline: Fax: e-mail: +49(0)5246/963-460 +49(0)5246/963-479 service@beckhoff.com

# Table of figures

| Fig. 2         EK1100 EtherCAT coupler, standard IP20 IO device with serial/ batch number.         10           Fig. 3         CU2016 switch with serial/ batch number 2013106 and unique ID-number 204418.         10           Fig. 4         EL3202-020 with serial/ batch number 2013106 and unique ID-number 204418.         10           Fig. 5         EP1258-00001 IP67 EtherCAT So with batch number/ date code 22090101 and unique serial number 00346070.         11           Fig. 7         EL2904 IP20 safety terminal with batch number/ date code 50110302 and unique serial number 00346070.         11           Fig. 7         EL2004 IP20 safety terminal with unique ID number (QR code) 100001051 and serial/ batch number dt460201.         11           Fig. 9         Negative example – active load.         13         13           Fig. 10         Ground connection of the load: correct (K1) and incorrect (K2).         14           Fig. 11         Short circuit fault exclusion through protected cable laying.         15           Fig. 12         EL7037         16           Fig. 13         EL7047         19           Fig. 14         Simplified representation of the mass moments of inertia         24           Fig. 15         Control structure of a standard stepper motor drive         26           Fig. 16         Behaviour of the rotor under load         27           Fig. 17                                                                                                    | Fig. | 1  | EL5021 EL terminal, standard IP20 IO device with serial/ batch number and revision ID (since 2014/01)        |
|----------------------------------------------------------------------------------------------------|------|----|----------------------------------------------------------------------------------------------------|
| Fig. 3         CU2016 switch with serial/ batch number.         10           Fig. 4         EL3202-0020 with serial/ batch number 26131006 and unique ID-number 204418         10           Fig. 5         EP1258-00001 IP67 EtherCAT Safety Box with batch number/ date code 071201FF and unique serial number 00346070.         11           Fig. 6         EP1908-0002 IP67 EtherCAT Safety Box with batch number/ date code 071201FF and unique serial number 00346070.         11           Fig. 7         EL2304 IP20 safety terminal with batch number/ date code 50110302 and unique serial number 00346070.         11           Fig. 8         ELM3804-0002 terminal with unique ID number (QR code) 100001051 and serial/ batch number 44160201.         11           Fig. 18         Ground connection of the load.         13           Fig. 19         Ned torcuit fault exclusion through protected cable laying.         15           Fig. 12         EL7037         16           Fig. 13         EL7047         19           Fig. 14         Simplified representation of the mass moments of inertia         24           Fig. 15         Control structure of a standard stepper motor drive         26           Fig. 19         Calculation of the rotor under load         27           Fig. 10         Calculation of the rosolution         27           Fig. 19         Calculation of the rosolution         28 <td>Fig.</td> <td>2</td> <td>EK1100 EtherCAT coupler, standard IP20 IO device with serial/ batch number</td> | Fig. | 2  | EK1100 EtherCAT coupler, standard IP20 IO device with serial/ batch number                                   |
| Fig. 4         EL3202-0020 with serial/ batch number 26131006 and unique ID-number 204418         10           Fig. 5         EP1258-00001 IP67 EtherCAT Box with batch number/ date code 22090101 and unique serial number 10024021 IP67 EtherCAT Safety Box with batch number/ date code 071201FF and unique serial number 00346070         11           Fig. 7         EL2904 IP20 safety terminal with batch number/ date code 50110302 and unique serial number 00346070         11           Fig. 7         EL2904 IP20 safety terminal with batch number/ date code 50110302 and unique serial number 00346070         11           Fig. 7         EL2904 IP20 safety terminal with unique ID number (OR code) 100001051 and serial/ batch number 44160201         11           Fig. 8         ELM3604-0002 terminal with unique ID number (OR code) 100001051 and serial/ batch number 44160201         13           Fig. 10         Ground connection of the load: correct (K1) and incorrect (K2)         14           Fig. 12         EL7037         16           Fig. 13         Simplified representation of the mass moments of inertia         24           Fig. 14         Simplified representation of field-oriented control         27           Fig. 15         Control structure of a standard stepper motor drive         28           Fig. 16         Colatolator transformation of field-oriented control         27           Fig. 19         Cascade control structure with field-oriented control (Extended Operati         | Fig. | 3  | CU2016 switch with serial/ batch number                                                                      |
| Fig. 5         EP1285-00001 IP67 EtherCAT Box with batch number/ date code 22090101 and unique serial number 158102.         11           Fig. 6         EP1908-0002 IP67 EtherCAT Safety Box with batch number/ date code 071201FF and unique serial number 0346070.         11           Fig. 7         EL2904 IP20 safety terminal with batch number/ date code 50110302 and unique serial number 00331701.         11           Fig. 8         ELM3604-0002 terminal with unique ID number (OR code) 100001051 and serial/ batch number 44160201.         11           Fig. 9         Negative example – active load.         13           Fig. 10         Ground connection of the load: correct (K1) and incorrect (K2).         14           Fig. 11         Short circuit fault exclusion through protected cable laying.         15           Fig. 12         EL7037         16           Fig. 13         EL7047         19           Fig. 14         Simplified representation of the mass moments of inertia         24           Fig. 15         Control structure of a standard stepper motor drive         26           Fig. 16         Behaviour of the rosover velocity thresholds (1,2,3) on sensorless control         29           Fig. 13         Calculation of the crossover velocity thresholds (1,2,3) on sensorless control         29           Fig. 22         EtherCAT Bab > Advanced Settings > Behavior -> Watchdog         33                                                                                           | Fig. | 4  | EL3202-0020 with serial/ batch number 26131006 and unique ID-number 204418 10                                |
| Fig. 6       EP1908-0002 (P67 EtherCAT Safety Box with batch number/ date code 071201FF and unique serial number 00346070.       11         Fig. 7       EL2004 (P20 safety terminal with batch number/ date code 50110302 and unique serial number 0034701.       11         Fig. 8       ELM3604-0002 terminal with unique ID number (QR code) 100001051 and serial/ batch number 44160201.       11         Fig. 9       Negative example – active load.       13         Fig. 10       Ground connection of the load: correct (K1) and incorrect (K2).       14         Fig. 11       Short circuit fault exclusion through protected cable laying.       15         Fig. 12       EL7037       16         Fig. 13       EL7047       19         Fig. 14       Simplified representation of the mass moments of inertia       24         Fig. 15       Control structure of a standard stepper motor drive       26         Fig. 16       Behaviour of the roso runder load       27         Fig. 17       Coordinate transformation of field-oriented control       27         Fig. 19       Cascude control structure with field-oriented control (Extended Operating modes)       28         Fig. 21       Cascude control structure with field-oriented control (Extended Operating modes)       28         Fig. 22       EtherCAT tab > Advanced Settings > Behavior > Watchdog       33         F                                                                                                    | Fig. | 5  | EP1258-00001 IP67 EtherCAT Box with batch number/ date code 22090101 and unique se-<br>rial number 158102    |
| Fig. 7       EL2904 IP20 safety terminal with batch number/ date code 50110302 and unique serial number 00331701                                                                                                    | Fig. | 6  | EP1908-0002 IP67 EtherCAT Safety Box with batch number/ date code 071201FF and unique serial number 00346070 |
| Fig. 8       ELM3604-0002 terminal with unique ID number (QR code) 100001051 and serial/ batch number 44160201                                                                                                    | Fig. | 7  | EL2904 IP20 safety terminal with batch number/ date code 50110302 and unique serial num-<br>ber 00331701     |
| Fig. 9       Negative example – active load.       13         Fig. 10       Ground connection of the load: correct (K1) and incorrect (K2)       14         Fig. 11       Short circuit fault exclusion through protected cable laying       15         Fig. 12       EL7037       16         Fig. 13       EL7047       19         Fig. 14       Simplified representation of the mass moments of inertia       24         Fig. 15       Control structure of a standard stepper motor drive       26         Fig. 16       Behaviour of the rotor under load       27         Fig. 17       Coordinate transformation of field-oriented control       27         Fig. 16       Calculation of the resolution       28         Fig. 17       Coordinate transformation of field-oriented control (Extended Operating modes)       28         Fig. 20       Influence of the crossover velocity thresholds (1,2,3) on sensorless control       29         Fig. 22       EtherCAT tab -> Advanced Settings -> Behavior -> Watchdog       33         Fig. 24       CoO Online "tab       37         Fig. 25       Startup list in the TwinCAT System Manager       38         Fig. 26       Offline list       39         Fig. 37       Online list       39         Fig. 38       Online list <t< td=""><td>Fig.</td><td>8</td><td>ELM3604-0002 terminal with unique ID number (QR code) 100001051 and serial/ batch number 44160201</td></t<>                                                                                                    | Fig. | 8  | ELM3604-0002 terminal with unique ID number (QR code) 100001051 and serial/ batch number 44160201            |
| Fig. 10       Ground connection of the load: correct (K1) and incorrect (K2)       14         Fig. 11       Short circuit fault exclusion through protected cable laying       15         Fig. 12       EL7037       16         Fig. 13       EL7047       19         Fig. 14       Simplified representation of the mass moments of inertia       24         Fig. 15       Control structure of a standard stepper motor drive       26         Fig. 16       Behaviour of the rotor under load       27         Fig. 17       Coordinate transformation of field-oriented control       27         Fig. 18       Calculation of the resolution       28         Fig. 20       Influence of the crossover velocity thresholds (1,2,3) on sensorless control       29         Fig. 21       System manager current calculation       32         Fig. 22       EtherCAT tab -> Advanced Settings -> Behavior -> Watchdog       33         Fig. 23       States of the EtherCAT State Machine       35         Fig. 24       "CoE Online " tab       37         Fig. 25       Startup list in the TwinCAT System Manager       38         Fig. 29       Disassembling of terminal       43         Fig. 30       Power contact on left side       44         Fig. 31       Standard wiring       45                                                                                                    | Fig. | 9  | Negative example – active load                                                                               |
| Fig. 11Short circuit fault exclusion through protected cable laying.15Fig. 12EL703716Fig. 13EL704719Fig. 14Simplified representation of the mass moments of inertia24Fig. 15Control structure of a standard stepper motor drive26Fig. 16Behaviour of the rotor under load27Fig. 17Coordinate transformation of field-oriented control27Fig. 18Calculation of the resolution28Fig. 19Cascade control structure with field-oriented control (Extended Operating modes)28Fig. 20Influence of the crossover velocity thresholds (1,2,3) on sensorless control29Fig. 21System manager current calculation32Fig. 22EtherCAT tab -> Advanced Settings -> Behavior -> Watchdog33Fig. 23States of the EtherCAT State Machine35Fig. 24"CoE Online " tab37Fig. 25Startup list in the TwinCAT System Manager38Fig. 26Offline list39Fig. 27Online list39Fig. 30Power contact on left side44Fig. 31Standard wiring45Fig. 32Pluggable wiring45Fig. 33High Density Terminals46Fig. 34Mounting a cable on a terminal connection47Fig. 35Recommended distances of installation position for operating without fan49Fig. 36Recommended distances for installation position for operating without fan50Fig. 36Recommended                                                                                                    | Fig. | 10 | Ground connection of the load: correct (K1) and incorrect (K2)                                               |
| Fig. 12EL703716Fig. 13EL704719Fig. 14Simplified representation of the mass moments of inertia24Fig. 15Control structure of a standard stepper motor drive26Fig. 16Behaviour of the rotor under load27Fig. 17Coordinate transformation of field-oriented control27Fig. 18Calculation of the resolution28Fig. 20Influence of the crossover velocity thresholds (1,2,3) on sensorless control29Fig. 21System manager current calculation32Fig. 22EtherCAT tab -> Advanced Settings -> Behavior -> Watchdog33Fig. 23States of the EtherCAT State Machine35Fig. 24"Coc Online " tab37Fig. 25Startup list in the TwinCAT System Manager38Fig. 26Offline list39Fig. 27Online list39Fig. 28Attaching on mounting rail42Fig. 30Power contact on left side44Fig. 31Standard wiring45Fig. 32Pluggable wiring45Fig. 34Mounting a cable on a terminal connection47Fig. 35Recommended distances of installation position for operating without fan49Fig. 36Correct positioning53Fig. 37Other installation position for operation with fan53Fig. 36Incorrect positioning53Fig. 37Other installation position for operation with fan53Fig. 37Other installation position for oper                                                                                                    | Fig. | 11 | Short circuit fault exclusion through protected cable laying                                                 |
| Fig. 13EL704719Fig. 14Simplified representation of the mass moments of inertia24Fig. 15Control structure of a standard stepper motor drive26Fig. 16Behaviour of the rotor under load27Fig. 17Coordinate transformation of field-oriented control27Fig. 18Calculation of the resolution28Fig. 19Cascade control structure with field-oriented control (Extended Operating modes)28Fig. 20Influence of the crossover velocity thresholds (1,2,3) on sensorless control29Fig. 21System manager current calculation32Fig. 22EtherCAT tab -> Advanced Settings -> Behavior -> Watchdog33Fig. 23States of the EtherCAT State Machine35Fig. 24"CoE Online " tab37Fig. 25Startup list in the TwinCAT System Manager38Fig. 26Offline list39Fig. 27Online list39Fig. 30Dower contact on left side44Fig. 31Standard wiring45Fig. 32Pluggable wiring45Fig. 33High Density Terminals46Fig. 34Mounting a cable on a terminal connection47Fig. 36Other installation position for operation with fan50Fig. 36Netwer distances of installation position for operation with fan50Fig. 36Netwer distances of installation position for operation with fan50Fig. 37Other installation position for operation with fan50Fig. 38 <td>Fig.</td> <td>12</td> <td>EL7037</td>                                                                                                    | Fig. | 12 | EL7037                                                                                                    |
| Fig. 14Simplified representation of the mass moments of inertia24Fig. 15Control structure of a standard stepper motor drive26Fig. 16Behaviour of the rotor under load27Fig. 17Coordinate transformation of field-oriented control27Fig. 18Calculation of the resolution28Fig. 19Cascade control structure with field-oriented control (Extended Operating modes)28Fig. 20Influence of the crossover velocity thresholds (1,2,3) on sensorless control29Fig. 21System manager current calculation32Fig. 22EtherCAT tab -> Advanced Settings -> Behavior -> Watchdog33Fig. 23States of the EtherCAT State Machine35Fig. 24"CoE Online " tab37Fig. 25Startup list in the TwinCAT System Manager38Fig. 26Offline list39Fig. 27Online list39Fig. 30Power contact on left side44Fig. 31Standard wiring45Fig. 32Pluggable wiring45Fig. 33High Density Terminals46Fig. 34Mounting a cable on a terminal connection47Fig. 35Recommended distances of installation position for operating without fan49Fig. 36Other installation position, example 150Fig. 37Other installation position, example 251Fig. 38Corect positioning53Fig. 41Shield busbar54                                                                                                    | Fig. | 13 | EL7047                                                                                                    |
| Fig. 15       Control structure of a standard stepper motor drive       26         Fig. 16       Behaviour of the rotor under load       27         Fig. 17       Coordinate transformation of field-oriented control       27         Fig. 18       Calculation of the resolution       28         Fig. 19       Cascade control structure with field-oriented control (Extended Operating modes)       28         Fig. 20       Influence of the crossover velocity thresholds (1,2,3) on sensorless control       29         Fig. 21       System manager current calculation       32         Fig. 22       EtherCAT tab -> Advanced Settings -> Behavior -> Watchdog       33         Fig. 23       States of the EtherCAT State Machine       35         Fig. 24       "CoE Online" tab       37         Fig. 25       Startup list in the TwinCAT System Manager       38         Fig. 26       Offline list       39         Fig. 27       Online list       39         Fig. 30       Power contact on left side       44         Fig. 31       Standard wiring       45         Fig. 32       Plugable wiring       45         Fig. 33       High Density Terminals       46         Fig. 34       Mounting a cable on a terminal connection       47                                                                                                    | Fig. | 14 | Simplified representation of the mass moments of inertia                                                     |
| Fig. 16Behaviour of the rotor under load27Fig. 17Coordinate transformation of field-oriented control27Fig. 18Calculation of the resolution28Fig. 19Cascade control structure with field-oriented control (Extended Operating modes)28Fig. 20Influence of the crossover velocity thresholds (1,2,3) on sensorless control29Fig. 21System manager current calculation32Fig. 22EtherCAT tab -> Advanced Settings -> Behavior -> Watchdog33Fig. 23States of the EtherCAT State Machine37Fig. 24"Coo E Online " tab37Fig. 25Startup list in the TwinCAT System Manager38Fig. 26Offline list39Fig. 27Online list39Fig. 28Attaching on mounting rail42Fig. 30Power contact on left side44Fig. 31Standard wiring45Fig. 32Pluggable wiring45Fig. 33High Density Terminals46Fig. 34Mounting a cable on a terminal connection47Fig. 36Recommended distances of installation position for operating without fan49Fig. 38Other installation positions, example 150Fig. 39Correct positioning53Fig. 40Incorrect positioning53Fig. 41Shield busbar54                                                                                                    | Fig. | 15 | Control structure of a standard stepper motor drive                                                          |
| Fig. 17       Coordinate transformation of field-oriented control       27         Fig. 18       Calculation of the resolution       28         Fig. 19       Cascade control structure with field-oriented control (Extended Operating modes)       28         Fig. 20       Influence of the crossover velocity thresholds (1,2,3) on sensorless control       29         Fig. 21       System manager current calculation       32         Fig. 22       EtherCAT tab -> Advanced Settings -> Behavior -> Watchdog       33         Fig. 23       States of the EtherCAT State Machine       35         Fig. 24       "CoE Online " tab       37         Fig. 25       Startup list in the TwinCAT System Manager       38         Fig. 26       Offline list       39         Fig. 27       Online list       39         Fig. 28       Attaching on mounting rail       42         Fig. 30       Power contact on left side       44         Fig. 31       Standard wiring       45         Fig. 32       Pluggable wiring       45         Fig. 33       High Density Terminals       46         Fig. 34       Mounting a cable on a terminal connection       47         Fig. 36       Recommended distances for installation position for operating without fan       49                                                                                                    | Fig. | 16 | Behaviour of the rotor under load                                                                            |
| Fig. 18Calculation of the resolution28Fig. 19Cascade control structure with field-oriented control (Extended Operating modes)28Fig. 20Influence of the crossover velocity thresholds (1,2,3) on sensorless control29Fig. 21System manager current calculation32Fig. 22EtherCAT tab -> Advanced Settings -> Behavior -> Watchdog33Fig. 23States of the EtherCAT State Machine35Fig. 24"CoE Online " tab37Fig. 25Startup list in the TwinCAT System Manager38Fig. 26Offline list39Fig. 27Online list39Fig. 28Attaching on mounting rail42Fig. 29Disasembling of terminal43Fig. 30Power contact on left side44Fig. 31Standard wiring45Fig. 32Pluggable wiring45Fig. 33High Density Terminals46Fig. 34Nounting a cable on a terminal connection47Fig. 35Recommended distances for installation position for operating without fan49Fig. 36Other installation positions, example 150Fig. 38Other installation positions, example 251Fig. 34Shield busbar53Fig. 41Shield busbar54                                                                                                    | Fig. | 17 | Coordinate transformation of field-oriented control                                                          |
| Fig. 19Cascade control structure with field-oriented control (Extended Operating modes)28Fig. 20Influence of the crossover velocity thresholds (1,2,3) on sensorless control29Fig. 21System manager current calculation32Fig. 22EtherCAT tab -> Advanced Settings -> Behavior -> Watchdog33Fig. 23States of the EtherCAT State Machine35Fig. 24"CoE Online " tab37Fig. 25Startup list in the TwinCAT System Manager38Fig. 26Offline list39Fig. 27Online list39Fig. 28Attaching on mounting rail42Fig. 30Power contact on left side44Fig. 31Standard wiring45Fig. 32Pluggable wiring45Fig. 33High Density Terminals46Fig. 34Mounting a cable on a terminal connection47Fig. 36Recommended distances for installation position for operating without fan49Fig. 37Other installation positions, example 150Fig. 38Other installation positions, example 251Fig. 39Correct positioning53Fig. 41Shield busbar54                                                                                                    | Fig. | 18 | Calculation of the resolution                                                                                |
| Fig. 20Influence of the crossover velocity thresholds (1,2,3) on sensorless control29Fig. 21System manager current calculation32Fig. 22EtherCAT tab -> Advanced Settings -> Behavior -> Watchdog33Fig. 23States of the EtherCAT State Machine35Fig. 24"CoE Online " tab37Fig. 25Startup list in the TwinCAT System Manager38Fig. 26Offline list39Fig. 27Online list39Fig. 28Attaching on mounting rail42Fig. 30Power contact on left side44Fig. 31Standard wiring45Fig. 32Pluggable wiring45Fig. 33High Density Terminals46Fig. 34Mounting a cable on a terminal connection47Fig. 35Recommended distances of installation position for operating without fan49Fig. 36Other installation position for operation with fan50Fig. 38Other installation positions, example 150Fig. 39Correct positioning53Fig. 41Shield busbar54                                                                                                    | Fig. | 19 | Cascade control structure with field-oriented control (Extended Operating modes)                             |
| Fig. 21System manager current calculation32Fig. 22EtherCAT tab -> Advanced Settings -> Behavior -> Watchdog33Fig. 23States of the EtherCAT State Machine35Fig. 24"CoE Online " tab37Fig. 25Startup list in the TwinCAT System Manager38Fig. 26Offline list39Fig. 27Online list39Fig. 28Attaching on mounting rail42Fig. 29Disassembling of terminal43Fig. 30Power contact on left side44Fig. 31Standard wiring45Fig. 32Pluggable wiring45Fig. 33High Density Terminals46Fig. 34Mounting a cable on a terminal connection47Fig. 35Recommended distances of installation position for operating without fan49Fig. 36Other installation positions, example 150Fig. 38Other installation positions, example 251Fig. 39Correct positioning53Fig. 40Incorrect positioning53Fig. 41Shield busbar54                                                                                                    | Fig. | 20 | Influence of the crossover velocity thresholds (1,2,3) on sensorless control                                 |
| Fig. 22EtherCAT tab -> Advanced Settings -> Behavior -> Watchdog33Fig. 23States of the EtherCAT State Machine35Fig. 24"CoE Online " tab37Fig. 25Startup list in the TwinCAT System Manager38Fig. 26Offline list39Fig. 27Online list39Fig. 28Attaching on mounting rail42Fig. 29Disassembling of terminal43Fig. 30Power contact on left side44Fig. 31Standard wiring45Fig. 32Pluggable wiring45Fig. 33High Density Terminals46Fig. 34Mounting a cable on a terminal connection47Fig. 35Recommended distances of installation position for operating without fan49Fig. 37Other installation positions, example 150Fig. 38Other installation positions, example 251Fig. 39Correct positioning53Fig. 41Shield busbar54                                                                                                    | Fig. | 21 | System manager current calculation                                                                           |
| Fig. 23States of the EtherCAT State Machine35Fig. 24"CoE Online " tab37Fig. 25Startup list in the TwinCAT System Manager38Fig. 26Offline list39Fig. 27Online list39Fig. 28Attaching on mounting rail42Fig. 29Disassembling of terminal.42Fig. 30Power contact on left side.44Fig. 31Standard wiring45Fig. 32Pluggable wiring45Fig. 33High Density Terminals.46Fig. 34Mounting a cable on a terminal connection47Fig. 35Recommended distances of installation position for operating without fan49Fig. 36Other installation position for operating without fan50Fig. 38Other installation positions, example 150Fig. 39Correct positioning.53Fig. 40Incorrect positioning.53Fig. 41Shield busbar.54                                                                                                    | Fig. | 22 | EtherCAT tab -> Advanced Settings -> Behavior -> Watchdog                                                    |
| Fig. 24"CoE Online " tab37Fig. 25Startup list in the TwinCAT System Manager38Fig. 26Offline list39Fig. 27Online list39Fig. 28Attaching on mounting rail42Fig. 29Disassembling of terminal43Fig. 30Power contact on left side44Fig. 31Standard wiring45Fig. 32Pluggable wiring45Fig. 33High Density Terminals46Fig. 34Mounting a cable on a terminal connection47Fig. 35Recommended distances of installation position for operating without fan49Fig. 36Other installation positions, example 150Fig. 39Other installation positions, example 251Fig. 39Correct positioning53Fig. 40Incorrect positioning53Fig. 41Shield busbar54                                                                                                    | Fig. | 23 | States of the EtherCAT State Machine                                                                         |
| Fig. 25Startup list in the TwinCAT System Manager38Fig. 26Offline list39Fig. 27Online list39Fig. 28Attaching on mounting rail42Fig. 29Disassembling of terminal43Fig. 30Power contact on left side44Fig. 31Standard wiring45Fig. 32Pluggable wiring45Fig. 33High Density Terminals46Fig. 34Mounting a cable on a terminal connection47Fig. 35Recommended distances of installation position for operating without fan49Fig. 37Other installation positions, example 150Fig. 38Other installation positions, example 251Fig. 39Correct positioning53Fig. 40Incorrect positioning53Fig. 41Shield busbar54                                                                                                    | Fig. | 24 | "CoE Online " tab                                                                                            |
| Fig. 26Offline list39Fig. 27Online list39Fig. 28Attaching on mounting rail42Fig. 29Disassembling of terminal43Fig. 30Power contact on left side44Fig. 31Standard wiring45Fig. 32Pluggable wiring45Fig. 33High Density Terminals46Fig. 34Mounting a cable on a terminal connection47Fig. 35Recommended distances of installation position for operating without fan49Fig. 36Other installation positions, example 150Fig. 38Other installation positions, example 251Fig. 39Correct positioning53Fig. 40Incorrect positioning53Fig. 41Shield busbar54                                                                                                    | Fig. | 25 | Startup list in the TwinCAT System Manager                                                                   |
| Fig. 27Online list39Fig. 28Attaching on mounting rail42Fig. 29Disassembling of terminal43Fig. 30Power contact on left side44Fig. 31Standard wiring45Fig. 32Pluggable wiring45Fig. 33High Density Terminals46Fig. 34Mounting a cable on a terminal connection47Fig. 35Recommended distances of installation position for operating without fan49Fig. 36Other installation positions, example 150Fig. 39Other installation positions, example 251Fig. 39Incorrect positioning53Fig. 41Shield busbar54                                                                                                    | Fig. | 26 | Offline list                                                                                                 |
| Fig. 28Attaching on mounting rail42Fig. 29Disassembling of terminal43Fig. 30Power contact on left side44Fig. 31Standard wiring45Fig. 32Pluggable wiring45Fig. 33High Density Terminals46Fig. 34Mounting a cable on a terminal connection47Fig. 35Recommended distances of installation position for operating without fan49Fig. 36Recommended distances for installation position for operation with fan50Fig. 38Other installation positions, example 150Fig. 39Correct positioning53Fig. 40Incorrect positioning53Fig. 41Shield busbar54                                                                                                    | Fig. | 27 | Online list                                                                                                  |
| Fig. 29Disassembling of terminal.43Fig. 30Power contact on left side.44Fig. 31Standard wiring.45Fig. 32Pluggable wiring45Fig. 33High Density Terminals.46Fig. 34Mounting a cable on a terminal connection47Fig. 35Recommended distances of installation position for operating without fan49Fig. 36Recommended distances for installation position for operation with fan50Fig. 37Other installation positions, example 150Fig. 38Other installation positions, example 251Fig. 39Correct positioning53Fig. 40Incorrect positioning53Fig. 41Shield busbar54                                                                                                    | Fig. | 28 | Attaching on mounting rail                                                                                   |
| Fig. 30Power contact on left side.44Fig. 31Standard wiring.45Fig. 32Pluggable wiring                                                                                                    | Fig. | 29 | Disassembling of terminal                                                                                    |
| Fig. 31Standard wiring.45Fig. 32Pluggable wiring                                                                                                    | Fig. | 30 | Power contact on left side                                                                                   |
| Fig. 32Pluggable wiring45Fig. 33High Density Terminals46Fig. 34Mounting a cable on a terminal connection47Fig. 35Recommended distances of installation position for operating without fan49Fig. 36Recommended distances for installation position for operation with fan50Fig. 37Other installation positions, example 150Fig. 38Other installation positions, example 251Fig. 39Correct positioning53Fig. 40Incorrect positioning53Fig. 41Shield busbar54                                                                                                    | Fig. | 31 | Standard wiring                                                                                              |
| Fig. 33High Density Terminals                                                                                                    | Fig. | 32 | Pluggable wiring                                                                                             |
| Fig. 34Mounting a cable on a terminal connection47Fig. 35Recommended distances of installation position for operating without fan49Fig. 36Recommended distances for installation position for operation with fan50Fig. 37Other installation positions, example 150Fig. 38Other installation positions, example 251Fig. 39Correct positioning53Fig. 40Incorrect positioning53Fig. 41Shield busbar54                                                                                                    | Fig. | 33 | High Density Terminals                                                                                       |
| Fig. 35Recommended distances of installation position for operating without fan49Fig. 36Recommended distances for installation position for operation with fan50Fig. 37Other installation positions, example 150Fig. 38Other installation positions, example 251Fig. 39Correct positioning53Fig. 40Incorrect positioning53Fig. 41Shield busbar54                                                                                                    | Fig. | 34 | Mounting a cable on a terminal connection                                                                    |
| Fig. 36Recommended distances for installation position for operation with fan50Fig. 37Other installation positions, example 150Fig. 38Other installation positions, example 251Fig. 39Correct positioning53Fig. 40Incorrect positioning53Fig. 41Shield busbar54                                                                                                    | Fig. | 35 | Recommended distances of installation position for operating without fan                                     |
| Fig. 37Other installation positions, example 150Fig. 38Other installation positions, example 251Fig. 39Correct positioning53Fig. 40Incorrect positioning53Fig. 41Shield busbar54                                                                                                    | Fig. | 36 | Recommended distances for installation position for operation with fan                                       |
| Fig. 38Other installation positions, example 251Fig. 39Correct positioning53Fig. 40Incorrect positioning53Fig. 41Shield busbar54                                                                                                    | Fig. | 37 | Other installation positions, example 1                                                                      |
| Fig. 39Correct positioning.53Fig. 40Incorrect positioning.53Fig. 41Shield busbar.54                                                                                                    | Fig. | 38 | Other installation positions, example 2                                                                      |
| Fig. 40Incorrect positioning.53Fig. 41Shield busbar.54                                                                                                    | Fig. | 39 | Correct positioning                                                                                          |
| Fig. 41 Shield busbar                                                                                                    | Fig. | 40 | Incorrect positioning                                                                                        |
|                                                                                                    | Fig. | 41 | Shield busbar                                                                                                |

| Fig. 42 | Shield busbar clamp                                                                       | 55 |
|---------|-------------------------------------------------------------------------------------------|----|
| Fig. 43 | Shield connection                                                                         | 55 |
| Fig. 44 | LEDs and connection                                                                       | 59 |
| Fig. 45 | Bipolar control (serial) of a bipolar motor                                               | 62 |
| Fig. 46 | Bipolar control (parallel) of a bipolar motor                                             | 62 |
| Fig. 47 | Bipolar control of a unipolar motor                                                       | 63 |
| Fig. 48 | LEDs and Connection EL7047                                                                | 64 |
| Fig. 49 | Bipolar control (serial) of a bipolar motor                                               | 67 |
| Fig. 50 | Bipolar control (parallel) of a bipolar motor                                             | 67 |
| Fig. 51 | Bipolar control with only one half of each winding is controlled                          | 68 |
| Fig. 52 | The encoder is supplied from the power contacts via terminal points 3 (+24 V) and 7 (0 V) | 68 |
| Fig. 53 | Relationship between user side (commissioning) and installation                           | 70 |
| Fig. 54 | Control configuration with Embedded PC, input (EL1004) and output (EL2008)                | 71 |
| Fig. 55 | Initial TwinCAT 2 user interface                                                          | 71 |
| Fig. 56 | Selection of the target system                                                            | 72 |
| Fig. 57 | Specify the PLC for access by the TwinCAT System Manager: selection of the target system. | 72 |
| Fig. 58 | Select "Scan Devices"                                                                     | 73 |
| Fig. 59 | Automatic detection of I/O devices: selection the devices to be integrated                | 73 |
| Fig. 60 | Mapping of the configuration in the TwinCAT 2 System Manager                              | 74 |
| Fig. 61 | Reading of individual terminals connected to a device                                     | 74 |
| Fig. 62 | TwinCAT PLC Control after startup                                                         | 75 |
| Fia. 63 | Sample program with variables after a compile process (without variable integration)      | 76 |
| Fig. 64 | Appending the TwinCAT PLC Control project                                                 | 76 |
| Fig. 65 | PLC project integrated in the PLC configuration of the System Manager                     | 77 |
| Fig. 66 | Creating the links between PLC variables and process objects                              | 77 |
| Fig. 67 | Selecting PDO of type BOOI                                                                | 78 |
| Fig. 68 | Selecting several PDOs simultaneously: activate "Continuous" and "All types"              | 78 |
| Fig. 69 | Application of a "Goto Link" variable using "MAIN bEI 1004 Ch4" as a sample               | 79 |
| Fig. 70 | Choose target system (remote)                                                             | 80 |
| Fig. 70 | PLC Control logged in ready for program startup                                           | 81 |
| Fig. 72 | Initial TwinCAT 3 user interface                                                          | 82 |
| Fig. 72 | Create new TwinCAT project                                                                | 82 |
| Fig. 74 | New TwinCAT3 project in the project folder explorer                                       | 83 |
| Fig. 75 | Selection dialog: Choose the target system                                                | 83 |
| Fig. 76 | Specify the PLC for access by the TwinCAT System Manager: selection of the target system  | 84 |
| Fig. 70 | Select "Scan"                                                                             | 84 |
| Fig. 78 | Automatic detection of I/O devices: selection the devices to be integrated                | 85 |
| Fig. 70 | Manning of the configuration in VS shell of the TwinCAT3 environment                      | 85 |
| Fig. 20 | Reading of individual terminals connected to a device                                     | 86 |
| Fig. 00 | Adding the programming opvironment in "PLC"                                               | 00 |
|         | Adding the programming environment in PLC                                                 | 07 |
| FIQ. 02 | specifying the name and directory for the PLC programming environment                     | 07 |
| FIQ. 83 | Comple program of the standard PLC project                                                | 88 |
| гіў. 84 | Sample program with variables after a comple process (without variable integration)       | 89 |
| ⊢ig. 85 | Start program compliation.                                                                | 89 |
| ⊢ig. 86 | Creating the links between PLC variables and process objects                              | 90 |
| ⊢ıg. 87 | Selecting PDO of type BOOL                                                                | 90 |

| Fig. | 88  | Selecting several PDOs simultaneously: activate "Continuous" and "All types"                          | 91  |
|------|-----|----------------------------------------------------------------------------------------------------|-----|
| Fig. | 89  | Application of a "Goto Link" variable, using "MAIN.bEL1004_Ch4" as a sample                           | 91  |
| Fig. | 90  | TwinCAT development environment (VS shell): logged-in, after program startup                          | 92  |
| Fig. | 91  | System Manager "Options" (TwinCAT 2)                                                                  | 94  |
| Fig. | 92  | Call up under VS Shell (TwinCAT 3)                                                                    | 94  |
| Fig. | 93  | Overview of network interfaces                                                                        | 94  |
| Fig. | 94  | EtherCAT device properties(TwinCAT 2): click on "Compatible Devices…" of tab "Adapter"                | 95  |
| Fig. | 95  | Windows properties of the network interface                                                           | 95  |
| Fig. | 96  | Exemplary correct driver setting for the Ethernet port                                                | 96  |
| Fig. | 97  | Incorrect driver settings for the Ethernet port                                                       | 97  |
| Fig. | 98  | TCP/IP setting for the Ethernet port                                                                  | 98  |
| Fig. | 99  | Identifier structure                                                                                  | 99  |
| Fig. | 100 | OnlineDescription information window (TwinCAT 2)                                                      | 100 |
| Fig. | 101 | Information window OnlineDescription (TwinCAT 3)                                                      | 100 |
| Fig. | 102 | File OnlineDescription.xml created by the System Manager                                              | 101 |
| Fig. | 103 | Indication of an online recorded ESI of EL2521 as an example                                          | 101 |
| Fig. | 104 | Information window for faulty ESI file (left: TwinCAT 2; right: TwinCAT 3)                            | 101 |
| Fig. | 105 | Using the ESI Updater (>= TwinCAT 2.11)                                                               | 103 |
| Fig. | 106 | Using the ESI Updater (TwinCAT 3)                                                                     | 103 |
| Fig. | 107 | Append EtherCAT device (left: TwinCAT 2; right: TwinCAT 3)                                            | 104 |
| Fig. | 108 | Selecting the EtherCAT connection (TwinCAT 2.11, TwinCAT 3)                                           | 104 |
| Fig. | 109 | Selecting the Ethernet port                                                                           | 104 |
| Fig. | 110 | EtherCAT device properties (TwinCAT 2)                                                                | 105 |
| Fig. | 111 | Appending EtherCAT devices (left: TwinCAT 2; right: TwinCAT 3)                                        | 105 |
| Fig. | 112 | Selection dialog for new EtherCAT device                                                              | 106 |
| Fig. | 113 | Display of device revision                                                                            | 106 |
| Fig. | 114 | Display of previous revisions                                                                         | 107 |
| Fig. | 115 | Name/revision of the terminal                                                                         | 107 |
| Fig. | 116 | EtherCAT terminal in the TwinCAT tree (left: TwinCAT 2; right: TwinCAT 3)                             | 108 |
| Fig. | 117 | Differentiation local/target system (left: TwinCAT 2; right: TwinCAT 3)                               | 109 |
| Fig. | 118 | Scan Devices (left: TwinCAT 2; right: TwinCAT 3)                                                      | 109 |
| Fig. | 119 | Note for automatic device scan (left: TwinCAT 2; right: TwinCAT 3)                                    | 109 |
| Fig. | 120 | Detected Ethernet devices                                                                             | 110 |
| Fig. | 121 | Example default state                                                                                 | 110 |
| Fig. | 122 | Installing EthetCAT terminal with revision -1018                                                      | 111 |
| Fig. | 123 | Detection of EtherCAT terminal with revision -1019                                                    | 111 |
| Fig. | 124 | Scan query after automatic creation of an EtherCAT device (left: TwinCAT 2; right: Twin-CAT 3)        | 111 |
| Fig. | 125 | Manual triggering of a device scan on a specified EtherCAT device (left: TwinCAT 2; right: TwinCAT 3) | 112 |
| Fig. | 126 | Scan progressexemplary by TwinCAT 2                                                                   | 112 |
| Fig. | 127 | Config/FreeRun query (left: TwinCAT 2; right: TwinCAT 3)                                              | 112 |
| Fig. | 128 | Displaying of "Free Run" and "Config Mode" toggling right below in the status bar                     | 112 |
| Fig. | 129 | TwinCAT can also be switched to this state by using a button (left: TwinCAT 2; right: Twin-<br>CAT 3) | 112 |
| Fig. | 130 | Online display example                                                                                | 113 |
| Fig. | 131 | Faulty identification                                                                                 | 113 |

| Fig. | 132 | Identical configuration (left: TwinCAT 2; right: TwinCAT 3)            | 114 |
|------|-----|------------------------------------------------------------------------|-----|
| Fig. | 133 | Correction dialog                                                      | 114 |
| Fig. | 134 | Name/revision of the terminal                                          | 115 |
| Fig. | 135 | Correction dialog with modifications                                   | 116 |
| Fig. | 136 | Dialog "Change to Compatible Type" (left: TwinCAT 2; right: TwinCAT 3) | 116 |
| Fig. | 137 | TwinCAT 2 Dialog Change to Alternative Type                            | 116 |
| Fig. | 138 | Branch element as terminal EL3751                                      | 117 |
| Fig. | 139 | "General" tab                                                          | 117 |
| Fig. | 140 | "EtherCAT" tab                                                         | 118 |
| Fig. | 141 | "Process Data" tab                                                     | 119 |
| Fig. | 142 | Configuring the process data                                           | 120 |
| Fig. | 143 | "Startup" tab                                                          | 121 |
| Fig. | 144 | "CoE – Online" tab                                                     | 122 |
| Fig. | 145 | Dialog "Advanced settings"                                             | 123 |
| Fig. | 146 | "Online" tab                                                           | 123 |
| Fig. | 147 | "DC" tab (Distributed Clocks)                                          | 124 |
| Fig. | 148 | Download revision in Start-up list                                     | 125 |
| Fig. | 149 | Selection of the diagnostic information of an EtherCAT Slave           | 127 |
| Fig. | 150 | Basic EtherCAT Slave Diagnosis in the PLC                              | 128 |
| Fig. | 151 | EL3102, CoE directory                                                  | 130 |
| Fig. | 152 | Example of commissioning aid for a EL3204                              | 131 |
| Fig. | 153 | Default behaviour of the System Manager                                | 132 |
| Fig. | 154 | Default target state in the Slave                                      | 132 |
| Fig. | 155 | PLC function blocks                                                    | 133 |
| Fig. | 156 | Illegally exceeding the E-Bus current                                  | 134 |
| Fig. | 157 | Warning message for exceeding E-Bus current                            | 134 |
| Fig. | 158 | Process Data tab SM2, EL70xx (default)                                 | 135 |
| Fig. | 159 | Process Data tab SM3, EL70xx (default)                                 | 136 |
| Fig. | 160 | Process data tab - Predefined PDO Assignment, EL70x7                   | 140 |
| Fig. | 161 | Axis detected                                                          | 141 |
| Fig. | 162 | Adding a new task                                                      | 142 |
| Fig. | 163 | Adding a new axis                                                      | 142 |
| Fig. | 164 | Selecting and confirming the axis type                                 | 143 |
| Fig. | 165 | Linking the axis with the terminal                                     | 143 |
| Fig. | 166 | Selecting the right terminal                                           | 144 |
| Fig. | 167 | Automatic linking of all main variables                                | 145 |
| Fig. | 168 | Adaptation of current and voltage                                      | 146 |
| Fig. | 169 | Setting the base frequency                                             | 147 |
| Fig. | 170 | Selecting the feedback system                                          | 148 |
| Fig. | 171 | Ex70x1_KONFIG_ref_velo                                                 | 149 |
| Fig. | 172 | Dead time compensation parameter                                       | 149 |
| Fig. | 173 | Setting the Scaling Factor                                             | 150 |
| Fig. | 174 | Position lag monitoring parameters                                     | 151 |
| Fig. | 175 | Speed ramp with K factor limit values                                  | 151 |
| Fig. | 176 | Setting the proportional factor Kv                                     | 152 |
| Fig. | 177 | Dead band for position errors                                          | 152 |
| -    |     |                                                                        |     |

| Fig. 178             | 3 Setting the acceleration time                                                           | 153 |
|----------------------|-------------------------------------------------------------------------------------------|-----|
| Fig. 179             | Selection of the target platform                                                          | 154 |
| Fig. 180             | Selecting the MAC address                                                                 | 154 |
| Fig. 18′             | Changing the PLC path                                                                     | 155 |
| Fig. 182             | Required libraries                                                                        | 155 |
| Fig. 183             | Global variables                                                                          | 155 |
| Fig. 184             | Local variables                                                                           | 156 |
| Fig. 18              | Program code                                                                              | 157 |
| Fig. 186             | Visualization                                                                             | 158 |
| Fig. 187             | Velocity direct mode                                                                      | 162 |
| Fig. 188             | Predefined PDO Assignment: Velocity control compact                                       | 162 |
| Fig. 189             | Enabling the axis in the NC                                                               | 163 |
| Fig. 190             | Enabling the axis manually                                                                | 164 |
| Fig. 19 <sup>2</sup> | Entering the velocity                                                                     | 164 |
| Fig. 192             | Position controller mode                                                                  | 165 |
| Fig. 193             | Predefined PDO Assignment: Position control                                               | 165 |
| Fig. 194             | Enabling the axis in the NC                                                               | 166 |
| Fig. 195             | Enabling the axis manually                                                                | 166 |
| Fig. 196             | Entering the position                                                                     | 167 |
| Fig. 197             | ' Extended Velocity mode                                                                  | 168 |
| Fig. 198             | Predefined PDO Assignment: Velocity control compact                                       | 168 |
| Fig. 199             | Enabling the axis in the NC                                                               | 169 |
| Fig. 200             | ) Enabling the axis manually                                                              | 169 |
| Fig. 202             | Entering the velocity                                                                     | 170 |
| Fig. 202             | 2 Ext. Position mode                                                                      | 171 |
| Fig. 203             | Predefined PDO Assignment: Position control                                               | 171 |
| Fig. 204             | Enabling the axis in the NC                                                               | 172 |
| Fig. 208             | Enabling the axis manually                                                                | 172 |
| Fig. 206             | Entering the position                                                                     | 173 |
| Fig. 207             | Velocity sensorless mode                                                                  | 173 |
| Fig. 208             | Predefined PDO Assignment: Velocity control compact                                       | 174 |
| Fig. 209             | Enabling the axis in the NC                                                               | 174 |
| Fig. 210             | Enabling the axis manually                                                                | 175 |
| Fig. 21              | Entering the velocity                                                                     | 175 |
| Fig. 212             | Predefined PDO Assignment                                                                 | 176 |
| Fig. 213             | B Settings objects in the CoE                                                             | 176 |
| Fig. 214             | Diagnostic objects in the CoE                                                             | 178 |
| Fig. 215             | 5 Flow diagram for a travel command                                                       | 181 |
| Fig. 216             | Absolute positioning                                                                      | 183 |
| Fig. 217             | ' Relative positioning                                                                    | 183 |
| Fig. 218             | B Endless travel                                                                          | 183 |
| Fig. 219             | Additive positioning                                                                      | 184 |
| Fig. 220             | Calibration with cam                                                                      | 185 |
| Fig. 22              | Calibration with cam and C-track                                                          | 185 |
| Fig. 222             | 2 Effect of the modulo tolerance window - modulo target position 0° in positive direction | 186 |

| Fig. 223 | Scope recording of a travel command with a dynamic change of the target position, without overrunning the target position (The axis scaling refers only to the positions, not to the speed or the status bits)               | 189 |
|----------|----------------------------------------------------------------------------------------------------|-----|
| Fig. 224 | Scope recording of a travel command with a dynamic change of the target position, with over-<br>running of the final target position (The axis scaling refers only to the positions, not to the<br>speed or the status bits) | 190 |
| Fig. 225 | DiagMessages in the CoE                                                                                                    | 241 |
| Fig. 226 | Implementation of the DiagMessage system in the TwinCAT System Manager                                                                                                    | 242 |
| Fig. 227 | Device identifier consisting of name EL3204-0000 and revision -0016                                                                                                    | 252 |
| Fig. 228 | Scan the subordinate field by right-clicking on the EtherCAT device                                                                                                    | 253 |
| Fig. 229 | Configuration is identical                                                                                                    | 253 |
| Fig. 230 | Change dialog                                                                                                    | 253 |
| Fig. 231 | EEPROM Update                                                                                                    | 254 |
| Fig. 232 | Selecting the new ESI                                                                                                    | 254 |
| Fig. 233 | Display of EL3204 firmware version                                                                                                    | 255 |
| Fig. 234 | Firmware Update                                                                                                    | 256 |
| Fig. 235 | FPGA firmware version definition                                                                                                    | 258 |
| Fig. 236 | Context menu Properties                                                                                                    | 258 |
| Fig. 237 | Dialog Advanced Settings                                                                                                    | 259 |
| Fig. 238 | Multiple selection and firmware update                                                                                                    | 261 |
| Fig. 239 | Selecting the "Restore default parameters" PDO                                                                                                    | 263 |
| Fig. 240 | Entering a restore value in the Set Value dialog                                                                                                    | 263 |